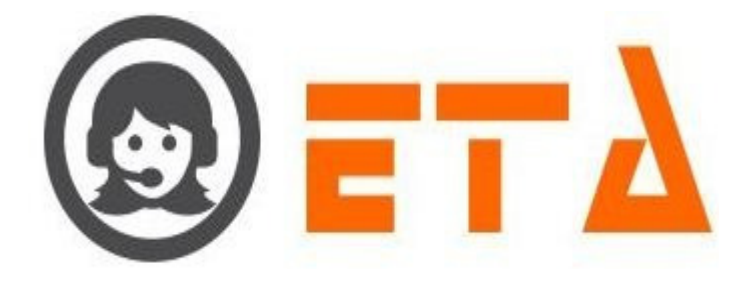

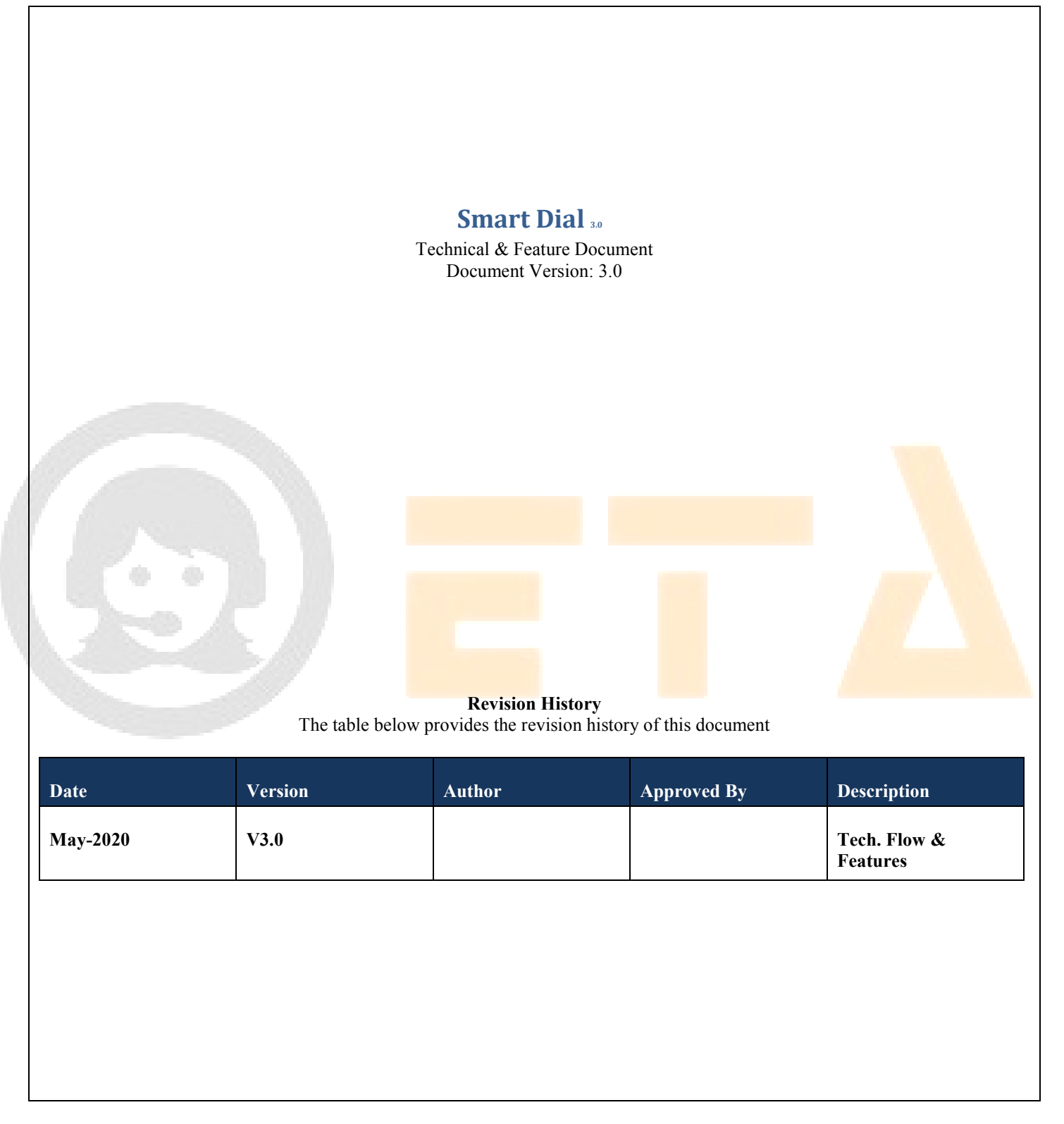

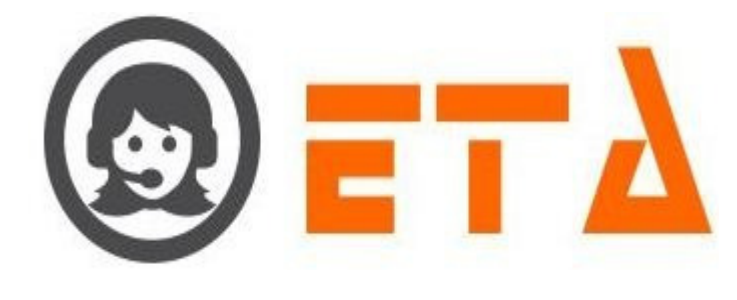

#### TABLE OF CONTENTS

| S.No.    | Торіс                           | Page    |
|----------|---------------------------------|---------|
| 1.       | Preface                         | 5       |
| 1.1      | Purpose of this document        | 5       |
| 1.2      | Use of this document            | 5       |
| 1.3      | Overview                        | 5       |
| 1.4      | Basis of this Document          | 5       |
| 2.       | Client Admin                    | 6       |
| #        | Authentication & Dashboard View | 6       |
| 2.1.a.1  | Login Module                    | 6-7     |
| 2.1.a.2  | Dashboard View                  | 8       |
| #        | System Configuration            | 9       |
| 2.1.a.3  | Client Directory                | 10-17   |
| 2.1.a.4  | DND                             | 18-22   |
| 2.1.a.5  | ACL Rules                       | 23-26   |
| 2.1.a.6  | User Mode Master                | 27-30   |
| 2.1.a.7  | Menu Mapping                    | 31-32   |
| 2.1.a.8  | User Mode Permission            | 32-33   |
| 2.1.a.9  | User Status Colour              | 33-35   |
| 2.1.a.10 | SMS Config                      | 35-40   |
| 2.1.a.11 | Email Config                    | 40-44   |
| 2.1.a.12 | Blacklist                       | 44-49   |
| 2.1.a.13 | Extension Detail                | 50-53   |
| 2.1.a.14 | User                            | 53-62   |
| 2.1.a.15 | Disposition                     | 63-67   |
| 2.1.a.16 | Zone Dialing Map                | 68-81   |
| 2.1.a.17 | Chat Groups                     | 82-84   |
| 2.1.a.18 | Lead Source                     | 84-95   |
| 2.1.a.19 | Skill Master                    | 95-97   |
| 2.1.a.20 | Default Auto Login              | 98-101  |
| 2.1.a.21 | Activity                        | 101-103 |
| 2.1.a.22 | Dataset                         | 104-106 |
| 2.1.a.23 | Dataset Config                  | 106-109 |

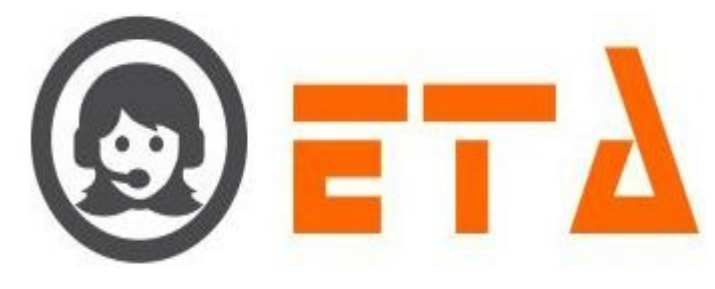

| #        | Telephony Configuration   | 109     |
|----------|---------------------------|---------|
| 2.1.a.24 | DID Management            | 109-111 |
| 2.1.a.25 | IVR Design                | 111     |
| 2.1.a.26 | Voice File                | 111-114 |
| 2.1.a.27 | DID SMS Map               | 114-115 |
| 2.1.a.28 | Holiday                   | 115-119 |
| #        | Operational Configuration | 119     |
| ##       | Campaign Management       | 120     |
| 2.1.a.29 | Campaign                  | 120-126 |
| 2.1.a.30 | CRM Configuration         | 127-129 |
| 2.1.a.31 | Campaign Queue            | 130-134 |
| 2.1.a.32 | Mapping                   | 134-138 |
| 2.1.a.33 | Campaign Transfer Mapping | 138-140 |
| 2.1.a.34 | Callback Reschedule       | 140-141 |
| 2.1.a.35 | Email Template            | 141-143 |
| 2.1.a.36 | SMS Template              | 143-145 |
| 2.1.a.37 | File Category             | 146-148 |
| 2.1.a.38 | User Mapping To DID       | 149     |
| 2.1.a.39 | Music On Hold             | 149-150 |
| 2.1.a.40 | SMS Disp Mapping          | 150-152 |
| ##       | Lead Management           | 153     |
| 2.1.a.41 | Import Lead               | 153-155 |
| 2.1.a.42 | Assign Lead               | 156-157 |
| 2.1.a.43 | Lead Manager              | 157-159 |
| 2.1.a.44 | CRM Data                  | 159-161 |
| 2.1.a.45 | Callback Assign           | 162-165 |
| ##       | Other Management          | 165     |
| 2.1.a.46 | Free Agent                | 165     |
| 2.1.a.47 | Email Inbox               | 165-166 |
| #        | Monitoring                | 166     |
| 2.1.a.48 | User Status               | 166-168 |
| 2.1.a.49 | Customer Queue            | 168     |
| #        | Quality                   | 168-169 |
| 2.1.a.50 | Search Recording          | 169-171 |
| 2.1.a.51 | Transfer Logs             | 171-172 |

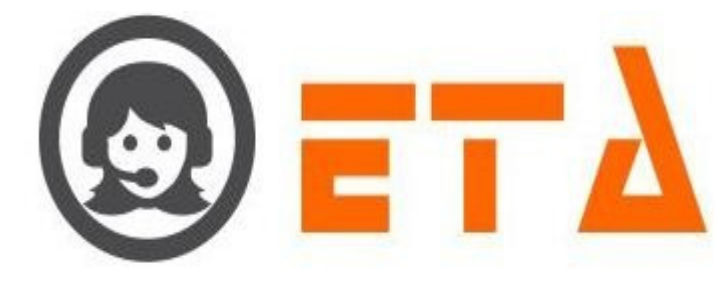

| 2.1.a.52        | Conference Logs     | 172-174         |
|-----------------|---------------------|-----------------|
| 2.1.a.53        | Download Logs       | 174             |
| 2.1.a.54        | TL Recording        | 175-176         |
| 2.1.a.55        | CF Recording        | 176-177         |
| #               | Analytics           | 177             |
| 2.1.a.56        | User Session        | 177             |
| 2.1.a.57        | CDR Report          | 178             |
| 2.1.a.58        | Queue Details       | 178-179         |
| 2.1.a.59        | Disposition Report  | 179-180         |
| 2.1.a.60        | User Session Graph  | 180-181         |
| <b>2.1.a.61</b> | Disposition Summary | 181             |
| 2.1.a.62        | CRM Report          | 181-182         |
| 2.1.a.63        | CRM Log Report      | 182-183         |
| 2.1.a.64        | Callback Log        | 183             |
| 2.1.a.65        | Email Log           | 183-184         |
| 2.1.a.66        | SMS Log             | 184             |
| 2.1.a.67        | Channel Utilization | 184-185         |
| 2.1.a.68        | CDR Summary         | <u>185-</u> 186 |

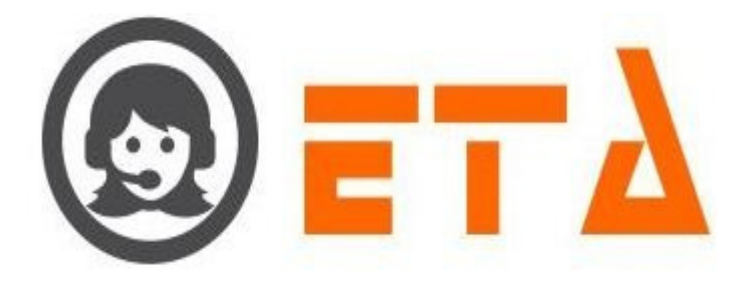

# 1. Preface

1.1 Purpose of this document

#1.1.a This document is a generic Technical Design Document for use by "Essence Technology Automation India Pvt. Ltd.". It provides guidance and template material which is intended to assist the relevant management or production staff or support staff, in producing a project specific Technical Design Document. It is also useful background reading for anyone involved in developing or monitoring the existing smart dialer version.

1.2 Use of this document

#1.2.a This Preface is addressed to the users of this generic document and is not meant to be retained in any project specific Technical Design Document based on it.

#1.2.b This document may be modified or overwritten directly at each occurrence and it depends of the discretion of the user.

- 1.3 Overview
- #1.3.a This preface is for information only (in very specific term the purpose & the use).
- 1.4 Basis of this Document

#1.4.a It attempts to set standards and create a consistent approach to the design and development of systems across the Program. It will enable the Program to benefit from 'economies of scale' and a consistency in the approach to building and deploying systems. Important issues that need to be considered include the architecture of systems, links to legacy systems, contemporary approaches to design (Object Oriented Program), aims for code re-use and the need to develop systems that will work on an operational basis over many years and the associated desire to make such systems easily supportable and affordable.

#1.4.b A key point will be to build on the work already carried out in smart dialer and its predecessor programs, where a large number of specific 'technical' developments were undertaken looking at, for example, standards for data exchange, such as APIs, and the introduction of contemporary technologies and infrastructures.

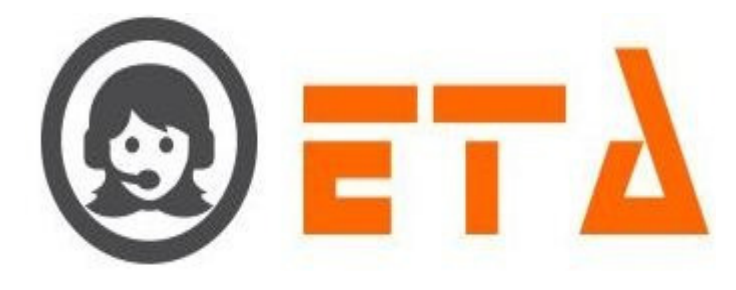

# 2. Client Admin

#### # Authentication & Dashboard View

#### 2.1.a.1 Login Module -

Description - Login page enables the registered users to enter the Client panel in form of entering credentials like client code, userid and password.

To perform logging via login module, the phases follows as.

Step1: Open any one of the mentioned browsers Chromium or Firefox.

Step2: Once the browser is opened, type the url <u>http://xxx.xxx/smart/</u> on search bar, which results the login page will appear below

|       | SMART LO        | DGIN |   |
|-------|-----------------|------|---|
|       | Enter Your Code | -tột |   |
|       | Enter UserID    |      |   |
| 200   | Enter Password  |      |   |
|       | Remember me     |      |   |
|       | Log me in 🗲     |      |   |
| L L L |                 |      | 1 |
|       |                 |      |   |
|       |                 |      |   |
|       |                 |      |   |
|       |                 |      |   |
|       |                 |      |   |

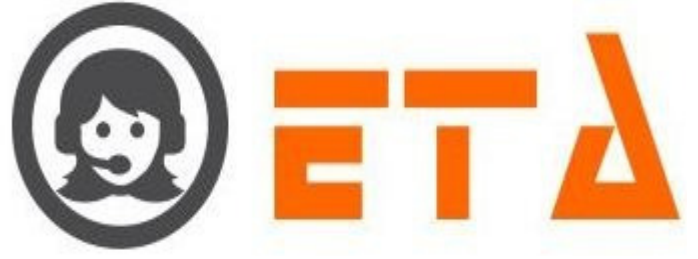

| <ol> <li>Enter your client Code</li> <li>Enter your userid</li> </ol> |                                                                                                    | <b>A</b>                                                                                                    |                           |                                             |             |       |
|-----------------------------------------------------------------------|----------------------------------------------------------------------------------------------------|----------------------------------------------------------------------------------------------------|---------------------------|---------------------------------------------|-------------|-------|
| 2. Enter your userid                                                  |                                                                                                    | and the second second second second second second second second second second second second second second second |                           |                                             |             |       |
| Z. Linter your useriu                                                 | and the second second se | 1111                                                                                                    |                           | 0                                           |             |       |
|                                                                       |                                                                                                    | admin                                                                                                    |                           | 4                                           |             |       |
| 3. Enter Password                                                     |                                                                                                    | ••••••                                                                                                    |                           | <b>a</b>                                    |             |       |
|                                                                       |                                                                                                    | Remember me                                                                                                    |                           |                                             |             |       |
|                                                                       |                                                                                                    | Log me in 🔶                                                                                                    |                           |                                             |             |       |
|                                                                       |                                                                                                    |                                                                                                    |                           |                                             |             |       |
|                                                                       |                                                                                                    |                                                                                                    | 4. After ent<br>press "Lo | ering valid credentials<br>og me in" button |             |       |
|                                                                       |                                                                                                    |                                                                                                    |                           |                                             |             |       |
|                                                                       |                                                                                                    |                                                                                                    |                           |                                             |             |       |
| Finally the admin u                                                   | user is logs                                                                                                    | ged in to the hon                                                                                                | ne page or Das            | hboard page.                                |             |       |
|                                                                       |                                                                                                    |                                                                                                    |                           |                                             |             |       |
| 1                                                                     |                                                                                                    |                                                                                                    |                           |                                             |             |       |
|                                                                       |                                                                                                    |                                                                                                    |                           |                                             |             |       |
| SMART DIAL                                                            |                                                                                                    |                                                                                                    |                           | 🕴 Your Alerts 🛛 🕛                           | Q s         | earch |
| SUMMARY                                                               | Mode Details<br>(1)                                                                                                    | 1 🔺 100 %<br>Auto                                                                                                |                           |                                             |             |       |
|                                                                       | Agent Status                                                                                                    | 1 🔺 100 %                                                                                                    |                           |                                             |             |       |
|                                                                       | (1)                                                                                                    | READY                                                                                                    |                           | 0                                           |             |       |
|                                                                       |                                                                                                    |                                                                                                    | ~                         |                                             |             |       |
| 4                                                                     | Mode Details                                                                                                    | Agent Status                                                                                                    | Idle Status               | Wrapup Status                               | Talk Status |       |
| 4                                                                     | Mode Details                                                                                                    | Agent Status                                                                                                    | 101e Status 00:00:00      | 00:00:00                                    | 00:00:00    |       |
| 4                                                                     | Mode Details                                                                                                    | <ul> <li>Agent Status</li> </ul>                                                                                 | Idle Status     00:00:00  | 00:00:00                                    | 00:00:00    |       |
|                                                                       | Mode Details                                                                                                    | ▲J Agent Status                                                                                                  | Idle Status               | 00:00:00                                    | 00:00:00    |       |
|                                                                       | Mode Details                                                                                                    | ▲ Agent Status                                                                                                   | Idle Status     00:00:00  | 00:00:00                                    | 00:00:00    |       |
|                                                                       | Mode Details                                                                                                    | ▲J Agent Status                                                                                                  | Idle Status     00:00:00  | 00:00:00                                    | 00:00:00    |       |
|                                                                       | Mode Details                                                                                                    | ▲J Agent Status                                                                                                  | Idle Status               | 00:00:00                                    | 00:00:00    |       |
|                                                                       | Mode Details                                                                                                    | ▲J Agent Status                                                                                                  | Idle Status     O0:00:00  | 00:00:00                                    | 00:00:00    |       |

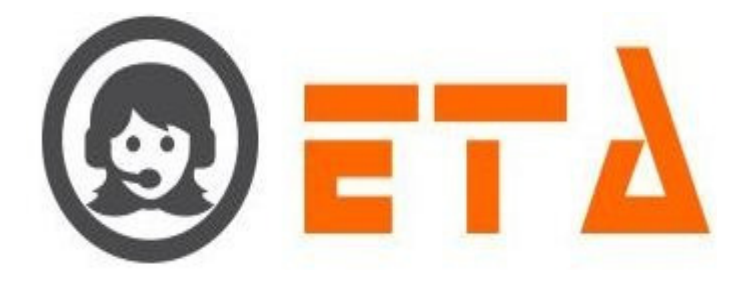

|                                                                       |                     |                                  |                               | 🐐 Your Alerts 🛛 🕛 | 😡 demo 👻    | Q Search |  |
|-----------------------------------------------------------------------|---------------------|----------------------------------|-------------------------------|-------------------|-------------|----------|--|
| <ul> <li>SUMMARY</li> </ul>                                           | Mode Details<br>(1) | 1 🔺 100 %<br>Auto                |                               |                   |             |          |  |
|                                                                       | Agent Status<br>(1) |                                  |                               |                   |             |          |  |
|                                                                       | Mode Details        | Agent Status                     | Idle Status                   | Wrapup Status     | Talk Status |          |  |
|                                                                       | 1                   | 1                                | 00:00:00                      | 00:00:00          | 00:00:00    |          |  |
|                                                                       |                     |                                  |                               |                   |             |          |  |
|                                                                       |                     |                                  |                               |                   |             |          |  |
|                                                                       |                     |                                  |                               |                   |             |          |  |
|                                                                       |                     |                                  |                               |                   |             |          |  |
|                                                                       |                     |                                  |                               |                   |             |          |  |
|                                                                       |                     |                                  |                               |                   |             |          |  |
|                                                                       |                     |                                  |                               |                   |             |          |  |
|                                                                       |                     |                                  |                               |                   |             |          |  |
|                                                                       |                     |                                  |                               |                   |             |          |  |
|                                                                       | 4                   |                                  |                               | r                 |             |          |  |
|                                                                       |                     |                                  |                               |                   |             |          |  |
|                                                                       |                     |                                  |                               |                   |             |          |  |
|                                                                       |                     |                                  |                               |                   |             |          |  |
| 1                                                                     |                     |                                  |                               |                   |             |          |  |
| s the brief pert                                                      | aining to vari      | ous activities tal               | cing place in th              | e agents includ   | ling        |          |  |
| s the brief pert                                                      | aining to vari      | ous activiti <mark>es tal</mark> | <mark>king place in</mark> th | ne agents, includ | ling        |          |  |
| s the brief pert                                                      | aining to vari      | ous activities tal               | king place in th              | ne agents, incluc | ling        |          |  |
| ts the brief pert                                                     | aining to vari      | ous activities tal               | king place in th              | ne agents, incluc | ling        |          |  |
| cts the brief pert                                                    | aining to vari      | ous activities tal               | king place in th              | ne agents, incluc | ling        |          |  |
| cts the brief pert                                                    | aining to vari      | ous activities tal               | king place in th              | ne agents, incluc | ling        |          |  |
| cts the brief pert<br>le Details                                      | aining to vari      | ous activities tal               | king place in th              | ne agents, incluc | ling        |          |  |
| ets the brief pert<br>le Details<br>nt Status                         | aining to vari      | ous activities tal               | king place in th              | ne agents, incluc | ling        |          |  |
| ets the brief pert<br>e Details<br>nt Status<br>Status                | aining to vari      | ous activities tal               | king place in th              | ne agents, incluc | ling        |          |  |
| ets the brief pert<br>te Details<br>nt Status<br>Status<br>pup Status | aining to vari      | ous activities tal               | king place in th              | ne agents, incluc | ling        |          |  |

8

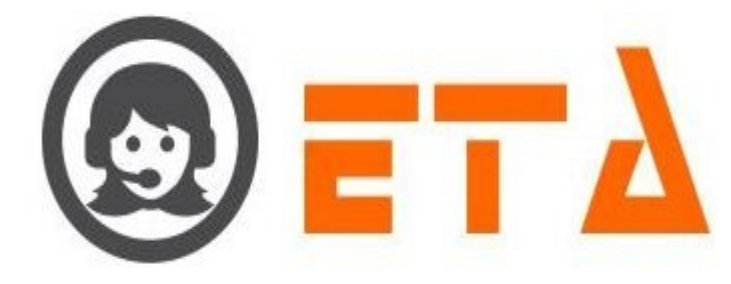

#### **# System Configuration**

System configuration enables users, to manually configure system settings which are significant to all mechanisms availed in the

Product.

To reach system configuration follow the steps as below :-

Step1: Consider the steps of Logging to panel via login module Step2: Then move the cursor/mouse towards system configuration on left

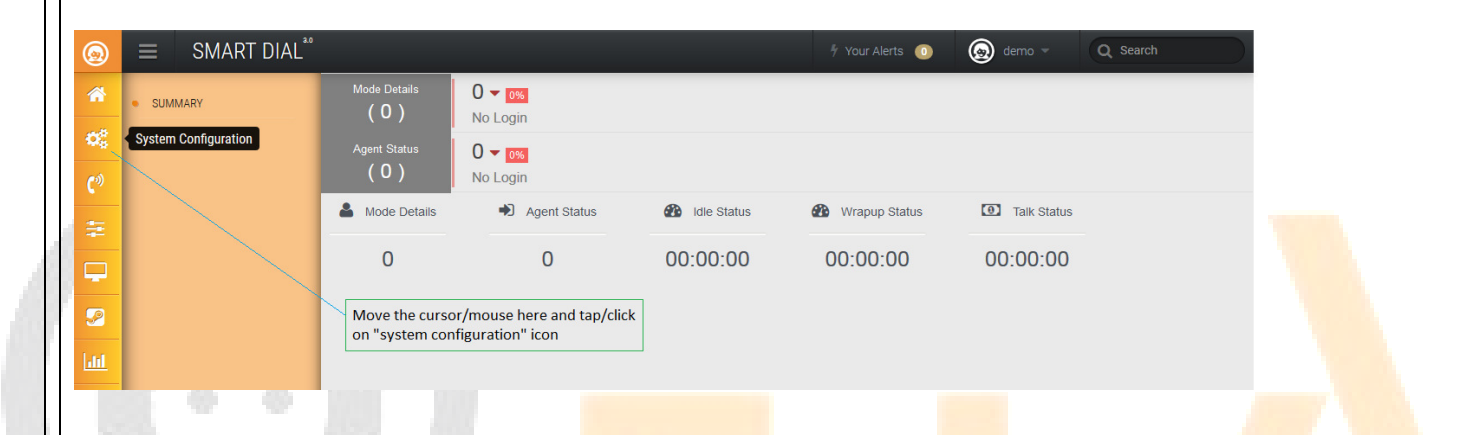

Step3: After clicking on system configuration, the flow with split into child options mentioned below :

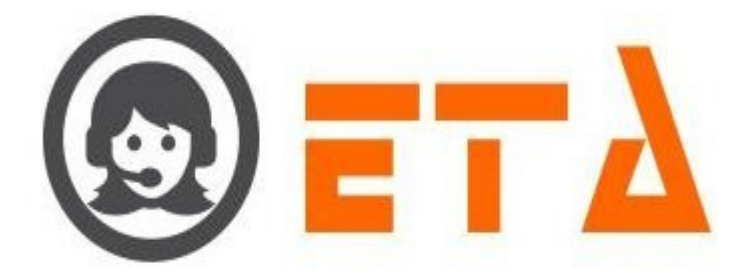

**2.1.a.3** Client Directory - The client directory enables users to add information of a client with respect to phone number, name, designation and tier corresponds to a particular campaign or without campaign.

To go to client directory, follow the steps as below :-

Step1: Left click on the client directory option of the menu system configuration.

| 9                                      |                                                                                                    |                  |                                  |                             | E Maria Marta    |                 | O Casarah |  |
|----------------------------------------|----------------------------------------------------------------------------------------------------|------------------|----------------------------------|-----------------------------|------------------|-----------------|-----------|--|
|                                        | SMART DIAL                                                                                                    | Mode Details     | 1                                |                             | 7 Your Alerts U  | demo 🗸          | Q search  |  |
|                                        | CLIENT DIRECTORY                                                                                                    | (1)              | Auto                             |                             |                  |                 |           |  |
| -08                                    | DND                                                                                                    | Agent Status     | 1 🔺 100 % 2. Lef                 | t click on the Client Direc | tory sub menu    |                 |           |  |
| ¢۵                                     | USER MODE MASTER                                                                                                    | (1)              | READY                            |                             |                  |                 |           |  |
| -                                      | MENU MAPPING                                                                                                    | Mode Details     | <ul> <li>Agent Status</li> </ul> | dle Status                  | Wrapup Status    | Talk Status     |           |  |
|                                        | USER STATUS COLOUR                                                                                                    | 1                | 1                                | 00:00:00                    | 00:00:00         | 00:00:00        |           |  |
|                                        | SMS CONFIG                                                                                                    |                  |                                  |                             |                  |                 |           |  |
|                                        | EMAIL CONFIG                                                                                                    |                  | Clicking on System Conf          | iguration                   |                  |                 |           |  |
| []                                     | BLACKLIST                                                                                                    | 1.               | will flow the following o        | ption                       |                  |                 |           |  |
|                                        | EXTENSION DETAIL                                                                                                    |                  |                                  |                             |                  |                 |           |  |
|                                        | DISPOSITION                                                                                                    |                  |                                  |                             |                  |                 |           |  |
|                                        | ZONE DIALING MAP                                                                                                    |                  |                                  |                             |                  |                 |           |  |
|                                        | CHAT GROUPS                                                                                                    |                  |                                  |                             |                  |                 |           |  |
|                                        | LEAD SOURCE                                                                                                    |                  |                                  |                             |                  |                 |           |  |
|                                        |                                                                                                    |                  |                                  |                             |                  |                 |           |  |
| Step                                   | o2: After clicking o                                                                                                    | on client direct | tory button, the                 | client directory            | y page will appe | ear as below :- |           |  |
|                                        |                                                                                                    |                  |                                  |                             |                  |                 |           |  |
|                                        |                                                                                                    | _                |                                  |                             | K Your Alarta    | 🔕 dama 📼        | 3 Search  |  |
| 9                                      | SIVIART DIAL                                                                                                    |                  |                                  |                             | 7 Four Alerts    | demo +          |           |  |
| *                                      | CLIENT DIRECTORY                                                                                                    | Phone            | Name                             | Designation                 | Tier             | Campalen        | ¢ ± + ₹   |  |
| o\$                                    | ACL RULES                                                                                                    | 8010063746       | Anubhay Singh                    | Mansager                    | I                | DEMO            |           |  |
| <b>(</b> )                             | DND                                                                                                    |                  |                                  |                             |                  |                 |           |  |
| 1°                                     | USER MODE MASTER                                                                                                    |                  |                                  |                             |                  |                 |           |  |
| 1.22                                   |                                                                                                    |                  |                                  |                             |                  |                 |           |  |
|                                        | MENU MAPPING                                                                                                    |                  |                                  |                             |                  |                 |           |  |
|                                        | MENU MAPPING<br>USER STATUS COLOUR                                                                                                    |                  |                                  |                             |                  |                 |           |  |
| -                                      | MENU MAPPING<br>USER STATUS COLOUR<br>USER MODE PERMISSION<br>SMS CONFIG                                                                                                    |                  |                                  |                             |                  |                 |           |  |
|                                        | MENU MAPPING<br>USER STATUS COLOUR<br>USER MODE PERMISSION<br>SMS CONFIG<br>EMAIL CONFIG                                                                                            |                  |                                  |                             |                  |                 |           |  |
|                                        | MENU MAPPING<br>USER STATUS COLOUR<br>USER MODE PERMISSION<br>SMS CONFIG<br>EMAIL CONFIG<br>BLACKLIST                                                                               |                  |                                  |                             |                  |                 |           |  |
| •••<br>•••<br>•••                      | MENU MAPPING<br>USER STATUS COLOUR<br>USER MODE PERMISSION<br>SMS CONFIG<br>EMAIL CONFIG<br>BLACKLIST<br>EXTENSION DETAIL                                                           |                  |                                  |                             |                  |                 |           |  |
| •••••••••••••••••••••••••••••••••••••• | MENU MAPPING<br>USER STATUS COLOUR<br>USER MODE PERMISSION<br>SMS CONFIG<br>EMAIL CONFIG<br>BLACKLIST<br>EXTENSION DETAIL<br>USER                                                   |                  |                                  |                             |                  |                 |           |  |
| 2<br>2<br>1<br>1                       | MENU MAPPING<br>USER STATUS COLOUR<br>USER MODE PERMISSION<br>SMS CONFIG<br>EMAIL CONFIG<br>BLACKLIST<br>EXTENSION DETAIL<br>USER<br>DISPOSITION                                    |                  |                                  |                             |                  |                 |           |  |
| 9<br>9<br>11                           | MENU MAPPING<br>USER STATUS COLOUR<br>USER MODE PERMISSION<br>SMS CONFIG<br>EMAIL CONFIG<br>BLACKLIST<br>EXTENSION DETAIL<br>USER<br>DISPOSITION<br>ZONE DIALING MAP                |                  |                                  |                             |                  |                 |           |  |
| 9<br>141                               | MENU MAPPING<br>USER STATUS COLOUR<br>USER MODE PERMISSION<br>SMS CONFIG<br>EMAIL CONFIG<br>BLACKLIST<br>EXTENSION DETAIL<br>USER<br>DISPOSITION<br>ZONE DIALING MAP<br>CHAT GROUPS |                  |                                  |                             |                  |                 |           |  |

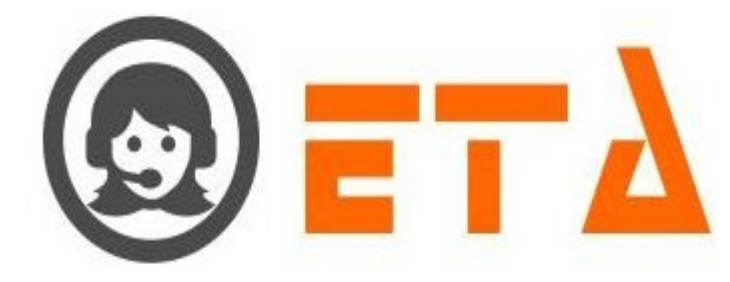

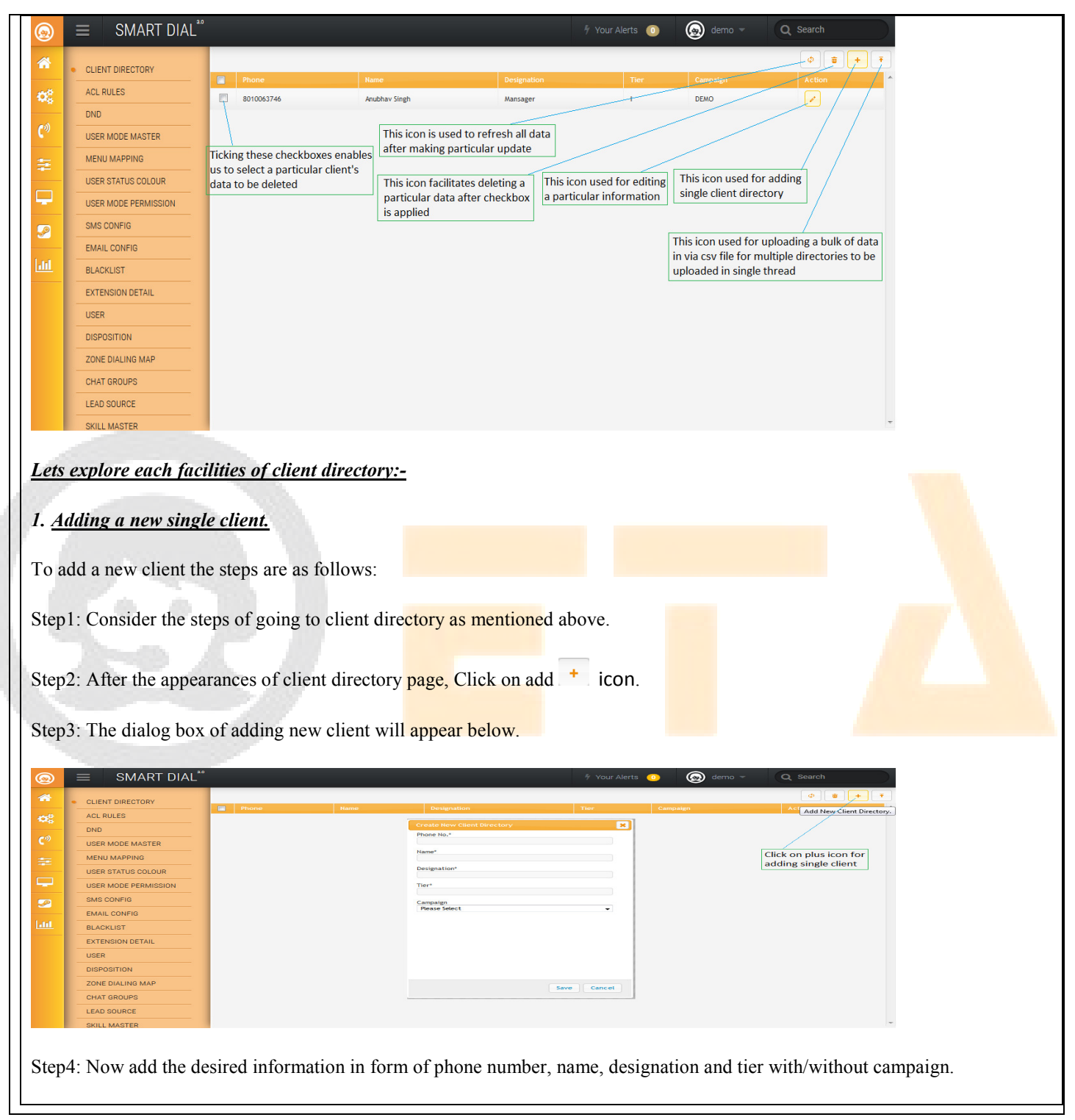

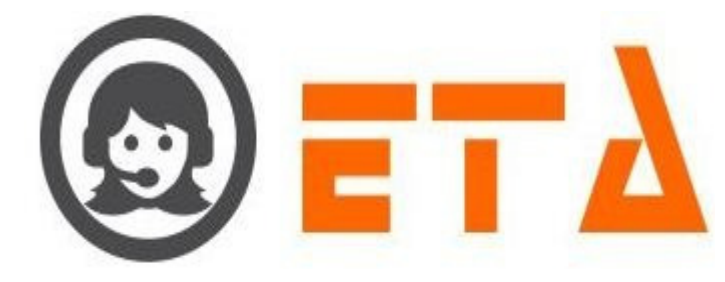

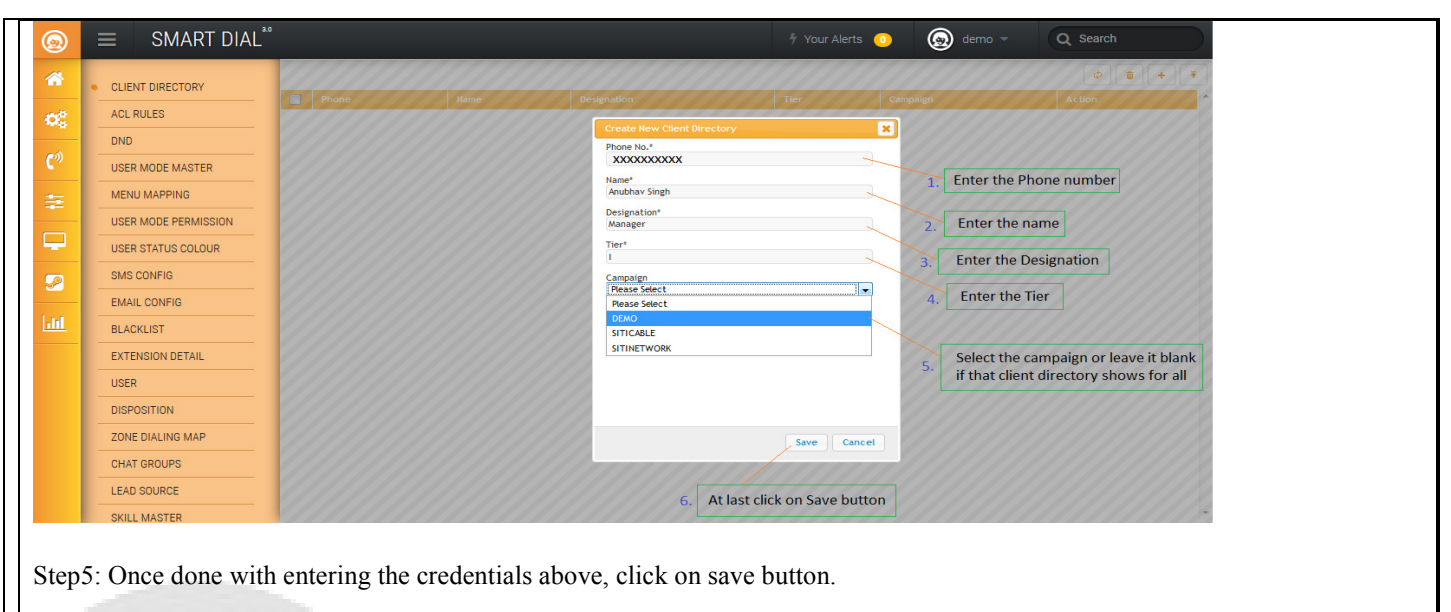

Step6: Once save button is clicked, the data will be successfully saved as below.

| 0              | ≡ SMART DIAL <sup>®®</sup>    |                 |                    |                      | 🕴 Your Alerts 🛛 🕕 | 🙆 demo 👻   | Q Search          |                       |
|----------------|-------------------------------|-----------------|--------------------|----------------------|-------------------|------------|-------------------|-----------------------|
| *              | CLIENT DIRECTORY              |                 |                    |                      |                   |            | 4 2 + 7           |                       |
| ¢¢             | ACL RULES                     | 8010063746      | Anubhav Singh      |                      | ×                 |            |                   |                       |
| <b>C</b> ®     | USER MODE MASTER              |                 | F                  | thone No.*           |                   |            |                   | and the second second |
| ÷              | MENU MAPPING                  |                 | Client Directory C | Create Successfully! |                   |            |                   |                       |
|                | USER STATUS COLOUR            |                 | 888                |                      |                   |            |                   |                       |
| <u> </u>       | USER MODE PERMISSION          |                 |                    | UK                   |                   |            |                   |                       |
| <b>S</b> 2     | SMS CONFIG                    |                 | 9                  | Campaign<br>DEMO     |                   |            |                   |                       |
|                | EMAIL CONFIG                  |                 |                    |                      |                   |            |                   |                       |
| <u>lait</u>    | BLACKLIST                     |                 |                    |                      |                   |            |                   |                       |
|                | EXTENSION DETAIL              |                 |                    |                      |                   |            |                   |                       |
|                | USER                          |                 |                    |                      |                   |            |                   |                       |
|                | DISPOSITION                   |                 |                    |                      |                   |            |                   |                       |
|                | ZONE DIALING MAP              |                 |                    |                      | Save Cancel       |            |                   |                       |
|                | CHAT GROUPS                   |                 |                    |                      |                   |            |                   |                       |
|                | LEAD SOURCE                   |                 |                    |                      |                   |            |                   |                       |
|                | SKILL MASTER                  |                 |                    |                      |                   |            |                   | I                     |
| Step?<br>as be | 7: Now press the ''<br>low :- | Ok" button of p | oopup dialog box   | x, once clicked i    | t appears to      | be the num | ber have been sav | ed in the director    |

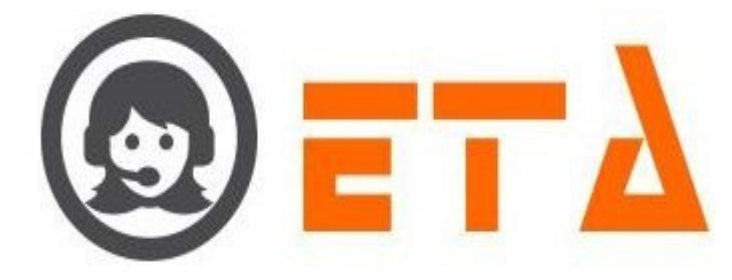

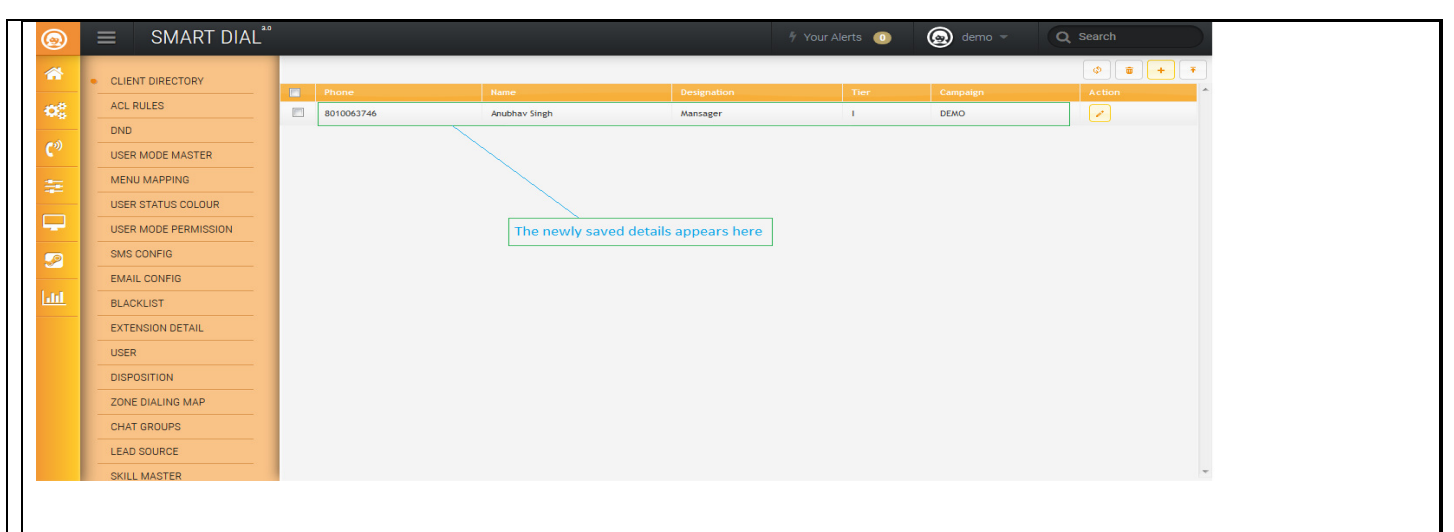

# 2. Editing the data in client directory:-

Step1: Click on the pencil like icon to open editing dialog box.

| 1                                 | A 100                    |                                  |                |               |                    |                        |
|-----------------------------------|--------------------------|----------------------------------|----------------|---------------|--------------------|------------------------|
| $\equiv$ SMART DIAL <sup>**</sup> |                          |                                  |                | Your Alerts 🕕 | lemo 👻             | Q Search               |
|                                   |                          |                                  |                |               |                    | ¢ 💼 🕂                  |
|                                   | Phone                    | Name                             | Designation    | Tier          | Campaign           | Action                 |
| AGE ROLES                         | 8010063746               | Anubhav Singh                    | Mansager       | 1             | DEMO               | <u></u>                |
| USER MODE MASTER                  |                          | Edit Client Directory Phone No.* |                | ×             |                    | Edit                   |
| MENU MAPPING                      |                          | 8010063746<br>Name *             |                |               |                    |                        |
| USER STATUS COLOUR                |                          | Anubhav Singh                    |                |               | 1. Click on this i | icon to enable editing |
| USER MODE PERMISSION              | Editing option available | Mansager                         |                |               |                    |                        |
| SMS CONFIG                        | tier and campaign        | Tier*                            |                |               |                    |                        |
| EMAIL CONFIG                      |                          | Campaign<br>DEMO                 |                | •             |                    |                        |
| BLACKLIST                         |                          |                                  |                |               |                    |                        |
| EXTENSION DETAIL                  |                          |                                  |                |               |                    |                        |
| USER                              |                          |                                  |                |               |                    |                        |
| DISPOSITION                       |                          |                                  |                | 3. Cli        | ick on Update but  | tton                   |
| ZONE DIALING MAP                  |                          |                                  |                |               |                    |                        |
| CHAT GROUPS                       |                          |                                  |                |               |                    |                        |
| LEAD SOURCE                       |                          |                                  |                | update /      |                    |                        |
| SKILL MASTER                      |                          |                                  |                |               |                    |                        |
| After clicking of                 | on that icon, it will    | open up a dialog                 | box that enal  | oles editing  | g of data.         |                        |
| Now in the abo                    | ve dialog box edit       | ing option availab               | ole on name,   | designation   | , tier and c       | ampaign.               |
| Once done with                    | n renaming, click o      | n the update butt                | on to save the | e renamed d   | lata.              |                        |
| 5: Once update bu                 | itton is clicked, sin    | nilar pop-up dialc               | og box will oc | cur below.    |                    |                        |
|                                   |                          |                                  |                |               |                    |                        |

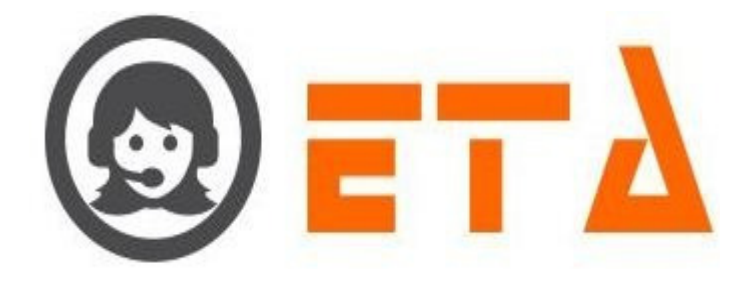

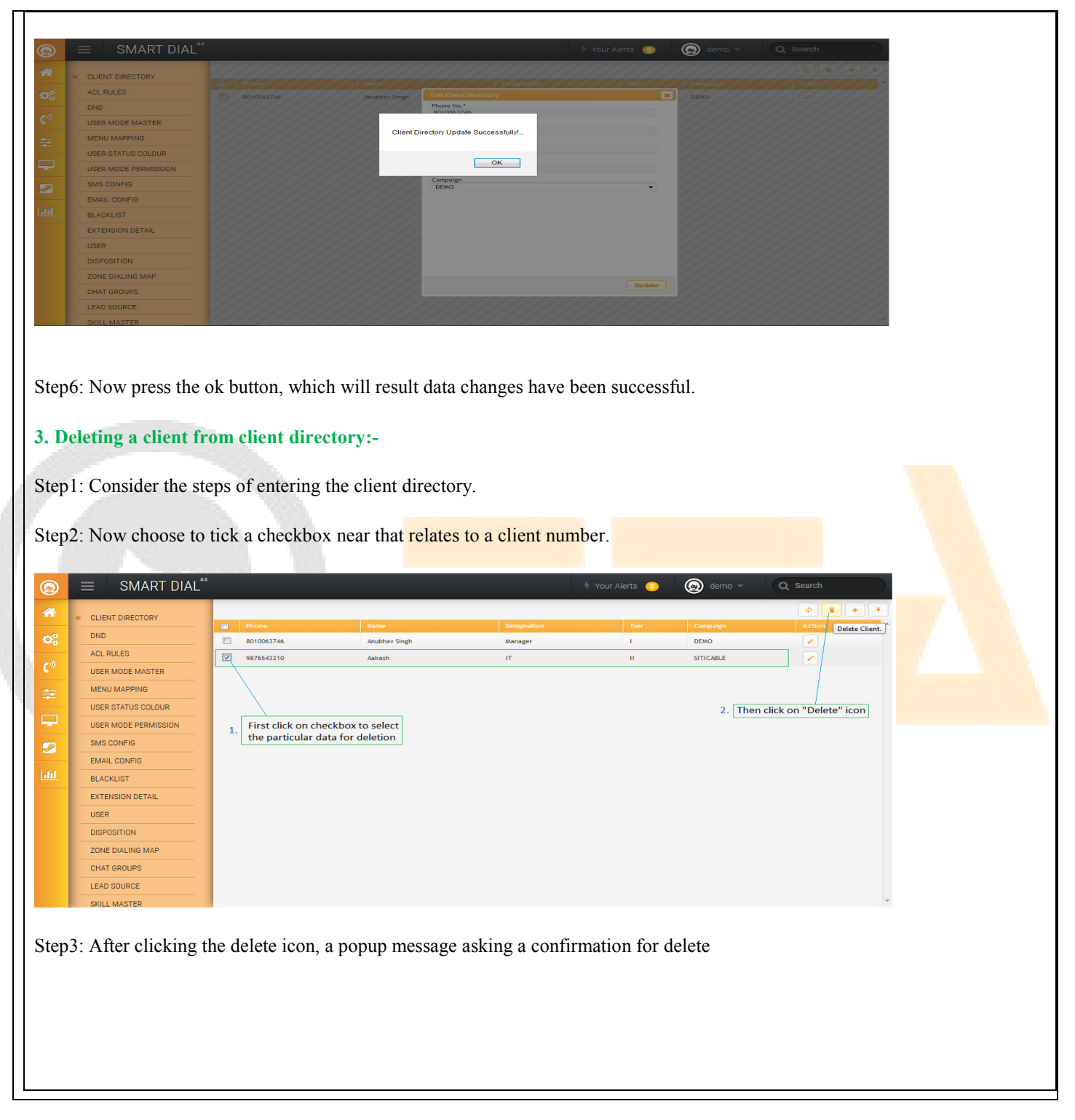

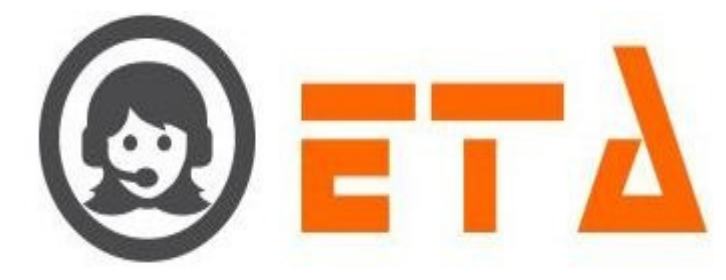

| 0 | $\equiv$ SMART DIAL <sup>**</sup> |            |                             |          | Alerts 🧿 | 🙆 demo 👻  |         |
|---|-----------------------------------|------------|-----------------------------|----------|----------|-----------|---------|
| * | CLIENT DIRECTORY                  |            |                             |          |          |           | ¢ 🔹 + Ŧ |
|   |                                   |            |                             |          |          |           |         |
|   |                                   | 8010063746 | Anubhav Singh               | Manager  | 1        | DEMO      |         |
|   | ACL RULES                         | 9876543210 | Aakash                      | IT       |          | SITICABLE |         |
|   | USER MODE MASTER                  |            |                             |          |          |           |         |
|   | MENU MAPPING                      |            | Delete selected Client Dire | ctory ?. |          |           |         |
|   | USER STATUS COLOUR                |            |                             |          |          |           |         |
|   | USER MODE PERMISSION              |            | ок са                       | ncei     |          |           |         |
|   | SMS CONFIG                        |            |                             |          |          |           |         |
|   | EMAIL CONFIG                      |            |                             |          |          |           |         |
|   | BLACKLIST                         |            |                             |          |          |           |         |
|   | EXTENSION DETAIL                  |            |                             |          |          |           |         |
|   | USER                              |            |                             |          |          |           |         |
|   | DISPOSITION                       |            |                             |          |          |           |         |
|   | ZONE DIALING MAP                  |            |                             |          |          |           |         |
|   | CHAT GROUPS                       |            |                             |          |          |           |         |
|   | LEAD SOURCE                       |            |                             |          |          |           |         |
|   | SKILL MASTER                      |            |                             |          |          |           |         |

Step4: Now click on the "Ok" button, which will result removal of that data.

# 4. Making bulk upload to client directory

Step1: Consider the steps of entering the client directory

Step2: On the client directory page click on upload button highlighted in the pic below

| Image: Control Direction       Image: Control Direction         Image: Control Direction       Image: Control Direction         Image: Control Direction                                                                                                    |          |                      |       |            |                 |                     | R Your Marta  |           | - O Search                                                                                                    |
|----------------------------------------------------------------------------------------------------|----------|----------------------|-------|------------|-----------------|---------------------|---------------|-----------|----------------------------------------------------------------------------------------------------|
| <ul> <li>culent DRECTORY</li> <li>ALL RULES</li> <li>DRO</li> <li>USER MODE PREMISSION</li> <li>USER MODE PREMISSION</li> <li>USER STATUS COLOUR</li> <li>USER STATUS COLOUR</li> <li>USER STATUS COLOUR</li> <li>USER STATUS COLOUR</li> <li>USER MODE PREMISSION</li> <li>USER MODE PREMISSION</li> <li></li></ul>                                                                                                    | <u>@</u> | = SMART DIAL         |       |            |                 |                     | 7 Your Alerts | 🧕 🛞 demo  | Q Search                                                                                                    |
| Note     Nove     Nove                                                                                                    | *        | CLIENT DIRECTORY     |       |            |                 |                     |               |           | ¢ • + +                                                                                                    |
| Autorities in the intervention of the intervention of the inter |          |                      |       | Phone      | Name            | Designation         | Tier          | Campaign  | Upload Client Director                                                                                                    |
| tep3: Once upload button is clicked, a mini dialog box will appear as below                                                                                                    | 08       |                      |       | 8010063746 | Anubhav Sin     | ingh Manager        | 1             | DEMO      |                                                                                                    |
| User Mode PERMission<br>User Mode PERMission<br>User Mode PERMission<br>User Status colour<br>BARK CONFIG<br>BALACKLIST<br>EXAML COMPTG<br>BALACKLIST<br>EXAML COMPTG<br>BALACKLIST<br>EXAML COMPTG<br>BELACKLIST<br>EXAML SOURCE<br>BRILL MASTER<br>tep3: Once upload button is clicked, a mini dialog box will appear as below                                                                                                    | ற        |                      |       | 9876543210 | Aakash          | IT                  | 0             | SITICABLE | <ul> <li>Image: A set of the set of the</li></ul> |
| Meno Marving<br>User Mode PerMission<br>User Status column<br>SMS config<br>EMAIL CONFIG<br>BLACKLIST<br>EXTENSION DETAIL<br>USER<br>CHAT GROUPS<br>LEAD SOURCE<br>SKILL MASTER<br>tep3: Once upload button is clicked, a mini dialog box will appear as below                                                                                                    |          | USER MODE MASTER     |       |            |                 |                     |               |           |                                                                                                    |
| tep3: Once upload button is clicked, a mini dialog box will appear as below                                                                                                    | 2        | MENU MAPPING         |       |            |                 |                     |               |           |                                                                                                    |
| Image: Status colour         SMB Status         EMAIL CONFIG         BLACKLIST         Extension Detail         USER         DISPOSITION         ZONE DIALING MAP         CHAT GROUPS         LEAD SOURCE         Skill MASTER                                                                                                    |          | USER MODE PERMISSION |       |            |                 |                     |               |           | facilitate bulk upload                                                                                                    |
| SME CONFIG<br>EMAIL CONFIG<br>BLACKLIST<br>EXTENSION DETAIL<br>USER<br>DISPOSITION<br>ZONE DIALING MAP<br>CHAT GROUPS<br>LEAD SOURCE<br>SKILL MASTER<br>Chat GROUPS<br>LEAD SOURCE<br>SKILL MASTER<br>Chat GROUPS<br>LEAD SOURCE<br>SKILL MASTER                                                                                                    |          | USER STATUS COLOUR   |       |            |                 |                     |               |           |                                                                                                    |
| EMAL CONFIG         BLACKLIGT         EXTENSION DETAIL         DISPOSITION         ZONE DIALING MAP         CHAT GROUPS         LEAD SOURCE         Skill MASTER                                                                                                    | 2        | SMS CONFIG           |       |            |                 |                     |               |           |                                                                                                    |
| Step3: Once upload button is clicked, a mini dialog box will appear as below                                                                                                    |          | EMAIL CONFIG         |       |            |                 |                     |               |           |                                                                                                    |
| EXTENSION DETAIL<br>USER<br>DISPOSITION<br>HAT GROUPS<br>LEAD SOURCE<br>SKILL MASTER<br>Step 3: Once upload button is clicked, a mini dialog box will appear as below                                                                                                    |          | BLACKLIST            |       |            |                 |                     |               |           |                                                                                                    |
| USER<br>DISPOSITION<br>ZONE DIALING MAP<br>LEAD SOURCE<br>SKILL MASTER<br>Step 3: Once upload button is clicked, a mini dialog box will appear as below                                                                                                    |          | EXTENSION DETAIL     |       |            |                 |                     |               |           |                                                                                                    |
| Disposition         ZONE DIALING MAP         CHAT GROUPS         LEAD SOURCE         Skill MASTER    Step 3: Once upload button is clicked, a mini dialog box will appear as below                                                                                                    |          | USER                 |       |            |                 |                     |               |           |                                                                                                    |
| CHAT GROUPS<br>LEAD SOURCE<br>SKILL MASTER<br>Step3: Once upload button is clicked, a mini dialog box will appear as below                                                                                                    |          | DISPOSITION          |       |            |                 |                     |               |           |                                                                                                    |
| Extep3: Once upload button is clicked, a mini dialog box will appear as below                                                                                                    |          | ZONE DIALING MAP     |       |            |                 |                     |               |           |                                                                                                    |
| Step3: Once upload button is clicked, a mini dialog box will appear as below                                                                                                    |          | CHAT GROUPS          |       |            |                 |                     |               |           |                                                                                                    |
| skill MASTER                                                                                                    |          | LEAD SOURCE          |       |            |                 |                     |               |           |                                                                                                    |
| tep3: Once upload button is clicked, a mini dialog box will appear as below                                                                                                    |          | SKILL MASTER         |       |            |                 |                     |               |           |                                                                                                    |
|                                                                                                    | tep.     | 3: Once upload bu    | uttoi | n is click | ked, a mini dia | alog box will appea | r as below    |           |                                                                                                    |
|                                                                                                    |          |                      |       |            |                 |                     |               |           |                                                                                                    |
|                                                                                                    |          |                      |       |            |                 |                     |               |           |                                                                                                    |
|                                                                                                    |          |                      |       |            |                 |                     |               |           |                                                                                                    |
|                                                                                                    |          |                      |       |            |                 |                     |               |           |                                                                                                    |
|                                                                                                    |          |                      |       |            |                 |                     |               |           |                                                                                                    |
|                                                                                                    |          |                      |       |            |                 |                     |               |           |                                                                                                    |

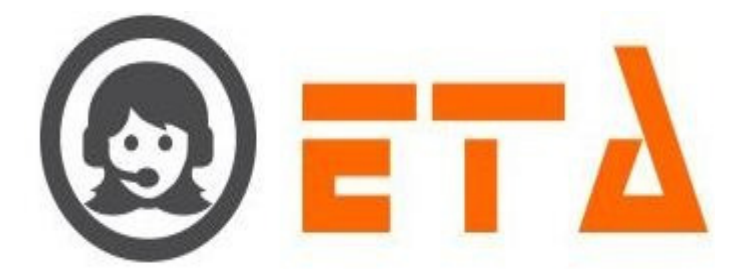

| 0                      | ≡ SMART DIAL <sup>**</sup> |                             |                       |                    | 🕈 Your Alerts 🛛 🕕 | 🛞 demo 👻    | Q Search                                                                                                    | D |
|------------------------|----------------------------|-----------------------------|-----------------------|--------------------|-------------------|-------------|----------------------------------------------------------------------------------------------------|---|
| *                      | CLIENT DIRECTORY           |                             |                       |                    |                   |             | ¢ ± +                                                                                                    | • |
| OS.                    | ACL RULES                  | Phone<br>Upload (CSV) file. | Name                  | Designation        | Tier              | Campaign    | Action                                                                                                    | Î |
| -                      | DND                        | Upload CSV File Format      | Field Format(phone_nd | name designation t | er campaign)      |             | <ul> <li>Image: A set of the set of the</li></ul> |   |
| <b>C</b> <sup>20</sup> | USER MODE MASTER           | Browse No file selected.    | 0%                    |                    |                   |             |                                                                                                    |   |
| =                      | MENU MAPPING               |                             |                       |                    |                   |             |                                                                                                    |   |
|                        | USER MODE PERMISSION       |                             |                       |                    |                   |             |                                                                                                    |   |
| <u> </u>               | USER STATUS COLOUR         |                             |                       |                    |                   |             |                                                                                                    |   |
| <i>.</i>               | SMS CONFIG                 |                             |                       |                    |                   |             |                                                                                                    |   |
| 1                      | EMAIL CONFIG               |                             |                       |                    |                   |             |                                                                                                    |   |
| 111                    | BLACKLIST                  |                             |                       |                    |                   |             |                                                                                                    |   |
|                        | EXTENSION DETAIL           |                             |                       |                    |                   |             |                                                                                                    |   |
|                        | USER                       |                             |                       |                    |                   |             |                                                                                                    |   |
|                        | DISPOSITION                |                             |                       |                    |                   |             |                                                                                                    |   |
|                        | ZONE DIALING MAP           |                             |                       |                    |                   |             |                                                                                                    |   |
|                        | CHAT GROUPS                |                             |                       |                    | Up                | load Cancel |                                                                                                    |   |
|                        | LEAD SOURCE                |                             |                       |                    |                   |             |                                                                                                    |   |
|                        | SKILL MASTER               |                             |                       |                    |                   |             |                                                                                                    | + |

Step4: User is supposed to create a csv file via excel sheet in same format mentioned in the dialog box :

| _ |   |            |       |             |      |          | _ |
|---|---|------------|-------|-------------|------|----------|---|
|   |   | А          | В     | С           | D    | E        |   |
|   | 1 | phone_no   | name  | designation | tier | campaign |   |
| 1 | 2 | 7654321900 | Akhil | Quality     | 11   | Demo     |   |
| ; | 3 | 9889675543 | Rahul | Manager     | н    |          |   |
|   | 1 |            |       |             |      |          |   |

Step5: Once the csv file have been created, it is to be uploaded in via the dialog box, to do it click on the "Browse" button, which will enable another dialog box to select the csv file

| CLIENT DIRECTORY ACL RULES ACL RULES ACL RULES Upload CSV File Format Upload CSV File Format(phone_no[name]designation[tier(campaign) Upload CSV File Format Upload CSV File Format(phone_no]name]designation[tier(campaign) Upload CSV File Constrained Constrained Upload CSV File Constrained Constrained                                                                                                    |
|----------------------------------------------------------------------------------------------------|
| ALLEN UIKES       Prove       Name       Designation       Ter       Campaign       Actor         IND       USER MODE MASTER       Updad CSV File Format (phone_no](name]designation]tier(campaign)       Image: Comparison of the format (phone_no](name]designation]tier(campaign)       Image: Comparison of the format (phone_no](name]designation]tier(campaign)                                                                                                    |
| RALL ROLES       Imposed (CSV) Res.       Imposed (CSV) Res.         DD       USER MODE MASTER         MENU MAPPING       USER MODE PRIMISSION         USER MODE PRIMISSION       2. "Client.csv" file selected         SMS COULDE       1. Click on Browse button<br>to select the csv file         BLACKLIST       3. When csv file selected then<br>click on Upload button                                                                                                    |
| URU     Updaed CSV File Format     Field Format(phone_no[neare]designation[tier[campaign])       User MODE MASTER     Browse     0%       User MODE FRAMESION     Browse     0%       User MODE FRAMESION     1. Click on Browse button     2. "client.csv" file selected       User Mode Frame     1. Click on Browse button     1. Click on Upload button       User R     3. When csv file selected then       User R     DISPOSITION                                                                                                    |
| USER MODE PRIMISSION     0%       USER MODE PRIMISSION     2, "client.csv" file selected       USER STATUS COLOUR     1. Click on Browse button       EMAIL CONFIG     1. Click on Browse button       BLACKUST     EXAMPLIANT       EXTENSION DETAIL     3. When csv file selected then click on Upload button                                                                                                    |
| <ul> <li>MERU MAPPING</li> <li>USER MODE PERMISSION</li> <li>USER STATUS COLOR</li> <li>GMS SOURCE</li> <li>ENAL CONFIG</li> <li>BLACKLIST</li> <li>EXERNANCE</li> <li>DISPOSITION</li> </ul>                                                                                                    |
| USER MODE PERMISSION<br>USER MODE PERMISSION<br>USER CONTROL<br>USER<br>DISPOSITION<br>USER<br>DISPOSITION<br>DISPOSITION<br>DISPOSITION<br>DIS |
| USER STATUS CULCUR     1.       EMAL CONFIG       EMAL CONFIG       BLACKLIST       EXTENSION DETAIL       USER       DISPOSITION                                                                                                    |
| SMB_CONFIG       BLACKLIST       EXTENSION DETAIL       USER       DISPOSITION                                                                                                    |
| EMAL CONFIG<br>BLACKLIGT<br>EXTENSION DETAIL<br>USER<br>DISPOSITION<br>3. When csv file selected then<br>click on Upload button                                                                                                    |
| EXTENSION DEFINITION  EXTENSION DEPOSITION  BLACKLIST  3, When csv file selected then click on Upload button                                                                                                    |
| EXTENSION DETAIL     3.     When csv file selected then click on Upload button                                                                                                    |
| DISPOSITION                                                                                                    |
|                                                                                                    |
|                                                                                                    |
| ZONE DIALING MAP                                                                                                    |
| CHAT GROUPS Uproved Centeer                                                                                                    |
| LEAD SOURCE                                                                                                    |
| SKILL MASTER                                                                                                    |
| p6: Once file selected then click on upload button.<br>p7: After click on upload button, a popup window will ask a confirmation message.                                                                                                    |

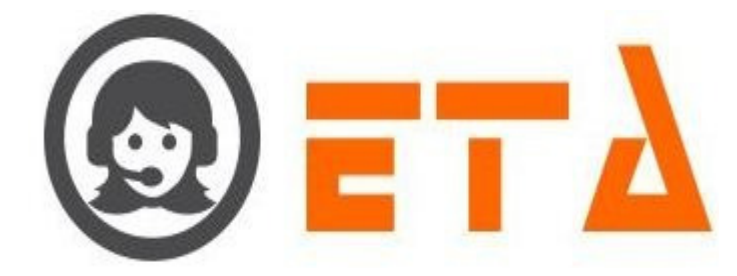

| ۲ | ≡ SMART DIAL <sup>**</sup> |                        |                            |         |                   | erts | 🙆 demo 👻      |   |
|---|----------------------------|------------------------|----------------------------|---------|-------------------|------|---------------|---|
|   | CLIENT DIRECTORY           |                        |                            |         |                   |      |               | Ø |
|   | ACL RULES                  |                        |                            |         |                   |      | Campaign      |   |
|   | DND                        | Upload CSV File Format | Field Format/obases or     |         | ation tier campai | jn)  |               |   |
|   | USER MODE MASTER           | Browse client.csv      | Are you sure want to Uploa | ad it ? |                   |      |               |   |
|   | MENU MAPPING               |                        |                            |         |                   |      |               |   |
|   | USER MODE PERMISSION       |                        | OK Car                     | icel    |                   |      |               |   |
|   | SMS CONFIG                 |                        |                            |         |                   |      |               |   |
|   | EMAIL CONFIG               |                        |                            |         |                   |      |               |   |
|   | BLACKLIST                  |                        |                            |         |                   |      |               |   |
|   | EXTENSION DETAIL           |                        |                            |         |                   |      |               |   |
|   | USER                       |                        |                            |         |                   |      |               |   |
|   | DISPOSITION                |                        |                            |         |                   |      |               |   |
|   |                            |                        |                            |         |                   |      | Ipload Cancel |   |
|   | LEAD SOURCE                |                        |                            |         |                   |      |               |   |
|   |                            |                        |                            |         |                   |      |               |   |

Step8: Now click on "Ok" button, once ok button is clicked, those numbers will be uploaded showing a message in green text

"File uploads done".

| 0            | $\equiv$ SMART DIAL <sup>**</sup>    |                    |               |                   |                | 🕴 Your Al         | erts Օ     | lemo 👻   | Q Search              |
|--------------|--------------------------------------|--------------------|---------------|-------------------|----------------|-------------------|------------|----------|-----------------------|
| *            | <ul> <li>CLIENT DIRECTORY</li> </ul> |                    |               |                   |                |                   |            |          | φ <b>*</b> + <b>∓</b> |
|              | ACL RULES                            | Phone              | Name          |                   | Designation    |                   |            | Campaign | Action                |
| - <b>M</b> e | DND                                  | Upload (CSV) file. | at            | Field Format(phon | e nolnameldesi | mationItierIcampa | aign)      | ×        |                       |
| C.           | USER MODE MASTER                     | Browco client or   |               | 100%              |                |                   | File unlog | d done   |                       |
| - 年          | MENU MAPPING                         | Mandatory Field    | Invalid Phone | Not Found         | Find Phone     | Success Phone     | Success    | Failed   |                       |
|              | USER MODE PERMISSION                 | (Blank)            | No.           | Campaign          | No.            | No.               | Total      | Total    |                       |
| -            | USER STATUS COLOUR                   |                    |               |                   |                | 9889675543        | 2          | 0        |                       |
| <u>~</u>     | SMS CONFIG                           |                    |               |                   |                |                   |            |          |                       |
| -            | EMAIL CONFIG                         |                    |               |                   |                |                   |            |          |                       |
| <u>-111</u>  | BLACKLIST                            |                    |               |                   |                |                   |            |          |                       |
|              | EXTENSION DETAIL                     |                    |               |                   |                |                   |            |          |                       |
|              | USER                                 |                    |               |                   |                |                   |            |          |                       |
|              | DISPOSITION                          |                    |               |                   |                |                   |            |          |                       |
|              | ZONE DIALING MAP                     |                    |               |                   |                |                   |            |          |                       |
|              | CHAT GROUPS                          |                    |               |                   |                |                   | Upto       | Cancel   |                       |
|              | LEAD SOURCE                          |                    |               |                   |                |                   |            |          |                       |
|              | SKILL MASTER                         |                    |               |                   |                |                   |            |          | -                     |

Step9: Finally we can see the uploaded results below :-

|     | ≡ SMART DIAL         |           |                               |                               | 🕈 Your Alerts _ 🕕 | 😡 demo 👻 | Q Search    |
|-----|----------------------|-----------|-------------------------------|-------------------------------|-------------------|----------|-------------|
| *   | CLIENT DIRECTORY     |           |                               |                               |                   |          | (¢) (±) (+) |
| e i | ACL RULES            | Phone     | Name                          | Designation                   | Tier              | Campaign | Action      |
| *   | DND                  | 007054374 | andonav singn                 | manager                       |                   | DEMO     |             |
| »   | USER MODE MASTER     | 765432190 |                               | Quality                       |                   | Demo     |             |
| -   | MENU MAPPING         | 988967554 | 3 Rahul                       | Manager                       |                   |          |             |
|     | USER MODE PERMISSION |           |                               | /                             |                   |          |             |
|     | USER STATUS COLOUR   |           | /                             |                               |                   |          |             |
| 3   | SMS CONFIG           |           |                               |                               |                   |          |             |
|     | EMAIL CONFIG         |           | Data uploaded through the "Up | load client Directory" optior | ١                 |          |             |
|     | BLACKLIST            |           |                               |                               |                   |          |             |
|     | EXTENSION DETAIL     |           |                               |                               |                   |          |             |
|     | USER                 |           |                               |                               |                   |          |             |
|     | DISPOSITION          |           |                               |                               |                   |          |             |
|     | ZONE DIALING MAP     |           |                               |                               |                   |          |             |
|     | CHAT GROUPS          |           |                               |                               |                   |          |             |
|     | LEAD SOURCE          |           |                               |                               |                   |          |             |
|     | SKILL MASTER         |           |                               |                               |                   |          |             |

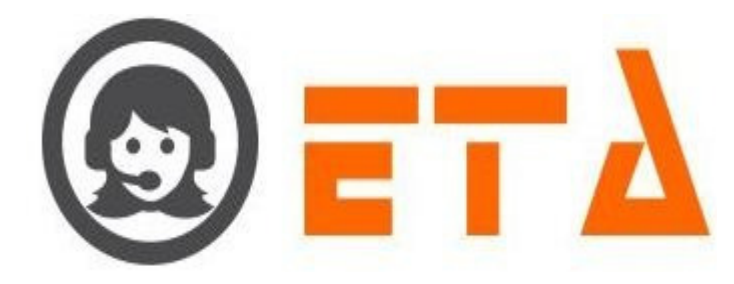

### 2.1.a.4 **DND**:

This mechanism facilitates blocking of a particular number or a bulk of numbers, so that blocked numbers will not dial through the system.

1. Local DND Check - This mechanism is used to check the DND numbers in local server (blocked by local

Personnel/employee). Seeking not to receive calls on their number.

Scenario - In order for DND to take effect, it is required to enable DND URL and DNC in campaign section

Step1: Left click on the DND option of the menu system configuration.

Step2: After clicking on DND sub menu, the DND page will appear as below :-

| 0           | ≡ SMART DIAL <sup>**</sup> | 🕴 Your Alerts 🕕 🧔 🛞 demo 🛩 📿 Search                                                                                                    |
|-------------|----------------------------|----------------------------------------------------------------------------------------------------|
| *           | CLIENT DIRECTORY           | Dnd Url         Add Dnd List         Upload Dnd List         Search Dnd List                                                                                         |
| 08          | ACL RULES                  | http://102.168.1.6/smatl/dod/chack_dod.php + Update_Local DND URL + Check URL                                                                                        |
|             | • DND                      | nappintazi too normanone check_inicipitp                                                                                                    |
| <b>(</b> *) | USER MODE MASTER           | Remote DND URL + Update Remote DND URL - Check URL                                                                                                    |
| -           | MENU MAPPING               | Parameters required →                                                                                                    |
|             | USER STATUS COLOUR         | phone≕value - (To check phone exist in DND.) URL :- Return >         0 = NMI in DND         Click on this button after                                               |
| <u> </u>    | USER MODE PERMISSION       | • 1 = Found in DND<br>• 2 = Database connection or guery error. 1 Enter Local DND URL, if DND <sup>2</sup> . entering local DND URL                                  |
|             | SMS CONFIG                 | • 3 = Invalid phone number passed.<br>• 4 = API return some error.                                                                                                   |
|             | EMAIL CONFIG               | <ul> <li>5 = Parameter missing</li> <li>6 = AP not working</li> <li>Click on this button to</li> </ul>                                                               |
| <u> 111</u> | BLACKLIST                  | Balance - (Printe Board in DRU) OKC Check URL is valid or not     Balance - Printe Board Check URL is valid or not     Balance Check URL is valid or not     Balance |
|             | EXTENSION DETAIL           | error = Any error(database,query,etc).                                                                                                    |
|             | USER                       |                                                                                                    |
|             | DISPOSITION                |                                                                                                    |
|             | ZONE DIALING MAP           |                                                                                                    |
|             | CHAT GROUPS                |                                                                                                    |
|             | LEAD SOURCE                |                                                                                                    |
|             | SKILL MASTER               |                                                                                                    |
| Step3       | : Enter Local DN           | D URL, if DND check through the local URL                                                                                                    |
| Step4       | : Then click on "U         | Jpdate Local DND URL" for set the Local DND URL                                                                                                    |
| Step5       | : Click on "Check          | URL" button to check that URL is valid or not.                                                                                                    |
| 2. R        | emote DND Che              | <b>ck</b> - This mechanism is used to check the DND numbers offered from TRAI (Retail/Citizens blocking a                                                            |

Number). Seeking not to receive calls on their number.

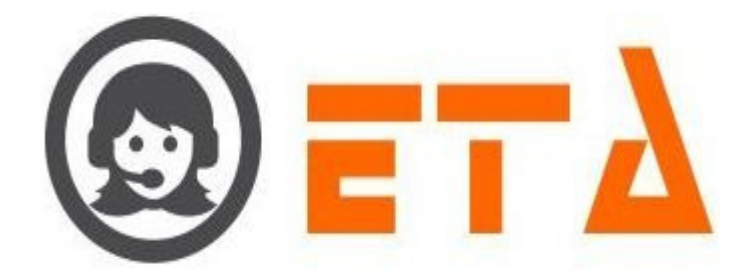

Step1: Left click on the DND option of the menu system configuration.

Step2: After clicking on DND sub menu, the DND page will appear as below :-

|                     |                               | & Vour Alarte                                                                                                    |
|---------------------|-------------------------------|----------------------------------------------------------------------------------------------------|
|                     | SIMART DIAL                   | y rour Alerts 🕡 🔯 denio 🦉 Search                                                                                                    |
|                     |                               | Dnd Url Add Dnd List Upload Dnd List Search Dnd List                                                                                                    |
| OS .                | ACL RULES                     | http://192.168.1.6/smart/check_dnd.php   Update Local DND URL  Check URL  Click on Remote DND checkbox to enable it                                                                                                    |
| C                   | USER MODE MASTER              | Remote DND URL + Update Remote DND URL Check URL                                                                                                    |
| æ                   | MENU MAPPING                  | Parameters required →<br>• phone=value - (To check phone exist in DND.) URL -                                                                                                    |
|                     | USER STATUS COLOUR            | Return ><br>0 0 = Not in DND<br>c 1 = Fourth Line Character Control Control Contro |
|                     | USER MODE PERMISSION          | • 2 = Database connection or query error.<br>• 3 = Invalid phone number passed.                                                                                                    |
|                     | EMAIL CONFIG                  | • 4 = AP training some error.     • 5 = Parameter missing.     • 6 = API not working.     3. actoring Remote DND URL                                                                                                    |
| Land .              | BLACKLIST                     | addphone-value - (Phone to add in DND.) URL :-     Return >         o success = Number added in DND.                                                                                                    |
|                     | EXTENSION DETAIL              | o error = Any error(database,query,etc).                                                                                                    |
|                     | USER                          |                                                                                                    |
|                     |                               |                                                                                                    |
|                     | CHAT GROUPS                   |                                                                                                    |
|                     | LEAD SOURCE                   |                                                                                                    |
|                     | SKILL MASTER                  |                                                                                                    |
|                     |                               |                                                                                                    |
| Step3               | 3: Click on "Remo             | te DND check" checkbox to enable it.                                                                                                    |
|                     |                               |                                                                                                    |
| Step4               | : Then Enter the H            | Remote DND URL, if DND check through the TRAI DND database                                                                                                    |
|                     | and the second                |                                                                                                    |
| Sten                | Then click on "I              | Indate Remote DND URL" for set the Remote DND URL                                                                                                    |
| Step.               | . Then eller on t             | spade Remote DAD ORE for set the Remote DAD ORE                                                                                                    |
| <b>C</b> ( )        |                               |                                                                                                    |
| Stept               | S: Click on "Check            | t URL" button to check that URL is valid or not                                                                                                    |
|                     |                               |                                                                                                    |
|                     |                               |                                                                                                    |
|                     |                               |                                                                                                    |
| 3                   | 3. To Add a sing              | gle number in DND follow the s given below:-                                                                                                    |
| -                   | Į                             |                                                                                                    |
| Sten1               | · Go to DND sub               | menu of system configuration                                                                                                    |
| Step                |                               | inclue, or system configuration.                                                                                                    |
| <i>a</i> , <i>a</i> |                               |                                                                                                    |
| Step <sub>2</sub>   | 2: Then click on "A           | Add DND List" tab, which is after the DND URL tab                                                                                                    |
|                     |                               |                                                                                                    |
| 9                   | ≡ SMART DIAL <sup>**</sup>    | 🦸 Your Alerts 🕕 🥥 demo 🛩 📿 Search                                                                                                    |
| *                   | CLIENT DIRECTORY              | Dnd Url Add Dnd List Upload Dnd List Search Dnd List                                                                                                    |
| O\$                 | ACL RULES                     | Number/Numbers                                                                                                    |
| ¢۵                  | USER MODE MASTER              | * Add to DND                                                                                                    |
| æ                   | MENU MAPPING                  | 2. Then click on Add to DND button                                                                                                    |
|                     | USER STATUS COLOUR            |                                                                                                    |
|                     | SMS CONFIG                    | Enter the numbers here to add number                                                                                                    |
| Last                | EMAIL CONFIG                  | in local DND database list                                                                                                    |
|                     | BLACKLIST<br>EXTENSION DETAIL |                                                                                                    |
|                     | USER                          |                                                                                                    |
|                     | DISPOSITION                   |                                                                                                    |
|                     | CHAT GROUPS                   |                                                                                                    |
|                     | LEAD SOURCE                   |                                                                                                    |

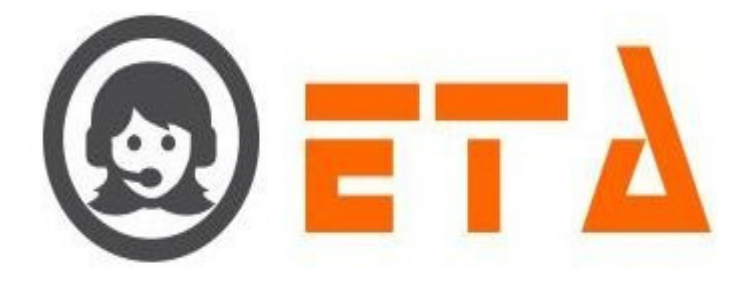

Step3: Now type a number in box and click on "Add to DND".

Step4: After clicking on 'Add to DND' it shows 'ok' which indicates the number is added to DND.

# 4. To add bulk of numbers in DID follow the s:-

Step1: Go to DND sub menu, of system configuration.

Step2: Then click on "Upload DND List" tab, which is after the 'Add DND List' tab

| 0        | $\equiv$ SMART DIAL <sup>**</sup> | 🕴 Your Alerts 💿 🛞 demo 🛩 Q. Search                                                                                                    |
|----------|-----------------------------------|----------------------------------------------------------------------------------------------------|
| *        | CLIENT DIRECTORY                  | Dnd Url Add Dnd List Upload Dnd List Search Dnd List                                                                                                    |
| os.      | DND     ACL RULES                 | Browse         C:\fakepath\clientdnd.csv         + Upload         Image: Reset         • Only csv file.         Uploaded files           Browse         C:\fakepath\clientdnd.csv         + Upload         Image: Reset         • First column heading/phone).         • First column heading/phone). |
| C.»      | USER MODE MASTER                  | - File max size (2004)<br>- File max size (2006)<br>- File most and (2006)                                                                                                    |
| ##       | MENU MAPPING                      |                                                                                                    |
| <b>—</b> | USER STATUS COLOUR                | Click on Browse button                                                                                                    |
| 9        | SMS CONFIG                        | 1. to select the csv file 2. Then click on Upload button                                                                                                    |
| Last     | BLACKLIST                         |                                                                                                    |
|          | EXTENSION DETAIL                  |                                                                                                    |
|          | DISPOSITION                       |                                                                                                    |
|          | ZONE DIALING MAP                  |                                                                                                    |
|          | LEAD SOURCE                       |                                                                                                    |
|          | SKILL MASTER                      |                                                                                                    |
|          |                                   |                                                                                                    |
| Step     | 3: User is suppose                | ed to create a csv file via excel sheet in same format mentioned in the dialog box :                                                                                                    |
|          | 10000                             |                                                                                                    |
|          | Laboration (                      |                                                                                                    |
| 1        | pnone                             |                                                                                                    |
| 2        | 7654321900                        |                                                                                                    |
| 2        | 0000676640                        |                                                                                                    |
| 3        | 9889075543                        |                                                                                                    |
|          |                                   |                                                                                                    |
|          |                                   |                                                                                                    |
|          |                                   |                                                                                                    |
| Sten     | A: Once the csy fil               | le have been created it is to be unloaded in via the dialog box, to do it click on the "Browse" hutton, which                                                                                                    |
| will     | anghla anothar dia                | lag have be cleated, it is be uploaded in via the dialog box, to do it effect of the Browse button, which                                                                                                    |
| WIII     | enable another una                | log box to select the csv the                                                                                                    |
|          |                                   |                                                                                                    |
| Step     | 5: Once file select               | ted then click on upload button.                                                                                                    |
|          |                                   |                                                                                                    |
| Sten     | 6. After click on u               | inload hutton a nonun window will ask a confirmation message                                                                                                    |
| Step     |                                   | ipioau oution, a popup whiteow will ask a commination message.                                                                                                    |
|          |                                   |                                                                                                    |
| Step     | 7: Now click on "                 | Ok" button, once ok button is clicked, those numbers will be uploaded with immediate effect.                                                                                                    |
|          |                                   |                                                                                                    |
|          |                                   |                                                                                                    |
|          |                                   |                                                                                                    |
|          |                                   |                                                                                                    |
|          |                                   |                                                                                                    |
|          |                                   |                                                                                                    |

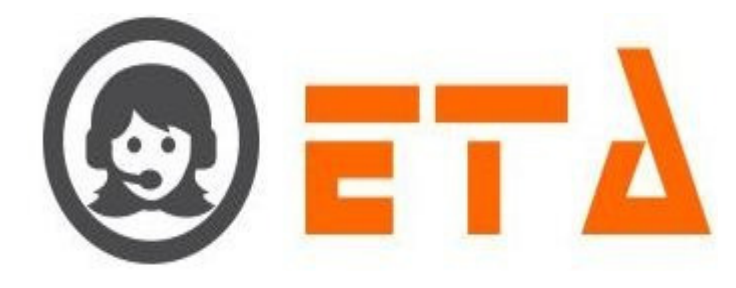

#### 5. To search a number in local DND database:

Step1: Go to DND sub menu, of system configuration.

Step2: Then click on "Search DND List" tab, which is after the 'Upload DND List' tab

| 0                 | ≡ SMART DIAL <sup>**</sup> | 🕴 Your Alerts 💿 🙆 demo 🛩 Q Search                                                                     |
|-------------------|----------------------------|----------------------------------------------------------------------------------------------------|
| *                 | CLIENT DIRECTORY           | Ded Url Add Ded List Uplead Ded List Search Ded List                                                  |
| 08                | ACL RULES                  | Search Humber 2 Search Delete                                                                         |
| C.o.              | USER MODE MASTER           |                                                                                                    |
| =                 | MENU MAPPING               |                                                                                                    |
|                   | USER STATUS COLOUR         | 1. Enter the number in<br>textbox to search                                                           |
|                   | SMS CONFIG                 | Click on Search button<br>2. for searching number                                                     |
|                   | EMAIL CONFIG               | in DND database                                                                                       |
|                   | BLACKLIST                  |                                                                                                    |
|                   | USER                       |                                                                                                    |
|                   | DISPOSITION                |                                                                                                    |
|                   | ZONE DIALING MAP           |                                                                                                    |
|                   | LEAD SOURCE                |                                                                                                    |
|                   | SKILL MASTER               | 1000                                                                                                  |
| Γ.,               |                            |                                                                                                    |
| Step3             | : Enter/type a nun         | nber in search textbox.                                                                               |
|                   |                            |                                                                                                    |
| Ctore (           | . Clipton Comph            | Detter                                                                                                |
| Step <sup>2</sup> | Click on Search            | Button.                                                                                               |
|                   |                            |                                                                                                    |
| Step5             | : If number availa         | ble in local DND database then message shows as "Found in dnc list" otherwise message shows that "Not |
| 1. in             |                            |                                                                                                    |
| farmer            | lin due liet?              |                                                                                                    |
| Tound             | i in and list              |                                                                                                    |
| 10.00             |                            |                                                                                                    |
| 100               |                            |                                                                                                    |
|                   |                            |                                                                                                    |
|                   | To doloto o pr             | mber from load DND database                                                                           |
| (                 | b. To delete a lit         | inder from local DND database:                                                                        |
|                   |                            |                                                                                                    |
| Step1             | : Go to DND sub            | menu, of system configuration.                                                                        |
| _                 |                            |                                                                                                    |
| Ston              | • Then aliak on "          | Nearch DND List? tab. which is after the 'Unload DND List' tab.                                       |
| Step              |                            | bearen DND Eist (ab, which is after the Optoar DND Eist (ab                                           |
|                   |                            |                                                                                                    |
|                   |                            |                                                                                                    |
|                   |                            |                                                                                                    |
|                   |                            |                                                                                                    |
|                   |                            |                                                                                                    |
|                   |                            |                                                                                                    |
|                   |                            |                                                                                                    |
|                   |                            |                                                                                                    |
|                   |                            |                                                                                                    |
|                   |                            |                                                                                                    |

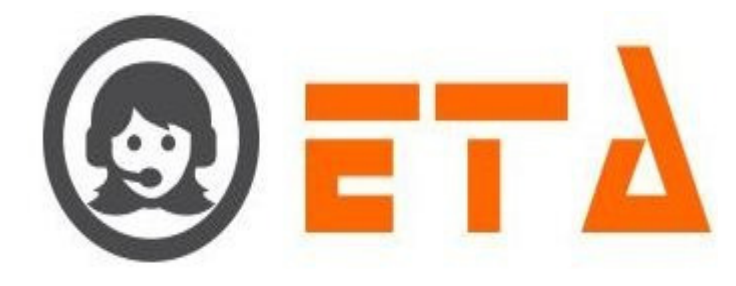

| @        | ≡ SMART DIAL <sup>30</sup> | 🕈 Your Alerts 🕕 🙆 demo 👻 Q Search                                            |
|----------|----------------------------|------------------------------------------------------------------------------|
| *        | CLIENT DIRECTORY           | Dnd Url         Add Dnd List         Upload Dnd List         Search Dnd List |
| OS SO    | ACL RULES                  | Search Number                                                                |
| •        | DND                        |                                                                              |
| ۳.       | USER MODE MASTER           |                                                                              |
| <b>主</b> | MENU MAPPING               |                                                                              |
|          | USER STATUS COLOUR         | 1. Enter the number in Click on Delete button to delete the                  |
|          | USER MODE PERMISSION       | 2. number from local DND database                                            |
| <i>.</i> | SMS CONFIG                 |                                                                              |
|          | EMAIL CONFIG               |                                                                              |
|          | BLACKLIST                  |                                                                              |
|          | EXTENSION DETAIL           |                                                                              |
|          | USER                       |                                                                              |
|          | DISPOSITION                |                                                                              |
|          | ZONE DIALING MAP           |                                                                              |
|          | CHAT GROUPS                |                                                                              |
|          | LEAD SOURCE                |                                                                              |
|          | SKILL MASTER               |                                                                              |

Step3: Enter/type a number in search textbox.

Step4: Click on Delete Button.

Step5: After clicking on Delete button, a popup window asking a confirmation message for delete

Step6: Now click on "Ok" button, once ok button is clicked, then that number will be deleted with immediate effect.

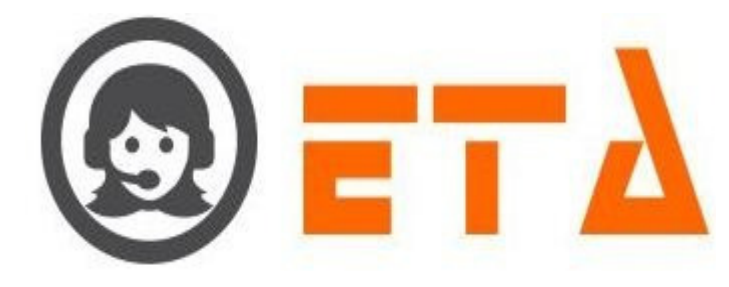

# 2.1.a.5 ACL Rules:

It is used to allow and restrict login to agent from server.

Note: It is needed to tap reload button after changes have been made.

In "Extension Detail" Module – There is a checkbox titled ACL, if it is ticked then ACL rules will be applicable for that extension/SIP else any it will enable login to agents via any PC of any IP address series.

# 1. The walkthrough of adding/previewing ACL is followed as :

Step1: Go to system configuration, Hit ACL Rules sub menu.

| <i>(</i> <b>1</b> )                            | SMART DIAL**                              |                 |                     |                        | 🕈 Your Alerts 🛛 🕕          | 🛞 demo 👻    | Q Search                                  |  |
|------------------------------------------------|-------------------------------------------|-----------------|---------------------|------------------------|----------------------------|-------------|-------------------------------------------|--|
| CLIEN                                          | INT DIRECTORY                             | Mode Details    | 0 - 0%              |                        |                            |             |                                           |  |
| OR DND                                         |                                           | Agent Status    |                     |                        |                            |             |                                           |  |
| C) ACL F                                       | RULES                                     | (0)             | No Login            |                        |                            |             |                                           |  |
| - MENU                                         | NU MAPPING                                | 👗 Mode Details  | Agent Status        | 🙆 Idle Status          | Wrapup Status              | Talk Status |                                           |  |
| USER                                           | R MODE PERMISSION                         | 0               | 0                   | 00.00.00               | 00.00.00                   | 00.00.00    |                                           |  |
| USER                                           | R STATUS COLOUR                           |                 |                     |                        |                            |             |                                           |  |
| SMS                                            | CONFIG                                    | Left click on " | ACL Rules" sub menu |                        |                            |             |                                           |  |
| dil BLAC                                       | CKLIST                                    |                 |                     |                        |                            |             |                                           |  |
| EXTE                                           | ENSION DETAIL                             |                 |                     |                        |                            |             |                                           |  |
| USER                                           | R                                         |                 |                     |                        |                            |             |                                           |  |
| DISPO                                          | POSITION                                  |                 |                     |                        |                            |             |                                           |  |
| CHAT                                           | T GROUPS                                  |                 |                     |                        |                            |             |                                           |  |
| LEAD                                           | D SOURCE                                  |                 |                     |                        |                            |             |                                           |  |
|                                                |                                           |                 |                     |                        |                            |             |                                           |  |
| ton 2. Me                                      | ow the ACL of                             | nfiguration     | aga appaars og fo   | llow                   |                            |             |                                           |  |
| tep2. No                                       | ow the ACL co                             | minguration p   | age appears as re   | bilow.                 |                            |             |                                           |  |
| - 65                                           |                                           | B- 108          |                     |                        |                            |             |                                           |  |
|                                                | SMART DIAL**                              |                 |                     |                        | 🕴 Your Alerts 🛛 🕕          | 🗑 demo 👻    | Q Search                                  |  |
|                                                |                                           |                 |                     |                        |                            | 0           |                                           |  |
| CLIEN                                          | NT DIRECTORY                              | # Sense         | Rule                |                        |                            |             | Action                                    |  |
| ACL R                                          | RULES                                     | 1 permit        | 10.11.39.0          | 0/255.255.255.0        |                            |             | <ul> <li>Image: A marked black</li> </ul> |  |
| DND                                            |                                           | 2 permit        | 10.11.38.0          | 0/255.255.255.0        |                            |             |                                           |  |
| USER                                           | R MODE MASTER                             |                 |                     |                        |                            |             |                                           |  |
| MENU                                           | IU MAPPING                                |                 |                     |                        |                            |             |                                           |  |
| USER                                           | R STATUS COLOUR                           |                 |                     |                        |                            | Г           | Click on Plus `+` icon                    |  |
| USER                                           | R MODE PERMISSION                         |                 |                     |                        |                            |             | to add new ACL Rules                      |  |
| SMS (                                          | CONFIG                                    |                 | ACL Rules which cr  | eated in the system th | at will shows on this page |             |                                           |  |
| EMAI                                           | IL CONFIG                                 |                 |                     |                        |                            |             |                                           |  |
| BLAC                                           | CKLIST                                    |                 |                     |                        |                            |             |                                           |  |
|                                                | ENSION DETAIL                             |                 |                     |                        |                            |             |                                           |  |
| EXTE                                           |                                           |                 |                     |                        |                            |             |                                           |  |
| USER                                           | R                                         |                 |                     |                        |                            |             |                                           |  |
| USER                                           | R                                         |                 |                     |                        |                            |             |                                           |  |
| USER<br>DISPO<br>ZONE                          | R<br>POSITION<br>E DIALING MAP            |                 |                     |                        |                            |             |                                           |  |
| USER<br>DISPO<br>ZONE<br>CHAT                  | R<br>OSITION<br>E DIALING MAP<br>T GROUPS |                 |                     |                        |                            |             |                                           |  |
| EXTER<br>USER<br>DISPO<br>ZONE<br>CHAT<br>LEAD | R COURCE MAD                              |                 |                     |                        |                            |             |                                           |  |

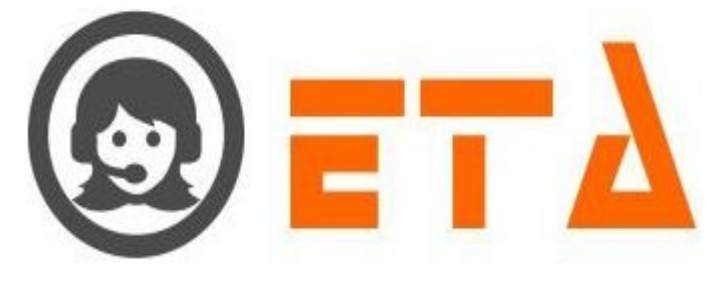

| Step5: Now add a valid IP address and hit/click save button     Image: Control I address and hit/click save button     Image: Control I address and hit/click save bases and hit/click save bases and hit/click save bases and hit/click save bases and hit/click save bases and hit/click save bases and hit/click save bases and hit/click save bases and hit/click save bases and hit/click save bases and hit/click save bases and hit/click save bases and hit/click save bases and hit/click save bases and hit/cli                                                                                                    |
|----------------------------------------------------------------------------------------------------|
| Step5: Now add a valid IP address and hit/click save button                                                                                                    |
| SMART DIAL*       Year Addity       Or and and addity         Control Direction       Description       Description       Description         Control Direction       Description       Description       Description         Control Direction       Description       Description       Description         Control Direction       Description       Description       Description       Description         States Description       Description       Description       Description       Description       Description         States Description       Description       Description       Description       Description       Description       Description       Description         States Description       Description                                                                                                    |
| Image: State of the state of the state                                                                                                    |
| Step6: We can see the a new record is added :-          Step6: We can see the a new record is added :-         Image: SMART DIAL************************************                                                                                                    |
| Step6: We can see the a new record is added :-          Step6: SMART DIAL**                                                                                                    |
| Step5: We can see the a new record is added :-          Image: State of the state of the stat                                                                                                    |
| Use Mode PERMassion<br>BANK COMPO<br>BANK COMPO<br>BANK COMP |
| 2. Enter the subnet mask here<br>BLACKLIST<br>USER<br>DISPOSITION<br>DONE DIALNO MAP<br>DIATO DOUPS<br>SKILL MARTER<br>Step6: We can see the a new record is added :-<br>Step6: We can see the a new record is added :-<br>Step6: We can see the a new record is added :-<br>Step6: Vour Alerts C C C C C C C C C C C C C C C C C C C                                                                                                    |
| BLACKLIST<br>USER<br>STEPESTOR<br>ZOHE DIALING MAP<br>CHAT ROOUPS<br>ENLIL MATTER<br>Step6: We can see the a new record is added :-<br>Step6: We can see the a new record is added :-<br>Step6: User Net DIAL*<br>CONTRACTOR<br>CONTRACTOR<br>CONTRA             |
| UBBOSTRON<br>DISPOST<br>ELEADOURS<br>BILL MATTER<br>Step6: We can see the a new record is added :-                                                                                                    |
| ZONE DIALING MAP<br>CHAT GROUPS<br>EXAD SOURCE<br>SYILL MAETER<br>Step5: We can see the a new record is added :-                                                                                                    |
| Step6: We can see the a new record is added :-          Image: SMART DIAL*       Image: Smart Dial*         Image: Smart Dial*       Image: Smart Dial*         Image: Smart Dial*       Image: Smart Dial* </td                                                                                                    |
| Step6: We can see the a new record is added :-                                                                                                    |
| Step6: We can see the a new record is added :-                                                                                                    |
| Image: Smart Dial     Image: Smart Dial       Image: Smart Dial     Image: Smart Dial       Image: Smart Dial                                                                                                    |
| SMART DIAL**     CLIENT DIRECTORY     CLIENT DIRECTORY     Obd     Dbd     Dbd     C*     Culent Directory     C*     C*     UBE MODE FRAMISSION     USE MODE FERMISSION     USE NODE FERMISSION     USE NODE                                                                                                    |
| CLERT DIRECTORY     Sense     Rule       OR     DNO     1 permit     10.11.38.0/255.255.250.0       O     USER MODE NASTER     3 permit     192.168.1.0/255.255.250.0       USER MODE PERMISSION     USER MODE PERMISSION     Image: Comparison of the comparison of the compar                                                                                                    |
| • ACL RULES     2 permit     10.11.38.0/255.255.00       • MENU MARPINO       • USER MODE PERMISSION       • USER MODE PERMISSION       • SMS CONFIG       • EMAIL CONFIG                                                                                                    |
| MENU MAPPING     3 permit     192.168.1.0/255.255.0       USER MODE FERMISSION     USER STATUS COLOUR       SMS CONFIG       EMAIL CONFIG                                                                                                    |
| COLE MADE DE LA MODE DE LA MODE DE LA M                                                                                                    |
| SMS CONFIG<br>EMAIL CONFIG                                                                                                    |
|                                                                                                    |
| EXTENSION DETAIL                                                                                                    |
| USER DISPOSITION                                                                                                    |
| ZONE DIALING MAP<br>CHAT GROUPS                                                                                                    |
| LEAD SOURCE<br>SKILL MASTER                                                                                                    |
| 2. Edit ACL Rules:                                                                                                    |
| This mechanism enables modifying a saved ACL Rules.                                                                                                    |
| Steps to edit ACL are as follows :-                                                                                                    |
| Step1: Go to system configuration, Hit ACL Rules sub menu                                                                                                    |
| Step2: Now the ACL configuration page appears as below => Click on the edit icon, to open edit dialog box.                                                                                                    |
|                                                                                                    |
|                                                                                                    |
|                                                                                                    |

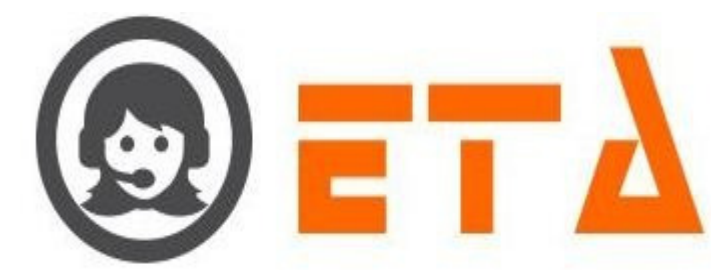

|                                                                                                    | = SMART DIAL                                                                                                    |                                                                                               |                                                                                                    | Your Alerts 🕛 🤇 🦕 demo 👻 📿 Search |
|----------------------------------------------------------------------------------------------------|----------------------------------------------------------------------------------------------------|-----------------------------------------------------------------------------------------------|----------------------------------------------------------------------------------------------------|-----------------------------------|
|                                                                                                    |                                                                                                    |                                                                                               |                                                                                                    |                                   |
| 1                                                                                                    | CLIENT DIRECTORY                                                                                                    |                                                                                               |                                                                                                    | ¢ +                               |
| -02                                                                                                    | ACL RULES                                                                                                    | 7 sense                                                                                       | 10 11 39 0/255 255 255 0                                                                                                    | Action                            |
| ~~                                                                                                    | DND                                                                                                    | 2 permit                                                                                      | 10.11.39.0/255.255.255.0                                                                                                    |                                   |
| <b>C</b> .                                                                                                    | USER MODE MASTER                                                                                                    | z permit                                                                                      | 10.11.38.0/255.255.255.0                                                                                                    |                                   |
| -                                                                                                    | MENU MAPPING                                                                                                    | 3 permit                                                                                      | 192.168.1.0/200.200.200.0                                                                                                    |                                   |
| -                                                                                                    | USER STATUS COLOUR                                                                                                    |                                                                                               |                                                                                                    | Edit                              |
|                                                                                                    |                                                                                                    |                                                                                               | Edit ACL Rules                                                                                                    |                                   |
|                                                                                                    |                                                                                                    |                                                                                               | IP* 192.168.1.0                                                                                                    | Click on pencil like icon to open |
| 2                                                                                                    | SMS CONFIG                                                                                                    |                                                                                               | Subnet Mask * 255.255.255.0                                                                                                    | 1. the edit ACL Rules dialog box  |
|                                                                                                    | EMAIL CONFIG                                                                                                    |                                                                                               | SAVE RESET                                                                                                    |                                   |
|                                                                                                    | BLACKLIST                                                                                                    |                                                                                               |                                                                                                    |                                   |
|                                                                                                    | EXTENSION DETAIL                                                                                                    |                                                                                               |                                                                                                    | 2. Change the IP address and      |
|                                                                                                    | USER                                                                                                    |                                                                                               | 3 Click on Save button                                                                                                    | Sublet mask as required           |
|                                                                                                    | DISPOSITION                                                                                                    |                                                                                               |                                                                                                    |                                   |
|                                                                                                    | ZONE DIALING MAP                                                                                                    |                                                                                               |                                                                                                    |                                   |
|                                                                                                    | CHAT GROUPS                                                                                                    |                                                                                               |                                                                                                    |                                   |
|                                                                                                    | LEAD SOURCE                                                                                                    |                                                                                               |                                                                                                    |                                   |
|                                                                                                    | SKILL MASTER                                                                                                    |                                                                                               |                                                                                                    |                                   |
| tep                                                                                                    | 4: Now we can no                                                                                                    | tice the change                                                                               | es has been done                                                                                                    |                                   |
|                                                                                                    | 3. Delete A                                                                                                    | CL Rules:                                                                                     |                                                                                                    |                                   |
| his                                                                                                    | mechanism enabl                                                                                                    | es deleting a sa                                                                              | aved ACL Rules.                                                                                                    |                                   |
|                                                                                                    |                                                                                                    |                                                                                               |                                                                                                    |                                   |
| Steps                                                                                                    | s to delete ACL ar                                                                                                    | e as follows :-                                                                               |                                                                                                    |                                   |
| Step:<br>Step                                                                                                    | s to delete ACL ar<br>1: Go to system co                                                                                                    | e as follows :-<br>onfiguration, H                                                            | it ACL Rules sub menu                                                                                                    |                                   |
| tep:<br>tep<br>tep2                                                                                                    | s to delete ACL ar<br>1: Go to system co<br>2: Now the ACL c                                                                                                    | e as follows :-<br>onfiguration, H<br>onfiguration p                                          | it ACL Rules sub menu<br>age appear <mark>s as below =&gt; Cli</mark> ck on t                                                                            | he "Dele <mark>te" ico</mark> n   |
| tep:<br>tep                                                                                                    | s to delete ACL ar<br>1: Go to system co<br>2: Now the ACL c                                                                                                    | e as follows :-<br>onfiguration, H<br>onfiguration p                                          | it ACL Rules sub menu<br>age appear <mark>s as below =&gt; Cli</mark> ck on t                                                                            | he "Delete" icon                  |
| tep:<br>tep<br>tep2                                                                                                    | s to delete ACL ar<br>1: Go to system co<br>2: Now the ACL c<br>SMART DIAL <sup>®</sup>                                                                                                    | e as follows :-<br>onfiguration, H<br>onfiguration p                                          | it ACL Rules sub menu<br>age appears as below => Click on t                                                                                              | he "Delete" icon                  |
| tep:<br>tep<br>tep2                                                                                                    | s to delete ACL ar<br>1: Go to system co<br>2: Now the ACL c<br>SMART DIAL <sup>**</sup>                                                                                                    | e as follows :-<br>onfiguration, H<br>onfiguration p                                          | it ACL Rules sub menu<br>age appear <mark>s as below =&gt; Cli</mark> ck on t                                                                            | he "Delete" icon                  |
| tep:<br>tep<br>tep2                                                                                                    | to delete ACL ar<br>Control System control<br>Control State Control<br>Control State Control Control Co                                                                                                    | e as follows :-<br>onfiguration, H<br>onfiguration p                                          | it ACL Rules sub menu<br>age appears as below => Click on t                                                                                              | he "Delete" icon                  |
| tep:<br>tep<br>tep2                                                                                                    | s to delete ACL ar<br>1: Go to system co<br>2: Now the ACL c<br>SMART DIAL <sup>®</sup><br>CLIENT DIRECTORY<br>ACL RULES                                                                                                    | e as follows :-<br>onfiguration, H<br>configuration p                                         | it ACL Rules sub menu<br>age appears as below => Click on t                                                                                              | he "Delete" icon                  |
| tep:<br>tep<br>tep2                                                                                                    | to delete ACL and<br>to be system co<br>to be system co<br>to be system | e as follows :-<br>onfiguration, H<br>onfiguration p                                          | it ACL Rules sub menu<br>age appears as below => Click on t                                                                                              | he "Delete" icon                  |
| tep:<br>tep<br>tep2                                                                                                    | s to delete ACL ar<br>: Go to system co<br>: Now the ACL c<br>SMART DIAL*<br>CLIENT DIRECTORY<br>ACL RULES<br>DND<br>USER MODE MASTER                                                                                                    | e as follows :-<br>onfiguration, H<br>configuration p                                         | it ACL Rules sub menu<br>age appears as below => Click on t<br>10.11.39.0/255.255.0<br>10.11.38.0/255.255.0<br>192.168.1.0/255.255.0                     | he "Delete" icon                  |
| tep:<br>tep<br>tep:                                                                                                    | s to delete ACL ar<br>: Go to system cc<br>: Now the ACL c<br>: Now the ACL c<br>: SMART DIAL*<br>CLIENT DIRECTORY<br>• ACL RULES<br>DIM<br>USER MODE MASTER<br>MENU MAPPING                                                                                                    | e as follows :-<br>onfiguration, H<br>onfiguration p                                          | it ACL Rules sub menu<br>age appears as below => Click on t<br>10.11.39.0/255.255.255.0<br>10.11.38.0/255.255.255.0<br>192.168.1.0/255.255.255.0         | he "Delete" icon                  |
| tep:<br>tep<br>tep:                                                                                                    | s to delete ACL ar<br>: Go to system co<br>: Now the ACL c<br>: Now the ACL c<br>: SMART DIAL*<br>CLIENT DIRECTORY<br>ACL RULES<br>DND<br>USER MODE MASTER<br>MENU MAPPING<br>USER STATUS COLOUR                                                                                                    | e as follows :-<br>onfiguration, H<br>configuration p<br>1 permit<br>2 permit<br>3 permit     | it ACL Rules sub menu<br>age appears as below => Click on t                                                                                              | he "Delete" icon                  |
| ttep:<br>ttep:<br>ttep:<br>(°)                                                                                                    | s to delete ACL ar<br>: Go to system co<br>: Now the ACL c<br>SMART DIAL <sup>®</sup><br>CLIENT DIRECTORY<br>ACL RULES<br>DND<br>USER MODE MASTER<br>MENU MAPPING<br>USER STATUS COLOUR<br>USER MODE PERMISSION                                                                                                    | e as follows :-<br>onfiguration, H<br>onfiguration p<br>0 permit<br>2 permit<br>3 permit      | it ACL Rules sub menu<br>age appears as below => Click on t<br>10.11.39.0/255.255.255.0<br>10.11.38.0/255.255.255.0<br>192.168.1.0/255.255.255.0         | he "Delete" icon                  |
| Gtep:<br>Gtep:<br>Gtep:<br>@<br>@<br>@<br>@<br>@<br>@<br>@<br>@<br>@<br>@<br>@<br>@<br>@<br>@<br>@<br>@<br>@<br>@<br>@                                                                                                    | s to delete ACL ar<br>: Go to system co<br>: Now the ACL co<br>SMART DIAL*<br>CLIENT DIRECTORY<br>ACL RULES<br>DND<br>USER MODE MASTER<br>MENU MAPPINO<br>USER MODE PERMISSION<br>SMS COMFIG                                                                                                    | e as follows :-<br>onfiguration, H<br>configuration p                                         | it ACL Rules sub menu<br>age appears as below => Click on t<br>10.11.39.0/255.255.255.0<br>10.11.38.0/255.255.255.0<br>192.166.1.0/255.255.255.0         | he "Delete" icon                  |
| Step:<br>Step:<br>Step:<br>©<br>≪<br>≪<br>≪<br>≪<br>~<br>≈<br>≈<br>≈<br>≈<br>≈<br>≈<br>≈<br>≈                                                                                                    | s to delete ACL ar<br>: Go to system cc<br>: Now the ACL c<br>: Now the ACL c<br>: SMART DIAL*<br>CLIENT DIRECTORY<br>• ACL RULES<br>DND<br>• USER MODE MASTER<br>MENU MAPPING<br>USER STATUS COLOUR<br>USER STATUS COLOUR<br>USER STATUS COLOUR<br>USER STATUS COLOUR<br>USER STATUS COLOUR<br>USER STATUS COLOUR<br>USER STATUS COLOUR<br>USER STATUS COLOUR<br>USER STATUS COLOUR                                                                                                    | e as follows :-<br>onfiguration, H<br>onfiguration p                                          | it ACL Rules sub menu<br>age appears as below => Click on t<br>10.11.39.0/255.255.255.0<br>10.11.38.0/255.255.255.0<br>192.168.1.0/255.255.255.0         | he "Delete" icon                  |
| Step:<br>Step<br>Step<br>Step<br>$\sim$<br>$\sim$<br>$\sim$<br>$\sim$<br>$\sim$<br>$\sim$<br>$\sim$<br>$\sim$<br>$\sim$<br>$\sim$                                                                                                    | s to delete ACL ar<br>: Go to system co<br>: Now the ACL c<br>: Now the ACL c<br>: SMART DIAL*<br>CLIENT DIRECTORY<br>- ACL RULES<br>DND<br>USER MODE MASTER<br>MENU MAPPING<br>USER MODE PERMISSION<br>BMS CONFIG<br>EBLACKLIST                                                                                                    | e as follows :-<br>onfiguration, H<br>configuration p<br>1 permit<br>2 permit<br>3 permit     | it ACL Rules sub menu<br>age appears as below => Click on t<br>Rule<br>10.11.39.0/255.255.255.0<br>10.11.38.0/255.255.255.0<br>192.166.1.0/255.255.255.0 | he "Delete" icon                  |
| Step:<br>Step:<br>Step:<br>©<br>♥<br>♥<br>♥<br>♥<br>♥<br>♥                                                                                                    | s to delete ACL ar<br>: Go to system co<br>: Now the ACL co<br>: Now the ACL co<br>: SMART DIAL <sup>®</sup><br>CLIENT DIRECTORY<br>ACL RULES<br>DND<br>USER MODE MASTER<br>MENU MAPPING<br>USER MODE PERMISSION<br>USER MODE PERMISSION<br>USER MODE PERMISSION<br>EMAIL CONFIG<br>BLACKLIST<br>EXTENSION DETAIL                                                                                                    | e as follows :-<br>onfiguration, H<br>onfiguration p<br>onfiguration p                        | it ACL Rules sub menu<br>age appears as below => Click on t<br>10.11.39.0/255.255.255.0<br>10.11.38.0/255.255.255.0<br>192.168.1.0/255.255.255.0         | he "Delete" icon                  |
| Step:<br>Step<br>Step<br>Step2<br>≪<br>≪<br>≪<br>≪<br>≪                                                                                                    | s to delete ACL ar<br>: Go to system co<br>: Now the ACL co<br>: Now the ACL co<br>: SMART DIAL*<br>CLIENT DIRECTORY<br>ACL RULES<br>DND<br>USER MODE PARSTER<br>MENU MAPPING<br>USER MODE PERMISSION<br>SMS CONFIG<br>EMAIL CONFIG<br>BLACKLIST<br>EXTENSION DETAIL<br>USER                                                                                                    | e as follows :-<br>onfiguration, H<br>configuration p                                         | it ACL Rules sub menu<br>age appears as below => Click on t<br>10.11.39.0/255.255.255.0<br>10.11.38.0/255.255.255.0<br>192.168.1.0/255.255.255.0         | he "Delete" icon                  |
| Step:<br>Step<br>Step<br>Step<br>Step<br>Step<br>Step                                                                                                    | s to delete ACL ar<br>: Go to system co<br>: Now the ACL co<br>: Now the ACL co<br>: SMART DIAL*<br>CLIENT DIRECTORY<br>• ACL RULES<br>DND<br>• USER MODE MASTER<br>MENU MAPPING<br>USER STATUS COLOUR<br>USER STATUS COLOUR<br>USER STATUS COLOUR<br>USER STATUS COLOUR<br>USER STATUS COLOUR<br>USER COMPIG<br>BLACKLIST<br>EXTENSION DETAIL<br>USER<br>DIEPOSITION                                                                                                    | e as follows :-<br>onfiguration, H<br>onfiguration p                                          | it ACL Rules sub menu<br>age appears as below => Click on t<br>10.11.39.0/255.255.255.0<br>10.11.38.0/255.255.255.0<br>192.168.1.0/255.255.255.0         | he "Delete" icon                  |
| Step:<br>Step<br>Step<br>Step<br>C<br>C<br>C<br>C<br>C<br>C<br>C<br>C<br>C<br>C<br>C<br>C<br>C<br>C<br>C<br>C<br>C<br>C<br>C                                                                                                    | s to delete ACL ar<br>: Go to system co<br>: Now the ACL c<br>: Now the ACL c<br>: Now the ACL c<br>: Now the ACL c<br>: Now the ACL c<br>: Now the ACL c<br>: Now the ACL c<br>: Now the ACL c                                                                                                    | e as follows :-<br>onfiguration, H<br>configuration p<br>1 permit<br>2 permit<br>3 permit     | it ACL Rules sub menu<br>age appears as below => Click on t<br>10.11.39.0/255.255.255.0<br>10.11.38.0/255.255.255.0<br>192.168.1.0/255.255.255.0         | he "Delete" icon                  |
| Step:<br>Step<br>Step<br>Step<br>C<br>C<br>C<br>C<br>C<br>C<br>C<br>C<br>C<br>C<br>C<br>C<br>C<br>C<br>C<br>C<br>C<br>C<br>C                                                                                                    | S to delete ACL and<br>Control System control<br>Control System Control<br>Control System Control System Control<br>Control System Control System Control<br>Control System Control<br>Con                                                                                                    | e as follows :-<br>onfiguration, H<br>onfiguration p<br><i>permit</i><br>2 permit<br>3 permit | it ACL Rules sub menu<br>age appears as below => Click on t<br>10.11.39.0/255.255.255.0<br>10.11.38.0/255.255.255.0<br>192.168.1.0/255.255.255.0         | he "Delete" icon                  |
| Step:<br>Step:<br>Step:<br>C <sup>0</sup><br>Step:<br>C <sup>1</sup><br>Step:<br>C <sup>1</sup><br>Step:<br>C <sup>1</sup><br>Step:<br>C <sup>1</sup><br>Step:<br>C <sup>1</sup><br>Step:<br>C <sup>1</sup><br>Step:<br>C <sup>1</sup><br>Step:<br>C <sup>1</sup><br>Step:<br>C <sup>1</sup><br>Step:<br>Step:<br>Step | s to delete ACL and<br>: Go to system co<br>: Now the ACL co<br>: Now the ACL co<br>: Now the ACL co<br>: SMART DIAL*<br>CLIENT DIRECTORY<br>ACL RULES<br>DND<br>USER MODE PARTIES<br>USER MODE PARTIES<br>USER MODE PARTIES<br>USER MODE PARTIES<br>USER MODE PARTIES<br>USER MODE PARTIES<br>USER MODE PARTIES<br>USER MODE PARTIES<br>USER MODE PARTIES<br>USER MODE PARTIES<br>USER MODE PARTIES<br>USER MODE PARTIES<br>USER<br>USER MODE PARTIES<br>USER<br>USER MODE PARTIES<br>USER MODE PARTIES<br>USER MODE                                                                                                    | e as follows :-<br>onfiguration, H<br>configuration p                                         | it ACL Rules sub menu<br>age appears as below => Click on t<br>10.11.39.0/255.255.255.0<br>10.11.38.0/255.255.255.0<br>192.168.1.0/255.255.255.0         | he "Delete" icon                  |
| itep:<br>itep<br>itep<br>itep<br>itep<br>itep:<br>itep:<br>itep:<br>itep:<br>itep:<br>itep:<br>itep:<br>itep:<br>itep:<br>itep:<br>itep<br>itep<br>itep<br>itep                                                                                                    | S to delete ACL and<br>S to delete ACL and<br>S to system co<br>S Now the ACL co<br>S Now the ACL co<br>S Now the ACL co<br>S NOW the ACL co<br>S NOW th                                                                                                    | e as follows :-<br>onfiguration, H<br>onfiguration p                                          | it ACL Rules sub menu<br>age appears as below => Click on t<br>10.11.39.0/255.255.255.0<br>10.11.38.0/255.255.255.0<br>192.168.1.0/255.255.255.0         | the "Delete" icon                 |

Step4: Now click on "Ok" button, once ok button is clicked, then that number will be deleted with immediate effect.

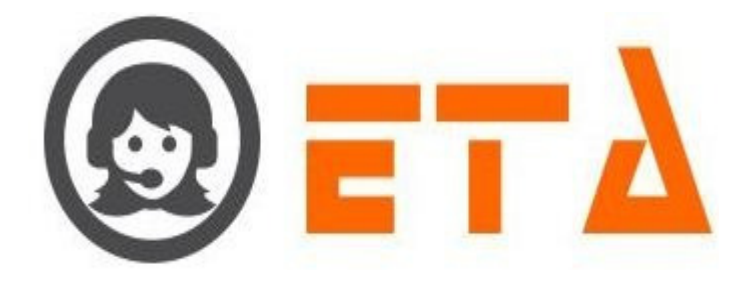

#### 4. Reload Asterisk after the changes in ACL Rules:

Step1: Go to system configuration, Hit ACL Rules sub menu

Step2: Now the ACL configuration page appears as below => Click on the "Reload Asterisk" icon

| 0                      | ≡ SMART DIAL <sup>**</sup> |          |                           | 🕴 Your Alerts 🛛 🕕 | 🛞 demo 👻              | Q Search   |
|------------------------|----------------------------|----------|---------------------------|-------------------|-----------------------|------------|
| *                      | CLIENT DIRECTORY           | # 50000  | Dute                      |                   |                       | ¢ +        |
| 08                     | DND                        | 1 permit | 10.11.39.0/255.255.255.0  |                   |                       | Action     |
|                        | ACL RULES                  | 2 permit | 10.11.38.0/255.255.255.0  |                   | /                     | / =        |
| <b>C</b> <sup>20</sup> | USER MODE MASTER           | 3 permit | 192.168.1.0/255.255.255.0 |                   |                       |            |
|                        | MENU MAPPING               |          |                           |                   |                       |            |
|                        | USER MODE PERMISSION       |          |                           |                   |                       |            |
| -                      | USER STATUS COLOUR         |          |                           | C                 | lick on this icon for | Reload the |
| <i>S</i>               | SMS CONFIG                 |          |                           | cl                | nanges in ACL Rules   |            |
|                        | EMAIL CONFIG               |          |                           |                   |                       |            |
| 40                     | BLACKLIST                  |          |                           |                   |                       |            |
|                        | EXTENSION DETAIL           |          |                           |                   |                       |            |
|                        | USER                       |          |                           |                   |                       |            |
|                        | DISPOSITION                |          |                           |                   |                       |            |
|                        | ZONE DIALING MAP           |          |                           |                   |                       |            |
|                        | CHAT GROUPS                |          |                           |                   |                       |            |
|                        | LEAD SOURCE                |          |                           |                   |                       |            |
|                        | SKILL MASTER               |          |                           |                   |                       |            |

Step3: After click on "Reload Asterisk" icon, a popup window will ask a confirmation message for reload.

Step4: Now click on "Ok" button, once ok button is clicked, then the response shows on ACL Rules page as follows:

| <u>@</u>    |                      | 10                 |                   |                              | 🕴 Your Alerts 🛛 🕕 | 🛞 demo 👻 | Q Search |
|-------------|----------------------|--------------------|-------------------|------------------------------|-------------------|----------|----------|
| *           |                      | Reload Success on: | 10.11.39.12       |                              |                   |          | φ +      |
| -           | CLIENT DIRECTORY     | # Sense            |                   | Rule                         |                   |          | Action   |
| 08          | DND                  | 1 permit           |                   | 10.11.39.0/255.255.255.0     |                   |          | / 🗉      |
| <b>e</b> 10 | ACL RULES            | 2 permit           | $\langle \rangle$ | 10.11.38.0/255.255.255.0     |                   |          | 2 🗉      |
| ۳.          | USER MODE MASTER     | 3 permit           | $\langle \rangle$ | 192.168.1.0/255.255.255.0    |                   |          | 2 🗉      |
| ŧ           | MENU MAPPING         |                    |                   |                              |                   |          |          |
|             | USER MODE PERMISSION |                    |                   |                              |                   |          |          |
| -           | USER STATUS COLOUR   |                    |                   |                              |                   |          |          |
| $\square$   | SMS CONFIG           |                    | Re                | sponse shows here for Reload |                   |          |          |
|             | EMAIL CONFIG         |                    |                   |                              |                   |          |          |
| <u>dtl</u>  | BLACKLIST            |                    |                   |                              |                   |          |          |
|             | EXTENSION DETAIL     |                    |                   |                              |                   |          |          |
|             | USER                 |                    |                   |                              |                   |          |          |
|             | DISPOSITION          |                    |                   |                              |                   |          |          |
|             | ZONE DIALING MAP     |                    |                   |                              |                   |          |          |
|             | CHAT GROUPS          |                    |                   |                              |                   |          |          |
|             | LEAD SOURCE          |                    |                   |                              |                   |          |          |
|             | SKILL MASTER         |                    |                   |                              |                   |          |          |

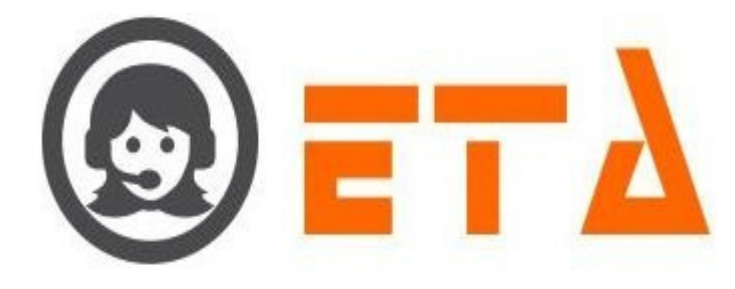

# 2.1.a.6 User Mode Master:

This module enables to customize user modes:

By default modes namely Auto, Manual, Callback, Progressive, MO, Preview, and Break which are created in the back-end.

And it also features include :-

(i) Creating additional mode in as subdivision of break mode.

- (ii) Enabling/Disabling Recall permission.
- (iii) Deleting additional created modes.

1. To enable/disable callback facility in a mode, describes as :-

Step1: Go to system configuration, Hit "User Mode Master" sub menu.

Step2: Now the User Mode Master page appears as follows:

| 0       | ≡ SMART DIAL**       |                              |                                  |             | 🖗 Your Alerts 🛛 💿 | 🙆 demo 🔫    | Q Search |
|---------|----------------------|------------------------------|----------------------------------|-------------|-------------------|-------------|----------|
|         | CLIENT DIRECTORY     | Mode Details<br>( <b>O )</b> |                                  |             |                   |             |          |
|         | DND                  | Agent Status                 | 0 - 0%                           |             |                   |             |          |
|         | USER MODE MASTER     | (0)                          | No Login                         |             |                   |             |          |
|         | MENU MAPPING         | Mode Details                 | <ul> <li>Agent Status</li> </ul> | Idle Status | Wrapup Status     | Talk Status |          |
|         | USER MODE PERMISSION | 0                            | 0                                | 00:00:00    | 00:00:00          | 00:00:00    |          |
|         | USER STATUS COLOUR   |                              |                                  |             |                   |             |          |
| 2       | SMS CONFIG           | Click on User                | Mode Master sub menu             |             |                   |             |          |
|         | EMAIL CONFIG         | Cilck off Ober               | mode master sub-mena             |             |                   |             |          |
| <u></u> | BLACKLIST            |                              |                                  |             |                   |             |          |
|         | EXTENSION DETAIL     |                              |                                  |             |                   |             |          |
|         | USER                 |                              |                                  |             |                   |             |          |
|         | DISPOSITION          |                              |                                  |             |                   |             |          |
|         | ZONE DIALING MAP     |                              |                                  |             |                   |             |          |
|         | CHAT GROUPS          |                              |                                  |             |                   |             |          |
|         | LEAD SOURCE          |                              |                                  |             |                   |             |          |

Step2: Once Recall permission is ticked then, it will enable initiate callbacks via agents in that mode.

|             | ≡ SMART DIAL <sup>**</sup> |   |             |                   | 🕴 Your Alerts 💿 😡                                                                                                    | demo - Q Search |
|-------------|----------------------------|---|-------------|-------------------|----------------------------------------------------------------------------------------------------|-----------------|
| *           | CLIENT DIRECTORY           |   |             |                   | φ 👼                                                                                                    | +               |
| -           | ACL RULES                  |   | User Mode   | Recall Permission | Action                                                                                                    |                 |
| <b>1</b> 00 | DND                        | 1 | Manual      |                   |                                                                                                    |                 |
| <b>C</b> ®  |                            | 3 | Callback    |                   |                                                                                                    |                 |
| <u> </u>    | USER MODE MASTER           | 4 | Progressive |                   |                                                                                                    |                 |
| 筆           | MENU MAPPING               | 5 | Мо          |                   |                                                                                                    |                 |
|             | USER STATUS COLOUR         | 6 | Preview     |                   |                                                                                                    |                 |
| -           | USER MODE PERMISSION       | 7 | ٦ Break     |                   |                                                                                                    |                 |
| 2           | SMS CONFIG                 | 8 | TeaBreak    |                   | <ul> <li>Image: A set of the set of the</li></ul> |                 |
|             | EMAIL CONFIG               |   |             |                   |                                                                                                    |                 |
| <u>htt</u>  | BLACKLIST                  |   |             |                   |                                                                                                    |                 |
|             | EXTENSION DETAIL           |   |             | Tick /Uptick      | the checkboy to enable (dicable                                                                                                    |                 |
|             | USER                       |   |             | the callbac       | k facility in mode                                                                                                    |                 |
|             | DISPOSITION                |   |             |                   |                                                                                                    |                 |
|             | ZONE DIALING MAP           |   |             |                   |                                                                                                    |                 |
|             | CHAT GROUPS                |   |             |                   |                                                                                                    |                 |
|             | LEAD SOURCE                |   |             |                   |                                                                                                    |                 |
|             | SKILL MASTER               |   |             |                   |                                                                                                    |                 |

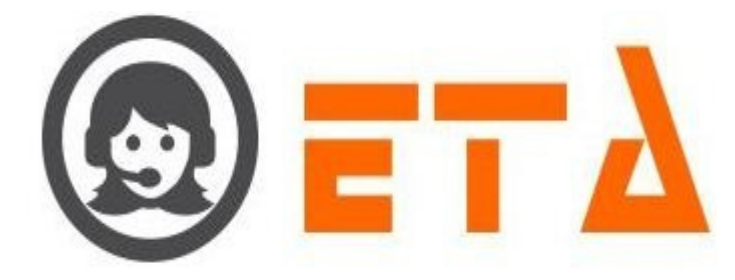

#### 2. Create additional modes :

Step1: Go to system configuration, Hit "User Mode Master" sub menu.

Step2: Now the User Mode Master page appears, hit '+' button to enable appearance of mode creation dialog box.

| Create New User Mode | × |
|----------------------|---|
| User Mode*           |   |
|                      |   |
|                      |   |
|                      |   |
|                      |   |
|                      |   |

Step3: Now in the mode creation dialog box, give it any alphabetical (only eligible pattern) term.

|      | SMART DIAL <sup>™</sup> |     |                   |                   | 🐐 Your Alerts 🛛 💿    | 🔕 demo 👻          | Q Search          |
|------|-------------------------|-----|-------------------|-------------------|----------------------|-------------------|-------------------|
| s ci | LIENT DIRECTORY         | 211 |                   |                   |                      | \$ <b>B</b> +     |                   |
| e Al | CL RULES                |     | User Mode<br>Auto | Recall Permission | Action               |                   |                   |
| - DI | ND                      | 2   | Manual            |                   |                      |                   |                   |
| - 10 | SER MODE MASTER         | 3   | Callback          |                   |                      |                   |                   |
| -    |                         | 1   | Progressive       |                   |                      |                   |                   |
|      |                         | 2   | Mo                | User Mode"        |                      |                   |                   |
|      | SER STATUS COLOUR       | °/  | Preview           | Refreshment       |                      |                   |                   |
| U    | SER MODE PERMISSION     | 1   | 7 Break           |                   |                      |                   |                   |
| SI   | MS CONFIG               | 8   | TeaBreak          |                   |                      | 1. in User mode t | e name<br>rextbox |
| E    | MAIL CONFIG             |     |                   |                   |                      |                   |                   |
| BI   | LACKLIST                |     |                   |                   |                      |                   |                   |
| E    | KTENSION DETAIL         |     |                   |                   |                      |                   |                   |
| U    | SER                     |     |                   |                   |                      |                   |                   |
| DI   | ISPOSITION              |     |                   |                   | Save Cancel          |                   |                   |
| Z    | ONE DIALING MAP         |     |                   |                   |                      |                   |                   |
| C    | HAT GROUPS              |     |                   | 2. Then           | Llick on Save button |                   |                   |
| LE   | EAD SOURCE              |     |                   |                   |                      |                   |                   |
| SI   | KILL MASTER             |     |                   |                   |                      |                   |                   |

# Step4: Then click on Save button

Step5: After click on "Save" button, a popup window gives the message that "User Mode Created ....!"

| 0 | $\equiv$ SMART DIAI  |   |          |                    | 🕴 Your Alerts 🛛 🕕 | lemo 👻 |  |
|---|----------------------|---|----------|--------------------|-------------------|--------|--|
|   | CLIENT DIRECTORY     |   |          |                    |                   |        |  |
|   |                      |   |          |                    |                   |        |  |
|   |                      |   |          |                    |                   |        |  |
|   |                      |   |          |                    |                   |        |  |
|   | USER MODE MASTER     | 4 |          | Liser Mode Created | ×                 |        |  |
|   | MENU MAPPING         | 5 |          | eady               | exist.            |        |  |
|   | USER STATUS COLOUR   | 6 | Preview  |                    |                   |        |  |
|   | USER MODE PERMISSION | 7 | 7 Break  | ок                 |                   |        |  |
|   | SMS CONFIG           | 8 | TeaBreak |                    |                   |        |  |
|   | EMAIL CONFIG         | 9 |          |                    |                   |        |  |
|   | BLACKLIST            |   |          |                    |                   |        |  |
|   | EXTENSION DETAIL     |   |          |                    |                   |        |  |
|   | USER                 |   |          |                    |                   |        |  |
|   | DISPOSITION          |   |          |                    | Save Cancel       |        |  |
|   | ZONE DIALING MAP     |   |          |                    |                   |        |  |
|   | CHAT GROUPS          |   |          |                    |                   |        |  |
|   | LEAD SOURCE          |   |          |                    |                   |        |  |
|   | SKILL MASTER         |   |          |                    |                   |        |  |

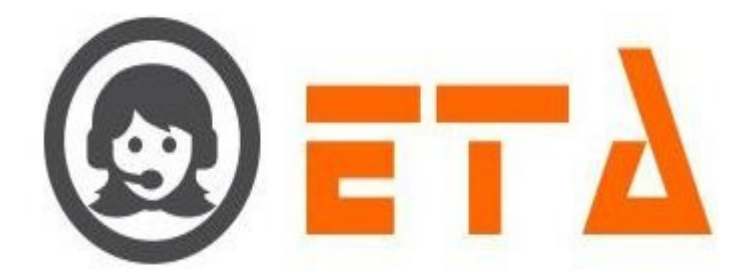

|                      | 2.0 |                    |                   |                   | 0        | ( - manual and the second |
|----------------------|-----|--------------------|-------------------|-------------------|----------|---------------------------|
| SMART DIAI           | -   |                    |                   | 🦩 Your Alerts 🛛 🕕 | 🍥 demo 👻 | Q Search                  |
|                      |     |                    |                   |                   | ¢ 🔋 +    |                           |
|                      | #   | User Mode          | Recall Permission | Action            |          |                           |
| ACL RULES            | 1   | Auto               |                   |                   |          |                           |
| DND                  | 2   | Manual             |                   |                   |          |                           |
| USER MODE MASTER     | 3   | Callback           |                   |                   |          |                           |
| MENU MAPPING         | 4   | Progressive        |                   |                   |          |                           |
| USER STATUS COLOUR   | 6   | Preview            |                   |                   |          |                           |
| USER MODE PERMISSION | 7   | ٦ <sup>Break</sup> |                   |                   |          |                           |
| SMS CONFIG           | 8   | TeaBreak           |                   | ×                 |          |                           |
| EMAIL CONFIG         | 9   | Refreshment        |                   | ×                 |          |                           |
| BLACKLIST            |     | _                  |                   |                   |          |                           |
| EXTENSION DETAIL     |     |                    |                   |                   |          |                           |
| USER                 |     |                    |                   |                   |          |                           |
| DISPOSITION          |     |                    |                   |                   |          |                           |
| ZONE DIALING MAP     |     |                    |                   |                   |          |                           |
| CHAT GROUPS          |     |                    |                   |                   |          |                           |
| LEAD SOURCE          |     |                    |                   |                   |          |                           |
| SKILL MASTER         |     |                    |                   |                   |          |                           |

3. To edit a User Mode follow the steps :-

Step1: Go to system configuration, Hit User Mode Master sub menu

Step2: Now the User Mode master page appears => Click on the edit button near any of created modes, to enable appearance of dialog box.

| SMART DIAL"<br>SMART DIAL"<br>SMART DIAL TANKEN<br>SMART DIAL TANKEN<br>SMART DIAL TANK                                                |                      |                     |                     |                                                                                                    | The second second second second second second second second second second second second second second second se |   |  |
|----------------------------------------------------------------------------------------------------|----------------------|---------------------|---------------------|----------------------------------------------------------------------------------------------------|----------------------------------------------------------------------------------------------------|---|--|
| 3: Change the Refreshment into Lunch_Break, and then click on update button.                                                                                                    | SMART DIAL           |                     |                     | 🐬 Your Alerts 🛛 💽                                                                                                    | 🕨 🙆 demo 👻                                                                                                    |   |  |
| 3: Change the Refreshment into Lunch_Break, and then click on update button.                                                                                                    |                      |                     |                     |                                                                                                    | ( <b>a</b> ) <b>+</b> )                                                                                         |   |  |
| 3: Change the Refreshment into Lunch_Break, and then click on update button.                                                                                                    |                      | User Mode           | Recall Permission   | Action                                                                                                    |                                                                                                    | ^ |  |
| 3: Change the Refreshment into Lunch_Break, and then click on update button.                                                                                                    | ACL RULES            | Auto                |                     |                                                                                                    |                                                                                                    |   |  |
| B: Change the Refreshment into Lunch_Break, and then click on update button. 4: Now we can see the mode has changed.                                                                                                    | UND                  | Callback            |                     |                                                                                                    |                                                                                                    |   |  |
| B: Change the Refreshment into Lunch_Break, and then click on update button. 4: Now we can see the mode has changed.                                                                                                    | USER MODE MASTER     | Progressive         |                     |                                                                                                    |                                                                                                    |   |  |
| 3: Change the Refreshment into Lunch_Break, and then click on update button.                                                                                                    | MENU MAPPING         | Mo                  |                     |                                                                                                    |                                                                                                    |   |  |
| BY AND COMPTONE THE ANALYSIC OF THE ANALYSIC OF THE ANALYSIC O                                                                                                    | USER STATUS COLOUR   | Preview             |                     |                                                                                                    |                                                                                                    |   |  |
| BLACKLEY<br>EXTENSION DETAIL<br>USER<br>USER<br>USER DISPOSITION<br>ZONE DULING MAP<br>HAT ORDURS<br>ENCLU MASTER Change the Refreshment into Lunch_Break, and then click on update button. 4: Now we can see the mode has changed.                                                                                                    | USER MODE PERMISSION | ] Break             |                     |                                                                                                    |                                                                                                    |   |  |
| EXALL CONFIG<br>EXALL CONFIG<br>EXALL CONFIG<br>EXALL SOLUTION<br>EXALL SOLUTION<br>EVENT OF ADDRESS<br>EVENT OF ADDRESS<br>EVEN OF ADDRESS<br>EVEN OF ADDRESS                   | SMS CONFIG           | TeaBreak            |                     | <ul> <li>Image: A set of the set of the</li></ul> |                                                                                                    |   |  |
| Click on Edit icon<br>DisPosition Address<br>Click on Edit icon<br>Click on Edit icon<br>Click on Edit icon<br>S: Change the Refreshment into Lunch_Break, and then click on update button.<br>A: Now we can see the mode has changed.                                                                                                    | EMAIL CONFIG         | Refreshment         |                     |                                                                                                    |                                                                                                    |   |  |
| Click on Edit icon<br>USPORTON<br>CNUC MADE CLICK ON Edit icon<br>CLICK ON Edit icon<br>CLICK ON Edit icon                                                                                                    | BLACKLIST            |                     |                     | Edit                                                                                                    |                                                                                                    |   |  |
| Control Control Marken<br>Control Control Marken<br>Control Control Marken<br>Control Control Marken<br>Control Control Marken<br>Control Control Marken<br>Control Marken<br>Control Marken | EXTENSION DETAIL     |                     | - C6-               | tk on Edit icon                                                                                                    |                                                                                                    |   |  |
| BISPOSITION<br>ZOHAT ABOURS<br>ELAD SOURCE<br>BKILL MAGTER<br>B: Change the Refreshment into Lunch_Break, and then click on update button.<br>4: Now we can see the mode has changed.                                                                                                    | USER                 |                     |                     |                                                                                                    |                                                                                                    |   |  |
| 2: Change the Refreshment into Lunch_Break, and then click on update button.<br>4: Now we can see the mode has changed.                                                                                                    | DISPOSITION          |                     |                     |                                                                                                    |                                                                                                    |   |  |
| Change the Refreshment into Lunch_Break, and then click on update button.<br>Now we can see the mode has changed.                                                                                                    | ZONE DIALING MAP     |                     |                     |                                                                                                    |                                                                                                    |   |  |
| EXAMPLE MAGTER<br>B: Change the Refreshment into Lunch_Break, and then click on update button.<br>4: Now we can see the mode has changed.                                                                                                    | CHAT GROUPS          |                     |                     |                                                                                                    |                                                                                                    |   |  |
| BULL MATTER<br>B: Change the Refreshment into Lunch_Break, and then click on update button.<br>4: Now we can see the mode has changed.                                                                                                    | LEAD SOURCE          |                     |                     |                                                                                                    |                                                                                                    |   |  |
| 3: Change the Refreshment into Lunch_Break, and then click on update button.<br>4: Now we can see the mode has changed.                                                                                                    | SKILL MASTER         |                     |                     |                                                                                                    |                                                                                                    | ~ |  |
|                                                                                                    | 3: Change the Refre  | shment into Lunch_B | reak, and then clic | k on update but                                                                                                    | ton.                                                                                                    |   |  |

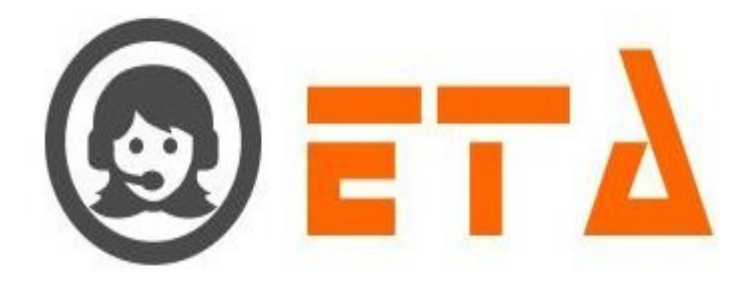

Step2: Now the User Mode master page appears as follows:

| ) | $\equiv$ SMART DIAL <sup>**</sup> |   |                     |                   | 🐐 Your Alerts                                                                                                    | s 💿 😡 demo 👻 🔍 S     | Search |
|---|-----------------------------------|---|---------------------|-------------------|----------------------------------------------------------------------------------------------------|----------------------|--------|
|   | CLIENT DIRECTORY                  |   |                     |                   |                                                                                                    | Ø <b>#</b> +         |        |
|   | ACL RULES                         | 1 | User Mode           | Recall Permission | Action                                                                                                    | Delete               |        |
| • | DND                               | 2 | Manual              |                   |                                                                                                    |                      |        |
|   |                                   | 3 | Callback            |                   |                                                                                                    | 1                    |        |
| - |                                   | 4 | Progressive         |                   |                                                                                                    |                      |        |
|   | MENU MAPPING                      | 5 | Mo                  |                   |                                                                                                    |                      |        |
|   | USER STATUS COLOUR                | 6 | Preview             |                   |                                                                                                    |                      |        |
|   | USER MODE PERMISSION              | 7 | - Break             |                   |                                                                                                    |                      |        |
|   | SMS CONFIG                        | 8 | TeaBreak            |                   | <ul> <li>Image: A set of the set of the</li></ul> |                      |        |
| - | EMAIL CONFIG                      | 9 | Refreshment         |                   | <ul> <li>Image: A set of the set of the</li></ul> |                      |        |
|   | BLACKLIST                         |   |                     |                   |                                                                                                    |                      |        |
|   | EXTENSION DETAIL                  |   |                     |                   | 2.                                                                                                    | Click on Delete icon |        |
|   | USER                              |   | 1. Tick on Checkbox | to select it      |                                                                                                    |                      |        |
|   | DISPOSITION                       |   |                     |                   |                                                                                                    |                      |        |
|   | ZONE DIALING MAP                  |   |                     |                   |                                                                                                    |                      |        |
|   | CHAT GROUPS                       |   |                     |                   |                                                                                                    |                      |        |
|   | LEAD SOURCE                       |   |                     |                   |                                                                                                    |                      |        |
|   | SKILL MASTER                      |   |                     |                   |                                                                                                    |                      |        |

Step3: Now choose to tick a checkbox near created user mode.

Step4: Then click on Delete button

Step5: After clicking the delete button, a popup message asking a confirmation for delete

| CLIENT DIRECTORY     |   |                   |                              |   |   |  |
|----------------------|---|-------------------|------------------------------|---|---|--|
| ACL RULES            | # | User Mode<br>Auto | Recall Permission            |   |   |  |
| DND                  | 2 | Manual            |                              |   |   |  |
| USER MODE MASTER     | 3 | Callback          |                              |   |   |  |
|                      | 4 | Progressive       | Delete selected User Mode ?. |   |   |  |
|                      | 5 | Mo                |                              |   |   |  |
|                      | 7 | Break             | OK Cancel                    |   |   |  |
| USER MODE PERMISSION |   |                   |                              |   |   |  |
| SMS CONFIG           | 8 | TeaBreak          |                              |   |   |  |
| EMAIL CONFIG         | 9 | Refreshment       |                              | 1 |   |  |
| BLACKLIST            |   |                   |                              |   |   |  |
| EXTENSION DETAIL     |   |                   |                              |   |   |  |
| USER                 |   |                   |                              |   |   |  |
| DISPOSITION          |   |                   |                              |   |   |  |
| ZONE DIALING MAP     |   |                   |                              |   |   |  |
| CHAT GROUPS          |   |                   |                              |   |   |  |
| LEAD SOURCE          |   |                   |                              |   |   |  |
|                      |   |                   |                              |   | * |  |

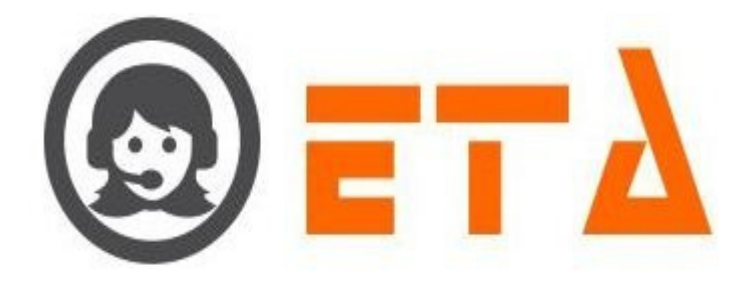

## 2.1.a.7 Menu Mapping:

Mapping - The term 'mapping' is referred as mechanism of enabling/disabling a module or sub module for a particular user.

In the context of mapping, admin can easily map menu, sub menu and sub-sub menu to any other user except himself/herself

#### Mapping an user step demonstrates as below :-

Step1: Go to system configuration, hit menu mapping sub menu to enable menu mapping page to appear with immediate effect.

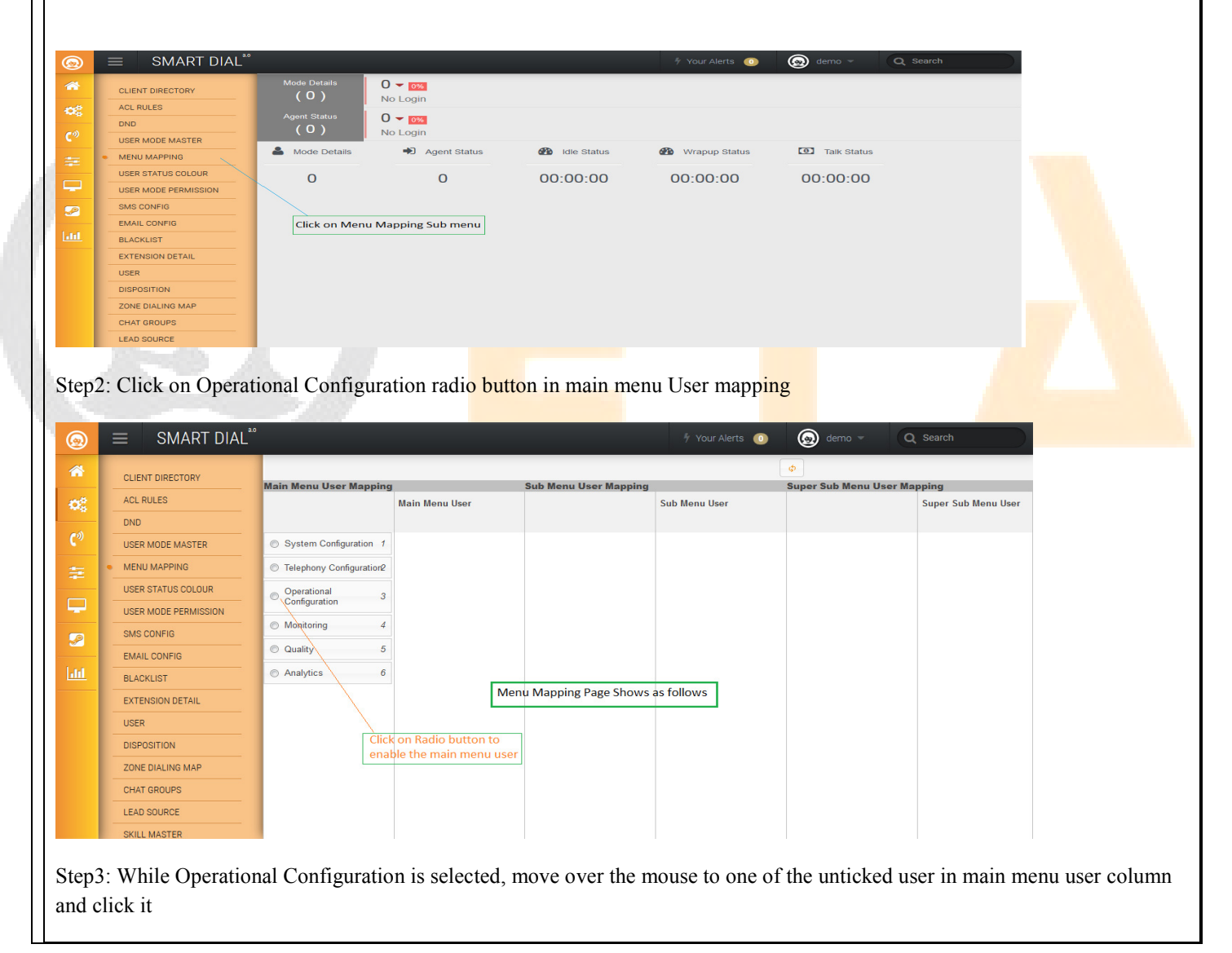

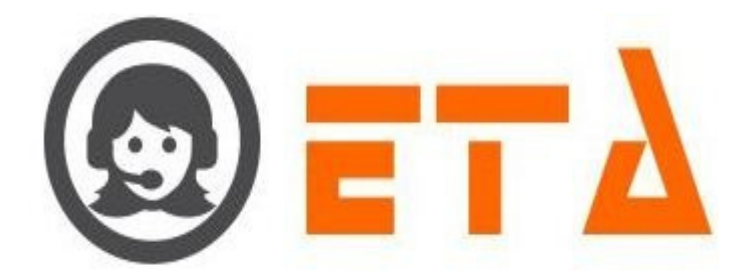

#### Step4: Then do the steps as demonstrated in below picture SMART DIAL 4 Your Alerts 🕕 ( demo 1 CLIENT DIRECTORY Main Menu User Mapping Sub Menu User Mapping Super Sub Menu User Mapping ACL RULES Main Menu User Sub Menu User Super Sub Menu User DND abhinav abhinav 🔲 abhinav USER MODE MASTER System Configuration 1 Campaign Management/ O Campaign 1 **V**. rahul 🔽 rahul 🔽 rahul santosh santosh santosł MENU MAPPING Telephony Configuration2 C Lead Management 2 CRM Configuration 2 rakesh rakesh rakesh USER STATUS COLOUR Other Management Campaign Queue 3 3 Operational Configuration 3 Ģ USER MODE PERMISSION 6 Mapping 4 Monitoring 4 Tick on user to map 4 2. SMS CONFIG Campaign Transfer mapping the super sub menu Tick on user to map the 5 5 Tick on user to map the Quality to user EMAIL CONFIG sub menu to user menu to user Analytics 6 Callback - Re schedule6 BLACKLIST Click on radio button to 5. Email Template EXTENSION DETAIL enable the sub menu user Click on radio button to USER SMS Template 8 Click on radio button enable the super sub to enable the main menu user 9 DISPOSITION File Category menu user ZONE DIALING MAP Music On Hold 10 CHAT GROUPS O User Mapping to DID 10 LEAD SOURCE SMS Disp Mapping 11 SKILL MASTER

Step5: After that login in client panel with that user and check the menu/sub menu/super sub menu mapped or not.

# 2.1.a.8 User Mode Permission:

This module used to enable/disable extra mode to user.

Step1: Go to system configuration, hit "User Mode Permission" sub menu to enable mapping page for the user to mode.

| 0        | ≡ SMART DIAL <sup>**</sup> |                   |                         |            | 🕴 Your Alerts 🛛 💿 | 🙆 demo 👻    | Q Search |
|----------|----------------------------|-------------------|-------------------------|------------|-------------------|-------------|----------|
| *        | CLIENT DIRECTORY           | Mode Details      | 0 - 0%                  |            |                   |             |          |
| OS.      | ACL RULES                  |                   |                         |            |                   |             |          |
|          | DND                        | (O)               |                         |            |                   |             |          |
| C.a      | USER MODE MASTER           |                   | NO LOGIN                |            |                   |             |          |
| =        | MENU MAPPING               | Mode Details      | Agent Status            | die Status | Wrapup Status     | Talk Status |          |
|          | USER MODE PERMISSION       | 0                 | 0                       | 00:00:00   | 00:00:00          | 00:00:00    |          |
| <u> </u> | USER STATUS COLOUR         |                   |                         |            |                   |             |          |
| <b>_</b> | SMS CONFIG                 |                   |                         |            |                   |             |          |
|          | EMAIL CONFIG               | Click on User M   | ode Permission sub menu | 7          |                   |             |          |
|          | BLACKLIST                  | cilck off osci in | oue remission sub menu  |            |                   |             |          |
|          | EXTENSION DETAIL           |                   |                         |            |                   |             |          |
|          | USER                       |                   |                         |            |                   |             |          |
|          | DISPOSITION                |                   |                         |            |                   |             |          |
|          | ZONE DIALING MAP           |                   |                         |            |                   |             |          |
|          | CHAT GROUPS                |                   |                         |            |                   |             |          |
|          | LEAD SOURCE                |                   |                         |            |                   |             |          |
| Step2    | 2: Now User Mode           | Permission p      | bage open as follo      | OWS:       |                   |             |          |

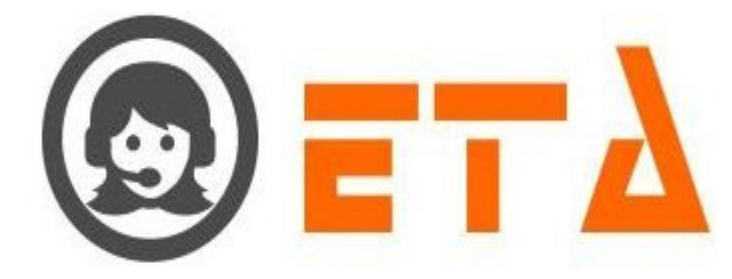

| CLIENT DIRECTORY   ACL RULES   DND   OND   USER MODE MASTER   USER MODE MASTER   USER MODE PERMISSION   USER MODE PERMISSION   SMS CONFIG   EMAIL CONFIG   BLACKLIST   EXTENSION DETAIL   USER   DISPOSITION   ZONE DIALING MAP   CHAT GROUPS   LEAD SOURCE                                                    | ۲           | $\equiv$ SMART DIAL <sup>**</sup> |                                   | 🕴 Your Alerts 🛛 🕕 | lemo 👻 | Q Search |
|----------------------------------------------------------------------------------------------------|-------------|-----------------------------------|-----------------------------------|-------------------|--------|----------|
| ACL RULES   DND   USER MODE MASTER   MENU MARPING   USER STATUS COLOUR   USER MODE PERMISSION   SMS CONFIG   EMAIL CONFIG   EMAIL CONFIG   EMAIL CONFIG   EMAIL CONFIG   EXTENSION DETAIL   USER   USER TOUPS   LEAD SOURCE   CHAT GROUPS   LEAD SOURCE                                                        | *           | CLIENT DIRECTORY                  | User Id                           | User Mode         |        |          |
| DND   USER MODE MASTER   MENU MAPPING   USER STATUS COLOUR   USER MODE PERMISSION   SMS CONFIG   EMAIL CONFIG   EMAIL CONFIG   EMAIL CONFIG   EXTENSION DETAIL   USER   USER   DIPOSITION   ZONE DIALING MAP   CHAT GROUPS   LEAD SOURCE   SKUL MASTER                                                         | 02          | ACL RULES                         | kamal                             |                   |        |          |
| USER MODE MASTER   MENU MAPPING   USER STATUS COLOUR   USER MODE PERMISSION   SMS CONFIG   EMAIL CONFIG   EMAIL CONFIG   BLACKLIST   EXTENSION DETAIL   USER   USER   DISPOSITION   ZONE DIALING MAP   CHAT GROUPS   LEAD SOURCE   SKULL MASTER                                                                |             | DND                               |                                   |                   |        |          |
| <ul> <li>MENU MAPPING</li> <li>USER STATUS COLOUR</li> <li>USER MODE PERMISSION</li> <li>SMS CONFIG</li> <li>EMAIL CONFIG</li> <li>BLACKLIST</li> <li>EXTENSION DETAIL</li> <li>USER</li> <li>DISPOSITION</li> <li>ZONE DIALING MAP</li> <li>CHAT GROUPS</li> <li>LEAD SOURCE</li> <li>SKILL MASTER</li> </ul> | <b>C</b> %) | USER MODE MASTER                  |                                   |                   |        |          |
| USER STATUS COLOUR<br>USER MODE PERMISSION<br>SMS CONFIG<br>EMAIL CONFIG<br>BLACKLIST<br>EXTENSION DETAIL<br>USER<br>DISPOSITION<br>ZONE DIALING MAP<br>CHAT GROUPS<br>LEAD SOURCE<br>SKUL MASTER                                                                                                    | =           | MENU MAPPING                      |                                   |                   |        |          |
| USER MODE PERMISSION USER MODE PERMISSION SMS CONFIG EMAIL CONFIG BLACKLIST EXTENSION DETAIL USER DISPOSITION ZONE DIALING MAP CHAT GROUPS LEAD SOURCE SKUL MASTER                                                                                                    |             | USER STATUS COLOUR                |                                   |                   |        |          |
| SMS CONFIG       EMAIL CONFIG       BLACKLIST       BLACKLIST       EXTENSION DETAIL       USER       DISPOSITION       ZONE DIALING MAP       CHAT GROUPS       LEAD SOURCE       SKILL MASTER                                                                                                    | -           | USER MODE PERMISSION              | to load the User mode             |                   |        |          |
| EMAIL CONFIG<br>BLACKLIST<br>EXTENSION DETAIL<br>USER<br>DISPOSITION<br>ZONE DIALING MAP<br>CHAT GROUPS<br>LEAD SOURCE<br>EXTL MASTER                                                                                                    | P           | SMS CONFIG                        |                                   |                   |        |          |
| Liti     BLACKLIST       EXTENSION DETAIL       USER       DISPOSITION       ZONE DIALING MAP       CHAT GROUPS       LEAD SOURCE       SKILL MASTER                                                                                                    |             | EMAIL CONFIG                      |                                   |                   |        |          |
| EXTENSION DETAIL<br>USER<br>DISPOSITION<br>ZONE DIALING MAP<br>CHAT GROUPS<br>LEAD SOURCE<br>SKILL MATER                                                                                                    | <u>htt</u>  | BLACKLIST                         |                                   |                   |        |          |
| USER DISPOSITION ZONE DIALING MAP CHAT GROUPS LEAD SOURCE SMIL MATER                                                                                                    |             | EXTENSION DETAIL                  |                                   |                   |        |          |
| DISPOSITION<br>ZONE DIALING MAP<br>CHAT GROUPS<br>LEAD SQURCE                                                                                                    |             | USER                              |                                   |                   |        |          |
| ZONE DIALING MAP<br>CHAT GROUPS<br>LEAD SOURCE                                                                                                    |             | DISPOSITION                       |                                   |                   |        |          |
| CHAT GROUPS<br>LEAD SOURCE<br>SKILL MASTER                                                                                                    |             | ZONE DIALING MAP                  |                                   |                   |        |          |
| LEAD SOURCE                                                                                                    |             | CHAT GROUPS                       |                                   |                   |        |          |
| SKILLMASTER                                                                                                    |             | LEAD SOURCE                       |                                   |                   |        |          |
| UNLE MINUTER                                                                                                    |             | SKILL MASTER                      |                                   |                   |        |          |
|                                                                                                    | Step?       | 3: Click on Userid                | or checkbox to load the User Mode |                   |        |          |

Step4: Then tick the checkbox to give the extra mode to user as shown in above picture

Step5: When user login in agent application or web panel then extra mode shown in the dialing mode selection

# 2.1.a.9 User Status Colour:

This module used to change the colour of agent status for Live panel.

Step1: Go to system configuration, then hit "User Status Colour" sub menu.

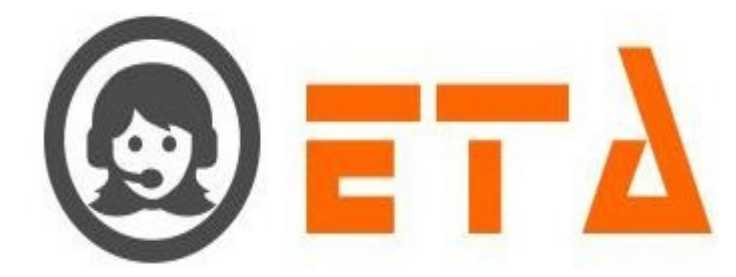

Step2: Now the User Status Colour page shown as follows:

|            |                      |          |         |             |             |             |             | 4 \         | /our Alerts 🦷 |             | demo 💌      | O Searc      | :h            |
|------------|----------------------|----------|---------|-------------|-------------|-------------|-------------|-------------|---------------|-------------|-------------|--------------|---------------|
| 9          | _ OWART DIAL         | Chanture | Defeult | Calas 4 Min | Calas 2 Min | Calas 2 Min | Calas 4 Min | Calas 6 Min | Calas C Min   | Color 7 Min | Calas 8 Min | Calas 0 Mile | Colora do Mir |
| *          | CLIENT DIRECTORY     | ON CALL  | #D6ADEE | #6ec24e     | #cfbf65     | #97ab61     | Color 4 Min | #e0aa46     | #83bd4a       | #42cf8d     | Color 8 Min | #d99880      | #decc73       |
|            |                      | HANG UP  | #99C2EB | W628f96     | #52a2f2     | #40d6d6     | #58d3a7     | W646124     | #86d660       | #d48919     | #9ce346     | #dec614      | #eb2a15       |
| 08         |                      | READY    | #85E085 | #675e69     | #18a81c     | #802680     | #f22c2c     | #269444     | #46524b       | #dbb435     | #d48c7f     | #9c9e5d      | #7a8c7a       |
| e 1)       | DND                  | RINGING  | #58D3A7 | #58d3a7     | #58D3A7     | #58d3a7     | #58D3A7     | #58D3A7     | #58D3A7       | #58D3A7     | #58D3A7     | #58D3A7      | #58D3A7       |
| <b>C</b> * | USER MODE MASTER     | DIALING  | #58D3F7 | #58D3F7     | #58D3F7     | #58D3F7     | #58D3F7     | #58D3F7     | #58D3F7       | #084#5#     | #58D3F7     | #58D3F7      | #58D3F7       |
|            | MENU MAPPING         | MUTE     | #18F3A1 | #18f3a1     | #18F3A1     | #18F3A1     | #18F3A1     | #18F3A1     | #18F3A1       | #18F3A1     | #5dc754     | #18f3a1      | #18f3a1       |
|            | USER STATUS COLOUR   | HOLD     | #25f5f5 | #25f5f5     | #25f5f5     | #25f5f5     | #25f5f5     | #25f5f5     | #25f5f5       | #25f5f5     | #25f5f5     | #25f5f5      | #25f5f5       |
|            |                      | MISSED   | #f0c741 | #f0c741     | #f0c741     | #f0c741     | #f0c741     | #f0c741     | #f0c741       | #f0c741     | #daafde     | #f0c741      | #edc132       |
|            | USER MODE PERMISSION | BARGE    | #c7cf5d | #c7cf5d     | #c7cf5d     | #c7cf5d     | #c7cf5d     | #c7cf5d     | #c7cf5d       | #c7cf5d     | #c7cf5d     | #c7cf5d      | #c7cf5d       |
| <u>_</u>   | SMS CONFIG           | INFO     | #c96336 | #c96336     | #c96336     | #c96336     | #c96336     | #c96336     | #c96336       | #c96336     | #c96336     | #c96336      | #c96336       |
|            | EMAIL CONFIG         | COACH    | #1353a8 | #1353a8     | #1353a8     | #1353a8     | #1353a8     | #1353a8     | #1353a8       | #1353a8     | #1353a8     | #1353a8      | #1353a8       |
| dil 1      | BLACKLIST            | TL CONF  | #189fa3 | #189fa3     | #189fa3     | #189fa3     | #189fa3     | #189fa3     | #189fa3       | #189fa3     | #189fa3     | #189fa3      | #189fa3       |
|            |                      | REJECTED | #f0c741 | #f0c741     | #f0c741     | #f0c741     | #f0c741     | #f0c741     | #f0c741       | #f0c741     | #f0c741     | #f0c741      | #f0c741       |
|            | EXTENSION DETAIL     |          |         |             |             |             |             |             |               |             |             |              |               |
|            | USER                 |          |         |             |             |             |             |             |               |             |             |              |               |
|            | DISPOSITION          |          |         |             |             |             |             |             |               |             |             |              |               |
|            | ZONE DIALING MAP     |          |         |             |             |             |             |             |               |             |             |              |               |
|            | CHAT GROUPS          |          |         |             |             |             |             |             |               |             |             |              |               |
|            | LEAD SOURCE          |          |         |             |             |             |             |             |               |             |             |              |               |
|            | SKILL MASTER         |          |         |             |             |             |             |             |               |             |             |              |               |

Step3: Now in this module, left click any colour code it appears as below

|     |                        |          |         |             |             |             |             |             | /our Alerts ( | . @         |             | Q Searc     | h               |
|-----|------------------------|----------|---------|-------------|-------------|-------------|-------------|-------------|---------------|-------------|-------------|-------------|-----------------|
|     | _                      | Status   | Default | Color 1 Min | Color 2 Min | Color 3 Min | Color 4 Min | Color 5 Min | Color 6 Min   | Color 7 Min | Color 8 Min | Color 9 Min | Color >= 10 Min |
|     | CLIENT DIRECTORY       | ON CALL  | #D6ADFF | #6ec24e     | #cfbf65     | #97ab61     | #7a5422     | #e0aa46     | #83bd4a       | #42cf8d     | - MARANY 2  | #d99880     | #decc73         |
| æ   | ACL RULES              | HANG UP  | #99C2EB | #628f96     | #52a2f2     | #40d6d6     | #58d3a7     | #545324     | #86d660       | #d48919     | #9ce346     | #dec614     | #eb2a15         |
| •   | DND                    | READY    | #85E085 | #675e69     | #18a81c     | #802680     | #f22c2c     | #269444     | #4b524b       | #dbb435     | #d48c7f     | #9c9e5d     | #7a8c7a         |
| »   |                        | RINGING  | #58D3A7 | #58d3a7     | #58D3A7     | #58d3a7     | #58D3A7     | #58D3A7     | #58D3A7       | #58D3A7     | #58D3A7     | #58D3A7     | #58D3A7         |
|     | USER MODE MASTER       | DIALING  | #58D3F7 | #58D3F7     | #58D3F7     | #58D3F7     | #58D3F7     | #58D3F7     | #58D3F7       | #084a5e     | #58D3F7     | #58D3F7     | #58D3F7         |
|     | MENU MAPPING           | MUTE     | #18F3A1 | #18f3a1     | #18F3A1     | #18F3A1     | #18F3A1     | #18F3A1     | #18F3A1       | #18F3A1     | #5dc754     | #18f3a1     | #18f3a1         |
|     | USER STATUS COLOUR     | HOLD     | #25f5f5 | #25f5f5     | #25f5f5     | #25f5f5     | #25f5f5     | #25f5f5     | #25f5f5       | #25f5f5     | #25f5f5     | #25f5f5     | #25f5f5         |
|     | LISER MODE REPAILSSION | MISSED   | #f0c741 | #f0c741     | #f0c741     | #f0c741     | #f0c741     | #f0c741     | #f0c741       | #f0c741     | #daafde     | #f0c741     | #edc132         |
| - 1 |                        | BARGE    | #c7cf5d | #c7cf5d     | #c7cf5d     | #c7cf5d     | #c7cf5d     | #c7cf5d     | #c7cf51       | #c7cf5d     | #c7cf5d     | #c7cf5d     | #c7cf5d         |
|     | SMS CONFIG             | INFO     | #c96336 | #c96336     | #c96336     | #c96336     | #c96336     | #c96336     | #c96536       | #c96336     | #c96336     | #c96336     | #c96336         |
| -   | EMAIL CONFIG           | COACH    | #1353a8 | #1353a8     | #1353a8     | #1353a8     | #1353a8     | #1353a8     | #1763a8       | #1353a8     | #1353a8     | #1353a8     | #1353a8         |
|     | BLACKLIST              | TL CONF  | #189fa3 | #189fa3     | #189fa3     | #189fa3     | #189fa3     | #189fa3     | #189fa3       | #189fa3     | #189fa3     | #189fa3     | #189fa3         |
| -   |                        | REJECTED | #f0c741 | #f0c741     | #f0c741     | #f0c741     | #f0c741     | #f0c741     | #f0c741       | #f0c741     | #f0c741     | #f0c741     | #f0c741         |
|     |                        |          |         |             |             |             |             |             | /             |             |             |             |                 |
|     | USER                   |          |         |             |             |             |             | Cli         | ck on colou   | r code to   |             |             |                 |
|     | DISPOSITION            |          |         |             |             |             |             | ор          | en the colo   | ur picker   |             |             |                 |
|     | ZONE DIALING MAP       |          |         |             |             |             |             |             |               |             |             |             |                 |
|     | CHAT GROUPS            |          |         |             |             |             |             |             |               |             |             |             |                 |
|     | LEAD SOURCE            |          |         |             |             |             |             |             |               |             |             |             |                 |
|     | SKILL MASTER           |          |         |             |             |             |             |             |               |             |             |             |                 |

Step4: Select the colour from colour picker and click on Ok button as shown in below picture

| ۲             | $\equiv$ SMART DIAL <sup>*</sup> | 3        |         |             |             |             |             | 4           | /our Alerts ( |              | demo 👻      | Q Searc     | h               |
|---------------|----------------------------------|----------|---------|-------------|-------------|-------------|-------------|-------------|---------------|--------------|-------------|-------------|-----------------|
|               |                                  | Status   | Default | Color 1 Min | Color 2 Min | Color 3 Min | Color 4 Min | Color 5 Min | Color 6 Min   | Color 7 Min  | Color 8 Min | Color 9 Min | Color >= 10 Min |
|               | CLIENT DIRECTORY                 | ON CALL  | #D6ADFF | #6ec24e     | #cfbf65     | #97ab61     | #7a5422     | #e0aa46     | #83bd4a       | #42cf8d      | - ######2   | #d99880     | #decc73         |
| 100           | ACL RULES                        | HANG UP  | #99C2EB | #628f96     | #52a2f2     | #40d6d6     | #58d3a7     | #54542#     | #86d660       | #d48919      | #9ce346     | #dec614     | #eb2a15         |
| - <b>*</b> ** |                                  | READY    | #85E085 | #675e69     | #18a81c     | #802680     | #f22c2c     | #269444     | #4b524b       | #dbb435      | #d48c7f     | #9c9e5d     | #7a8c7a         |
| <b>C</b> 0)   |                                  | RINGING  | #58D3A7 | #58d3a7     | #58D3A7     | #58d3a7     | #58D3A7     | #58D3A7     | #58D3A7       | #58D3A7      | #58D3A7     | #58D3A7     | #58D3A7         |
|               | USER MODE MASTER                 | DIALING  | #58D3F7 | #58D3F7     | #58D3F7     | #58D3F7     | #58D3F7     | #58D3F7     | #58D3F7       | #084a5e      | #58D3F7     | #58D3F7     | #58D3F7         |
|               | MENU MAPPING                     | MUTE     | #18F3A1 | #18f3a1     | #18F3A1     | #18F3A1     | #18F3A1     | #18F3A1     | #18F3A1       |              |             |             | #18f3a1         |
|               | USER STATUS COLOUR               | HOLD     | #25f5f5 | #25f5f5     | #25f5f5     | #25f5f5     | #25f5f5     | #25f5f5     | #25f5f5       |              |             | R           | #25f5f5         |
|               |                                  | MISSED   | #f0c741 | #f0c741     | #f0c741     | #f0c741     | #f0c741     | #f0c741     | #f0c741       |              |             |             | #edc132         |
|               | USER MODE PERMISSION             | BARGE    | #c7cf5d | #c7cf5d     | #c7cf5d     | #c7cf5d     | #c7cf5d     | #c7cf5d     | #c7cf5d       |              | 0           | B           | #c7cf5d         |
| 2             | SMS CONFIG                       | INFO     | #c96336 | #c96336     | #c96336     | #c96336     | #c96336     | #c96336     | #c96336       |              |             | # 084       | #c96336         |
|               | EMAIL CONFIG                     | COACH    | #1353a8 | #1353a8     | #1353a8     | #1353a8     | #1353a8     | #1353a8     | #1353a8       |              |             | ОК          | #1353a8         |
| labil         | BLACKUST                         | TL CONF  | #189fa3 | #189fa3     | #189fa3     | #189fa3     | #189fa3     | #189fa3     | #189fa3       | #1891a3      | #189183     | #189183     | #189fa3         |
|               | BLACKEIST                        | REJECTED | #f0c741 | #f0c741     | #f0c741     | #f0c741     | #f0c741     | #f0c741     | #f0c741       | #f0c741      | #f0c741     | #f0c741     | #f0c741         |
|               | EXTENSION DETAIL                 |          |         |             |             |             |             |             |               |              |             |             | 2.              |
|               | USER                             |          |         |             |             |             |             |             |               | 1.           |             | buttor      | to apply the    |
|               | DISPOSITION                      |          |         |             |             |             |             |             | — Г           | Select the c | olour here  | colour      | code            |
|               | ZONE DIALING MAP                 |          |         |             |             |             |             |             |               |              |             |             |                 |
|               | CHAT GROUPS                      |          |         |             |             |             |             |             |               |              |             |             |                 |
|               | LEAD SOURCE                      |          |         |             |             |             |             |             |               |              |             |             |                 |
|               | SKILL MASTER                     |          |         |             |             |             |             |             |               |              |             |             |                 |

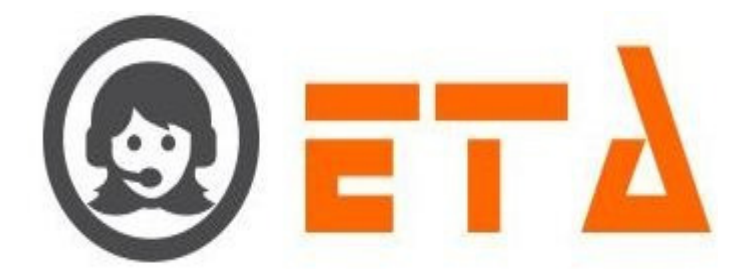

Step5: Now login to an agent by entering valid credentials

Step6: The effects can be visualized by going to user status on monitoring screen\

# 2.1.a.10 SMS Config:

This module facilitates configuration of SMS to send outbound messages to customers.

#### 1. Add New SMS Route

Step1: Go to system configuration menu, hit "SMS Config" sub menu to open the SMS Config page.

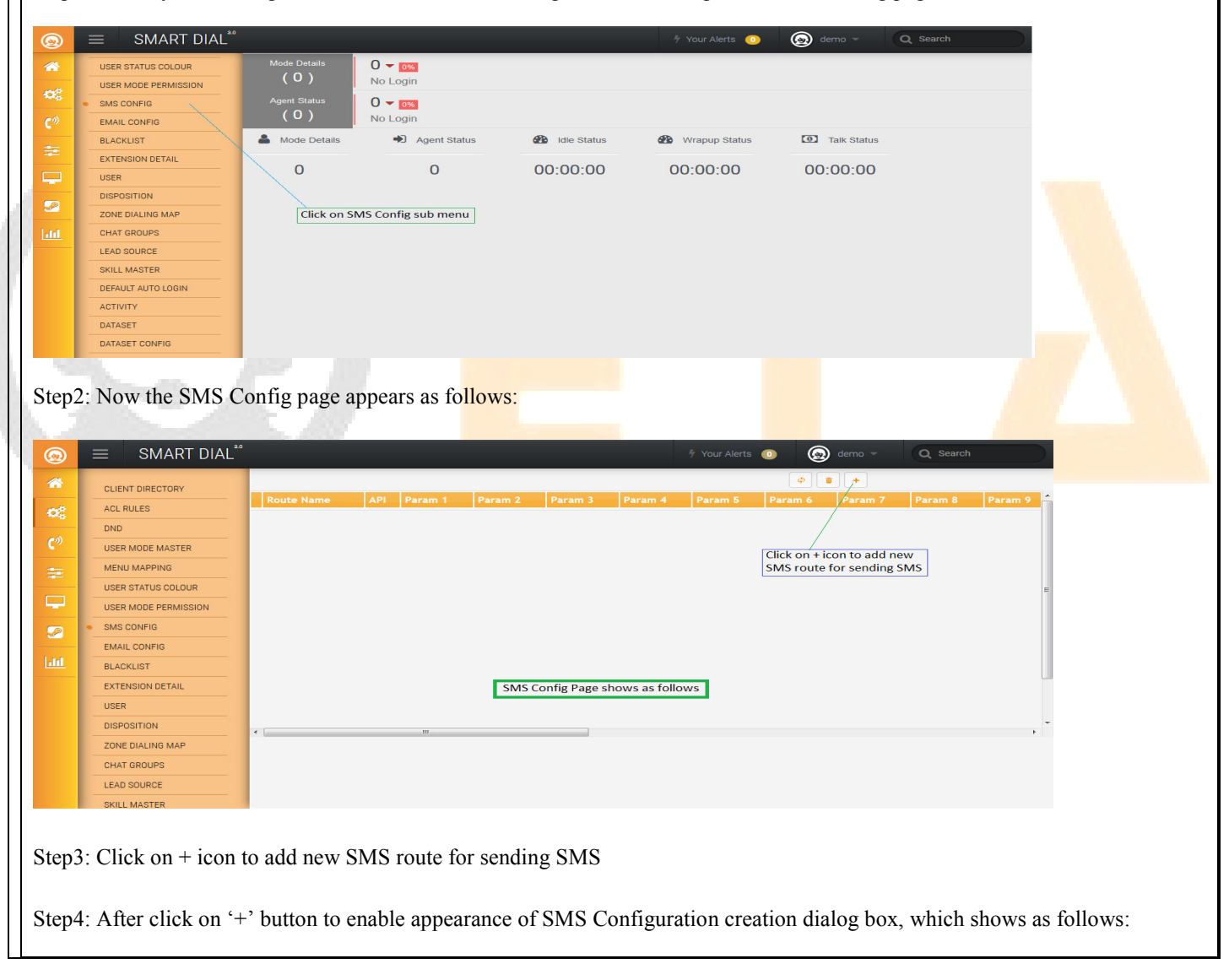

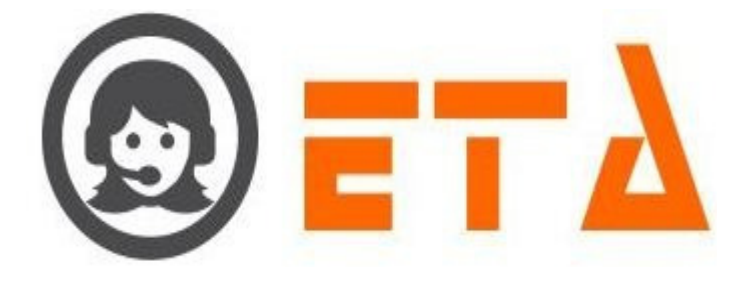

| Route name                          |                                         |  |
|-------------------------------------|-----------------------------------------|--|
| SMS API *                           |                                         |  |
| Note : Parameter value with open qu | iotes like `value` assumed as variable. |  |
|                                     | `mobile_no`                             |  |
|                                     | `message`                               |  |
|                                     |                                         |  |
|                                     |                                         |  |
|                                     |                                         |  |
|                                     |                                         |  |
|                                     |                                         |  |
|                                     |                                         |  |

Step5: Create the new SMS configuration as shown in below picture:

|                  | ≡ SMART DIAL <sup>**</sup> |                        |                                                        |                    | lerts 💿 🙆 demo 👻                                    |
|------------------|----------------------------|------------------------|--------------------------------------------------------|--------------------|-----------------------------------------------------|
| *                |                            | 7777777                | Create New SMS Configuration                           |                    |                                                     |
|                  |                            | Route Name             | Route name *                                           |                    |                                                     |
| 05               |                            |                        | Testing                                                | 1.                 | Enter the SMS route name here<br>for identification |
| C <sup>-3)</sup> |                            | 10000                  | SMS API *                                              |                    | for identification                                  |
|                  |                            | 10000                  | Note · Parameter value with onen quotes like `value` a | 2.                 | Enter the SMS API here which                        |
| 12 A             |                            | 111111                 | Parameter Name                                         | Parameter Value    | provided by the sivis vehicor                       |
|                  |                            | 00000                  | То                                                     | `mobile_no`        |                                                     |
|                  |                            | 00000                  | Text                                                   | `message`          |                                                     |
| <i>S</i>         | SWIS CUNFIG                | 111111                 | 3.                                                     |                    |                                                     |
| Land             | EMAIL CONFIG               |                        | Enter the Parameter name here                          |                    |                                                     |
|                  | BLACKLIST                  | 11/1/1                 | which provided by the SMS Vendor                       |                    |                                                     |
|                  | EXTENSION DETAIL           | 111111                 |                                                        |                    |                                                     |
|                  | USER                       | 111111                 |                                                        |                    |                                                     |
|                  | DISPOSITION                | •                      |                                                        |                    |                                                     |
|                  | ZONE DIALING MAP           | 111111                 |                                                        | Click on Save but  | ton                                                 |
|                  | CHAT GROUPS                | 111111                 | 4.                                                     | click off Save But |                                                     |
|                  | LEAD SOURCE                | 11111                  |                                                        |                    | Save Cance                                          |
| Step6            | : Enter the SMS of         | configuration          | n as follows:                                          |                    |                                                     |
| For ex           | <u>kample</u>              |                        |                                                        |                    |                                                     |
| (i) Ro           | ute name* - Ente           | r route name           | e for example 'Testing'                                |                    |                                                     |
| (ii) Sl          | MS API – for exa           | mple '' <u>http://</u> | /smsapi.com/" (provided by SI                          | MS vendor)         |                                                     |
| (iii) P          | arameter Name 1            | – To (for M            | lobile number, provided by SM                          | AS vendor)         |                                                     |
| (iv) P           | arameter Value 1           | – `mobile_r            | no` (fixed value in configuration                      | on for mobil       | le number)                                          |
| (v) Pa           | rameter Name 2             | - Text (For r          | nessage, provided by SMS ver                           | ndor)              |                                                     |
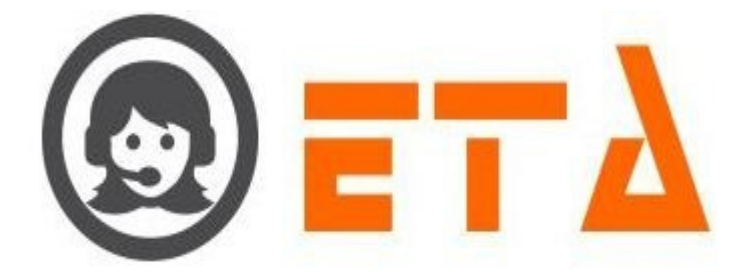

(vi) Parameter Value 2 - `message` (fixed value in configuration for text message)

Step7: Then click on Save button to update the configuration

Step8: After clicking on Save button, a popup window gives the message that "SMS Configuration Create Successfully!...'

Step9: At last click on Ok button to view the home page for SMS configuration.

|             | ≡ SMART DIAL <sup>*</sup>      |            |                    |         |         |         |         | •         | demo 👻     | Q Se    |         |    |
|-------------|--------------------------------|------------|--------------------|---------|---------|---------|---------|-----------|------------|---------|---------|----|
| *           | ACL RULES                      |            |                    |         |         |         |         | <b>\$</b> | <b>a</b> + |         |         |    |
|             | USER MODE MASTER               | Route Name | API                | Param 1 | Param 2 | Param 3 | Param 4 | Param 5   | Param 6    | Param 7 | Param 8 | Pa |
| 00          | MENU MAPPING                   | Testing    | http://smsapi.com/ | То      | Text    |         |         |           |            |         |         |    |
| <b>(</b> )) | USER STATUS COLOUR             |            |                    |         |         |         |         |           |            |         |         |    |
|             | USER MODE PERMISSION           |            |                    |         |         |         |         |           |            |         |         |    |
| 筆           | <ul> <li>SMS CONFIG</li> </ul> |            |                    |         |         |         |         |           |            |         |         |    |
|             | EMAIL CONFIG                   |            |                    |         |         |         |         |           |            |         |         | 8  |
|             | BLACKLIST                      |            |                    |         |         |         |         |           |            |         |         |    |
| 2           | EXTENSION DETAIL               |            |                    |         |         |         |         |           |            |         |         |    |
| .til        | USER                           |            |                    |         |         |         |         |           |            |         |         |    |
| _           | DISPOSITION                    |            |                    |         |         |         |         |           |            |         |         |    |
|             | ZONE DIALING MAP               |            |                    |         |         |         |         |           |            |         |         |    |
|             | CHAT GROUPS                    |            |                    |         |         |         |         |           |            |         |         |    |
|             | LEAD SOURCE                    | •          | III                |         |         |         |         |           |            |         |         | F  |
|             | SKILL MASTER                   |            |                    |         |         |         |         |           |            |         |         |    |
|             | DEFAULT AUTO LOGIN             |            |                    |         |         |         |         |           |            |         |         |    |
|             | ACTIVITY                       |            |                    |         |         |         |         |           |            |         |         |    |

Note: SMS Route which created through SMS Config used in SMS Template/DID SMS Map/SMS Disp Mapping

#### 2. Edit SMS Route

Step1: Go to system configuration menu, hit "SMS Config" sub menu to open the SMS Config page.

| 0    | ≡ SMART DIAL <sup>**</sup>  |                     |                    |            | 🐐 Your Alerts 🛛 🕕 | lemo 👻      | Q Search |
|------|-----------------------------|---------------------|--------------------|------------|-------------------|-------------|----------|
| **   | USER STATUS COLOUR          | Mode Details<br>(   | 0 ▾ 0%<br>No Login |            |                   |             |          |
| •••• | SMS CONFIG     EMAIL CONFIG | Agent Status<br>(0) | 0 - 0%<br>No Login |            |                   |             |          |
| =    | BLACKLIST                   | A Mode Details      | Agent Status       | dle Status | Wrapup Status     | Talk Status |          |
|      | EXTENSION DETAIL            | 0                   | 0                  | 00:00:00   | 00:00:00          | 00:00:00    |          |
|      | DISPOSITION                 |                     |                    |            |                   |             |          |
| Lui  | CHAT GROUPS                 | Click on S          | MS Config sub menu |            |                   |             |          |
|      | LEAD SOURCE                 |                     |                    |            |                   |             |          |
|      | DEFAULT AUTO LOGIN          |                     |                    |            |                   |             |          |
|      | ACTIVITY<br>DATASET         |                     |                    |            |                   |             |          |
|      | DATASET CONFIG              |                     |                    |            |                   |             |          |

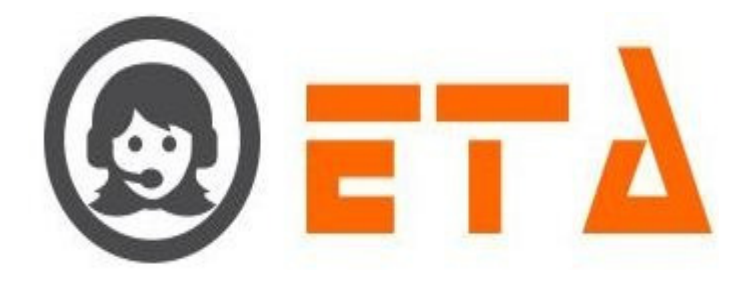

| Step     | 2: | Now the SMS C             | onfig page a | appears as follo   | ws:     |         |         |             |         |         |         |         |    |
|----------|----|---------------------------|--------------|--------------------|---------|---------|---------|-------------|---------|---------|---------|---------|----|
| (        | -6 | ≡ SMART DIAL <sup>™</sup> |              |                    |         |         |         | Your Alerts | • (     | demo 👻  | Q Se    | arch    |    |
| <b>*</b> |    | ACL RULES                 |              |                    |         |         |         |             | ø       | • +     |         |         |    |
|          |    | USER MODE MASTER          | Route Name   | API                | Param 1 | Param 2 | Param 3 | Param 4     | Param 5 | Param 6 | Param 7 | Param 8 | Pa |
| 03       |    | MENU MAPPING              | Testing      | http://smsapi.com/ | То      | Text    |         |             |         |         |         |         |    |
| േ        |    | USER STATUS COLOUR        |              |                    |         |         |         |             |         |         |         |         |    |
|          |    | USER MODE PERMISSION      |              |                    |         |         |         |             |         |         |         |         |    |
|          | •  | SMS CONFIG                |              |                    |         |         |         |             |         |         |         |         |    |
|          |    | EMAIL CONFIG              |              |                    |         |         |         |             |         |         |         |         | 10 |
|          |    | BLACKLIST                 |              |                    |         |         |         |             |         |         |         |         |    |
| <i>~</i> |    | EXTENSION DETAIL          |              |                    |         |         |         |             |         |         |         |         |    |
| land     |    | USER                      |              |                    |         |         |         |             |         |         |         |         |    |
|          |    | DISPOSITION               |              |                    |         |         |         |             |         |         |         |         |    |
|          |    | ZONE DIALING MAP          |              |                    |         |         |         |             |         |         |         |         |    |
|          |    | CHAT GROUPS               |              |                    |         |         |         |             |         |         |         |         |    |
|          |    | LEAD SOURCE               | •            | m                  |         |         |         |             |         |         |         |         | F  |
|          |    | SKILL MASTER              |              |                    |         |         |         |             |         |         |         |         |    |
|          |    | DEFAULT AUTO LOGIN        |              |                    |         |         |         |             |         |         |         |         |    |
|          |    | ACTIVITY                  |              |                    |         |         |         |             |         |         |         |         |    |

Step3: Then Click on the pencil like icon to open editing dialog box.

| Step:   Step: Now in the above dialog box editing option available on SMS API, parameter name and parameter value which is not                                                                                                    | 0     |                                                                                                    |                       |             |                                                                         |                 |
|----------------------------------------------------------------------------------------------------|-------|----------------------------------------------------------------------------------------------------|-----------------------|-------------|-------------------------------------------------------------------------|-----------------|
| Step:: Now in the above dialog box editing option available on SMS API, parameter name and parameter value which is not                                                                                                    |       | ≡ SMART DIAL <sup>**</sup>                                                                                                    |                       |             | 17 Your Alerts 💿 😡 demo 👻 Q Search                                      |                 |
| Step5: Now in the above dialog box editing option available on SMS API, parameter name and parameter value which is not                                                                                                    |       | _                                                                                                    |                       |             | Φ = +                                                                   |                 |
| Sep5: Now in the above dialog box editing option available on SMS API, parameter name and parameter value which is not                                                                                                    |       | CAMPAIGN MANAGEMENT<br>• Campaign                                                                                                    | aram 10 Value 1       | Value 2     | Value 3 Value 4 Value 5 Value 6 Value 7 Value 8 Value 9 Value 10 Action |                 |
| Step:: Now in the above dialog box editing option available on SMS API, parameter name and parameter value which is not                                                                                                    | -08   | CRM Configuration                                                                                                    | `mobile_no`           | `message`   |                                                                         |                 |
| Step5: Now in the above dialog box editing option available on SMS API, parameter name and parameter value which is not                                                                                                    | C.    | Campaign Queue                                                                                                    |                       |             |                                                                         |                 |
| Step4: After clicking on that icon, it will open up a dialog box that enables editing of data.          Image: Click on edition         Image: Click on edition         Image: Click on edition         Image: Click on edition         Image: Click on edition         Image: Click on edition         Image: Click on edition         Image: Click on edition         Image: Click on update         Image: Click on update </td <th></th> <td>• Mapping</td> <td></td> <td></td> <td></td> <td></td>                                                                                                    |       | • Mapping                                                                                                    |                       |             |                                                                         |                 |
| Step5: Now in the above dialog box editing option available on SMS API, parameter name and parameter value which is not                                                                                                    |       | Campaign Transfer mapping     Callback - Re schedule                                                                                                    |                       |             | Click on edit icon                                                      |                 |
| Step: A fler clicking on that icon, it will open up a dialog box that enables editing of data.          Image: Step: A fler clicking on that icon, it will open up a dialog box that enables editing of data.         Image: Step: A fler clicking on that icon, it will open up a dialog box that enables editing of data.         Image: Step: A fler clicking on that icon, it will open up a dialog box that enables editing of data.         Image: Step: A fler clicking on that icon, it will open up a dialog box that enables editing of data.         Image: Step: A fler clicking on that icon, it will open up a dialog box that enables editing of data.         Image: Step: A fler clicking on that icon, it will open up a dialog box that enables editing of data.         Image: Step: A fler clicking on that icon, it will open up a dialog box editing option available on SMS API, parameter name and parameter value which is not         Step: Now in the above dialog box editing option available on SMS API, parameter name and parameter value which is not                                                                                                    |       | • Email Template                                                                                                    |                       |             |                                                                         |                 |
| Image: Image:  |       | SMS Template                                                                                                    |                       |             |                                                                         |                 |
| Step5: Now in the above dialog box editing option available on SMS API, parameter name and parameter value which is not                                                                                                    |       | • File Category                                                                                                    |                       |             |                                                                         |                 |
| Step: Now in the above dialog box editing option available on SMS API, parameter name and parameter value which is not                                                                                                    | Litt  | User Mapping to DID                                                                                                    |                       |             |                                                                         |                 |
| Step:: Now in the above dialog box editing option available on SMS API, parameter name and parameter value which is not                                                                                                    |       | • SMS Disp Mapping                                                                                                    |                       |             |                                                                         |                 |
| Step4: After clicking on that icon, it will open up a dialog box that enables editing of data.                                                                                                    |       | LEAD MANAGEMENT                                                                                                    |                       |             |                                                                         |                 |
| Step: After clicking on that icon, it will open up a dialog box that enables editing of data.          Image: state of the state of the state of |       | Import Lead                                                                                                    | *                     |             |                                                                         |                 |
| Step4: After clicking on that icon, it will open up a dialog box that enables editing of data. <b>Click Configuration Parameter value Parameter value Parameter value Parameter value Click on Update Update</b> Step5: Now in the above dialog box editing option available on SMS API, parameter name and parameter value which is not                                                                                                    |       | • Assign Lead                                                                                                    |                       |             |                                                                         |                 |
| Step4: After clicking on that icon, it will open up a dialog box that enables editing of data.          Image: Click on Update Dutton         Image: Click on Update Dutton                                                                                                    |       | CeM Data                                                                                                    |                       |             |                                                                         |                 |
| Step4: After clicking on that icon, it will open up a dialog box that enables editing of data.                                                                                                    |       | • Callback Assign                                                                                                    |                       |             |                                                                         |                 |
| Step4: After clicking on that icon, it will open up a dialog box that enables editing of data.                                                                                                    |       | Contraction of the local division of the local division of the loc |                       |             |                                                                         |                 |
| Step4: After clicking on that icon, it will open up a dialog box that enables editing of data.                                                                                                    |       |                                                                                                    |                       |             |                                                                         |                 |
| Step5: Now in the above dialog box editing option available on SMS API, parameter name and parameter value which is not                                                                                                    | C +   |                                                                                                    |                       | 11          | n a dista di standi la salti na diti na Calata                          |                 |
| Edit SMS Configuration         Resting         SMS API         Interview         Parameter value         Parameter value         Parameter value         Parameter value         Imposition         Edit option available on SMS API,<br>parameter name and Parameter         Imposition         Click on Update button         Update                                                                                                    | Step- | +. After checking o                                                                                                    | ii tilat icoli, it wi | in open u   | p a dialog box that enables editing of data.                            |                 |
| Edit SAS Configuration       Parameter Name         Review Name                                                                                                    |       |                                                                                                    |                       |             |                                                                         |                 |
| Edit SMS Configuration       To         Testing       SMS API         SMS API       Image: SMS API         Inttp://smsapl.com/       Parameter value         Parameter value       Parameter Value         To       Image: SMS API         Text       Image: SMS API, Image: SMS API, Image: SMS API                                                                                                    |       |                                                                                                    |                       |             |                                                                         |                 |
| Rote Name *         Testing         SMS API *         http://smsapl.com/         Not : Parameter value with open quotes like 'value' assumed as variable.         Parameter value         To         To         Text         Bedit option available on SMS API,         parameter name and Parameter         Value which is not fixed         Click on Update button         2.         Update                                                                                                    | Ed    |                                                                                                    |                       |             | ×                                                                       |                 |
| Testing         MS AFI-         Inttp://smsapl.com/         Note : Parameter value with open quotes like 'value' assumed as variable.         Parameter Name         Parameter Name         Parameter Name         Parameter Value         Imobile_no'         Text         Imobile_no'         Text         Imobile_no'         Imessage'         Image: Click on Update button         2.         Update             Step5: Now in the above dialog box editing option available on SMS API, parameter name and parameter value which is not                                                                                                    | Re    | ute Name *                                                                                                    |                       |             | ·                                                                       |                 |
| SMS API*         http://smspl.com/         Parameter value with open quotes like 'value' assumed as variable.         Parameter value         To         Text         Edit option available on SMS API,         parameter name and Parameter         Value which is not fixed         Update         Step5: Now in the above dialog box editing option available on SMS API, parameter name and parameter value which is not                                                                                                    | T     | esting                                                                                                    |                       |             |                                                                         |                 |
| Note : Parameter value with open quotes like 'value' assumed as valiable.         Parameter Name         To         To         Text         Edit option available on SMS API, parameter name and Parameter value which is not fixed         Click on Update button         2.         Update                                                                                                    | SI    | IS API                                                                                                    |                       |             |                                                                         |                 |
| Note : Parameter value with open quotes like 'value' assumed as variable.<br>Parameter Value<br>To<br>Text<br>I.<br>Edit option available on SMS API,<br>parameter name and Paramter<br>value which is not fixed<br>Click on Update button<br>2:<br>Update<br>Step5: Now in the above dialog box editing option available on SMS API, parameter name and parameter value which is not                                                                                                    | ht    | ttp://smsapi.com/                                                                                                    |                       |             |                                                                         |                 |
| Parameter Name<br>To<br>Text<br>Edit option available on SMS API,<br>parameter name and Paramter<br>value which is not fixed<br>Click on Update button<br>2.<br>Update<br>Step5: Now in the above dialog box editing option available on SMS API, parameter name and parameter value which is not                                                                                                    | No    | te : Parameter value                                                                                                    | with open quotes      | like `value | e` assumed as variable.                                                 |                 |
| To<br>Text<br>Edit option available on SMS API,<br>parameter name and Parameter<br>value which is not fixed<br>Click on Update button<br>2.<br>Update<br>Step5: Now in the above dialog box editing option available on SMS API, parameter name and parameter value which is not                                                                                                    | Pa    | rameter Name                                                                                                    | ( <sup>-</sup>        |             | Parameter Value                                                         |                 |
| Text L Edit option available on SMS API, parameter name and Paramter value which is not fixed Click on Update button 2. Update Step5: Now in the above dialog box editing option available on SMS API, parameter name and parameter value which is not                                                                                                    | T     | •                                                                                                    |                       |             | `mobile_no`                                                             |                 |
| 1.         Edit option available on SMS API, parameter name and Parameter value which is not fixed         Click on Update button         2.         Update    Step5: Now in the above dialog box editing option available on SMS API, parameter name and parameter value which is not                                                                                                    | T     | ext                                                                                                    | + $$                  |             | `message`                                                               |                 |
| Edit option available on SMS API,<br>parameter name and Paramter<br>value which is not fixed<br>Click on Update button<br>2.<br>Update<br>Step5: Now in the above dialog box editing option available on SMS API, parameter name and parameter value which is not                                                                                                    |       |                                                                                                    |                       |             | message                                                                 |                 |
| Edit option available on SMS API,<br>parameter name and Parameter value which is not fixed<br>Click on Update button<br>2.<br>Step5: Now in the above dialog box editing option available on SMS API, parameter name and parameter value which is not                                                                                                    |       |                                                                                                    | <u> </u>              |             |                                                                         |                 |
| Step5: Now in the above dialog box editing option available on SMS API, parameter name and parameter value which is not                                                                                                    |       | Edit option av                                                                                                    | ailable on SMS /      | арі,        |                                                                         |                 |
| Click on Update button<br>2.<br>Step5: Now in the above dialog box editing option available on SMS API, parameter name and parameter value which is not                                                                                                    |       | parameter na                                                                                                    | ne and Paramte        | er          |                                                                         |                 |
| Click on Update button<br>2.<br>Update<br>Step5: Now in the above dialog box editing option available on SMS API, parameter name and parameter value which is not                                                                                                    |       | value which is                                                                                                    | not fixed             |             |                                                                         |                 |
| Click on Update button<br>2.<br>Update<br>Step5: Now in the above dialog box editing option available on SMS API, parameter name and parameter value which is not                                                                                                    |       |                                                                                                    |                       |             |                                                                         |                 |
| Step5: Now in the above dialog box editing option available on SMS API, parameter name and parameter value which is not                                                                                                    |       |                                                                                                    |                       |             |                                                                         |                 |
| Step5: Now in the above dialog box editing option available on SMS API, parameter name and parameter value which is not                                                                                                    |       |                                                                                                    |                       |             |                                                                         |                 |
| Step5: Now in the above dialog box editing option available on SMS API, parameter name and parameter value which is not                                                                                                    |       |                                                                                                    |                       |             | Click on Update button                                                  |                 |
| Update<br>Step5: Now in the above dialog box editing option available on SMS API, parameter name and parameter value which is not                                                                                                    |       |                                                                                                    |                       |             | Click on Update button                                                  |                 |
| Step5: Now in the above dialog box editing option available on SMS API, parameter name and parameter value which is not                                                                                                    |       |                                                                                                    |                       |             | Click on Update button                                                  |                 |
| Step5: Now in the above dialog box editing option available on SMS API, parameter name and parameter value which is not                                                                                                    |       |                                                                                                    |                       |             | 2.                                                                      |                 |
| Step5: Now in the above dialog box editing option available on SMS API, parameter name and parameter value which is not                                                                                                    |       |                                                                                                    |                       |             | 2.<br>Update                                                            |                 |
| Step5: Now in the above dialog box editing option available on SMS API, parameter name and parameter value which is not                                                                                                    |       |                                                                                                    |                       |             | 2.<br>Update                                                            |                 |
| Steps. They in the above dating box earling option available on sixis ATT, parameter name and parameter value when is not                                                                                                    |       |                                                                                                    |                       |             | 2.<br>Update                                                            |                 |
|                                                                                                    | Step  | 5. Now in the above                                                                                                    | ie dialog boy ed      | iting opti  | on available on SMS API, parameter name and parameter val               | ue which is not |
| fixed.                                                                                                    | Step5 | 5: Now in the above                                                                                                    | 'e dialog box ed      | iting opti  | on available on SMS API, parameter name and parameter val               | ue which is not |

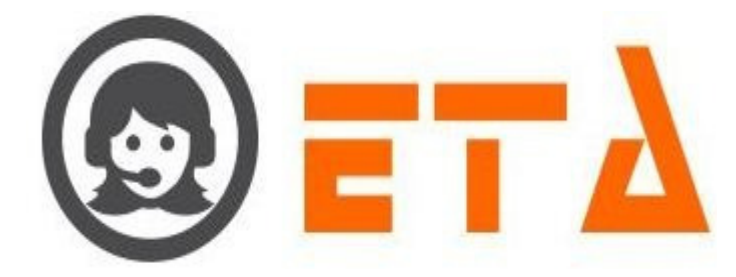

Step6: Once done with renaming, click on the update button to save the renamed data.

Step7: Once update button is clicked, similar pop-up dialog box will occur below.

| SMART DIAL <sup>28</sup> % Your Alerts (0) Gerror Q Search                                                                                                    |
|----------------------------------------------------------------------------------------------------|
| Configuration                                                                                                    |
| CAMPAIRY MARAGEMENT CAmpaign aran 10 Value Route Hame*                                                                                                    |
| CRM Configuration     mobit     Testing                                                                                                    |
| Col Campaign Queue SMS API * SMS API * SMS API |
| Mapping     Note : Parameter     SM3 Config Update Successfully     sumed as variable.                                                                                                    |
| Campage Transfer Mapping     Parameter Name     Parameter Value                                                                                                    |
| • Emsil Template                                                                                                    |
| • SMS Template Text "message"                                                                                                    |
| • File Category                                                                                                    |
| Litt • User Mapping to DID                                                                                                    |
| • Availe On Hold                                                                                                    |
|                                                                                                    |
| e importante internet internet interne                                                                                                    |
| • Assign Load                                                                                                    |
| e Led Manager                                                                                                    |
| o CRM Data                                                                                                    |
| e Calobac Assign                                                                                                    |
|                                                                                                    |
|                                                                                                    |
| Step8: Now press the ok button, which will result data changes have been successful                                                                                                    |
| Steps: Now press the ox outlon, which will result dut changes have been successful.                                                                                                    |
|                                                                                                    |
|                                                                                                    |
| 3. Delete SMS Route                                                                                                    |
|                                                                                                    |
| This mechanism anghlas delating a saved SMS Poute                                                                                                    |
| This mechanism enables deleting a saved SMIS Rolle.                                                                                                    |
|                                                                                                    |
| Steps to delete SMS Route are as follows :-                                                                                                    |
|                                                                                                    |
| Step1: Go to system configuration Hit SMS Config sub menu                                                                                                    |
|                                                                                                    |
| Star 2 No. 4. SMS C. G. Star Star Like                                                                                                    |
| Step2: Now the SMS Config page appears as below                                                                                                    |
|                                                                                                    |
| S SMART DIAL <sup>**</sup>                                                                                                    |
|                                                                                                    |
| Open term         ADL RULES         Robits name         April         Paramity         Paramity                                                                                                    |
| C <sup>1</sup> USER MODE MASTER 2.                                                                                                    |
| Image: MENU MAPPING     1.       Tick on checkbox to select it     Tick on checkbox to select it                                                                                                    |
|                                                                                                    |
| - SMS CONFIG                                                                                                    |
| EXAL CONFIG                                                                                                    |
| LLORUST<br>ELECTRICION DETAL                                                                                                    |
| USER                                                                                                    |
|                                                                                                    |
| CONE DULING MAP                                                                                                    |
| LEAD SOURCE                                                                                                    |
| SKILL MASTER                                                                                                    |
|                                                                                                    |
| Step3: First tick on checkbox to select the SMS route then click on Delete icon, a popup window will ask a confirmation message                                                                                                    |
| for delete.                                                                                                    |

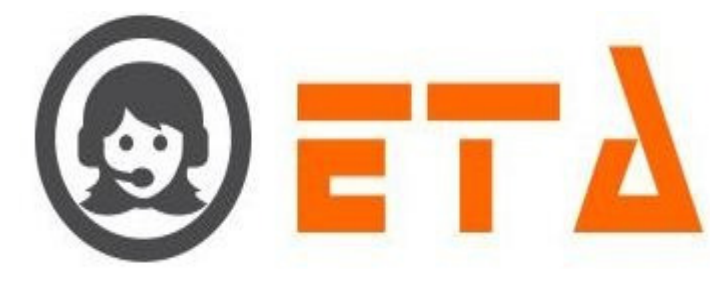

| ٢    | $\equiv$ SMART DIAL <sup>**</sup> |         |                    |                |                | 5 | Your Alerts | 0 | 🕽 demo 👻 | Q Sea | arch |    |
|------|-----------------------------------|---------|--------------------|----------------|----------------|---|-------------|---|----------|-------|------|----|
| *    | CLIENT DIRECTORY                  |         |                    |                |                |   |             |   | Ũ +      |       |      |    |
|      |                                   |         |                    |                |                |   |             |   |          |       |      | Pa |
| Q,   |                                   | Testing | http://smsapi.com/ | То             | Text           |   |             |   |          |       |      |    |
| (**) |                                   |         |                    |                |                |   |             |   |          |       |      |    |
|      | USER MODE MASTER                  |         | Deletes            | elected SMS Co | onfiguration 2 |   |             |   |          |       |      |    |
|      | MENU MAPPING                      |         | Builde             |                | ingulation 1.  |   |             |   |          |       |      |    |
|      | USER STATUS COLOUR                |         |                    |                |                |   |             |   |          |       |      | =  |
|      | USER MODE PERMISSION              |         | l                  | ок             | Cancel         |   |             |   |          |       |      |    |
|      | SMS CONFIG                        |         |                    |                |                |   |             |   |          |       |      |    |
|      | EMAIL CONFIG                      |         |                    |                |                |   |             |   |          |       |      |    |
|      | BLACKLIST                         |         |                    |                |                |   |             |   |          |       |      |    |

Step4: Now click on "Ok" button, once ok button is clicked, then that SMS route deleted with immediate effect.

# 2.1.a.11 Email Config:

This part facilitates configuration of email ID to be employed to send outbound messages to customers.

Emil Configuration used to sending outbound message for campaign/service alert (as PRI Alert and Scheduler) messages.

1. To Add new configuration follow the s below:

Step1: Go to system configuration menu, hit "Email Config" sub menu to open the Email Config page.

| SMART DIAL (Pues Action of the Charter (P)<br>CLEAR FUES (P)<br>CLEAR FUES (P)<br>CL                                                                                                    | 2: Now the Email Config page appears as follows:                                                                                                    | SMART DIAL          Werk Marting       Work All ()       ()       ()       ()       ()       ()       ()       ()       ()       ()       ()       ()       ()       ()       ()       ()       ()       ()       ()       ()       ()       ()       ()       ()       ()       ()       ()       ()       ()       ()       ()       ()       ()       ()       ()       ()       ()       ()       ()       ()       ()       ()       ()       ()       ()       ()       ()       ()       ()       ()       ()       ()       ()       ()       ()       ()       ()       ()       ()       ()       ()       ()       ()       ()       ()       ()       ()       ()       ()       ()       ()       ()       ()       ()       ()       ()       ()       ()       ()       ()       ()       ()       ()       ()       ()       ()       ()       ()       ()       ()       ()       ()       ()       ()       ()       ()       ()       ()       ()       ()       ()       ()       ()       ()       ()       ()       ()       ()       () <t< th=""><th>9</th><th></th><th>,</th><th></th><th></th><th></th><th>~</th><th></th><th></th></t<>                                                                                                    | 9 |                      | ,            |                          |             |                   | ~           |          |  |
|----------------------------------------------------------------------------------------------------|----------------------------------------------------------------------------------------------------|----------------------------------------------------------------------------------------------------|---|----------------------|--------------|--------------------------|-------------|-------------------|-------------|----------|--|
| CLEENT DIRECTORY<br>ACL, RILES<br>UND<br>USER MODE MAATER<br>WEAD WAATER<br>WEAD WAATER<br>WEAD | CLIENT DIRECTORY<br>CLIENT DIRECTORY<br>CLIENT DIREC | CLEAR DREECTORY<br>CLEAR DREECTORY<br>CLEAR                                    |   | SMART DIAL           |              |                          |             | 🐐 Your Alerts 🛛 💿 | 🙆 demo 👻    | Q Search |  |
| Accurate B and the status of the status of t                                                                                                    | Act HULES<br>To Company<br>USER MODEC MARTER<br>MENU MAPPing<br>USER MODEC MARTER<br>MENU MAPPing<br>USER MODEC MARTER<br>MENU MAPPing<br>USER MODEC MARTER<br>Company<br>Click on Email config sub menu<br>Click on Email config sub menu<br>Click on                                                                                         | ACL RULES<br>THO<br>THO<br>THO<br>THO<br>THO<br>THO<br>THO<br>THO                                                                                                    |   | CLIENT DIRECTORY     | Mode Details | 0 - 0%                   |             |                   |             |          |  |
| 2: Now the Email Config page appears as follows:                                                                                                    | 2: Now the Email Config page appears as follows:                                                                                                    | Droc<br>Web MadFile<br>Meter MadFile<br>Meter MadFile<br>Me |   | ACL RULES            | (0)          | No Login                 |             |                   |             |          |  |
| USER MODE MASTER<br>WebU MAPPING<br>USER MODE PErMISSION<br>USER MODE PERMISSION<br>USER MODE PERMISSION<br>USER MODE PE                                                                                                    | Use Not whether the status of the status of                                                                                                    | very worder waterer worder waterer worder between the status of weak the status of waterer status of the status of the status                                                                                                    |   | DND                  | Agent Status | 0 - 0%                   |             |                   |             |          |  |
| MERU MAPPING       Mode Details       Agent Status       B ide Status       B vrapup Status       C Tak Status         USER MALL CONFIG       0       0       00:00:00       00:00:00       00:00:00         SMS CONFIG       Extension Detail       0       0       00:00:00       00:00:00         SMS CONFIG       Extension Detail       C Ick on Email config sub menu       C Ick on Email config sub menu       C Ick on Email config sub menu         ZONE DIALING MAP       C Ick on Email config sub menu       C Ick on Email config sub menu       C Ick on Email config sub menu       C Ick on Email config sub menu         2: Now the Email Config page appears as follows:       2: Now the Email Config page appears as follows:       C Ick on Email config page appears as follows:                                                                                                    | <b>Metu UkAPPROL</b><br><b>WEAU WAAPPROL</b><br><b>USER NOTE DOLLOR</b><br><b>O</b><br><b>O</b><br><b>O</b><br><b>O</b><br><b>O</b><br><b>O</b><br><b>O</b><br><b>O</b><br><b>O</b><br><b>O</b>                                                                                                    | Metu UkAppage<br>Metu UkAppage<br>Metu Ukappage<br>Metu Ukappage<br>Metu U   |   | USER MODE MASTER     | (0)          | No Login                 |             |                   |             |          |  |
| 2: Now the Email Config page appears as follows:                                                                                                    | USER STATUS COLUMN<br>SIME CONFIG<br>EMAIL CONFIG<br>EMAIL CONFIG<br>EMAIL CONFIG<br>EXTENSION DEFAIL<br>USER<br>Click on Email config sub menu<br>Click on Email config sub menu<br>2: Now the Email Config page appears as follows:                                                                                                    | D Click on Email config sub menu<br>Click on Email config sub menu<br>Click on Email config sub me                                                                                                    |   | MENU MAPPING         | Mode Details | Agent Status             | Idle Status | Wrapup Status     | Talk Status |          |  |
| 2: Now the Email Config page appears as follows:                                                                                                    | 2: Now the Email Config page appears as follows:                                                                                                    | USER MODE PERMINUS<br>ENAUL COMPRIS<br>ELACKLUT<br>USER<br>USER DALING MARE<br>DISPOSITION<br>Click on Email config sub menu<br>USER JALING MARE<br>ON EDITION<br>2-2: Now the Email Config page appears as follows:                                                                                                    |   | USER STATUS COLOUR   | 0            | 0                        | 00:00:00    | 00:00:00          | 00:00:00    |          |  |
| 2: Now the Email Config page appears as follows:                                                                                                    | 2: Now the Email Config page appears as follows:                                                                                                    | Click on Email config sub menu<br>USER<br>ULAD SOURCE<br>LEAD SOURCE<br>2: Now the Email Config page appears as follows:                                                                                                    |   | USER MODE PERMISSION |              |                          |             |                   |             |          |  |
| 2: Now the Email Config page appears as follows:                                                                                                    | 2: Now the Email Config page appears as follows:                                                                                                    | 2: Now the Email Config page appears as follows:                                                                                                    |   | SMS CONFIG           |              |                          |             |                   |             |          |  |
| 2: Now the Email Config page appears as follows:                                                                                                    | 2: Now the Email Config page appears as follows:                                                                                                    | 2: Now the Email Config page appears as follows:                                                                                                    |   | EMAIL CONFIG         |              |                          |             |                   |             |          |  |
| 2: Now the Email Config page appears as follows:                                                                                                    | 2: Now the Email Config page appears as follows:                                                                                                    | 2: Now the Email Config page appears as follows:                                                                                                    |   | BLACKLIST            |              |                          |             |                   |             |          |  |
| 2: Now the Email Config page appears as follows:                                                                                                    | 2: Now the Email Config page appears as follows:                                                                                                    | 2: Now the Email Config page appears as follows:                                                                                                    |   | EXTENSION DETAIL     |              |                          | 1           |                   |             |          |  |
| 2: Now the Email Config page appears as follows:                                                                                                    | 20 RE DIALING MAP<br>CHAT GROUPS<br>LEAD SOURCE<br>2: Now the Email Config page appears as follows:                                                                                                    | 2014 DRAUNG MARP<br>CHAT GROUPS<br>LEAD SOURCE<br>D2: Now the Email Config page appears as follows:                                                                                                    |   | DISPOSITION          | Click        | on Email config sub menu |             |                   |             |          |  |
| 2: Now the Email Config page appears as follows:                                                                                                    | 2: Now the Email Config page appears as follows:                                                                                                    | 22: Now the Email Config page appears as follows:                                                                                                    |   | ZONE DIALING MAP     |              |                          |             |                   |             |          |  |
| 2: Now the Email Config page appears as follows:                                                                                                    | 2: Now the Email Config page appears as follows:                                                                                                    | 12: Now the Email Config page appears as follows:                                                                                                    |   | CHAT GROUPS          |              |                          |             |                   |             |          |  |
| 2: Now the Email Config page appears as follows:                                                                                                    | 2: Now the Email Config page appears as follows:                                                                                                    | 2: Now the Email Config page appears as follows:                                                                                                    |   | LEAD SOURCE          |              |                          |             |                   |             |          |  |
|                                                                                                    |                                                                                                    |                                                                                                    |   | · Now the Email (    | Config page  | C 11                     |             |                   |             |          |  |

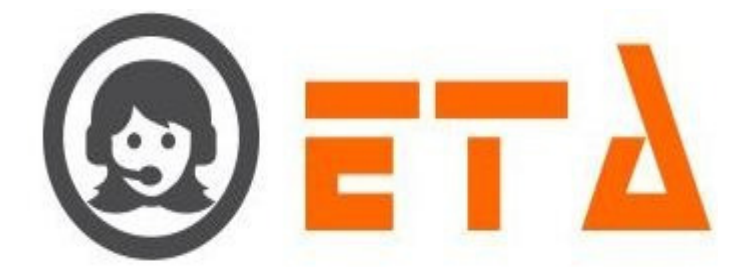

| 0           | ≡ SMART DIAL <sup>**</sup>                                                                                                    |                                                                                                    |                                        | 🦩 Your Alerts 🛛 🕕        | lemo      | Q Search                    |                  |
|-------------|----------------------------------------------------------------------------------------------------|----------------------------------------------------------------------------------------------------|----------------------------------------|--------------------------|-----------|-----------------------------|------------------|
| *           | CLIENT DIRECTORY                                                                                                    |                                                                                                    |                                        |                          |           | +                           |                  |
| O\$         | ACL RULES                                                                                                    | e SMTP Host SMTP User SMTP Pas                                                                                                    | NEW EMAIL CONFIG                       | IL2 Autrentication Camps |           | Action                      |                  |
| ۲»          | USER MODE MASTER                                                                                                    |                                                                                                    |                                        | DEMO                     | -         |                             |                  |
| =           | MENU MAPPING                                                                                                    |                                                                                                    | SMTP HOST *                            | DEMO                     | _         | Click on + icon to open new |                  |
| -           | USER STATUS COLOUR                                                                                                    |                                                                                                    | SMTP PORT                              |                          |           | email coming dialog box     |                  |
| -           | USER MODE PERMISSION                                                                                                    |                                                                                                    | SMTP USER *<br>SMTP PASSWORD *         |                          |           |                             |                  |
| <i>~</i>    | EMAIL CONFIG                                                                                                    |                                                                                                    | SAVE                                   |                          |           |                             |                  |
| <u>lahi</u> | BLACKLIST                                                                                                    |                                                                                                    |                                        |                          |           |                             |                  |
|             | EXTENSION DETAIL                                                                                                    |                                                                                                    |                                        |                          |           |                             |                  |
|             | DISPOSITION                                                                                                    |                                                                                                    |                                        |                          |           |                             |                  |
|             | ZONE DIALING MAP                                                                                                    |                                                                                                    |                                        |                          |           |                             |                  |
|             | CHAT GROUPS                                                                                                    |                                                                                                    |                                        |                          |           |                             |                  |
|             | SKILL MASTER                                                                                                    |                                                                                                    |                                        |                          |           |                             |                  |
| Step        | 4: When dialog bo<br>4: When dialog bo<br>MTP HOST<br>MTP HOST<br>MTP HOST<br>MTP PORT<br>MTP PASSWORD<br>SAVE<br>Select<br>from<br>5: After that fill up | DEMO<br>Comparison<br>STTICE<br>STTICE | all Config dialog<br>e campaign/servic | e alert from campaig     | gn comb   | oo box selection as         | shown in picture |
| зюр         | ••••••••••••••••••••••••••••••••••••••                                                                                                    |                                                                                                    | appropriate and c                      | 1 51111 11050, 1 010,    | 00001 000 |                             |                  |
| NEV         | V EMAIL CONFIG                                                                                                    |                                                                                                    |                                        | ×                        |           |                             |                  |
| C/          | AMPAIGN/ALERT *                                                                                                    | DEMO                                                                                                    |                                        | -                        |           |                             |                  |
| S           | MTP HOST *                                                                                                    | smtp.gm                                                                                                    | ail.com                                |                          |           |                             |                  |
| SI          | MTP PORT                                                                                                    | 587<br>smart@g                                                                                                    | mail.com                               |                          |           |                             |                  |
| s           | MTP PASSWORD *                                                                                                    | ••••••                                                                                                    | •••                                    |                          |           |                             |                  |
|             | SAVE RESET                                                                                                    |                                                                                                    |                                        |                          |           |                             |                  |
|             | $\mathbf{X}$                                                                                                    |                                                                                                    |                                        |                          |           |                             |                  |
|             | 2.                                                                                                    | Fill up the d                                                                                                    | 1.<br>ialog box with                   |                          |           |                             |                  |
| Cli         | ск on Save button                                                                                                    | appropriate                                                                                                    | data                                   |                          |           |                             |                  |
|             |                                                                                                    |                                                                                                    |                                        |                          |           |                             |                  |
|             |                                                                                                    |                                                                                                    |                                        |                          |           |                             |                  |
|             |                                                                                                    |                                                                                                    |                                        |                          |           |                             |                  |
| Step        | 6: As we click on                                                                                                    | Save button, data save                                                                                                    | ed and email Con                       | tig page shows to th     | e user    |                             |                  |
|             |                                                                                                    |                                                                                                    |                                        |                          |           |                             |                  |
|             |                                                                                                    |                                                                                                    |                                        |                          |           |                             |                  |

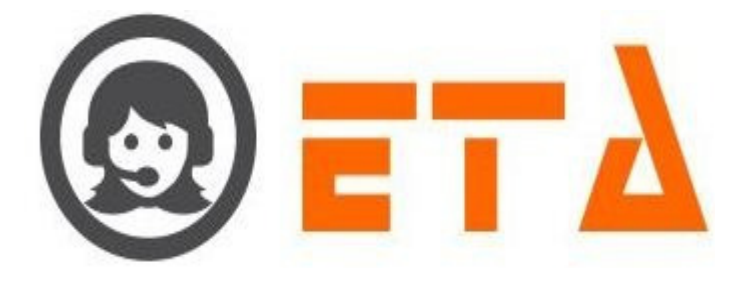

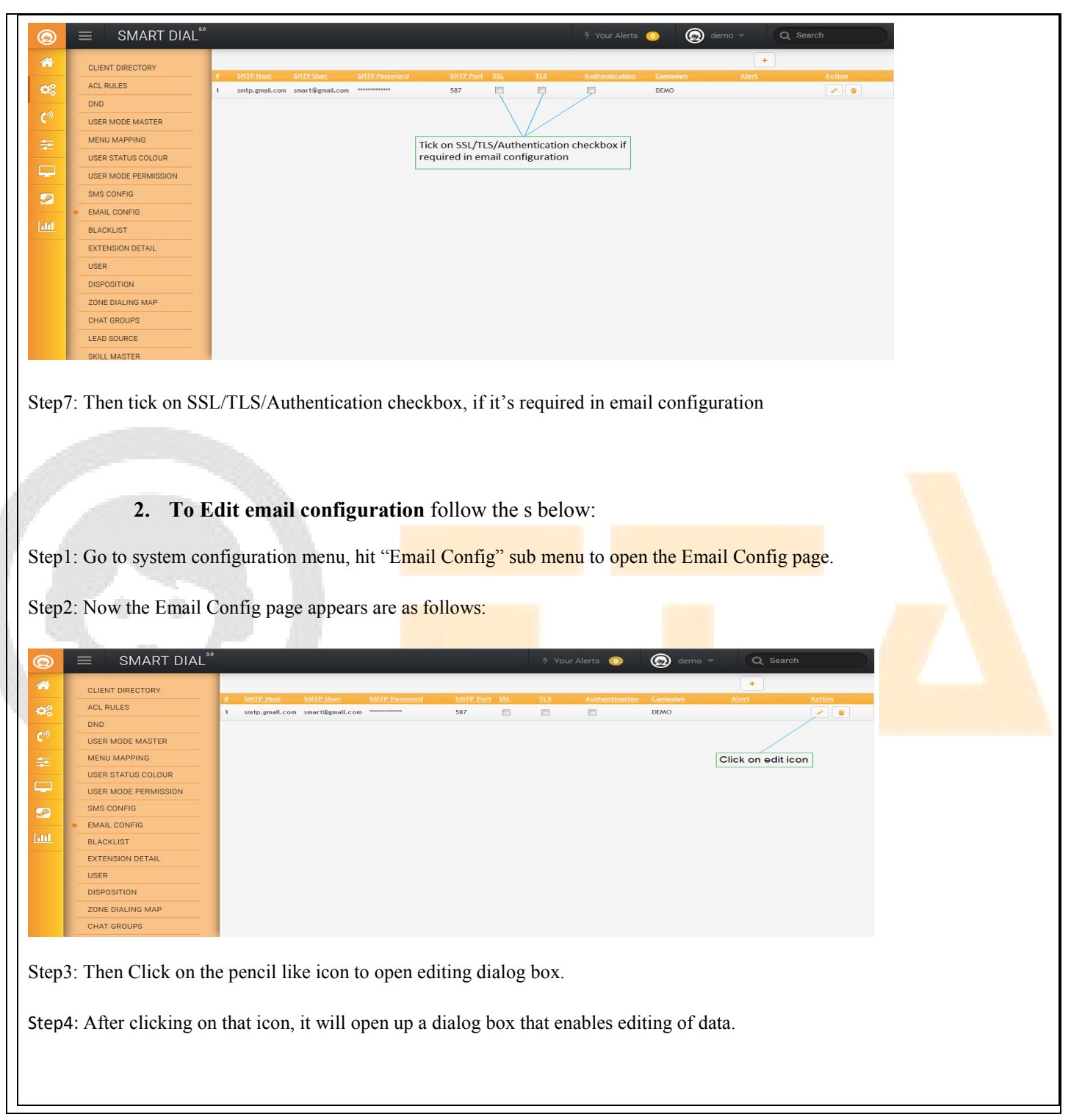

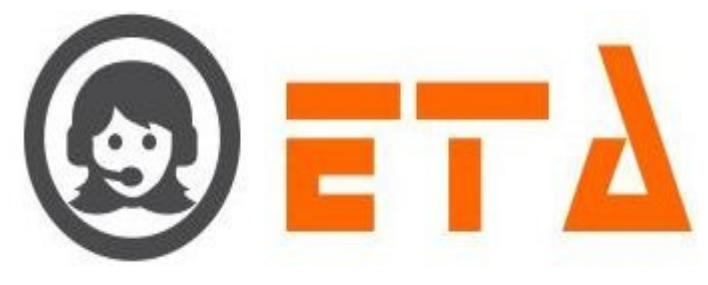

| EDIT EMAIL CONFIG                              | X                                                                                                    |
|------------------------------------------------|----------------------------------------------------------------------------------------------------|
|                                                |                                                                                                    |
| SMTP HOST*                                     | smtp.gmail.com                                                                                                    |
|                                                |                                                                                                    |
| SMTP PASSWORD*                                 | sinateegnateeon                                                                                                    |
| SINTE PASSWORD                                 |                                                                                                    |
| C N E                                          |                                                                                                    |
| SAVE                                           | RESET                                                                                                    |
| 3                                              | Do the changes as required                                                                                                    |
| Click on Save button                           |                                                                                                    |
|                                                |                                                                                                    |
|                                                |                                                                                                    |
|                                                |                                                                                                    |
| Step 5 <sup>.</sup> Now in the above dialog bo | x editing option available on SMTP host Port User and Password                                                                                                    |
|                                                |                                                                                                    |
| Step6: Once done with renaming                 | click on the Save button to save the renamed data                                                                                                    |
| Stepo: Once done with renaming,                | shek on the save button to save the renamed data.                                                                                                    |
|                                                |                                                                                                    |
|                                                |                                                                                                    |
|                                                |                                                                                                    |
| 3. Delete Email                                | Configuration                                                                                                    |
|                                                |                                                                                                    |
| This mechanism enables deleting a              | saved Email Configuration.                                                                                                    |
|                                                |                                                                                                    |
| Steps to delete email Configuration            | 1 are as follows :-                                                                                                    |
| Step1: Go to system configuration              | Hit Email Config sub many                                                                                                    |
| Step1. Of to system configuration              | , nit Email Conng sub menu                                                                                                    |
| Step <sup>2</sup> : Now the Email Config page  | appears are as below                                                                                                    |
| stop - i to w the Linkin coming puge           |                                                                                                    |
| $\odot$ = SMART DIAL <sup>**</sup>             | 🐐 Your Alerts 💿 😡 demo 👻 🔍 Search                                                                                                    |
| CLIENT DIRECTORY                               | +                                                                                                    |
| ACL RULES 1 smtp.gmail.co                      | SATE User         SATE Possword         SATE Post         SSI         TLS         Authentication         Campaign         Alert         Action           n         smart@gmail.com         587          DEMO |
| USER MODE MASTER                               |                                                                                                    |
| MENU MAPPING                                   | Click on Delete icon                                                                                                    |
| USER STATUS COLOUR                             |                                                                                                    |
| SMS CONFIG                                     |                                                                                                    |
|                                                |                                                                                                    |
| EXTENSION DETAIL                               |                                                                                                    |
| USER                                           |                                                                                                    |
| ZONE DIALING MAP                               |                                                                                                    |
| CHAT GROUPS                                    |                                                                                                    |
|                                                |                                                                                                    |
| Step3: Click on Delete icon, a pop             | up window will ask a confirmation message for delete.                                                                                                    |
|                                                |                                                                                                    |
|                                                |                                                                                                    |
|                                                |                                                                                                    |
|                                                |                                                                                                    |

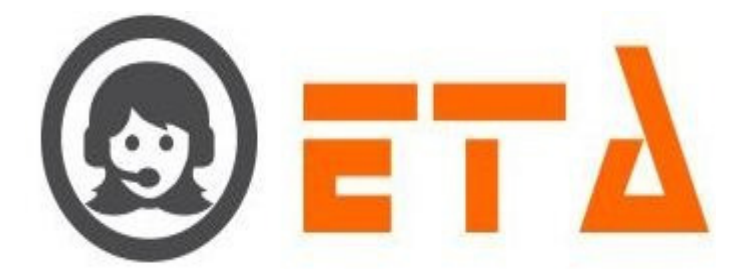

| ٢          | ≡ SMART DIAL <sup>™</sup> |          |                |                   |                |                   |   | 🕴 Your Al | lerts 🕕 | 🙆 demo 👻 | Q Search | $\supset$ |
|------------|---------------------------|----------|----------------|-------------------|----------------|-------------------|---|-----------|---------|----------|----------|-----------|
| *          | CLIENT DIRECTORY          |          |                |                   |                |                   |   |           |         |          | +        |           |
| and a      | ACL RULES                 | <u>#</u> | SMTP Host      | SMTP User         | SMTP Password  | SMTP Port         |   |           |         | Campaign |          |           |
|            | DND                       | Ľ        | smtp.gmail.com | n smart@gmail.com |                | 587               |   |           |         | DEMO     |          |           |
| <b>C</b> ® | USER MODE MASTER          |          |                |                   | Are you sure w | ant to delete it! |   |           |         |          |          |           |
|            | MENU MAPPING              |          |                |                   |                |                   | _ |           |         |          |          |           |
|            | USER STATUS COLOUR        |          |                |                   | ок             | Cancel            |   |           |         |          |          |           |
|            | USER MODE PERMISSION      |          |                |                   |                |                   |   |           |         |          |          |           |
| 9          | SMS CONFIG                |          |                |                   |                |                   |   |           |         |          |          |           |
|            | EMAIL CONFIG              |          |                |                   |                |                   |   |           |         |          |          |           |
|            | BLACKLIST                 |          |                |                   |                |                   |   |           |         |          |          |           |
|            | EXTENSION DETAIL          |          |                |                   |                |                   |   |           |         |          |          |           |
|            | USER                      |          |                |                   |                |                   |   |           |         |          |          |           |
|            | DISPOSITION               |          |                |                   |                |                   |   |           |         |          |          |           |
|            | ZONE DIALING MAP          |          |                |                   |                |                   |   |           |         |          |          |           |
|            | CHAT GROUPS               |          |                |                   |                |                   |   |           |         |          |          |           |

Step4: Now click on "Ok" button, once ok button is clicked, then that email configuration deleted with immediate effect.

### 2.1.a.12 Blacklist

This mechanism facilitates blocking of a particular number or a bulk of numbers, so that blacklisted number calls will not come to user.

Blacklist mechanism used for the inbound DID.

Scenario - In order for Blacklist to take effect, it is required to enable Blacklist URL.

Step1: Left click on the Blacklist option of the menu system configuration.

| 1           |                            |                  |                |                |                   |                  |     |
|-------------|----------------------------|------------------|----------------|----------------|-------------------|------------------|-----|
| 0           | ≡ SMART DIAL <sup>**</sup> |                  |                |                | 🖩 Your Alerts 💿 🌔 | 🛞 demo 👻 🔍 Q Sea | rch |
| *           | CLIENT DIRECTORY           | Mode Details     |                |                |                   |                  |     |
| Ф₿ –        | ACL RULES                  | Agent Status     | 0 - 0          |                |                   |                  |     |
| <b>C</b> 3) | DND                        | (0)              | No Login       |                |                   |                  |     |
| <u> </u>    | USER MODE MASTER           | Mode Details     | Agent Status   | Idle Status    | Wrapup            | Talk Status      |     |
| 筆           |                            |                  |                |                | Status            |                  |     |
|             |                            | 0                | 0              | 00:00:00       | 00.00.00          | 00:00:00         |     |
|             | SMS CONFIG                 |                  |                |                |                   |                  |     |
| <u>~</u>    | EMAIL CONFIG               |                  |                |                |                   |                  |     |
| Latel       | BLACKLIST                  |                  |                |                |                   |                  |     |
|             | EXTENSION DETAIL           |                  |                |                |                   |                  |     |
|             | USER                       | Click on Blackli | st sub menu    |                |                   |                  |     |
|             | DISPOSITION                |                  |                |                |                   |                  |     |
|             | ZONE DIALING MAP           |                  |                |                |                   |                  |     |
|             |                            |                  |                |                |                   |                  |     |
| a .         |                            |                  |                |                |                   |                  |     |
| Step2       | : After clicking on        | Blacklist sub    | menu, the Blac | klist page wil | I appear as belo  | ow:              |     |
|             |                            |                  |                |                |                   |                  |     |
|             |                            |                  |                |                |                   |                  |     |

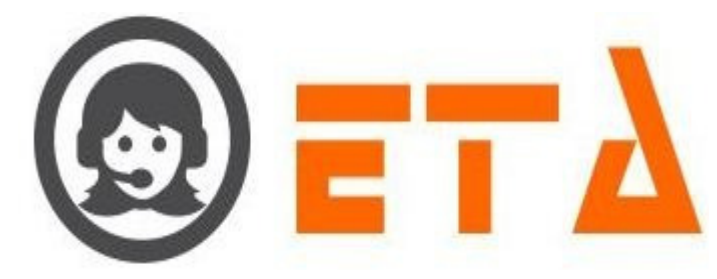

| 0        | ≡ SMART DIAL <sup>**</sup> | 🐐 Your Alerts 🕕 🙆 demo 👻 📿 Search                                                                                                    |  |  |  |  |  |  |  |  |  |
|----------|----------------------------|----------------------------------------------------------------------------------------------------|--|--|--|--|--|--|--|--|--|
|          |                            |                                                                                                    |  |  |  |  |  |  |  |  |  |
| · · · ·  | CLIENT DIRECTORY           | Black List Url Add Black List Upload Black List Search Black List Show Black List                                                                                                    |  |  |  |  |  |  |  |  |  |
| 08       | ACL RULES                  | Black List URL Update Black List URL Check URL                                                                                                    |  |  |  |  |  |  |  |  |  |
|          | DND                        | Parameters required →  • phone=salue - (To check phone exist in blacklist.) URL :- ?phone=1234567890&client_id=1111                                                                                                    |  |  |  |  |  |  |  |  |  |
| C.       | USER MODE MASTER           |                                                                                                    |  |  |  |  |  |  |  |  |  |
| <b>主</b> | MENU MAPPING               | Return 0 = Not in blacklist<br>o 1 = Found in blacklist<br>o 2 = Database conscion or query error.<br>o 4 = Invalid parameter passed.<br>• adphone=value - ( <i>Phone to add in blacklist</i> .) URL - <b>?addphone=1234567800&amp;client_id=1111</b><br>Return 0 = uncess = Winder added in blacklist.<br>o error = Any error(database,query,etc). |  |  |  |  |  |  |  |  |  |
| _        | USER STATUS COLOUR         |                                                                                                    |  |  |  |  |  |  |  |  |  |
|          | USER MODE PERMISSION       |                                                                                                    |  |  |  |  |  |  |  |  |  |
| <b>P</b> | SMS CONFIG                 |                                                                                                    |  |  |  |  |  |  |  |  |  |
|          | EMAIL CONFIG               |                                                                                                    |  |  |  |  |  |  |  |  |  |
| - Land   | BLACKLIST                  |                                                                                                    |  |  |  |  |  |  |  |  |  |
|          | EXTENSION DETAIL           |                                                                                                    |  |  |  |  |  |  |  |  |  |
|          | USER                       |                                                                                                    |  |  |  |  |  |  |  |  |  |
|          | DISPOSITION                |                                                                                                    |  |  |  |  |  |  |  |  |  |
|          | ZONE DIALING MAP           |                                                                                                    |  |  |  |  |  |  |  |  |  |
|          | CHAT GROUPS                |                                                                                                    |  |  |  |  |  |  |  |  |  |

Step3: Enter blacklist URL, if number required to check in inbound call through the blacklist URL

| 0     | $\equiv$ SMART DIAL <sup>30</sup> | 1/Your Alerts 💿 😡 demo 💌 Q Search                                                                                                    |  |
|-------|-----------------------------------|----------------------------------------------------------------------------------------------------|--|
| *     | CLIENT DIRECTORY                  | Black List Url Add Black List Upload Black List Search Black List Show Black List                                                                      |  |
| -02   | ACL RULES                         |                                                                                                    |  |
|       | DND                               | http://192.168.16/smart/blackist/blackist.php Update Black List URL Check URL                                                                          |  |
| C.»   | USER MODE MASTER                  | phone-value - (To check phone exist in blockist.) URL -: ?phone=1234567890&client_id=1111                                                              |  |
| ÷.    | MENU MAPPING                      | Neturn > Not in blacklist<br>0 = Form in Shacklist                                                                                                    |  |
|       | USER STATUS COLOUR                | o 2 = Database connection or query error<br>o 3 = Invitell phone number passed.                                                                        |  |
|       | USER MODE PERMISSION              | <ul> <li>a 4 invalid parameter passed.</li> <li>addphone-sulae - (Phone to add in blacklist.) URL - ?addphone=1234567890&amp;client_id=1111</li> </ul> |  |
|       | SMS CONFIG                        | o success = Number added in blacklist.<br>o error = Any error(database), query etc).                                                                   |  |
| 1     | EMAIL CONFIG                      |                                                                                                    |  |
|       | BLACKLIST                         | 1. Click on this button to Click on this button to check                                                                                               |  |
|       | EXTENSION DETAIL                  | Ener blacklist once set the blacklist URL URL is valid or not                                                                                          |  |
|       | USER                              |                                                                                                    |  |
|       | DISPOSITION                       |                                                                                                    |  |
|       | ZONE DIALING MAP                  |                                                                                                    |  |
|       | CHAT GROUPS                       |                                                                                                    |  |
|       |                                   |                                                                                                    |  |
| Step4 | <sup>1.</sup> Then click on "U    | odate Black List URL? for set the Black List URL                                                                                                    |  |
| Stop  |                                   |                                                                                                    |  |
| Step: | 5: Click on "Check                | URL" button to check that URL is valid or not.                                                                                                    |  |
| 1     |                                   |                                                                                                    |  |
|       |                                   |                                                                                                    |  |
|       |                                   |                                                                                                    |  |
|       |                                   |                                                                                                    |  |
|       | 1. Te                             | Add a single number in Blacklist, follow the steps given below:-                                                                                       |  |
|       |                                   |                                                                                                    |  |
| Step  | l: Go to Blacklist su             | b menu, of system configuration.                                                                                                    |  |
| 1     |                                   |                                                                                                    |  |
| Sten  | . Then click on "Δ                | dd Black List" tab, which is after the Black List URL tab                                                                                              |  |
| Step  | 2. Then ener on A                 | au Diack Lise and, which is alter the Diack Lise OKL tab                                                                                               |  |
|       |                                   |                                                                                                    |  |
|       |                                   |                                                                                                    |  |
|       |                                   |                                                                                                    |  |
|       |                                   |                                                                                                    |  |
|       |                                   |                                                                                                    |  |
|       |                                   |                                                                                                    |  |
|       |                                   |                                                                                                    |  |

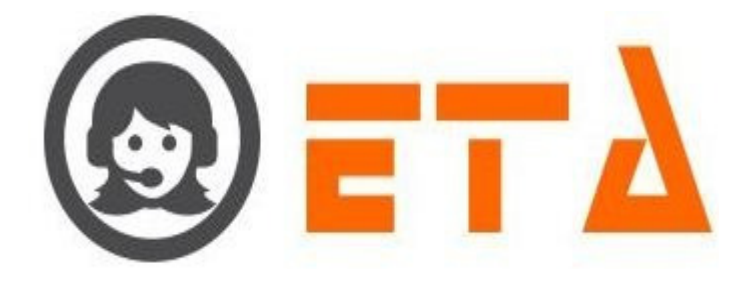

| 0   | ≡ SMART DIAL <sup>™</sup> | * Your Alerts 💿 🙆 demo 👻 Q Search                                                 |
|-----|---------------------------|-----------------------------------------------------------------------------------|
| *   | CLIENT DIRECTORY          | Black List Url Add Black List Upload Black List Search Black List Show Black List |
| 08  | ACL RULES                 | Number/Numbers                                                                    |
| -   | DND                       |                                                                                   |
| ς.» | USER MODE MASTER          | Add to Black List                                                                 |
| =   | MENU MAPPING              |                                                                                   |
|     | USER STATUS COLOUR        |                                                                                   |
|     | USER MODE PERMISSION      |                                                                                   |
|     | SMS CONFIG                | 1. Then click on Black List button                                                |
|     | EMAIL CONFIG              | Enter the numbers here to add                                                     |
|     | BLACKLIST                 | number in biacklist database                                                      |
|     | EXTENSION DETAIL          |                                                                                   |
|     | USER                      |                                                                                   |
|     | DISPOSITION               |                                                                                   |
|     | ZONE DIALING MAP          |                                                                                   |
|     | CHAT GROUPS               |                                                                                   |

Step3: Now type a number in box and click on "Add to Black List" button.

| 0           | $\equiv$ SMART DIAL <sup>**</sup> | 🐐 Your Alerts 💿 🙆 demo 👻 Q Search                                                 |
|-------------|-----------------------------------|-----------------------------------------------------------------------------------|
| *           | CLIENT DIRECTORY                  | Black List Url Add Black List Upload Black List Search Black List Show Black List |
| 08          | ACL RULES                         | 9876543210                                                                        |
| <b>e</b> 10 | DND                               |                                                                                   |
| ۳۵          | USER MODE MASTER                  | Add to Black List 9876543210=OK,                                                  |
| ÷           | MENU MAPPING                      |                                                                                   |
| _           | USER STATUS COLOUR                |                                                                                   |
| -           | USER MODE PERMISSION              |                                                                                   |
| P           | SMS CONFIG                        |                                                                                   |
|             | EMAIL CONFIG                      |                                                                                   |
| 111         | BLACKLIST                         |                                                                                   |
|             |                                   |                                                                                   |

Step4: After clicking on 'Add to Black List' button it shows 'ok' which indicates the number is added to DND.

## 2. To add bulk of numbers in Blacklist, follow the steps as below:-

Step1: Go to Black List sub menu, of system configuration.

Step2: Then click on "Upload Black List List" tab, which is after the 'Add Black List' tab

| 0           | $\equiv$ SMART DIAL <sup>**</sup> | 🐐 Your Alerts 💿 😡 demo 👻 🔍 Search                                                            |
|-------------|-----------------------------------|----------------------------------------------------------------------------------------------|
| *           | CLIENT DIRECTORY                  | Black List Url Add Black List Upload Black List Search Black List Show Black List            |
| 08          | ACL RULES                         | Browse C:\fakepath\blacklist.cs Upload 0% • Only csv file.<br>• First column heading(phone). |
| -           | DND                               | File max size (20MB).     File rows size (1000)                                              |
| C           | USER MODE MASTER                  |                                                                                              |
| -           | MENU MAPPING                      |                                                                                              |
|             | USER STATUS COLOUR                | 1. Then click on Upload button                                                               |
| -           | USER MODE PERMISSION              | Click on Browse button<br>to select the csv file                                             |
| <u>_</u>    | SMS CONFIG                        |                                                                                              |
|             | EMAIL CONFIG                      |                                                                                              |
| <u>hiil</u> | BLACKLIST                         |                                                                                              |
|             | EXTENSION DETAIL                  |                                                                                              |
|             | USER                              |                                                                                              |
|             | DISPOSITION                       |                                                                                              |
|             | ZONE DIALING MAP                  |                                                                                              |
|             | CHAT GROUPS                       |                                                                                              |

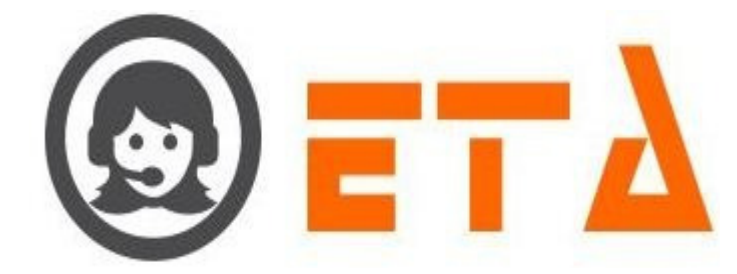

Step3: User is supposed to create a csv file via excel sheet in same format mentioned in the dialog box :

| 1 | phone      |  |
|---|------------|--|
| 2 | 7654321900 |  |

3 9889675543

Step4: Once the csv file have been created, it is to be uploaded in via the dialog box, to do it click on the "Browse" button, which will enable another dialog box to select the csv file

Step5: Once file selected then click on upload button.

Step6: After click on upload button, a popup window will ask a confirmation message.

Step7: Now click on "Ok" button, once ok button is clicked, those numbers will be uploaded with immediate effect.

| 0           | $\equiv$ SMART DIAL <sup>30</sup>                                                                         | 19 Your Alerts 💿 😡 demo 👻 Q Search                                                |  |  |  |  |  |  |  |
|-------------|----------------------------------------------------------------------------------------------------|-----------------------------------------------------------------------------------|--|--|--|--|--|--|--|
| *           | CLIENT DIRECTORY                                                                                          | Black List Url Add Black List Upload Black List Search Black List Show Black List |  |  |  |  |  |  |  |
| o:          | ACL RULES                                                                                                 | Prowse C/(akanath)Nacklist cs. Iloland. 100% • Only csv file.                     |  |  |  |  |  |  |  |
| e 1)        | DND                                                                                                    | Importing done.     File rows size (1000)                                         |  |  |  |  |  |  |  |
| <b>C</b> ** | USER MODE MASTER                                                                                          |                                                                                   |  |  |  |  |  |  |  |
| ŧ           | MENU MAPPING                                                                                              |                                                                                   |  |  |  |  |  |  |  |
|             | USER STATUS COLOUR                                                                                        |                                                                                   |  |  |  |  |  |  |  |
| . <b>-</b>  | USER MODE PERMISSION                                                                                      |                                                                                   |  |  |  |  |  |  |  |
| P           | SMS CONFIG                                                                                                |                                                                                   |  |  |  |  |  |  |  |
| 1           | EMAIL CONFIG                                                                                              |                                                                                   |  |  |  |  |  |  |  |
| <u>[10]</u> | BLACKLIST                                                                                                 |                                                                                   |  |  |  |  |  |  |  |
| Step        | 3. To search a number in blacklist database:<br>Step1: Go to Blacklist sub menu, of system configuration. |                                                                                   |  |  |  |  |  |  |  |
| Step2       | Step2: Then click on "Search Black List" tab, which is after the `Upload Black List` tab                  |                                                                                   |  |  |  |  |  |  |  |
|             |                                                                                                    |                                                                                   |  |  |  |  |  |  |  |

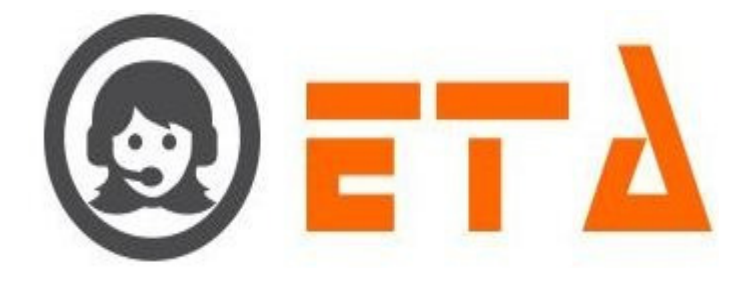

|              | SIMART DIAL                                                                                                    |                                                                         |
|--------------|----------------------------------------------------------------------------------------------------|-------------------------------------------------------------------------|
| ∞<br>¢⊘<br>≆ | CLIENT DIRECTORY<br>ACL RULES<br>DND<br>USER MODE MASTER<br>MENU MAPPING<br>USER STATUS COLOUR<br>USER MODE PERMISSION | Die Unit       Add Die List       Search Die List         Search Number |
|              | SMS CONFIG<br>EMAIL CONFIG                                                                                             | 2. for searching number<br>in DND database                              |
| [_tt]        | BLACKLIST<br>EXTENSION DETAIL                                                                                          |                                                                         |
|              | DISPOSITION<br>ZONE DIALING MAP                                                                                        |                                                                         |
|              | CHAT GROUPS<br>LEAD SOURCE<br>SKILL MASTER                                                                             |                                                                         |

Step3: Enter/type a number in search textbox.

Step4: Click on Search Button.

|          | $\equiv$ SMART DIAL <sup>30</sup> | ∱ Your Alerts 💿 😡 demo マ 📿 Search                                                 |
|----------|-----------------------------------|-----------------------------------------------------------------------------------|
| <b>*</b> | CLIENT DIRECTORY                  | Black List Url Add Black List Upload Black List Search Black List Show Black List |
| a:       | ACL RULES                         | 7654321900 Search Delete Found in black list.                                     |
| N)       |                                   |                                                                                   |
|          |                                   | 2 Response shows here                                                             |
| 2        | USER STATUS COLOUR                | 1. Then click on Search button                                                    |
| 2        | USER MODE PERMISSION              |                                                                                   |
| 2        | SMS CONFIG                        |                                                                                   |
|          | EMAIL CONFIG                      |                                                                                   |
| 1        | BLACKLIST                         |                                                                                   |

Step5: If number available in blacklist database then message shows as "Found in black list" otherwise message shows that "Not in black list"

### 4. To delete a number from blacklist database:

Step1: Go to Blacklist sub menu, of system configuration.

Step2: Then click on "Search Black List" tab, which is after the 'Upload Black List' tab

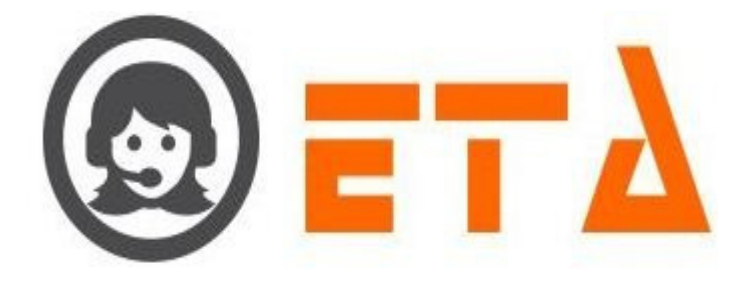

|             | $\equiv$ SMART DIAL <sup>**</sup> | 🕴 Your Alerts 💿 😡 demo 👻 Q Search                                                         |
|-------------|-----------------------------------|-------------------------------------------------------------------------------------------|
| *           | CLIENT DIRECTORY                  | Black List Url Add Black List Upload Black List Search Black List Show Black List         |
| OC          | ACL RULES                         | 7654321900 Search Delete                                                                  |
|             | DND                               |                                                                                           |
| C.%         | USER MODE MASTER                  |                                                                                           |
| ÷           | MENU MAPPING                      |                                                                                           |
|             | USER STATUS COLOUR                | Enter me number nere Cick on Derete binton to derete me<br>number from blacklist database |
| <u> </u>    | USER MODE PERMISSION              |                                                                                           |
|             | SMS CONFIG                        |                                                                                           |
|             | EMAIL CONFIG                      |                                                                                           |
| <u>-111</u> | BLACKLIST                         |                                                                                           |

Step3: Enter/type a number in search textbox.

Step4: Then click on Delete Button.

Step5: After click on Delete button, a popup window will ask a confirmation message for delete.

Step6: Now click on "Ok" button, once ok button is clicked, then that number will be deleted with immediate effect.

### 5. To show the blacklist number:

Step1: Go to Blacklist sub menu, of system configuration.

Step2: Then click on "Show Black List" tab, which is after the 'Search Black List' tab

| 0     | ≡ SMART DIAL <sup>®®</sup>         | † Your Alerts 💿 🛞 demo 👻 Q. Search                                                         |
|-------|------------------------------------|--------------------------------------------------------------------------------------------|
| *     | CLIENT DIRECTORY                   | Black List Url Add Black List Upload Black List Search Black List Show Black List          |
| 08    | ACL RULES                          | Show List                                                                                  |
| (୬)   | USER MODE MASTER                   |                                                                                            |
| æ     | MENU MAPPING                       | Then click on Show List button<br>to view the blacklist number                             |
|       | USER STATUS COLOUR                 |                                                                                            |
|       | USER MODE PERMISSION<br>SMS CONFIG |                                                                                            |
| 22    | EMAIL CONFIG                       |                                                                                            |
|       | BLACKLIST                          |                                                                                            |
| Step3 | : First click on "Sho              | w Black List" tab                                                                          |
| Step4 | : After that click on              | "Show List" button to view the blacklist number on blacklist page as it's shown in picture |
| Blac  | ck List Url Add Black List         | Upload Black List Show Black List Show Black List                                          |
| s     | how List<br>9876543210 x           | 9889675543 ×                                                                               |

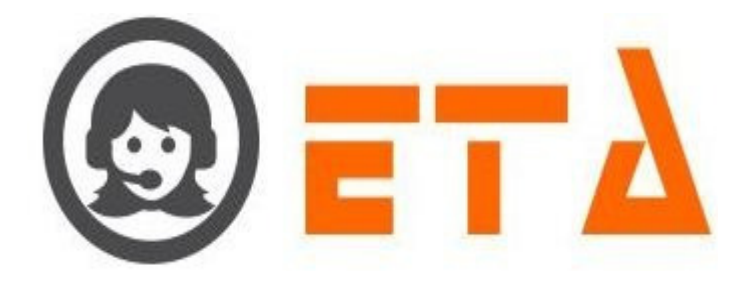

## 2.1.a.13 Extension Detail:

Extension used for agent management like accessing and restricting an agent.

Instructions to use extension detail are as follows :-

Step1: Go to system configuration, left click on extension detail sub menu to enable appearance of extension details page.

| 9                                                   | = SMART [                                                                                                    | DIAL                                                     |                                              |                       | ÷                          | Your Alerts 🛛 💿      | i demo 🔫   | Q Sea                | arch   |
|-----------------------------------------------------|----------------------------------------------------------------------------------------------------|----------------------------------------------------------|----------------------------------------------|-----------------------|----------------------------|----------------------|------------|----------------------|--------|
|                                                     | CLIENT DIRECTORY                                                                                                    |                                                          | Node Details                                 | 0 - 0%<br>No Login    |                            |                      |            |                      |        |
| <b>0</b> 8<br><i>(</i> *)                           | ACL RULES                                                                                                    |                                                          | Agent Status                                 | 0 👻 0%<br>No Login    |                            |                      |            |                      |        |
|                                                     | MENU MAPPING                                                                                                    | - 4                                                      | Mode Details                                 | Agent Status          | dle Status                 | Wrapup               | Talk S     | tatus                |        |
|                                                     | USER STATUS COLOUR                                                                                                    |                                                          | 0                                            | 0                     | 00:00:00                   | Status               | 00:00:     | 00                   |        |
|                                                     | USER MODE PERMISSIO                                                                                                    | IN                                                       |                                              |                       |                            | 00:00:00             |            |                      |        |
| P                                                   | SMS CONFIG                                                                                                    |                                                          |                                              |                       |                            |                      |            |                      |        |
|                                                     | EMAIL CONFIG                                                                                                    |                                                          |                                              |                       |                            |                      |            |                      |        |
|                                                     | EXTENSION DETAIL                                                                                                    |                                                          |                                              |                       |                            |                      |            |                      |        |
|                                                     | USER                                                                                                    |                                                          |                                              |                       |                            |                      |            |                      |        |
|                                                     | DISPOSITION                                                                                                    |                                                          | Clic                                         | k on Extension Detail | l sub menu                 |                      |            |                      |        |
|                                                     | ZONE DIALING MAP                                                                                                    |                                                          |                                              |                       |                            |                      |            |                      |        |
| ton                                                 | 2. Extension D                                                                                                    | atail paga                                               | view the                                     | allattad autona       | ion/SID to alion           | +                    |            |                      |        |
| tep                                                 | 2: Extension D                                                                                                    | etail page                                               | view the a                                   | allotted extensi      | ion/SIP to clien           | t.                   |            |                      |        |
| tep<br><sub>Sear</sub>                              | 2: Extension D                                                                                                    | etail page                                               | view the a                                   | allotted extensi      | ion/SIP to clien           | t.                   |            | <b>B</b> Ø           |        |
| Step<br>Sear                                        | 2: Extension D<br>ch extension!<br>ame Sip Type                                                                             | etail page                                               | view the a                                   | allotted extension    | ion/SIP to clien           | t.<br>s Se           | t MAC      | B ¢                  | Action |
| Step<br>Sear<br># N<br>1 6                          | 2: Extension D<br>ch extension!<br>ame Sip Type<br>2011 Web Agent                                                           | etail page<br>Secret<br>60011                            | view the a<br>dtmfmode<br>rfc2833            | allotted extension    | ion/SIP to clien           | t.<br>s Se           | HE MAC     | ۵<br>ACL             | Action |
| Step<br>Sear<br># N<br>1 61<br>2 61                 | 2: Extension D<br>ch extension!<br>ame Sip Type<br>2011 Web Agent<br>2012 Smart Agent                                       | etail page                                               | view the a<br>dtmfmode<br>rfc2833<br>rfc2833 | allotted extension    | MAC Address<br>7C:7A:91:97 | t.<br>s Se<br>:C0:75 | ∙t MAC     | ► ¢<br>ACL<br>₹      | Action |
| Step<br>Sear<br># N<br>1 60<br>2 60<br>3 60         | 2: Extension D<br>ch extension1<br>ame Sip Type<br>2011 Web Agent<br>2012 Smart Agent<br>2013 Smart Agent                   | etail page<br>Secret<br>60011<br>60012<br>60013          | dtmfmode<br>rfc2833<br>rfc2833<br>rfc2833    | IP Address            | MAC Address<br>7C:7A:91:97 | t.<br>s Se<br>:C0:75 | t MAC<br>♥ | □ ) ( φ ACL ✓        | Action |
| Step<br>Sear<br># N<br>1 60<br>2 60<br>3 60<br>4 60 | 2: Extension D<br>ch extension!<br>ame Sip Type<br>0011 Web Agent<br>0012 Smart Agent<br>0013 Smart Agent<br>0014 Web Agent | etail page<br>Secret<br>60011<br>60012<br>60013<br>60014 | tric2833<br>rfc2833<br>rfc2833<br>rfc2833    | allotted extension    | MAC Address                | t.<br>s Se<br>:C0:75 | NE MAC     | D ¢<br>ACL<br>V<br>V | Action |

#### 1. Set the IP Address for Smart Agent

IP Address used for the Smart Agent SIP type.

When user login through the Smart Agent then agent application check that IP/MAC Address allotted to that PC or not. If not then it's sent the request to server for the login.

Step1: Consider the steps of going to Extension sub menu as mentioned above.

Step2: When extension page appears then click on IP Address textbox

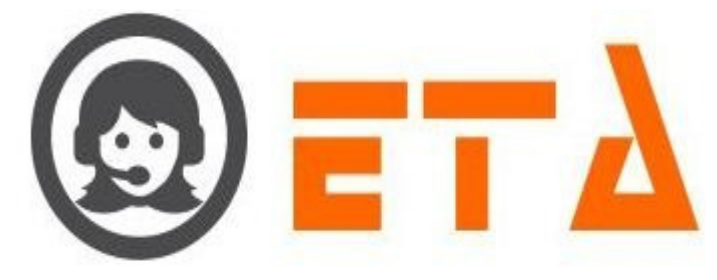

| Search exter   | nsion!        |           |                |                                         |                                |               | <b>B</b> Ø        |                                                                                                    |
|----------------|---------------|-----------|----------------|-----------------------------------------|--------------------------------|---------------|-------------------|----------------------------------------------------------------------------------------------------|
| # Name         | Sip Туре      | Secret    | dtmfmode       | IP Address                              | MAC Address                    | Set MAC       | ACL Action        |                                                                                                    |
| 1 60011        | Web Agent     | 60011     | rfc2833        |                                         |                                | -             |                   | <b>a</b>                                                                                                    |
| <b>2</b> 60012 | Smart Agent   | 60012     | rfc2833        |                                         | 7C:7A:91:97:C0:75              |               |                   | <b>a</b>                                                                                                    |
| <b>3</b> 60013 | Smart Agent   | 60013     | rfc2833        | 192.168.1.9                             |                                | -             |                   | <b></b>                                                                                                    |
| <b>4</b> 60014 | Web Agent     | 60014     | rfc2833        |                                         |                                |               |                   | <b>a</b>                                                                                                    |
| E (0045        |               | (0045     |                |                                         |                                |               |                   |                                                                                                    |
| 5 60015        | web Agent     | 60015     | 1102833        |                                         |                                | -             |                   |                                                                                                    |
|                |               |           |                | Set the IP Addres<br>by clicking on Ent | s for Smart Agent<br>er button |               |                   |                                                                                                    |
| Step3: Se      | t the IP Add  | lress for | Smart Ager     | nt by clicking on E                     | Enter button                   |               |                   |                                                                                                    |
|                |               |           |                |                                         |                                |               |                   |                                                                                                    |
| Step4: Aft     | er clicking   | on enter  | button, pop    | up message shows                        | s as "Updated su               | ccessfully"   |                   |                                                                                                    |
| ~              |               |           |                |                                         |                                |               |                   |                                                                                                    |
| Step5: The     | en click on ( | Ok butto  | on to save th  | e changes.                              |                                |               |                   |                                                                                                    |
|                |               |           |                |                                         |                                |               |                   |                                                                                                    |
| 100            |               |           |                |                                         |                                |               |                   |                                                                                                    |
| 639            |               |           |                |                                         |                                |               |                   |                                                                                                    |
| 11 1           |               | 2. Se     | t the MAC      | Address for Sma                         | rt Agent                       |               |                   |                                                                                                    |
| MACAL          | ross used fo  | r the Cr  | nort A cont 6  | UD true o                               |                                |               |                   |                                                                                                    |
| MAC Add        | iress used ic | or the Sr | nart Agent 3   | SIP type.                               |                                |               |                   |                                                                                                    |
| When use       | login throu   | igh the   | Smort Agent    | then agent applie                       | ation check that               | ID/MAC Addres | s allotted to the | t PC or not If not                                                                                                    |
| then it's se   | nt the requi  | est (MA   | C Address)     | to server for the lo                    | ation check that               | IF/MAC Addres | s anotied to tha  |                                                                                                    |
| then it 5 st   | int the requ  |           | C Huuress)     | to server for the R                     | ,giii.                         |               |                   |                                                                                                    |
| Step1: Co      | nsider the st | ens of g  | oing to Exte   | ension sub menu a                       | s mentioned abo                | ve            |                   |                                                                                                    |
| Step1. co.     | isider the st | ops of g  | oing to Ext    | usion suo menu u                        | 5 mentioned upo                |               |                   |                                                                                                    |
| Sten2. Wh      | en Extensio   | n nage    | view to user   | then select the M                       | AC Address from                | n Set MAC com | ho hox            |                                                                                                    |
| 500p2. W1      |               | in page   | view to user   | then select the M                       |                                |               | 00 00X            |                                                                                                    |
| Or             |               |           |                |                                         |                                |               |                   |                                                                                                    |
|                |               |           |                |                                         |                                |               |                   |                                                                                                    |
| Step2: Ent     | er the MAC    | C Addres  | ss in MAC A    | Address textbox ar                      | d click on Enter               | button        |                   |                                                                                                    |
| ····r          |               |           |                |                                         |                                |               |                   |                                                                                                    |
| Search ext     | ension!       |           |                |                                         |                                |               |                   | <b>B</b>                                                                                                    |
| # Name         | Sip Type      | Sec       | ret dtmfm      | ode IP Address                          | MAC Ad                         | ldress        | Set MAC           | ACL Action                                                                                                    |
| 1 60011        | Web Agent     | 600       | 11 rfc2833     | 3                                       |                                |               | -                 |                                                                                                    |
| 2 60012        | Smart Agen    | t 600     | 12 rfc2833     | 3                                       | 7C:7A:                         | 91:97:C0:75   |                   | Image: A matrix and the second second sec |
| <b>3</b> 60013 | Smart Agen    | t 600     | 13 rfc2833     | 3                                       |                                |               |                   |                                                                                                    |
| 4 60014        | Web Agent     | 600       | 14 rfc2923     | 2                                       |                                |               |                   |                                                                                                    |
| 4 00014        | Web Agent     | 000       | 14 1102050     |                                         |                                |               |                   |                                                                                                    |
| <b>5</b> 60015 | Web Agent     | 600       | 15 rfc2833     | 3                                       |                                |               |                   |                                                                                                    |
|                |               |           |                | /                                       |                                |               |                   |                                                                                                    |
|                |               | Set       | the MAC Add    | dress by just enter the                 |                                | Select the M  | AC Address from   |                                                                                                    |
|                |               | MA        | C in textbox a | na click on enter butto                 | OR                             | 'Set MAC" co  | ombo box          |                                                                                                    |
|                |               |           |                |                                         |                                |               |                   |                                                                                                    |

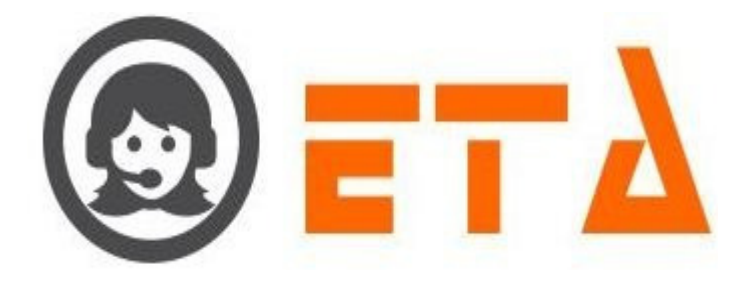

Step3: After clicking on enter button, popup message shows as "Updated successfully"

Step4: Then click on Ok button to save the changes.

## 3. ACL for the extension

There is a checkbox titled ACL in Extension, if it is ticked then ACL rules will be applicable for that extension/SIP else any it will enable login to agents via any PC of any IP address series.

| 9 | Gearch ex     | tension!    |        |          |            |                   |         | <b>b</b> ][¢ |                       |
|---|---------------|-------------|--------|----------|------------|-------------------|---------|--------------|-----------------------|
| # | Name          | Sip Type    | Secret | dtmfmode | IP Address | MAC Address       | Set MAC | ACL          | Action                |
| 1 | 60011         | Web Agent   | 60011  | rfc2833  |            |                   | •       | V            | /                     |
| 2 | 60012         | Smart Agent | 60012  | rfc2833  |            | 7C:7A:91:97:C0:75 |         | V            | /                     |
| 3 | 60013         | Smart Agent | 60013  | rfc2833  |            |                   | •       | 7            | <ul> <li>i</li> </ul> |
| 4 | <b>6001</b> 4 | Web Agent   | 60014  | rfc2833  |            |                   | •       |              | /                     |
| 5 | <b>60015</b>  | Web Agent   | 60015  | rfc2833  |            |                   | •       |              | /                     |
|   |               |             |        |          |            |                   |         |              |                       |

### 4. Edit Extension setting

Step1: Consider the steps of going to Extension sub menu as mentioned above.

Step2: When Extension page view to user then click on the pencil like icon associated with one of the records, to enable edit dialog box to appear.

|          | 10 m m                            |                                                     |                                                                |                    |
|----------|-----------------------------------|-----------------------------------------------------|----------------------------------------------------------------|--------------------|
| 0        | $\equiv$ SMART DIAL <sup>**</sup> |                                                     | 🖩 Your Alerts 💿 😡 demo 🔻                                       | Q Search           |
| <b>~</b> |                                   | Search extension!                                   | Writing to asterisk!                                           | <b>D</b>           |
|          |                                   | # Name Sip Type Edit Extension                      |                                                                | ACL Action         |
| ¢6       | ACEROLES                          | 1 60011 Web Agent Name                              | 60013                                                          |                    |
|          |                                   | 2 60012 Smart Agent Sip Type                        | SMART AGENT                                                    |                    |
|          | USER MODE MASTER                  | Secret                                              | 60013                                                          |                    |
|          | MENU MAPPING                      | 3 60013 Smart Agent                                 |                                                                |                    |
|          | USER STATUS COLOUR                | 4 60014 Web Agent                                   | -                                                              | Edit 😰             |
|          | USER MODE PERMISSION              | 5 60015 Web Agent                                   | ulaw                                                           |                    |
| P        | SMS CONFIG                        | IP Address                                          | 192.168.1.9                                                    |                    |
|          | EMAIL CONFIG                      | MAC Address                                         |                                                                |                    |
| <u></u>  | BLACKLIST                         | e Save                                              |                                                                | / 1                |
|          | EXTENSION DETAIL                  |                                                     | × \                                                            | Click on edit icon |
|          | USER                              | / 3.                                                | 2.                                                             |                    |
|          | DISPOSITION                       | Click on Save b                                     | Now in the dialog box do the                                   |                    |
|          | ZONE DIALING MAP                  |                                                     | chunges as required                                            |                    |
|          | CHAT GROUPS                       |                                                     |                                                                |                    |
| tep      | 3: Now in the dialog              | box do the changes as requ<br>Delete IP/MAC Address | ired then click on Save button<br>a data through Delete Action |                    |
| Dele     | ete icon used for dele            | ting IP/MAC Address recor                           | d.                                                             |                    |

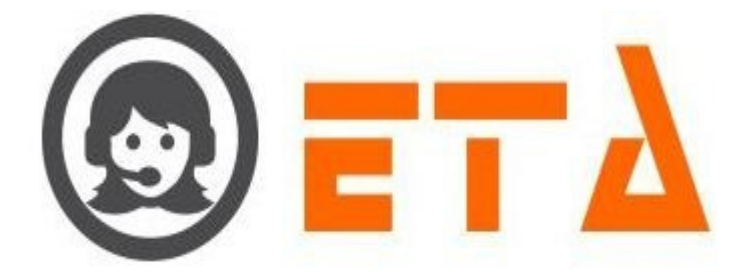

Step1: Consider the steps of going to Extension sub menu as mentioned above.

Step2: When Extension page views to user then click on the delete icon associated with one of the records.

| 0  | ≡ SMART DIAL*         |           |             |        |                     |            | 🕈 Your Alerts 🐽 🤇 | 🔊 demo 👻 | Q Sear    | ch       |
|----|-----------------------|-----------|-------------|--------|---------------------|------------|-------------------|----------|-----------|----------|
| *  | CLIENT DIRECTORY      | Search ex | tension!    |        |                     |            |                   |          |           | Φ        |
| 08 | ACL RULES             | // Name   | Sip Type    | Secret | dtmfmode<br>efe2922 | IP Address | MAC Address       | Set MAC  | AC        | L Action |
| c» | DND                   | 2 60012   | Smart Agent | 60012  | rfc2833             |            | 70:74:91:97:00:75 |          |           |          |
| -  | MENU MAPPING          | 3 60013   | Smart Agent | 60013  | rfc2833             |            |                   |          |           | -/-      |
|    | USER STATUS COLOUR    | 4 60014   | Web Agent   | 60014  | rfc2833             |            |                   |          |           |          |
|    | USER MODE PERMISSION  | 5 60015   | Web Agent   | 60015  | rfc2833             |            |                   |          | -         |          |
| ~  | EMAIL CONFIG          |           |             |        |                     |            |                   |          | /         |          |
| ш. | BLACKLIST             |           |             |        |                     |            |                   | Clic     | k on Dele | te icon  |
|    | EXTENSION DETAIL USER |           |             |        |                     |            |                   |          |           |          |
|    | DISPOSITION           |           |             |        |                     |            |                   |          |           |          |
|    | ZONE DIALING MAP      |           |             |        |                     |            |                   |          |           |          |
|    | CHAT GROUPS           |           |             |        |                     |            |                   |          |           |          |

Step3: After clicking the delete icon, a popup message asking for confirmation of data delete

Step4: Now click on the "Ok" button, which will result removal of IP/MAC Address data.

## 2.1.a.14 User:

This section enables creation of user and customization (Permission/Restriction) of facilities pertaining to particular user.

The facilities includes refresh, change properties, add new user, edit user, delete user and add bulk of users.

Instructions follows as :-

#### 1. Add User

Step1: Go to system configuration menu, Click User sub menu to enable appearance of user page

| 0     | ≡ SMART DIAL <sup>™</sup> |                |                     |                  | 🖗 Your Alerts 💿  | 😡 demo 👻 🔍 Q Search |  |  |
|-------|---------------------------|----------------|---------------------|------------------|------------------|---------------------|--|--|
| *     | CLIENT DIRECTORY          |                | 1 - 100 %           |                  |                  |                     |  |  |
| -08   | ACL RULES                 |                | 1 - 100.%           |                  |                  |                     |  |  |
| Co    |                           |                | READY               |                  |                  |                     |  |  |
|       | MENU MAPPING              | A Mode Details | Agent Status        | Idle Status      | Wrapup<br>Status | Talk Status         |  |  |
|       | USER STATUS COLOUR        | 1              | 1                   | 00.00.00         |                  | 00.00.00            |  |  |
|       | USER MODE PERMISSION      |                |                     | 00.00.00         | 00:00:00         | 00.00.00            |  |  |
| -     | SMS CONFIG                |                |                     |                  |                  |                     |  |  |
| 1.1.1 | EMAIL CONFIG              |                |                     |                  |                  |                     |  |  |
| 1111  | BLACKLIST                 | Clie           | ck on User sub menu |                  |                  |                     |  |  |
|       | EXTENSION DETAIL          |                |                     |                  |                  |                     |  |  |
|       | • USER                    |                |                     |                  |                  |                     |  |  |
|       | DISPOSITION               |                |                     |                  |                  |                     |  |  |
|       | ZONE DIALING MAP          |                |                     |                  |                  |                     |  |  |
|       |                           |                |                     |                  |                  |                     |  |  |
| Step2 | : Now click on '+' t      | outton among   | the couple of bu    | uttons, to let a | dd user dialog   | box appear          |  |  |

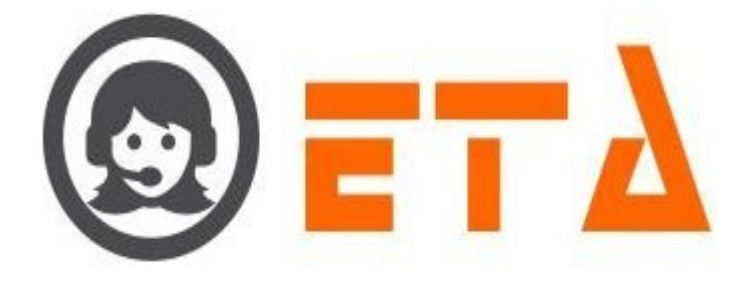

| 9        | ≡ SMART DIAL <sup>*</sup> |    |                   |            |               |                       |       | Alerts _               | 😡 demo 👻         | Q Searc |        |   |
|----------|---------------------------|----|-------------------|------------|---------------|-----------------------|-------|------------------------|------------------|---------|--------|---|
| <b>~</b> | CLIENT DIRECTORY          |    |                   |            |               |                       |       |                        | ¢ 🗃 🔹            | • + [   | Ŧ      |   |
| ~*       | DND                       | ## | User ID           |            | Name          | Extension Pin         | Agent | Mobile                 | IMEI Number      | Active  | Action | î |
|          | ACL RULES                 |    | 0006 <u>admin</u> |            | demo          |                       | xxxx  | xxxxxx                 | a300de3b45ffe6ec | × 🔍     |        |   |
| C.»      | USER MODE MASTER          |    |                   | Create Ne  | w User        |                       | ×     |                        | 1                |         |        |   |
| =        | MENU MAPPING              |    | 0097 <u>kamal</u> | All form f | ields are req | uired.                | ^     | XXXXXX                 | 18c44c7804392a53 | ×       |        |   |
|          | USER MODE PERMISSION      |    |                   | User ID*   |               |                       |       |                        |                  |         |        |   |
| -        | USER STATUS COLOUR        |    |                   |            |               |                       | Click | on + icon for adding r | new user         |         |        |   |
| P        | SMS CONFIG                |    |                   | Name       |               |                       |       |                        |                  |         |        |   |
|          | EMAIL CONFIG              |    |                   | Password*  |               |                       |       |                        |                  |         |        |   |
| <u></u>  | BLACKLIST                 |    |                   | Password   |               |                       |       |                        |                  |         |        |   |
|          | EXTENSION DETAIL          |    |                   | Agent Mob  | ile           |                       |       |                        |                  |         |        |   |
|          | • USER                    |    |                   | Note       | : If have mo  | bile agent permission | • L   |                        |                  |         |        |   |
|          | DISPOSITION               |    |                   |            |               |                       | -     |                        |                  |         |        |   |
|          | ZONE DIALING MAP          |    |                   |            |               | Save Can              | cel   |                        |                  |         |        |   |
|          | CHAT GROUPS               |    |                   |            |               |                       |       | 1                      |                  |         |        |   |

Step3: Now in the above dialog box add details of the mentioned fields.

| Create New User                                                                                                    |                                  |   |  |
|----------------------------------------------------------------------------------------------------|----------------------------------|---|--|
| All form fields are required.<br>User ID*<br>rahul<br>Name<br>Rahul Singh<br>Password*<br>•••••••<br>Agent Mobile<br>Note: If have mobile agent permission.<br>Save Cancel<br>Step4: After clicking on save button, message st<br>Step5: Now we can see the record added in the st | hows as "User Save Successfully" |   |  |
| 0130 <u>rahul</u> Rahul Singh                                                                                                    |                                  | V |  |
| 2. To add bulk of users                                                                                                    |                                  |   |  |
| Step1: Click on Upload user 👎 icon, to let upl                                                                                                    | oading dialog box appear.        |   |  |
| Step2: Once upload button is clicked, a mini dia                                                                                                    | log box will appear as below     |   |  |

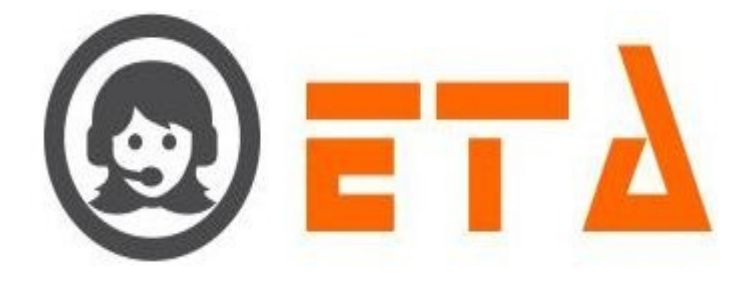

| Upload (CSV) file.                                                                                   |                                                                                        | ×                                            |
|----------------------------------------------------------------------------------------------------|----------------------------------------------------------------------------------------|----------------------------------------------|
| Upload CSV File Format                                                                               | Field Format(user_id name password mobile_no)                                          |                                              |
| Browse No file selected.                                                                             | 0%                                                                                     |                                              |
|                                                                                                    |                                                                                        | Upload Cancel                                |
| Step3: User is supposed to create a                                                                  | esv file via excel sheet in same format mentioned                                      | l in the dialog box :                        |
| A B<br>1 user_id name pas<br>2 rahul Rahul Singh rah<br>3 sohan Sohan soh                            | C D<br>sword mobile_no<br>ul1 an1                                                      |                                              |
|                                                                                                    |                                                                                        |                                              |
| Step4: Once the csv file have been of will enable another dialog box to se                           | reated, it is to be uploaded in via the dialog box,<br>ect the csv file                | to do it click on the "Browse" button, which |
| Upload (CSV) file.                                                                                   |                                                                                        | × 1                                          |
| Upload CSV File Format<br>Browse user_upload.csv<br>Click on Browse button<br>to select the csy file | Field Format(user_id name password mobile_no)<br>0%<br>"user_upload.csv" file selected |                                              |
|                                                                                                    | When csv file selected then click on Upload button                                     |                                              |
|                                                                                                    |                                                                                        | Upload Cancel                                |
| Step5: Once file selected then click                                                                 | on upload button.                                                                      |                                              |
| Step6: After click on upload button,                                                                 | a popup window will ask a confirmation messag                                          | ge.                                          |
|                                                                                                    |                                                                                        |                                              |
|                                                                                                    |                                                                                        |                                              |

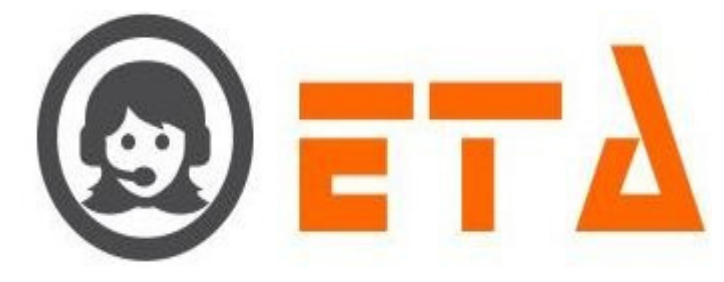

|     | Upload (CSV) file.                                                                                      | ×                   |
|-----|----------------------------------------------------------------------------------------------------|---------------------|
|     | Upload CSV File Form (user_id name password mobile_no)                                                  |                     |
|     | Browse user_upt Are you sure want to Upload it ?                                                        |                     |
|     | OK Cancel                                                                                               |                     |
|     |                                                                                                    |                     |
|     |                                                                                                    |                     |
|     |                                                                                                    |                     |
|     |                                                                                                    |                     |
|     |                                                                                                    |                     |
|     |                                                                                                    |                     |
|     | Upload                                                                                                  |                     |
|     |                                                                                                    |                     |
|     | Step8: Now click on "Ok" button, once ok button is clicked, those numbers will be uploaded showing a me | ssage in green text |
|     |                                                                                                    |                     |
|     | "File uploads done".                                                                                    |                     |
|     |                                                                                                    |                     |
|     | Upload (CSV) file.                                                                                      | ×                   |
|     | Upload CSV File Format Field Format(user_id name password mobile_no)                                    |                     |
| - 4 | Browse user_upload.csv File upload done.                                                                |                     |
|     | rahul 2 0                                                                                               | 1                   |
|     | sohan                                                                                                   |                     |
|     |                                                                                                    |                     |
|     |                                                                                                    |                     |
|     |                                                                                                    |                     |
|     |                                                                                                    |                     |
|     |                                                                                                    |                     |
|     | Upload Cancel                                                                                           |                     |
|     |                                                                                                    |                     |
|     |                                                                                                    |                     |
|     |                                                                                                    |                     |
|     | 3. Edit User                                                                                            |                     |
|     |                                                                                                    |                     |
|     | Step1: Click on the pencil like <i>icon</i> to open editing dialog box.                                 |                     |
|     |                                                                                                    |                     |
|     | Edit User                                                                                               |                     |
|     | UserID*                                                                                                 |                     |
|     | User Name                                                                                               |                     |
|     | Rahul Singh                                                                                             |                     |
|     |                                                                                                    |                     |
|     | Agent Mobile Note: If have mobile agent permission.                                                     |                     |
|     |                                                                                                    |                     |
|     | Edit option available on User Name,<br>Extension Pin, Agent Mobile                                      |                     |
|     | Update                                                                                                  |                     |
| L   |                                                                                                    |                     |

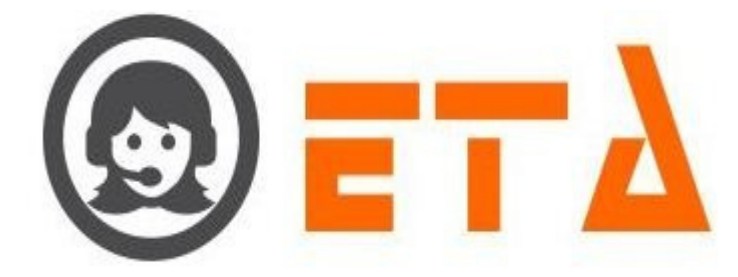

Step2: Now in the above dialog box editing option available on User name, Extension Pin and Agent Mobile.

Step3: Once done with renaming, click on the update button to save the renamed data.

Step4: Once update button clicked, then a popup message shows as "User Update Successfully!..".

Step5: At last click on Ok button to close the open dialog box.

#### 4. Delete User

Step1: Go to system configuration menu, Click User sub menu to enable appearance of user page

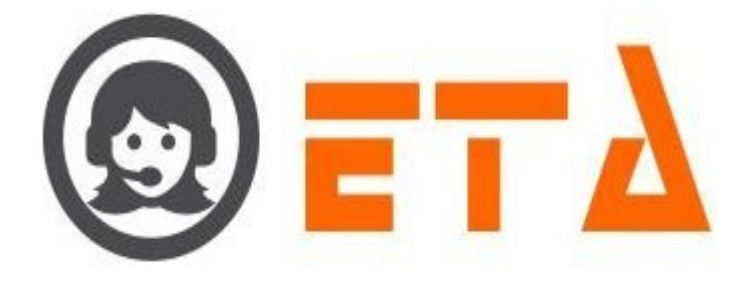

| 0        | =                        | SMART DIAL <sup>™</sup> |    |                   |             | ÷             | Your Alerts 🛛 😶 | 😡 demo 👻         | (     | Q Search    | ı                                                                                                    |
|----------|--------------------------|-------------------------|----|-------------------|-------------|---------------|-----------------|------------------|-------|-------------|----------------------------------------------------------------------------------------------------|
| *        | USEF                     | R MODE MASTER           |    |                   |             |               |                 | Ø 💼 😖            | ) [ • | ] [ + ] [ = | •                                                                                                    |
|          | MEN                      | IU MAPPING              | ## | User ID           | Name        | Extension Pin | Agent Mobile    | IMEI Number      |       | Active      | Action                                                                                                    |
| -06      | USER                     | R STATUS COLOUR         |    |                   |             |               |                 | b71520b3c53177a5 |       | _           |                                                                                                    |
| Con      | USER                     | R MODE PERMISSION       |    | 0006 admin        | demo        |               | 9350158582      |                  | ×     | <b>v</b>    | -                                                                                                    |
|          | SMS                      | CONFIG                  | -  |                   |             |               |                 |                  |       |             |                                                                                                    |
| ÷2       | EMA                      | IL CONFIG               |    | 0097 <u>kamal</u> | kamal       |               | 9811419546      | 18c44c7804392a53 | ×     | ~           | <ul> <li>Image: A set of the set of the</li></ul> |
|          | BLAC                     | CKLIST                  |    |                   | Rahul Singh |               |                 |                  |       |             |                                                                                                    |
|          | EXTE                     | ENSION DETAIL           |    | 0130 <u>rahul</u> |             |               |                 |                  |       | <b>V</b>    |                                                                                                    |
| <b>~</b> | <ul> <li>USER</li> </ul> | R                       |    |                   |             |               |                 |                  |       |             | /                                                                                                    |
| 1.14     | DISP                     | POSITION                |    |                   |             |               |                 |                  |       | /           |                                                                                                    |
|          | ZONI                     | E DIALING MAP           |    |                   |             |               |                 | Click on "cha    | nge   | passwo      | rd" icon                                                                                                    |
|          | CHAT                     | T GROUPS                |    |                   |             |               |                 |                  |       |             |                                                                                                    |
|          | LEAD                     | D SOURCE                |    |                   |             |               |                 |                  |       |             |                                                                                                    |
|          | SKIL                     | L MASTER                |    |                   |             |               |                 |                  |       |             |                                                                                                    |

Step2: Click on "change password" icon to open change password dialog box

| Change Password    | ×                      |
|--------------------|------------------------|
| •••••              |                        |
| 1. /               | Click on change button |
| Enter the password |                        |
|                    | 2.<br>Change           |

Step3: Now in the above dialog box editing option available on Change password textbox.

Step4: Once done with renaming, click on the "Change" button to save the renamed data.

Step5: Once Change button clicked, then a popup message shows as "Change Password Successfully!...".

Step6: At last click on Ok button to close the open dialog box.

#### 6. Change Properties of User

This mechanism facilitates to provide/remove permission from User's.

(i) Change properties for Single User

Step1: Go to system configuration menu, Click User sub menu to enable appearance of user page

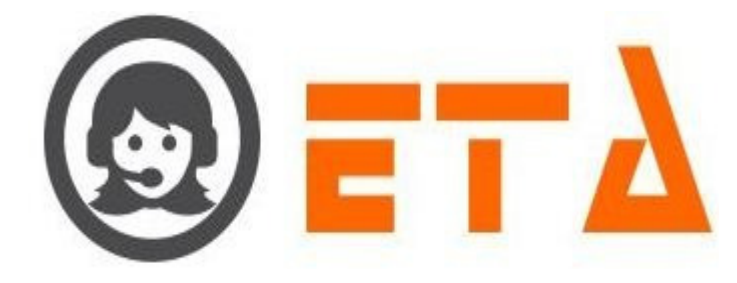

| 0  | ≡ SMART DIAL <sup>**</sup> |                          |                |             | 🐐 Your Alerts 🛛 🕕                                               | Ģ | 🔊 demo 👻     | Q Searc                       | h            |
|----|----------------------------|--------------------------|----------------|-------------|-----------------------------------------------------------------|---|--------------|-------------------------------|--------------|
| *  | CLIENT DIRECTORY           |                          |                |             |                                                                 | _ | Ф <b>в</b> • | • +                           | Ŧ            |
| 00 | DND                        | ## User ID               | Name           | Extension P | Change properties                                               | × | lumber       | Active                        | Action       |
|    | ACL RULES                  | 0006 admin               | demo           |             | <ul> <li>Auto Answer</li> <li>Dial</li> </ul>                   |   | le3b45ffe6ec | ×                             |              |
| ຶ  | USER MODE MASTER           |                          |                |             | Internal Transfer     External Transfer     Internal Conference |   |              |                               |              |
| -  | MENU MAPPING               | 🔲 0097 <u>kamal</u>      | kamal          |             | External Conference                                             |   | lc7804392a53 | ×                             |              |
|    | USER MODE PERMISSION       |                          |                |             | Call Hold                                                       |   |              |                               |              |
| -  | USER STATUS COLOUR         | 0129 <u>rahul</u>        | Rahul          |             | Call Coach                                                      |   |              | V                             |              |
| P  | SMS CONFIG                 |                          |                |             | Sms<br>Chat Admin                                               |   |              |                               |              |
|    | EMAIL CONFIG               | 1.                       |                |             | Chat User<br>Mo Panel<br>Lead<br>Email                          |   | _            |                               |              |
| ш  | BLACKLIST                  | Click on User ID to open | the properties | for user    |                                                                 |   | 2. Tick      | 2 Tick on checkbox to provide |              |
|    | EXTENSION DETAIL           |                          |                |             | Call Log                                                        |   | the e        | xtra permis                   | sion to user |
|    | • USER                     |                          | 2              |             | Auto In Manual<br>Mobile Agent                                  |   |              |                               |              |
|    | DISPOSITION                | Untick on check          | box to remove  | 1           | Callback Auto                                                   |   |              |                               |              |
|    | ZONE DIALING MAP           | the permission           | from user      | user        | <ul> <li>Listen</li> <li>Call Forward</li> </ul>                |   |              |                               |              |
|    | CHAT GROUPS                |                          |                |             | L                                                               |   |              |                               |              |

Step2: Then click on User ID to open the "Change Properties" for user as shown in above picture

Step3: When "Change Properties" dialog box open then tick on checkbox to provide the extra permission to user

Step4: Untick on checkbox in change properties to remove the permission from user.

## (ii) Change Properties for bulk User

Step1: Go to system configuration menu, Click User sub menu to enable appearance of user page

|          | ≡ SMART DIAL <sup>®®</sup>                                                      |    |                           |             | 4                  | Your Alerts 🕕  | 🧑 demo 🔻             | (     | Q Search | ו                                                                                                    | D |
|----------|---------------------------------------------------------------------------------|----|---------------------------|-------------|--------------------|----------------|----------------------|-------|----------|----------------------------------------------------------------------------------------------------|---|
| *        | USER MODE MASTER                                                                |    |                           |             |                    |                | Ø 💼 🦻                | ) [ 0 |          | Ŧ                                                                                                    |   |
|          | MENU MAPPING                                                                    | ## | User ID                   | Name        | Extension Pin      | Agent Mobile   | IMEI Number          |       | Active   | Action                                                                                                    | ŕ |
| 0,       | USER STATUS COLOUR                                                              |    |                           |             |                    |                |                      |       |          |                                                                                                    |   |
| (*)      | USER MODE PERMISSION                                                            |    | 0006 <u>admin</u>         | demo        |                    | XXXXXXXXXXX    | b71520b3c53177a5     | ×     | V        |                                                                                                    |   |
| <u> </u> | SMS CONFIG                                                                      |    |                           |             |                    |                |                      |       |          |                                                                                                    |   |
| ŧ        | EMAIL CONFIG                                                                    |    | 0097 <u>kamal</u>         | kamal       |                    | *****          | 18c44c7804392a53     | ×     | V        | <ul> <li>Image: A start of the start of the start of</li></ul> |   |
|          | BLACKLIST                                                                       |    |                           |             |                    |                |                      |       |          |                                                                                                    |   |
| -        | EXTENSION DETAIL                                                                |    | 0130 <u>rahul</u>         | Rahul Singh |                    | 2.             | /                    |       | V        |                                                                                                    |   |
| P        | • USER                                                                          |    | 1.                        | (           | Click on this icon | to open "Chang | ge Properties" dialo | og bo | x        |                                                                                                    | = |
| 1.64     | DISPOSITION                                                                     | [  | Tick the checkboxes to    |             |                    |                |                      |       |          |                                                                                                    |   |
| <u> </u> | ZONE DIALING MAP                                                                |    | select the multiple users |             |                    |                |                      |       |          |                                                                                                    |   |
|          | CHAT GROUPS                                                                     |    |                           |             |                    |                |                      |       |          |                                                                                                    |   |
| Step2    | Step2: When user page appears, tick the checkboxes to select the multiple users |    |                           |             |                    |                |                      |       |          |                                                                                                    |   |

Step3: After that click on "Change Properties" icon to open dialog box as shown below:

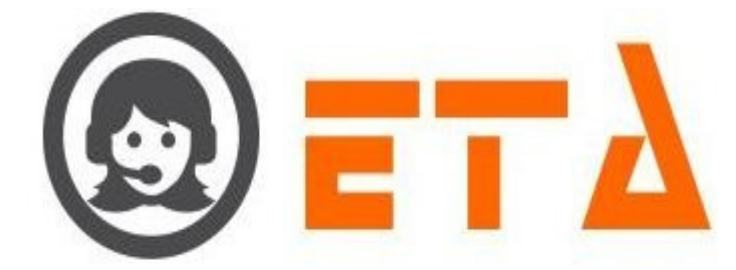

| Change properties                                                                                                    |                                                                                                    |
|----------------------------------------------------------------------------------------------------|----------------------------------------------------------------------------------------------------|
| Auto Answer<br>Dial<br>Internal Transfer<br>External Transfer<br>Internal Conference<br>External Conference<br>Hangup<br>Mute |                                                                                                    |
|                                                                                                    | If you want to remove the permission from all<br>the selected user then first tick the checkbox<br>and then untick it |
| Call Hold<br>Barge                                                                                                    |                                                                                                    |
| Call Info                                                                                                    |                                                                                                    |
| Chat Admin<br>Chat User                                                                                                    |                                                                                                    |
| <ul> <li>Mo Panel</li> <li>Lead</li> </ul>                                                                                    |                                                                                                    |
| Email<br>Number Mask                                                                                                    |                                                                                                    |
| User Log                                                                                                    |                                                                                                    |
| <ul> <li>Mobile Agent</li> <li>Callback Auto</li> <li>Download</li> </ul>                                                     | permission to all the selected                                                                                        |
| <ul> <li>Listen</li> <li>Call Forward</li> </ul>                                                                              |                                                                                                    |

Step4: When change properties dialog box open, tick on checkboxes to give the permission to all the selected user in once

Step5: If you want to remove the permission from all the selected user then first tick the checkboxes of properties and then uncheck it

### 7. Agent CRM Mapping

This mechanism is used to map the CRM fields to selected user.

Step1: Go to system configuration menu, Click User sub menu to enable appearance of user page

|   | MENU MAPPING         | ##  |                   |             |         |                                 |                |                      |                                                                                                    |
|---|----------------------|-----|-------------------|-------------|---------|---------------------------------|----------------|----------------------|----------------------------------------------------------------------------------------------------|
|   | USER STATUS COLOUR   |     | 0006 admin        | dama        | *****   | b71520b2a52177a5                |                |                      |                                                                                                    |
|   | USER MODE PERMISSION |     | 0006 <u>admin</u> | demo        | ******* | D71520D3C53177a5                | ×              | V                    | <ul> <li>Image: A set of the set of the</li></ul> |
| - | SMS CONFIG           |     | 0097 kamal        | kamal       | ****    | 18c44c7804397a53                |                |                      |                                                                                                    |
|   | EMAIL CONFIG         |     |                   |             |         | 1001101004572055                |                | 1000                 | ×                                                                                                    |
|   | BLACKLIST            | 121 | 0120 rabul        | Pabul Singh |         |                                 |                |                      |                                                                                                    |
| - | EXTENSION DETAIL     |     | 0150 <u>ranuc</u> | Kanut Singn |         |                                 |                | •                    |                                                                                                    |
|   | • USER               |     |                   |             |         |                                 |                |                      |                                                                                                    |
|   | DISPOSITION          |     |                   |             |         |                                 |                |                      |                                                                                                    |
|   | ZONE DIALING MAP     |     |                   |             |         | Click on this is<br>CRM Mapping | on to<br>" dia | o open "A<br>log box | Agent                                                                                                    |
|   | CHAT GROUPS          |     |                   |             |         |                                 |                | -                    |                                                                                                    |
|   | LEAD SOURCE          |     |                   |             |         |                                 |                |                      |                                                                                                    |
|   | SKILL MASTER         |     |                   |             |         |                                 |                |                      |                                                                                                    |

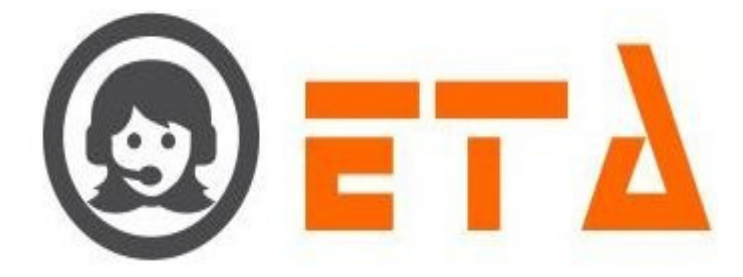

| ote: Mouse over on CRM Field Parent will be disp                                                                                                    | blay                                                  |
|----------------------------------------------------------------------------------------------------|-------------------------------------------------------|
| <ul> <li>Sitinetwork</li> <li>Sitincable</li> <li>DEMO</li> <li>Click on radio button to ope<br/>the crm fields for selected<br/>campaign in CRM box</li> </ul> | CRM fields shows here after<br>the campaign selection |

Step3: When dialog box open then click on radio button to open the crm fields for selected campaign as shown in picture

| Agent CRM Map                              | oping:admin                               |                                                                                                  | ×                   |                 |           |  |
|--------------------------------------------|-------------------------------------------|--------------------------------------------------------------------------------------------------|---------------------|-----------------|-----------|--|
| Note: Mouse over on C                      | CRM Field Parent will be display          |                                                                                                  |                     |                 |           |  |
| Campaign<br>SITINETWO<br>SITICABLE<br>DEMO | RK                                        | RM<br>Name<br>Address<br>Gender<br>Last Payment<br>Plan<br>Storename<br>Location<br>State<br>DOB |                     |                 |           |  |
|                                            | Tick on checkbox t<br>fields for selected | o select the crm<br>campaign                                                                     | ]                   |                 |           |  |
| Step4: When user                           | login through the ager                    | nt application then r                                                                            | napped crm fields s | -<br>shows in ( | CRM tab.  |  |
| 3. Active/Inactiv                          | 7e User                                   |                                                                                                  |                     |                 |           |  |
| `his mechanism i                           | s used to Inactive/Acti                   | ve user for login in                                                                             | smart agent.        |                 |           |  |
| Step1: Go to syste                         | em configuration menu                     | ı, Click User sub me                                                                             | enu to enable appea | rance of u      | user page |  |
|                                            |                                           |                                                                                                  |                     |                 |           |  |

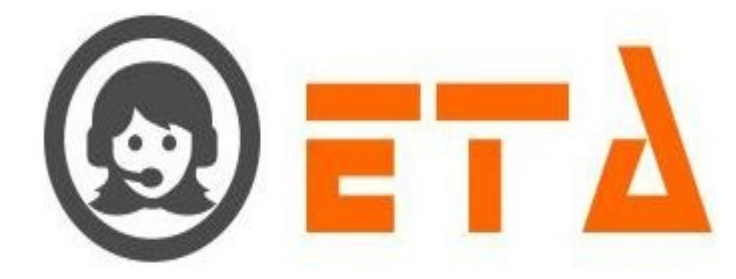

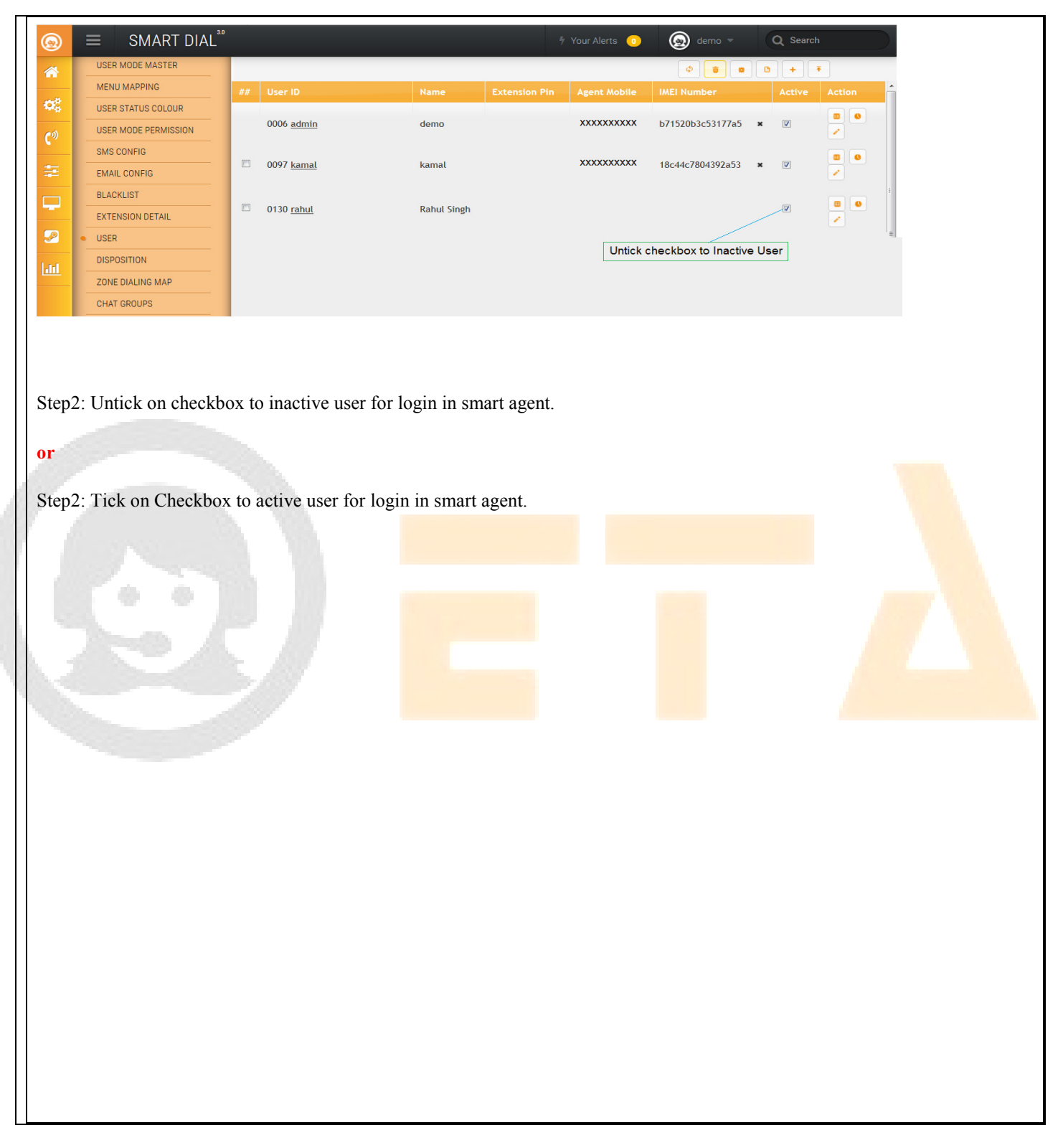

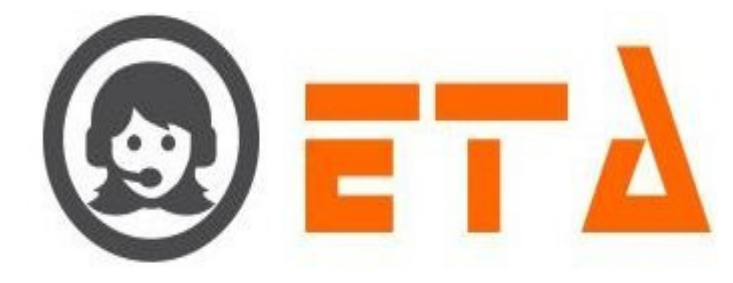

## 2.1.a.15 Disposition

This mechanism facilitates to create/edit/delete disposition and sub disposition.

#### 1. Create New Disposition with sub disposition

Step1: Go to system configuration menu, Click Disposition sub menu to enable appearance of disposition page

|                                    |                   |                       | 5                       | Your Alerts 🕕        | 🔊 demo 👻 📿 Search                       |  |
|------------------------------------|-------------------|-----------------------|-------------------------|----------------------|-----------------------------------------|--|
| CLIENT DIRECTORY                   | Mode Details      | 1 🔺 100 %             |                         |                      |                                         |  |
| ACL RULES                          | Agent Status      | 1 🔺 100 %             |                         |                      |                                         |  |
| USER MODE MASTER                   | (1)               | READY                 | 0                       |                      | -                                       |  |
|                                    | Mode Details      | Agent Status          | de Status               | Status               | Talk Status                             |  |
| USER MODE PERMISSION               | 1                 | 1                     | 18:58:00                | 00:00:00             | 00:00:00                                |  |
| SMS CONFIG                         |                   |                       |                         |                      |                                         |  |
| BLACKLIST                          |                   |                       |                         |                      |                                         |  |
| EXTENSION DETAIL                   | C                 | lick on Disposition s | sub menu                |                      |                                         |  |
| DISPOSITION                        |                   |                       |                         |                      |                                         |  |
| ZONE DIALING MAP                   |                   |                       |                         |                      |                                         |  |
|                                    |                   |                       |                         |                      |                                         |  |
| p2: Disposition Page               | shows to user wi  | ith Disposition       | n details which         | already create       | ed in the system                        |  |
| A                                  |                   |                       |                         |                      |                                         |  |
| ) = SMART DIAL*                    |                   |                       | 5                       | Your Alerts 💿 🤇      | g demo - Q Search                       |  |
| CLIENT DIRECTORY                   | # Name            | Unique C              | ade for FXS Disposition | Pescription          | ( ) ( ) ( ) ( ) ( ) ( ) ( ) ( ) ( ) ( ) |  |
| ACL RULES                          | Busy<br>CALLBACK  | onque c               | -                       |                      |                                         |  |
| USER MODE MASTER                   | Hangup            |                       | -                       |                      | · · · ·                                 |  |
| MENU MAPPING<br>USER STATUS COLOUR | Sale              |                       | -                       |                      | × *                                     |  |
| USER MODE PERMISSION               |                   |                       |                         | Click on<br>new disp | + icon to create<br>osition             |  |
| SMS CONFIG<br>EMAIL CONFIG         |                   |                       |                         |                      | ,                                       |  |
| BLACKLIST                          |                   |                       |                         |                      |                                         |  |
| USER                               |                   | Disposit              | ion Home Page           |                      |                                         |  |
| DISPOSITION                        |                   |                       |                         |                      |                                         |  |
| CHAT GROUPS                        |                   |                       |                         |                      |                                         |  |
|                                    |                   |                       |                         |                      |                                         |  |
| o3: Click on + icon to             | add new dispos    | sition                |                         |                      |                                         |  |
|                                    |                   |                       |                         |                      |                                         |  |
| 94: After clicking on -            | + icon, "Create 1 | New Dispositi         | ion" dialog boy         | k open               |                                         |  |
|                                    |                   |                       |                         |                      |                                         |  |
| reate New Disposition              |                   | ×                     |                         |                      |                                         |  |
| All form fields are required.      |                   |                       |                         |                      |                                         |  |
| Name*                              |                   |                       |                         |                      |                                         |  |
| Description                        |                   |                       |                         |                      |                                         |  |
|                                    |                   |                       |                         |                      |                                         |  |
|                                    |                   |                       |                         |                      |                                         |  |
|                                    |                   |                       |                         |                      |                                         |  |
|                                    | Save              | Cancel                |                         |                      |                                         |  |
|                                    |                   |                       |                         |                      |                                         |  |

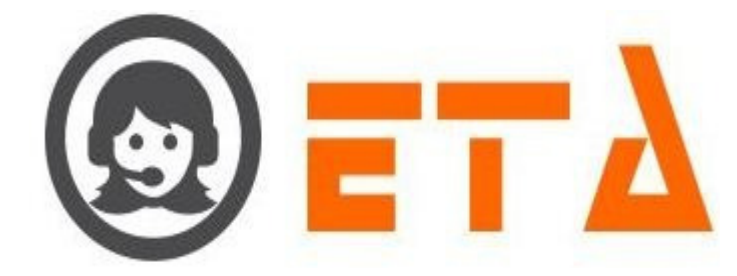

Step5: Then Enter the disposition name in "Name" field (Mandatory)

| Create  | New Disposition        |      |                      |
|---------|------------------------|------|----------------------|
| All for | m fields are required. |      |                      |
| Name*   |                        |      |                      |
| Inter   | ested                  | -    |                      |
| Descri  | ption                  |      | 1. Enter the name    |
| custo   | mer interested         | - 10 |                      |
|         |                        | ~    | Enter description    |
| 1       | Click on Save button   | 1    | for the disposition, |
|         | to save the data       | 3.   | normandatory         |
|         |                        | -    | Save Cancel          |

Step6: and Enter the details for disposition in "Description" field (Optional)

Step7: At last click on Save button to Save the disposition

| 0                                   | ≡ SMART DIAL <sup>**</sup>                                                                                                    |                                                                                                    | Your Alerts 😐 🙆 dem                                         | no - Q Search                                                                                                    |          |
|-------------------------------------|----------------------------------------------------------------------------------------------------|----------------------------------------------------------------------------------------------------|-------------------------------------------------------------|----------------------------------------------------------------------------------------------------|----------|
| *                                   |                                                                                                    |                                                                                                    | <b>\$</b>                                                   | • +                                                                                                    |          |
|                                     | ACL RULES                                                                                                    | # Name Unique Code for FXS Disposition                                                                                                    | Description                                                 |                                                                                                    | <b>^</b> |
|                                     | DND                                                                                                    | CALLBACK                                                                                                    |                                                             | ×<br>×                                                                                                    |          |
| C.»                                 | USER MODE MASTER                                                                                                    | Hangup -                                                                                                    |                                                             | <u>•</u>                                                                                                    |          |
| -                                   | MENU MAPPING                                                                                                    | Interested                                                                                                    | customer Interested                                         | 7                                                                                                    |          |
|                                     | USER STATUS COLOUR                                                                                                    | Sate                                                                                                    |                                                             | / -                                                                                                    |          |
|                                     | USER MODE PERMISSION                                                                                                    |                                                                                                    |                                                             |                                                                                                    |          |
|                                     | SMS CONFIG                                                                                                    | Created disposition shows here                                                                                                    |                                                             | 2.                                                                                                    |          |
| Lot                                 |                                                                                                    |                                                                                                    | Click on<br>"Sub Dis                                        | this icon to open                                                                                                    |          |
|                                     | EXTENSION DETAIL                                                                                                    |                                                                                                    |                                                             |                                                                                                    |          |
|                                     | USER                                                                                                    |                                                                                                    |                                                             |                                                                                                    |          |
|                                     |                                                                                                    |                                                                                                    |                                                             |                                                                                                    |          |
|                                     | ZONE DIALING MAP                                                                                                    |                                                                                                    |                                                             |                                                                                                    |          |
|                                     | CHAT GROUPS                                                                                                    |                                                                                                    |                                                             |                                                                                                    |          |
| Sec. 1                              |                                                                                                    | the state of the state of the s |                                                             |                                                                                                    |          |
|                                     |                                                                                                    |                                                                                                    |                                                             |                                                                                                    |          |
| Stepa                               | 3: When data saved                                                                                                    | then created disposition shows on the dispo                                                                                                    | sition page                                                 |                                                                                                    |          |
|                                     |                                                                                                    |                                                                                                    |                                                             |                                                                                                    |          |
| Step                                | 9: Then click on this                                                                                                    | Let icon to open sub disposition dialog box                                                                                                    |                                                             |                                                                                                    |          |
| Step!                               | 9: Then click on this<br>$\equiv$ SMART DIAL**                                                                                                    | icon to open sub disposition dialog box                                                                                                    | Your Alerts 👩 👩 dem                                         | o * Q Search                                                                                                    |          |
| Step9                               | 9: Then click on this                                                                                                    | icon to open sub disposition dialog box                                                                                                    | Your Alerts 😗 🙆 dem                                         | o • Q Search                                                                                                    |          |
| Step9                               | SMART DIAL                                                                                                    | icon to open sub disposition dialog box Image: A state of the state of the state of th           | Your Alerts 💿 🕢 dem                                         | o + Q Search                                                                                                    | 1        |
| Step9                               | SMART DIAL**                                                                                                    | icon to open sub disposition dialog box           Image: state of the state of the state                      | Your Alerts 💿 😡 dem<br>Description                          | o * Q Search                                                                                                    | -        |
| Step<br>©<br>*<br>c°                | SMART DIAL**                                                                                                    | icon to open sub disposition dialog box      box      CALBACK      CALBACK          | Your Alerts 🕢 😡 dem<br>Description                          | o → Q Search                                                                                                    | -        |
| Steps                               | SMART DIAL**<br>CLIENT DIRECTORY<br>ACL RULES<br>DND<br>USER MODE MASTER<br>MENN MAPPING                                                                                                    | icon to open sub disposition dialog box      Control open sub disposition dialog box      Control open sub disposition      Control open sub disposition      Control open       | Vour Alerts 💿 💿 dem<br>Description                          | o ≠ Q Search                                                                                                    | F        |
| Step<br>©<br>«<br>c°<br>=           | SMART DIAL**                                                                                                    | icon to open sub disposition dialog box      box      box      childACK      childACK      childACK      box      box      box      childACK      control      box      childACK      control      box      childACK      control      box      control      control      contro      control      control      control      control      contro        | Vour Alerts () () dem<br>Description<br>customer Interested | o • Q Search                                                                                                    | -        |
| Step9                               | CLIENT DIRECTORY<br>ACL RULES<br>DND<br>USER MODE MASTER<br>MENU MAPPING<br>USER STATUS COLOUR<br>USER MODE PERMISSION                                                                                                    | icon to open sub disposition dialog box      there there there is the imposition      CALEACK      Hangue      Hangue      Sale      Sale      Contract of the imposition      Sale      Contract of the imposition      Sale      Contract of the imposition      Sale      Contract of the imposition      Sale      Contract of the imposition      Sale      Contract of the imposition      Sale      Contract of the imposition      Sale      Contract of the imposition      Sale      Contract of the imposition      Sale      Contract of the imposition      Sale      Contract of the imposition      Sale      Contract of the imposition      Sale      Contract of the imposition      Contract of the imposition      Sale      Contract of the imposition      Contract of the imposition      Contract      | Your Alerts () () dom<br>()<br>Description                  | o  Q Search  X  X  X  X  X  X  X  X  X  X  X  X  X                                                                                                    | -        |
| Steps<br>©<br>*<br>*<br>*<br>*<br>* | CLIENT DIRECTORY<br>ACL RULES<br>DND<br>USER MODE MASTER<br>MENU MAPPING<br>USER STATUS CLOUR<br>USER MODE PERMISSION<br>SMS CONFIG                                                                                                    | icon to open sub disposition dialog box      Unique Code for PCs Disposition      outlack      Hangup      Notestad      to answer      sale      1.                                                                                                    | Your Alerts () () dem<br>()<br>Description                  | o  Q Search                                                                                                    |          |
| Step!                               | CLIENT DIRECTORY<br>ACL RULES<br>DND<br>USER MODE MASTER<br>MENN MAPPING<br>USER STATUS COLOUR<br>USER STATUS COLOUR<br>USER MODE PERMISSION<br>SMS CONFIG<br>EMAIL CONFIG                                                                                                    | icon to open sub disposition dialog box          Icon to open sub disposition dialog box         Icon to open sub disposition dialog box         Icon to open sub disposition dialog box         Icon to open sub disposition dialog box         Icon to open sub disposition dialog box         Icon to open sub disposition dialog box         Icon to open sub disposition dialog box         Icon to open sub disposition dialog box         Icon to open sub disposition dialog box         Icon to open sub disposition dialog box         Icon to open sub disposition dialog box         Icon to open sub disposition shows here                                                                                                    | Vour Alerta  Cuick on t                                     | A Search                                                                                                    | 7        |
| Step9                               | CLIENT DIRECTORY<br>ACL RULES<br>DND<br>USER MODE MASTER<br>MENU MAPPING<br>USER STATUS COLOUR<br>USER STATUS COLOUR<br>USER STATUS COLOUR<br>USER STATUS COLOUR<br>USER STATUS COLOUR<br>USER STATUS COLOUR<br>USER STATUS COLOUR<br>USER STATUS COLOUR<br>USER STATUS COLOUR<br>USER STATUS COLOUR<br>USER STATUS COLOUR<br>USER STATUS COLOUR<br>USER STATUS COLOUR<br>USER STATUS COLOUR                                                                                                    | icon to open sub disposition dialog box                                                                                                    | Vour Alerts  Customer Interested                            | o<br>Q Search<br>x<br>x<br>x<br>x<br>x<br>x<br>x<br>x<br>x                                                                                                    | -        |
| Steps                               | CLIENT DIRECTORY<br>ACL RULES<br>DND<br>USER MODE MASTER<br>MENU MAPPING<br>USER STATUS COLOUR<br>USER MODE PERMISSION<br>SMS CONFIG<br>EMACLUST<br>EXTENSION DETAIL                                                                                                    | icon to open sub disposition dialog box      bury      Cutlance      bury      cutlance      bury      cutlance      bury      cutlance      theregoe      therefore      therefore        | Vour Alerts () () dem                                       | o<br>Q Search<br>x<br>x<br>x<br>x<br>x<br>x<br>x<br>x<br>x                                                                                                    | F        |
| Steps                               | CLIENT DIRECTORY<br>ACL RULES<br>DND<br>USER MODE MASTER<br>MENU MAPPING<br>USER STATUS COLOUR<br>USER MODE PERMISSION<br>SMS CONFIG<br>BLACKLIST<br>EXTENSION DETAIL<br>USER                                                                                                    | icon to open sub disposition dialog box          Image: Disposition dialog box         Image: Disposition dialog box                                                                                                    | Vour Alerts                                                 | o      Q Search      X      X | •        |
| Steps                               | CLIENT DIRECTORY ACL RULES DND USER MODE MASTER MENU MAPPING USER MODE PERMISSION EMAIL CONFIG ELACALIST EXTENSION DETAIL USER DISPOSITION TYDE PERMISSION EXTENSION DETAIL USER DISPOSITION TYDE PERMISSION                                                                                                    | icon to open sub disposition dialog box                                                                                                    | Vour Alerts  Customer Interested Click on t "Sub Disp       | o  Q Search  I I I I I I I I I I I I I I I I I I                                                                                                    |          |
| Steps                               | CLIENT DIRECTORY ACL RULES DND USER MODE MASTER MENN MAPPING USER STATUS COLOUR USER STATUS COLOUR USER STATUS COLOUR USER STATUS COLOUR USER MODE PERMISSION BILACKLIST EXTENSION DETAIL USER DISPOSITION ZONE DIALING MAP CHAT GROUPS                                                                                                    | icon to open sub disposition dialog box                                                                                                    | Vour Alerts                                                 | e                                                                                                    |          |
| Step!                               | CLIENT DIRECTORY<br>ACL RULES<br>DND<br>USER MODE MASTER<br>MENU MAPPING<br>USER STATUS COLOUR<br>USER STATUS COLOUR<br>USER STATUS COLOUR<br>USER STATUS COLOUR<br>USER STATUS COLOUR<br>USER STATUS COLOUR<br>USER STATUS COLOUR<br>USER STATUS COLOUR<br>USER STATUS COLOUR<br>USER STATUS COLOUR<br>USER STATUS COLOUR<br>USER STATUS COLOUR<br>USER STATUS COLOUR<br>USER STATUS COLOUR<br>USER<br>DISPOSITION<br>ZONE DIALING MAP<br>CHAT GROUPS                                                                                                    | icon to open sub disposition dialog box                                                                                                    | Vour Alerts                                                 | o<br>Q Search                                                                                                    |          |
| Step9                               | E SMART DIAL <sup>**</sup><br>CLIENT DIRECTORY<br>ACL RULES<br>DND<br>USER MODE MASTER<br>MENN MAPPING<br>USER STATUS COLOUR<br>USER STATUS COLOUR<br>STATUS COLOUR<br>STATUS COLOUR<br>ST | icon to open sub disposition dialog box                                                                                                    | Vour Alerta  Customer Interested                            | o                                                                                                    |          |
| Step!                               | CET SMART DIAL** CLIENT DIRECTORY ACL RULES DND USER MODE MASTER MENU MAPPING USER STATUS COLOUR USER MODE PERMISSION SMS CONFIG ELACLIST EXTENSION DETAIL USER DISPOSITION ZONE DIALING MAP CHAT GROUPS                                                                                                    | icon to open sub disposition dialog box                                                                                                    | Vour Alerts                                                 | o                                                                                                    |          |
| Step9                               | P: Then click on this<br>SMART DIAL**<br>CLIENT DIRECTORY<br>ACL RULES<br>DND<br>USER MODE MASTER<br>MENU MAPPING<br>USER MODE MASTER<br>MENU MAPPING<br>USER STATUS COLOUR<br>USER CONFIG<br>EMAIL CONFIG<br>BLACKLIST<br>EXTENSION DETAIL<br>USER<br>DISPOSITION<br>ZONE DIALING MAP<br>CHAT GROUPS<br>10: "Sub disposition                                                                                                    | icon to open sub disposition dialog box                                                                                                    | Vour Alerts                                                 | o  Q Search<br>T T T T T T T T T T T T T T T T T T                                                                                                     |          |

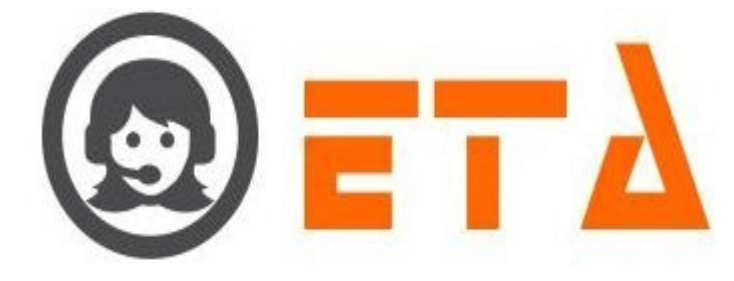

| Sub Disposition        |            | ×                   |
|------------------------|------------|---------------------|
| Disposition Name*      | Interested |                     |
| Sub Dispositions List* |            | x                   |
| Sub Disposition Name   |            |                     |
|                        |            |                     |
|                        |            | Add Sub Disposition |

## Step11: Then Enter the sub disposition name in 'Sub Disposition Name' textbox

| Sub Disposition                                                 |                              | ×                                                                        |                                 |                                   |       |
|-----------------------------------------------------------------|------------------------------|--------------------------------------------------------------------------|---------------------------------|-----------------------------------|-------|
| Disposition Name*                                               | Interested                   |                                                                          |                                 |                                   |       |
| Sub Dispositions List*                                          |                              | X                                                                        |                                 |                                   |       |
| Sub Disposition Name<br>1.<br>Enter the sub dispos<br>name here | High                         | Then click on Add Sub<br>Disposition button<br>2.<br>Add Sub Disposition |                                 |                                   |       |
| Step12: After that cl                                           | ick on Add Sub Dispositio    | o <mark>n butto</mark> n to save it                                      |                                 |                                   |       |
|                                                                 |                              |                                                                          |                                 |                                   |       |
| Step13: As we click                                             | on that button created sub   | disposition name                                                         | shows in `Sub D <mark>is</mark> | <mark>posi</mark> tion List` comb | o box |
|                                                                 |                              |                                                                          |                                 |                                   |       |
|                                                                 | 2. Delete Sub Di             | sposition                                                                |                                 |                                   |       |
| Step1: Consider the                                             | steps as above for sub dis   | position creation                                                        |                                 |                                   |       |
| Step2: Then select th                                           | e sub disposition from "S    | bub Disposition Lis                                                      | t" combo box                    |                                   |       |
| Step3: At last click of                                         | on `x` icon to delete the se | lected disposition                                                       |                                 |                                   |       |
|                                                                 |                              |                                                                          |                                 |                                   |       |
|                                                                 |                              |                                                                          |                                 |                                   |       |
|                                                                 |                              |                                                                          |                                 |                                   |       |
|                                                                 |                              |                                                                          |                                 |                                   |       |

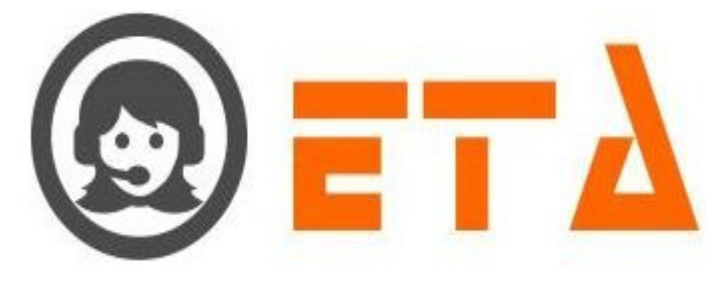

| Sub Disposition                                                                                                    |
|----------------------------------------------------------------------------------------------------|
| Disposition Name* Interested                                                                                                    |
| Sub Dispositions List*                                                                                                    |
| Sub Dispectition Name High                                                                                                    |
| Select the sub disposition 1.<br>Click on X icon to delete the selected sub disposition                                                                                                    |
| Combo box<br>Add Sub Disposition                                                                                                    |
|                                                                                                    |
| 3. Delete Disposition                                                                                                    |
| Step1: Go to system configuration menu, Click Disposition sub menu to enable appearance of disposition page                                                                                                    |
| SMART DIAL <sup>38</sup> % Your Alerts ● @ demo * Q Search                                                                                                    |
| CLIENT DIRECTORY     Mode Details     1 a 100 %       Add Rules     Add Rules     Auto                                                                                                    |
| C <sup>0</sup> DND     Agent status     1 ~ 100 %       USER MODE MASTER     (1)     READY                                                                                                    |
| Image: Menu MAPPING     Mode Details     Agent Status     Mode Details     Mode Details |
| USER MODE PERMISSION<br>SMS CONFIG                                                                                                    |
| EMAIL CONFIG<br>AIL BLACKLIST                                                                                                    |
| EXTENSION DETAIL Click on Disposition sub menu                                                                                                    |
| DISPOSITION                                                                                                    |
| ZUNE DIALING MAP                                                                                                    |
| Step 2: Dieposition Page shows to user with Disposition details which already created in the system                                                                                                    |
| Step2. Disposition rage shows to user with Disposition details which aready created in the system                                                                                                    |
|                                                                                                    |
| USER STATUS COLOUR                                                                                                    |
| Sins control     #     Name     Unique Code for FXS Disposition     Description       CCE     EMAIL CONFIG     Image: Busy     Image: Code for FXS Disposition     Description                                                                                                    |
| BLACKLIST     CALIBACK       EXTENSION DETAIL     Hangup                                                                                                    |
| USER     Interested     Image: Customer Interested       INO Answer     Image: Customer Interested                                                                                                    |
| ZONE DIALING MAP                                                                                                    |
| CHAT GROUPS Tick on checkbox to select the disposition Click on "Delete" icon                                                                                                    |
| SKILL MASTER                                                                                                    |
| ACTIVITY                                                                                                    |
| DATASET DATASET CONFIG                                                                                                    |
| MAP MOBILE DEVICE                                                                                                    |
| Step3: Now choose to tick a checkbox near the disposition.                                                                                                    |
| L                                                                                                    |
| Step4: After clicking the delete icon, a popup message asking a confirmation for delete                                                                                                    |
|                                                                                                    |
|                                                                                                    |
|                                                                                                    |

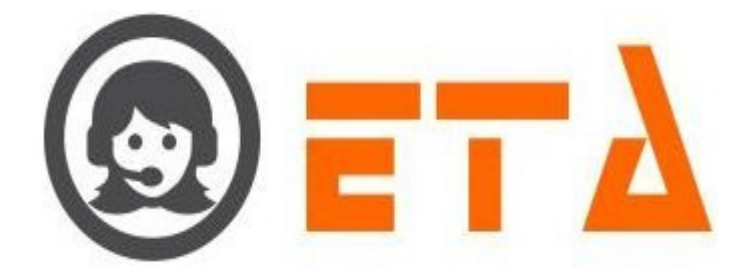

|                  | ≡ SMART DIAL <sup>**</sup> | 1/2 Your Alerts 💿 🔕 demo 👻 🔍 Search                                                                                                    |
|------------------|----------------------------|----------------------------------------------------------------------------------------------------|
|                  | SMS CONFIG                 | A Name Unique Code for FXS Disposition Description                                                                                                    |
| -06 <sup>0</sup> | EMAIL CONFIG               | - Dary -                                                                                                    |
| <b>C</b> **      | EXTENSION DETAIL           | CALIBACK Selected disposition 7.                                                                                                    |
|                  | USER                       | Interacted         customer Interacted           No Answer         *                                                                                                    |
|                  | DISPOSITION                | Sale OK Cancel                                                                                                    |
|                  | ZONE DIALING MAP           |                                                                                                    |
|                  | LEAD SOURCE                |                                                                                                    |
| Land             | SKILL MASTER               |                                                                                                    |
|                  | DEFAULT AUTO LOGIN         |                                                                                                    |
|                  | DATASET                    |                                                                                                    |
|                  | DATASET CONFIG             |                                                                                                    |
|                  | MAP MOBILE DEVICE          |                                                                                                    |
|                  |                            |                                                                                                    |
| Step5            | 5: Now click on the        | "Ok" button, which will result removal of that data.                                                                                                    |
| -                |                            |                                                                                                    |
|                  |                            |                                                                                                    |
|                  |                            |                                                                                                    |
|                  |                            |                                                                                                    |
|                  |                            | 4. Unique Code for the FXS Disposition                                                                                                    |
|                  |                            |                                                                                                    |
| This             | machaniam is used          | for EVC econt                                                                                                    |
| Inis             | mechanism is used          | for FAS agent.                                                                                                    |
|                  |                            |                                                                                                    |
| Unia             | ue code of digits us       | ed to give the feedback of call.                                                                                                    |
|                  |                            |                                                                                                    |
|                  |                            |                                                                                                    |
| Step 1           | 1: Go to system con        | figuration menu, Click Disposition sub menu to enable appearance of disposition page                                                                                                    |
|                  | and a second               |                                                                                                    |
|                  | ≡ SMART DIAL <sup>**</sup> | 9 Your Alerts 🐽 🛞 demo - Q. Search                                                                                                    |
| *                | CLIENT DIRECTORY           | Mode Details 1 A Top 55                                                                                                    |
| og               | ACL RULES                  |                                                                                                    |
| <b>c</b> ∞       |                            | (1) READY                                                                                                    |
| -                | MENU MAPPING               | Ande Details +D Agent Status 20 idle Status 20 Waspup I Talk Status                                                                                                    |
|                  | USER STATUS COLOUR         | 1 1 18:58:00 00:00:00                                                                                                    |
|                  | SMS CONFIG                 |                                                                                                    |
| Land             | EMAIL CONFIG               |                                                                                                    |
|                  | EXTENSION DETAIL           | Click on Disposition sub menu                                                                                                    |
|                  | USER                       |                                                                                                    |
|                  |                            |                                                                                                    |
|                  |                            |                                                                                                    |
|                  |                            |                                                                                                    |
| Step2            | 2: Disposition Page        | shows to user with Disposition details which already created in the system                                                                                                    |
|                  | -                          |                                                                                                    |
| 0                |                            | 1/ Your Alerts 💿 😡 demo 💌 📿 Search                                                                                                    |
| -                | CLIENT DIRECTORY           |                                                                                                    |
| 08               | ACL RULES                  | #         Name         Unique Code for FXS Disposition         Description           Busy         Image: Code for FXS Disposition         Image: Code for FXS Disposition         I                                                                                                    |
| <b>C</b> -3)     |                            | CALEACK                                                                                                    |
| -                | MENU MAPPING               | interested customer Interested                                                                                                    |
|                  | USER STATUS COLOUR         | Sale Contraction Contraction C |
|                  | SMS CONFIG                 |                                                                                                    |
| Land             | EMAIL CONFIG               | 5 6 7                                                                                                    |
|                  | EXTENSION DETAIL           | 8<br>9 If FXS based agent, then select the digit from                                                                                                    |
|                  | USER                       | combo box for give the feedback of call                                                                                                    |
|                  | ZONE DIALING MAP           |                                                                                                    |
|                  | CHAT GROUPS                |                                                                                                    |
|                  |                            |                                                                                                    |
| Step?            | 3: Select the digit from   | om "Unique Code for FXS Disposition" column against the disposition as shown in above picture.                                                                                                    |
| - P              |                            | · · · · · · · · · · · · · · · · · · ·                                                                                                    |
|                  |                            |                                                                                                    |

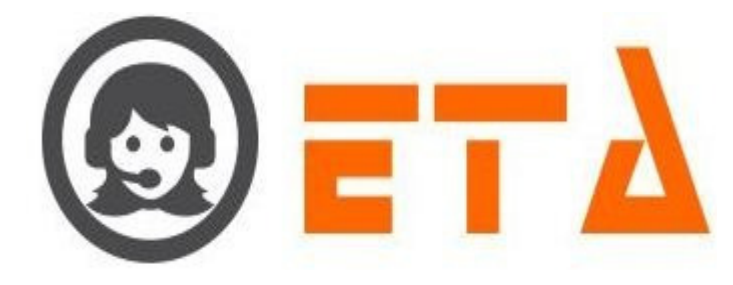

### 2.1.a.16 Zone Dialing Map

This mechanism is used for International calling.

#### 1. `TimeZone Based` Dialing

TimeZone Based dialing works on the basis of Country, Zone Name, Zone time, State Name, State Character code and State time.

### Add New Zone (TimeZone Based)

Step1: Go to system configuration menu, Click on "Zone Dialing Map" sub menu to enable appearance of Zone dialing Map page

Step2: Zone Dialing page appears as follows:

| 0              | ≡ SMART DIAL <sup>™</sup>                                                                                                    | 🕴 Your Alerts 💿 🙆 demo 🛩 Q Search                                                                                                    |
|----------------|----------------------------------------------------------------------------------------------------|----------------------------------------------------------------------------------------------------|
| *              | SMS CONFIG                                                                                                    | Country                                                                                                    |
| 02             | EMAIL CONFIG                                                                                                    | Zone Utating Start Time End Time Time Zone Number Identification Action Action                                                                                                    |
|                | BLACKLIST                                                                                                    | Mode And And And And And And And And And And                                                                                                    |
|                | EXTENSION DETAIL                                                                                                    | 2. Then click on this icon to display the                                                                                                    |
|                | USER                                                                                                    | Select the country from combo box                                                                                                    |
|                | DISPOSITION                                                                                                    |                                                                                                    |
|                | ZONE DIALING MAP                                                                                                    |                                                                                                    |
|                | CHAT GROUPS                                                                                                    |                                                                                                    |
|                | LEAD SOURCE                                                                                                    |                                                                                                    |
|                | SKILL MASTER                                                                                                    |                                                                                                    |
|                | DEFAULT AUTO LOGIN                                                                                                    |                                                                                                    |
|                | ACTIVITY                                                                                                    |                                                                                                    |
|                | DATASET                                                                                                    |                                                                                                    |
|                | DATASET CONFIG                                                                                                    |                                                                                                    |
|                | MAP MOBILE DEVICE                                                                                                    |                                                                                                    |
|                |                                                                                                    |                                                                                                    |
|                |                                                                                                    |                                                                                                    |
| N. 3           |                                                                                                    |                                                                                                    |
| Step.          | 3: Select the countr                                                                                                    | y from country combo box, and then click on this is icon to display the data for selected country.                                                                                                    |
|                |                                                                                                    |                                                                                                    |
|                | and the second second se |                                                                                                    |
| $\odot$        | SMART DIAL                                                                                                    | % Your Alerts     ?     ?     ?     ?     ?     ?     ?     ?     ?     ?     ?     ?     ?     ?     ?     ?     ?     ?     ?     ?     ?     ?     ?     ?     ?     ?     ?     ?     ?     ?     ?     ?     ?     ?     ?     ?     ?     ?     ?     ?     ?     ?     ?     ?     ?     ?     ?     ?     ?     ?     ?     ?     ?     ?     ?     ?     ?     ?     ?     ?     ?     ?     ?     ?     ?     ?     ?     ?     ?     ?     ?     ?     ?     ?     ?     ?     ?     ?     ?     ?     ?     ?     ?     ?     ?     ?     ?     ?     ?     ?     ?     ?     ?     ?     ?     ?     ?     ?     ?     ?     ?     ?     ?     ?     ?     ?     ?     ?     ?     ?     ?     ?     ?     ?     ?     ?     ?     ?     ?     ?     ?     ?     ?     ?     ?     ?     ?     ?     ?     ?     ?     ?     ?     ? |
| ~              | USER STATUS COLOUR                                                                                                    | Country USA                                                                                                    |
|                | SMS CONFIG                                                                                                    | Area Code                                                                                                    |
| - <b>1</b>     |                                                                                                    | Zone Name Kode (182) Start Time End Time Time Zone Number Identification Action Active/De-active                                                                                                    |
|                | EXTENSION DETAIL                                                                                                    |                                                                                                    |
|                | USER                                                                                                    | Click on "TimeZone Based" button to add                                                                                                    |
|                | DISPOSITION                                                                                                    |                                                                                                    |
|                | ZONE DIALING MAP                                                                                                    |                                                                                                    |
| []             | CHAT GROUPS                                                                                                    |                                                                                                    |
|                | LEAD SOURCE                                                                                                    | If data available for the selected country then shows here                                                                                                    |
|                | SKILL MASTER                                                                                                    |                                                                                                    |
|                | DEFAULT AUTO LOGIN                                                                                                    |                                                                                                    |
|                | ACTIVITY                                                                                                    |                                                                                                    |
|                | DATASET CONFIC                                                                                                    |                                                                                                    |
|                | MAR MOBILE DEVICE                                                                                                    |                                                                                                    |
|                | WILL MODILE DEVICE                                                                                                    |                                                                                                    |
| Step4<br>confi | 4: If data available guration set for (X                                                                                                    | for the selected country then data shows on Zone dialing map page otherwise message shows as "No XX)                                                                                                    |
| Step           | 5: After click on "T                                                                                                    | imeZone Based" button, Create New Zone dialog box appears as follows:                                                                                                    |

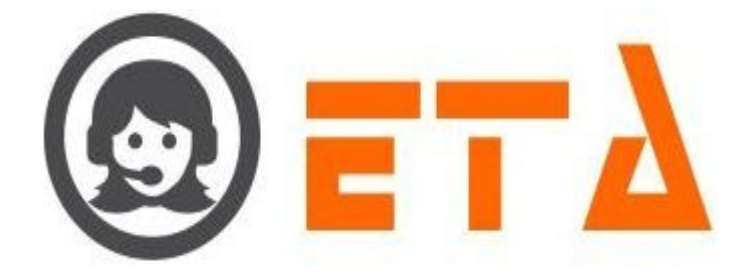

| Time Zone        |     |   |
|------------------|-----|---|
| [+00:00] - Defau | ilt | - |
| Zone Name        |     |   |
| Start Time       |     |   |
| 10:32            |     |   |
| End Time         |     |   |
| 10:32            |     |   |
| 10:52            |     |   |

Step6: Then fill up the appropriate data in Time Zone, Zone Name, Start Time and End Time as shown in below picture

Cancel

| Create New Zone in(USA) for lead                                                                                 |                                                         |  |
|----------------------------------------------------------------------------------------------------|---------------------------------------------------------|--|
| All form fields are required.                                                                                    |                                                         |  |
| Time Zone [-03:00] - America/Bahia                                                                               |                                                         |  |
| Zone Name                                                                                                    | 1. Select the Time Zone                                 |  |
| Bahia                                                                                                    | Enter the Zene Name                                     |  |
| Start Time                                                                                                    | 2. Enter the zone Name                                  |  |
| 10:32                                                                                                    |                                                         |  |
| End Time                                                                                                    | Select the Start Time                                   |  |
|                                                                                                    | 3. Lind Lind Hills                                      |  |
|                                                                                                    |                                                         |  |
|                                                                                                    |                                                         |  |
|                                                                                                    | 4. Click on Save button                                 |  |
| Save Cancel                                                                                                    |                                                         |  |
| and the second second second second second second second second second second second second second second second |                                                         |  |
| Step7: As we click on Save button, data saved                                                                    | and Zone Name shows on Zone Dialing map page            |  |
|                                                                                                    |                                                         |  |
| Edit Zone (TimeZone Based)                                                                                       |                                                         |  |
| Step1: When zone name shows on zone dialing                                                                      | g map page then click on Edit label as shown in picture |  |
|                                                                                                    |                                                         |  |

| 0            |                                      |            |                |          |          | 7 You          | ır Alerts ( | 🖸 🛞 demo 👻              | Q Sear                | ch               |
|--------------|--------------------------------------|------------|----------------|----------|----------|----------------|-------------|-------------------------|-----------------------|------------------|
|              | SMS CONFIG                           | Country    | USA            |          | -        | -              |             |                         | + TimeZo<br>+ Area Co | ode              |
| o:           | EMAIL CONFIG                         |            |                |          |          |                |             |                         |                       | Active/De-active |
| <b>e</b> -3) | BLACKLIST                            | Bahia      | TimeZone Based | 06:17 AM | 17:35 PM | America/Bahia  | [-03:00]    |                         | Edit   State          |                  |
|              | EXTENSION DETAIL                     | Panama     | Area Code      | 03:45 AM | 12:30 PM | America/Panama | [-05:00]    | XXX******               | Edit   State          |                  |
| <b>a</b>     | USER                                 |            |                |          |          |                |             |                         |                       |                  |
|              | DISPOSITION                          |            |                |          |          |                |             | Click on edit label to  | i i                   |                  |
| -            | <ul> <li>ZONE DIALING MAP</li> </ul> |            |                |          |          |                |             | open the edit diaog box |                       |                  |
| P            | CHAT GROUPS                          |            |                |          |          |                |             |                         |                       |                  |
|              | LEAD SOURCE                          |            |                |          |          |                |             |                         |                       |                  |
| <u> </u>     | SKILL MASTER                         |            |                |          |          |                |             |                         |                       |                  |
|              | DEFAULT AUTO LOGIN                   |            |                |          |          |                |             |                         |                       |                  |
|              | ACTIVITY                             |            |                |          |          |                |             |                         |                       |                  |
|              | DATASET                              |            |                |          |          |                |             |                         |                       |                  |
|              | DATASET CONFIG                       |            |                |          |          |                |             |                         |                       |                  |
| ton          | · Edit Zone dialing                  | hoy appear | s as follow    | 10.      |          |                |             |                         |                       |                  |
| lep2         | . Duit Zone diamig                   | oox appear | s as 10110 v   | /5.      |          |                |             |                         |                       |                  |

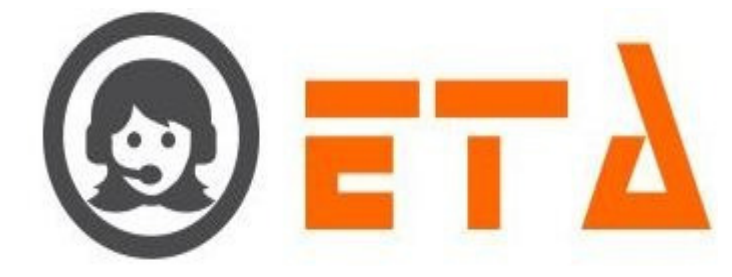

| Edit/Delete Lead Zone         | ×     |                                |
|-------------------------------|-------|--------------------------------|
| All form fields are required. |       |                                |
| Time Zone                     |       |                                |
| [-03:00] - America/Bahia      | -     |                                |
| Zone Name                     |       | Select the Time Zone           |
| Bahia                         |       |                                |
| Start Time                    |       |                                |
| 09:17                         |       |                                |
|                               |       | Cale at the Chart and End time |
| End Time                      |       | Select the Start and End time  |
| 20:35                         |       |                                |
|                               |       |                                |
| Click on Save button to       |       |                                |
| update the changes            |       |                                |
|                               |       |                                |
|                               |       |                                |
| Delete Save C                 | ancel |                                |
|                               |       |                                |

Step3: Edit option available on Time Zone, Start and End time

Step4: When edition done then click on Save button to update the changes.

## Delete Zone (TimeZone Based)

Step1: When zone name shows on zone dialing map page then click on Edit label as shown in picture

| 0        |   | $\equiv$ SMART DIAL <sup>**</sup>  |         |                |          |          |                | ır Alerts 🤇 | 🖸 🛞 demo 🔫              | Q Sear                | ch        |
|----------|---|------------------------------------|---------|----------------|----------|----------|----------------|-------------|-------------------------|-----------------------|-----------|
| *        |   | USER MODE PERMISSION<br>SMS CONFIG | Country | USA            |          | •        | •              |             |                         | + TimeZo<br>+ Area Co | one Based |
|          |   | EMAIL CONFIG                       |         |                |          |          |                |             |                         |                       |           |
|          |   | BLACKLIST                          | Bahia   | TimeZone Based | 06:17 AM | 17:35 PM | America/Bahia  | [-03:00]    |                         | Edit   State          |           |
|          |   | EXTENSION DETAIL                   | Panama  | Area Code      | 03:45 AM | 12:30 PM | America/Panama | [-05:00]    | XXX                     | Edit   State          |           |
|          |   | USER                               |         |                |          |          |                |             |                         |                       |           |
|          |   | DISPOSITION                        |         |                |          |          |                |             | Click on edit label to  | 1                     |           |
| -        | • | ZONE DIALING MAP                   |         |                |          |          |                |             | open the edit diaog box |                       |           |
| <b>~</b> |   | CHAT GROUPS                        |         |                |          |          |                |             |                         |                       |           |
|          |   | LEAD SOURCE                        |         |                |          |          |                |             |                         |                       |           |
|          |   | SKILL MASTER                       |         |                |          |          |                |             |                         |                       |           |
|          |   | DEFAULT AUTO LOGIN                 |         |                |          |          |                |             |                         |                       |           |
|          |   | ACTIVITY                           |         |                |          |          |                |             |                         |                       |           |
|          |   | DATASET                            |         |                |          |          |                |             |                         |                       |           |
|          |   | DATASET CONFIG                     |         |                |          |          |                |             |                         |                       |           |

Step2: Edit Zone dialing box appears as follows:

| All | form fields are required. |
|-----|---------------------------|
| Tin | ne Zone                   |
| [-0 | 03:00] - America/Bahia 👻  |
| Zoi | ne Name                   |
| Ba  | ahia                      |
| Sta | art Time                  |
| 09  | 9:17                      |
| End | d Time                    |
| 20  | ):35                      |
|     |                           |
|     | Click on Delete button    |
|     | Click on Delete Dutton    |
|     |                           |
|     |                           |
|     | Delete Save Cancel        |

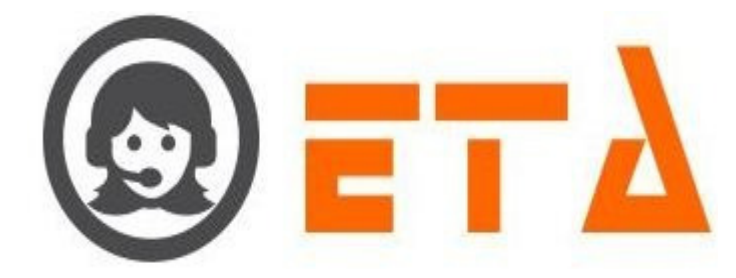

Step3: After clicking the delete button, a popup message asking for confirmation of delete

Step4: Now click on the "Ok" button, which will result removal of that data.

## Add New State (TimeZone Based)

Step1: When zone name shows on zone dialing map page then click on State label as shown in picture

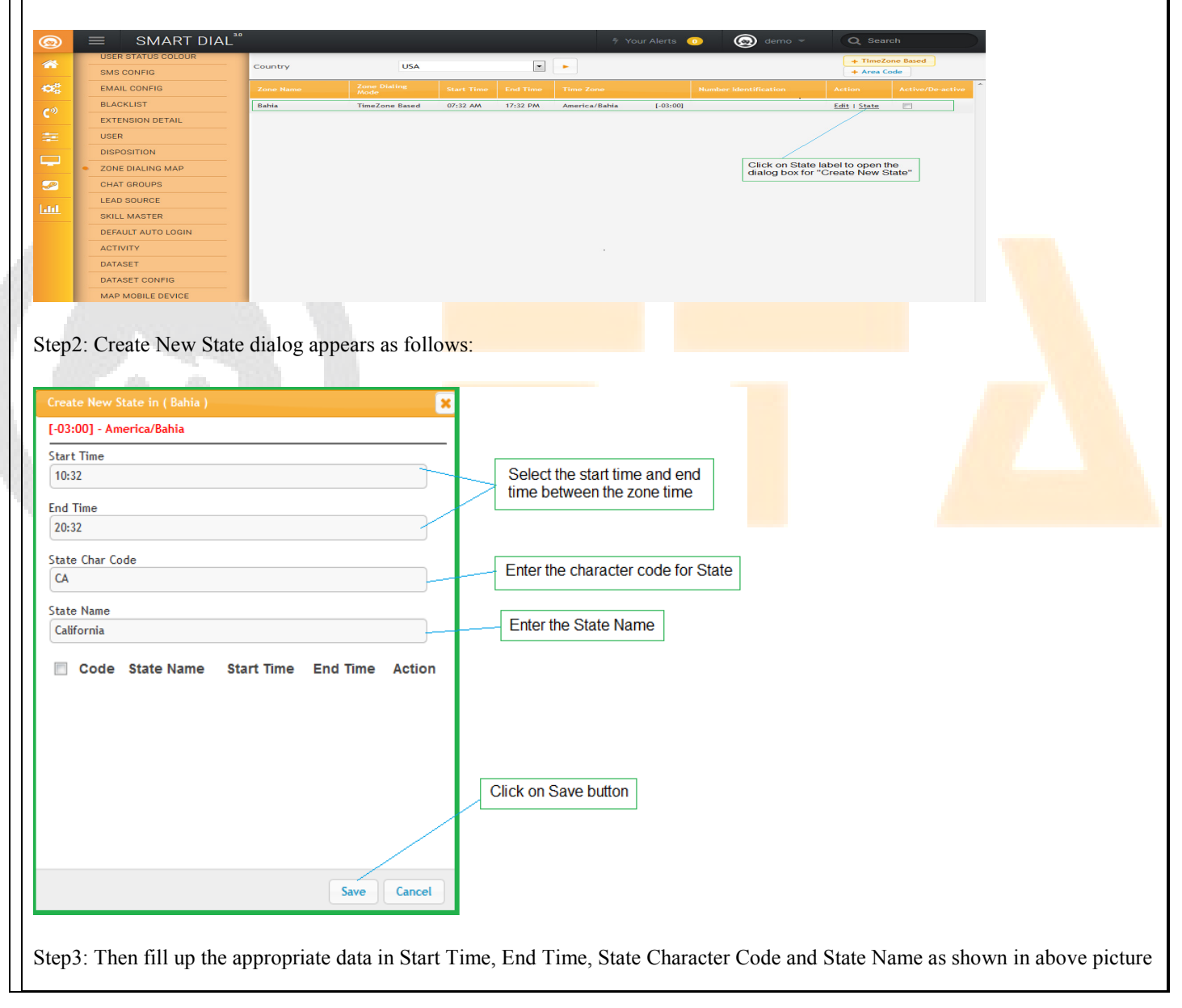

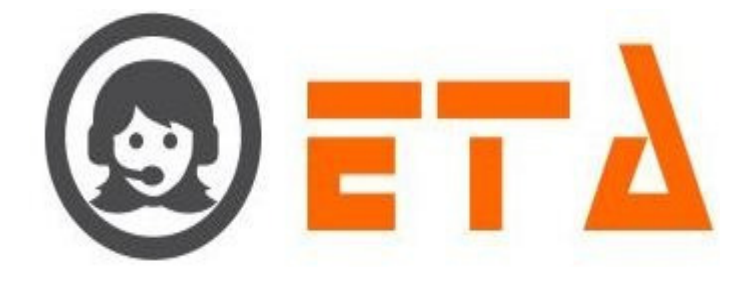

| Create New State in (Bahia)   [-03:00] - America/Bahia   Start Time   10:32   End Time   20:32   State Char Code   CA   California     Image: Code State Name   State Name   California     Image: Code State Name   State Intro End Time     A California     Image: Code State Name     Image: Code State Name     Image: Code Stat |
|----------------------------------------------------------------------------------------------------|
| I-03:00] - America/Bahia   Start Time   10:32   End Time   20:32   State Char Code   CA   State Name   California     Image: Code State Name Start Time End Time Action   Image: Code State Name Start Time End Time Action   Image: Code State Name Start Time End Time Action   Image: Code State Name Start Time End Time Action   Image: Code State Name Start Time End Time Action                                                                                                    |
| Start Time   10:32   End Time   20:32   State Char Code   CA   State Name   Catifornia     Image: Code State Name Start Time End Time Action   Image: CA   California   Image: CA   California   Image: CA   California   Image: CA     California     Image: CA     California     Image: CA     CA     California     Image: CA     California     Image: CA     California     Image: CA     California     Image: CA     Image: CA                                                                                                    |
| End Time<br>20:32<br>State Char Code<br>CA<br>State Name<br>California<br>Code State Name Start Time End Time Action<br>CA California 07:32 AM 17:32 PM @ 1                                                                                                    |
| I 20.32<br>State Char Code<br>CA<br>State Name<br>Catifornia<br>✓ Code State Name Start Time End Time Action<br>✓ CA California 07:32 AM 17:32 PM @   x                                                                                                    |
| State Char Code         CA         State Name         California         ✓       Code         State Name       Start Time         End Time       Action         ✓       CA         California       07:32 AM         17:32 PM       @   X                                                                                                    |
| CA<br>State Name<br>California<br>Code State Name Start Time End Time Action<br>CA California 07:32 AM 17:32 PM @   ⊻                                                                                                    |
| State Name         California         Image: Code State Name       Start Time       End Time       Action         Image: CA       California       07:32 AM       17:32 PM       @   ⊻                                                                                                    |
| ☑ Code State Name       Start Time       End Time       Action         ☑ CA       California       07:32 AM       17:32 PM       @   ⊻                                                                                                    |
| CA California 07:32 AM 17:32 PM @   x                                                                                                    |
|                                                                                                    |
| Save Cancel                                                                                                    |
|                                                                                                    |
| Edit State (Time Zone Based)                                                                                                    |
| <u>Euri State (Timezone Baseu)</u>                                                                                                    |
| Step1: Consider the steps as above for opening dialog box of Add State                                                                                                    |
| Step2: When State name shows as below in picture                                                                                                    |
|                                                                                                    |
| Create New State in ( Babia )                                                                                                    |
| [-03:00] - America/Bahia                                                                                                    |
| Start Time                                                                                                    |
| 09:17                                                                                                    |
| End Time                                                                                                    |
| 20:35                                                                                                    |
| State Char Code                                                                                                    |
|                                                                                                    |
| State Name                                                                                                    |
|                                                                                                    |
| Image: Code State Name     Start Time     End Time     Action       Image: CA     California     07:32 AM     17:32 PM     @   X                                                                                                    |
| Click on this icon to edit State                                                                                                    |
|                                                                                                    |
|                                                                                                    |
|                                                                                                    |
| Save Cancel                                                                                                    |
|                                                                                                    |
| Step3: Then we click on edit <sup>@</sup> icon, a popup dialog box open for confirmation message                                                                                                    |
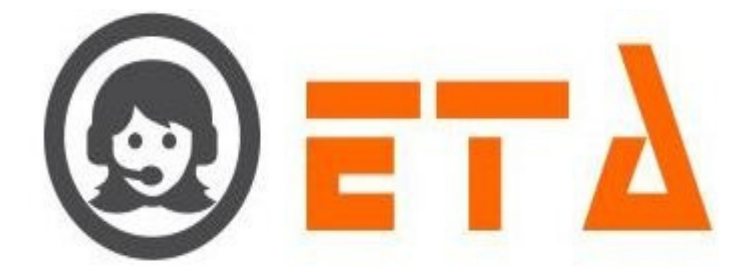

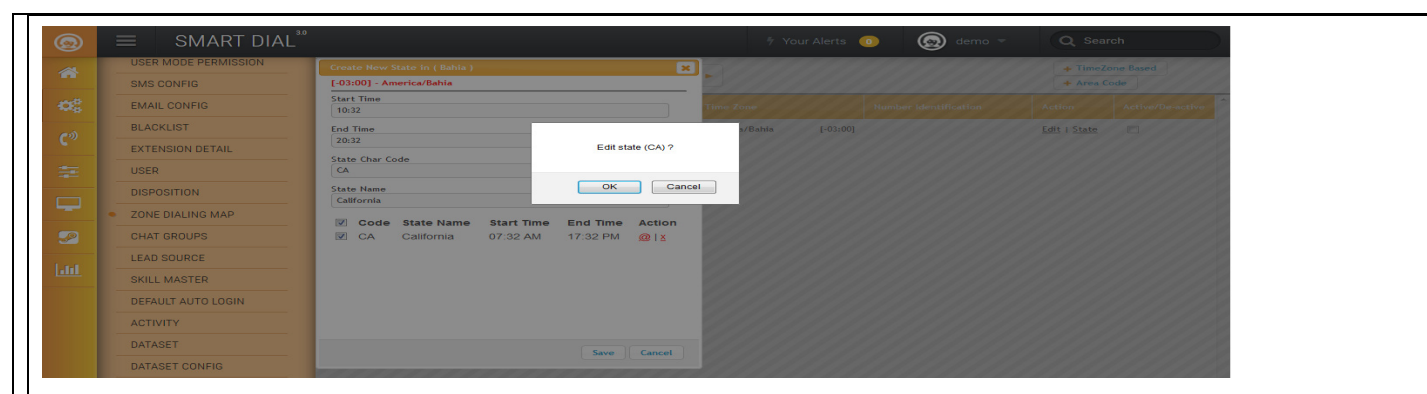

Step4: Click on Ok button to open the edit dialog box

| Edit State ( CA |                                                   | ×         |
|-----------------|---------------------------------------------------|-----------|
| [-03:00] - Am   | erica/Bahia                                       |           |
| Start Time      |                                                   | _         |
| 10:32           |                                                   |           |
| End Time        |                                                   |           |
| 20:32           |                                                   |           |
| State Char Co   | da                                                |           |
| CA              | 96                                                |           |
|                 |                                                   |           |
| California      |                                                   |           |
| cutionin        |                                                   |           |
|                 |                                                   |           |
|                 |                                                   |           |
|                 |                                                   |           |
|                 |                                                   |           |
|                 | Click on Undete butten to eque the date           |           |
|                 | Click on Opdate button to save the data           |           |
|                 |                                                   |           |
|                 |                                                   |           |
|                 |                                                   |           |
|                 | Undate Cancel                                     |           |
|                 |                                                   |           |
|                 |                                                   |           |
|                 |                                                   |           |
| Step5: Edition  | option available on Start time, End time and Sta  | ate Name  |
|                 |                                                   |           |
| <b>0 ( 11</b>   |                                                   |           |
| Step6: When e   | dition done then click on Update button           |           |
|                 |                                                   |           |
|                 | ·                                                 |           |
| Delete State    | e (TimeZone Based)                                |           |
|                 | <u> </u>                                          |           |
|                 |                                                   |           |
| Step1: Consid   | er the steps as above for opening dialog box of A | Add State |
| r · · · · ·     |                                                   |           |
|                 |                                                   |           |
| Step2. When S   | State name shows as below in picture              |           |
|                 |                                                   |           |
|                 |                                                   |           |
|                 |                                                   |           |
|                 |                                                   |           |
|                 |                                                   |           |
|                 |                                                   |           |
|                 |                                                   |           |

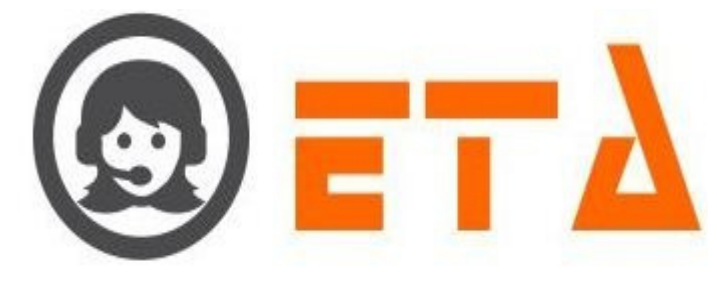

| Create New State in ( Bahia )                                                                                                    |
|----------------------------------------------------------------------------------------------------|
| [-03:00] - America/Bahia                                                                                                    |
| Start Time                                                                                                    |
| 10:32                                                                                                    |
| End Time                                                                                                    |
| 20:32                                                                                                    |
| State Char Code                                                                                                    |
| 3                                                                                                    |
| State Name                                                                                                    |
| Cautornia                                                                                                    |
| Code State Name Start Time End Time Action                                                                                                    |
| CA California 07:32 AM 17:32 PM @ X                                                                                                    |
|                                                                                                    |
| Click on this icon to delete                                                                                                    |
|                                                                                                    |
|                                                                                                    |
|                                                                                                    |
|                                                                                                    |
| Save Cancel                                                                                                    |
|                                                                                                    |
|                                                                                                    |
| Step3: After clicking the delete 🕺 icon, a popup message asking a confirmation for delete                                                                                                    |
|                                                                                                    |
|                                                                                                    |
| USER MODE PERMISSION Create New State In (Bahla)                                                                                                    |
| SMS CONFIG Concentration Concentration Conce |
| EMAIL COMPTO         10.32         Time Zone         Mandae Line Line Line Line Line Line Line Lin                                                                                                    |
| C <sup>2</sup> EXTENSION DETAIL State Conference Delate state ?                                                                                                    |
|                                                                                                    |
| CONCOLUNG MAP                                                                                                    |
| CHAT GROUPS Did Cas Castronia 07:32 PM 201a                                                                                                    |
|                                                                                                    |
| DEFAULT AUTO LOGIN                                                                                                    |
| ACTIVITY                                                                                                    |
| DATASET Save Caneel                                                                                                    |
|                                                                                                    |
| Cherry M. 11.1 and SOL21 Area Link III and Areas of Cales Area                                                                                                    |
| step4: Now click on the Ok button, which will result removal of that data.                                                                                                    |
|                                                                                                    |
|                                                                                                    |
|                                                                                                    |
|                                                                                                    |
| 2. Add New Zone with the help of "Area Code" button                                                                                                    |
|                                                                                                    |
|                                                                                                    |

Step1: Go to system configuration menu, Click on "Zone Dialing Map" sub menu to enable appearance of zone dialing map page

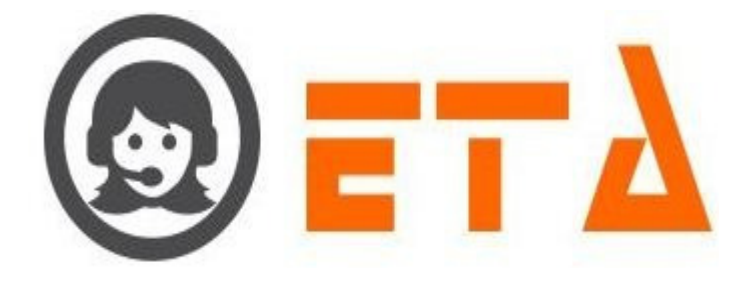

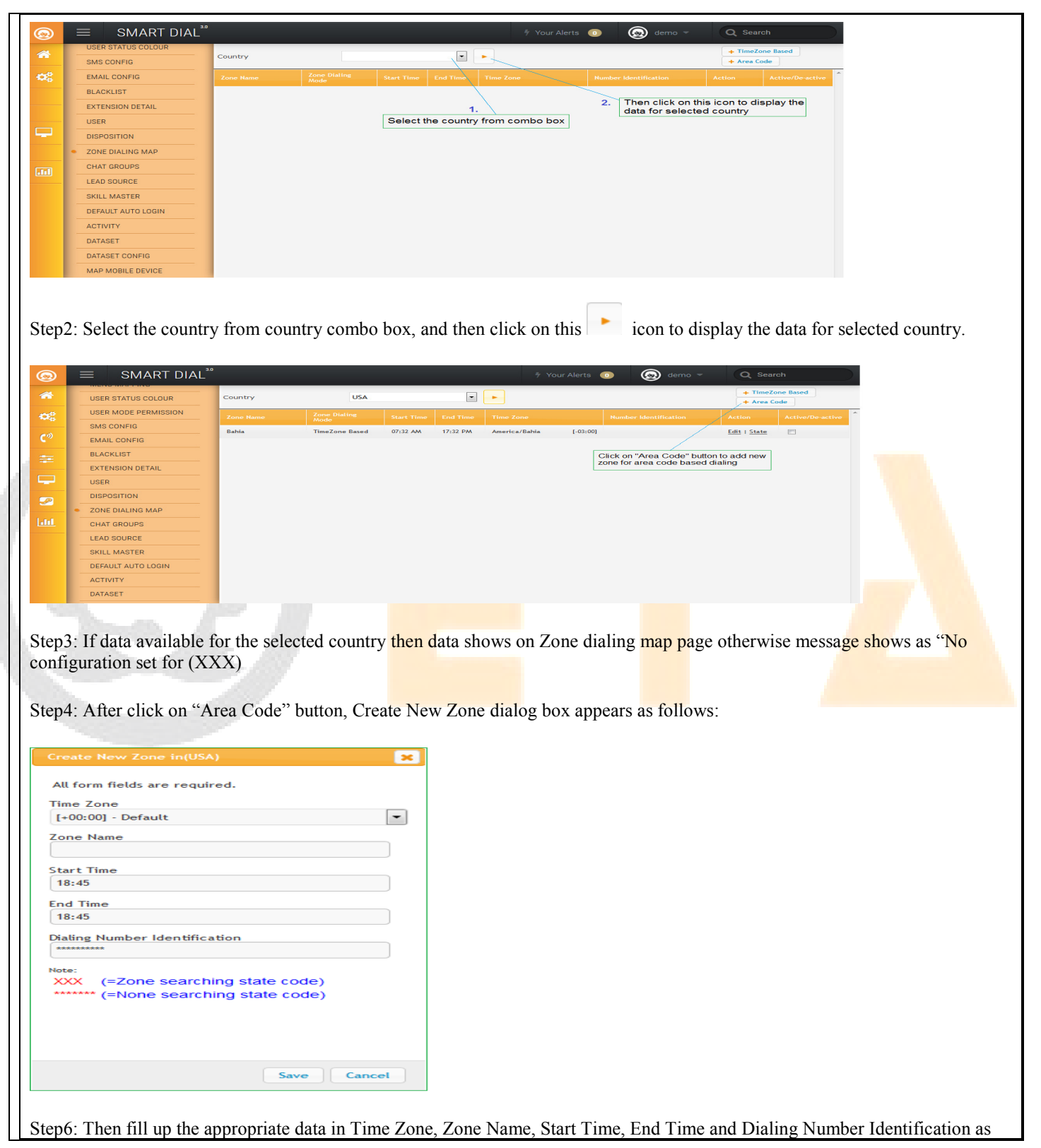

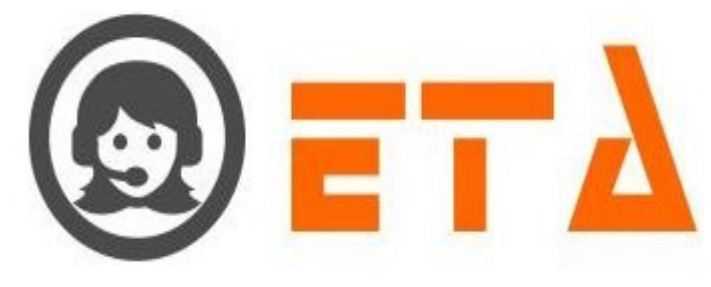

| Create New Zone in(USA)                                                                     |
|---------------------------------------------------------------------------------------------|
| Create New Zone in(USA)                                                                     |
| Create New Zone in(USA)                                                                     |
| Create New Zone in(USA)                                                                     |
| All form fields are required.                                                               |
|                                                                                             |
| Time Zone                                                                                   |
| [-05:00] - America/Panama Select the Time Zone                                              |
| Zone Name                                                                                   |
| Enter the Zone Name                                                                         |
| Start Time                                                                                  |
|                                                                                             |
| End Time Select the Start Time and End Time                                                 |
| 1/:40                                                                                       |
| Dialing Number Identification                                                               |
|                                                                                             |
| Note:     Enter the Dialing Number Pattern       XXX     (=Zone searching state code)       |
| (=None searching state code) check for starting 3 digit                                     |
|                                                                                             |
|                                                                                             |
|                                                                                             |
|                                                                                             |
| Save Cancel                                                                                 |
|                                                                                             |
| Stan 7: As we click on Save button, data saved and Zone Name shows on Zone Dialing man page |

| 0        |                                      | ۳ DIAL |            |                |            |                        | 🐐 Your                | Alerts     | 💿 🛞 demo 👻                       | Q Sear               | ch               |
|----------|--------------------------------------|--------|------------|----------------|------------|------------------------|-----------------------|------------|----------------------------------|----------------------|------------------|
| *        | SMS CONFIG                           | SION   | Country    | USA            |            | •                      | •                     |            |                                  | + TimeZo<br>+ Area C | one Based<br>ode |
| 08       | EMAIL CONFIG                         |        |            |                |            |                        |                       |            |                                  |                      | Active/De-active |
| em       | BLACKLIST                            |        | Bahia      | TimeZone Based | 06:17 AM   | 17:35 PM               | America/Bahia         | [-03:00]   |                                  | Edit   State         |                  |
| · .      | EXTENSION DETAIL                     |        | Panama     | Area Code      | 03:45 AM   | 12:30 PM               | America/Panama        | [-05:00]   | XXX******                        | Edit   State         |                  |
|          | USER                                 |        |            |                |            |                        |                       | Cui<br>(As | rent Time Details<br>a/Calcutta) |                      |                  |
|          | DISPOSITION                          |        |            |                |            |                        | /                     | Cu         | rent Time: 13:30 PM              |                      |                  |
| -        | <ul> <li>ZONE DIALING MAP</li> </ul> |        |            |                |            |                        |                       | Enc        | Time: 17:30 PM                   |                      |                  |
| <b>2</b> | CHAT GROUPS                          |        |            |                |            | When we r              | nouse over this ther  | 1          |                                  |                      |                  |
|          | LEAD SOURCE                          |        |            |                |            | it shows the<br>or not | e dialing is in range | as f       | ollows                           |                      |                  |
|          | SKILL MASTER                         |        |            |                |            |                        |                       |            |                                  |                      |                  |
|          | DEFAULT AUTO LOGIN                   | N      |            |                |            |                        |                       |            |                                  |                      |                  |
|          | ACTIVITY                             |        |            |                |            |                        |                       |            |                                  |                      |                  |
|          | DATASET                              |        |            |                |            |                        |                       |            |                                  |                      |                  |
|          | DATASET CONFIG                       |        |            |                |            |                        |                       |            |                                  |                      |                  |
|          | MAP MOBILE DEVICE                    |        |            |                |            |                        |                       |            |                                  |                      |                  |
| dd       | New State                            | for th | ne Zone (A | Area Coc       | <u>le)</u> |                        |                       |            |                                  |                      |                  |
| Step1    | : When zone                          | name   | shows on z | one dialing    | g map j    | page th                | en click on           | Stat       | e label as shown                 | n in pict            | ture             |

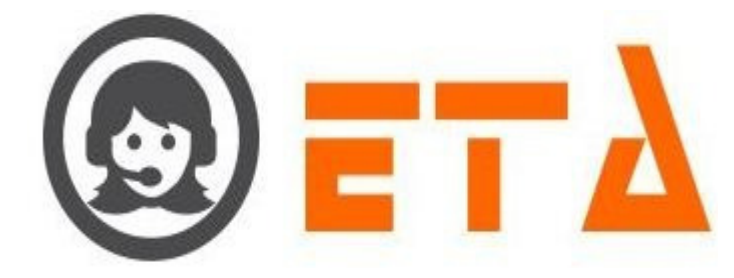

| <u>@</u>    | SMART DIAL                         | .o        |                |          |          | ۶ You            | ur Alerts 🛛 🧃 | 🗅 🙆 demo 🛩            | Q Sear                | ch               |
|-------------|------------------------------------|-----------|----------------|----------|----------|------------------|---------------|-----------------------|-----------------------|------------------|
| *           | USER MODE PERMISSION<br>SMS CONFIG | Country   | USA            |          |          | •                |               |                       | + TimeZo<br>+ Area Co | one Based<br>ode |
| <b>10</b> 8 | EMAIL CONFIG                       | Zone Name |                |          |          |                  |               |                       |                       |                  |
| e 10        | BLACKLIST                          | Bahia     | TimeZone Based | 06:17 AM | 17:35 PM | America/Bahia    | [-03:00]      |                       | Edit   State          | [111]            |
| · ·         | EXTENSION DETAIL                   | Panama    | Area Code      | 03145 AM | 12130 PM | America / Panama | [-05:00]      | XXXxxxxxx             | Edit   State          | (C)              |
|             | USER                               |           |                |          |          |                  |               |                       |                       |                  |
|             | DISPOSITION                        |           |                |          |          |                  |               | /                     |                       |                  |
| -           | ZONE DIALING MAP                   |           |                |          |          |                  |               | Click on State label  | to open the           |                  |
|             | CHAT GROUPS                        |           |                |          |          |                  |               | dialog box for create | e new state           |                  |
|             | LEAD SOURCE                        |           |                |          |          |                  |               |                       |                       |                  |
|             | SKILL MASTER                       |           |                |          |          |                  |               |                       |                       |                  |
|             | DEFAULT AUTO LOGIN                 |           |                |          |          |                  |               |                       |                       |                  |
|             | ACTIVITY                           |           |                |          |          |                  |               |                       |                       |                  |
|             | DATASET                            |           |                |          |          |                  |               |                       |                       |                  |
|             | DATASET CONFIG                     |           |                |          |          |                  |               |                       |                       |                  |
|             | MAP MOBILE DEVICE                  |           |                |          |          |                  |               |                       |                       |                  |

Step2: Create New State dialog appears as follows:

× Start Tin 08:45 End Tim 17:30 State N 507 ric Code Cole Code State Name Start Time End Time Action Select the Start and End time Enter the state numeric code in digits Enter the State Name Click on Save button 4. Save Cancel

Step3: Then fill up the appropriate data in Start Time, End Time, State Numeric Code and State Name as shown in above picture

Step4: As we click on Save button, data saved and State Name shows as follows:

|         | te New S   | itate in ( Panama | )          |          | 3      |
|---------|------------|-------------------|------------|----------|--------|
| [-05    | :00] - An  | ierica/Panama     |            |          |        |
| Star    | t Time     |                   |            |          |        |
| 08:4    | 45         |                   |            |          |        |
| End     | Time       |                   |            |          |        |
| 17:3    | 30         |                   |            |          |        |
| C to to | . Numeral  | e Cede            |            |          |        |
| 507     | , traineri | 0.0000            |            |          |        |
|         |            |                   |            |          |        |
| State   | e Name     |                   |            |          |        |
| Cou     | on         |                   |            |          |        |
| 5       | Code       | State Name        | Start Time | End Time | Action |
| 5       | 507        | Colon             | 03:45 AM   | 12:30 PM | @   ×  |
|         |            |                   |            |          |        |
|         |            |                   |            |          |        |
|         |            |                   |            |          |        |
|         |            |                   |            |          |        |
|         |            |                   |            |          |        |
|         |            |                   |            |          |        |
|         |            |                   |            |          |        |
|         |            |                   |            |          |        |

Edit State for the Zone (Area Code)

Step1: Consider the steps as above for opening dialog box of Add State

Step2: When State name shows as below in picture

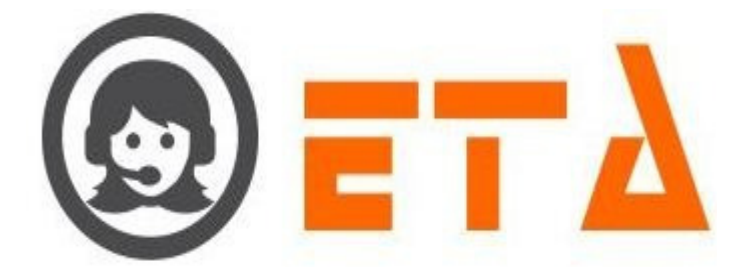

|          | t Time   |            |                  |               |        |
|----------|----------|------------|------------------|---------------|--------|
| 08:4     | 45       |            |                  |               |        |
| End      | Time     |            |                  |               |        |
| 17:3     | 30       |            |                  |               |        |
| State    | e Numeri | c Code     |                  |               |        |
| 507      |          |            |                  |               |        |
| State    | e Name   |            |                  |               |        |
| Col      | on       |            |                  |               |        |
| 9        | Code     | State Name | Start Time       | End Time      | Action |
|          | 507      | Colon      | 03:45 AM         | 12:30 PM      | @ I ≚  |
| 5        |          |            |                  | /             |        |
| >        |          |            |                  |               |        |
| <b>S</b> |          |            |                  |               |        |
|          |          |            | Click on this ic | con to edit S | tate   |

Step3: Then we click on edit @ icon, a popup dialog box open for confirmation message

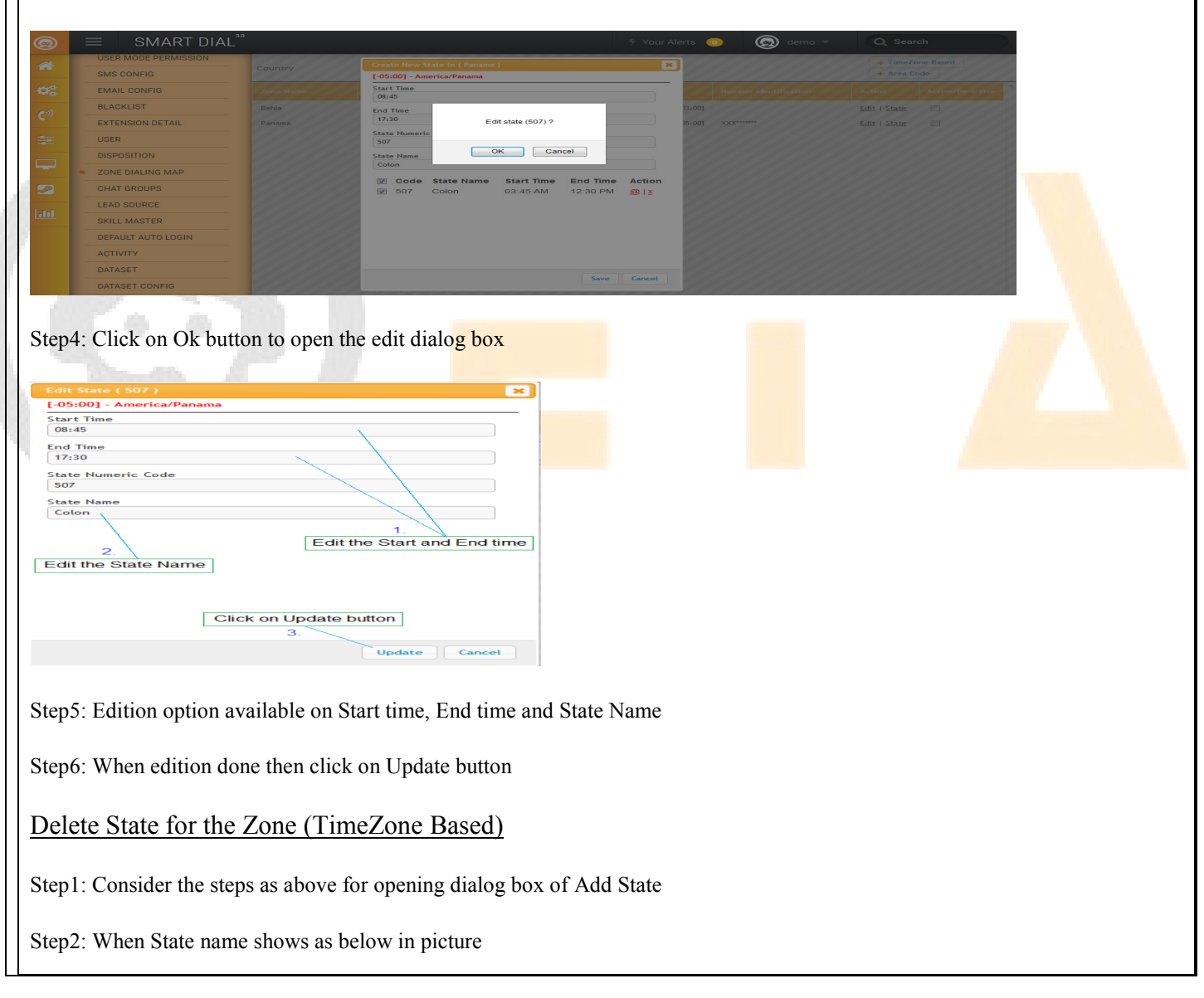

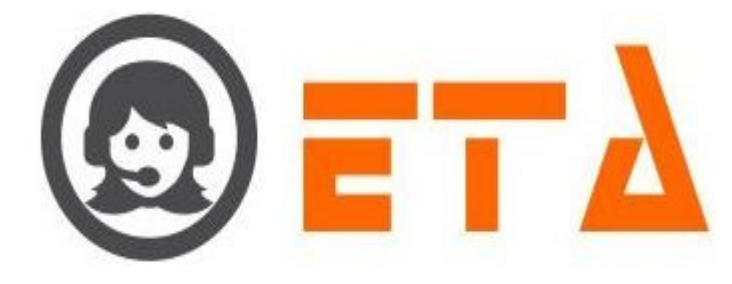

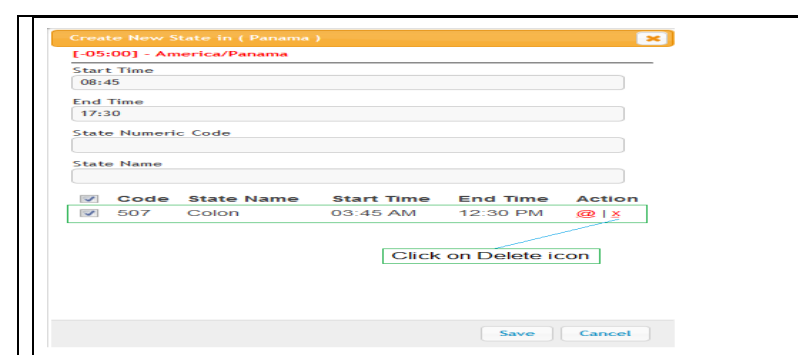

Step3: After clicking the delete <sup>¥</sup> icon, a popup message asking a confirmation for delete

|                                                                                                | $\equiv$ SMART DIAL <sup>*</sup>                                                                                                    |                                                                 |                                                                                                    |                                                                                                    | rts 💿 🛛 🛞 demo 🖛                                                                                                    |                                                                                                    |   |
|------------------------------------------------------------------------------------------------|----------------------------------------------------------------------------------------------------|-----------------------------------------------------------------|----------------------------------------------------------------------------------------------------|----------------------------------------------------------------------------------------------------|----------------------------------------------------------------------------------------------------|----------------------------------------------------------------------------------------------------|---|
| -                                                                                              | USER MODE PERMISSION                                                                                                    | Country                                                         | Create New State in ( Panama )                                                                                                    | ×                                                                                                    | CALCOLOGICA (CALCOLOGICA)                                                                                                    | + TimeZone Based                                                                                                    |   |
|                                                                                                | SMS CONFIG                                                                                                    |                                                                 | [-05:00] - America/Panama                                                                                                    |                                                                                                    |                                                                                                    |                                                                                                    |   |
| -06                                                                                            | EMAIL CONFIG                                                                                                    |                                                                 | 08:45                                                                                                    |                                                                                                    |                                                                                                    |                                                                                                    |   |
| C*)                                                                                            | BLACKLIST                                                                                                    | Bahia                                                           | End Time                                                                                                    |                                                                                                    |                                                                                                    | Edit   State                                                                                                    |   |
|                                                                                                | EXTENSION DETAIL                                                                                                    |                                                                 | State Numeric                                                                                                    | ?                                                                                                    |                                                                                                    |                                                                                                    |   |
|                                                                                                |                                                                                                    |                                                                 | ОК                                                                                                    | Gancel                                                                                                    |                                                                                                    |                                                                                                    |   |
|                                                                                                |                                                                                                    |                                                                 | State Name                                                                                                    |                                                                                                    |                                                                                                    |                                                                                                    |   |
| -                                                                                              |                                                                                                    |                                                                 | 🗹 Code State Name Start Ti                                                                                                    | me End Time Action                                                                                                    |                                                                                                    |                                                                                                    |   |
| 32                                                                                             |                                                                                                    |                                                                 | ☑ 507 Colon 03:45 A                                                                                                    | M 12:30 PM 🞯 🛛 🗴                                                                                                    |                                                                                                    |                                                                                                    |   |
| Land                                                                                           |                                                                                                    |                                                                 |                                                                                                    |                                                                                                    |                                                                                                    |                                                                                                    |   |
|                                                                                                |                                                                                                    |                                                                 |                                                                                                    |                                                                                                    |                                                                                                    |                                                                                                    |   |
|                                                                                                | ACTIVITY                                                                                                    |                                                                 |                                                                                                    |                                                                                                    |                                                                                                    |                                                                                                    |   |
|                                                                                                | DATASET                                                                                                    |                                                                 |                                                                                                    |                                                                                                    |                                                                                                    |                                                                                                    |   |
|                                                                                                |                                                                                                    |                                                                 |                                                                                                    | Save Cancel                                                                                                    |                                                                                                    |                                                                                                    |   |
| 1.1                                                                                            |                                                                                                    |                                                                 |                                                                                                    |                                                                                                    |                                                                                                    |                                                                                                    |   |
|                                                                                                | 1997                                                                                                    |                                                                 |                                                                                                    |                                                                                                    |                                                                                                    |                                                                                                    |   |
| Ston                                                                                           | 1. Now alick on the                                                                                                    | "Ok" butto                                                      | n which will result re                                                                                                    | moval of that da                                                                                                    | to                                                                                                    |                                                                                                    |   |
| Step                                                                                           | +. Now click off the                                                                                                    | OK DUILO                                                        | ii, willeli w <mark>ill lesuit le</mark>                                                                                                    | moval of that ua                                                                                                    | la.                                                                                                    |                                                                                                    |   |
|                                                                                                |                                                                                                    |                                                                 |                                                                                                    |                                                                                                    |                                                                                                    |                                                                                                    |   |
|                                                                                                |                                                                                                    |                                                                 |                                                                                                    |                                                                                                    |                                                                                                    |                                                                                                    |   |
| Edit                                                                                           | Zone (Area Coo                                                                                                    | le)                                                             |                                                                                                    |                                                                                                    |                                                                                                    |                                                                                                    |   |
|                                                                                                |                                                                                                    |                                                                 |                                                                                                    |                                                                                                    |                                                                                                    |                                                                                                    |   |
|                                                                                                |                                                                                                    |                                                                 |                                                                                                    |                                                                                                    |                                                                                                    |                                                                                                    |   |
| Stop                                                                                           | · When zone name                                                                                                    | chows on 7                                                      | no dialing man page                                                                                                    | than aliak on Ed                                                                                                    | it laba <mark>l as sh</mark> own i                                                                                                    | n niatura                                                                                                    |   |
| Step                                                                                           | . when zone name                                                                                                    | shows on zo                                                     | one diamig map page                                                                                                    | then check on Ed                                                                                                    | it label as shown i                                                                                                    | in picture                                                                                                    |   |
|                                                                                                |                                                                                                    |                                                                 |                                                                                                    |                                                                                                    |                                                                                                    | 1                                                                                                    |   |
|                                                                                                |                                                                                                    |                                                                 |                                                                                                    |                                                                                                    |                                                                                                    | 1                                                                                                    |   |
|                                                                                                |                                                                                                    | 10                                                              |                                                                                                    | for Arrive Al                                                                                                    |                                                                                                    |                                                                                                    |   |
| 0                                                                                              |                                                                                                    |                                                                 |                                                                                                    | 🐐 Your Al                                                                                                    | erts 💿 🛞 demo 👻                                                                                                    | L<br>Q Search                                                                                                    |   |
| ©<br>*                                                                                         | SMART DIAL                                                                                                    | Country                                                         | USA                                                                                                    | 9 Your Al                                                                                                    | erts 💿 🙆 demo 👻                                                                                                    | Search     Area Code                                                                                                    |   |
| ()<br>()<br>()<br>()<br>()<br>()<br>()<br>()<br>()<br>()<br>()<br>()<br>()<br>(                | SMART DIAL<br>USER MODE PERMISSION<br>SMS CONFIG<br>EMAIL CONFIG                                                                                                    | Country<br>Zone Name                                            | USA<br>Zone Daling<br>Acale Start Time End                                                                                                    | 步 Your Al                                                                                                    | erts 💿 🍙 demo ~                                                                                                    | Scarch     TimeZone Based     Arction Active/Detactive                                                                                                    | * |
| ©<br>**<br>**                                                                                  | SMART DIAL                                                                                                    | Country<br>Zone Name<br>Bahla                                   | USA<br>2000 Jains Start Time End<br>TimeZone Based 0017 AM 1733                                                                                                    | <ul> <li>Your Al</li> <li>Time Time Zone</li> <li>PM America/Bahta I</li> </ul>                                                                                                    | erts 🕢 🛞 demo =<br>Hamber klentification<br>0300                                                                                                    | C Search<br>TimeZone Bassi<br>Arton Cote<br>Attor<br>Attor<br>Attor<br>Attor<br>Attor                                                                                                    | - |
| ()<br>()<br>()<br>()<br>()<br>()<br>()<br>()<br>()<br>()<br>()<br>()<br>()<br>(                | SMART DIAL                                                                                                    | Courtry<br>Zone Name<br>Bahia<br>Panama                         | USA<br>Zono Dialing Start Time Ered<br>TimeZone Baard 06:17 AM 17/33<br>Area Code 03:45 AM 12:32                                                                      | Vour Al     Vour Al     Ano nca/Bahla     DM     Ano nca/Bahla     DM                                                                                                    | erts                                                                                                    | C Search<br>TimeZore Basel<br>Artion Active<br>Edit 1 Sale                                                                                                    | * |
| ()<br>()<br>()<br>()<br>()<br>()<br>()<br>()<br>()<br>()<br>()<br>()<br>()<br>(                | SMART DIAL<br>DEF MODE PERMISSION<br>SMS CONFIG<br>EMAIL CONFIG<br>BLACKLIST<br>EXTENSION DETAIL<br>USER<br>DISPOSITION                                                                                                    | Courtry<br>Zone Hand<br>Batia<br>Panama                         | USA<br>Zerse Dialitie start Time End<br>TimeZone Baard 06(17 AM 17)3<br>Area Code 03(45 AM 12)3                                                                       | Vour Al     Vour Al     Vour Al     Vour     Proceeding Anner Car/Bahla     Proceeding Anner Car/Parlama                                                                                                    | erts (1) (2) demo *                                                                                                    | Action Active/The-active                                                                                                    | - |
| © * © #                                                                                        | SMART DIAL<br>USER MODE PERMISSION<br>SMS CONFIG<br>EMAIL CONFIG<br>ELACKLIST<br>EXTENSION DETAIL<br>USER<br>DISPOSITION<br>2 ZONE DIALING MAP                                                                                                    | Courtery<br>Zone Hane<br>Baha<br>Penema                         | USA<br>Zoong Oalang<br>Accel<br>TimeZone Based Oo17 AM 1733<br>Area Code O345 AM 1213                                                                                 | Your Al     Time Zone     Your Al     Pane     Your AnnorCartaint     PA     AmericartPanama     PA                                                                                                    | errs  end tanber klenthfuation tanber tanber klenthfuation como como como como como como como co                                                                                                    | Courch     TimeZone Basel     Action     Action/Delactive     Edit 1388     D      Guestion     Sopen                                                                                                    | - |
| © * © # ₽ 9                                                                                    | EMART DIAL<br>USER MODE PERMISSION<br>SMS CONFIG<br>EMAIL CONFIG<br>BLACKLIST<br>EXTENSION DETAIL<br>USER<br>DISPOSITION<br>2 ZONE DIALINE MAP<br>CHAT GROUPS                                                                                                    | Courstry<br>Zone Name<br>Bahia<br>Panama                        | USA<br>2000 Olar 10 Start Time End<br>TimeZone Based 00:17 AM 17:33<br>Area Code 03:45 AM 12:35                                                                       | Your At     Time Time     Time Zare     PM Anerica/Parana     PM                                                                                                    | erra (2) (2) erro (<br>henter statisfication<br>(1) error<br>(2) error<br>(2) error | C Search<br>TimeZoue Basel<br>Arton Code<br>Edit : State<br>                                                                                                    | - |
|                                                                                                | SMART DIAL<br>USER MODE PERMISSION<br>EMAIL CONFIG<br>EMAIL CONFIG<br>BLACKLIST<br>EXTENSION DETAIL<br>USER<br>DISPOSITION<br>CONF DIALING MAP<br>CHAT GROUPS<br>LEAD SOURCE<br>SKUL MATER                                                                                                    | Courtry<br>Zere Hare<br>Bahis<br>Panama                         | USA<br>Zoood<br>Zoood<br>TimeZone Based<br>Area Code<br>OSJ45 AM<br>12132                                                                                             | Your Al     Your Al     Your Al     You     You   | errs                                                                                                    | Cearch     TimeZone Basel     Action     Action     Action     Action     Edit 1348e     Edit 1348e     Open                                                                                                    | - |
|                                                                                                | SMART DIAL<br>DEF MODE PRIMISSION<br>SMS CONFIG<br>EMAIL CONFIG<br>EMAIL CONFIG<br>EXTENSION DETAIL<br>USER<br>DISPOSITION<br>CHAT GROUPS<br>LEAD SOURCE<br>SKILL MASTER<br>DEFAULT AUTO LOGIN                                                                                                    | Country<br>Zone Henre<br>Bette<br>Pernens                       | USA<br>Zonne Dalareg Baard Coli 7 AAA 1733<br>Time2 Grief Baard Coli 7 AAA 1733<br>Area Code Coli 45 AAA 12135                                                        | Your Al     Time Time     Time Zone     PM Anerica/Parama     PM                                                                                                    | erts                                                                                                    | C Search<br>TimeZore Basel<br>Artion Active/Dare tree<br>Edit 1 State                                                                                                    | - |
|                                                                                                | SMART DIAL<br>USER MODE PERMISSION<br>SMS CONFIG<br>EMAIL CONFIG<br>EMAIL CONFIG<br>BLACKLIST<br>EXTENSION DETAIL<br>USER<br>DISPOSITION<br>2 ONE DIALING MAP<br>CHAT GROUPS<br>LEAD SOURCE<br>SKILL MASTER<br>DEFAULT AUTOL DOGIN<br>ACTIVITY                                                                                                    | Courstry<br>Zone Henro<br>Bahra<br>Panama                       | USA<br><u>Zonny Galang</u><br>TimeZone Based<br>Area Code<br>0345 AM<br>1213                                                                                          | Your Al     Time Zone     Time Zone     PM. Anero(ca/Pariama       PM. Anero(ca/Pariama       PM. | errs a constant of the edit dialog box                                                                                                    | Concel<br>Concel<br>Concel                                                                       | - |
|                                                                                                | SMART DIAL<br>USER MODE PERMISSION<br>SMS CONFIG<br>EMAIL CONFIG<br>ELACKLIST<br>EXTENSION DETAIL<br>USER<br>DISPOSITION<br>2 ZONE DIALING MAP<br>CHAT GROUPS<br>LEAD SOURCE<br>SKILL MASTER<br>DEFAULT AUTO LOGIN<br>ACTIVITY<br>DATASET                                                                                                    | Courtey<br>Zorre Hanor<br>Bahia<br>Parama                       | USA<br>2017 State Time End<br>TimeZone Based 00:17 AA 17:33<br>Area Code 03:45 AM 12:35                                                                               | Your At     Time Time Zone     PM Anerica/Panana     PM                                                                                                    | erra (2) (2) erro (<br>hencer stanthrutter<br>and<br>and<br>and<br>and<br>and<br>and<br>and<br>and                                                                                                    | C Search<br>TimeZoue Basel<br>Arton Code<br>Litt : State<br>                                                                                                    | - |
|                                                                                                | SMART DIAL     SER MODE PERMISSION     SMARL CONFIG     EMAIL CONFIG     EMAIL CONFIG     EACKLIST     EXTENSION DETAIL     USER     DISPOSITION     ZONE DIALING MAP     CHAT GROUPS     LEAD SOURCE     SKILL MASTER     DEFAULT AUTO LOGIN     ACTIVITY     DATASET     DATASET     DATASET     DATASET CONFIG                                                                                                    | Courty<br>Courty<br>Reto<br>Parama                              | USA<br>Zotop Dolling Start Time End<br>TimeZone Based 00:17 AM 17:13<br>Area Code OSI45 AM 1213                                                                       | Your Al     Trins Jone     PM Anerica/Bahla     PM Anerica/Parama                                                                                                    | erra                                                                                                    | Cearch     TimeZone Basel     Arteo Code     TimeZone Basel     Arteo Code     TimeZone Basel     TimeZone Basel     TimeZone     TimeZone Basel     TimeZone     TimeZone Basel                                                                                                    | - |
|                                                                                                | EXTENSION<br>SIMS CONFIG<br>EMAIL CONFIG<br>EMAIL CONFIG<br>EMAIL CONFIG<br>EXTENSION DETAIL<br>USER<br>DISPOSITION<br>CONE DIALING MAP<br>CHAT GROUPS<br>LEAD SOURCE<br>SKILL MATTER<br>DEFAULT AUTO LOGIN<br>ACTIVITY<br>DATASET<br>DATASET CONFIG<br>MAP MOBILE DEVICE                                                                                                    | Country<br>Zore Henre<br>Bette<br>Perrens                       | USA<br>Zone Dang Saat Time End<br>TimeZone Baard Os17 AM 1733<br>Area Code O3145 AM 1213                                                                              | Your Al     Time Time     Time Zone     PM AnnerCarDahta I     PM AnnerCarDahta I                                                                                                    | erts                                                                                                    | Correct     TurneZorer Basel     Actuar Anna Cube     TurneZorer Basel     TurneZorer Basel     TurneZorer Ba                                                                                                    |   |
|                                                                                                | SMART DIAL<br>USER MOGE PERMISSION<br>SMS GONFIG<br>EMAIL CONFIG<br>EMAIL CONFIG<br>EXTENSION DETAIL<br>USER<br>DISPOSITION<br>CHAT GROUPS<br>LEAD SOURCE<br>BRILL MASTER<br>DEFAULT AUTO LOGIN<br>ACTIVITY<br>DATASET<br>DATASET<br>MAP MOBILE DEVICE                                                                                                    | Country<br>Zone (reme<br>Bahra<br>Panama                        | USA<br><u>Zong ola Ing</u><br>TimeZone Based<br>Area Code<br>03/45 AM<br>12:30                                                                                        | Your Ai     Time Zone     Your Ai     PM. AnnorCarDahia I     PM. AnnorCarDahia I     PM. AnnorCarDahia I                                                                                                    | ers 2 Con Con Con Con Con Con Con Con Con Con                                                                                                    | Constant - State                                                                                                    | - |
|                                                                                                | SMART DIAL     SER MODE PERMISSION     SMARL CONFIG     EMAIL CONFIG     EMAIL CONFIG     EXTENSION DETAIL     USER     OISPOSITION     OONE DIALING MAP     CHAT GROUPS     EAL ONOUCE     ERLL MASTER     DEFAULT AUTO LOGIN     ACTIVITY     DATASET     DATASET     D                                                                                                    | Courtery<br>Courtery<br>Bahia<br>Panama                         | USA<br><u>Anneal Contents</u><br>TimeZone Based 00,17 AA 17,33<br>Area Code 03,45 AA 12,30                                                                            | Your Ar     Time Zone     Time Zone     Tome Zone     Tome Zone     | erra a Provincia de la consecuencia de la consecuen                                                                                                    | C Scarch<br>TimeZoue Basel<br>Arton Code<br>Litt : 1.542<br>Date : :                                                                                                    | - |
| ©<br>**<br>C°<br>**<br>•<br>*<br>•<br>•<br>•<br>•<br>•<br>•<br>•<br>•<br>•<br>•<br>•<br>•<br>• | SMART DIAL<br>USER MODE PERMINESTION<br>EMAIL CONFIG<br>EMAIL CONFIG<br>EMAIL CONFIG<br>EXTENSION DETAIL<br>USER<br>DISPOSITION<br>CHAT GROUPS<br>LEAD SOURCE<br>SKILL MASTER<br>DEFAULT AUTO LOGIN<br>ACTIVITY<br>DATASET<br>DATASET<br>DATASET<br>DATASET<br>CONFIG<br>MAP MOBILE DEVICE                                                                                                    | Country<br>Country<br>Data<br>Data<br>Persona<br>Dox appears    | USA<br>TimeZone Based 06:17 AM 1738<br>Area Code<br>Stats follows:                                                                                                    | Vour Al     Vour Al     V | erta                                                                                                    | C Cearch<br>TimeZoure Basel<br>Arres Cade<br>Later 1 State<br>Dut 1 State<br>Dut 1 State                                                                                                    | - |
| Step2                                                                                          | E SMART DIAL<br>DER MODE IRMINISION<br>SIMS CONFIG<br>EMAIL CONFIG<br>EMAIL CONFIG<br>EXTENSION DETAIL<br>USER<br>DISPOSITION<br>CHAT GROUPS<br>LEAD SOURCE<br>SIGNLI MATTER<br>DESTON<br>ACTIVITY<br>DATASET<br>DATASET<br>DATASET<br>DATASET<br>DATASET<br>DATASET<br>CHAT CONFIG<br>MAP MOBILE DEVICE                                                                                                    | Coursery<br>Denormalized<br>Denormalized<br>Personal            | USA<br><u>Transforme Based 00117 AM 1733</u><br><u>Areas Code</u> 03145 AM 12335<br>Stars follows:                                                                    | Your Al     Time Zone     America/Datia     PM     America/Datia     PM                                                                                                    | erra                                                                                                    | Concel<br>Transitions Based<br>Actuar Area Cable<br>Edd + 3 base<br>Transitions Transitions<br>Edd + 3 base<br>Transitions<br>Transitions<br>Open                                                                                                    |   |
| Step2                                                                                          | SMART DIAL<br>USER MOGE PERMISSION<br>SMA CONFIG<br>EMAIL CONFIG<br>EMAIL CONFIG<br>EXTENSION DETAIL<br>USER<br>DISPOSITION<br>CHAT GROUPS<br>LEAD SOURCE<br>BRILL MASTER<br>DEFAULT AUTO LOGIN<br>ACTIVITY<br>DATASET<br>DATASET<br>MAP MOBILE DEVICE<br>2: Edit Zone dialing                                                                                                    | Country<br>Deconstruct<br>Batta<br>Parama                       | USA<br><u>Trimescone Based 0017 AM 1733</u><br>Area Code 03/45 AM 1235<br>Sas follows:                                                                                | Your Al     Your Al     Y | ers 2 2 2 2 2 2 2 2 2 2 2 2 2 2 2 2 2 2 2                                                                                                    | C Sarch<br>ThursZour Basel<br>Arton Cale<br>July 1 State<br>July 1 State<br>Toppen                                                                                                    | - |
| Step2                                                                                          | SMART DIAL<br>USER MODE PERMISSION<br>EMAIL CONFIG<br>BLACKLET<br>EXTENSION DETAIL<br>USER<br>DISPOSITION<br>CHAT GROUPS<br>LEAD SOURCE<br>SKILL MASTER<br>DEFAULT AUTO LOGIN<br>ACTIVITY<br>DATASET<br>DATASET<br>DATASET<br>CAAT GROUPS<br>EXTENSION<br>DEFAULT AUTO LOGIN<br>ACTIVITY<br>DATASET<br>CAAT SET<br>DATASET<br>CAAT SET<br>DATASET<br>DATASET<br>CAAT SET<br>DATASET<br>CAAT SET<br>DATASET<br>DATASET<br>DATASET<br>CAAT SET<br>DATASET<br>DA | box appears                                                     | USA<br>TimeZone Baard 00:17 AN 17.03<br>Avea Code<br>Stats follows:                                                                                                   | Vour Al     Trace Jone     PM Anerica/Parlama     PM Anerica/Parlama                                                                                                    | erra a Provincia de la conservación de la conservación de la conservac                                                                                                    | C Scarch<br>TimeZoure Basel<br>Arton Code<br>TimeZoure Basel<br>Arton Code<br>TimeZoure Basel<br>TimeZoure Basel<br>TimeZo                                                                                                    |   |
| Step2                                                                                          | SMART DIAL<br>USER MODE PERMISSION<br>SMS CONFIG<br>EMAIL CONFIG<br>EMAIL CONFIG<br>EXTENSION DETAIL<br>USER<br>DISPOSITION<br>COAT GROUPS<br>LEAD SOURCE<br>SKILL MASTER<br>DEFAULT AUTO LOGIN<br>ACTIVITY<br>DATASET<br>DATASET CONFIG<br>MAP MOBILE DEVICE                                                                                                    | Course y<br>Course y<br>Data<br>Baita<br>Persona<br>box appears | USA<br>Time2 cone Baard Col 17 AM 1733<br>Area Cole<br>S as follows:                                                                                                  | Vour Al     True     True     True     True     PM     AnnerCar/Batta     PM     AnnerCar/Batana                                                                                                    | erra                                                                                                    | Correct     TurneZorer Basel     Actuar Area Cube     TurneZorer Basel     TurneZorer Basel     TurneZorer Ba                                                                                                    |   |
| Step2                                                                                          | C SMART DIAL<br>USER MODE PRIMISSION<br>SMS CONFIG<br>EMAIL CONFIG<br>EMAIL CONFIG<br>EXTENSION DETAIL<br>USER<br>DISPOSITION<br>CHAT GROUPS<br>LEAD SOURCE<br>SKILL MASTER<br>DERAUPS<br>LEAD SOURCE<br>SKILL MASTER<br>DETAILS TOORIO<br>MAP MOBILE DEVICE<br>C: Edit Zone dialing                                                                                                    | box appears                                                     | USA<br><u>TrimeZonie Based 0017 AM 1733</u><br>Area Code<br>03/45 AM 1235                                                                                             | Your Al           Your Al           Your Al           PM           America/Data           PM                                                                                                    | erra                                                                                                    | Correl<br>TurneZoure Basel<br>Actor<br>Actor<br>Acto |   |
| Step2                                                                                          | SMART DIAL<br>USER MODE PERMISSION<br>EMAIL CONFIG<br>ELACKLIST<br>EXTENSION DETAIL<br>USER<br>DISPOSITION<br>CHAT GROUPS<br>LEAL MASTER<br>DEFAULT AUTO LOGIN<br>ACTIVITY<br>DATASET<br>DATASET<br>DATASET<br>CHAT GROUPS<br>LEAL MASTER<br>DEFAULT AUTO LOGIN<br>ACTIVITY<br>DATASET<br>DATASET<br>CHAT ZONE dialing                                                                                                    | box appears                                                     | USA<br><u>Accessed on other and the state throw is noted</u><br><u>Throw Control Based</u> 00117 AM 1733<br>Area Code<br>03145 AM 1733<br>Area State<br>S as follows: | Your Al     Time Zone     Time Zone     | era                                                                                                    | Copen                                                                                                    |   |

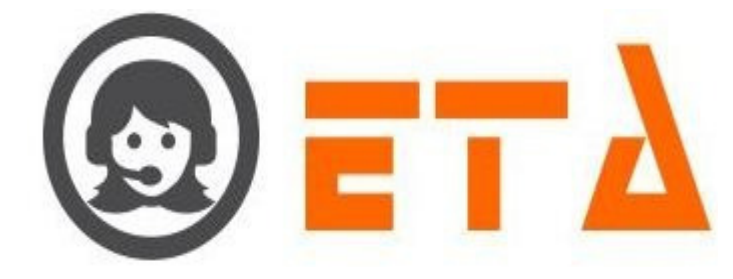

| Edit/Delete Zone                                                                                                    |  |
|----------------------------------------------------------------------------------------------------|--|
| All form fields are required.                                                                                                    |  |
|                                                                                                    |  |
| Zone Name                                                                                                    |  |
| Panama Select the Time Zone                                                                                                    |  |
| Start Time                                                                                                    |  |
|                                                                                                    |  |
| 17:30 Select the Start and End Time                                                                                                    |  |
| Dialing Number Identification                                                                                                    |  |
| XXX******* Enter the dialing number identification                                                                                                    |  |
| Note:         Identification           XXX         (=Zone searching state code)                                                                                                    |  |
| (=None searching state code)                                                                                                    |  |
| Click on Save button                                                                                                    |  |
|                                                                                                    |  |
| Pelete Save Cancel                                                                                                    |  |
|                                                                                                    |  |
|                                                                                                    |  |
| Step3: Edit option available on Time Zone, dialing number identification, Start and End time                                                                                                    |  |
|                                                                                                    |  |
| Step 4: When edition done then click on Save button to undate the changes                                                                                                    |  |
| Step4. when callon done then enex on save button to update the changes.                                                                                                    |  |
|                                                                                                    |  |
| Delete Zone (Area Code)                                                                                                    |  |
|                                                                                                    |  |
| Step I. When some name shows on some dialing man page than aligh an Edit label as shown in nicture                                                                                                    |  |
| Step1. when zone name shows on zone draining map page then circk on Edit laber as shown in picture                                                                                                    |  |
|                                                                                                    |  |
| and the second second se                                                                                                    |  |
| SMART DIAL <sup>44</sup> / Your Alerts                                                                                                    |  |
| Image: Smart Dial**     % Your Alerts ()     ()     demo *     C search       Image: Smart Dial**     % Your Alerts ()     ()     ()     TimeScare Basel       Image: Smart Dial**     ()     ()     ()     ()     ()       Image: Smart Dial**     ()     ()     ()     ()     ()       Image: Smart Dial**     ()     ()     ()     ()     ()       Image: Smart Dial**     ()     ()     ()     ()     ()       Smart Dial**     ()     ()     ()     ()     ()       Smart Dial**     ()     ()     ()     ()     ()       Smart Dial**     ()     ()     ()     ()     ()       Smart Dial**     ()     ()     ()     ()     ()       Smart Dial**     ()     ()     ()     ()     ()       Smart Dial**     ()     ()     ()     ()     ()       Smart Dial**     ()     ()     ()     ()     ()       Smart Dial**     ()     ()     ()     ()     ()       Smart Dial**     ()     ()     ()     ()     ()       Smart Dial**     ()     ()     ()     ()     ()                                                                                                    |  |
| Image: Second PERMISSION     Country     USA     Image: Second PERMISSION       SMS CONFIG     Country     USA     Image: Second PERMISSION       SMS CONFIG     Country     USA <t< td=""><td></td></t<>                                                                                                    |  |
| Courtery     USE     Source Fermination     Courtery     USE     Courtery     USE     Courtery     Courtery<                                                                                                    |  |
| Constraint     Search       International     Search       International     Search                                                                                                    |  |
| Image: Second Part Dial.**     % volur Alerts     % volur Alerts     % of end *     Second       Image: Second Part Dial.**     Image: Second Part Dial.**                                                                                                    |  |
| Image: Second and the second and the second and t |  |
| Image: Second in the second in the second |  |
| Image: Second Second |  |
| Image: Second in a second in a second |  |
| Image: Second second second               |  |
| Step2: Edit Zone dialing box appears as follows:                                                                                                    |  |
| Smart Dial*       * voir Alet2       * voir Alet2       * errer         User Model Fermiestor       * voir Alet2       * errer       * errer         User Model Fermiestor       * errer       * errer       * errer         User Model Fermiestor       * errer       * errer       * errer         User Model Fermiestor       * errer       * errer       * errer         User       * errer       * errer       * errer         User       * errer       * errer       * errer         User       * errer       * errer       * errer         User       * errer       * errer       * errer       * errer         User       * errer       * errer       * errer       * errer       * errer         User       * errer       * errer       * errer       * errer       * errer       * errer         User       * errer       * errer       * er                                                                                                    |  |
| Smart Dial*       * voir Alet2       * voir Alet2       * errer         User Model Fermiestion       * voir Alet2       * errer       * errer         User Model Fermiestion       * errer       * errer       * errer         User Model Fermiestion       * errer       * errer       * errer         User Model Fermiestion       * errer       * errer       * errer         User       * errer       * errer       * errer         User       * errer       * errer       * errer         User       * errer       * errer       * errer         User       * errer       * errer       * errer       * errer         User       * errer       * errer       * errer       * errer       * errer         User       * errer       * errer                                                                                                    |  |
| Image constrained       Image constrained       Im                                                                                                    |  |
| Step2: Edit Zone dialing box appears as follows:                                                                                                    |  |
| Step2: Edit Zone dialing box appears as follows:                                                                                                    |  |
| SMART DIAL*       Volation       Image: Control of the control of the control                                 |  |
| Step2: Edit Zone dialing box appears as follows:                                                                                                    |  |
| Step2: Edit Zone dialing box appears as follows:                                                                                                    |  |
| Step2: Edit Zone dialing box appears as follows:                                                                                                    |  |
| SMART DLA"       Over an in the second of the second of the                         |  |
| Step2: Edit Zone dialing box appears as follows:                                                                                                    |  |
| <image/>                                                                                                    |  |
| Step2: Edit Zone dialing box appears as follows:                                                                                                    |  |

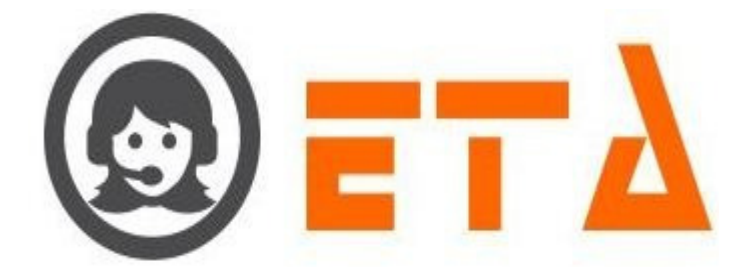

| Edit/Delete Zone                          |
|-------------------------------------------|
| All form fields are required              |
| Autorin fields are required.              |
| Time Zone                                 |
| [-05:00] - America/Panama                 |
| Zone Name                                 |
| Panama                                    |
| Start Time                                |
| 08:45                                     |
|                                           |
| End lime                                  |
| 17:30                                     |
| Dialing Number Identification             |
| XXX******                                 |
|                                           |
| Note:<br>XXX (=Zone searching state code) |
|                                           |
| (-None searching state code)              |
|                                           |
| Click on Doloto button                    |
|                                           |
|                                           |
| Delete Save Cancel                        |

Step3: After clicking the delete button, a popup message asking confirmation for delete

Step4: Now click on the "Ok" button, which will result removal of that data.

# 3. Active/Inactive Zone

Step1: When zone name shows on zone dialing map page then click on Edit label as shown in picture

| 0                                                   | ≡ SMART DIAL <sup>**</sup> |               |                |            |          | ÷ You         | ur Alerts 🤇 | 🖸 🛞 demo 👻            | Q Sear       | rch              |
|-----------------------------------------------------|----------------------------|---------------|----------------|------------|----------|---------------|-------------|-----------------------|--------------|------------------|
| *                                                   | USER MODE PERMISSION       | Country       | USA            |            | -        |               |             |                       | + TimeZ      | one Based        |
| -                                                   | SMS CONFIG                 |               | Zone Dialing   |            |          |               |             |                       | + Area C     | ode              |
| ****                                                | BLACKLIST                  | Zone Name     | Mode           | Start Time | End Time | Time Zone     |             | Number Identification | Action       | Active/De-active |
| C                                                   |                            | Bania         | Timezone Based | 05:17 AM   | 17:35 PM | America/Bahia | [-03:00]    | vvv                   | Edit   State |                  |
|                                                     | USER                       |               |                |            |          |               |             |                       |              |                  |
|                                                     | DISPOSITION                |               |                |            |          |               |             |                       |              |                  |
| -                                                   | ZONE DIALING MAP           |               |                |            |          |               |             | Tick on checkbox to A | Active zone  |                  |
| -                                                   | CHAT GROUPS                |               |                |            |          |               |             |                       |              |                  |
|                                                     | LEAD SOURCE                |               |                |            |          |               |             |                       |              |                  |
| -111                                                | SKILL MASTER               |               |                |            |          |               |             |                       |              |                  |
|                                                     | DEFAULT AUTO LOGIN         |               |                |            |          |               |             |                       |              |                  |
|                                                     | ACTIVITY                   |               |                |            |          |               |             |                       |              |                  |
|                                                     | DATASET                    |               |                |            |          |               |             |                       |              |                  |
|                                                     | DATASET CONFIG             |               |                |            |          |               |             |                       |              |                  |
|                                                     | MAP MOBILE DEVICE          |               |                |            |          |               |             |                       |              |                  |
| Step2: Tick checkbox to active the zone for dialing |                            |               |                |            |          |               |             |                       |              |                  |
| Or                                                  |                            |               |                |            |          |               |             |                       |              |                  |
| Step2                                               | 2: Untick on checkl        | oox to Inacti | ve the zon     | e for di   | ialing.  |               |             |                       |              |                  |

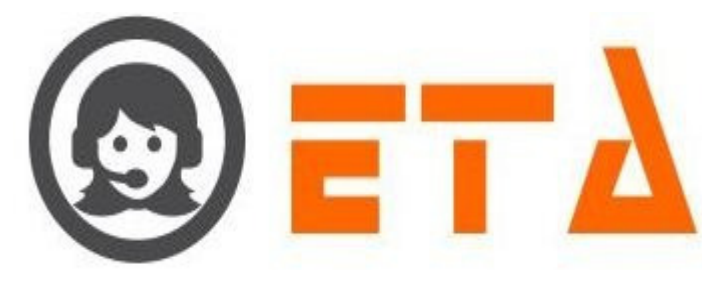

### 2.1.a.17 Chat Groups This mechanism is used to create chat group and map that group to users Chat functionality are as follows: (i) Text chat option only available (ii) Agent in the same campaign can chat with TL if and only if they had the permission for Chat Admin (from User sub menu) through Client panel. (iii) Agent can also chat with other user of the same campaign, if and only if he has the permission for Chat User & Chat Admin (from User sub menu) through Client panel. (iv) Agent with the Mo Panel permission will be treated as TL, and he can chat with the agents and other TL's in same campaign, if he has the permission for Chat Admin. (v) There is no need to allow chat user, if you had permission for mo panel. (vi) One to One chat and Group Chat available 1. Create Chat Group Step1: Go to system configuration menu, Click on "Chat Group" sub menu to enable appearance of Chat Group page SMART DIAL 0 0 - 0% SMS CONFIG No Login EMAIL CONFIG 0 - 0% BLACKLIST EXTENSION DETAIL Talk Status Mode Details Agent Status Idle Status Wrapup USER DISPOSITION 0 0 00:00:00 00:00:00 00:00:00 ZONE DIALING MAP CHAT GROUPS LEAD SOURCE Click on Chat Groups sub menu SKILL MASTER ACTIVITY DATASET DATASET CONFIG Step2: Chat Group page appears as follows: SMART DIAL 0 O SMS CONFIG EMAIL CONFIG BLACKLIST EXTENSION DETAIL Click on + icon to add new chat group DISPOSITION ZONE DIALING MAP CHAT GROUPS LEAD SOURCE SKILL MASTER DEFAULT AUTO LOGIN ACTIVITY

Step3: After click on 📩 icon, a dialog box "Create New Group" appears as follows

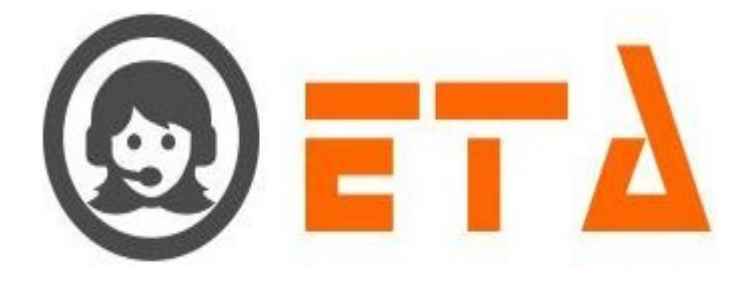

| Create New Group              | ×                          |
|-------------------------------|----------------------------|
| All form fields are required. |                            |
| Group                         |                            |
| support                       |                            |
| 1. Enter the C                | Group name here            |
|                               | Click on Save button<br>2. |
|                               | Save Cancel                |

Step4: Enter the Group Name in Group textbox, then click on Save button

Step5: After click on Save button then a popup message shows as "Added Successfully"

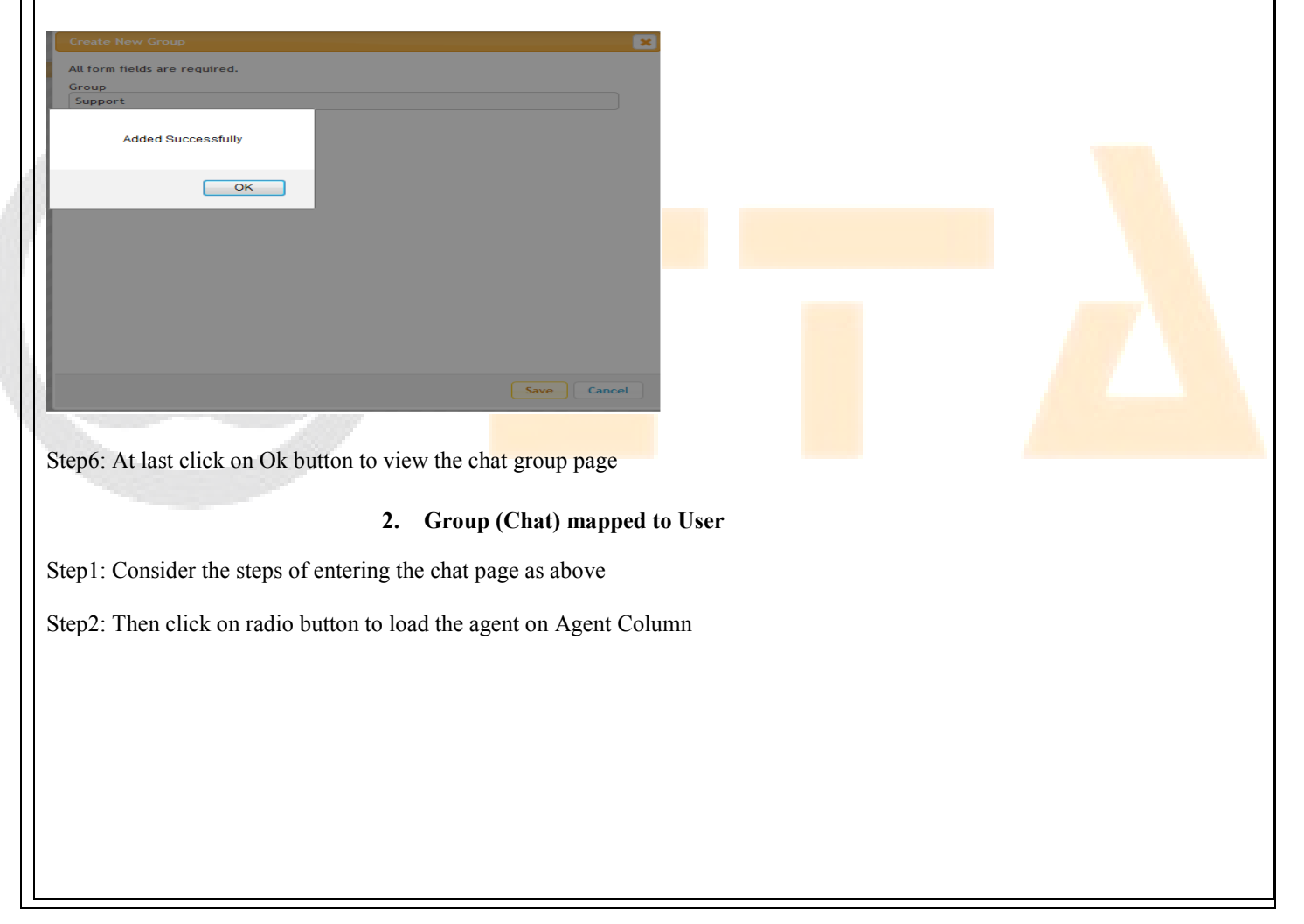

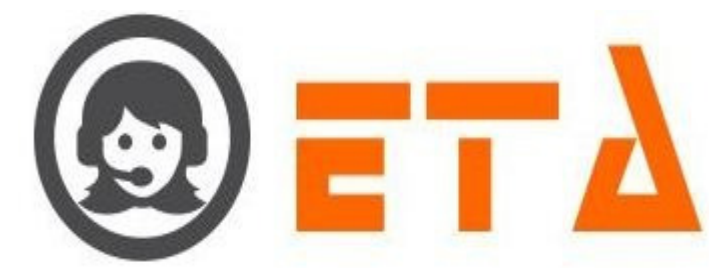

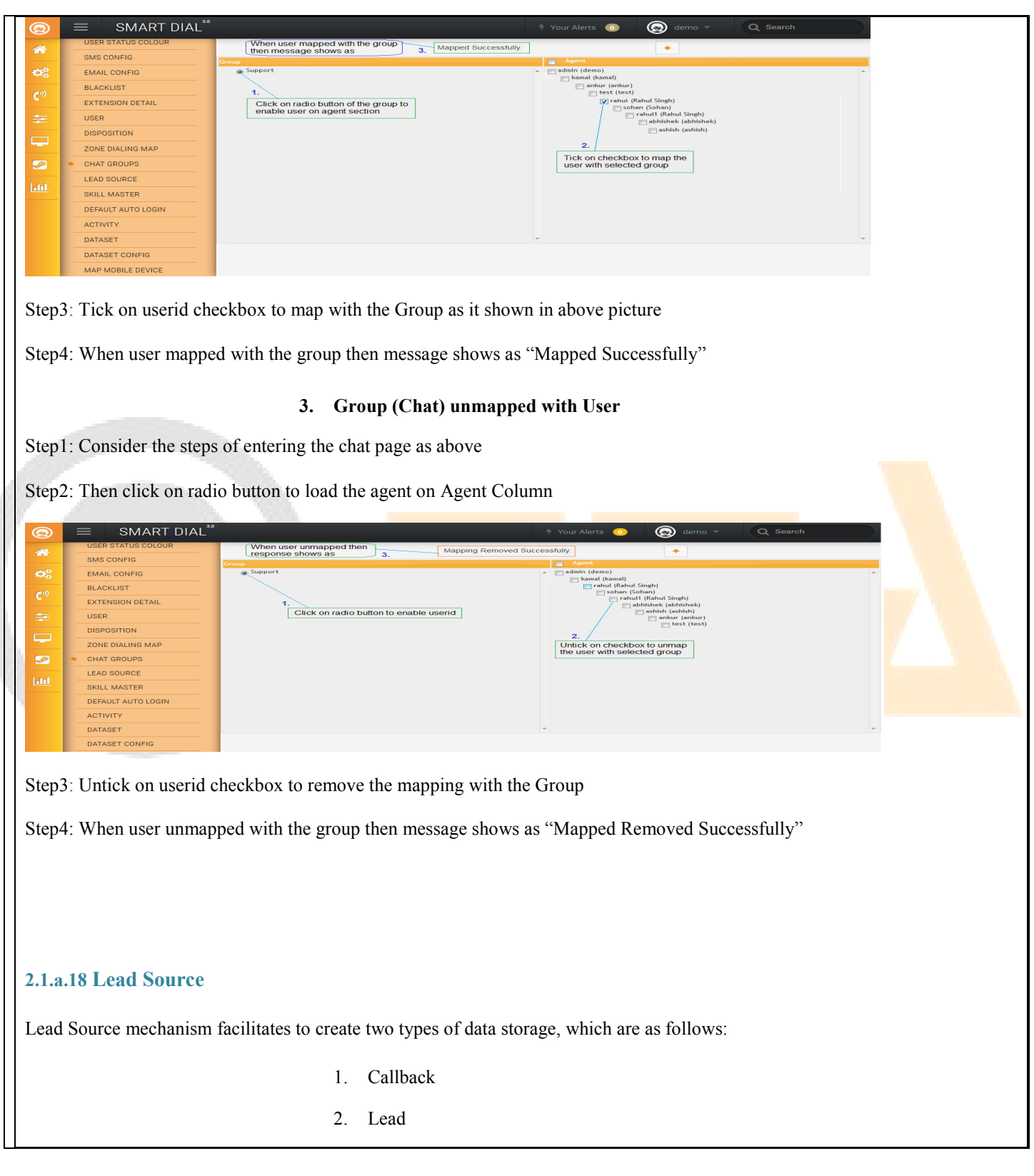

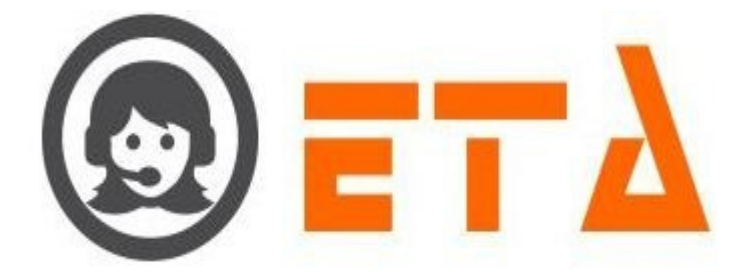

**1.** Callback - In this facility it enable to create policy that allows to store data in recall table and after that it assign to agent according to assign policy.

### Add Lead Source (Callback)

Step1: Go to system configuration menu, Click on "Lead Source" sub menu to enable appearance of Lead Source page

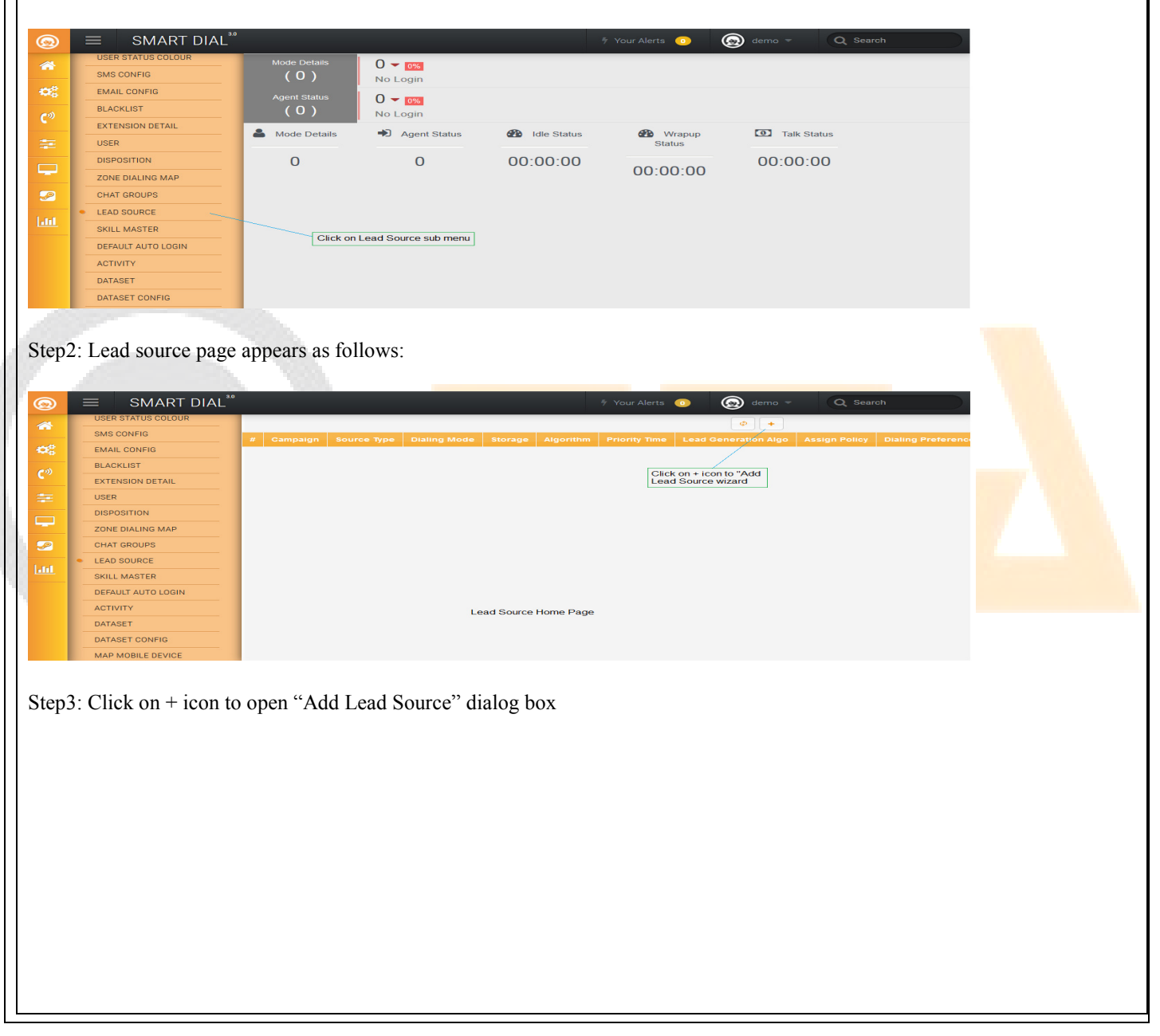

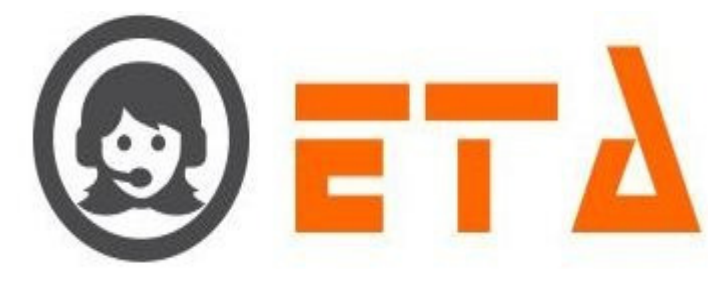

| Add Lead Source                                         | ×                                                                                                    |
|---------------------------------------------------------|----------------------------------------------------------------------------------------------------|
| Campaign:                                               | S No DID Priority                                                                                                    |
| DEMO -                                                  |                                                                                                    |
|                                                         | 1 01171600800                                                                                                    |
| Lead Stores in: 💿 Lead 💿 Callback                       | 1. Select the campaign                                                                                                    |
| Source Type                                             |                                                                                                    |
| Missed On IVR                                           | 2. Click on Caliback radio button to select it                                                                                                    |
| Assign Policy                                           | 3. Select source type as API/Email/Missed on                                                                                                    |
| Manual                                                  | TVR OF ACD/Caliback scheduled by Agenit                                                                                                    |
|                                                         | 4. Select the assign policy as Manual/Automatic/View                                                                                                    |
| Dialing Preference                                      |                                                                                                    |
| Auto                                                    | - Select the dialing preference as Auto/Double Click                                                                                                    |
| Priority                                                | b. Obleat the dialing preference as ratio boable orient                                                                                                    |
| 1                                                       |                                                                                                    |
|                                                         | 6. Select the Priority                                                                                                    |
|                                                         |                                                                                                    |
|                                                         | 7. Click on Save button                                                                                                    |
|                                                         | Next Reset Save Retry Configuration Cancel                                                                                                    |
|                                                         |                                                                                                    |
|                                                         |                                                                                                    |
| Step4: Then fill up the appropriate data as shown in    | above picture                                                                                                    |
|                                                         |                                                                                                    |
| Step 5. After that click on Save button to save the dat | a                                                                                                    |
|                                                         |                                                                                                    |
|                                                         |                                                                                                    |
| Edit Lead Source (Callback)                             |                                                                                                    |
|                                                         |                                                                                                    |
| Step1: Consider the steps as above for opening Lead     | Source page                                                                                                    |
|                                                         |                                                                                                    |
| Step2: Lead source page appears as follows:             |                                                                                                    |
| Step2. Deud source page appears as fonows.              |                                                                                                    |
|                                                         |                                                                                                    |
| USER STATUS COLOUR                                      | ∲ Your Alerts 0 ( ) demo ▼ Q Search                                                                                                    |
| SMS CONFIG Algorithm Priority Time Lead Generation      | Image: Constraint of the second second sec |
| EMAIL CONFIG                                            | AUTOMATIC AUTO 1 ADMIN 22 Apr. 2020                                                                                                    |
| Edit Lead Source                                        | S.No. DID Priority 1.                                                                                                    |
| USER © Lead Stores in: Caliback                         | O1171600800     Default     Click on this icon to open Edit Lead Source                                                                                                    |
| ZONE DIALING MAP Source Type Missed On IVR              |                                                                                                    |
| CHAT GROUPS Assign Policy Automatic                     |                                                                                                    |
| LEAD SOURCE Dialing Preference                          | 2.<br>Edit option available on campaign selection                                                                                                    |
| DEFAULT AUTO LOGIN Priority                             | Lead stores, Source type, Assign policy,<br>dialing preference and priority                                                                                                    |
| ACTIVITY                                                |                                                                                                    |
| DATASET                                                 | Click on Save button to update the changes                                                                                                    |
|                                                         | 3.<br>Next Reset Save Retry Configuration Cancel                                                                                                    |
| IN A MORE DE TOL                                        |                                                                                                    |
| Ston2. Then along the energy rists data as shown in     | abava niatura                                                                                                    |
| steps. Then change the appropriate data as shown in     | above picture                                                                                                    |
|                                                         |                                                                                                    |
| Step4: After that click on Save button to update the o  | changes                                                                                                    |
|                                                         |                                                                                                    |
| Delete Lead Source (Callback)                           |                                                                                                    |
| Diete Leau Bource (Caliback)                            |                                                                                                    |
|                                                         |                                                                                                    |
| Step1: Consider the steps as above for opening Lead     | Source page                                                                                                    |
|                                                         |                                                                                                    |

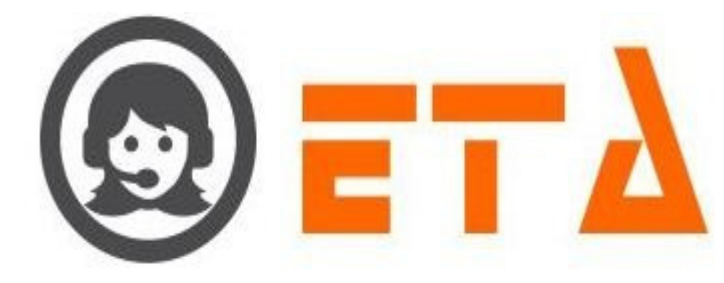

| Step2: When Lead source page appears, Click on Delete icon to delete the lead source                                                                                                    |
|----------------------------------------------------------------------------------------------------|
| SMART DIAL <sup>16</sup> 9 Your Alex       1 Your Alex       1 Your Alex                                                                                                    |
| Step3: After clicking the delete icon, a popup message asking a confirmation for delete                                                                                                    |
| Step4: Now click on the "Ok" button, which will result removal of that lead source policy.                                                                                                    |
| 2. Lead – In this facility it enables to create policy that allows automatic lead creation based on sources like data/call received on                                                                                                    |
| API, Missed calls on IVR/ACD and details received via email.                                                                                                    |
| Once policy is created, it will automatically create a lead to dial the numbers which have been abandoned or missed. The patterns can be configured day wise, weekly and monthly.                                                                                                    |
| Add Lead Source (Lead)                                                                                                    |
| Step1: Go to system configuration menu, Click on "Lead Source" sub menu to enable appearance of Lead Source page                                                                                                    |
| Image: Sign of the second second s |
| Image: Service Service Servic |
| Step2: Lead source page appears as follows:                                                                                                    |

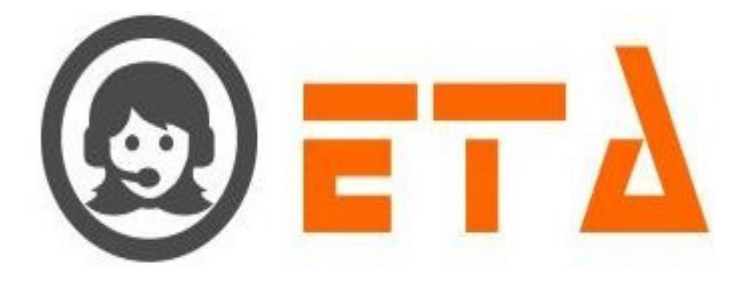

| SMART DIAL <sup>™</sup>                          | 🐐 Your Alerts 💿 😡 demo 👻 Q. Search                                                        |  |
|--------------------------------------------------|-------------------------------------------------------------------------------------------|--|
| SMS CONFIG                                       |                                                                                           |  |
| EMAIL CONFIG<br>BLACKLIST                        |                                                                                           |  |
| EXTENSION DETAIL                                 | Click on + Icon to 'Add<br>Lead Source wizard                                             |  |
|                                                  |                                                                                           |  |
|                                                  |                                                                                           |  |
| Skill MASTER                                     |                                                                                           |  |
| ACTIVITY                                         | Lead Source Home Page                                                                     |  |
| DATASET<br>DATASET CONFIG                        |                                                                                           |  |
| MAP MOBILE DEVICE                                |                                                                                           |  |
| Step3. Click on + icon to c                      | ppen "Add Lead Source" dialog box                                                         |  |
| Steps: ener on v teen te e                       | pen ridu Beau Source alarog oon                                                           |  |
| Add Lead Source                                  | ×                                                                                         |  |
| Campaign:                                        | S.No. DID                                                                                 |  |
| DEMO                                             | <ul> <li>✓</li> <li>1</li> <li>01171600800</li> <li>2</li> <li>01171600801</li> </ul>     |  |
| Lead Stores in: <ul> <li>Lead _O_Call</li> </ul> | back 1. Select the campaign                                                               |  |
| Dialing Mode<br>Auto                             | 2. Click on Lead radio button to select it                                                |  |
| Retry Type:  No Retry  Man                       | <ol> <li>Select dialing mode as Auto/Progressive/Preview</li> </ol>                       |  |
| Source Type                                      | Click on No Retry/Manual/Automatic<br>4. radio button to select it                        |  |
| Missed On ACD                                    | 5. Select the Source type as API/Email/Missed                                             |  |
| Dialing Algorithm: O LIFO O                      | FIFO                                                                                      |  |
| Priority Time: O On Time Off                     | Time Click on On/Off Time radio button to select it                                       |  |
| Lead Name Generation :                           | Weekly Monthly 7.     Click on Daily/Weekly/Monthly radio                                 |  |
| Click on Next butto                              | 8. button to select it                                                                    |  |
|                                                  | 9. Next Reset Save Save Retry Configuration Cancel                                        |  |
| and the second second                            |                                                                                           |  |
| Stop 4: Fill up the appropri                     | ate date as shown in above nicture then aliels on "Next" hutton                           |  |
| Step4. I'll up the appropri                      | ate data as shown in above picture then check on Next Outton                              |  |
| Ston5: After elighing on M                       | ave button page ennears of follows:                                                       |  |
| Steps. After clicking on N                       | ext button page appears as follows.                                                       |  |
| Add Load Source                                  |                                                                                           |  |
| No. of Days Start                                | Time End Time Per Day Attempt Max Attempt Disposition Retry Type                          |  |
| 1 Day(s)                                         | 2 Time • 10 Max Attempt • No Retry Attempt Type •                                         |  |
| 1.                                               | 2                                                                                         |  |
| Select the number of days from 1 to 10           | ect the Start and 5.                                                                      |  |
| End                                              | 3. Select the retry type as                                                               |  |
|                                                  | Select the per day<br>attempt 2 to 10<br>2. Agent Disposition<br>3. Agent Sub Disposition |  |
|                                                  | 4. 4. 5. Dialer & Agent Sub disposition                                                   |  |
|                                                  | attempt 2 to 30                                                                           |  |
|                                                  |                                                                                           |  |
|                                                  |                                                                                           |  |
|                                                  | Auto Retry Page for set the configuration                                                 |  |
|                                                  | Next         Reset         Save         Save Retry Configuration         Cancel           |  |
|                                                  |                                                                                           |  |
| <ul><li>Select the nu</li></ul>                  | mber of days from 1 to 10                                                                 |  |
|                                                  |                                                                                           |  |

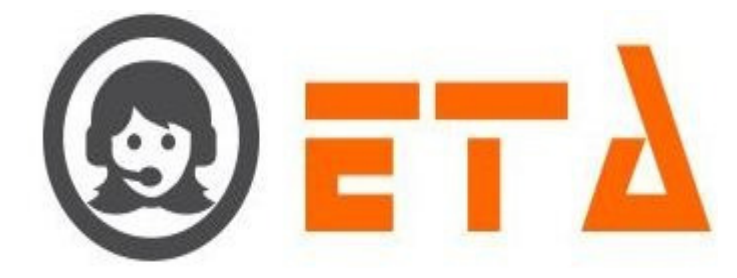

- Select the per day attempt
- Select the maximum attempt
- Select the Disposition retry type

Step5: Fill up the appropriate data as shown in above picture

Step6: After selecting the disposition retry type then page appears as follows:

| <complex-block></complex-block>                                                                                                    | Add Lead Source                                         |                                                           |                                                                                                    | ×                                        |
|----------------------------------------------------------------------------------------------------|---------------------------------------------------------|-----------------------------------------------------------|----------------------------------------------------------------------------------------------------|------------------------------------------|
| <complex-block><list-item></list-item></complex-block>                                                                                                    | No. of Days Start Time End Time                         | e Per Day Attempt Max Atte                                | empt Disposition Retry Type                                                                                                    |                                          |
| <complex-block></complex-block>                                                                                                    | 10 Day(s) • 09:30 18:30                                 | 3 Time - 10 Max /                                         | Attempt 👻 Dialer Disposition                                                                                                    | •                                        |
| <complex-block></complex-block>                                                                                                    | # Dialer Disposition                                    | No. Of Attempt                                            | Set Minutes                                                                                                    |                                          |
| <complex-block><ul> <li>Controlled in the same also retry configuration." But the respective disposition of retry.</li> <li>Select number of attempt to set the respective disposition of retry.</li> <li>Select the minutes to set retry time for respective disposition.</li> <li>Steps: After click on "Save Retry Configuration" button then a popup message shows as "Want to save auto retry configuration to water the retry configuration to the save the retry configuration to the save the retry configuration to the save the retry configuration to the save the retry configuration to the save the retry configuration to the save the respective disposition of retry.</li> <li>Select the minutes to set retry time as above</li> <li>Steps: After click on "Save Retry Configuration" button then a popup message shows as "Want to save auto retry configuration to save the retry time for the save the retry configuration to the save the retry configuration to the s</li></ul></complex-block>                                                                                                    | 1 AGENT BUSY - MAXIMUM WAIT TIME<br>2 ANSWERING MACHINE | Select Attempt                                            | Select Minute     Select Minute                                                                                                    |                                          |
| <complex-block></complex-block>                                                                                                    | 3 CUSTOMER BUSY                                         | 2 Attempt                                                 | Select Minute     Select Minute     Select Minute                                                                                                    |                                          |
| <complex-block></complex-block>                                                                                                    | 4 CUSTOMER HANGUP IN QUEUE                              | Select Attempt                                            | ✓ Select Minute ✓                                                                                                    |                                          |
| <complex-block></complex-block>                                                                                                    | 5 NETWORK CONGESTION                                    | Select Attempt                                            | ▼ Select Minute ▼                                                                                                    |                                          |
| <complex-block></complex-block>                                                                                                    | 6 REJECTED BY SWITCH                                    | 2 Attempt                                                 | The second second sec |                                          |
| <complex-block></complex-block>                                                                                                    | 7 RINGING - NO ANSWER                                   | 3 Attempt                                                 | ← 10 Minutes                                                                                                    |                                          |
| <complex-block></complex-block>                                                                                                    | Select num<br>respective                                | 6.<br>Iber of attempt to set the<br>disposition for retry | Select the minutes to se<br>retry time for respective<br>disposition                                                                                                    | at<br>;                                  |
| <list-item><list-item></list-item></list-item>                                                                                                    | Click on this bu                                        | itton to save the configuration                           | ,                                                                                                    |                                          |
| <ul> <li>Select number of attempt to set the respective disposition of retry</li> <li>Select the minutes to set retry time for respective disposition</li> <li>Step7: Set the number of attempts and retry time as above</li> <li>Step8: After click on "Save Retry Configuration" button then a popup message shows as "Want to save auto retry configurate with Ok and Cancel button.</li> </ul>                                                                                                    |                                                         | Next Reset S                                              | Save Save Retry Configuration Can                                                                                                    | cel                                      |
| Select the minutes to set retry time for respective disposition Step: Set the number of attempts and retry time as above Step: After click on "Save Retry Configuration" button then a popup message shows as "Want to save auto retry configuration" to kan d Cancel button. Image: Set the number of attempt of the number of the number of the numb                                                                                                    | <ul><li>Select number of a</li></ul>                    | ittempt to set the respec                                 | tive disposition of retry                                                                                                    |                                          |
| Step7: Set the number of attempts and retry time as above<br>step8: After click on "Save Retry Configuration" button then a popup message shows as "Want to save auto retry configuration<br>button.                                                                                                    | Select the minutes                                      | to set retry time for resp                                | pective disposition                                                                                                    |                                          |
| Step 3: After click on "Save Retry Configuration" button then a popup message shows as "Want to save auto retry configuration button then a popup message shows as "Want to save auto retry configuration of a definition of a definition o                                                                                                    | step 7: Set the number of attempts at                   | d retry time as above                                     |                                                                                                    |                                          |
| Rep8: After click on "Save Retry Configuration" button then a popup message shows as "Want to save auto retry configuration to and Cancel button.                                                                                                    | step 7. Set the number of attempts a                    | id felly time as above                                    |                                                                                                    |                                          |
| Step 8: A fter click on "Save Retry Configuration" button then a popup message shows as "Want to save auto retry configuration<br>with Ok and Cancel button.                                                                                                    |                                                         |                                                           |                                                                                                    |                                          |
| Attend Source         Voct Day(s)         Vot Day(s)         Vot Day(s)      <                                                                                                    | Sten8. After click on "Save Retry Co                    | onfiguration" button the                                  | en a nonun message shows a                                                                                                    | s "Want to save auto retry configuration |
| X          X          X <td< th=""><th>Steps. Anter click off Save Kerry Co</th><th>Jingulation outton the</th><th>in a popup message shows a</th><th>is want to save auto fetty configuratio</th></td<>                                                                                                    | Steps. Anter click off Save Kerry Co                    | Jingulation outton the                                    | in a popup message shows a                                                                                                    | is want to save auto fetty configuratio  |
| Ad Lead Source       X         No. of Days       Start Time End Time Per Day Attempt       Max Attempt       Disposition Retry Type         10 Day(s)       me       10 Max Attempt       Dialer Disposition         Plater Disposition       me       10 Max Attempt       Dialer Disposition         A CENT BUSY - M       want to save auto retry configuration       me       10 Max Attempt       Select Minute         2 ANSWERING MAC       OK       Cancel       Select Attempt       Select Attempt       Select Attempt         3 CUSTOMER HANGUP IN QUEUE       Select Attempt       Select Attempt       Select Attempt       Select Attempt         5 NETWORK CONGESTION       Select Attempt       Select Attempt       Select Attempt       Select Attempt         6 REJECTED BY SWITCH       2 Attempt       10 Minutes       115 Minutes       I10 Minutes         7 RINGING - NO ANSWER       3 Attempt       10 Minutes       I0 Minutes       I0 Minutes         Click on Ok button       Mext       Save Retry Configuration       Cancel                                                                                                    | with Ok and Cancel button.                              |                                                           |                                                                                                    |                                          |
| Add Lead Source       X         No. of Days       Start Time End Time Per Day Attempt       Max Attempt       Disposition Retry Type         10 Day(s)       me       10 Max Attempt       Dialer Disposition       Image: Comparison of the save auto retry configuration.         2       ANSWERING MAC       Want to save auto retry configuration.       Image: Comparison of the save auto retry configuration.       Image: Comparison of the save auto retry configuration.       Image: Comparison of the save auto retry configuration.         3       CUSTOMER BUSY       OK       Cancel       Select Attempt       Select Minute         4       CUSTOMER HANGUP IN QUEUE       Select Attempt       Select Attempt       Select Attempt         5       NETWORK CONGESTION       Select Attempt       Select Attempt       Select Minute         6       REJECTED BY SWITCH       2 Attempt       15 Minutes       Image: Comparison of the same of the same                                                                                                    |                                                         |                                                           |                                                                                                    |                                          |
| No. of Days       Start Time End Time Pay Attempt       Disposition Retry Type         10 Day(s)       me       10 Max Attempt       Dialer Disposition         2 Dialer Disposition       me       10 Max Attempt       Dialer Disposition         2 ANSWERING MAC       Select Attempt       Select Minute       Select Minute         3 CUSTOMER BUSY       OK       Cancel       2 Attempt       Select Minute         4 CUSTOMER HANGUP IN QUEUE       Select Attempt       Select Minute       Select Minute         5 NETWORK CONGESTION       Select Attempt       Select Minute       Select Minute         6 REJECTED BY SWITCH       2 Attempt       Select Minute       Select Minute         7 RINGING - NO ANSWER       3 Attempt       10 Minutes       ID Minutes         6 REJECTED BY SWITCH       3 Attempt       10 Minutes       ID Minutes         7 RINGING - NO ANSWER       Next       Reset       Save Save Retry Configuration       Cancel                                                                                                    |                                                         |                                                           |                                                                                                    | (C)                                      |
| No. of Days       Start Time End Time Per Day Attempt       Max Attempt       Disposition Retry Type         10 Day(s)       me       10 Max Attempt       Dialer Disposition         2       Olaler Disposition       Image: Construction Construction       Image: Construction Construction         2       ANSWERING MAC       Image: Construction Construction       Image: Construction Construction         3       CUSTOMER BUSH       Image: Construction Construction       Image: Construction Construction         4       CUSTOMER HANGUP IN QUEUE       Select Attempt       Image: Select Attempt         5       NETWORK CONGESTION       Select Attempt       Select Attempt         6       REJECTED BY SWITCH       2       Attempt       15         7       RINGING - NO ANSWER       3       Attempt       10         INIGING - NO ANSWER       10       Minutes       Image: Construction                                                                                                    | Add Lead Source                                         |                                                           |                                                                                                    |                                          |
| 10 Day(s)       me       •       10 Max Attempt       •       Dialer Disposition       •         2       Answering Mac       •       •       •       •       •       •       •       •       •       •       •       •       •       •       •       •       •       •       •       •       •       •       •       •       •       •       •       •       •       •       •       •       •       •       •       •       •       •       •       •       •       •       •       •       •       •       •       •       •       •       •       •       •       •       •       •       •       •       •       •       •       •       •       •       •       •       •       •       •       •       •       •       •       •       •       •       •       •       •       •       •       •       •       •       •       •       •       •       •       •       •       •       •       •       •       •       •       •       •       •       •       •       •       •       •       •                                                                                                    | No. of Days Start Time End Tin                          | ne Per Day Attempt Max Att                                | tempt Disposition Retry Typ                                                                                                    | e                                        |
| Want to save auto retry configuration.<br>A GENT BUSY - M<br>A GENT BUSY - M<br>C ANSWERING MAC<br>C USTOMER BUSY<br>C USTOMER HANGUP IN QUEUE<br>Select Attempt<br>Select Attempt<br>Select Attempt<br>Select Attempt<br>Select Attempt<br>Select Attempt<br>Select Attempt<br>Select Attempt<br>C Attempt<br>Select Attempt<br>C Attempt<br>Select Attempt<br>C Attempt<br>Select Attempt<br>C Attempt<br>Select Attempt<br>C Attempt<br>Select Attempt<br>Select Attempt<br>C Attempt<br>Select Attempt<br>C Attempt<br>Select Attempt<br>C Attempt<br>Select Attempt<br>C Attempt<br>Select Attempt<br>Select Attempt<br>Select Attempt<br>Select Attempt<br>Select Attempt<br>Select Attempt<br>Select Attempt<br>Select Attempt<br>Select Attempt<br>Select Attempt<br>Select Attempt<br>Select Attempt<br>Select Attempt<br>Select Attempt<br>Select Attempt<br>C Attempt<br>C A | 10 Day(s)                                               | me 👻 10 Max                                               | x Attempt 👻 Dialer Disposition                                                                                                    | -                                        |
| Adder Disposition       O. Or Artempt       Select Attempt         A AGENT BUSY - M       Select Attempt       Select Attempt         Customer Busy       OK       Cancel       Select Attempt         Customer Busy       OK       Cancel       Select Attempt         Select Attempt       Select Attempt       Select Minute         Customer Handup IN QUEUE       Select Attempt       Select Minute         NETWORK CONGESTION       Select Attempt       Select Minute         REJECTED BY SWITCH       2 Attempt       Select Attempt         T RINGING - NO ANSWER       3 Attempt       10 Minutes         Click on Ok button       Keset       Save Retry Configuration                                                                                                    | Want to save auto retry configu                         | iration.!                                                 |                                                                                                    |                                          |
| 1       Active bost File         2       ANSWERING MAC         3       CUSTOMER BUSY         4       CUSTOMER HANGUP IN QUEUE         5       NETWORK CONGESTION         6       REJECTED BY SWITCH         7       RINGING - NO ANSWER         3       Attempt         4       CLICTED BY SWITCH         5       Attempt         6       REJECTED BY SWITCH         7       RINGING - NO ANSWER         3       Attempt         4       CLICK on OK button                                                                                                    | Dialer Dispositio     AGENT BUSY - M                    | Select Attempt                                            | Set Minutes                                                                                                    |                                          |
| 2       ANSWERING MAC       OK       Cancel       Select Attempt       Select Minute         3       CUSTOMER BUSY       Z Attempt       Select Attempt       Select Minute         4       CUSTOMER HANGUP IN QUEUE       Select Attempt       Select Minute       Select Minute         5       NETWORK CONGESTION       Select Attempt       Select Minute       Select Minute         6       REJECTED BY SWITCH       Z Attempt       15 Minutes       10 Minutes         7       RINGING - NO ANSWER       3 Attempt       10 Minutes          Next       Reset       Save Retry Configuration                                                                                                    | A AGENT BOST - M                                        | Select Attempt                                            | • Select Minute •                                                                                                    |                                          |
| 3       CUSTOMER BUSY       2 Attempt       5 Minutes         4       CUSTOMER HANGUP IN QUEUE       Select Attempt       Select Minute         5       NETWORK CONGESTION       Select Attempt       Select Minute         6       REJECTED BY SWITCH       2 Attempt       15 Minutes         7       RINGING - NO ANSWER       3 Attempt       10 Minutes         Next         Next         Next                                                                                                    | 2 ANSWERING MAC                                         | Select Attempt                                            | ✓ Select Minute                                                                                                    |                                          |
| 4       CUSTOMER HANGUP IN QUEUE       Select Attempt       Select Minute         5       NETWORK CONGESTION       Select Attempt       Select Minute         6       REJECTED BY SWITCH       2 Attempt       15 Minutes         7       RINGING - NO ANSWER       3 Attempt       10 Minutes         OLick on Ok button                                                                                                    | 3 CUSTOMER BUSY                                         | 2 Attempt                                                 | ✓ 5 Minutes ✓                                                                                                    |                                          |
| 5       NETWORK CONGESTION         6       REJECTED BY SWITCH         7       RINGING - NO ANSWER         3       Attempt         0       Minutes         0       Minutes         0       Click on Ok button                                                                                                    | 4 CUSTOMER HANGUP IN QUEUE                              | Select Attempt                                            | ✓ Select Minute ✓                                                                                                    |                                          |
| 6 REJECTED BY SWITCH<br>7 RINGING - NO ANSWER<br>2 Attempt • 15 Minutes<br>• 10 Minutes •<br>Click on Ok button<br>Next Reset Save Save Retry Configuration Cancel                                                                                                    | 5 NETWORK CONGESTION                                    | Select Attempt                                            | ▼ Select Minute ▼                                                                                                    |                                          |
| 7 RINGING - NO ANSWER<br>Click on Ok button<br>Next Reset Save Save Retry Configuration Cancel                                                                                                    |                                                         | 2 Attempt                                                 |                                                                                                    |                                          |
| 7     RINGING - NO ANSWER       3     Attempt       Click on Ok button                                                                                                    | O REJECTED BT SWITCH                                    | 2 Attempt                                                 | ▼ 15 Minutes ▼                                                                                                    |                                          |
| Click on Ok button           Next         Reset         Save         Save Retry Configuration         Cancel                                                                                                    | 7 RINGING - NO ANSWER                                   | 3 Attempt                                                 |                                                                                                    |                                          |
| Click on Ok button                                                                                                    |                                                         |                                                           |                                                                                                    |                                          |
| Next Reset Save Save Retry Configuration Cancel                                                                                                    |                                                         |                                                           |                                                                                                    |                                          |
| Next Reset Save Save Retry Configuration Cancel                                                                                                    | Click                                                   | on Ok button                                              |                                                                                                    |                                          |
| Next Reset Save Save Retry Configuration Cancel                                                                                                    | Click                                                   | on Ok button                                              |                                                                                                    |                                          |
| Next     Reset     Save     Cancel                                                                                                    | Click                                                   | on Ok button                                              |                                                                                                    |                                          |
| Next         Reset         Save         Save Retry Configuration         Cancel                                                                                                    | Click                                                   | on Ok button                                              |                                                                                                    |                                          |
| Hext Reset Save Save Retry Configuration Cancel                                                                                                    | Click                                                   | on Ok button                                              |                                                                                                    |                                          |
|                                                                                                    | Click                                                   | on Ok button                                              |                                                                                                    |                                          |
|                                                                                                    | Click                                                   | on Ok button                                              | Save Save Retry Configuration C                                                                                                    | Incel                                    |

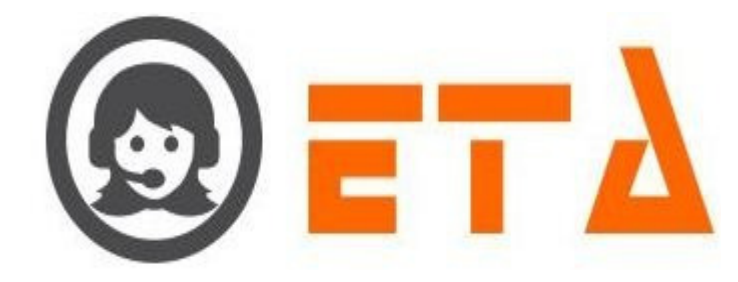

# Step9: As we click on Ok button then a popup message shows as follows:

Step10: After that as we click on Ok button, then message shows as "Saved Successfully".

| A |                      |                     |                 |                |               |                       |             |
|---|----------------------|---------------------|-----------------|----------------|---------------|-----------------------|-------------|
| N | o. of Days           | Start Time End Tim  | e Per Da        | v Attempt      | Max Attempt   | Disposition F         | Retry Type  |
|   | 10 Day(s)            |                     |                 | -              | 10 Max Attemp | t 👻 🛛 Dialer Dispos   | sition 👻    |
| H | Dialer Dispos        | Saved Successfully. |                 | Of Attempt     |               |                       |             |
| 1 | AGENT BUSY           |                     |                 | elect Attempt  | t 👻           | Select Minute         | ~ ]         |
| 2 |                      | _                   |                 | elect Attempt  | t v           | Select Minute         | ~           |
| 3 | CUSTOMER B           |                     | OK              | Attempt        | -             | 5 Minutes             | ~           |
| 4 | CUSTOMER HANGUP IN C | 2UEUE               |                 | Select Attempt | t v           | Select Minute         | ~           |
| 5 | NETWORK CONGESTION   |                     | $ \rightarrow $ | Select Attempt | t             | Select Minute         | *           |
| 6 | REJECTED BY SWITCH   |                     | N I             | 2 Attempt      | -             | 15 Minutes            |             |
| 7 | RINGING - NO ANSWER  |                     | l (             | Attempt        | -             | 10 Minutes            |             |
|   |                      |                     | Click of        | n Ok button    | ]             |                       |             |
|   |                      |                     |                 |                |               | Save Retry Configurat | tion Cancel |

Step11: At last click on Ok button to close the Retry configuration page and view the home page for lead source as follows:

| 0           | ≡ SMART DIAL"        | ,         |          |               |              |          | 5 Yo      | our Alerts 🛛 💿 | 🛞 demo 👻             | Q Search      |              |
|-------------|----------------------|-----------|----------|---------------|--------------|----------|-----------|----------------|----------------------|---------------|--------------|
| ~           | USER MODE PERMISSION |           |          |               |              |          |           |                | φ +                  |               |              |
|             | SMS CONFIG           | #         | Campaign | Source Type   | Dialing Mode | Storage  | Algorithm | Priority Time  | Lead Generation Algo | Assign Policy | Dialing Pref |
| - CC        | EMAIL CONFIG         | 1         | DEMO     | MISSED ON IVR | CALLBACK     | CALLBACK |           |                |                      | AUTOMATIC     | AUTO         |
| en          | BLACKLIST            | -         |          |               |              |          |           |                |                      |               |              |
| • • ·       | EXTENSION DETAIL     | 2         | DEMO     | MISSED ON ACD | AUTO         | LEAD     | FIFO      | OFFTIME        | DAILY                |               |              |
| - <b>2</b>  | USER                 |           |          |               |              |          |           |                |                      |               |              |
|             | DISPOSITION          |           |          |               |              |          |           |                |                      |               |              |
|             | ZONE DIALING MAP     |           |          |               |              |          |           |                |                      |               |              |
| - 22        | CHAT GROUPS          |           |          |               |              |          |           |                |                      |               |              |
| 1           | LEAD SOURCE          |           |          |               |              |          |           |                |                      |               |              |
| 1.111       | SKILL MASTER         |           |          |               |              |          |           |                |                      |               |              |
|             | DEFAULT AUTO LOGIN   |           |          |               |              |          |           |                |                      |               |              |
|             | ACTIVITY             |           |          |               |              |          |           |                |                      |               |              |
|             | DATASET              |           |          |               |              |          |           |                |                      |               |              |
|             | DATASET CONFIG       |           |          |               |              |          |           |                |                      |               |              |
|             | MAP MOBILE DEVICE    |           |          |               |              |          |           |                |                      |               |              |
| <u>Edit</u> | Lead Source (Leac    | <u>1)</u> |          |               |              |          |           |                |                      |               |              |

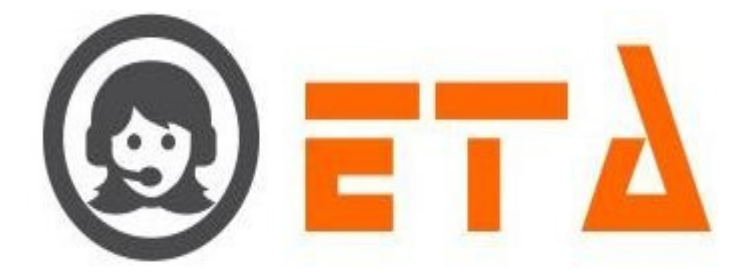

Step1: Consider the steps as above for opening Lead Source page

Step2: When Lead source page appears, then click on edit icon to open the edit lead source page

| 0     | = | ≡ SMART DIAL <sup>**</sup> |          |           |               |                      |               | 🐐 Your Alerts      | • (        | 🔊 demo 👻      |                 | search   |
|-------|---|----------------------------|----------|-----------|---------------|----------------------|---------------|--------------------|------------|---------------|-----------------|----------|
| *     |   | USER MODE PERMISSION       |          |           |               |                      |               |                    | Φ          | +             |                 |          |
|       |   | USER STATUS COLOUR         | Storage  | Algorithm | Priority Time | Lead Generation Algo | Assign Policy | Dialing Preference | Priority   | Added By      | Added On        | Action   |
| -96   |   | SMS CONFIG                 | CALLBACK |           |               |                      | AUTOMATIC     | AUTO               | 1          | ADMIN         | 22 Apr, 2020    | <b>•</b> |
| C.    |   | EMAIL CONFIG               | LEAD     | FIFO      | OFFTIME       | DAILY                |               |                    |            | ADMIN         | 23 Apr, 2020    |          |
|       |   | BLACKLIST                  |          |           |               |                      |               |                    |            |               | /               |          |
|       |   | EXTENSION DETAIL           |          |           |               |                      |               |                    |            |               |                 |          |
|       |   | USER                       |          |           |               |                      |               |                    |            |               |                 |          |
|       |   | DISPOSITION                |          |           |               |                      |               |                    | Click on t | nis icon to e | dit the lead so | ource    |
|       |   | ZONE DIALING MAP           |          |           |               |                      |               |                    |            |               |                 |          |
| and a |   | CHAT GROUPS                |          |           |               |                      |               |                    |            |               |                 |          |
|       | - | LEAD SOURCE                |          |           |               |                      |               |                    |            |               |                 |          |
|       |   | SKILL MASTER               |          |           |               |                      |               |                    |            |               |                 |          |
|       |   | DEFAULT AUTO LOGIN         |          |           |               |                      |               |                    |            |               |                 |          |
|       |   | ACTIVITY                   |          |           |               |                      |               |                    |            |               |                 |          |
|       |   | DATASET                    |          |           |               |                      |               |                    |            |               |                 |          |
|       |   | DATASET CONFIG             |          |           |               |                      |               |                    |            |               |                 |          |

Step3: Edit lead source page appears as follows:

| Edit Lead Source                                                             |                  |                          | ×      |  |
|------------------------------------------------------------------------------|------------------|--------------------------|--------|--|
| Campaign:                                                                    | S.No.            | DID                      | *      |  |
| DEMO -                                                                       | 1                | 01171600800              |        |  |
| Lead Stores in: 💿 Lead 💿 Callback                                            | 2                | 01171600801              |        |  |
| Dialing Mode                                                                 |                  |                          |        |  |
| Auto 👻                                                                       |                  |                          |        |  |
| Retry Type: <ul> <li>No Retry</li> <li>Manual</li> <li>Automatic-</li> </ul> |                  |                          |        |  |
| Source Type                                                                  |                  |                          |        |  |
| Missed On ACD •                                                              | Editor           | tion not available       |        |  |
| Dialing Algorithm:  © LIFO                                                   | on this          | section                  |        |  |
| Priority Time: 🔘 On Time 🖲 Off Time                                          |                  |                          |        |  |
| Lead Name Generation :      O Daily      Weekly      Monthly                 |                  |                          |        |  |
|                                                                              |                  |                          | -      |  |
| Click on Next button                                                         |                  |                          |        |  |
| Ne                                                                           | ext Reset Save   | Save Retry Configuration | Cancel |  |
|                                                                              |                  |                          |        |  |
|                                                                              |                  |                          |        |  |
| Edit option not available                                                    | e in this nage   |                          |        |  |
|                                                                              | e in this puse   |                          |        |  |
|                                                                              |                  |                          |        |  |
| nA: After clicking on Next button, edit lead                                 | source nade ann  | are as follows:          |        |  |
| p4. Alter cheking on Next button, eutrieau                                   | source page appo | ais as 10110ws.          |        |  |
|                                                                              |                  |                          |        |  |
|                                                                              |                  |                          |        |  |
|                                                                              |                  |                          |        |  |
|                                                                              |                  |                          |        |  |
|                                                                              |                  |                          |        |  |
|                                                                              |                  |                          |        |  |
|                                                                              |                  |                          |        |  |
|                                                                              |                  |                          |        |  |
|                                                                              |                  |                          |        |  |
|                                                                              |                  |                          |        |  |
|                                                                              |                  |                          |        |  |
|                                                                              |                  |                          |        |  |
|                                                                              |                  |                          |        |  |
|                                                                              |                  |                          |        |  |
|                                                                              |                  |                          |        |  |

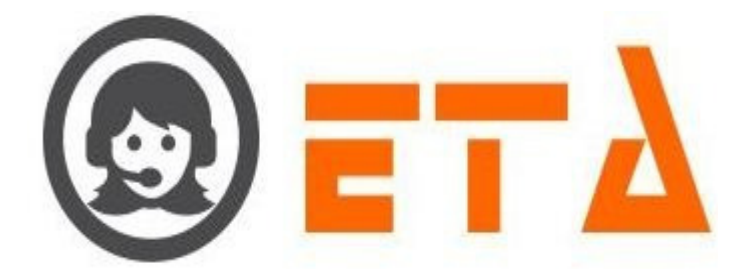

| 10 Day(s)       09:30       18:30       3 Time       10 Max Attempt       Dialer Disposition       •         Dialer Disposition       No. Of Attempt       Set Minutes         AGENT BUSY       MAXIMUM WAIT TIME       Select Attempt       •       Select Minute       •         ANSWERING MACHINE       Select Attempt       •       Select Minute       •       •       Select Minute       •         CUSTOMER BUSY       2 Attempt       •       Select Minute       •       Select Minute       •         CUSTOMER HANGUP IN QUEUE       Select Attempt       •       Select Minute       •         NETWORK CONGESTION       Select Attempt       •       Select Minute       •         REJECTED BY SWITCH       2 Attempt       •       15 Minutes       •         RINGING - NO ANSWER       3 Attempt       •       10 Minutes       •         Click on Reset button to gives the option for edit retry setting       •       Supplemention       Cancel                                                                                                    | lo. of Days             | Start Time End Time Per I                     | ay Attempt             | Max Attemp  | t      | Disposition Retry   | Туре |    |
|----------------------------------------------------------------------------------------------------|-------------------------|-----------------------------------------------|------------------------|-------------|--------|---------------------|------|----|
| Dialer Disposition     No. Of Attempt     Set Minutes       AGENT BUSY - MAXIMUM WAIT TIME     Select Attempt <ul> <li>Select Minute</li> <li>Select Minute</li> <li>Select Minute</li> <li>Select Attempt</li> <li>Select Minute</li> <li>Select Minute</li> <li>Minutes</li> <li>Minutes<!--</td--><td>10 Day(s) -</td><td>09:30 18:30 3 T</td><td>me 👻</td><td>10 Max Atte</td><td>empt ·</td><td>Dialer Disposition</td><td>n</td><td>-</td></li></ul> | 10 Day(s) -             | 09:30 18:30 3 T                               | me 👻                   | 10 Max Atte | empt · | Dialer Disposition  | n    | -  |
| AGENT BUSY - MAXIMUM WAIT TIME     Select Attempt     -       ANSWERING MACHINE     Select Attempt     -       CUSTOMER BUSY     2 Attempt     -       CUSTOMER HANGUP IN QUEUE     Select Attempt     -       NETWORK CONGESTION     Select Attempt     -       REJECTED BY SWITCH     2 Attempt     -       RINGING - NO ANSWER     3 Attempt     -                                                                                                    | # Dialer Disposition    |                                               | lo. Of Attempt         |             | S      | et Minutes          |      |    |
| ANSWERING MACHINE Select Attempt * Select Minute * CUSTOMER BUSY 2 Attempt * 5 Minutes * CUSTOMER HANGUP IN QUEUE Select Attempt * Select Minute * NETWORK CONGESTION Select Attempt * Select Minute * REJECTED BY SWITCH 2 Attempt * 15 Minutes * RINGING - NO ANSWER 3 Attempt * 10 Minutes * CLick on Reset button to gives the option for edit retry setting                                                                                                    | AGENT BUSY - MAXIMUM    | WAIT TIME                                     | Select Attempt         | -           | [      | elect Minute        | -    |    |
| CUSTOMER BUSY       2 Attempt       •         CUSTOMER HANGUP IN QUEUE       Select Attempt       •         NETWORK CONGESTION       Select Attempt       •         REJECTED BY SWITCH       2 Attempt       •         RINGING - NO ANSWER       3 Attempt       •         Click on Reset button to gives the option for edit retry setting       •       •                                                                                                    | 2 ANSWERING MACHINE     |                                               | Select Attempt         | ~           |        | elect Minute        | -    |    |
| CUSTOMER HANGUP IN QUEUE     Select Attempt         NETWORK CONGESTION     Select Attempt         REJECTED BY SWITCH     2 Attempt         RINGING - NO ANSWER     3 Attempt         Click on Reset button to gives the option for edit retry setting                                                                                                    | 3 CUSTOMER BUSY         |                                               | 2 Attempt              | -           | [      | 5 Minutes           | -    |    |
| NETWORK CONGESTION     Select Attempt     Select Minute       REJECTED BY SWITCH     2 Attempt     15 Minutes       RINGING - NO ANSWER     3 Attempt     10 Minutes                                                                                                    | 4 CUSTOMER HANGUP IN QI | JEUE                                          | Select Attempt         | -           | [      | elect Minute        | -    |    |
| REJECTED BY SWITCH     2 Attempt     15 Minutes     •       RINGING - NO ANSWER     3 Attempt     10 Minutes     •       Click on Reset button to gives the option for edit retry setting                                                                                                    | 5 NETWORK CONGESTION    |                                               | Select Attempt         |             | [      | elect Minute        | -    |    |
| RINGING - NO ANSWER 3 Attempt 10 Minutes  Click on Reset button to gives the option for edit retry setting                                                                                                    | 6 REJECTED BY SWITCH    |                                               | 2 Attempt              | -           | Ī      | 15 Minutes          | -    |    |
| Click on Reset button to gives the option for edit retry setting                                                                                                    | 7 RINGING - NO ANSWER   |                                               | 3 Attempt              | -           | Ē      | 10 Minutes          | -    |    |
| Next Darat Save Save Petry Configuration Cancel                                                                                                    |                         | Click on Reset butto<br>option for edit retry | n to gives the setting | e           |        |                     |      |    |
| Next Reset Save Save Retry Configuration Cancel                                                                                                    |                         |                                               |                        |             |        |                     |      |    |
| Next Reset Save Red y conlight about California                                                                                                    |                         |                                               | Next Res               | set Save    | Save   | Retry Configuration | Cano | el |

Step5: Click on "Reset" button to gives the option for edition

Step6: After click on Reset button, a popup dialog box open as "Want to reset lead auto retry setting.!" With the option Ok and Cancel button

|                                          |                                          |                                                                                                    |                                                                                                    | ×                                                                                                    |                                                                                                    |                                                                                                    |                                                                                                    |                                                                                                    |
|------------------------------------------|------------------------------------------|----------------------------------------------------------------------------------------------------|----------------------------------------------------------------------------------------------------|----------------------------------------------------------------------------------------------------|----------------------------------------------------------------------------------------------------|----------------------------------------------------------------------------------------------------|----------------------------------------------------------------------------------------------------|----------------------------------------------------------------------------------------------------|
|                                          | y Attempt Max                            | x Attempt                                                                                                    | Disposition Retr                                                                                                    | у Туре                                                                                                    |                                                                                                    |                                                                                                    |                                                                                                    |                                                                                                    |
|                                          | e - 10                                   | Max Attempt                                                                                                    | - Dialer Dispositi                                                                                                    | on -                                                                                                    |                                                                                                    |                                                                                                    |                                                                                                    |                                                                                                    |
| Want to reset lead auto retry settings.! |                                          |                                                                                                    |                                                                                                    |                                                                                                    |                                                                                                    |                                                                                                    |                                                                                                    |                                                                                                    |
|                                          | elect Attempt                            | -                                                                                                    | Select Minute                                                                                                    | -                                                                                                    |                                                                                                    |                                                                                                    |                                                                                                    |                                                                                                    |
|                                          | elect Attempt                            |                                                                                                    | Select Minute                                                                                                    |                                                                                                    |                                                                                                    |                                                                                                    |                                                                                                    |                                                                                                    |
| OK Cancel                                | Attempt                                  |                                                                                                    | 5 Minutes                                                                                                    |                                                                                                    |                                                                                                    |                                                                                                    |                                                                                                    |                                                                                                    |
|                                          | Delect Attempt                           |                                                                                                    | Select Minute                                                                                                    |                                                                                                    |                                                                                                    |                                                                                                    |                                                                                                    |                                                                                                    |
| ESTION                                   | Select Attempt                           |                                                                                                    | Select Minute                                                                                                    |                                                                                                    |                                                                                                    |                                                                                                    |                                                                                                    |                                                                                                    |
| лтсн                                     | 2 Attempt                                |                                                                                                    | 15 Minutes                                                                                                    |                                                                                                    |                                                                                                    |                                                                                                    |                                                                                                    |                                                                                                    |
| SINCE A                                  | 2 Accompt                                |                                                                                                    | 10 Minutes                                                                                                    |                                                                                                    |                                                                                                    |                                                                                                    |                                                                                                    |                                                                                                    |
|                                          | Lo racempe                               |                                                                                                    | Lio Milluces                                                                                                    |                                                                                                    |                                                                                                    |                                                                                                    |                                                                                                    |                                                                                                    |
|                                          | Next Reset                               |                                                                                                    |                                                                                                    | Cancel                                                                                                    |                                                                                                    |                                                                                                    |                                                                                                    |                                                                                                    |
| k on Ok button                           |                                          |                                                                                                    |                                                                                                    |                                                                                                    |                                                                                                    |                                                                                                    |                                                                                                    |                                                                                                    |
|                                          | Want to reset lead auto retry settings.! | Want to reset lead auto retry settings.!<br>Want to reset lead auto retry settings.!<br>OF Attempt<br>elect Attempt<br>elect Attempt<br>Select Attempt<br>Select Attempt<br>2 Attempt<br>2 Attempt<br>Click on Ok button<br>Next Reset<br>k on Ok button | Want to reset lead auto retry settings.!<br>Want to reset lead auto retry settings.!<br>Peter Attempt<br>Peter Attempt<br>Peter Attempt<br>Click on Ok button<br>Next Reset Save Sa<br>k on Ok button | Want to reset lead auto retry settings.!     Attempt     Max Attempt     Disposition Retr       Want to reset lead auto retry settings.!     Of Attempt     Dialer Disposition Retr       OK     Cancel     OK       OK     Cancel     Attempt       Select Minute     Select Minute       Select Attempt     Select Minute       Select Attempt     Select Minute       Select Attempt     Select Minute       Select Attempt     Select Minute       Select Attempt     Select Minute       Select Minute     Select Minute       Select Minute     Select Minute       Select Minute     Select Minute       Select Minute     Select Minute       Select Minute     Select Minute       Select Minute     Select Minute       Select Minute     Select Minute       Select Minute     Select Minute       Select Minute     Select Minute       Select Minute     Select Minute       ON OK button     Next | Want to reset lead auto retry settings.!<br>Want to reset lead auto retry settings.!<br>Of Attempt<br>e v 10 Max Attempt v Diafer Disposition Retry Type<br>e v 10 Max Attempt v Diafer Disposition v v<br>of Attempt<br>setect Attempt<br>setect Minutes<br>setect Minute<br>setect Minute<br>setect Minute<br>setect Minute<br>setect Minute<br>setect Minute<br>v 10 Minutes<br>v 10 Minutes<br>v 10 Minutes<br>v 10 Minutes<br>k on Ok button | Want to reset lead auto retry settings.<br>Want to reset lead auto retry settings.<br>Want to retry settings.<br>Want to retry settings.<br>Want to retry settings.<br>Want to retry settings.<br>Want to retry settings.<br>Want to retry settings.<br>Want to retry settings.<br>Want to retry settings.<br>Want to retry settings.<br>Want to retry settings.<br>Want to retry settings.<br>Want to retry settings.<br>Want to retry settings. | Want to reset lead auto retry settings.!       0 Max Attempt Pisposition Retry Type         OK       Cancel         OK       Cancel         Steet Attempt       Setect Minute         Setect Minute       Setect Minute         Setect Attempt       Setect Minute         Circle       Setect Attempt         Setect Minute       Setect Minute         Circle       Setect Attempt         Setect Minute       Setect Minute         Circle on Ok button       Setect Minutes         Rexet       Save Retry Configuration         Cancel       K on Ok button | Want to reset lead auto retry settings.!<br>Ver th queue<br>Select Attempt<br>Ver th queue<br>Select Attempt<br>Select Attempt<br>Select A |

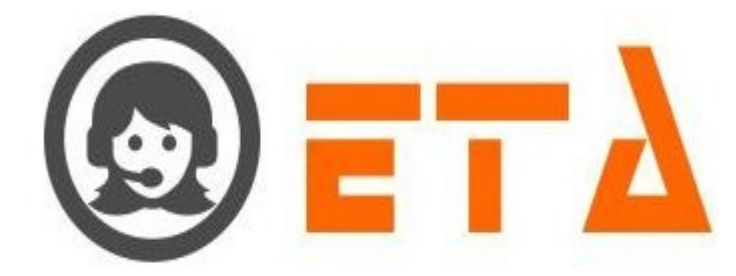

| No | o. of Days         |       | Start Tim    | e End Time                   | Per Day Attempt  | Max Atten | npt    | Disp      | osition Retr  | у Туре |    |
|----|--------------------|-------|--------------|------------------------------|------------------|-----------|--------|-----------|---------------|--------|----|
| 1  | 0 Day(s)           | -     | 09:30        | 18:30                        | 3 Time 🔻         | 10 Max A  | ttempt | • Dia     | ler Dispositi | on     | •  |
| ŧ  | Dialer Disposition |       |              |                              | No. Of Attempt   |           | s      | et Minut  | es            |        |    |
| 1  | AGENT BUSY - MAX   | MUM V | AIT TIME     |                              | Select Attempt   | -         |        | Select Mi | nute          | -      |    |
| 2  | ANSWERING MACHI    | NE    |              |                              | Select Attempt   | -         | ] [    | Select Mi | nute          | -      |    |
| 3  | CUSTOMER BUSY      |       |              |                              | 2 Attempt        | -         | ] [    | 5 Minute  | 5             | -      |    |
| 4  | CUSTOMER HANGUE    |       | EUE          |                              | Select Attempt   | •         | ] [    | Select Mi | nute          | -      |    |
| 5  | NETWORK CONGESTION |       |              | Select Attempt               | Select Attempt 👻 |           |        | nute      | -             |        |    |
| 6  | REJECTED BY SWIT   | СН    |              |                              | 2 Attempt        | •         |        | 15 Minut  | es            | -      |    |
| 7  | RINGING - NO ANSV  | /ER   |              |                              | 3 Attempt        | -         |        | 10 Minut  | es            | -      |    |
|    |                    | Edi   | t the settir | ig for auto r<br>ick on Save | etry as required | on for up | dation |           |               |        |    |
|    |                    |       |              |                              |                  |           |        |           |               |        |    |
|    |                    |       |              |                              | Next             | set Save  | Sav    | e Retry ( | Configuration | Cano   | el |

Step8: Now change the setting as required, then click on "Save Retry Configuration" button

Step9: After click on "Save Retry Configuration" button then a popup message shows as "Want to save auto retry configuration!" with Ok and Cancel button.

| Days                                    | y Attempt Max Atte | Attornat - Disposition R       | etry Type |  |
|-----------------------------------------|--------------------|--------------------------------|-----------|--|
| Want to save auto retry configuration.! | e • To Max         | Attempt + Diater Dispos        |           |  |
|                                         | Of Attempt         | Set Minutes                    |           |  |
| INSWERING MA                            | elect Attempt      | Select Minute                  |           |  |
| OK Cancel                               | Attempt            | <ul> <li>5 Minutes</li> </ul>  |           |  |
| USTOMER HANGUP IN QUEUE                 | Select Attempt     | ✓ Select Minute                | -         |  |
|                                         | Select Attempt     | ✓ Select Minute                | -         |  |
| EJECTED BY SWITCH                       | 2 Attempt          | ✓ 15 Minutes                   | -         |  |
| INGING - NO ANSWER                      | 3 Attempt          | <ul> <li>10 Minutes</li> </ul> | -         |  |
|                                         |                    |                                |           |  |
|                                         |                    | Save Retry Configuration       | on Cancel |  |
|                                         |                    |                                |           |  |
| 0. As we click on Ok button then a p    | onun message sho   | ws as follows.                 |           |  |
| o. The effect of or outfoll then a p    | spup message sno   | us iono ws.                    |           |  |
|                                         |                    |                                |           |  |
|                                         |                    |                                |           |  |
|                                         |                    |                                |           |  |

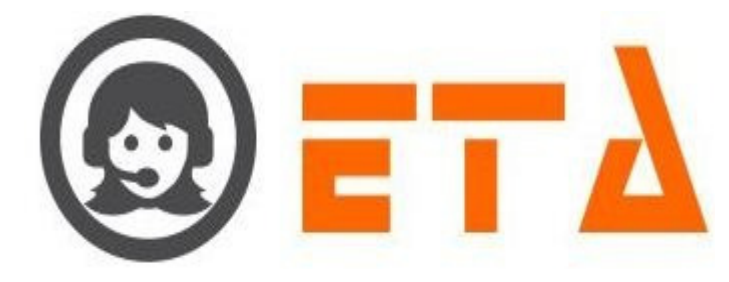

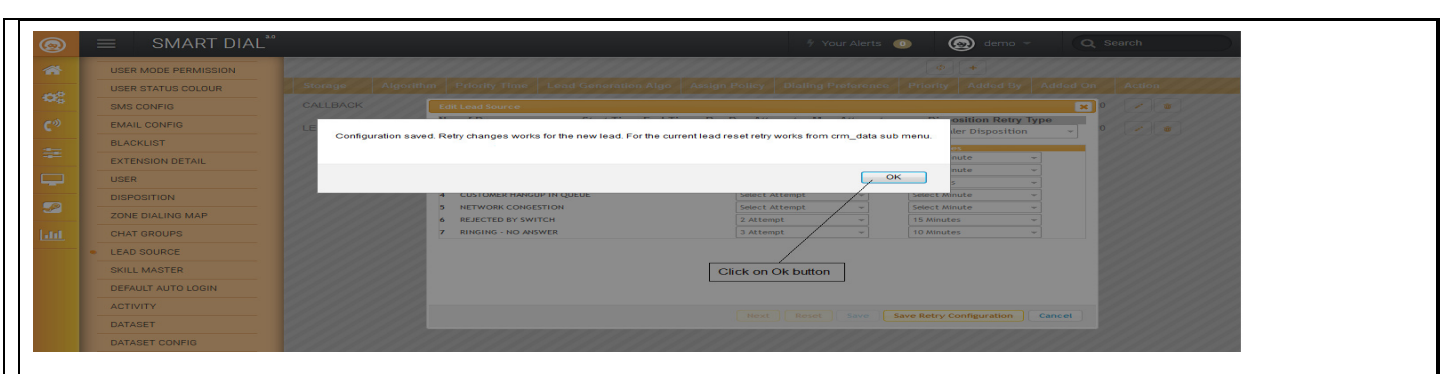

Step11: After that as we click on Ok button, then message shows as "Saved Successfully".

| S I |                      |                                     |                |             |                        |           |  |
|-----|----------------------|-------------------------------------|----------------|-------------|------------------------|-----------|--|
|     | USER MODE PERMISSION |                                     |                |             |                        |           |  |
|     | USER STATUS COLOUR   |                                     |                |             |                        |           |  |
|     | SMS CONFIG           |                                     |                |             |                        | × 0       |  |
|     | EMAIL CONFIG         | No. of Days                         | ttempt         | Max Attempt | Disposition R          | etry Type |  |
|     | BLACKLIST            | Saved Successfully.                 | Attempt        |             |                        |           |  |
|     | EXTENSION DETAIL     | 1 AGENT BUS                         | st Attempt     |             |                        |           |  |
|     | USER                 | 2 ANSWERING OK                      | at Attempt     |             | Select Minute          |           |  |
|     | DISDOSITION          | 4 CUSTOMER                          | Lococt Attempt |             |                        |           |  |
|     | Disposition          | 5 NETWORK CONGESTION                | Select Attempt |             | Select Minute          |           |  |
|     |                      | 6 REJECTED BY SWITCH                | 2 Attempt      |             | 15 Minutes             |           |  |
|     | CHAT GROUPS          | 7 RINGING - NO ANSWER               | 3 Attempt      |             | 10 Minutes             |           |  |
|     | LEAD SOURCE          |                                     |                |             |                        |           |  |
|     | SKILL MASTER         | Click on Ok button to save the char | iges           |             |                        |           |  |
|     | DEFAULT AUTO LOGIN   |                                     |                |             |                        |           |  |
|     | ACTIVITY             |                                     |                |             |                        |           |  |
|     | DATASET              |                                     |                | set Save Sa | ve Retry Configuration | on Cancel |  |
|     |                      |                                     |                |             |                        |           |  |

Step12: At last click on Ok button to close the Retry configuration page and view the home page for lead source as follows:

| $\odot$  | ≡ SMART DIAL <sup>®</sup> |      |          |               |              |          |           | our Alerts 🛛 💿 | 🤕 demo 👻             | Q Search      |              |
|----------|---------------------------|------|----------|---------------|--------------|----------|-----------|----------------|----------------------|---------------|--------------|
| <b>*</b> | USER MODE PERMISSION      |      |          |               |              |          |           |                | ( <b>•</b> ) +       |               |              |
|          | SMS CONFIG                | "    | Campaign | Source Type   | Dialing Mode | Storage  | Algorithm | Priority Time  | Lead Generation Algo | Assign Policy | Dialing Pref |
| og j     | EMAIL CONFIG              | 1    | DEMO     | MISSED ON IVR | CALLBACK     | CALLBACK |           |                |                      | AUTOMATIC     | AUTO         |
|          | BLACKLIST                 | 2    | DEMO     |               | AUTO         | LEAD     | EIEO      | OFFTIME        | DAILY                |               |              |
|          | EXTENSION DETAIL          | -    | DEMO     | MISSED ON ACD | AULO         | LEAD     | FIFO      | OFFINE         | DALT                 |               |              |
| •        | USER                      |      |          |               |              |          |           |                |                      |               |              |
| - 1      | DISPOSITION               |      |          |               |              |          |           |                |                      |               |              |
|          | ZONE DIALING MAP          |      |          |               |              |          |           |                |                      |               |              |
| 2        | CHAT GROUPS               |      |          |               |              |          |           |                |                      |               |              |
|          | LEAD SOURCE               |      |          |               |              |          |           |                |                      |               |              |
|          | SKILL MASTER              |      |          |               |              |          |           |                |                      |               |              |
|          | DEFAULT AUTO LOGIN        |      |          |               |              |          |           |                |                      |               |              |
|          | ACTIVITY                  |      |          |               |              |          |           |                |                      |               |              |
|          | DATASET                   |      |          |               |              |          |           |                |                      |               |              |
|          | DATASET CONFIG            |      |          |               |              |          |           |                |                      |               |              |
|          | MAP MOBILE DEVICE         |      |          |               |              |          |           |                |                      |               |              |
| elete    | e Lead Source (Le         | ead) | <u>.</u> |               |              |          |           |                |                      |               |              |
| tep1:    | Consider the step         | s as | above    | for opening   | g Lead Sor   | urce pag | ge        |                |                      |               |              |
|          |                           |      |          |               |              |          |           |                |                      |               |              |

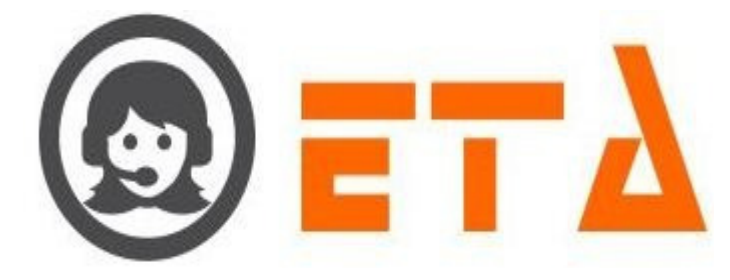

| ≡ SMART DIAL <sup>**</sup> |          |      |         |                                   |               | 🕴 Your Alerts 🛛 💿 | Ø | ) demo 👻 | Q Sear       | ch        |
|----------------------------|----------|------|---------|-----------------------------------|---------------|-------------------|---|----------|--------------|-----------|
| MENU MAPPING               |          | _    |         |                                   | _             | φ <b>+</b>        |   |          |              |           |
| USER STATUS COLOUR         |          |      |         |                                   |               |                   |   |          |              |           |
| USER MODE PERMISSION       | CALLBACK |      |         |                                   | AUTOMATIC     | AUTO              | 1 | ADMIN    | 22 Apr 2020  |           |
| SMS CONFIG                 |          |      |         |                                   |               |                   |   |          |              |           |
| EMAIL CONFIG               | LEAD     | FIFO | OFFTIME | o you really want to delete the r | oplicy?       |                   |   | ADMIN    | 23 Apr. 2020 |           |
| BLACKLIST                  |          |      |         |                                   |               |                   |   |          |              |           |
| EXTENSION DETAIL           |          |      |         | OK Canc                           | 9             |                   |   |          |              | Loto icon |
| USER                       |          |      |         |                                   |               |                   |   |          | Circk on De  | iele icon |
| DISPOSITION                |          |      |         |                                   |               |                   |   |          |              |           |
| ZONE DIALING MAP           |          |      | Click   | on Ok button to delete th         | e lead source |                   |   |          |              |           |
| CHAT GROUPS                |          |      |         |                                   |               |                   |   |          |              |           |
| LEAD SOURCE                |          |      |         |                                   |               |                   |   |          |              |           |
| SKILL MASTER               |          |      |         |                                   |               |                   |   |          |              |           |
| DEFAULT AUTO LOGIN         |          |      |         |                                   |               |                   |   |          |              |           |
| ACTIVITY                   |          |      |         |                                   |               |                   |   |          |              |           |
| DATASET                    |          |      |         |                                   |               |                   |   |          |              |           |
| DATASET CONFIG             |          |      |         |                                   |               |                   |   |          |              |           |

Step3: After clicking the delete icon, a popup message asking a confirmation for delete

Step4: Now click on the "Ok" button, which will result removal of that lead source policy.

## 2.1.a.19 Skill Master

This mechanism is used to create and delete skill.

Further this skill is map to campaign and user through the Mapping sub-sub menu.

# Add New Skill:

Step1: Go to system configuration menu, Click on "Skill Master" sub menu to enable appearance of Skill Master page

|    | ≡ SMART DIAL*        |               |                            |                | 🖗 Your Alerts 💿 🤅 | demo - Q Search  |  |
|----|----------------------|---------------|----------------------------|----------------|-------------------|------------------|--|
| ~  | USER MODE PERMISSION | Mode Details  | 0 - 0%                     |                |                   |                  |  |
|    | SMS CONFIG           | (0)           | No Login                   |                |                   |                  |  |
| 8  | EMAIL CONFIG         |               |                            |                |                   |                  |  |
|    | BLACKLIST            | (0)           | No Login                   |                |                   |                  |  |
|    | EXTENSION DETAIL     | Mode Details  | Agent Status               | M Idle Status  | Wrapup            | Talk Status      |  |
|    | USER                 | _             |                            |                | Status            |                  |  |
|    | DISPOSITION          | 0             | 0                          | 00:00:00       | 00.00.00          | 00:00:00         |  |
|    | ZONE DIALING MAP     |               |                            |                | 00.00.00          |                  |  |
|    | CHAT GROUPS          |               |                            |                |                   |                  |  |
|    | LEAD SOURCE          |               |                            |                |                   |                  |  |
|    | SKILL MASTER         |               |                            |                |                   |                  |  |
|    | DEFAULT AUTO LOGIN   |               |                            |                |                   |                  |  |
|    | ACTIVITY             | Clic          | k on Skill Master sub menu |                |                   |                  |  |
|    | DATASET              |               |                            |                |                   |                  |  |
|    | DATASET CONFIG       |               |                            |                |                   |                  |  |
| p2 | : When Skill Mast    | er page shows | then click on -            | + icon to open | "Create New S     | kill" dialog box |  |

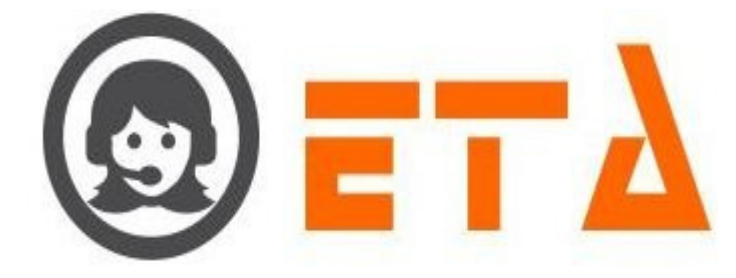

| 0          | $\equiv$ SMART DIAL <sup>**</sup> | 🕈 Your Alerts 💿 🙆 demo 👻 Q. Search                    |
|------------|-----------------------------------|-------------------------------------------------------|
| *          | USER MODE PERMISSION              |                                                       |
|            | SMS CONFIG                        | Name                                                  |
| - OC       | EMAIL CONFIG                      | No Skill found.                                       |
| en         | BLACKLIST                         |                                                       |
| <b>L</b> * | EXTENSION DETAIL                  | Click on + icon to open "Create New Skill" dialog box |
| - 22       | USER                              |                                                       |
|            | DISPOSITION                       |                                                       |
| -          | ZONE DIALING MAP                  |                                                       |
| <b>S</b>   | CHAT GROUPS                       |                                                       |
| 1.64       | LEAD SOURCE                       |                                                       |
|            | <ul> <li>SKILL MASTER</li> </ul>  |                                                       |
|            | DEFAULT AUTO LOGIN                |                                                       |
|            | ACTIVITY                          |                                                       |
|            | DATASET                           |                                                       |
|            | DATASET CONFIG                    |                                                       |
|            | MAP MOBILE DEVICE                 |                                                       |

Step3: Create New Skill dialog box shows as follows:

| Create New Skill All form fields are required. Name                      |  |
|--------------------------------------------------------------------------|--|
|                                                                          |  |
| Step4: Enter the skill name in name textbox then click on save button    |  |
| All form fields are required. Name English                               |  |
| 1. Enter the skill name<br>2. Click on Save button<br>Save Cancel        |  |
| Step5: After click on save button then created skill shows on skill page |  |

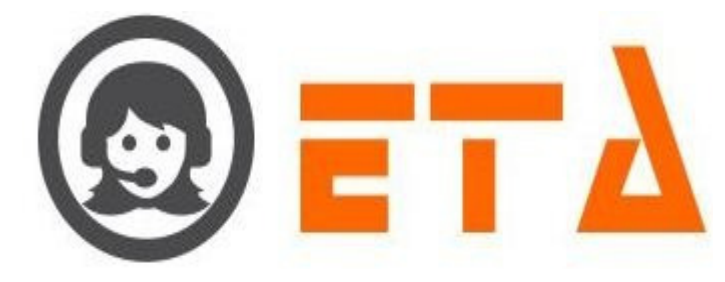

| 0           | ≡ SMART DIAL <sup>**</sup>       |                 | 🐐 Your Alerts 🛛 🕕 | 🙆 demo 👻     | Q Search                              |
|-------------|----------------------------------|-----------------|-------------------|--------------|---------------------------------------|
|             | USER MODE PERMISSION             |                 |                   | ¢ <b>•</b> + |                                       |
| _           | SMS CONFIG                       | Name            |                   |              | · · · · · · · · · · · · · · · · · · · |
| -08         | EMAIL CONFIG                     | English English |                   |              |                                       |
| <b>a</b> 10 | BLACKLIST                        |                 |                   |              |                                       |
| <u>ر</u> »  | EXTENSION DETAIL                 |                 |                   |              |                                       |
| =           | USER                             |                 |                   |              |                                       |
|             | DISPOSITION                      |                 |                   |              |                                       |
| -           | ZONE DIALING MAP                 |                 |                   |              |                                       |
| <i>~</i>    | CHAT GROUPS                      |                 |                   |              |                                       |
| 1.4.4       | LEAD SOURCE                      |                 |                   |              |                                       |
| 14111       | <ul> <li>SKILL MASTER</li> </ul> |                 |                   |              |                                       |
|             | DEFAULT AUTO LOGIN               |                 |                   |              |                                       |
|             | ACTIVITY                         |                 |                   |              |                                       |
|             | DATASET                          |                 |                   |              |                                       |
|             | DATASET CONFIG                   |                 |                   |              |                                       |
|             | MAP MOBILE DEVICE                |                 |                   |              |                                       |

# **Delete Skill:**

Step1: Consider the steps as above for opening skill page

Step2: When skill page appears, tick on checkbox to select it

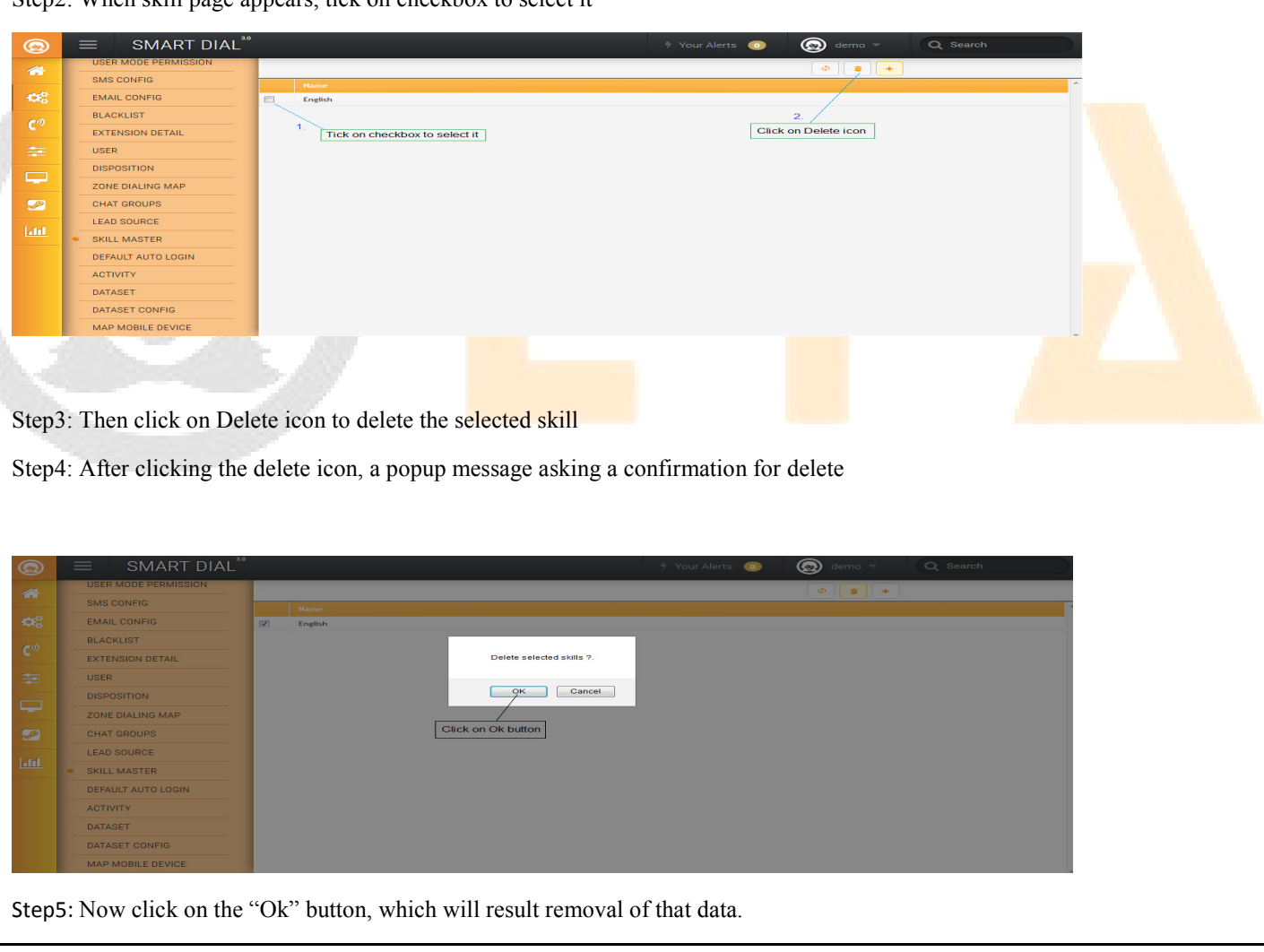

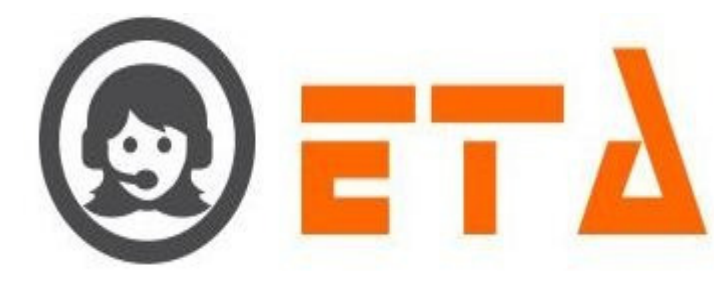

# 2.1.a.20 Default Auto Login

This mechanism is used to map the user to campaign and dialing mode for auto login after entering userid and password in agent application.

### **Provide Auto Login permission to User**

Step1: Go to system configuration menu, Click on "Default Auto Login" sub menu to enable appearance of Default Auto Login page

| 0        | 1 | ≡ SMART DIAL <sup>™</sup> |              |                                  |            | 🐐 Your Alerts 🛛 🕕 | 🛞 demo 👻    | Q Search |
|----------|---|---------------------------|--------------|----------------------------------|------------|-------------------|-------------|----------|
| *        |   | USER STATUS COLOUR        | Mode Details | 0 🕶 📴                            |            |                   |             |          |
|          |   | USER MODE PERMISSION      | (0)          | No Login                         |            |                   |             |          |
| ~~       |   | SMS CONFIG                | Agent Status | 0 - 0%                           |            |                   |             |          |
| Co       |   | EMAIL CONFIG              | (0)          | No Login                         |            |                   |             |          |
|          |   | BLACKLIST                 | Mode Details | <ul> <li>Agent Status</li> </ul> | dle Status | Wrapup Status     | Talk Status |          |
|          |   | EXTENSION DETAIL          | 0            | 0                                | 00:00:00   | 00:00:00          | 00.00.00    |          |
|          |   | USER                      | 0            | 0                                | 00:00:00   | 00:00:00          | 00:00:00    |          |
|          |   | DISPOSITION               |              |                                  |            |                   |             |          |
| <b>2</b> |   | ZONE DIALING MAP          |              |                                  |            |                   |             |          |
| Land     |   | CHAT GROUPS               |              |                                  |            |                   |             |          |
|          |   | LEAD SOURCE               |              |                                  |            |                   |             |          |
|          |   | SKILL MASTER              |              |                                  |            |                   |             |          |
|          | - | DEFAULT AUTO LOGIN        |              |                                  |            |                   |             |          |
|          |   | ACTIVITY                  | Click on De  | fault Auto Login sub menu        |            |                   |             |          |
|          |   | DATASET                   | L            |                                  |            |                   |             |          |
|          |   | DATASET CONFIG            |              |                                  |            |                   |             |          |

Step2: When Default auto login page appears, click on radio button of userid to enable the mapped campaign for user

|   | USER STATUS COLOUR | User Id<br>Demo (admin)<br>Demo (admin)                                   | Campaign<br>© DEMO                | Mode<br>Auto                       |
|---|--------------------|---------------------------------------------------------------------------|-----------------------------------|------------------------------------|
|   | SMS CONFIG         | Rahul Singh (rahul)     Sohan (sohan)                                     | $=$ $\langle$                     | Caliback<br>Break                  |
| L | EMAIL CONFIG       | <ul> <li>Rahul Singh (rahul1)</li> <li>Abhishek (abhishek)</li> </ul>     |                                   | Progressive     Preview            |
|   | BLACKLIST          | <ul> <li>Ashish (ashish)</li> <li>Ankur (ankur)</li> </ul>                |                                   |                                    |
|   | EXTENSION DETAIL   | Test (test)                                                               |                                   |                                    |
|   | USER               | 1.                                                                        | 2.<br>Click on radio button of co | 3. Click on radio button to select |
|   | DISPOSITION        | Click on radio button of userid to enable<br>the mapped campaign for user | to enable the mode                | the dialing mode for auto login    |
|   | ZONE DIALING MAP   |                                                                           |                                   |                                    |
|   | CHAT GROUPS        |                                                                           |                                   |                                    |
|   | LEAD SOURCE        |                                                                           |                                   |                                    |
|   | SKILL MASTER       |                                                                           |                                   |                                    |
|   | DEFAULT AUTO LOGIN |                                                                           |                                   |                                    |
|   | ACTIVITY           |                                                                           |                                   |                                    |
|   | DATASET            |                                                                           |                                   |                                    |
|   | DATASET CONFIG     |                                                                           |                                   |                                    |
|   | MAP MOBILE DEVICE  |                                                                           |                                   |                                    |

Step4: Then click on radio button of any mode which you want to mapped with the user

Step5: When mode mapped then a popup message appears as "Do you want to map the default campaign as XXXXX and mode as XXXXX for XXXXX?

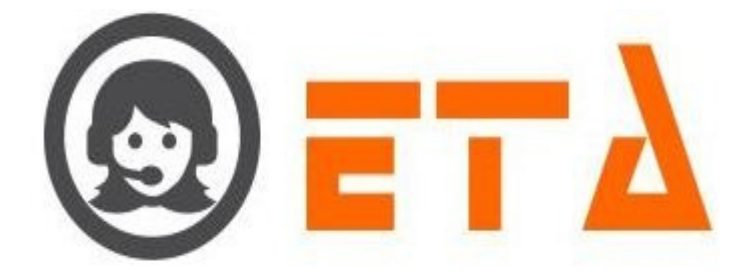

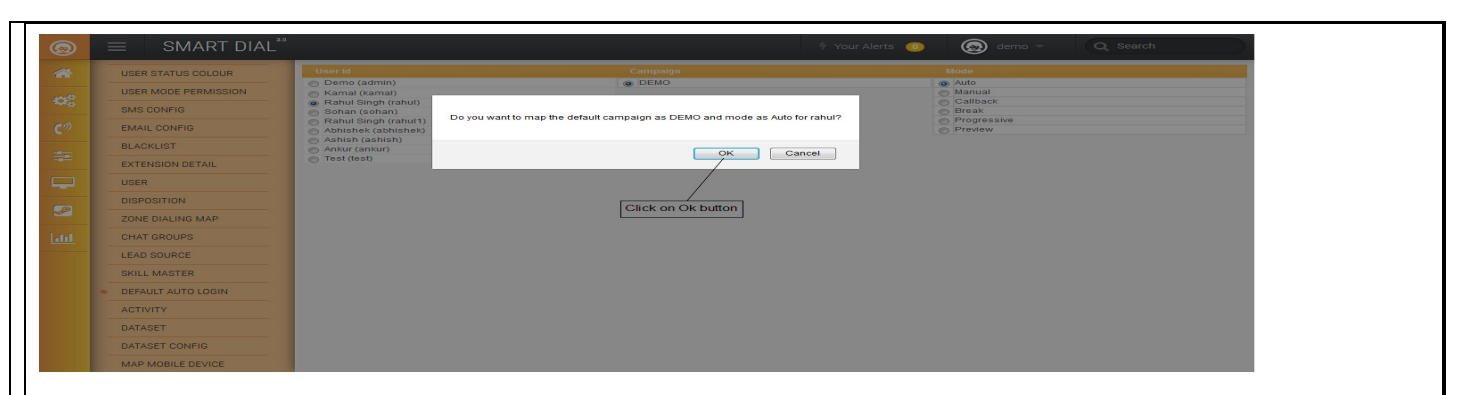

Step6: As we click on Ok button, a new popup message shows as "Default Campaign & Mode updated for XXXX (userid)"

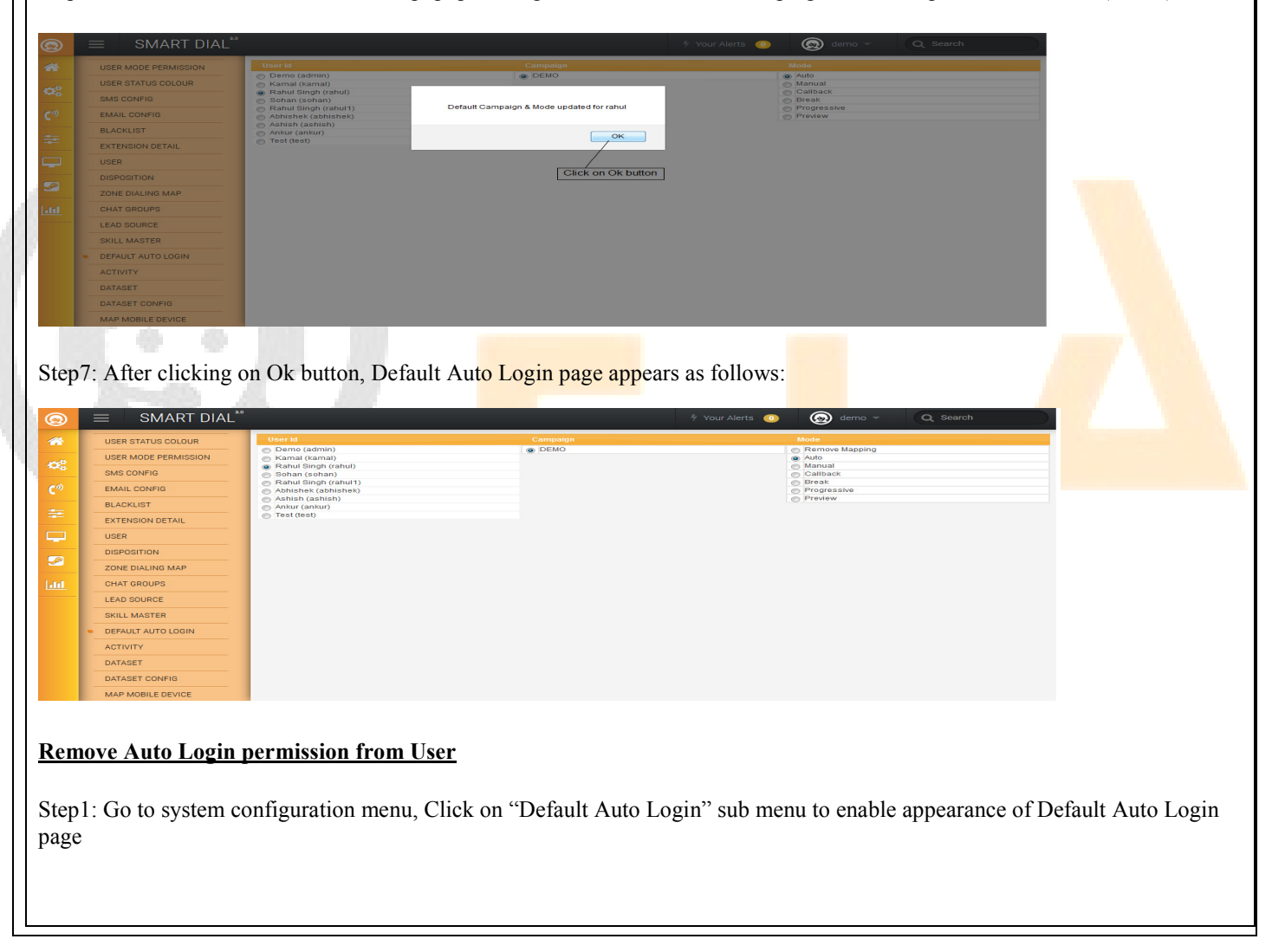

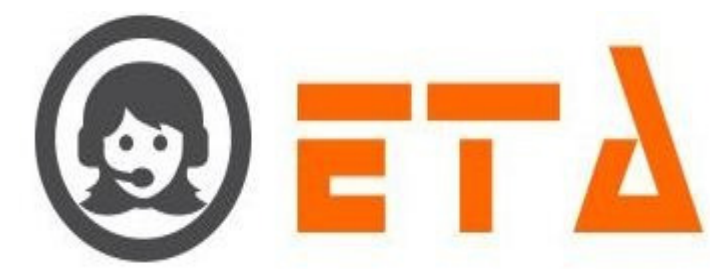

| <u>@</u> | ≡ SMART DIAL <sup>™</sup> |                |                                  |             | 🐐 Your Alerts 🛛 🕛 | 🛞 demo 👻    | Q Search |
|----------|---------------------------|----------------|----------------------------------|-------------|-------------------|-------------|----------|
| *        | USER STATUS COLOUR        | Mode Details   | 0 🕶 🚥                            |             |                   |             |          |
|          | USER MODE PERMISSION      | (0)            | No Login                         |             |                   |             |          |
| - Mo     | SMS CONFIG                | Agent Status   | 0 - 0%                           |             |                   |             |          |
| Co       | EMAIL CONFIG              | (0)            | No Login                         |             |                   |             |          |
|          | BLACKLIST                 | 🐣 Mode Details | <ul> <li>Agent Status</li> </ul> | Idle Status | Wrapup Status     | Talk Status |          |
|          | EXTENSION DETAIL          | 0              | 0                                | 00.00.00    | ~~~~~~            | 00.00.00    |          |
|          | USER                      | 0              | 0                                | 00:00:00    | 00:00:00          | 00:00:00    |          |
|          | DISPOSITION               |                |                                  |             |                   |             |          |
| <u> </u> | ZONE DIALING MAP          |                |                                  |             |                   |             |          |
| Land     | CHAT GROUPS               |                |                                  |             |                   |             |          |
|          | LEAD SOURCE               |                |                                  |             |                   |             |          |
|          | SKILL MASTER              |                |                                  |             |                   |             |          |
|          | DEFAULT AUTO LOGIN        |                |                                  |             |                   |             |          |
|          | ACTIVITY                  | Click on De    | fault Auto Login sub menu        |             |                   |             |          |
|          | DATASET                   | -              |                                  |             |                   |             |          |
|          | DATASET CONFIG            |                |                                  |             |                   |             |          |

Step2: When Default auto login page appears, click on radio button of userid to enable the mapped campaign for user

| 0              | ≡ SMART DIAL <sup>**</sup> | 1/ Your Alerts 🕐 🛞 demo 🛩 📿 Search                                                                                                    |
|----------------|----------------------------|----------------------------------------------------------------------------------------------------|
|                |                            | User Id Campaign Mode                                                                                                    |
|                |                            | Demo (admin)     Demo (admin)     Demo (admin)     Demo (admin)     Aemove Mapping     Demo (admin)     Demo (admin)                                                                                                    |
| • <b>6</b> 8   | SMS CONFIG                 | Rahul Singh (rahu)     Galback                                                                                                    |
| C <sup>®</sup> | EMAIL CONFIG               | Abul Singh (abult)     Break     Dreak                                                                                                    |
|                | BLACKLIST                  | Ashish (ashish)                                                                                                    |
| *              | EXTENSION DETAIL           | Test (lest)                                                                                                    |
|                | USER                       |                                                                                                    |
|                | DISPOSITION                | Click on radio button of userid to enable to enable the mode                                                                                                    |
| <u>~</u>       | ZONE DIALING MAP           |                                                                                                    |
| Label .        | CHAT GROUPS                | Click on radio button of "Remove Mapping" to remove                                                                                                    |
|                | LEAD SOURCE                | the derauit auto login permission from user                                                                                                    |
|                | SKILL MASTER               |                                                                                                    |
|                | DEFAULT AUTO LOGIN         |                                                                                                    |
|                | ACTIVITY                   |                                                                                                    |
|                | DATASET                    |                                                                                                    |
|                | DATASET CONFIG             |                                                                                                    |
|                | MAP MOBILE DEVICE          |                                                                                                    |
|                |                            |                                                                                                    |
|                |                            |                                                                                                    |
| Sten           | 3. After that click a      | on radio button of campaign to enable the mode                                                                                                    |
| Step.          | 5. Ther that energy        | in rule outlon of campaign to endote the node                                                                                                    |
|                |                            |                                                                                                    |
| ~              |                            |                                                                                                    |
| Step           | 4: Then click on ra        | dio button of "Remove Mapping" to remove the permission from user                                                                                                    |
|                |                            |                                                                                                    |
|                |                            |                                                                                                    |
| Ston           | 5. After mode upp          | connect a new up massage shows as "De you want to remove the manning for VVVV" with Ok and                                                                                                    |
| Step           | 5. After mode unit         | happed, a pop up message shows as Do you want to remove the mapping for XXXX? with Ok and                                                                                                    |
| Canc           | el button                  |                                                                                                    |
| cum            | of outcom.                 |                                                                                                    |
|                |                            |                                                                                                    |
| 0              |                            | 🗄 Your Alerts 📵 🧑 demo - 📿 Q Search                                                                                                    |
| ~              |                            | Transition Constanting State                                                                                                    |
| 111            |                            | Control Control Contro Control Control Control Control Control Control Control Control Co |
| -06            |                            | © Kainai (camai)         © Auto           @ Rahai (camai)         © Manual                                                                                                    |
| en)            |                            | Sohan (sohan)     Do you want to remove the mapping for rahul?     Bahul Singh (rahul1)     Do you want to remove the mapping for rahul?     Break                                                                                                    |
| C              | EMAIL CONFIG               | Ablishex (abnishek)     Progressive     Progressive     Progressive                                                                                                    |
|                | BLACKLIST                  | Tankur (ankur)     Tosk (test)     OK Cancel                                                                                                    |
|                | EXTENSION DETAIL           |                                                                                                    |
|                | DISPOSITION                |                                                                                                    |
| 52             | ZONE DIALING MAR           |                                                                                                    |
| Land           | CHAT GROUPS                | Click on Ok button to remove the mapping from user                                                                                                    |
| 1.000          |                            |                                                                                                    |
|                | SKILL MASTER               |                                                                                                    |
|                |                            |                                                                                                    |
|                |                            |                                                                                                    |
|                |                            |                                                                                                    |
|                | DATASET CONFIG             |                                                                                                    |
|                | MAD MORILE DEVICE          |                                                                                                    |
|                | MAP MOBILE DEVICE          |                                                                                                    |
|                |                            |                                                                                                    |
| C,             | 7 1 1 1                    |                                                                                                    |
| Step           | b: As we click on (        | JK button, a new popup message shows as "Default Campaign & Mode updated for XXXX (userid)"                                                                                                    |
| 1              |                            |                                                                                                    |
|                |                            |                                                                                                    |

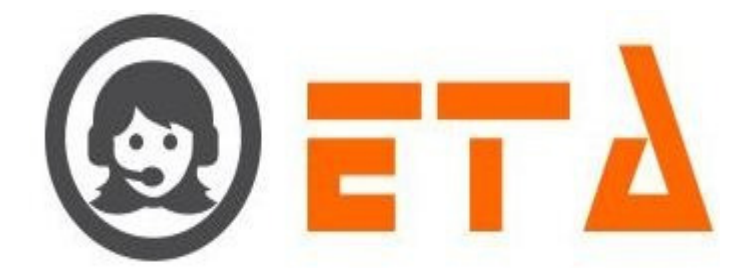

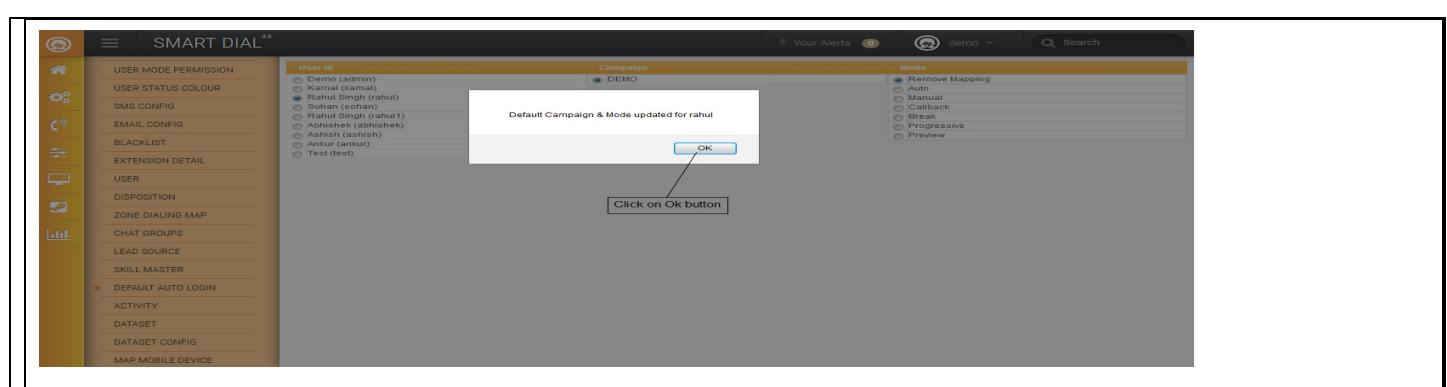

Step7: After clicking on Ok button, Default Auto Login permission removed from the user and page appears as follows:

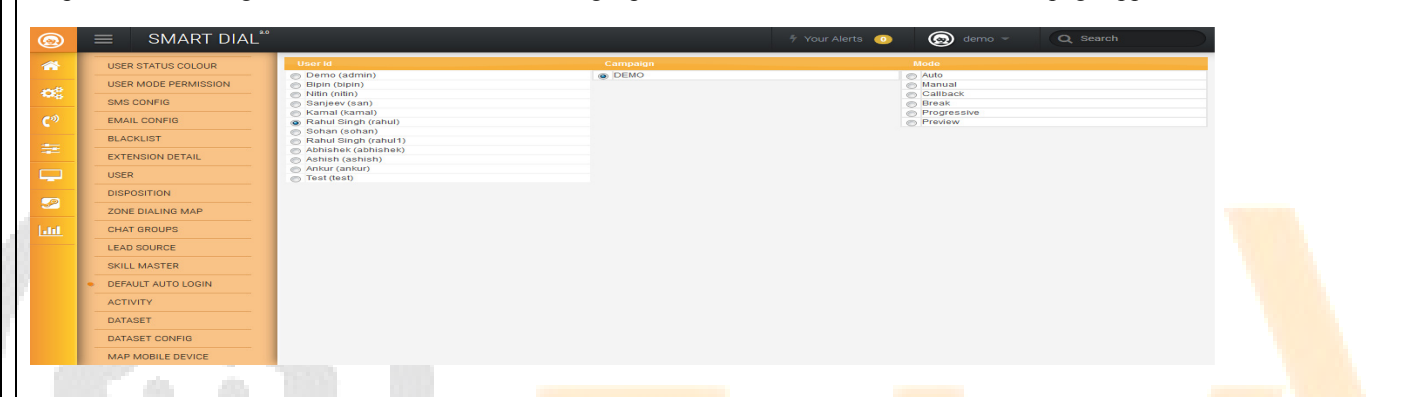

# 2.1.a.21 Activity

This mechanism is used to create and delete activity.

Further this activity is map to campaign and user through Mapping sub menu.

# Add New Activity:

Step1: Go to system configuration menu, Click on "Activity" sub menu to enable appearance of Activity page

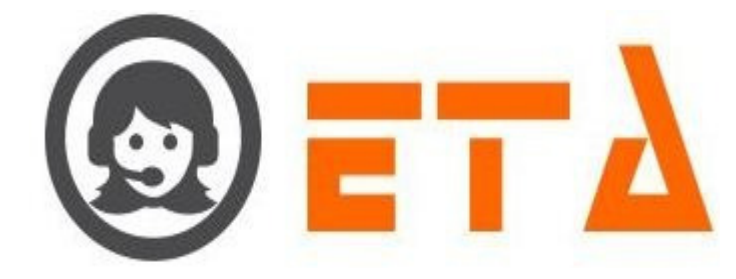

| 0           | ≡ SMART DIAL*                    |                    |                     | ÷               | Your Alerts 💿 🤇           | demo 👻 🔍 Q Search            |   |  |
|-------------|----------------------------------|--------------------|---------------------|-----------------|---------------------------|------------------------------|---|--|
| *           | USER STATUS COLOUR<br>SMS CONFIG | Mode Details       |                     |                 |                           |                              |   |  |
| 66          | EMAIL CONFIG                     | Agent Status       | 0 - 0%              |                 |                           |                              |   |  |
| <b>C</b> ** | EXTENSION DETAIL                 | Mode Details       | Agent Status        | dle Status      | 🕐 Wrapup                  | Talk Status                  |   |  |
| -           | DISPOSITION                      | 0                  | 0                   | 00:00:00        | Status                    | 00:00:00                     |   |  |
|             | ZONE DIALING MAP<br>CHAT GROUPS  |                    |                     |                 | 00.00.00                  |                              |   |  |
| Latel       | LEAD SOURCE                      |                    |                     |                 |                           |                              |   |  |
|             | DEFAULT AUTO LOGIN               | Click O            | "Activity" sub menu |                 |                           |                              |   |  |
|             | DATASET                          |                    |                     |                 |                           |                              |   |  |
|             | DATASET CONFIG                   |                    |                     |                 |                           |                              |   |  |
| Step2       | : When Activity pa               | age appears the    | n click on + ico    | n to open "Crea | ate New Activ             | ity" dialog box              |   |  |
| 0           | ≡ SMART DIAL <sup>™</sup>        |                    |                     | 5 Y             | our Alerts 💿 🛛 😡          | demo - Q Search              |   |  |
| *           | SMS CONFIG                       |                    | Name                |                 |                           |                              | * |  |
|             | BLACKLIST                        | No activity found. |                     |                 |                           |                              |   |  |
| =           | USER                             |                    |                     | Cli             | ck on + icon to open "Cre | ate New Activity" dialog box |   |  |
|             | DISPOSITION<br>ZONE DIALING MAP  |                    |                     |                 |                           |                              |   |  |
| -           | CHAT GROUPS                      |                    |                     |                 |                           |                              |   |  |
| Ltit        | SKILL MASTER                     |                    |                     |                 |                           |                              |   |  |
|             | ACTIVITY                         |                    |                     |                 |                           |                              |   |  |
|             | DATASET<br>DATASET CONFIG        |                    |                     |                 |                           |                              |   |  |
|             | MAP MOBILE DEVICE                | 100 H 100          |                     |                 |                           |                              |   |  |
| Sten        | Create New Activ                 | vity dialog box    | shows as follow     |                 |                           |                              |   |  |
| Step        | . create New Activ               | any dialog box     | shows as tonov      | ¥3.             |                           |                              |   |  |
|             | aata Nour Activity               |                    |                     |                 |                           |                              |   |  |
|             | eate new Activity                |                    |                     |                 |                           |                              |   |  |
| A           | l form fields are red            | quired.            |                     |                 |                           |                              |   |  |
| Na          | ume                              |                    |                     |                 |                           |                              |   |  |
| E           | mail                             |                    |                     |                 |                           |                              |   |  |
|             | <u> </u>                         |                    |                     |                 |                           |                              |   |  |
| E           | nter the Activity                | name               |                     |                 |                           |                              |   |  |
|             |                                  | C                  | lick on Save        | button          |                           |                              |   |  |
|             |                                  |                    | 2.                  |                 |                           |                              |   |  |
|             |                                  |                    | Save                | Cancel          |                           |                              |   |  |
|             |                                  |                    |                     |                 |                           |                              |   |  |
| Step4       | Enter the Activity               | v name in name     | textbox then c      | lick on save bu | tton                      |                              |   |  |
| Step5       | : After click on say             | ve button then a   | reated activity     | shows on activ  | ty page                   |                              |   |  |
| pc          |                                  |                    |                     |                 | J F                       |                              |   |  |
|             |                                  |                    |                     |                 |                           |                              |   |  |
|             |                                  |                    |                     |                 |                           |                              |   |  |

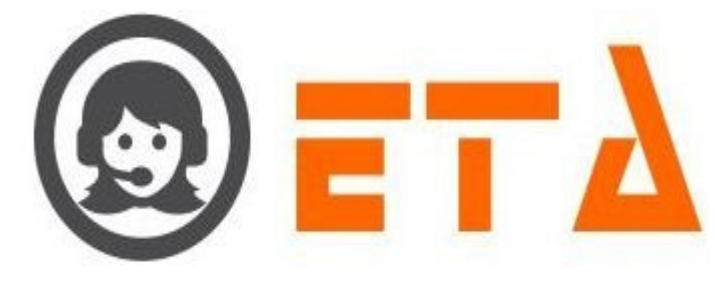

| 0       | ≡ SMART DIAL <sup>**</sup>   | 🕴 Your Alerts 💿 😡 demo 🛩 🔍 Search           |
|---------|------------------------------|---------------------------------------------|
| *       | USER STATUS COLOUR           | 0                                           |
| 100     | USER MODE PERMISSION         | Hame Anno Anno Anno Anno Anno Anno Anno Ann |
| - MO    | SMS CONFIG                   | Emax                                        |
| C.»     | EMAIL CONFIG                 |                                             |
|         | BLACKLIST                    |                                             |
|         | EXTENSION DETAIL             |                                             |
|         | USER                         |                                             |
|         | DISPOSITION                  |                                             |
| <u></u> | ZONE DIALING MAP             |                                             |
| [abd    | CHAT GROUPS                  |                                             |
|         | LEAD SOURCE                  |                                             |
|         | SKILL MASTER                 |                                             |
|         | DEFAULT AUTO LOGIN           |                                             |
|         | <ul> <li>ACTIVITY</li> </ul> |                                             |
|         | DATASET                      |                                             |
|         | DATASET CONFIG               |                                             |
|         | MAP MOBILE DEVICE            | -                                           |

# **Delete Activity:**

Step1: Consider the steps as above for opening Activity page

Step2: When Activity page appears, tick on checkbox to select it

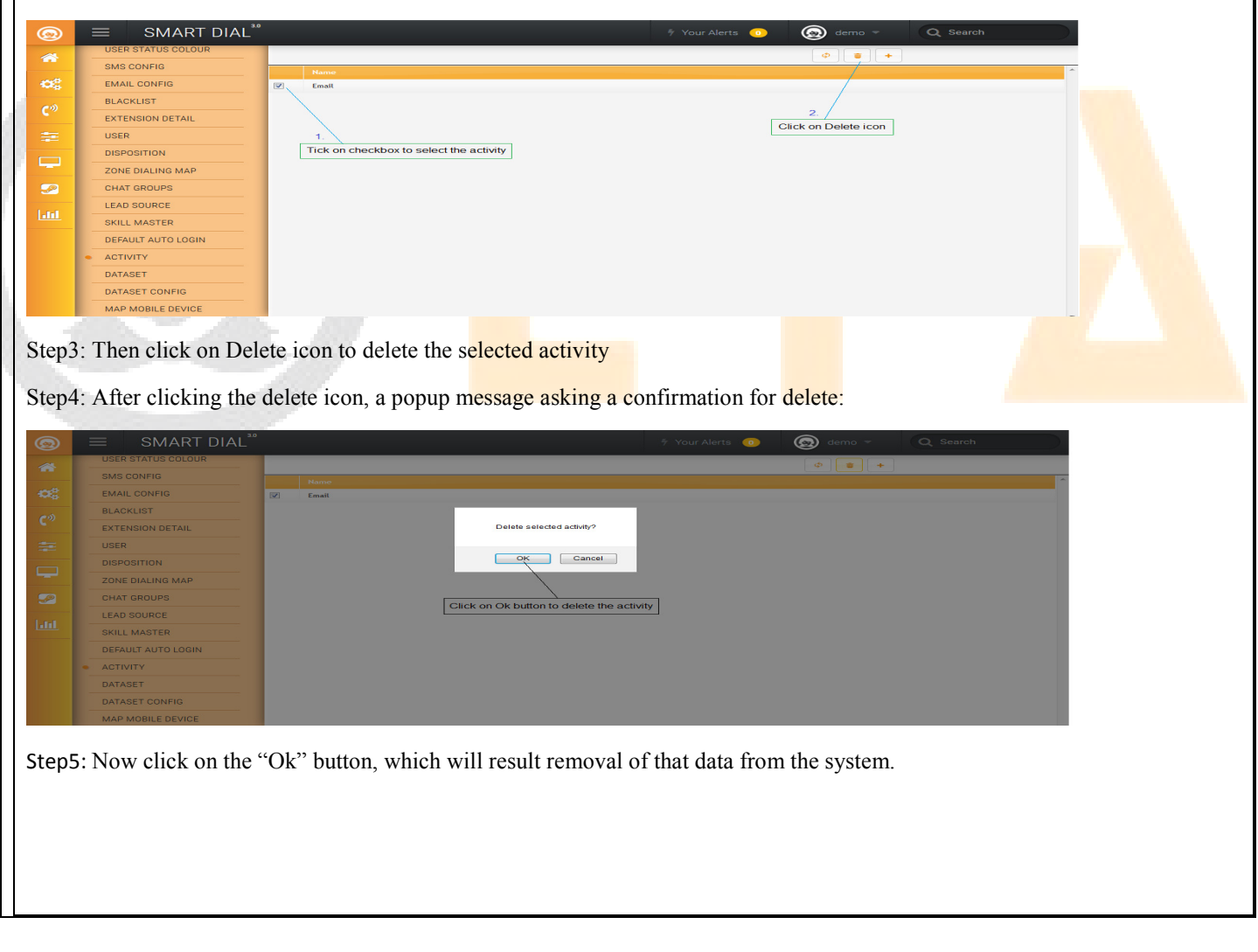

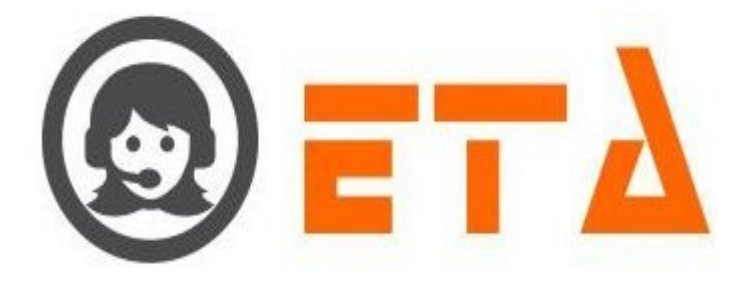

## 2.1.a.22 Dataset

This mechanism is used to create and delete a dataset.

Dataset which created from the Dataset page that will use in Dataset Config, Campaign and CRM configuration sub menu.

Dataset will be usable where same records required in multiple campaigns.

## Add New Dataset:

Step1: Go to system configuration menu, Click on "Dataset" sub menu to enable appearance of Dataset page

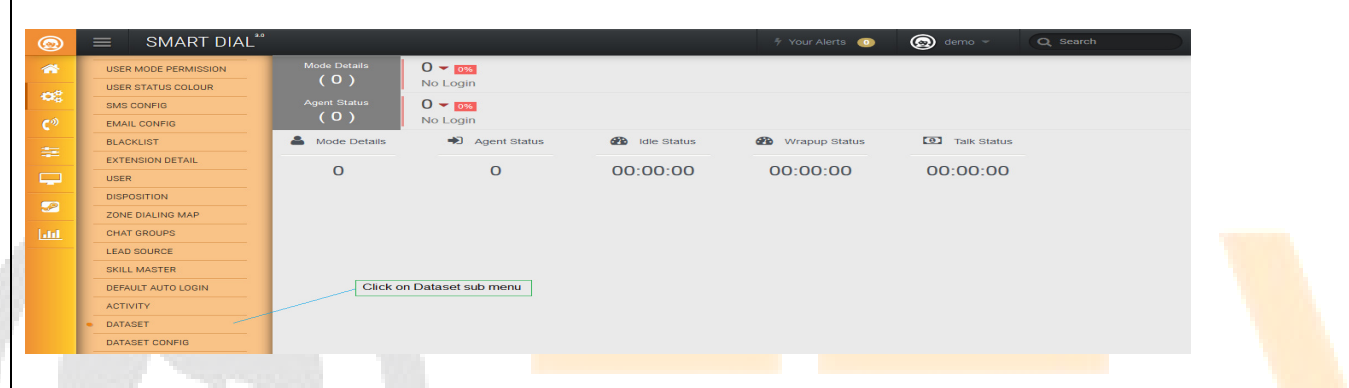

Step2: When Dataset page appears then click on + icon to open "Create New Dataset" dialog box

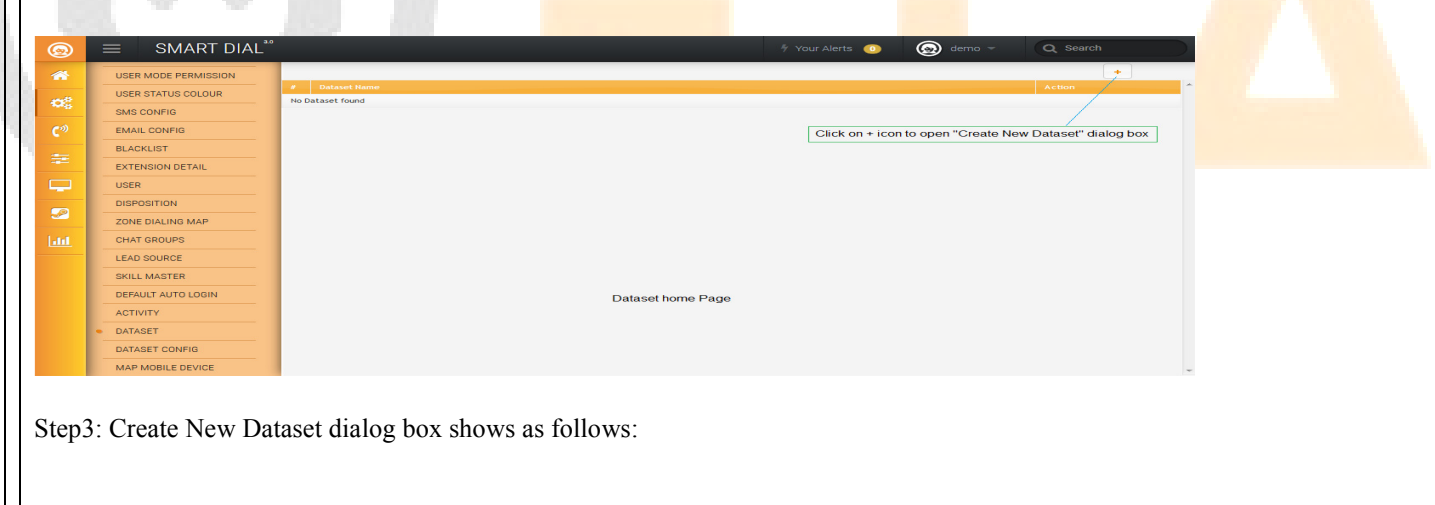

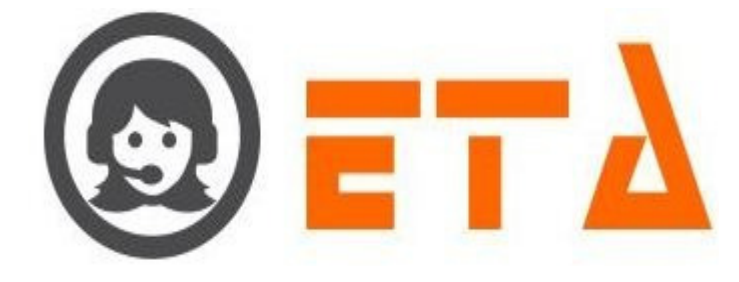

|                                                                                                    | ×                                                                                                    |
|----------------------------------------------------------------------------------------------------|----------------------------------------------------------------------------------------------------|
| Name                                                                                                    |                                                                                                    |
| Vodafone                                                                                                    |                                                                                                    |
| 1.                                                                                                    |                                                                                                    |
| Enter the data                                                                                                    | aset name                                                                                                    |
|                                                                                                    |                                                                                                    |
|                                                                                                    | lick on Save button                                                                                                    |
|                                                                                                    |                                                                                                    |
|                                                                                                    | Z.<br>Save Cancel                                                                                                    |
|                                                                                                    |                                                                                                    |
| Step4: Enter the datase                                                                                                    | t name in name textbox then click on save button                                                                                                    |
| Sups. And the old So                                                                                                    | ave outon then created dataset shows on dataset page                                                                                                    |
|                                                                                                    |                                                                                                    |
|                                                                                                    |                                                                                                    |
| Delete Dataset:                                                                                                    |                                                                                                    |
|                                                                                                    | 1 Comming Defendance                                                                                                    |
| Step1: Consider the ste                                                                                                    | ps as above for opening Dataset page                                                                                                    |
| Step2: When Dataset p                                                                                                    | age appears, click on delete icon to delete the dataset                                                                                                    |
|                                                                                                    |                                                                                                    |
|                                                                                                    |                                                                                                    |
|                                                                                                    |                                                                                                    |
|                                                                                                    | #     Dataset Hame     Action       1.     Vodsfore     Image: Comparison of the second second                                                                          |
| USER STATUS COLOUR<br>SMS CONFIG<br>EMAIL CONFIG                                                                                                    | Ø Dataset Hame         Action           1.         Vodsfore                                                                                                    |
| USER STATUS COLOUR           SMS CONFIG           C <sup>0</sup> EMAIL CONFIG           BLACKLIST           EXTENSION DETAIL                                                                                                    | Dataset Name  Action                                                                                                    |
| USER STATUS COLOUR           SMS CONFIG           SMS CONFIG           BLACKLIST           EXTENSION DETAIL           USER           DISPOSITION                                                                                                    | Click on Delete icon to delete the dataset                                                                                                    |
| USER STATUS COLOUR           SMS CONFIG           EMAIL CONFIG           BLACKLIST           USER STATUS           USER           DISPOSITION           ZONE DIALING MAP           CHAT GROUPS                                                                                                    | Dataset Mane      Action      Vodefore      Click on Delete icon to delete the dataset                                                                                                    |
| USER STATUS COLOUR     MAS CONFIG     EMAIL CONFIG     EMAIL CONFIG     ELACKLIST     LUSER     USER     DISPOSITION     ZONE DIALING MAP     LEAD SOURCE     ELAUS SOURCE     ELAUS SOURCE                                                                                                    |                                                                                                    |
| USER STATUS COLOUR       SMS CONFIG       SMS CONFIG       BLACKLIST       EXTENSION DETAIL       USER       DISPOSITION       ZONE DIALING MAP       Litt       CHAT GROUPS       SKILL MASTER       DEFAULT AUTO LOGIN                                                                                                    | Click on Delete icon to delete the dataset                                                                                                    |
| USER STATUS COLOUR       SMS CONFIG       SMS CONFIG       BLACKLIST       EXTENSION DETAIL       USER       DISPOSITION       ZONE DIALING MAP       LEAD SOURCE       SKILL MASTER       DEFAULT AUTO LOGIN       ACTIVITY       DATAGET                                                                                                    | Click on Delete icon to delete the dataset                                                                                                    |
| USER STATUS COLOUR       SMS CONFIG       EMAIL CONFIG       EMAIL CONFIG       BLACKLIST       EXTENSION DETAIL       USER       DIEPOSITION       ZONE DIALING MAP       CHAT GROUPS       EXALL MASTER       DATABET CONFIG       MATA DROBLE DEVICE                                                                                                    | Dataset Name                                                                                                    |
| USER STATUS COLOUR       SMS CONFIG       EMAL CONFIG       EMAL CONFIG       BLACKLIST       EXTENSION DETAIL       USER       DISPOSITION       ZONE DIALING MAP       CHAT GROUPS       LEAD SOURCE       SKILL MASTER       DEFAULT AUTO LOGIN       ACTIVITY       DATASET       DATASET CONFIG       MAP MOBILE DEVICE                                                               |                                                                                                    |
| USER STATUS COLOUR       MS CONFIG       EMAIL CONFIG       EMAIL CONFIG       BLACKLIST       EXTENSION DETAIL       USER       DISPOSITION       CONE DIALING MAP       LAL       CHAT GROUPS       LEAD SOURCE       BEHAULT AUTO LOGIN       ACTIVITY       DATASET       DATASET CONFIG       MAP MOBILE DEVICE                                                                       |                                                                                                    |
| USER STATUS COLOUR     SMS CONFIG     SMS CONFIG     EXALL CONFIG     EACKLIST     EXTENSION DETAIL     USER     DISPOSITION     ZONE DIALING MAP     LEAD SOURCE     SKILL MASTER     DEFAULT AUTO LOGIN     ACTIVITY     DATABET     DATABET     DATABET     DATABET     DATABET     SKIEP3: After clicking th                                                                           | • Volkfore         • Click on Delete icon to delete the dataset         • Click on Delete icon to delete the dataset         • on Delete icon to delete the dataset         • on Delete icon to delete         • on Delete icon to delete         • on Delete icon to delete         • on Delete icon to delete         • on Delete icon to delete         • on Delete icon to delete      <                                                                                                    |
| USER STATUS COLOUR       SMS CONFIG       EMAIL CONFIG       BLACKLIST       EXTENSION DETAIL       USER       DEPOSITION       ZONE DIALING MAP       CHAT GROUPS       LEAD SOURCE       SKILL MASTER       DEFAULT AUTO LOGIN       ACTIVITY       DATABET CONFIG       MAP MOBILE DEVICE       Step3: After clicking th                                                                | • Water         • Underforme         • Click on Delete icon to delete the dataset         • Click on Delete icon to delete the dataset         • Delete icon, a popup message asking a confirmation for delete                                                                                                    |
| USER STATUS COLOUR       SMS CONFIG       EMAIL CONFIG       EMAIL CONFIG       ELACKLIST       EXTENSION DETAIL       USER       DIEPOSITION       ZONE DIALING MAP       CHAT GROUPS       LEAD SOURCE       SKILL MASTER       DEFAULT AUTO LOGINI       ACTIVITY       DATASET       DATASET       DATASET       DATASET CONFIG       MAP MOBILE DEVICE       Step3: After clicking th | Palanet Home                                                                                                    |
| USER STATUS COLOUR       EMAIL CONFIG       EMAIL CONFIG       ELACKLIST       ELACKLIST       ODPOSITION       ZONE DIALING MAP       LAL       USER       ODPOSITION       ZONE DIALING MAP       LEAD SOURCE       SKILL MASTER       DEFAULT AUTO LOGIN       ACTIVITY       DATABET       DATABET CONFIG       MAP MOBILE DEVICE       Step3: After clicking th                       | New Yourstone       • Vocatione       • Click on Delete icon to delete the dataset   The delete icon, a popup message asking a confirmation for delete                                                                                                    |
| USER STATUS COLOUR       BKS CONFIG       EMAIL CONFIG       BLACKLIST       EXTENSION DETAIL       USER       DISPOSITION       CONE DIALING MAP       LAD SOURCE       STATUS CONFIG       DEFAULT AUTO LODIN       ACTIVITY       DATABET       DATABET CONFIG       MAP MOBILE DEVICE                                                                                                  | The delete icon, a popup message asking a confirmation for delete                                                                                                    |
| COUSER STATUS COLOUR<br>SMS CONFIG<br>EMAIL CONFIG<br>BLACKLIST<br>EXTENSION DETAIL<br>USER<br>DEPOSITION<br>ZONE DIALING MAP<br>CHAT GROUPS<br>LEAD SOURCE<br>SKILL MASTER<br>DEFAULT AUTO LOGIN<br>ACTIVITY<br>DATABET CONFIG<br>MAP MOBILE DEVICE<br>Step3: After clicking th                                                                                                    | Water water is a confirmation for delete                                                                                                    |
| USER STATUS COLOUR       SMS CONFIG       EMAL CONFIG       EMAL CONFIG       BLACKLIST       EXTENSION DETAIL       USER       DISPOSITION       ZONE DIALING MAP       CHAT GROUPS       LEAD SOURCE       SKILL MASTER       DEFAULT AUTO LOGIN       ACTIVITY       DATASET       DATASET       DATASET       DATASET       Step3: After clicking th                                   | Weter weter wet |
| USER STATUS COLOUR       SMS CONFIG       EMAIL CONFIG       EMAIL CONFIG       ELACKLIST       EXTENSION DETAIL       USER       DISPOSITION       ZONE DIALING MAP       LAL       CHAT GROUPS       LEAD SOURCE       SKILL MASTER       DEFAULT AUTO LOGIN       ACTIVITY       DATAGET       DATAGET CONFIG       MAP MOBILE DEVICE       Step3: After clicking th                    | The delete icon, a popup message asking a confirmation for delete                                                                                                    |
| USER STATUS COLOUR       SK SCAPIG       EMAL CONFIG       EMAL CONFIG       ELACKLIST       EXTENSION DETAIL       USER       DIPOSITION       ZONE DIALING MAP       LAL       CHAT GROUPS       LEAD SOURCE       SKILL MASTER       DEFAULT AUTO LOGIN       ACTIVITY       DATABET       DATABET CONFIG       MAP MOBILE DEVICE       Step3: After clicking th                        | te delete icon, a popup message asking a confirmation for delete                                                                                                    |

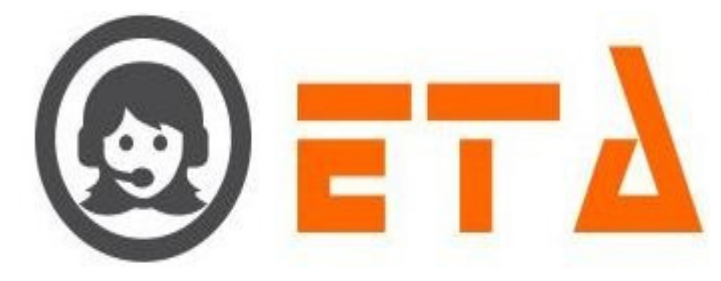

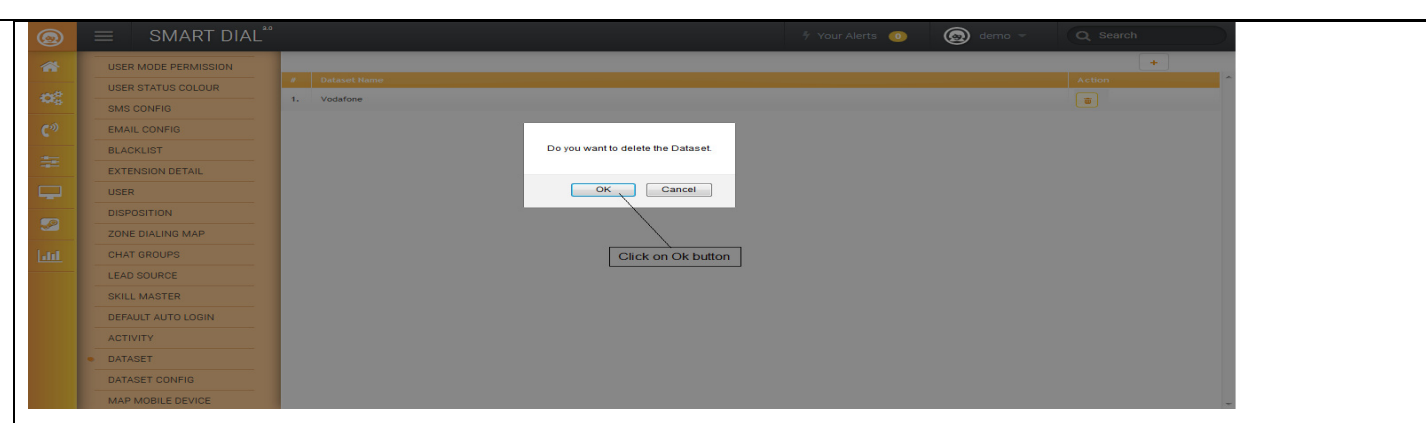

Step4: Now click on the "Ok" button, which will result removal of that data from the system.

# 2.1.a.23 Dataset Config

This mechanism is used to create the field for dataset.

Dataset field which created from this page will be used for mapping the dataset fields to dataset campaign through the CRM Configuration sub-sub menu.

# Add field to the Dataset:

Step1: Go to system configuration menu, Click on "Dataset Config" sub menu to enable appearance of Dataset Config page

| SMART DIAL <sup>56</sup> 1 vour Alers 10       1 vour Alers 10       1 |        |                                   |              |                         |             |                   |             |  |
|----------------------------------------------------------------------------------------------------|--------|-----------------------------------|--------------|-------------------------|-------------|-------------------|-------------|--|
| IUSER STATUS COLOUR     Mode Details     1 - 100*       USER MODE PERMISSION     Mode Details     1 - 100*       Mode Details     Mode Details     1 - 100*       BLACKLIST     EXTENSION DETAIL     1 - 1 00:10:49     00:00:00     00:00:05       USER MODE STION     ZONE DIALNO MAP     I - 1 00:10:49     00:00:00     00:00:05       Int     LEAD SOURCE     Skill MASTER     Exact status     Exact status     Exact status       Int LEAD SOURCE     Skill MASTER     Click on Dataset Config sub menu     Click on Dataset Config sub menu     Exact status     Exact status                                                                                                    | 0      | $\equiv$ SMART DIAL <sup>**</sup> |              |                         |             | 🕴 Your Alerts 🛛 🕕 | 🙆 demo 👻    |  |
| USER MODE PERMISSION<br>SMG CONFIG       Image: Config Sub menu<br>Leto Source<br>SKLL MASTER<br>DEFAULT AUTO LOGIN<br>ACTIVITY<br>DATAGET       Auto<br>Auto<br>Auto<br>Image: Config Sub menu<br>Citck on Dataset Config sub menu<br>DATAGET CONFIG                                                                                                    | *      | USER STATUS COLOUR                | Mode Details | 1 📥 100 %               |             |                   |             |  |
| SASE CONFIG       Agent Status       1 a most         C*       EMAIL CONFIG       1 a most         EMAIL CONFIG       Mode Details       * Agent Status         **       EACKLIST       Mode Details       * Agent Status         USER       Discostricion       1       1       00:10:49       00:00:00       00:00:05         **       Conta corours       Skill Amstein       Extension Details       Discostricion       Conta corours       Conta corours         Conta corourse       Skill Amstein       Click on Dataset Config sub menu       Click on Dataset Config sub menu       Click on Dataset Config sub menu       Click on Dataset Config sub menu         Dataset conFig       Dataset conFig       Click on Dataset Config sub menu       Click on Dataset Config sub menu                                                                                                    |        | USER MODE PERMISSION              | (1)          | Auto                    |             |                   |             |  |
| C*       EMAIL CONFIG       C1       READY         Set Editation       BLACKLIST       Mode Details       Agent Status       Status       <                                                                                                    | -06    | SMS CONFIG                        | Agent Status | 1 🔺 100 %               |             |                   |             |  |
| BLACKUST     Mode Details     Depart Status     B indic Status     B Wrapup Status     I Talk Status       USER     DISPOSITION     1     1     00:10:49     00:00:00     00:00:05       Intal Gas Source     Skill Master     Default Autor Login     Click on Dataset Config sub menu     Click on Dataset Config sub menu       Dataset Config     Dataset Config     Dataset Config     Dataset Config     Dataset Config                                                                                                    | C      | EMAIL CONFIG                      | (1)          | READY                   |             |                   |             |  |
| ExtEnsion DETAIL<br>USER<br>DISPOSITION<br>ZONE DILING MAP<br>CHAT GROUPS<br>Lint<br>DEFAULT AUTO LOGIN<br>DEFAULT AUTO LOGIN<br>DATASET<br>DATASET CONFIG                                                                                                    |        | BLACKLIST                         | Mode Details | Agent Status            | Idle Status | Wrapup Status     | Talk Status |  |
| USER<br>DISPOSITION<br>CHAT GROUPS<br>LEAD SOURCE<br>SKILL MASTER<br>DEFAULT AUTO LOGIN<br>ACTIVITY<br>DATASET<br>DATASET CONFIG                                                                                                    |        | EXTENSION DETAIL                  |              |                         | 00.40.40    |                   | 00.00.05    |  |
| Disposition         Zone Dataling Map         Ladi         LeAD SOURCE         Skill Master         Skill Master         Default Not Colon         Activity         Dataset Config sub menu         Dataset Config         Dataset Config                                                                                                    |        | USER                              | 1            | 1                       | 00:10:49    | 00:00:00          | 00:00:05    |  |
| ZONE DIALING MAP       Lind       CHAT GROUPS       LEAD SOURCE       SKILL MASTER       DEFAULT AUTO LOGIN       ACTIVITY       DATASET       B DATASET CONFIG                                                                                                    |        | DISPOSITION                       |              |                         |             |                   |             |  |
| Lifi CHAT GROUPS<br>LEAD SOURCE<br>SUBJECT CONFIG<br>CICK on Dataset Config sub menu<br>Dataset<br>Dataset Config sub menu<br>Dataset Config sub menu<br>Dataset Config sub menu                                                                                                    |        | ZONE DIALING MAP                  |              |                         |             |                   |             |  |
| LEAD SOURCE<br>SKILL MASTER<br>DEFAUIT AUTO LOGIN<br>ACTIVITY<br>DATASET                                                                                                    | Land . | CHAT GROUPS                       |              |                         |             |                   |             |  |
| SKILL MASTER       DEFAULT AUTO LOGIN       ACTIVITY       DATASET       • DATASET CONFIG                                                                                                    |        | LEAD SOURCE                       |              |                         |             |                   |             |  |
| DEFAULT AUTO LOGIN     Click on Dataset Config sub menu       ACTIVITY     Click on Dataset Config sub menu       DATASET     DATASET CONFIG                                                                                                    |        | SKILL MASTER                      |              |                         |             |                   |             |  |
| ACTIVITY Click of Dataset Coning sub finenu<br>DATASET<br>• DATASET CONFIG                                                                                                    |        | DEFAULT AUTO LOGIN                | Olisticas    | Detect Conference       |             |                   |             |  |
| DATASET     DATASET CONFIG                                                                                                    |        | ACTIVITY                          | Click on     | Dataset Coning sub menu |             |                   |             |  |
| DATASET CONFIG                                                                                                    |        | DATASET                           |              |                         |             |                   |             |  |
|                                                                                                    |        | DATASET CONFIG                    |              |                         |             |                   |             |  |
|                                                                                                    |        |                                   | -            |                         |             |                   |             |  |

Step2: When Dataset Config page appears then select the dataset name and click on view icon to display the created fields for dataset

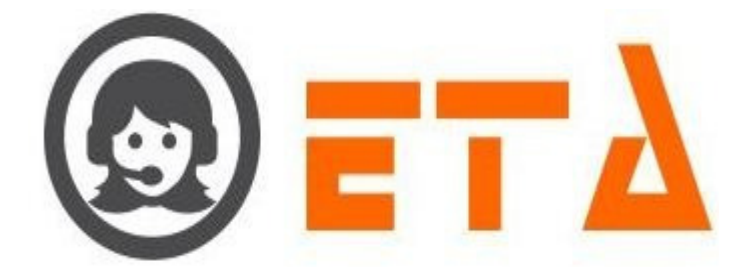

| 0    |                                                                                            | 🖩 Your Alerts 💿 😡 demo 🖛 🔍 Search                                                                 |  |
|------|--------------------------------------------------------------------------------------------|---------------------------------------------------------------------------------------------------|--|
| *    | USER STATUS COLOUR                                                                         | Dataset VODAFONE                                                                                  |  |
| 68   | USER MODE PERMISSION<br>SMS CONFIG                                                         |                                                                                                   |  |
| ¢۵   | EMAIL CONFIG                                                                               | 1. 2. Click on View icon to shows the dataset field                                               |  |
|      | EXTENSION DETAIL                                                                           |                                                                                                   |  |
|      | USER                                                                                       | Click on + icon to open "Create New Field Caption" dialog box                                     |  |
|      | DISPOSITION                                                                                |                                                                                                   |  |
| Land | CHAT GROUPS                                                                                |                                                                                                   |  |
|      | LEAD SOURCE                                                                                |                                                                                                   |  |
|      | DEFAULT AUTO LOGIN                                                                         |                                                                                                   |  |
|      | ACTIVITY                                                                                   |                                                                                                   |  |
|      |                                                                                            |                                                                                                   |  |
|      | MAP MOBILE DEVICE                                                                          |                                                                                                   |  |
| Step | Create New<br>All form field<br>Name<br>Type<br>Text<br>Parent<br>Select<br>Text Len<br>20 | Field Caption   ds are required.   scription ogth Save Cancel iate data as shown in below picture |  |
|      |                                                                                            |                                                                                                   |  |

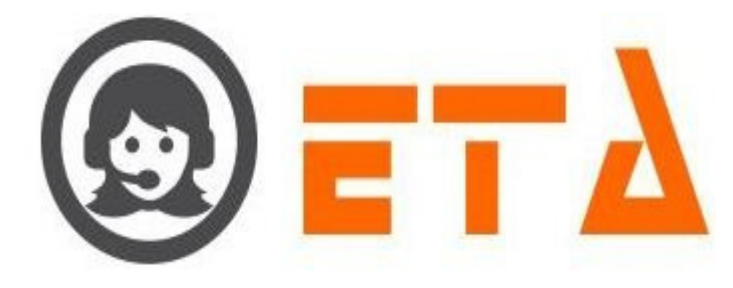

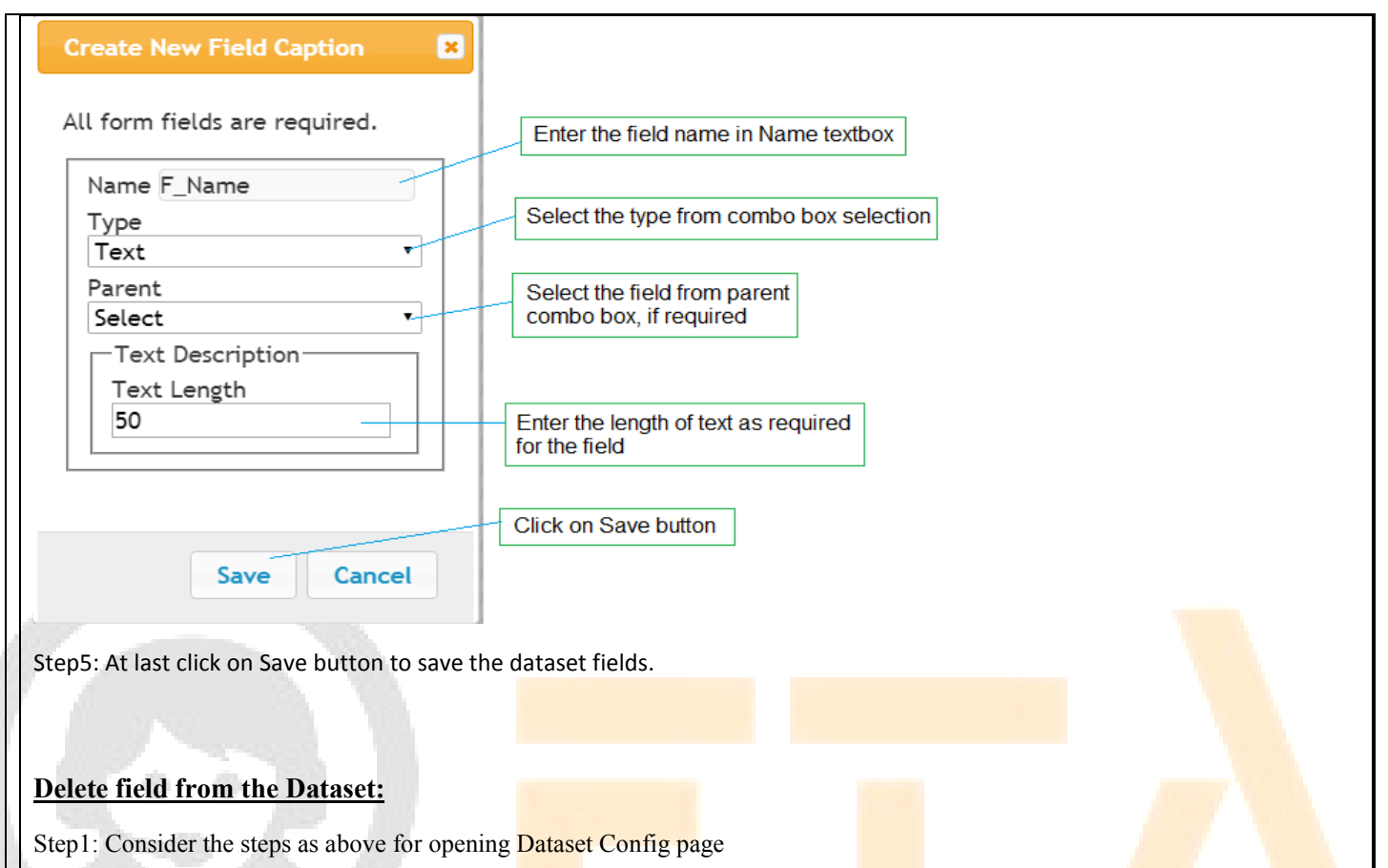

Step2: When Dataset Config page appears then select the dataset name and click on view icon to display the created fields for dataset

|   | ■ SMART DIAL <sup>™</sup> |         |         |          |         | 🐐 Your Alerts 🛛 🕕 | 😡 demo 👻 | Q Search |
|---|---------------------------|---------|---------|----------|---------|-------------------|----------|----------|
|   | USER STATUS COLOUR        | Dataset |         | VODAFONE | •       |                   | -        | 1        |
| e | USER MODE PERMISSION      | - 0     | Caption | Туре     | Details | Parent Name       | Position | Parent   |
| » | EMAIL CONFIG              | • × F   | _Name   | Text     | 50      |                   | 1        |          |
|   | BLACKLIST                 | - × L   | _Name   | Text     | 40      |                   | 2        |          |
|   | EXTENSION DETAIL          | • • •   | 008     | Date     |         |                   | 3        |          |
|   | DISPOSITION               |         |         |          |         |                   |          |          |
| 2 | ZONE DIALING MAP          |         |         |          |         |                   |          |          |
| 4 | CHAT GROUPS               |         |         |          |         |                   |          |          |
|   | LEAD SOURCE               |         |         |          |         |                   |          |          |
|   | SKILL MASTER              |         |         |          |         |                   |          |          |
|   | ACTIVITY                  |         |         |          |         |                   |          |          |
|   | DATASET                   | 4       |         |          |         |                   |          |          |
|   | DATASET CONFIG            |         |         |          |         |                   |          |          |
|   | MAP MOBILE DEVICE         |         |         |          |         |                   |          |          |
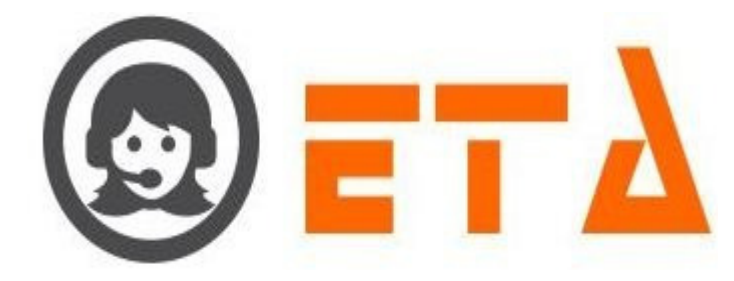

|     | $\equiv$ SMART DIAL <sup>**</sup>                                                                                                    |            |                |                                                                                |            |             |                                 |                                                                                                    |                                                                                                    |             |   |  |
|-----|----------------------------------------------------------------------------------------------------|------------|----------------|--------------------------------------------------------------------------------|------------|-------------|---------------------------------|----------------------------------------------------------------------------------------------------|----------------------------------------------------------------------------------------------------|-------------|---|--|
| 8   | USER STATUS COLOUR                                                                                                    | Dataset    |                | VODAFONE                                                                       | •          | -           |                                 |                                                                                                    | +                                                                                                    |             |   |  |
|     | USER MODE PERMISSION                                                                                                    |            |                |                                                                                |            |             |                                 | -                                                                                                    |                                                                                                    | -           |   |  |
| •   | SMS CONFIG                                                                                                    | • Ca       | ption          | Type                                                                           | U          | letails /   | Parent Name                     | Position                                                                                                    |                                                                                                    | Parent      |   |  |
|     | EMAIL CONFIG                                                                                                    | • × F_     | Name           | Text                                                                           | ь          | 0           |                                 | 1                                                                                                    |                                                                                                    |             |   |  |
|     | BLACKLIST                                                                                                    | • × L      | Name           | lext                                                                           | 4          | 0           |                                 | 2                                                                                                    |                                                                                                    |             |   |  |
| -   | EXTENSION DETAIL                                                                                                    |            | ЭВ             | Date                                                                           |            |             |                                 | 3                                                                                                    |                                                                                                    |             |   |  |
| 1   | USER                                                                                                    | $\sim$     |                |                                                                                |            |             |                                 |                                                                                                    |                                                                                                    |             |   |  |
|     | DISPOSITION                                                                                                    |            | $\backslash$   |                                                                                |            |             |                                 |                                                                                                    |                                                                                                    |             |   |  |
|     | ZONE DIALING MAP                                                                                                    | Click on e | cross "x" icon | to delete the datase                                                           | et field   |             |                                 |                                                                                                    |                                                                                                    |             |   |  |
| 1   | CHAT GROUPS                                                                                                    |            |                |                                                                                |            |             |                                 |                                                                                                    |                                                                                                    |             |   |  |
|     | LEAD SOURCE                                                                                                    |            |                |                                                                                |            |             |                                 |                                                                                                    |                                                                                                    |             |   |  |
|     | SKILL MASTER                                                                                                    |            |                |                                                                                |            |             |                                 |                                                                                                    |                                                                                                    |             |   |  |
|     | DEFAULT AUTO LOGIN                                                                                                    |            |                |                                                                                |            |             |                                 |                                                                                                    |                                                                                                    |             |   |  |
|     | ACTIVITY                                                                                                    |            |                |                                                                                | _          |             |                                 |                                                                                                    | _                                                                                                    | _           |   |  |
|     | DATASET                                                                                                    |            |                |                                                                                |            |             |                                 |                                                                                                    |                                                                                                    |             |   |  |
|     | DATASET CONFIG                                                                                                    |            |                |                                                                                |            |             |                                 |                                                                                                    |                                                                                                    |             |   |  |
| p4  | After clicking t                                                                                                    | he delete  | icon, a        | popup mess                                                                     | sage askin | g a confirr | nation for de                   | elete                                                                                                    |                                                                                                    |             |   |  |
| ep4 | After clicking t                                                                                                    | he delete  | icon, a        | popup mess                                                                     | sage askin | g a confirr | nation for de                   | elete                                                                                                    | O Searc                                                                                                    | h           | 1 |  |
| p4  | After clicking t                                                                                                    | he delete  | icon, a        | popup mess                                                                     | sage askin | g a confirm | nation for de                   | elete                                                                                                    | Q Searc                                                                                                    | h           |   |  |
| p4  | SMART DIAL* USER STATUS COLOUR                                                                                                    | he delete  | icon, a        | popup mess                                                                     | sage askin | g a confirm | nation for de                   | elete                                                                                                    | Q Searc                                                                                                    | h           |   |  |
| p4  | SMART DIAL SMART DIAL USER STATUS COLOUR USER MODE PERMISSION                                                                                                    | he delete  | icon, a        | popup mess                                                                     | sage askin | g a confirm | nation for de                   | elete                                                                                                    | Q Searc                                                                                                    | h           |   |  |
| p4  | AAP MOBILE DEVICE  After clicking t  SMART DIAL**  USER STATUS COLOUR  USER MODE PERMISSION  SMS CONFIG                                                                                                    | be delete  | icon, a        | VODAFONE                                                                       | sage askin | g a confirm | Your Alerts     Parent Name     | elete<br>@ deno ~                                                                                                    | Q Searc                                                                                                    | h           |   |  |
| ep4 | AAP MOBILE DEVICE  After clicking t  SMART DIAL <sup>**</sup> USER STATUS COLOUR USER MODE PERMISSION SMS CONFIG EMALL CONFIG EMALL CONFIG                                                                                                    |            | icon, a        | VODAFONE<br>Type<br>Type<br>Delete caption?                                    | sage askin | g a confirm | * Your Alerts       Parent Name | elete<br>elete<br>deno +<br>Proston<br>1<br>2                                                                                                    | Q Searce                                                                                                    | h<br>Parent |   |  |
| p4  | AAP MOBILE DEVICE  After clicking th  SMART DIAL <sup>**</sup> USER STATUS COLOUR  USER MODE PERMISSION  SMS CONFIG  EMAIL CONFIG  BLACKLIST                                                                                                    | be delete  | icon, a        | VODAFONE                                                                       | sage askin | g a confirm | A Your Alerts                   | elete<br>elete<br>emo +<br>Presser<br>1<br>2<br>3                                                                                                    | Q Searc                                                                                                    | Parant      |   |  |
| ep4 | AAP MOBILE DEVICE  After clicking th  SMART DIAL <sup>**</sup> USER STATUS COLOUR  USER MODE PERMISSION  SMS CONFIG  BLACKLIST  EXTENSION DETAIL                                                                                                    |            | icon, a        | VODAFONE<br>VODAFONE<br>Type<br>Two<br>Delete caption?<br>Note: Deleting Paren | sage askin | g a confirm | Your Alerts     Perent Name     | elete<br>elete<br>demo =<br>Passian<br>1<br>2<br>3                                                                                                    | Q Searc                                                                                                    | h           |   |  |
| p4  | SMART DIAL SMART DIAL |            | icon, a        | VODAFONE<br>VODAFONE<br>Vyre<br>Delete caption?<br>Note: Deleting Paren        | sage askin | g a confirm | Parent Name                     | elete<br>demo =<br>Pesition<br>1<br>2<br>3                                                                                                    | Q Searc                                                                                                    | Parent      |   |  |
| p4  | SMART DIAL*      SMART DIAL*      USER STATUS COLOUR      USER MODE PERMISSION      SMS CONFIG      EMAIL CONFIG      EMAIL CONFIG      ELACKLIST      EXTENSION DETAIL      USER      DISPOSITION                                                                                                    |            | icon, a        | DODAFONE                                                                       | sage askin | g a confirm | Your Alerts     Parent Name     | elete<br>elete<br>deno +<br>Peseton<br>1<br>2<br>3                                                                                                    | Q Searc                                                                                                    | Parent      |   |  |
| pp4 | AMAP MOBILE DEVICE  After clicking t  SMART DIAL*  USER STATUS COLOUR  USER MODE PERMISSION  SMS CONFIG  EMAIL CONFIG  BLACKLIST  EXTENSION DETAIL  USER  DISPOSITION  ZONE DIALING MAP                                                                                                    |            | icon, a        | VODAFONE                                                                       | sage askin | g a confirm | Your Alerts     Parent Name     | elete<br>elete<br>demo +<br>Postlom<br>1<br>2<br>3                                                                                                    | Q Searc                                                                                                    | Parent      |   |  |
| 2p4 | AMP MOBILE DEVICE  After clicking ti  SMACT DIAL*  USER STATUS COLOUR  USER MODE PERMISSION  SMS CONFIG  ELACKUST  EXTENSION DETAIL  USER  DISPOSITION  ZONE DIALING MAP  CHAT GROUPS                                                                                                    | he delete  | icon, a        | VODAFONE<br>Type<br>Delete caption?<br>Note: Dateling Paren                    | sage askin | g a confirm | Nation for de                   | elete<br>employee<br>Personal<br>2<br>3                                                                                                    | Searce                                                                                                    | Parent      |   |  |
| p4  | CAPT MOBILE DEVICE  CAfter clicking ti  CAfter clicking ti  CUSER STATUS COLOUR USER MODE PERMISSION SMS CONFIG EMAL CONFIG BLACKLIST EXTENSION DETAIL USER DIEPOSITION ZONE DIALING MAP CHAT GROUPS LEAD SOURCE                                                                                                    | he delete  | icon, a        | VODAPONE<br>VODAPONE<br>Type<br>Two<br>Delete caption?<br>Note: Deleting Paren | sage askin | g a confirm | Prend Name                      | elete<br>elete<br>elete<br>demo *<br>Postor<br>3<br>2<br>3                                                                                                    | Q Searc                                                                                                    | Parent      |   |  |
| ep4 | CAPP MOBILE DEVICE  CAfter clicking th  Control of the second second se | he delete  | icon, a        | VODAFONE<br>VodaFONE<br>Vote<br>Deletic caption?<br>Note: Deleting Parent      | sage askin | g a confirm | Parent Norme                    | elete<br>elete<br>deno<br>recent<br>1<br>2<br>3                                                                                                    | Q Searc                                                                                                    | Parent      |   |  |
| p4  | CAPT MOBILE DEVICE  CAfter clicking t  CUSER STATUS COLOUR  USER MODE PERMISSION  SMS CONFIG  EMAIL CONFIG  EMAIL CONFIG  ELACKIST  EXTENSION DETAIL  USER  DISPOSITION  ZONE DIALING MAP  CHAT GROUPS  LEAD SOURCE  SKILL MASTER  DEFAULT AUTO LOOIN                                                                                                    | Dataset    | icon, a        | VODAFONE                                                                       | sage askin | g a confirm | Parent Name                     | elete<br>elete<br>deno +<br>Peseten<br>1<br>2<br>3                                                                                                    | Q Searc                                                                                                    | h<br>Parent |   |  |
|     | CAPP MOBILE DEVICE  CAfter clicking ti  SMACOUR USER STATUS COLOUR USER STATUS COLOUR USER MODE PERMISSION SMS COMFIG EMAIL CONFIG ELACKLIST EXTENSION DETAIL USER DISPOSITION ZONE DIALING MAP CHAT GROUPS LEAD SOURCE SKILL MATER DEFAULT AUTO LOGIN ACTIVITY                                                                                                    | he delete  | icon, a        | VODAFONE<br>Type<br>Type<br>Delete caption?<br>Note: Deleting Paren            | sage askin | g a confirm | Parent Name                     | elete<br>elete<br>elete<br>teres<br>teres<br>te | Q Searching Searching S | Parent      |   |  |

Step5: Now click on the "Ok" button, which will result removal of that field from the dataset.

#### **# Telephony Configuration**

This module facilitates settings and modifications pertaining to telephony.

Sub modules are DID Management, IVR Design, Voice File, DID SMS Map and Holiday.

#### 2.1.a.24 DID Management

This mechanism facilitates settings and modifications of assigning DID with campaigns, agent, and so on.

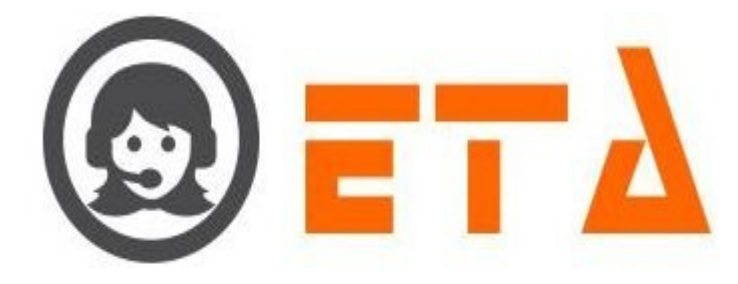

## **Schedule DID**

Step1: Go to Telephony configuration menu, Click on "DID Management" sub menu to enable appearance of DID Management page

| 0   | ≡ SMART DIAL <sup>**</sup> |                |                     |             | 🖗 Your Alerts 🛛 🕕 | 🙆 demo 👻    | Q Search |
|-----|----------------------------|----------------|---------------------|-------------|-------------------|-------------|----------|
| *   | DID MANAGEMENT             |                | 1 - 100 %           |             |                   |             |          |
| 08  | VOICE FILE                 |                | 1 - 100 %           |             |                   |             |          |
| C   | DID SMS MAP                | (1)            | READY               |             |                   |             |          |
| *   | HOLIDAY                    | Mode Details   | Agent Status        | Idle Status | Wrapup Status     | Talk Status |          |
| -   |                            | 1              | 1                   | 02:01:26    | 00:00:00          | 00:00:06    |          |
|     |                            | Click on DID M | fanagement sub menu |             |                   |             |          |
| htt |                            |                |                     |             |                   |             |          |
|     |                            |                |                     |             |                   |             |          |
|     |                            |                |                     |             |                   |             |          |
|     |                            |                |                     |             |                   |             |          |
|     |                            |                |                     |             |                   |             |          |

Step2: Select the VOIP from Communication label, then click on View button as shown in below picture

| 0                                                                  | ≡ SMART DIAL*                                                                                         |                                                                             |                                                                 |                                                                                                    | 🕴 Your Alerts 🛛 💿                                                                                                    | 🔕 demo 👻                                                                                                    | Q Search                                                                                                    |   |
|--------------------------------------------------------------------|----------------------------------------------------------------------------------------------------|-----------------------------------------------------------------------------|-----------------------------------------------------------------|----------------------------------------------------------------------------------------------------|----------------------------------------------------------------------------------------------------|----------------------------------------------------------------------------------------------------|----------------------------------------------------------------------------------------------------|---|
|                                                                    |                                                                                                    | Communication:                                                              | VOIP                                                            | • View                                                                                             |                                                                                                    | 0                                                                                                    |                                                                                                    |   |
| -                                                                  | IVR DESIGN                                                                                            |                                                                             |                                                                 |                                                                                                    |                                                                                                    |                                                                                                    |                                                                                                    |   |
| 06                                                                 | VOICE FILE                                                                                            |                                                                             |                                                                 | . /                                                                                                | 2                                                                                                    |                                                                                                    |                                                                                                    |   |
| C.»                                                                | DID SMS MAP                                                                                           |                                                                             | Select the VOIP fro                                             | m Communication Ial                                                                                | bel                                                                                                    |                                                                                                    |                                                                                                    |   |
| -                                                                  | HOLIDAY                                                                                               |                                                                             | (It shows according                                             | to client type)                                                                                    |                                                                                                    |                                                                                                    |                                                                                                    |   |
|                                                                    |                                                                                                    |                                                                             |                                                                 |                                                                                                    |                                                                                                    |                                                                                                    |                                                                                                    |   |
| <b>2</b>                                                           |                                                                                                    |                                                                             |                                                                 |                                                                                                    |                                                                                                    |                                                                                                    |                                                                                                    |   |
| land                                                               |                                                                                                    |                                                                             |                                                                 |                                                                                                    |                                                                                                    |                                                                                                    |                                                                                                    |   |
|                                                                    |                                                                                                    |                                                                             |                                                                 |                                                                                                    |                                                                                                    |                                                                                                    |                                                                                                    |   |
|                                                                    |                                                                                                    |                                                                             |                                                                 |                                                                                                    |                                                                                                    |                                                                                                    |                                                                                                    |   |
|                                                                    |                                                                                                    |                                                                             |                                                                 |                                                                                                    |                                                                                                    |                                                                                                    |                                                                                                    |   |
|                                                                    |                                                                                                    |                                                                             |                                                                 |                                                                                                    |                                                                                                    |                                                                                                    |                                                                                                    |   |
|                                                                    |                                                                                                    |                                                                             |                                                                 |                                                                                                    |                                                                                                    |                                                                                                    |                                                                                                    |   |
|                                                                    |                                                                                                    |                                                                             |                                                                 |                                                                                                    |                                                                                                    |                                                                                                    |                                                                                                    |   |
|                                                                    |                                                                                                    |                                                                             |                                                                 |                                                                                                    |                                                                                                    |                                                                                                    |                                                                                                    |   |
| Step?                                                              | 3: After clicking or                                                                                  | n View but                                                                  | ton. DID sho                                                    | ws on DID                                                                                          | Management Page                                                                                                    |                                                                                                    |                                                                                                    |   |
|                                                                    | Ŭ                                                                                                    |                                                                             | ,                                                               | no on Did                                                                                          | in and goment i age                                                                                                    |                                                                                                    |                                                                                                    |   |
|                                                                    | C C                                                                                                   |                                                                             | ,                                                               |                                                                                                    | initia genient i age                                                                                                    |                                                                                                    |                                                                                                    |   |
|                                                                    |                                                                                                    |                                                                             | ,                                                               |                                                                                                    | * Your Alerts                                                                                                    | lema 💌                                                                                                    | Q Search                                                                                                    |   |
| (2)                                                                | ≡ SMART DIAL <sup>™</sup>                                                                             |                                                                             |                                                                 |                                                                                                    | 9 Your Alerts (0)                                                                                                    | 🇑 demo 👻                                                                                                    | Q Search                                                                                                    | I |
| @<br>*                                                             | SMART DIAL**                                                                                          | Communication:                                                              |                                                                 | View                                                                                               | Your Alerts ()                                                                                                    | @ demo マ                                                                                                    | Q Search                                                                                                    | l |
| (i)<br>(i)<br>(i)<br>(i)<br>(i)<br>(i)<br>(i)<br>(i)<br>(i)<br>(i) | SMART DIAL**  DID MANAGEMENT  IVR DESIGN                                                              | Communication:<br># VOIP Alias<br>1. vodafone                               | VOIP<br>VOIP IP<br>10.229.9.236                                 | View     DID/TFN     01171600800                                                                   | <pre>% Your Alerts ④ Campaign DEMO</pre>                                                                                                    | œ demo マ<br>Music On Hold<br>□                                                                                                    | Q Search<br>SCHEDULE<br>SCHEDULE                                                                                                    | l |
| ی<br>چ چ                                                           | SMART DIAL <sup>**</sup> DID MANAGEMENT     VOR DESIGN     VORCE FILE     DID MANAGEMENT              | Communication:<br>// VOIP Alias<br>1. vodafone<br>2. vodafone               | VOIP<br>VOIP IP<br>10.229.9.236<br>10.229.9.236                 | View     DID/TFN     01171600801     01171600801     01171600801                                   | <pre>% Your Alerts ④ % Your Alerts ④ Campaign DEMO DEMO DEMO </pre>                                                                              | Music On Hold                                                                                                    | Q Search<br>SCHEDULE<br>SCHEDULE<br>SCHEDULE                                                                                                    |   |
| ان<br>چ چ<br>ب                                                     | SMART DIAL <sup>**</sup> DID MANAGEMENT     IVR DESIGN     VOICE FILE     DID SMS MAP     HOLIGAY     | Communication:<br>VOIP Alias<br>1. vodafone<br>2. vodafone<br>3. vodafone   | VOIP<br>VOIP IP<br>10.229.9.236<br>10.229.9.236<br>10.229.9.236 | View     DID/TFN     01171600800     01171600801     01171600802                                   | Your Alerts     O                                                                                                    | Gemo ▼ Music On Hold □ □ □                                                                                                    | Q Search<br>SCHEDULE<br>SCHEDULE<br>SCHEDULE<br>SCHEDULE                                                                                                    |   |
| (i) (i) (i) (i) (i) (i) (i) (i) (i) (i)                            | SMART DIAL <sup>**</sup> DID MANAGEMENT      IVR DESIGN      VOICE FILE      DID SMS MAP      Hollday | Communication:<br>VOIP Alias<br>1. vodafone<br>2. vodafone<br>3. vodafone   | VOIP<br>VOIP IP<br>10.229.9.236<br>10.229.9.236<br>10.229.9.236 | View<br>01/776<br>01171600801<br>01171600801<br>01171600802                                        | Your Alerts     O                                                                                                    | Auste On Hold                                                                                                    | Q Search<br>SCHEDULE<br>SCHEDULE<br>SCHEDULE<br>SCHEDULE                                                                                                    |   |
| (2) * * 3                                                          | SMART DIAL <sup>**</sup> DID MANAGEMENT      IVR DESIGN      VOICE FILE      DID SMS MAP      Holiday | Communication:<br>VOIP Alias<br>1. vodafone<br>2. vodafone<br>3. vodafone   | VOIP<br>VOIP IP<br>10.229.9.236<br>10.229.9.236<br>10.229.9.236 | View<br>DID/TFN<br>01171600801<br>01171600801<br>01171600802                                       | Your Alerts     OEMO     DEMO     DEMOLOCAL                                                                                                    | Auste On Hold                                                                                                    | Q Search<br>SCHEDULE<br>SCHEDULE<br>SCHEDULE<br>SCHEDULE                                                                                                    |   |
| 8 1 H 3 8 8                                                        | SMART DIAL <sup>**</sup> DID MANAGEMENT      VR DESIGN      VOICE FILE      DID SMS MAP      HOLIDAY  | Communication:<br>VOIP Alias<br>1. vodafone<br>2. vodafone<br>3. vodafone   | VOIP<br>VOIP IP<br>10.229.9.236<br>10.229.9.236<br>10.229.9.236 | View     Dio/TFN     01171600801     01171600802     S                                             | Your Alerts     Your Alerts     OFMO     DEMO     DEMOLOCAL                                                                                      | Auste On Hold                                                                                                    | C Scerch<br>SCHEDULE<br>SCHEDULE<br>SCHEDULE<br>SCHEDULE<br>SCHEDULE                                                                                                    |   |
| E 6 1 11 3 3                                                       | SMART DIAL <sup>**</sup> DID MANAGEMENT      VR DESIGN      VOICE FILE      DID SMS MAP      HOLIDAY  | Communication:<br>VOIP Alias<br>1. vodafone<br>2. vodafone<br>3. vodafone   | VOIP<br>VOIP IP<br>10.229.9.236<br>10.229.9.236<br>10.229.9.236 | View<br>DID/TFN<br>01171600801<br>01171600802                                                      | Your Alerts     Your Alerts                                                                                                    | demo     demo     demo | C Schiedule<br>Schiedule<br>Schiedule<br>Schiedule<br>Schiedule<br>Schiedule<br>Schiedule<br>Schiedule<br>Schiedule<br>Schiedule<br>Schiedule<br>Schiedule<br>Schiedule                                                                                                    |   |
| E & 1 11 3 3 3 9                                                   | SMART DIAL <sup>**</sup> DID MANAGEMENT      IVR DESION      VOICE FILE      DID SMS MAP      HOLIDAY | Communication:<br>VOIP Alias<br>1. vodafone<br>2. vodafone<br>3. vodafone   | VOIP<br>VOIP IP<br>10.229.9.236<br>10.229.9.236<br>10.229.9.236 | View     ID/TFN     017760800     01171600801     01171600802     S                                | Your Alerts                                                                                                    | demo     demo     demo | C Schiedule<br>Schiedule<br>Schiedule<br>Schiedule<br>Schiedule<br>Schiedule<br>Schiedule<br>Schiedule<br>Schiedule<br>Schiedule<br>Schiedule<br>Schiedule<br>Schiedule                                                                                                    |   |
|                                                                    | SMART DIAL <sup>**</sup> DID MANAGEMENT      IVR DESIGN      VOICE FILE      DID SMS MAP      HOLIDAY | Communication:<br>VOIP Alias<br>1. vodafone<br>2. vodafone<br>3. vodafone   | VOIP<br>VOIP IP<br>10.229.9.236<br>10.229.9.236<br>10.229.9.236 | View     ID/TFN     01/7760800     01171600801     01171600802     S                               | Your Alerts                                                                                                    | demo     demo     demo | C Schiedule<br>Schiedule<br>Schiedule<br>Schiedule<br>Schiedule<br>Schiedule<br>Schiedule<br>Schiedule<br>Schiedule<br>Schiedule<br>Schiedule<br>Schiedule<br>Schiedule<br>Schiedule                                                                                                    |   |
|                                                                    | SMART DIAL <sup>39</sup> DID MANAGEMENT     VYD DESION     VOICE FILE     DID SMS MAP     HOLIDAY     | Communication:<br>VOIP Alias<br>1. vodafone<br>2. vodafone<br>3. vodafone   | VOIP<br>VOIP IP<br>10.229.9.236<br>10.229.9.236<br>10.229.9.236 | View     Di0/TFN     01171600801     01171600802     S                                             | Your Alerts                                                                                                    | demo     demo     demo | SCHEDULE<br>SCHEDULE<br>SCHEDULE<br>SCHEDULE<br>SCHEDULE                                                                                                    |   |
| E 13 1 1 3 2 2 2 2                                                 | SMART DIAL <sup>39</sup> DID MANAGEMENT     VYD DESION     VOICE FILE     DID SMS MAP     HOLIDAY     | Communication:<br>VOIP Alias<br>1. vodafone<br>2. vodafone<br>3. vodafone   | VOJP<br>VOJP IP<br>10.229.9.236<br>10.229.9.236<br>10.229.9.236 | View     DI0/TFN     01171600801     01171600802     S                                             | Your Alerts ●     Campaign     DEMO     DEMO     DEMO     DEMOLOCAL     .      letect the campaign name for     happing DID to campaign          | demo     demo     demo | SCHEDULE<br>SCHEDULE<br>SCHEDULE<br>SCHEDULE<br>SCHEDULE                                                                                                    |   |
| E 13 1 1 3 2 3 3 5                                                 | SMART DIAL <sup>39</sup> DID MANAGEMENT     VYD DESION     VOICE FILE     DID SMS MAP     HOLIDAY     | Communication:<br>VOIP Alias<br>1. vodafone<br>2. vodafone<br>3. vodafone   | VOJP<br>VOJP IP<br>10.229.9.236<br>10.229.9.236<br>10.229.9.236 | <ul> <li>View</li> <li>DID/TEN</li> <li>01171600801</li> <li>01171600802</li> <li>Smrth</li> </ul> | Your Alerts ●     Your Alerts ●     Campaign     DEMO     DEMO     DEMOLOCAL     .      letect the campaign name for     happing DID to campaign | demo     demo     demo | SCHEDULE<br>SCHEDULE<br>SCHEDULE<br>SCHEDULE<br>SCHEDULE                                                                                                    |   |
| E 13 1 1 3 3 3 3                                                   | SMART DIAL <sup>30</sup> DID MANAGEMENT     IVR DESIGN     VOICE FILE     DID SMS MAP     HOLIDAY     | Communication:<br>VolP Alias<br>1. vodafone<br>2. vodafone<br>3. vodafone   | VOJP<br>VOJP IP<br>10.229.9.236<br>10.229.9.236<br>10.229.9.236 | View<br>0177600800<br>01171600801<br>01171600802<br>Sr                                             | Your Alerts      Your Alerts     Your Alerts                                                                                                    | demo     demo     demo | C SCHEDULE<br>SCHEDULE<br>SCHEDULE<br>SCHEDULE<br>SCHEDULE                                                                                                    |   |
| E & 1 # 3 & 9                                                      | SMART DIAL <sup>30</sup> DID MANAGEMENT     IVR DESIGN     VOICE FILE     DID SMS MAP     HOLIDAY     | Communication:<br>/ VolP Alias<br>1. vodafone<br>2. vodafone<br>3. vodafone | VOIP<br>VOIP IP<br>10.229.9.236<br>10.229.9.236<br>10.229.9.236 | View<br>0177600800<br>01171600802<br>01171600802<br>Sr                                             | Your Alerts      Your Alerts     Your Alerts                                                                                                    | Music On Hold       Image: Constraint of the second second se                                | C Schedule<br>Schedule<br>S |   |

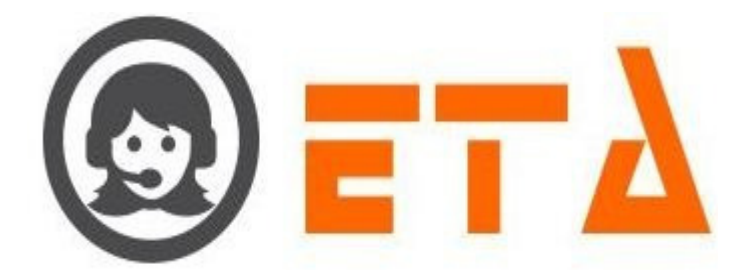

Step4: Then map the DID to campaign and click on Schedule label

Step5: After clicking on Schedule label, a dialog box named "VOIP FORWARD" will appear

| VOIP FORWARD           |                                  |                          | ×                           |
|------------------------|----------------------------------|--------------------------|-----------------------------|
| DID Number*            | 01171600802                      | Schedule*                | 24X7 🔻                      |
| Type *                 | Campaign 🗸                       |                          |                             |
| Prompt                 | Please Select 🔹                  | _                        |                             |
| Campaign*              | DEMO 🔹                           |                          | Select the option as 24x7   |
| Queue Max time*        | 300                              | Select the type as camp  | paign or                    |
| Forward Type*          | Hangup 👻                         | other options as require | ed                          |
|                        | Save                             | Select the voice file fr | om prompt option            |
|                        |                                  | Select the campaig       | n name from campaign option |
| Click on Save I        | button to save the configuration | Enter the maximum t      | type of call in queue       |
|                        |                                  | Select the forward typ   | e                           |
| tep6: Fill up the appr | opriate setting for the DID as s | hown in above picture    | 255306                      |

Step8: Click on Ok button to save the setting.

## 2.1.a.25 IVR Design

This mechanism enables end users to create and modify IVR that is used in DID Management for the 'Optional IVR' type.

The functionalities only follow GUI methodology makes easier to access.

#### 2.1.a.26 Voice File

This mechanism facilitates uploading of audio file that is applicable in DID Management and IVR Design.

The illustration of usage of voice file are:

#### Add Voice File:

Step1: Go to Telephony configuration menu, Click on "Voice File" sub menu to enable appearance of Voice File page

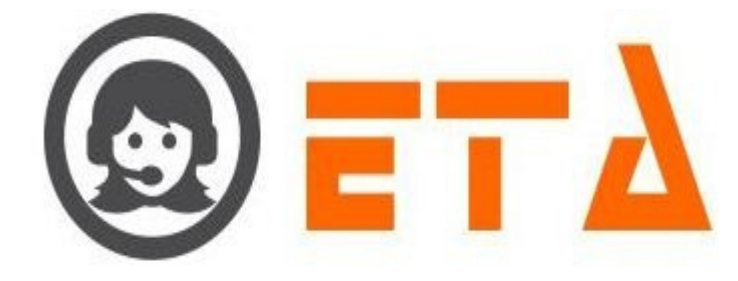

| <u> </u>              | ≡ SMART DIAL**            |                           |                                    |                       | ∛ Your Alerts                | 💿 🛞 demo -  | Q Search |  |
|-----------------------|---------------------------|---------------------------|------------------------------------|-----------------------|------------------------------|-------------|----------|--|
|                       | DID MANAGEMENT            | Mode Details<br>(1)       | 1 - 100 %<br>Manual                |                       |                              |             |          |  |
| <b>C</b> <sup>®</sup> | VOICE FILE<br>DID SMS MAP | Agent Status<br>(1)       | READY                              | APA Idla Statur       | A Wrapup Status              | Talk Status |          |  |
| =                     | HOLIDAY                   | 1                         | 1                                  | 00:31:44              | 00:00:00                     | 00:00:00    |          |  |
|                       |                           | Click                     | on Voice File sub menu             |                       |                              |             |          |  |
| Late                  |                           |                           |                                    |                       |                              |             |          |  |
|                       |                           |                           |                                    |                       |                              |             |          |  |
|                       |                           |                           |                                    |                       |                              |             |          |  |
|                       |                           |                           |                                    |                       |                              |             |          |  |
|                       |                           |                           |                                    |                       |                              |             |          |  |
| Step2.                | First tick the            | checkbox ar               | nd click on OK but                 | on to select the      | campaign                     |             |          |  |
| Step=.                | 1 1100 01011 0110         | •••••••••••               |                                    |                       | ••••••p••·B···               |             |          |  |
| <b>@</b> =            | ≡ SMART DIAL <sup>™</sup> | Campaign Name             | Salart Campaign                    | •                     | 🖗 Your Alerts                | 💿 🔘 demo ~  | Q Search |  |
| <b>~</b>              | DID MANAGEMENT            |                           | Select All                         | 3                     |                              |             |          |  |
| <b>c</b> »            | DID SMS MAP<br>HOLIDAY    |                           | DEMOLOCAL     IPRUAB     SITICABLE | Click on View icon to | show the data for selected o | ampaign     |          |  |
|                       |                           | 1.                        | OK Cancel                          |                       |                              |             |          |  |
| <b>S</b>              |                           | TICK ON CHECKDOX          | 2.                                 |                       |                              |             |          |  |
|                       |                           |                           | Click on C                         | k button              |                              |             |          |  |
|                       |                           |                           |                                    |                       |                              |             |          |  |
|                       |                           |                           |                                    |                       |                              |             |          |  |
|                       |                           |                           |                                    |                       |                              |             |          |  |
|                       | 6 A A                     | 1000                      |                                    |                       |                              |             |          |  |
| Step3:                | After clicking            | g on View ic              | on, Voice file show                | vs as follows:        |                              |             |          |  |
|                       | Service .                 | A.                        |                                    |                       |                              |             |          |  |
|                       |                           | Campaign Name             | DEMO 👻 🕨                           | · · · ·               | ∛ Your Alerts                | 💿 💿 demo 👻  | Q Search |  |
|                       | VOICE FILE                | # Campaign Nat<br>1. DEMO | me File name<br>11112amanda.wav    | Duration<br>00:00:31  | File Description             |             | Action   |  |
| €° □<br>≡ "           | DID SMS MAP<br>HOLIDAY    |                           |                                    |                       |                              |             |          |  |
| -                     |                           |                           |                                    | Click on + icon to u  | pload the voice file         |             |          |  |
|                       |                           |                           |                                    |                       |                              |             |          |  |
|                       |                           |                           |                                    |                       |                              |             |          |  |
|                       |                           |                           |                                    |                       |                              |             |          |  |
|                       |                           |                           |                                    |                       |                              |             |          |  |
|                       |                           |                           |                                    |                       |                              |             |          |  |
|                       |                           |                           |                                    |                       |                              |             |          |  |
| Step4:                | Then click on             | + icon to o               | pen the "New Voic                  | e File" dialog b      | oox as follows:              |             |          |  |
|                       |                           |                           |                                    |                       |                              |             |          |  |
|                       |                           |                           |                                    |                       |                              |             |          |  |
|                       |                           |                           |                                    |                       |                              |             |          |  |
|                       |                           |                           |                                    |                       |                              |             |          |  |
|                       |                           |                           |                                    |                       |                              |             |          |  |

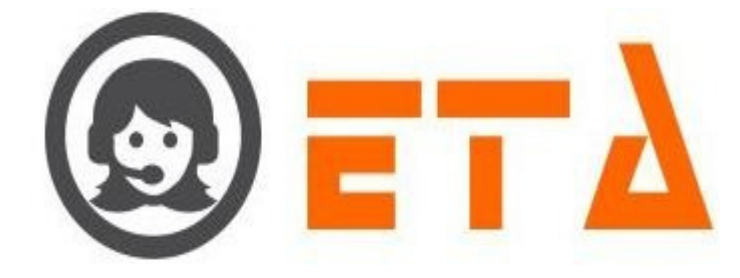

| NEW VOICE FILE                   |                          | × |
|----------------------------------|--------------------------|---|
| Voice file:<br>File Description: | Browse No file selected. |   |
|                                  | Cancel Upload            |   |
|                                  |                          |   |
|                                  |                          |   |
|                                  |                          |   |

Step5: Select the voice file then enter the file description as shown in below picture

| NEW VOICE FILE                                                                                    | ×                                                                                                    |  |
|---------------------------------------------------------------------------------------------------|----------------------------------------------------------------------------------------------------|--|
| Voice file:<br>File Description:                                                                  | Browse Sleep.wav                                                                                                    |  |
|                                                                                                   | Cancel Upload 2. Enter the file description                                                                                                    |  |
| Uploading!<br>Uploading done!                                                                     | 3.<br>Click on Upload button                                                                                                    |  |
|                                                                                                   |                                                                                                    |  |
| Step7: As we click or                                                                             | n upload button, then it gives the response as "Uploading done!" in dialog box                                                                                                    |  |
| Step8: The recently u                                                                             | ploaded file shown as follows:                                                                                                    |  |
| Zir of the recently u                                                                             |                                                                                                    |  |
|                                                                                                   | Compaign Name     DEMO     The name     Demo     Demo     The name     Demo     The name     Demo     The name     Demo     The name     Demo     The name     Demo     The name     Demo     The name     Demo                                                                                                    |  |
| SMART DIAL <sup>®</sup> DID MANAGEMENT     NO DEBUN     VOICE FILE     OID SMS MAP     HOLDBAY    | Campaign Name DEMO Campaign Name DEMO Campaign Name Demote Duration File Description Action<br>1. DEMO 11112amanda.wav 00:00:31<br>2. DEMO 11112aisep.wav 00:00:09 test Deventoad                                                                                                    |  |
| SMART DIAL <sup>®</sup> DIO MANAGEMENT     IND DEBIDIN     VOICE FILE     OID SMS MAP     HOLIDAY | Campaign Name DEMO                                                                                                    |  |
| SMART DIAL*                                                                                       | Producted line showin as follows.       Propriate DEMO       Campaign Name     File name       Ourration     File Description       Action       DEMO     Intil Zamanda.wav       00:00:09     test                                                                                                    |  |
| SMART DIAL*                                                                                       | Compaign Name DEMO  Cempaign Name DEMO Cempaign Name DEMO Cempaign Name Pile name Dreation Cempaign Name Pile name Original  Demo Cempaign Name DEMO Cempaign Name Cempaign Name Original Cempaign Name Cempaign Name Original Cempaign Name Cempaign Name Original Cempaign Name Original Cempaign Name O |  |
| SMART DIAL <sup>®</sup> DIO MANAGEMENT     MIN DEBION     VOICE FILE     OIO SMS MAP     HOUDAY   | Impaign Name     DEMO     Impaign Name     Impaign Name     Impaign Name     Impaign Name     Impaign Name     Action       1     DEMO     Ithit2amanda.wav     00:00:09     test     Impaign Name     Download                                                                                                    |  |
| SMART DIAL                                                                                        | Impedance incession incession                                                                                                    |  |

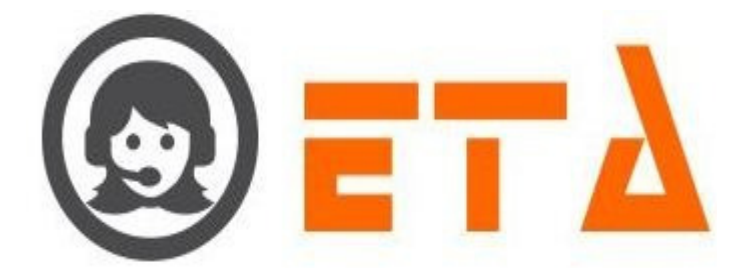

Step2: When voice file shows then click on Delete icon to delete the voice file SMART DIA 11112aman 11112sleep. 00:00:31 DEMO DID SMS MA Click on Delete icon to delete the voice file Step3: After clicking the delete icon, a popup message asking a confirmation for delete Are you sure want to delete it!. OK Cancel Click on Ok button Step4: Now click on the "Ok" button, which will result removal of that data. 2.1.a.27 DID SMS Map This mechanism facilitates user to send the SMS if call abandon on DID. Step1: Go to Telephony configuration menu, Click on "DID SMS Map" sub menu to enable appearance of DID SMS Map page SMART DIA 0 0 - 0% Section Mode Detail Talk Status Idle Status 1 Wrapup Status 00:00:00 0 0 00:00:00 00:00:00 Click on DID SMS Map sub menu

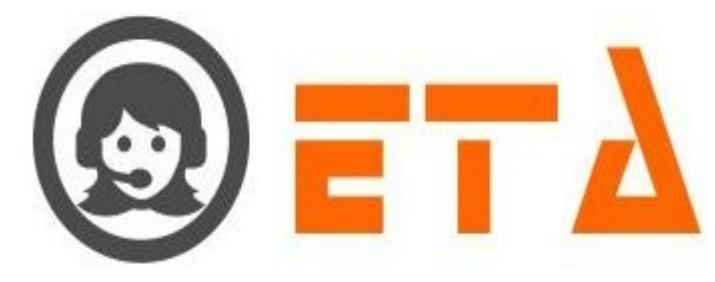

# Step2: DID SMS Map page appears as follows:

#### Step3: Then fill up the appropriate data as shown in picture

| 0 | ≡ SMART DIAL** |             |         |                            |        | 🕈 Your Alerts _ 🕕 | l 🛞 den  | ю ~  | Q Search |   |   |
|---|----------------|-------------|---------|----------------------------|--------|-------------------|----------|------|----------|---|---|
|   | _              | # DID       | Туре    | Event                      | Resend | Duration(in Hrs)  | Template | Rot  | ite      |   |   |
|   | DID MANAGEMENT | 01171600803 | ABANDON | <ul> <li>IVROFF</li> </ul> | ✓ 2    |                   | TEST     | - TI | STING    | - | ~ |
|   | IVR DESIGN     |             |         |                            |        |                   |          |      |          |   |   |
|   | VOICE FILE     |             |         |                            |        |                   |          |      |          |   |   |
|   | DID SMS MAP    |             |         |                            |        |                   |          |      |          |   |   |
|   | HOLIDAY        |             |         |                            |        |                   |          |      |          |   |   |
|   |                |             |         |                            |        |                   |          |      |          |   |   |
|   |                |             |         |                            |        |                   |          |      |          |   |   |
|   |                |             |         |                            |        |                   |          |      |          |   |   |
|   |                |             |         |                            |        |                   |          |      |          |   |   |
|   |                |             |         |                            |        |                   |          |      |          |   |   |
|   |                |             |         |                            |        |                   |          |      |          |   |   |

Step4: At last click on Save button to Map the DID with SMS template, type and event.

# 2.1.a.28 Holiday

This mechanism facilitates user to upload the holiday voice prompt and lists.

When day comes for holiday then holiday voice file play on all the incoming DID.

If any customer attempts to negotiate on holidays, the call will get hanged up by playing the audio file which uploaded.

## Add New Holiday List

Step1: Go to Telephony configuration menu, Click on "Holiday" sub menu to enable appearance of holiday page

|   | DID MANAGEMENT<br>IVR DESIGN<br>VOICE FILE | Mode Details<br>(0)<br>Agent Status<br>(0) | O → 0%<br>No Login<br>O → 0% |               |                   |              |  |
|---|--------------------------------------------|--------------------------------------------|------------------------------|---------------|-------------------|--------------|--|
|   | HOLIDAY                                    | 📥 Mode Details                             | Agent Status                 | Idle Status   | Wrapup Status     | Talk Status  |  |
| l |                                            | 0                                          | 0                            | 00:00:00      | 00:00:00          | 00:00:00     |  |
|   |                                            | Click on Holic                             | lay Sub menu                 |               |                   |              |  |
| 2 | : When Holida                              | v nage anne                                | ars, then click on N         | Jew Holiday L | ist icon as shown | n in picture |  |

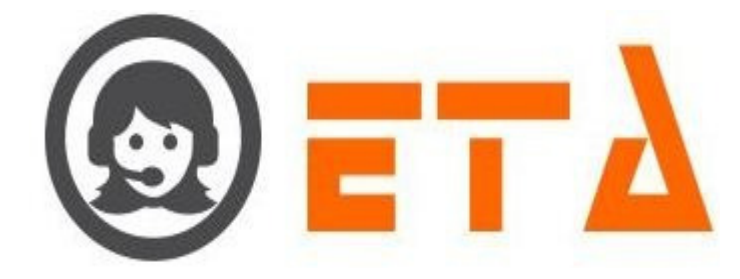

| SMART DIAL <sup>™</sup>                                                                                                    | 1/ Your Alerts 🕐 demo 🛩 📿 Search                                                                                                    |
|----------------------------------------------------------------------------------------------------|----------------------------------------------------------------------------------------------------|
| DID MANAGEMENT                                                                                                    | * * * * * * * * * * * * * * * * * * *                                                                                                    |
| VOICE FILE                                                                                                    | P1.         Default         2020-03-27 14:00:10         1111hope_corona.way         00:00:30         III           71         2020-02 37         Corona Helday:         2020-02 37 13:00:28         0000-00:00:00         1111hope_corona.way         00:00:30         III                                                                                                    |
| C <sup>(*)</sup> DID SMS MAP                                                                                                    |                                                                                                    |
| E HOLIDAT                                                                                                    |                                                                                                    |
|                                                                                                    | Click on this icon to add new holiday list                                                                                                    |
| Sal Lot                                                                                                    |                                                                                                    |
|                                                                                                    |                                                                                                    |
|                                                                                                    |                                                                                                    |
| Step3: New Holiday                                                                                                    | List page appears as follows:                                                                                                    |
|                                                                                                    |                                                                                                    |
| New Holiday List                                                                                                    | X                                                                                                    |
|                                                                                                    |                                                                                                    |
| Holiday Date                                                                                                    | 2020-04-27                                                                                                    |
| Holiday Name                                                                                                    | Independence Day                                                                                                    |
|                                                                                                    |                                                                                                    |
|                                                                                                    | Select the date                                                                                                    |
| SAVE RESET                                                                                                    |                                                                                                    |
|                                                                                                    | Enter the Holiday name                                                                                                    |
|                                                                                                    |                                                                                                    |
| Click or                                                                                                    | n Save button                                                                                                    |
|                                                                                                    |                                                                                                    |
|                                                                                                    |                                                                                                    |
|                                                                                                    |                                                                                                    |
| and the second second sec |                                                                                                    |
| Step4: Select the dat                                                                                                    | e from Holiday Date calendar option and enter the name in Holiday Name as it shown in above picture                                                                                                    |
| 1007                                                                                                    |                                                                                                    |
| Sten5: At last click o                                                                                                    | on Save button to save the data                                                                                                    |
| Step5. At last eller c                                                                                                    | in Save Sutton to save the data.                                                                                                    |
|                                                                                                    |                                                                                                    |
| Add Voice file fo                                                                                                    | r holiday list                                                                                                    |
|                                                                                                    |                                                                                                    |
| Step1: Consider the                                                                                                    | steps as above for opening holiday page, then click on "upload voice file" icon                                                                                                    |
|                                                                                                    |                                                                                                    |
| SMART DIAL <sup>**</sup>                                                                                                    | 4 Your Alerts 👩 😡 demo 🛩 Q. Search                                                                                                    |
| <b>*</b>                                                                                                    | ++ ^ D                                                                                                    |
| IVR DESIGN                                                                                                    | #         Holiday Date         Holiday Date         Upload Date Time         Update Date Time         Voice File         File Duration         Action           f1         Default         2020.02.27.44/00/10         11111000_000000.00         Image: Control of Control of Contro of Control of Control of Contro of C                                                                                                    |
| VOICE FILE                                                                                                    | #1.         Default         2020-03-27 14:00:10         In Infoge_corona.wav         00:00:30         Image           #2.         2020-03-27         Corona Holl day         2020-03-27 13:00:29         2020-04-27 10:57:57         1111hope_corona.wav         00:00:30         Image: Corona Holl day         Image: Corona Holl day         Image: Corona Holl day         00:00:30         Image: Corona Holl day         Image: Corona Holl day         Image: Corona Holl day         00:00:30         Image: Corona Holl day         Image: Corona Holl day         Ima                                                                                                    |
| DID SMS MAP                                                                                                    | #3. 2020-04-27 Independence Day 2020-04-27 13:28:58 0000-00-00 00:00:00 1111hope_corona.way 00:00:30 🖌 🛢                                                                                                    |
|                                                                                                    |                                                                                                    |
|                                                                                                    | Click on this is con to upload the                                                                                                    |
| S                                                                                                    |                                                                                                    |
| Last.                                                                                                    |                                                                                                    |
|                                                                                                    |                                                                                                    |
| G4 2. (TT 1' 1 1' 4                                                                                                    | $X_{1} = \Gamma^{1}_{1} \cdot 2^{2} \cdot 1^{2}_{1} \cdot 1^{2}_{1} \cdot $ |
| Step2: "Holiday list                                                                                                    | voice File dialog box appears as follows:                                                                                                    |
|                                                                                                    |                                                                                                    |
|                                                                                                    |                                                                                                    |
|                                                                                                    |                                                                                                    |
|                                                                                                    |                                                                                                    |
|                                                                                                    |                                                                                                    |

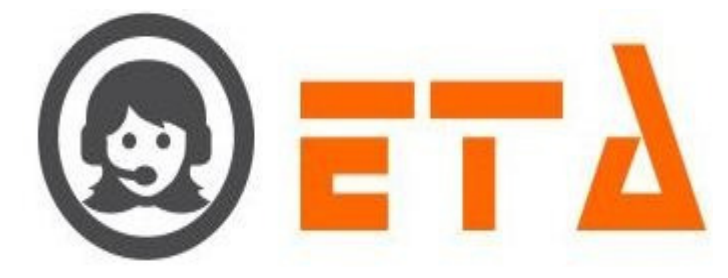

| Holiday List Voice File                                                                                                    |  |
|----------------------------------------------------------------------------------------------------|--|
| Holiday List: Default                                                                                                    |  |
| Voice File: Browse No file selected.                                                                                                    |  |
| Cancel Upload                                                                                                    |  |
|                                                                                                    |  |
|                                                                                                    |  |
|                                                                                                    |  |
|                                                                                                    |  |
|                                                                                                    |  |
| Step3: Select the Holiday list and Voice file as shown in picture                                                                                                    |  |
| Holiday List Voice File                                                                                                    |  |
| Holiday List 2020-04-27/Independen                                                                                                    |  |
| Voice File: Browse Sleep way                                                                                                    |  |
|                                                                                                    |  |
| Cancel Upload Select the Holiday list                                                                                                    |  |
| 2.                                                                                                    |  |
| Select the voice file by clicking 3.                                                                                                    |  |
| on Browse button Click on Upload button to save the selected data                                                                                                    |  |
| Save the selected data                                                                                                    |  |
|                                                                                                    |  |
|                                                                                                    |  |
| Step4: At last click on Upload button to save the selected data.                                                                                                    |  |
|                                                                                                    |  |
| Import holiday list                                                                                                    |  |
|                                                                                                    |  |
| Step1: Consider the steps as above for opening holiday page, then click on "Import holiday list" icon                                                                                                    |  |
|                                                                                                    |  |
| SMART DIAL**                                                                                                    |  |
| ID         DID         MANAGEMENT         //         Holiday Date         Uploed Date         Uploed Date         Uploed Date         Uploed Date         Time         Update         Uploed Date         Uploed Date         Up                                                                                                    |  |
| VOICE FILE         #2.         2020-03-27         Corona Holiday         2020-03-27 13:00:29         2020-04-27 10:57:57         1111hope_corona.wav         00:00:30         Image: Corona Holiday           DID SMS MAP         #3.         2020-04-27         Independence Day         2020-04-27 13:28:58         0000-00-00 00:00:00         1111sleep wav         00:00:09         Image: Corona Holiday         Image: Corona Holiday |  |
|                                                                                                    |  |
| Click on this icon to import the holiday list                                                                                                    |  |
|                                                                                                    |  |
|                                                                                                    |  |
| Step2: Import holiday list page shows as follows:                                                                                                    |  |
|                                                                                                    |  |
|                                                                                                    |  |
|                                                                                                    |  |
|                                                                                                    |  |
|                                                                                                    |  |
|                                                                                                    |  |
|                                                                                                    |  |

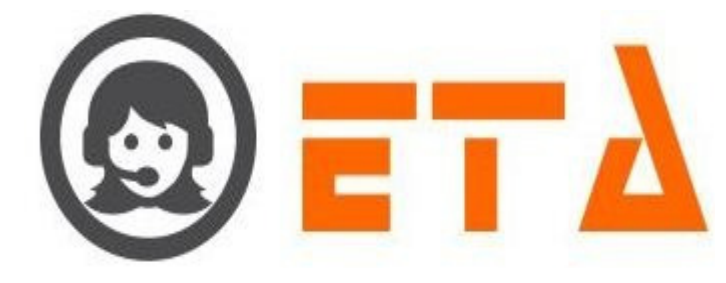

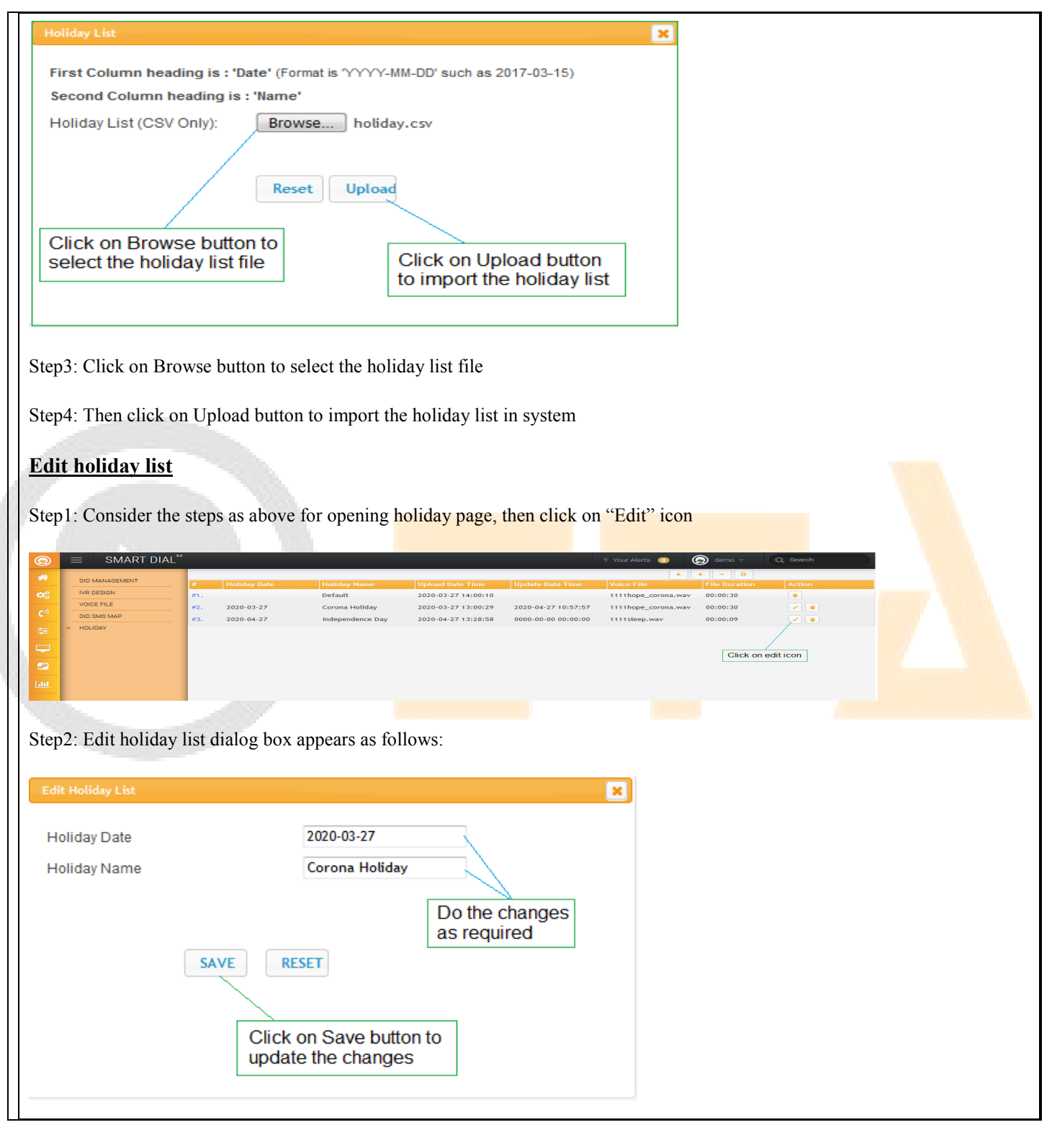

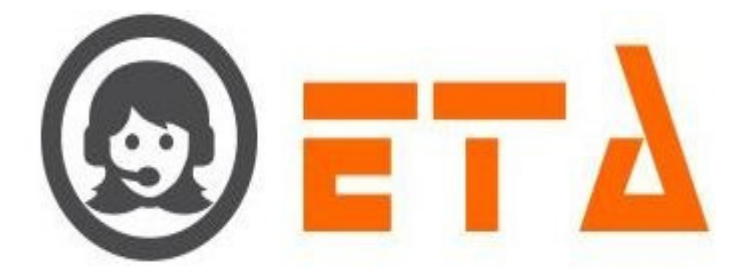

Step3: Do the changes as shown in above picture

Step4: At last click on Save button to update the changes.

#### **Delete holiday list**

Step1: Consider the steps as above for opening holiday page, then click on "Delete" icon as shown in picture

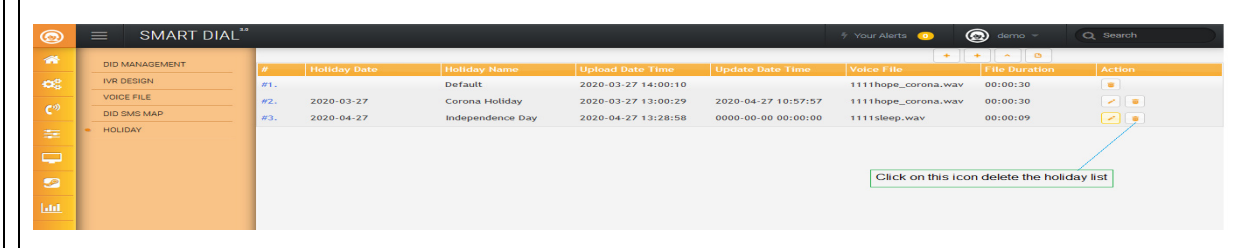

Step2: After clicking the delete icon, a popup message asking a confirmation for delete

| 0 | ≡ SMART DIAL <sup>**</sup> |     |            |                   |                                  |                     | 🕆 Your Alerts 📧     | 🔊 demo 👻 | Q Search                                                                                                    |
|---|----------------------------|-----|------------|-------------------|----------------------------------|---------------------|---------------------|----------|----------------------------------------------------------------------------------------------------|
| - |                            |     |            |                   |                                  |                     |                     | + ^ 0    |                                                                                                    |
|   |                            |     |            |                   |                                  |                     |                     |          |                                                                                                    |
|   | IVR DESIGN                 | #1. |            | Default           | 2020-03-27 14:00:10              |                     | 1111hope_corona.wav | 00:00:30 |                                                                                                    |
|   | VOICE FILE                 | #2. | 2020-03-27 | Corona Holiday    | 2020-03-27 13:00:29              | 2020-04-27 10:57:57 | 1111hope_corona.wav | 00:00:30 | <ul> <li>Image: A set of the set of the</li></ul> |
|   | DID SMS MAP                | #3. | 2020-04-27 | Independence (    |                                  | 0-00-00 00:00:00    | 1111sleep.wav       | 00:00:09 |                                                                                                    |
|   | HOLIDAY                    |     |            |                   | Are you sure want to delete it!. |                     |                     |          |                                                                                                    |
|   |                            |     |            |                   |                                  |                     |                     |          |                                                                                                    |
|   |                            |     |            |                   | , OK Cancel                      | 1                   |                     |          |                                                                                                    |
|   |                            |     |            |                   |                                  |                     |                     |          |                                                                                                    |
|   |                            |     | C          | lick on Ok button |                                  |                     |                     |          |                                                                                                    |
|   |                            |     |            |                   |                                  |                     |                     |          |                                                                                                    |
|   | 100 Dec 100                |     |            |                   |                                  |                     |                     |          |                                                                                                    |

Step3: Now click on the "Ok" button, which will result removal of that data.

#### **# Operational Configuration**

This module consists of creation, modification, setting pertaining to campaign and lead.

It is further divided into three sub modules:

- 1. Campaign Management Consists of settings used to create, edit, delete and manage other features pertaining to campaign
- 2. Lead Management Consists of settings used to create, edit, delete and manage other features pertaining to lead
- 3. Other Management Used for Free Agent and Inbox mail assigning to agent

Now let's begin with the sub-modules of campaign management:

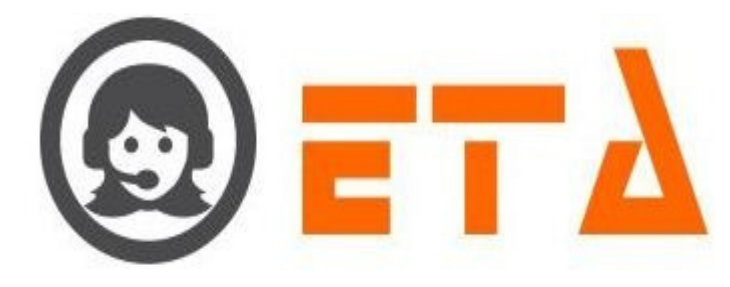

#### 2.1.a.29 Campaign

This section facilitates creation of new campaign, editing existing campaign, deleting and so on.

Now let's explore the features beyond:

#### Create a New Campaign

Step1: Go to "Operational Configuration" menu => Go to "Campaign Management" sub menu => Then click on "Campaign" sub-sub menu to enable appearance of campaign page

|            |                                                                               | 6                   |                           |               | S. Maria Alasta |             | C Danarah |
|------------|-------------------------------------------------------------------------------|---------------------|---------------------------|---------------|-----------------|-------------|-----------|
| 0)<br>**   | CAMPAIGN MANAGEMENT     Campaign     Compaign     Compaign                    | Mode Details<br>(0) | O ← osc<br>No Login       |               | 7 Your Alerts   | erno v      | Q search  |
| <b>c</b> ® | Campaign Queue     Mapping     Gampaign Transfer manning                      | (O)                 | No Login                  | 🚳 Idle Status | Wrapup Status   | Talk Status |           |
|            | Callback - Re schedule     Email Template     SMS Template                    | 0<br>Click on Ca    | 0<br>Impaign sub-sub menu | 00:00:00      | 00:00:00        | 00:00:00    |           |
| Lui        | Orlie Category     Music On Hold     User Mapping to DID     SMS Disp Mapping |                     |                           |               |                 |             |           |
|            | LEAD MANAGEMENT<br>• Import Lead<br>• Assign Lead                             |                     |                           |               |                 |             |           |
|            | CRM Data     Callback Assign                                                  |                     |                           |               |                 |             |           |
|            | OTHER MANAGEMENT  • Free Agent • Email Inbox                                  | * [                 |                           |               | "               |             |           |

Step2: When Campaign page appears, click on + icon to open a campaign dialog box

| 9 |                                           |     |                   |                        |          |                  | 7 Your    | Alerts 😶 | 0         | demo ~      | Q Search |
|---|-------------------------------------------|-----|-------------------|------------------------|----------|------------------|-----------|----------|-----------|-------------|----------|
| * | CAMPAIGN MANAGEMENT                       |     |                   |                        |          |                  |           | •        | • +       |             |          |
|   | • Campaign                                | "   |                   |                        |          |                  |           |          | AMP       |             |          |
|   | Campaign Queue                            |     | (296) IPRUAB      | IPRU AB                |          | A (0) / M (10)   |           |          | 6         |             | • • • •  |
|   | • Mapping                                 | 100 | (402) DEMOLOCAL   | Demo Loca Type Channel |          | A (0) / M (10)   |           |          | / m       |             |          |
|   | • Campaign Transfer mapping               |     | (439) SITINETWORK | Siti Network           |          | A (0) / M (10)   |           |          |           |             |          |
|   | Caliback - Re schedule     Email Template | -   | (524) SITICABLE   | NA                     |          | A (0) / M (10)   | (****)    | -        |           | <b>[</b> ]] |          |
|   | SMS Template                              |     | (994) <u>DEMO</u> | demo campaign          |          | A (7) / M (3)    | <b>V</b>  | ø        |           | <b>V</b>    |          |
|   | Music On Hold                             |     |                   |                        |          |                  |           |          |           |             |          |
|   | o User Mapping to DID                     |     |                   |                        |          |                  | /         |          |           |             |          |
|   | SMS Disp Mapping                          |     |                   |                        | Click or | 1 + icon to open | "Create N | New Cam  | paign" di | alog box    |          |
|   | LEAD MANAGEMENT                           |     |                   |                        |          |                  |           |          |           |             |          |
|   | • Assign Lead                             |     |                   |                        |          |                  |           |          |           |             |          |
|   | <ul> <li>Lead Manager</li> </ul>          |     |                   |                        |          |                  |           |          |           |             |          |
|   | CRM Data                                  |     |                   |                        |          |                  |           |          |           |             |          |
|   | Callback Assign                           |     |                   |                        |          |                  |           |          |           |             |          |
|   | OTHER MANAGEMENT                          |     |                   |                        |          |                  |           |          |           |             |          |
|   | e Email Inbox                             |     |                   |                        |          |                  |           |          |           |             |          |

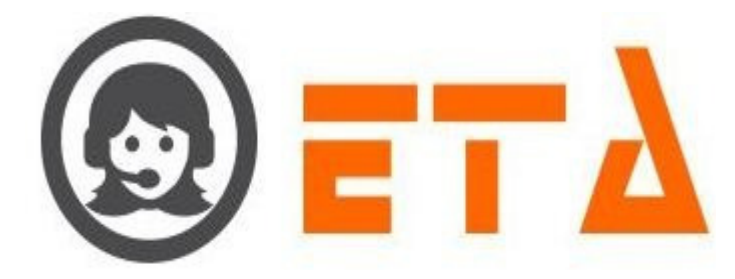

| At form fields are required.<br>Canagaign Nama"<br>Canagaign Theoret files Campaign description<br>Canagaign Theoret files campaign type as OB/B/B/LAB/SB/SD/SR<br>Contrade<br>Canagaign Theoret files scooks)<br>Canagaign Theoret files scooks)<br>Canagaign Theoret files scooks)<br>Canagaign Theoret files scooks)<br>Canagaign Theoret files scooks)<br>Canagaign Theoret files scooks<br>These Select<br>The as Select<br>Canagaign Theoret files scooks<br>Theoret files are required.<br>Canagaign Theoret files scooks)<br>Canagaign Theoret files scooks<br>Canagaign Theoret files scooks<br>Canada Theoret files scooks<br>Canada Theoret files scooks<br>Cana                                                                                                    | Create New Campaign                                                                                                    |
|----------------------------------------------------------------------------------------------------|----------------------------------------------------------------------------------------------------|
| Campaign Rearry feet the campaign description<br>campaign theory fuet is Select the campaign type as OB/B/B/AB/SB/SD/SR<br>outhound<br>of campaign Timeout (II seconds) I campaign type is OB/B/L then enter the time for campaign queue Lineout<br>4<br>Campaign Timeout (II seconds) I campaign type is OB/B/L then enter the time for campaign queue Lineout<br>4<br>Campaign Timeout (II seconds) I campaign type is OB/B/L then enter the time for campaign queue Lineout<br>4<br>Campaign Timeout (II seconds) I campaign type is OB/B/L then enter the time for campaign queue Lineout<br>5<br>Tables Select<br>The seconds I campaign type is OB/B/L then enter the time for campaign<br>Files Select<br>5<br>Tables Select<br>5<br>Tables Select | All form fields are required.                                                                                                    |
| Canadagin Description Enter the Campaign description outwood outwood o                                                                                                    | Campaign Name* Enter the campaign name                                                                                                    |
| campaign peorption<br>Campaign Type*<br>Campaign Type*<br>Campaign Type*<br>Campaign Type*<br>Select the channel type as SIP for the VOIP Client<br>Pieas Select<br>Campaign Type*<br>Select the channel type as SIP for the VOIP Client<br>Pieas Select<br>Campaign Type*<br>Select the channel type as SIP for the VOIP Client<br>Pieas Select<br>Select the channel type as SIP for the VOIP Client<br>Pieas Select<br>Select the dataset name, if same dataset required in multiple campaign<br>Pieas Select<br>Select the dataset name, if same dataset required in multiple campaign<br>Pieas Select<br>Campaign Tymes*<br>Pieas Select<br>Select the dataset name, if same dataset required in multiple campaign<br>Pieas Select<br>Select<br>Select the dataset name, if same dataset required in multiple campaign<br>Pieas Select<br>Select<br>Select the dataset name, if same dataset required in multiple campaign<br>Pieas Select<br>Select<br>Select the dataset name, if same dataset required in multiple campaign<br>Pieas Select<br>Select<br>Select the dataset name, if same dataset required in multiple campaign<br>Pieas Select<br>Select<br>S              |                                                                                                    |
| campaign Type:<br>Outbound<br>Outbound<br>Outbou                                                                                                    | Campaign Description Enter the Campaign description                                                                                                    |
| outcound   00 Campaign Timeout' (in seconds) If Campaign type is OB/BL them enter the time for campaign queue timeout   10 Campaign Timeout' (in seconds) If Group type selected them set the Auto and manual channels   10 Passe Select   10 Dial Channels   10 Campaign Timeout' (in seconds)   10 Campaign Timeout' (in seconds)   10 Campaign Timeout' (in seconds)   10 Campaign Timeout' (in seconds)   10 Campaign Timeout' (in seconds)   10 Campaign Timeout' (in seconds)   10 Campaign Timeout' (in seconds)   10 Campaign Timeout' (in seconds)   10 Campaign Timeout' (in seconds)   10 Campaign Timeout' (in seconds)   10 Campaign Timeout' (in seconds)   11 Campaign Timeout' (in seconds)   12 Campaign Timeout' (in seconds)   13 Campaign Timeout' (in seconds)   14 Campaign Timeout' (in seconds)   15 Campaign Timeout' (in seconds)   16 Campaign Timeout' (in seconds)   17 Campaign Timeout' (in seconds)   18 Campaign Timeout' (in seconds)   19 Campaign Timeout' (in seconds)   10 Campaign Timeout' (in seconds)   10 Campaign Timeout' (in seconds)   10 Campaign Timeout' (in seconds)   11 Campaign Timeout' (in seconds)   12 Campaign Timeout' (in seconds)   13 Campaign Timeout' (in seconds)   14 Campaign Timeout' (in seconds)   15 Campaign Timeout' (in seconds)   16 Campaign Timeout' (in seconds)   17 Campaign Timeout' (in seconds)   18 Campaign Timeout' (in seconds)   19 Campaign Timeo                                                                                                    | Campaign Type* Select the campaign type as OB/IB/BL/AB/SB/SD/SR                                                                                                    |
| <pre>09 Carapaigs Timeout' (in seconds) If campaign type is OB/BL then enter the time for campaign queue timeout<br/>49 Campaign Timeout' (in seconds) 49 Elect the channel type as SiP for the VOIP Clent<br/>Please Select<br/>Please Select<br/>Please Select<br/>Please Select<br/>Please Select<br/>Select the dataset name, if some dataset required in multiple campaign<br/>Please Select<br/>Select the dataset name, if some dataset required in multiple campaign<br/>Please Select<br/>Select the dataset name, if some dataset required in multiple campaign<br/>Please Select<br/>Select the dataset name, if some dataset required in multiple campaign<br/>Please Select<br/>Select the dataset name, if some dataset required in multiple campaign<br/>Please Select<br/>Select the dataset name, if some dataset required in multiple campaign<br/>Please Select<br/>Select the dataset name, if some dataset required in multiple campaign<br/>Please Select<br/>Select the dataset name, if some dataset required in multiple campaign<br/>Please Select<br/>Select the dataset name, if some dataset required in multiple campaign<br/>Please Select<br/>Select the dataset name, if some dataset required in multiple campaign<br/>Please Select<br/>Select the dataset name, if some dataset required in multiple campaign<br/>Please Select<br/>Select the dataset name, if some dataset negative<br/>Select the dataset negative<br/>Select th</pre>                                                                                                    | Outbound                                                                                                    |
| channel type* Select the channel type as SIP for the VOIP Client  Please Select Please Select Atto Dia Channels If group type selected then set the Auto and manual channels So type of the dataset name, if same dataset required in multiple campaign Please Select set Campaign Nume* tests Campaign Nume* tests Campaign Nume* (is econds)  So the of the dataset name, if same dataset required in multiple campaign Outbound If group type selected the dataset name, if same dataset required in multiple campaign Please Select  So the of the dataset name, if same dataset required in multiple campaign Please Select  So the of the dataset name, if same dataset name, if same dataset nequired in multiple campaign Please Select  So the of the dataset name, if same dataset nequired in multiple campaign Pleas                                                                                                    | OB Campaign Timeout*(in seconds) If Campaign type is OB/BL then enter the time for campaign queue timeout                                                                                                    |
| <pre>Please Select Group Type* Please Select Group Type* Please Select Atto Dis Channels Strategy* Please Select Select the dataset name, if same dataset required in multiple campaign Please Select Select Serve Cancel  Please Select Campaign Name* Campaign Name* Campaign Theout* (in seconds) Generality Theout* (in seconds) Generality Theout* (in se</pre>                                                                                                    | Channel Type* Select the channel type as SIP for the VOIP Client                                                                                                    |
| Grupp Type" Select the Group type, if if's PRI Client  Pease Select Annual to Clain Channels If group type selected then set the Auto and manual channels Pease Select Select the dataset name, if same dataset required in multiple campaign Pease Select Save Cancel  save Cancel  pease Select  save Cancel  save Cancel                                                                                                    | Please Select                                                                                                    |
| <pre>Please select And Dial Channels</pre>                                                                                                    | Group Type* Select the Group type, if it's PRI Client                                                                                                    |
| At long it channes<br>Strategy<br>Please Selet<br>Detase Selet<br>Detase Selet                                              | Please Select                                                                                                    |
| Please Select<br>Detaset Select the dataset name, if same dataset required in multiple campaign<br>Please Select<br>Save Cancel<br>Save Cancel                                                                                                    | Auto Dial Channels<br>Manual Dial Channels<br>Stratege                                                                                                    |
| Bataset Select the dataset name, if same dataset required in multiple campaign<br>Please Select<br>seve Cancel                                                                                                    | Please Select Select the strategy                                                                                                    |
| Please Select<br>sep4: Fill up the appropriate data as follows:<br>reate New Campaign<br>All form fields are required.<br>Campaign Description<br>testing<br>Campaign Type*<br>Outbound<br>D8 Campaign Type*<br>Outbound<br>D8 Campaign Timeout*(In seconds)<br>45<br>Channel Type*<br>SIP<br>V odatione<br>V odatione            | Dataset Select the dataset name, if same dataset required in multiple campaign                                                                                                    |
| save Cancel                                                                                                    | Please Select                                                                                                    |
| sve Cancel                                                                                                    | •                                                                                                    |
| ep4: Fill up the appropriate data as follows:<br>Create New Campaign All form fields are required. Campaign Name* test Campaign Description testing Campaign Type* Outbound OB Campaign Type* Outbound OB Campaign Type* VOIP Server Priority Prefix Auto(%) Auto(DU)  I I I I I I I I I I I I I I I I I I I                                                                                                    | Save                                                                                                    |
| Create Nave Campaign   All form fields are required.   Campaign Name*   test   Campaign Description   testing   Campaign Type*   Outbound   Outbound   0   0   0   0   0   0   0   0   0   0   0   0   0   0   0   0   0   0   0   0   0   0   0   0   0   0   0   0   0   0   0   0   0   0   0   0   0   0   0   0   0   0   0   0   0   0   0   0   0   0   0   0   0   0   0   0   0   0   0   0   0   0   0   0   0   0   0   0   0   0   0   0   0   0   0   0    0   0                                                                                                    | ep4: Fill up the appropriate data as follows:                                                                                                    |
| Create New Campaign                                                                                                    |                                                                                                    |
| All form fields are required.<br>Campaign Name*<br>test<br>Campaign Description<br>testing<br>Campaign Type*<br>Outbound<br>0B Campaign Timeout* (in seconds)<br>45<br>0B Campaign Timeout* (in seconds)<br>45<br>Channel Type*<br>Sp<br>W VOIP Server Priority Prefix Auto(%) Auto(DID) Manual(%) Manual(DID)<br>V VOIP Server Priority Prefix Auto(%) Auto(DID) Manual(%) Manual(DID)<br>Strategy*<br>rrmemory<br>Dataset<br>Please Select<br>Swe Cancel                                                                                                    | Create New Campaign                                                                                                    |
| Campaign Name*<br>test<br>Campaign Description<br>testing<br>Campaign Type*<br>Outbound<br>OB Campaign Timeout*(in seconds)<br>45<br>Channel Type*<br>Sp<br>VOIP Server Priority Prefix Auto(%) Auto(DID) Manual(%) Manual(DID)<br>V vodafone 1 • • • • • • • • • • • • • • • • • •                                                                                                    | All form fields are required.                                                                                                    |
| Campaign Trains   test   Campaign Description   testing   Campaign Type*   Outbound   08 Campaign Timeout*(in seconds)   45   Channel Type*   SIP   Image: Compaign Type Priority Prefix Auto(%) Auto(DID) Manual(%) Manual(DID)   Image: Compaign Type   VOIP Server Priority Prefix Auto(%) Out Ottri/1600000 Out Ottri/1600000 Out Ottri/160000 Out Ottri/160000 Out O                                                                                                    | Campaign Name*                                                                                                    |
| Campaign Description<br>testing<br>Campaign Type*<br>Outbound<br>OB Campaign Timeout*(in seconds)<br>45<br>Channel Type*<br>SIP<br>VOIP Server Priority Prefix Auto(%) Auto(DID)<br>V vodafone<br>1 v 0 v 0117f600807 v 0 v 0117f600807<br>Strategy*<br>rmemory<br>Dataset<br>Please Select<br>V<br>Save Cancel                                                                                                    | test                                                                                                    |
| testing<br>Campaign Type*<br>Outbound<br>OBE Campaign Timeout* (in seconds)<br>45<br>Channel Type*<br>SIP<br>VOIP Server     Priority     Prefix     Auto(%)     Auto(DID)     Manual(%)     Manual(DID)       #     VOIP Server     Priority     Prefix     Auto(%)     Q     0     01171600800     0       strategy*                                                                                                    | Campaign Description                                                                                                    |
| Campaign Type*<br>Outbound<br>OB Campaign Timeout*(in seconds)<br>45<br>Channel Type*<br>SIP<br># VOIP Server Priority Prefix Auto(%) Auto(DID) Manual(%) Manual(DID)<br>@ vodafone 1 0 0 01171600800 0 0 0 01171600800<br>0 0 01171600800 0 01171600800<br>Strategy*<br>rrmemory<br>Cataset<br>Please Select<br>Save Cancel                                                                                                    | testing                                                                                                    |
| Outbound   OB Campaign Timeout* (in seconds)   45   Channel Type*   SIP     # VOIP Server   Priority   Prefix   Auto(%)   Auto(MDD)   I   I   I   I   I   I   I   I   I   I   I   I   I   I   I   I   I   I   I   I   I   I   I   I   I   I   I   I   I   I   I   I    I   I   I   I   I   I   I   I   I   I   I   I   I   I   I   I   I   I   I   I   I   I   I    I   I   I   I   I   I   I   I   I   I   I   I   I   I   I   I   I   I   I   I    I   I                                                                                                    | Campaign Type*                                                                                                    |
| OB Campaign Timeout* (in seconds)<br>45<br>Channel Type*<br>SIP<br>VOIP Server Priority Prefix Auto(%) Auto(DID)<br>V vodafone 1 • • • • • • • • • • • • • • • • • •                                                                                                    | Outbound                                                                                                    |
| Channel Type*<br>SIP                                                                                                    | OB Campaign Timeout* (in seconds)<br>45                                                                                                    |
| SIP<br># VOIP Server Priority Prefix Auto(%) Auto(DID) Manual(%) Manual(DID)<br>V vodafone 1 • 0 • 01171600800 0 • 01171600801<br>Strategy*<br>rrmemory •<br>Dataset<br>Please Select •<br>Save Cancel                                                                                                    | Channel Type*                                                                                                    |
| # VOIP Server       Priority       Prefix       Auto(%)       Auto(DID)       Manual(%)       Manual(DID)         I       I       I       Image: Constraint of the second second se                                                                                                    | SIP                                                                                                    |
| vodafone 1   1 0   01171600800   01171600802   01171600802   Strategy*    Strategy Cancel                                                                                                    | # VOIP Server Priority Prefix Auto(%) Auto(DID) Manual(%) Manual(DID)                                                                                                    |
| Strategy* rrmemory Dataset Please Select Save Cancel                                                                                                    | vodafone         1         0         0         01171600800<br>01171600801         0         0         01171600800<br>01171600801         0         0         01171600801         0         0         01171600801         0         0         01171600801         0         0         0         0         0         01171600801         0         0         0         0         0         0         0         0         0         0         0         0         0         0         0         0         0         0         0         0         0         0         0         0         0         0         0         0         0         0         0         0         0         0         0         0         0         0         0         0         0         0         0         0         0         0         0         0         0         0         0         0         0         0         0         0         0         0         0         0         0         0         0         0         0         0         0         0         0         0         0         0         0         0         0         0         0         0         0 |
| rrmemory Dataset Please Select  T  Cancel                                                                                                    | Strategy*                                                                                                    |
| Dataset<br>Please Select                                                                                                    | rrmemory 🔹                                                                                                    |
| Please Select                                                                                                    | Dataset                                                                                                    |
| Save Cancel                                                                                                    | Please Select                                                                                                    |
| Save Cancel                                                                                                    | *                                                                                                    |
| Save Cancer                                                                                                    | Sure Canad                                                                                                    |
|                                                                                                    | Save Calicet                                                                                                    |

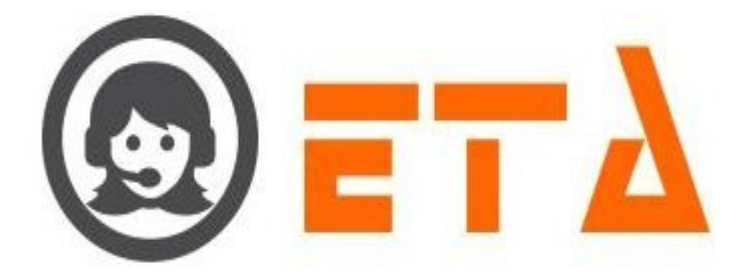

Step5: At last click on Save button to save the data.

## <u>Edit Campaign</u>

Step1: Consider the steps as above for opening Campaign page

|    | $\equiv$ SMART DIAL <sup>**</sup>                                            |                     |                        |                | lerts 📀 | 0          |                                  |                     |
|----|------------------------------------------------------------------------------|---------------------|------------------------|----------------|---------|------------|----------------------------------|---------------------|
| *  | CAMPAIGN MANAGEMENT                                                          |                     |                        |                |         | ( ¢ ) ( •  | +                                |                     |
| 68 | • Campaign                                                                   |                     |                        |                |         |            |                                  | Action              |
|    | CRM Configuration     Campaign Queue                                         | (296) <u>IPRUAB</u> | IPRU AB                | A (0) / M (10) |         |            |                                  |                     |
|    | • Mapping                                                                    | (402) DEMOLOCAL     | Demo Loca Type Channel | A (0) / M (10) |         | [[]]]]     | <b>v</b>                         | • • • •             |
|    | Campaign Transfer mapping     Callback Deschortule                           | (439) SITINETWORK   | Siti Network           | A (0) / M (10) |         |            |                                  | • • • •             |
|    | • Email Template                                                             | (524) SITICABLE     | NA                     | A (0) / M (10) |         | [[[[[]]]]] |                                  | • • • •             |
|    | SMS Template                                                                 | (994) <u>DEMO</u>   | demo campaign          | A (7) / M (3)  |         |            |                                  | • • • •             |
|    | File Category     User Mapping to DID     Music On Hold     SMS Disp Mapping |                     |                        |                |         | C<br>th    | lick on this ico<br>e campaign s | n to edit<br>etting |

Step2: Then click on 🕐 (edit) icon to open the "Campaign Edit" dialog box as shown in above picture

Step3: Edit the campaign setting as required

| Campaign Edit                                                                                   | ×                                  |  |
|-------------------------------------------------------------------------------------------------|------------------------------------|--|
| Campaign Name*                                                                                  | DEMO                               |  |
| Campaign Description                                                                            | demo campaign                      |  |
| Campaign Type*                                                                                  | Blended                            |  |
| OB Campaign Timeout*(in seconds)                                                                | 45                                 |  |
| Channel Type*                                                                                   | SIP                                |  |
| # VOIP Server Priority Prefix Auto(%) Auto(DID)                                                 | Manual(%) Manual(DID) Dynamic(DID) |  |
| ✓         vodafone         1         ▼         70         ▼         01171600802<br>011741600802 | 30 ▼ 01171600800 0 Digit ▼ ≡       |  |
| Strategy*                                                                                       |                                    |  |
| rrordered                                                                                       | •                                  |  |
| Dataset Edit the campaign setting as required                                                   | -                                  |  |
| Script Path                                                                                     | -                                  |  |
| Prefix                                                                                          |                                    |  |
|                                                                                                 |                                    |  |
|                                                                                                 | Click on Update button             |  |
|                                                                                                 | Update                             |  |
|                                                                                                 |                                    |  |

Step4: Then click on Update button to update the changes.

## Schedule a Campaign

This mechanism enables to activate a campaign as per desired day/time, the campaign is valid only on the day/time it is selected for.

Step1: Consider the steps as above for opening Campaign page

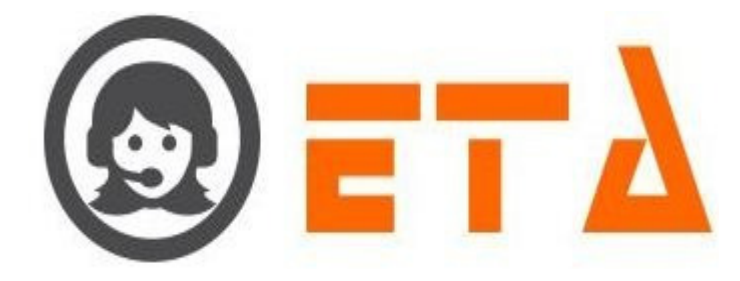

| 0    | Ξ | ■ SMART DIAL <sup>**</sup>                           |                   |                        |                | 🦸 Your | Alerts 🕕 | ۲            | demo 👻          | Q Search |
|------|---|------------------------------------------------------|-------------------|------------------------|----------------|--------|----------|--------------|-----------------|----------|
|      |   | CAMPAIGN MANAGEMENT                                  |                   |                        |                | Ø      | •        | ]            |                 |          |
|      |   | • Campaign                                           |                   |                        |                |        |          |              | Mobile<br>Agent | Action   |
|      |   | Campaign Queue                                       | (296) IPRUAB      | IPRU AB                | A(0) / M(10)   |        |          |              |                 |          |
|      |   | • Mapping                                            | (402) DEMOLOCAL   | Demo Loca Type Channel | A (0) / M (10) |        |          |              |                 |          |
|      |   | Campaign Transfer mapping     Callback - Re schedule | (439) SITINETWORK | Siti Network           | A(0) / M(10)   |        |          |              |                 |          |
| -    |   | o Email Template                                     | (524) SITICABLE   | NA                     | A (0) / M (10) |        |          |              |                 |          |
| P    |   | SMS Template     File Category                       | (994) <u>DEMO</u> | demo campaign          | A(7) / M(3)    |        |          |              |                 |          |
| .til |   | • User Mapping to DID                                |                   |                        |                |        |          |              |                 |          |
|      |   | • Music On Hold                                      |                   |                        |                |        | Clic     | k on this ic | con to open the |          |
|      |   | <ul> <li>SMS Disp Mapping</li> </ul>                 |                   |                        |                |        | SCI      | equiel ula   | og box          |          |

Step2: Then click on <sup>9</sup> (scheduler) icon to open the scheduler dialog box as shown in above picture

|                       |                       |             |            |                          |            |               |              |                      |        | 1             |
|-----------------------|-----------------------|-------------|------------|--------------------------|------------|---------------|--------------|----------------------|--------|---------------|
| Start Time            | End Time              | Monday      | Tuesday    | Wednesday                | Thursday   | Friday        | Saturday     | Sunday               | × 1    |               |
| 00:00                 | 23:59                 |             |            |                          | V          |               |              | V                    |        |               |
| 1.                    |                       |             |            | 2.                       |            |               |              |                      |        |               |
| Set the ca<br>and End | ampaign St<br>Time    | tart T      | ick on che | ckboxes to               | select th  | e Clic        | k on Sche    | edule bu             | tton   |               |
|                       |                       |             | onting da  | y for the ca             | mpargn     |               | •            | Schodulo             |        |               |
|                       |                       |             |            |                          |            |               |              | schedule             |        |               |
| Ston 2. Sat           | h                     | au ataut    | م ال مع ال |                          |            |               |              |                      |        |               |
| Step3: Set 1          | ne campai             | gn start    | and end t  | ime                      |            |               |              |                      |        |               |
| Sten/. The            | tick on c             | heckbox     | es to sele | et the wor               | kina dav   | s for the     | a campaio    | n                    |        |               |
| Step4. The            |                       | IICCKUUA    |            |                          | King uay   | 5 101 110     | campaig      | ,11                  |        |               |
| Sten5: Afte           | r clicking            | on Sche     | duler butt | on a popi                | ın askino  | a confi       | rmation f    | or sche              | dule   | with Ok a     |
| Steps. The            | r eneming             | on sene     | autor out  | on, a pope               | ip usining | , a com       | i indition i | or sene              | aute   | with one      |
| Step6: As v           | ve click on           | Ok butt     | on then a  | message                  | dialog bo  | ox show       | s as "Sch    | edule <mark>U</mark> | Jpdat  | e Success     |
|                       |                       |             |            | Ũ                        | Ū          |               |              |                      |        |               |
| Step7: The            | n click on            | Ok butto    | n to clos  | e the me <mark>ss</mark> | age dialo  | g box.        |              |                      |        |               |
|                       |                       |             |            |                          |            |               |              |                      |        |               |
| Set the He            | otdials fo            | r the C     | ampaig     | <u>n</u>                 |            |               |              |                      |        |               |
|                       |                       |             |            |                          |            |               |              |                      |        |               |
| This mecha            | nism facil            | itates me   | erging sir | gle digit r              | anging fr  | om (1-5       | 5) to a 10   | digit te             | lephc  | one numbe     |
| via agent a           | pplication.           |             |            |                          |            | 0111 (1 0     | <i>,  </i>   |                      | -opine | , <b>cu</b> c |
|                       | · r · · · · · · · · · |             |            |                          |            |               |              |                      |        |               |
| Step1. Con            | sider the s           | tens as a   | bove for   | opening C                | amnaign    | page          |              |                      |        |               |
| Step 1. con           |                       | a a a a a a |            | op <b>o</b> ning c       | p          | P <b>~8</b> • |              |                      |        |               |
|                       | SMART DIAL            | a.o<br>—    |            |                          |            |               | * Yo         | ur Alerts 🛛 💿        | 0      | 🕽 demo 👻 🚺    |

| · · ·    | <ul> <li>CRM Configuration</li> </ul> |     |                   |                        |                |          |     |                    |                                     |     |
|----------|---------------------------------------|-----|-------------------|------------------------|----------------|----------|-----|--------------------|-------------------------------------|-----|
|          | Campaign Queue                        | 100 | (296) IPRUAB      | IPRU AB                | A (0) / M (10) |          |     |                    |                                     |     |
| <u> </u> | • Mapping                             |     | (402) DEMOLOCAL   | Demo Loca Type Channel | A (0) / M (10) |          | 000 | -                  | ×.                                  |     |
| =        | • Campaign Transfer mapping           | -   | (439) SITINETWORK | Siti Network           | A (0) / M (10) |          |     | [22]               |                                     |     |
| - 1      | • Caliback - Re schedule              |     | (524) SITICABLE   | NA                     | A (0) / M (10) |          |     | (C)                |                                     |     |
| -        | <ul> <li>SMS Template</li> </ul>      |     | (994) DEMO        | demo campaign          | A (7) / M (3)  | <b>1</b> |     | (C)                | ×.                                  |     |
|          | File Category                         |     |                   |                        |                |          |     |                    |                                     | 1   |
| 1        | Music On Hold                         |     |                   |                        |                |          |     |                    | /                                   |     |
|          | • SMS Disp Mapping                    |     |                   |                        |                |          |     | Click o<br>the Hot | n this icon to o<br>dials dialog bo | pen |
|          | LEAD MANAGEMENT                       |     |                   |                        |                |          |     | -                  |                                     |     |

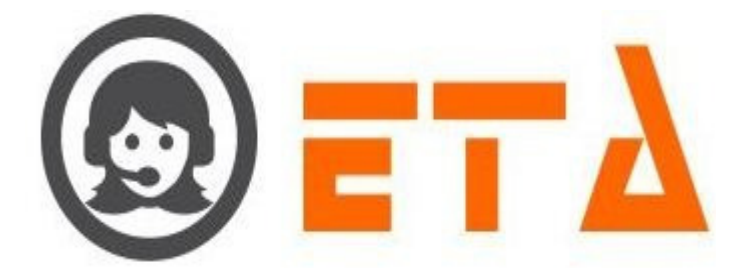

#### Step3: Hotdials dialog box appears as follows:

| Hotdials                    | ×       |
|-----------------------------|---------|
| Enter the number in textbox | <u></u> |
| Hotdial 1.                  |         |
| Hotdial 2.                  |         |
| Hotdial 3.                  |         |
| Hotdial 4.                  |         |
| Hotdial 5.                  | -       |
| Click on Save button SAVE   |         |

Step4: Enter the number in Hotdial1 to Hotdial5 textboxes then click on Save button

Step5: As we click on Save button then a popup message shows as "Hotdial number saved...!"

Step6: Click on Ok button to close the message box.

#### **External Web CRM for the Campaign**

This mechanism facilitates users to enable web CRM and set web CRM path as follows for :

Step1: Consider the steps as above for opening Campaign page

Step2: Then in campaign page, there is an web CRM icon located as shown in picture

| 0     | ≡ SMART DIAL <sup>**</sup>                |                   |                        |                |          | vierts 💿 | 0          |                  | Q Search   |
|-------|-------------------------------------------|-------------------|------------------------|----------------|----------|----------|------------|------------------|------------|
| *     | CAMPAIGN MANAGEMENT                       |                   |                        |                |          |          | φ <b>σ</b> | +                |            |
| -08   | • Campaign                                |                   |                        |                |          |          |            |                  |            |
|       | CRM Configuration     Campaign Queue      | (296) IPRUAB      | IPRU AB                | A (0) / M (10) | E2       |          |            |                  |            |
| C.    | • Mapping                                 | (402) DEMOLOCAL   | Demo Loca Type Channel | A (0) / M (10) |          |          |            |                  |            |
| =     | • Campaign Transfer mapping               | (439) SITINETWORK | Siti Network           | A (0) / M (10) |          |          |            | (****)           |            |
|       | Callback - Re schedule     Email Template | (524) SITICABLE   | NA                     | A (0) / M (10) |          |          |            |                  |            |
|       | • SMS Template                            | (994) <u>DEMO</u> | demo campaign          | A (7) / M (3)  | <b>V</b> |          |            | <b>V</b>         |            |
|       | • File Category                           |                   |                        |                |          |          |            |                  |            |
| Laid. | Music On Hold                             |                   |                        |                |          |          | Г          | Click on this ic | on to open |
|       | SMS Disp Mapping                          |                   |                        |                |          |          | L          | the webcrm dia   | alog box   |

Step3: After clicking on "Web CRM" icon a dialog box open as "Web CRM for <campaign name>"

| Web Crm for (DEMO)                              | ×    |
|-------------------------------------------------|------|
| Web Crm 🔄 —— Tick on checkbox to enable web CRM | *    |
| Web Crm Path                                    |      |
| Alternate Path 1                                |      |
|                                                 |      |
| Alternate Path 2 Enter the alternate path       | =    |
| Click on Save button                            | -    |
|                                                 | Save |
|                                                 |      |

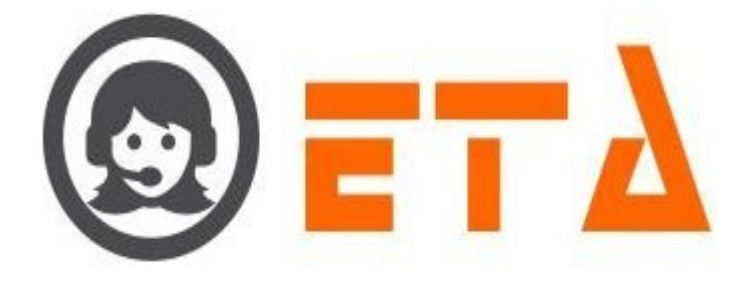

Step4: In the dialog box, enable web crm checkbox and enter the Web CRM Path as follows:

http://XXX.XXX.XXX.XXX/crm.php

Step5: At last click on "Save" button to update the data

Step6: As we click on Save button, message shows as "Updation done"

Step7: Then click on "Ok" button and click on "Close" icon to close the dialog box for "Web CRM for <campaign name>"

#### **Campaign Configuration**

Campaign configuration enables us to set timings for various events including call wrapup time, call time difference, call originate time, call dialing ratio, auto dispose duration and so on

Step1: Consider the steps as above for opening Campaign page

|                |                                                         | - |                           |                        |                |          |         |                     |          |          |          |
|----------------|---------------------------------------------------------|---|---------------------------|------------------------|----------------|----------|---------|---------------------|----------|----------|----------|
| <u>_</u>       | SMART DIAL                                              |   |                           |                        |                | 🕴 Your A | lerts 💿 |                     | demo 🤝   | Q Search |          |
| <b>~</b>       | CAMPAIGN MANAGEMENT                                     |   |                           |                        |                |          |         | ( ¢ ) ( @           |          |          |          |
| 08             | • Campaign                                              |   |                           |                        |                |          |         |                     |          |          | <u>^</u> |
|                | CRM Configuration     Campaign Queue                    |   | (296) IPRUAB              | IPRU AB                | A (0) / M (10) |          |         |                     | <b>P</b> | • • • •  |          |
| <sup>c</sup> " | • Mapping                                               | - | (402) DEMOLOCAL           | Demo Loca Type Channel | A (0) / M (10) |          |         |                     |          | • • • •  |          |
| -              | Campaign Transfer mapping                               |   | (439) SITINETWORK         | Siti Network           | A (0) / M (10) | (FT)     |         | (1 <sup>111</sup> ) |          | • • • •  |          |
|                | • Email Template                                        |   | (524) SITICABLE           | NA                     | A (0) / M (10) |          |         |                     | <b>2</b> |          |          |
|                | SMS Template                                            |   | (994) <u>DEMO</u>         | demo campaign          | A (7) / M (3)  | <b>V</b> |         | [[[[[]]]]]          |          | • • • •  |          |
| 44             | File Category     User Mapping to DID     Music On Hold |   | Click on campaign name    | to open the            |                |          |         |                     |          |          |          |
|                | <ul> <li>SMS Disp Mapping</li> </ul>                    |   | campaign configuration of | lialog box             |                |          |         |                     |          |          |          |

Step2: Then in campaign page, click on name of any campaign to let campaign configuration dialog box appear.

| Campaign Configuration                         |    |  |
|------------------------------------------------|----|--|
| Call Wrapup Time: (Max 60 Sec.)                | 4  |  |
| Call Time Difference: (Max 60 Sec.)            | 10 |  |
| Call Originate Time: (Max 60 Sec.)             | 53 |  |
| Call Dialing Ratio: (Max 5)                    | 2  |  |
| Auto Dispose Duration:                         | 0  |  |
| Accept/Reject Timeout: (Max 60 Sec.)           | 20 |  |
| Retry Time:(Max 15 Sec.)                       | 1  |  |
| Callback Pre Notification:(Max 60 Min.)        | 10 |  |
| Auto Logout After Idle Duration:(Max 180 Min.) | 0  |  |

Step3: Here in the campaign configuration dialog box adjust the seek bars as per desired timings

Step4: Then click on  $\blacktriangleright$  button to save the setting, once the settings have been saved then hit "X" button to quit the Campaign Configuration.

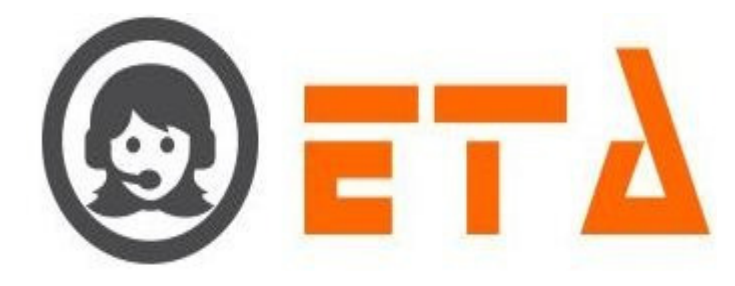

#### **Delete Campaign**

Step1: Consider the steps as above for opening Campaign page

Step2: Then in campaign page, tick on checkbox of campaign to select it.

| $\odot$ | SMART DIAL**                                       |                        |                        |                |         | lerts 📀     | 0           |                | Q Search  |
|---------|----------------------------------------------------|------------------------|------------------------|----------------|---------|-------------|-------------|----------------|-----------|
|         | CAMPAIGN MANAGEMENT                                |                        |                        |                |         |             | (           |                |           |
| 908     | • Campaign                                         | # Campaign Name        |                        |                |         |             |             |                | Action    |
|         | CRM Configuration     Campaign Queue               | (296) IPRUAB           | IPRU AB                | A (0) / M (10) |         | -           | =           |                |           |
| C       | • Mapping                                          | (402) DEMOLOCAL        | Demo Loca Type Channel | A (0) / M (10) |         |             |             |                | • • • • • |
|         | Campaign Transfer mapping     Callback Be schedule | (439) SITINETWORK      | Siti Network           | A (0) / M (10) |         | -           |             | -              | • • • •   |
|         | Email Template                                     | (524) SITICABLE        | NA                     | A (0) / M (10) |         | - /         |             |                | • • • •   |
|         | <ul> <li>SMS Template</li> </ul>                   | (994) <u>DEMO</u>      | demo campaign          | A (7) / M (3)  |         | -           |             | ×.             | • • • •   |
| Land    | File Category     User Mapping to DID              |                        |                        |                |         | 2.          |             |                |           |
|         | - Music On Hold                                    | Tick on checkbox to se | elect the campaign     |                | Click o | n this icon | to delete t | he selected ca | Impaign   |
|         | o sms biep mapping                                 |                        |                        |                |         |             |             |                |           |

Step3: After clicking the delete icon, a popup message asking a confirmation for delete

| ۲    |                                                      |                          |                                                   |                | Alerts 🔘 | 0   | Q Search |
|------|------------------------------------------------------|--------------------------|---------------------------------------------------|----------------|----------|-----|----------|
| 1    |                                                      |                          |                                                   |                |          | • + |          |
| -02  | • Campaign                                           |                          |                                                   |                |          |     | Action   |
| 00   | CRM Configuration     Campaign Queue                 | (296) IPRUAB             | IPRU AB                                           | A (0) / M (10) |          |     |          |
| C*   | • Mapping                                            | (402) DEMOLOCAL          | Demo Loca                                         | A (0) / M (10) |          |     |          |
|      | Campaign Transfer mapping     Callback - Re schedule | (439) <u>SITINETWORK</u> | Siti Networl Are you sure to delete the campaign. | A (0) / M (10) |          |     |          |
| -    | Email Template                                       | (524) SITICABLE          | NA OK                                             | A (0) / M (10) |          |     |          |
| - 22 | SMS Template     File Category                       | (994) <u>DEMO</u>        | demo camp                                         | A (7) / M (3)  |          |     |          |
| Land | • User Mapping to DID                                |                          | /                                                 |                |          |     |          |
|      | Music On Hold                                        |                          | Click on Ok button                                |                |          |     |          |
|      | o swis bisp mapping                                  |                          |                                                   |                |          |     |          |

Step4: Now click on the "Ok" button, which will result removal of that data.

## **Callback Setting in Campaign**

If checkbox button is ticked then it will enable functionality of callbacks in the agent with respect to the campaign else callback not allowed in agent.

## **DNC Setting in Campaign**

If the checkbox button is ticked then it will enable functionality of DNC module.

User able to add number in DNC through the agent application.

When admin user upload the number through lead management then its check the DNC number through the DNC database.

## AMD Setting in Campaign

If this checkbox is ticked then it will enable activation of AMD else AMD won't be activated.

## Mobile Agent Setting in Campaign

If this checkbox is ticked, then it enables mobile number act as negotiation interface other than agent while logged in as agent.

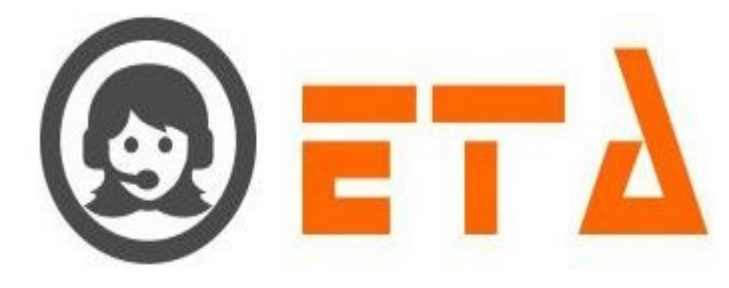

## 2.1.a.30 CRM Configuration

This mechanism is used to create the CRM fields for campaign.

Type of CRM fields are text, Number, Date, Radio, checkbox, Combo and List.

Before creating new CRM and assigning parents, kindly note the conditions: Only Text, Number, combo and list can be set as child.

#### **Creation Of CRM Fields:**

Step1: Go to "Operational Configuration" menu => Go to "Campaign Management" sub menu => Then click on "CRM Configuration" sub-sub menu to enable appearance of CRM Configuration page

|   | ≡ SMART DIAL <sup>**</sup>                           | 🐐 Your Alerts 💿 😡 demo 🛩                          | Q Search |
|---|------------------------------------------------------|---------------------------------------------------|----------|
|   | CAMPAIGN MANAGEMENT                                  | Campaign Select campaign 🖉 🔎 View Crm             | +        |
|   | Campaign     CRM Configuration                       | Select the comparent through                      |          |
|   | Campaign Queue     Mapping                           | Click on 'View CRM' button to show the CRM fields |          |
|   | Campaign Transfer mapping     Callback - Re schedule |                                                   |          |
| - | • Email Template                                     |                                                   |          |
| 2 | SMS Template     File Category                       |                                                   | 10<br>10 |
|   | User Mapping to DID     Music On Hold                |                                                   |          |
|   | SMS Disp Mapping                                     |                                                   |          |

Step2: When campaign selected then click on + icon to open dialog box for "Create New Caption Field"

| 0    | ≡ SMART DIAL <sup>**</sup>                    |                                                     |       |                   | 🐐 Your Alerts 💿 🌘                                    | 🔊 demo 👻           | Q s       | earch   |        |
|------|-----------------------------------------------|-----------------------------------------------------|-------|-------------------|------------------------------------------------------|--------------------|-----------|---------|--------|
| *    | CAMPAIGN MANAGEMENT                           | Campaign                                            | DEMO  | View Crm          | Click on + icon to open d<br>for "Create New Caption | alog box<br>Field" | •         |         | Î      |
| 08   | Campaign     CRM Configuration                | Caption     Phone                                   | Type  | Details           | Parent Name                                          | Required           | Read Only | History | Is Pho |
| Co   | Campaign Queue     Mapping                    | × Name                                              | Text  | 50                |                                                      |                    |           |         |        |
| -    | • Campaign Transfer mapping                   | X Address     X Gender                              | Combo | Male,Female,Trans |                                                      |                    |           |         |        |
| -    | • Callback - Re schedule     • Email Template | X Last Payment     X Plan                           | Text  | 20 20             |                                                      | [***]              |           |         |        |
| -    | SMS Template     File Category                | <ul> <li>× Storename</li> <li>× Location</li> </ul> | Text  | 66<br>66          |                                                      |                    |           |         |        |
| Land | • User Mapping to DID                         | <ul> <li>x State</li> <li>x DOB</li> </ul>          | Text  | 55<br>25          |                                                      |                    |           |         |        |
|      | Music On Hold     SMS Disp Mapping            | Preview                                             |       |                   |                                                      |                    |           |         |        |
|      | LEAD MANAGEMENT                               |                                                     |       |                   |                                                      |                    |           |         |        |
|      | Assign Lead                                   |                                                     |       |                   |                                                      |                    |           |         |        |
|      | • Lead Manager     • CRM Data                 |                                                     |       |                   |                                                      |                    |           |         | L      |
|      | Callback Assign                               |                                                     |       |                   |                                                      |                    |           |         |        |

Step3: "Create New Caption Field" dialog box appears as follows:

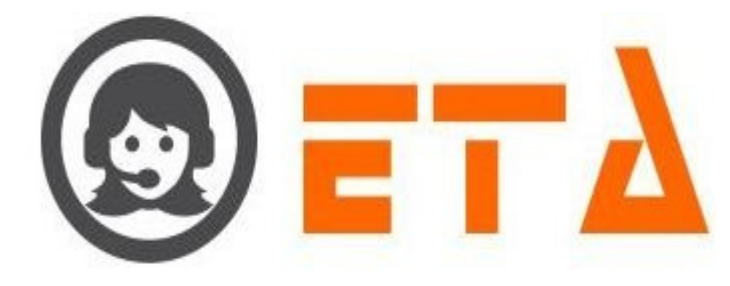

| Create New Field                               | d Caption                                         |                                                      |  |
|------------------------------------------------|---------------------------------------------------|------------------------------------------------------|--|
| All form fields are                            | e required.                                       | Enter the Name for CRM field                         |  |
| Name<br>Type<br>Parent                         | Text •<br>Select •                                | Select the type of field from selectiion             |  |
| Text Length                                    | 20                                                | Select the parent field,<br>if required              |  |
| Click o                                        | n Save button                                     |                                                      |  |
|                                                | Save Cancel                                       |                                                      |  |
| Step4: Fill up the ap                          | propriate data as shown in pictu<br>Field Caption | ure                                                  |  |
| All form field                                 | ls are required.                                  |                                                      |  |
| Name<br>Type<br>Parent<br>Text Length          | Country<br>Text<br>Select<br>100                  | -<br>-                                               |  |
| Click on Sa                                    | ave button                                        |                                                      |  |
|                                                | Save                                              | Cancel                                               |  |
| Step5: Then click or<br><b>Deletion Of CRM</b> | a Save button save the selected a                 | and entered data.                                    |  |
| Step1: Consider the                            | steps as above for opening the <b>(</b>           | CRM fields                                           |  |
| Step2: When CRM f                              | ields shows then click on cross                   | (x) icon to delete the crm field as shown in picture |  |
|                                                |                                                   |                                                      |  |

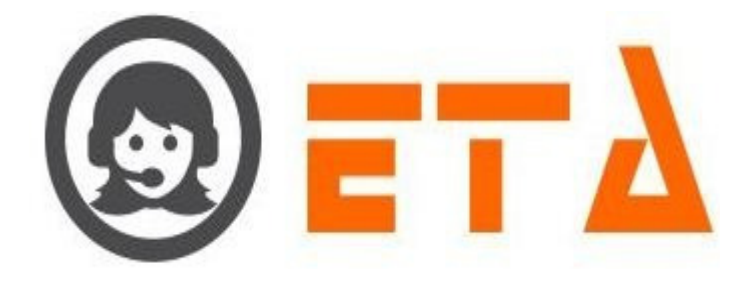

| = SMART DIA                                                                                                    | 2.0                                             |                     |                    | 🐐 Your Alerts 🕕 | 😡 demo 👻 | Q :        | Search  |            |
|----------------------------------------------------------------------------------------------------|-------------------------------------------------|---------------------|--------------------|-----------------|----------|------------|---------|------------|
| CAMPAIGN MANAGEMENT                                                                                                    | Campaign                                        | DEMO                | View Crm           |                 |          | -          |         |            |
| Campaign     CRM Configuration                                                                                           | Caption                                         | Туре                | Details            | Parent Name     | Required | Read Only  | History | Is Pho     |
| • Campaign Queue                                                                                                    | × Name                                          | Text                | 50                 |                 |          |            |         |            |
| O Mapping     Campaign Transfer mapping                                                                                  | <ul> <li>× Address</li> <li>× Condex</li> </ul> | Text                | 250                |                 |          | <b>[</b> ] |         | <b>[</b> ] |
| • Callback - Re schedule                                                                                                 | × Last Payment                                  | Text                | 20                 |                 |          | (FT)       |         |            |
| o Email Template     o SMS Template                                                                                      | × Plan<br>× Storename                           | Text                | 20<br>55           |                 | E        | E          | (m)     |            |
| • File Category                                                                                                    | × Location                                      | Text                | 55                 |                 |          |            |         |            |
| • User Mapping to DID                                                                                                    | × State<br>× DOB                                | Text                | 25                 |                 |          |            |         |            |
| SMS Disp Mapping      LEAD MANAGEMENT     Import Lead     Assign Lead     Cell Manager     Cell Manager     Cell Manager | Preview                                         | k on x icon to dele | ate the crm fields |                 |          |            |         |            |

Step3: After clicking the cross (X) icon, a popup message asking a confirmation for delete

| $\odot$ = SMART DIAL <sup>**</sup>                  |                                               |                              |                                 | 🐐 Your Alerts    | o 🙆 demo       | - Q       | Search         |             |  |
|-----------------------------------------------------|-----------------------------------------------|------------------------------|---------------------------------|------------------|----------------|-----------|----------------|-------------|--|
| CAMPAIGN MANAGEMENT                                 | Campaign DEM                                  | •                            | P View Crm                      |                  |                | +         |                | Â           |  |
| Campaign     CRM Configuration                      | Caption     Phone                             | Type Details<br>Text 10      |                                 | Parent Nar       | me Required    | Read Only | History Is Pho |             |  |
| C Campaign Queue<br>• Mapping                       | <ul> <li>x Name</li> <li>x Address</li> </ul> | Delete caption?              | d-1-4- it di bit                |                  |                |           |                |             |  |
| Campaign Transfer mapping Callback - Re schedule    | x Gender<br>x Last Payment                    | Note: Deleting Parent will t | delete its corresponding critic |                  |                |           |                |             |  |
| Email Template     SMS Template                     | × Plan<br>× Storename                         | Text 55                      | ок с                            | incel            |                |           |                |             |  |
| File Category                                       | × Location<br>× State                         | Text 55<br>Text 55           |                                 |                  |                |           |                |             |  |
| Music On Hold                                       | • x DOB<br>Preview                            | Text 25                      |                                 |                  |                |           |                |             |  |
| SMS Disp Mapping                                    |                                               | С                            | lick on Ok button               |                  |                |           |                |             |  |
| • Import Lead                                       |                                               |                              |                                 |                  |                |           |                |             |  |
| Stor 4. Non aliah th                                | "Ol-" h                                       |                              | l4                              | that data        |                |           |                |             |  |
| Step4: Now click on the                             | e Ok button, wh                               | ich will resul               | it removal of                   | that data.       |                |           |                |             |  |
| A CAR                                               | k 111                                         |                              |                                 |                  |                |           |                |             |  |
|                                                     | 201                                           |                              |                                 |                  |                |           |                |             |  |
| Description of check                                | <u>aboxes :</u>                               |                              |                                 |                  |                |           |                |             |  |
|                                                     |                                               |                              |                                 |                  |                |           |                |             |  |
|                                                     |                                               |                              |                                 |                  |                |           |                |             |  |
| Required Read                                       | Only History                                  | Is Phone                     | Is Dispositi                    | on Position      | Parent         |           |                |             |  |
|                                                     |                                               |                              |                                 | 1                |                |           |                |             |  |
|                                                     |                                               |                              |                                 | 2                |                |           |                |             |  |
|                                                     |                                               |                              |                                 |                  |                |           |                |             |  |
|                                                     |                                               |                              |                                 |                  |                |           |                |             |  |
| Checkbox 1 - Required                               | - If this button is t                         | ticked then e                | entering this o                 | letail will be r | nandatory      |           |                |             |  |
| entencen i nequirea                                 |                                               |                              |                                 |                  |                |           |                |             |  |
| Checkbox 2 - Read Onl received from lead.           | y - If this button is                         | s ticked, then               | 1 this slot wo                  | i't be editable  | , especially a | applied   | to seal the    | crm details |  |
| Checkbox3 - History - I<br>clicking on 'History' bu | If a crm detail is m<br>atton in CRM.         | arked for his                | story checkbo                   | ox, then this de | etail will sho | w in the  | e history se   | ction after |  |
|                                                     |                                               |                              |                                 |                  |                |           |                |             |  |
| Checkbox4 - Is Disposi                              | tion - If this check                          | hox is ticked                | then this de                    | tail will he sh  | own in the d   | lisnositi | on report      |             |  |
| Checkbox4 - Is Disposi                              | tion - If this check                          | box is ticked                | l, then this de                 | tail will be sh  | own in the d   | lispositi | on report.     |             |  |

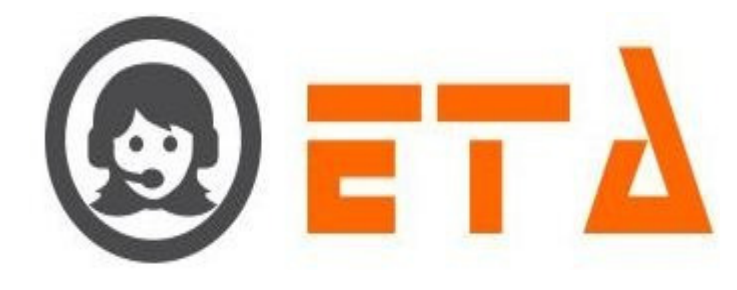

## 2.1.a.31 Campaign Queue

Campaign queue transfers occur when an agent transfers a call to another campaign queue after informing customer that we are transferring your call to right department.

#### **Campaign Queue creation**

Step1: Go to "Operational Configuration" menu => Go to "Campaign Management" sub menu => Then click on "Campaign Queue" sub-sub menu to enable appearance of Campaign Queue page

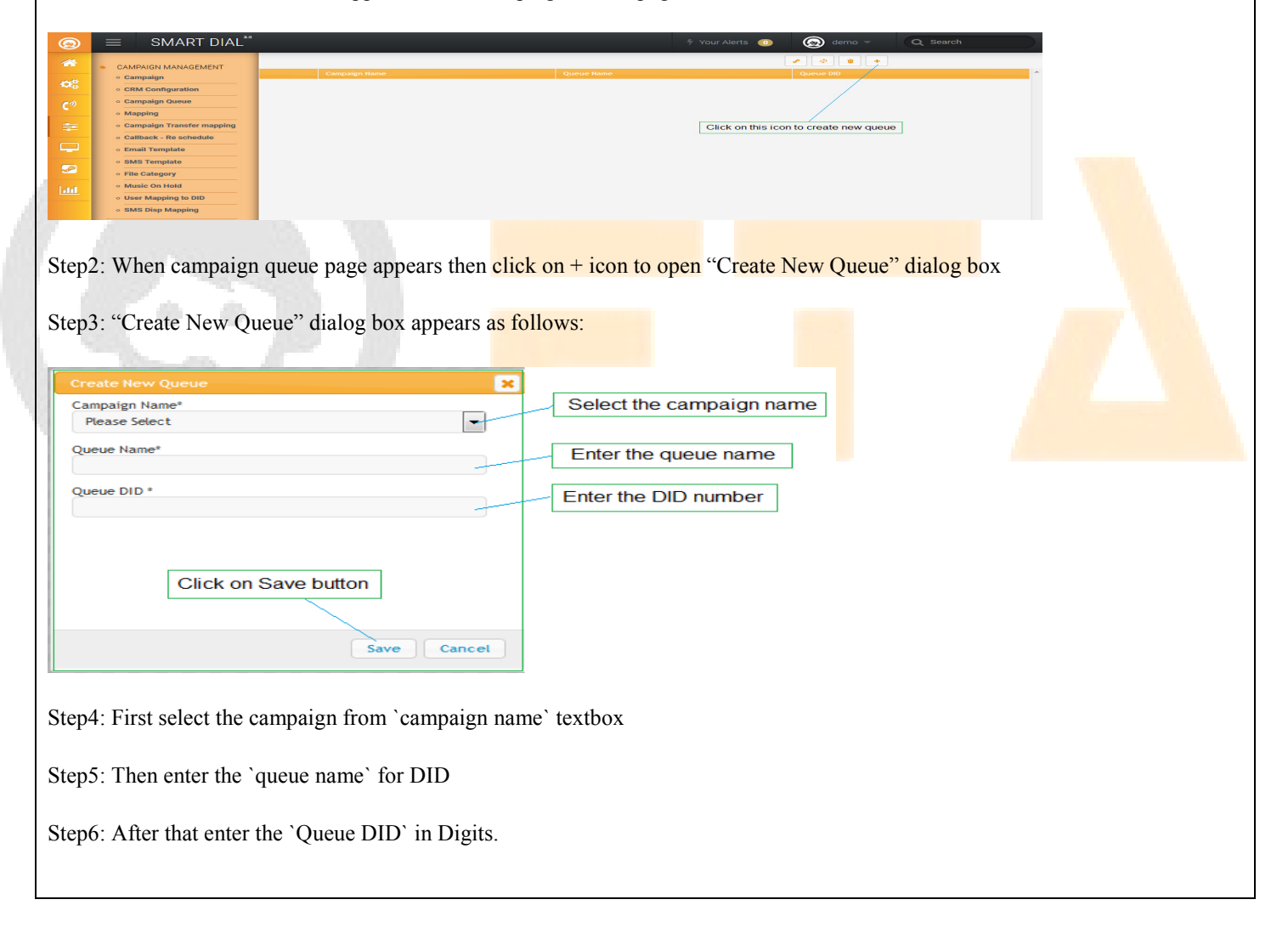

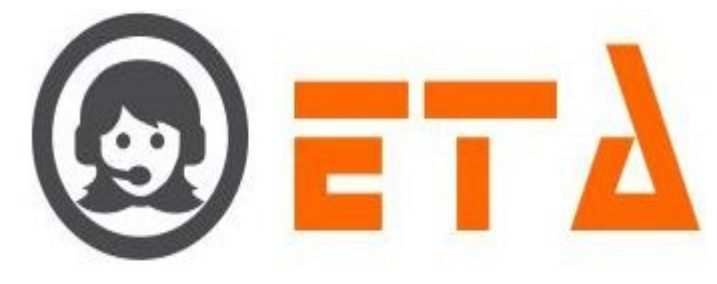

| Create New Queue                                                                                                    |
|----------------------------------------------------------------------------------------------------|
| Campaign Name*                                                                                                    |
| DEMO                                                                                                    |
| Queue Name* support                                                                                                    |
| Queue DID *                                                                                                    |
| 0117160084                                                                                                    |
|                                                                                                    |
|                                                                                                    |
|                                                                                                    |
|                                                                                                    |
| Save Cancel                                                                                                    |
|                                                                                                    |
| Step7: At last click on Save button to save the data.                                                                                                    |
|                                                                                                    |
| O2O Mapping                                                                                                    |
|                                                                                                    |
| Sten8: Then click on O2O Manning icon as shown in below figure                                                                                                    |
| Steps. Then energing won as shown in below right                                                                                                    |
| SMART DIAL <sup>30</sup> // Your Alerts 💿 🛞 demo 🛩 Q. Search                                                                                                    |
|                                                                                                    |
| • Campaign<br>• CRM Configuration         Campaign Hame         Qurue Hame         Qurue IDD           • Campaign (Configuration)         DEMO         Sales         0117160083                                                                                                    |
| • Campaign Queue     DEMO     support     011716084       • Mapping                                                                                                    |
| Click on this icon to open "Q2Q Mapping" page                                                                                                    |
| Email Template     SMS Template                                                                                                    |
| Origination     File Category     Nucle On Lead                                                                                                    |
| Infl        • Marcine Control of Control of Con |
|                                                                                                    |
| Step9: "O2O Manning" page open with queue to queue manning details                                                                                                    |
| Steps: Q2Q Mupping page open with queue to queue mupping details.                                                                                                    |
| 😡 = SMART DIAL <sup>20</sup> 9 Your Alerts 💿 😡 demo - Q Search                                                                                                    |
| CAMPAIGN MANAGEMENT                                                                                                    |
| • Campaign     From Campaign     From Queue     To Campaign     To Queue     Queue Priority       • CRM Configuration     • CRM Configuration                                                                                                    |
| • Campaign Queue       • Mapping                                                                                                    |
| Campaign Transfer mapping     Callback - Re schedule     Click on + icon to open "Mapping New Queue" dialog box                                                                                                    |
| SMS Template                                                                                                    |
| File Category     Music On Hold                                                                                                    |
| User Mapping to DID     SMS Disp Mapping                                                                                                    |
|                                                                                                    |
| Step10: Then click on Plus (+) icon to open "Mapping New Oueue" dialog box as shown in below figure                                                                                                    |
|                                                                                                    |
|                                                                                                    |
|                                                                                                    |

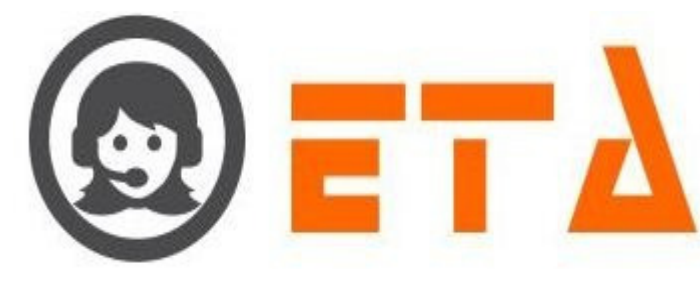

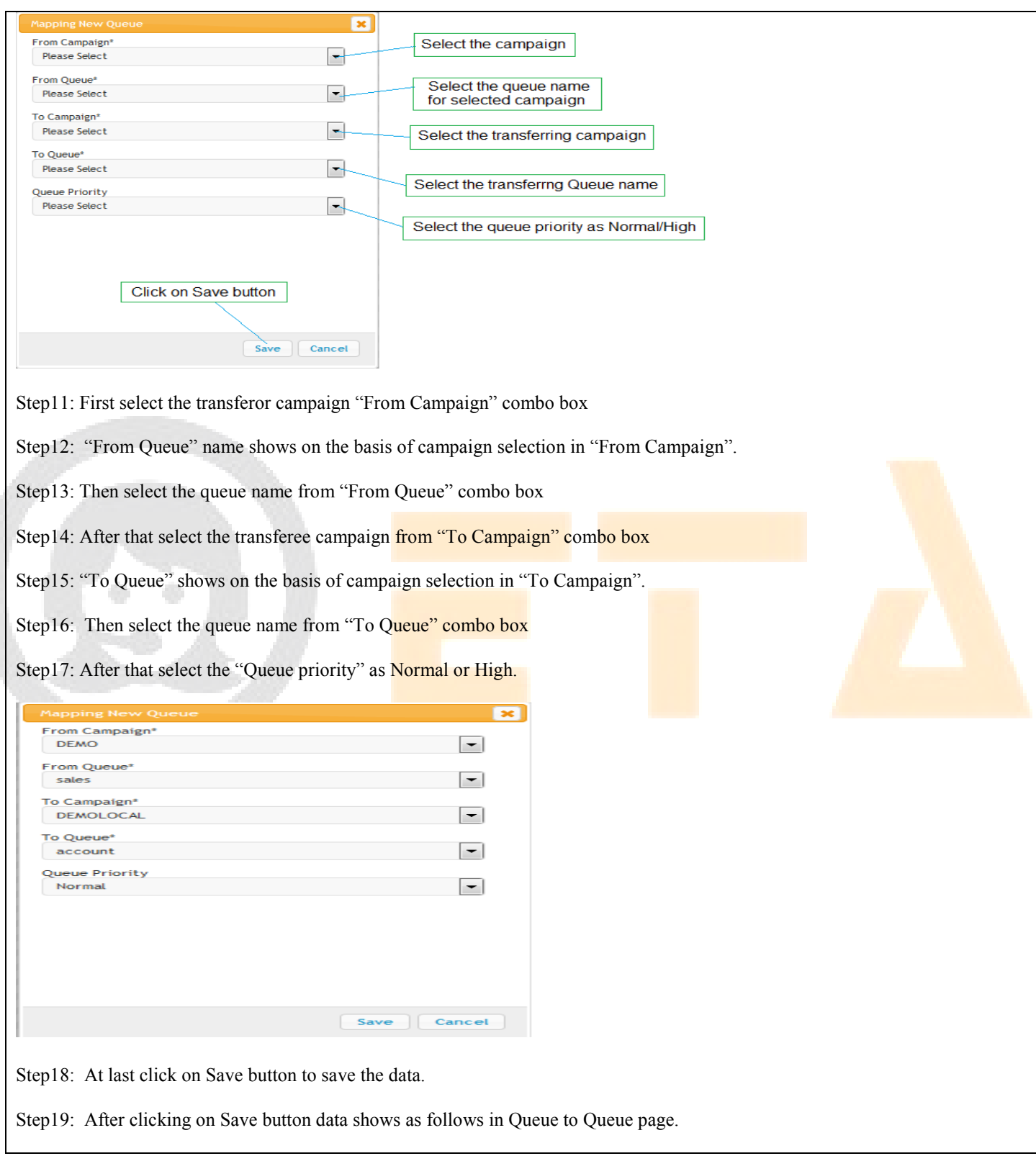

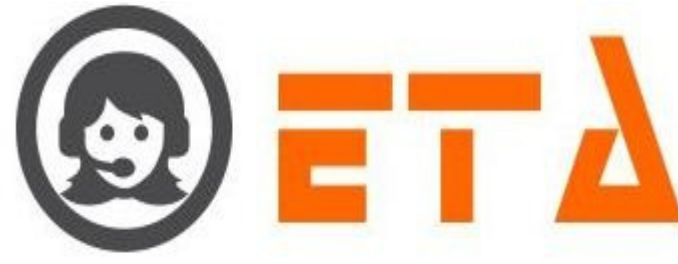

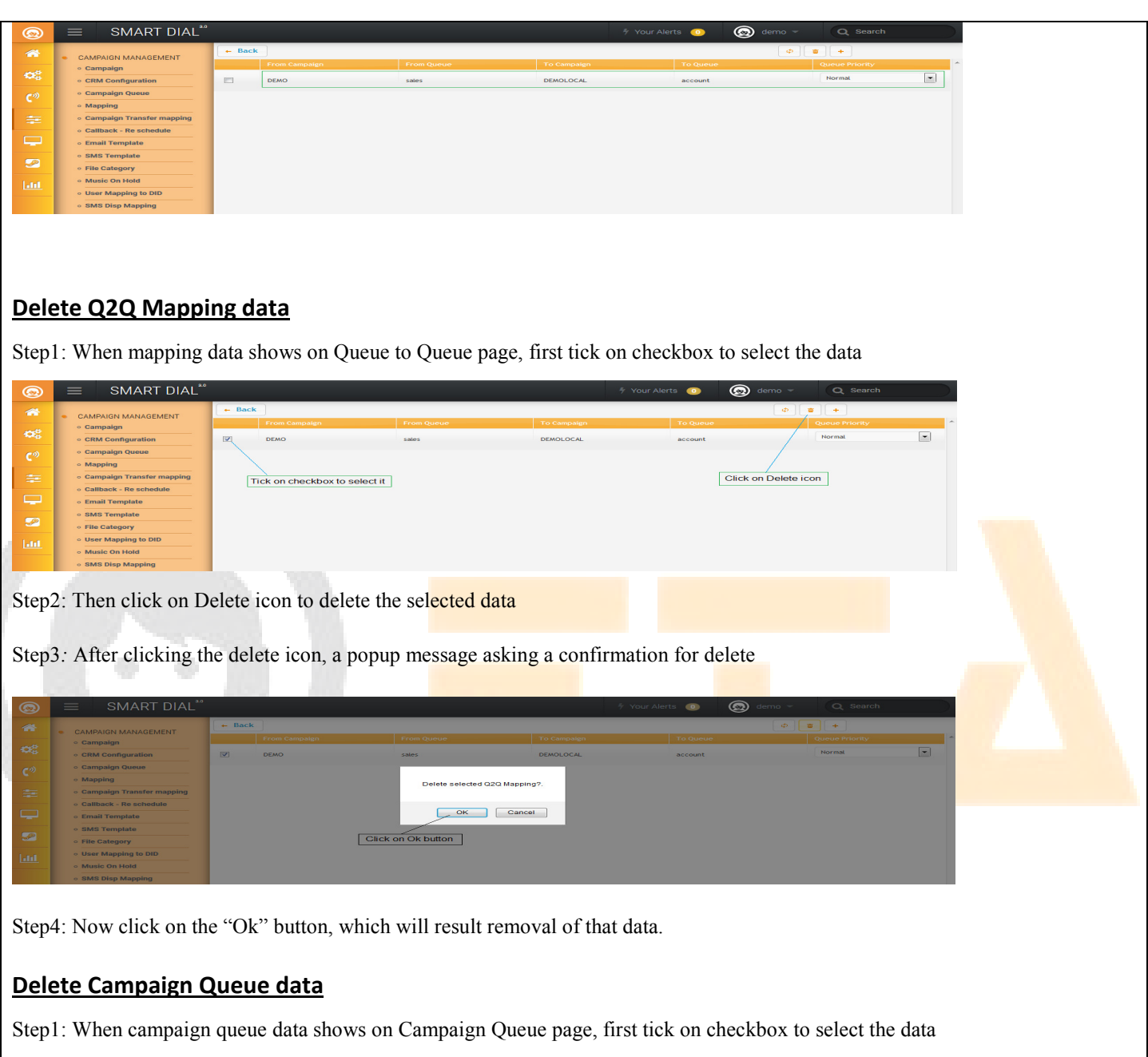

| 0           | ≡ SMART DIAL <sup>**</sup>       |                                   | 🐬 Your Alerts 🛛 💿 | demo 👻 🔍 Search      |
|-------------|----------------------------------|-----------------------------------|-------------------|----------------------|
| <b>~</b>    | CAMPAIGN MANAGEMENT              |                                   |                   |                      |
|             | • Campaign                       | Campaign Name                     | Queue Name        | Queue DID            |
| 03          | CRM Configuration                | DEMO                              | sales             | 0117160083           |
| <b>a</b> 10 | Campaign Queue                   | DEMO                              | support           | 0117160084           |
| ۳.          | • Mapping                        | DEMOLOCAL                         | account           | 0117160085           |
| =           | • Campaign Transfer mapping      |                                   |                   |                      |
|             | Callback - Re schedule           |                                   |                   |                      |
|             | • Email Template                 |                                   |                   | Click on Delete icon |
|             | <ul> <li>SMS Template</li> </ul> | LICK ON CHECKDOX TO SELECT IT     |                   |                      |
| 2           | • File Category                  |                                   |                   |                      |
| Lot         | • User Mapping to DID            |                                   |                   |                      |
|             | Music On Hold                    |                                   |                   |                      |
|             | • SMS Disp Mapping               |                                   |                   |                      |
|             |                                  |                                   |                   |                      |
| Sten        | 2. Then click on D               | elete icon to delete the selected | l data            |                      |

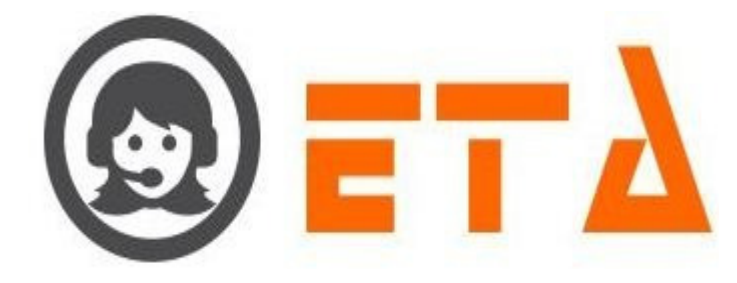

Step3: After clicking the delete icon, a popup message asking a confirmation for delete

| ≡ SMART DIAL <sup>**</sup>         |           |                     |                 | 🐬 Your Alerts 🛛 🕕 | 🙆 demo 👻           | Q Search |
|------------------------------------|-----------|---------------------|-----------------|-------------------|--------------------|----------|
|                                    |           |                     |                 |                   | @ @ <b>*</b> [ + ] |          |
| <ul> <li>Campaign</li> </ul>       |           |                     |                 |                   |                    |          |
| CRM Configuration                  | DEMO      |                     | sales           |                   | 0117160083         |          |
| Campaign Queue                     | DEMO      |                     | support         |                   | 0117160084         |          |
| • Mapping                          | DEMOLOCAL | Delete selected cap | appigg guoue 2  |                   | 0117160085         |          |
| Campaign Transfer mapping          |           | Delete selected car | npaign queue v. |                   |                    |          |
| Callback - Re schedule             |           |                     |                 |                   |                    |          |
| <ul> <li>Email Template</li> </ul> |           | OK                  | Cancel          |                   |                    |          |
| <ul> <li>SMS Template</li> </ul>   |           |                     |                 |                   |                    |          |
| • File Category                    |           |                     |                 |                   |                    |          |
| User Mapping to DID                |           | Click on Ok button  |                 |                   |                    |          |
| <ul> <li>Music On Hold</li> </ul>  |           |                     |                 |                   |                    |          |
| SMS Disp Mapping                   |           |                     |                 |                   |                    |          |

Step4: Now click on the "Ok" button, which will result removal of that data.

# 2.1.a.32 Mapping

This mechanism is used for providing the feature enabling/disabling to Campaign/User.

Features are:

- User Mode Mapping to Campaign
- User Mapping to Campaign
- Disposition Mapping to Campaign and User
- Skill Mapping to Campaign and User
- Activity mapping to Campaign and User
- TL Mapping to User

#### View Mapping data of a campaign

Step1: Go to "Operational Configuration" menu => Go to "Campaign Management" sub menu => Then click on "Mapping" subsub menu to enable appearance of mapping page

| 0    | ≡ SMART DIAL <sup>™</sup> |                 |      |                                         | 🐐 Your Alerts 🛛 💿    | 🙆 demo 👻            | Q Search                  |  |
|------|---------------------------|-----------------|------|-----------------------------------------|----------------------|---------------------|---------------------------|--|
|      | CAMPAIGN MANAGEMENT       | Campaign Select | Here |                                         |                      |                     |                           |  |
|      | • Campaign                |                 |      | Users Redial Priority Prefix TL Mapping |                      | Sub<br>Dispositions | Dispositions<br>Mapped To |  |
|      | • CRM Configuration       |                 | 1    |                                         |                      |                     | User                      |  |
| c m  | • Campaign Queue          |                 |      |                                         |                      |                     |                           |  |
|      | • Mapping                 |                 |      | Click on vie                            | ew icon to show the  |                     |                           |  |
| -    | Campaign Transfer mapping |                 |      | mapping fo                              | or selected campaign |                     |                           |  |
|      | • Callback - Re schedule  |                 |      | Select the campaign                     |                      |                     |                           |  |
|      | • Email Template          |                 |      |                                         |                      |                     |                           |  |
| -    | SMS Template              |                 |      |                                         |                      |                     |                           |  |
| 2    | • File Category           |                 |      |                                         |                      |                     |                           |  |
| Land | • Music On Hold           |                 |      |                                         |                      |                     |                           |  |
|      | User Mapping to DID       |                 |      |                                         |                      |                     |                           |  |
|      | SMS Disp Mapping          |                 |      |                                         |                      |                     |                           |  |

Step2: Select the campaign name from campaign combo box then click on view icon to show the mapping data as follows:

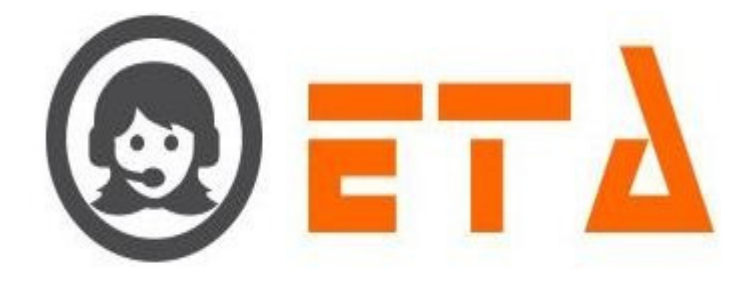

| <b>@</b> | ≡ SMART DIAL <sup>**</sup>     |                              |                         |                     |                                            |                                                    | 🖗 Your Alerts 🛛 😶                                                                                              | 🛞 demo 👻                     | Q Search                            |                       |  |
|----------|--------------------------------|------------------------------|-------------------------|---------------------|--------------------------------------------|----------------------------------------------------|----------------------------------------------------------------------------------------------------|------------------------------|-------------------------------------|-----------------------|--|
| *        | CAMPAIGN MANAGEMENT            | Campaign DEA                 | NO                      |                     |                                            |                                                    |                                                                                                    |                              |                                     |                       |  |
| -        | Campaign                       |                              |                         | Users R             | RM Skill / Pr                              | efix TL Mapping                                    |                                                                                                    | Sub<br>Dispositions          | Dispositions<br>Mapped To           | isFwd<br>Activ        |  |
| ×        | • CRM Configuration            | 🖂 Australia                  | Auto                    | admin               | V Normal                                   | -                                                  | Sale                                                                                                    |                              | User                                | Ema                   |  |
| Co       | Campaign Queue     Manning     | Canada                       | Callback                | v bipin             | Normal     Normal                          | -                                                  | Busy                                                                                                    |                              |                                     |                       |  |
|          | Campaign Transfer mapping      |                              | Progressive             | 💌 san               | Normal •                                   |                                                    | CALLBACK                                                                                                    |                              |                                     |                       |  |
|          | • Callback - Re schedule       | 1                            | Preview<br>TooProok     | rahul               | Normal •                                   |                                                    | Interested                                                                                                    |                              |                                     |                       |  |
| -        | • Email Template               | Tick on Count                | ry Refreshment          | sohan<br>rahul1     |                                            | Tick on Disp                                       | sition checkbox to                                                                                             |                              |                                     |                       |  |
| <i>~</i> | SMS Template     Elle Category | map country<br>with campaign |                         | abhishek            | Normal •                                   | map dispos                                         | ion with campaign                                                                                              |                              |                                     |                       |  |
| 1.04     | Music On Hold                  | Tick on Use                  | 2.                      | to ankur            | Normal                                     |                                                    |                                                                                                    |                              |                                     |                       |  |
|          | • User Mapping to DID          | map mode                     | with campaign           | kahuja              | Normal •                                   | •                                                  |                                                                                                    |                              |                                     |                       |  |
|          | • SMS Disp Mapping             |                              |                         | deepak              | Normal •                                   |                                                    |                                                                                                    |                              |                                     |                       |  |
|          | LEAD MANAGEMENT                | I IT                         | 3.<br>ick on Users chec | sbox to             | 4.                                         |                                                    |                                                                                                    |                              |                                     |                       |  |
|          | Assign Lead                    | i i                          | hap user's with car     | npaign Fick<br>prov | ide redial permission                      | n to user                                          |                                                                                                    |                              |                                     |                       |  |
|          | a Lood Managor                 | * [                          |                         |                     |                                            | m                                                  |                                                                                                    |                              |                                     | P.                    |  |
|          |                                |                              |                         |                     |                                            |                                                    | the second second second second second second second second second second second second second second second s | ~                            |                                     |                       |  |
| 9        | SMART DIAL                     |                              |                         |                     |                                            |                                                    | Your Alerts 🕕                                                                                                  | 🛞 demo 👻                     | Q Search                            |                       |  |
| <b>~</b> | CAMPAIGN MANAGEMENT            | Campaign DEM                 | D                       |                     |                                            |                                                    |                                                                                                    |                              |                                     |                       |  |
| ~        | • Campaign                     |                              | Users CRM               | Skill / Pro         | fix TL Mapping                             |                                                    | Bub<br>Dispositions                                                                                            | Dispositions is<br>Mapped To |                                     | Activity<br>Mapped to |  |
| ~o       | CRM Configuration              | Auto                         | 🛛 <u>admin</u> 🔍        | Normal              | ]                                          | Sale                                               | I Hot Lead                                                                                                    | abhishek                     | Email                               | abhishek              |  |
| C 🌒 📔    | Campaign Queue     Mapping     | Callback                     | V bipin V<br>V nitin V  | Normal +            |                                            | Busy                                               | Cold Lead                                                                                                    | admin akash                  | 10.                                 | 🛄 admin<br>🛄 akash    |  |
| -        | Campaign Transfer mapping      | Z Break<br>Z Progressive     | 🛛 san                   | Normal 👻            |                                            | CALLBACK                                           | _ /                                                                                                    | i angelo<br>ankur            | Tick on activity<br>checkbox to map | angelo<br>ankur       |  |
|          | • Callback - Re schedule       | Z Preview                    | V rahul                 | Normal +            | 6.                                         | Interested                                         | /                                                                                                    | ashish                       | campaign                            | ashish                |  |
| - 1      | • Email Template               | Refreshment                  | rahul1                  |                     | Click on dispositio<br>disposition, dispos | n label to enable the su<br>tion mapped to user da | a                                                                                                    | deepak                       |                                     | 🔲 deepak              |  |
| <i>P</i> | SMS Template                   |                              | Abhishek                | Normal -            |                                            |                                                    |                                                                                                    | 🔲 kahuja                     | to map user with                    | kahuja                |  |
|          | Music On Hold                  |                              | ankur                   | Normal -            |                                            | Tick on sub disposition<br>map the sub disposition | ns checkbox to<br>n with campaign                                                                              | initin<br>rahul              | 11.                                 | initin<br>rahul       |  |
|          | • User Mapping to DID          |                              | V test                  | Normal +            |                                            |                                                    |                                                                                                    | 🔲 ravi                       | 2                                   | 🛄 ravi                |  |
|          | SMS Disp Mapping               |                              | V deepak                | Normal -            |                                            |                                                    | 8.                                                                                                    | shashank                     | Tick on IsFwd<br>checkbox to        | shashank              |  |
|          | LEAD MANAGEMENT                |                              | S anaanank              | Normai              |                                            | disposition with th                                | to map selected<br>a user                                                                                      | user1                        | disposition<br>forwarding           | user1                 |  |
|          | o Import Lead                  |                              |                         |                     |                                            |                                                    |                                                                                                    |                              | permission to<br>user               |                       |  |
|          | Lead Manager                   | *                            | [                       |                     |                                            | 1                                                  |                                                                                                    | l.                           |                                     |                       |  |
| Лар      | • Lead Manager                 | campai                       | <u>gn</u>               |                     |                                            |                                                    |                                                                                                    | -                            |                                     | •                     |  |
|          | 1                              | 103.                         |                         |                     |                                            |                                                    |                                                                                                    |                              |                                     |                       |  |
| ton 1    | · Consider the sta             | na ag ah                     | ave to che              | u monni             | ng data of                                 | anmaian                                            |                                                                                                    |                              |                                     |                       |  |
| lepi     | . Consider the ste             | ps as abo                    | ove to she              | w mappi             | lig data of                                | campaign                                           |                                                                                                    |                              |                                     |                       |  |
|          |                                |                              |                         |                     |                                            |                                                    |                                                                                                    |                              |                                     |                       |  |
| tep2     | : Then tick on Co              | untry ch                     | eckbox to               | map the             | country w                                  | ith selected                                       | campaign                                                                                                    |                              |                                     |                       |  |
| _        |                                |                              |                         |                     |                                            |                                                    |                                                                                                    |                              |                                     |                       |  |
|          |                                |                              |                         |                     |                                            |                                                    |                                                                                                    |                              |                                     |                       |  |
|          | Country                        |                              |                         |                     |                                            |                                                    |                                                                                                    |                              |                                     |                       |  |
|          |                                |                              |                         |                     |                                            |                                                    |                                                                                                    |                              |                                     |                       |  |
|          | Accellen                       |                              |                         |                     |                                            |                                                    |                                                                                                    |                              |                                     |                       |  |

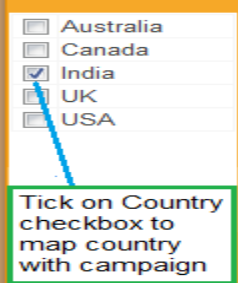

Map User Mode with campaign

Step1: Consider the steps as above to show mapping data of campaign

Step2: Then tick on User mode checkbox to map the user mode with campaign as it shown in picture

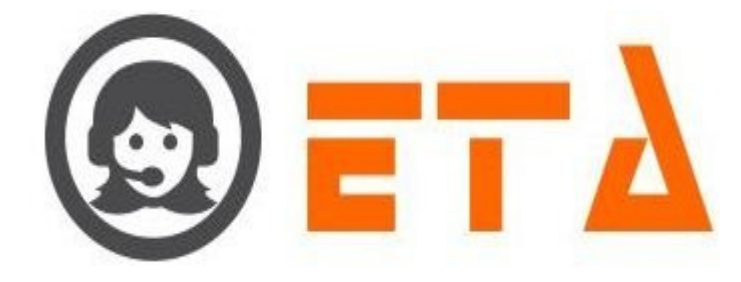

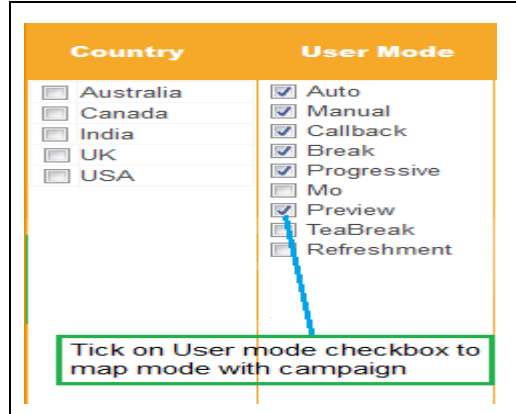

## Map User's with campaign & Provide Redial Permission to User

Step1: Consider the steps as above to show mapping data of campaign

Step2: Then tick on User's checkbox to map the user with the campaign

Step3: After that tick on CRM Redial checkbox to provide the redial permission for selected user as it shown in picture

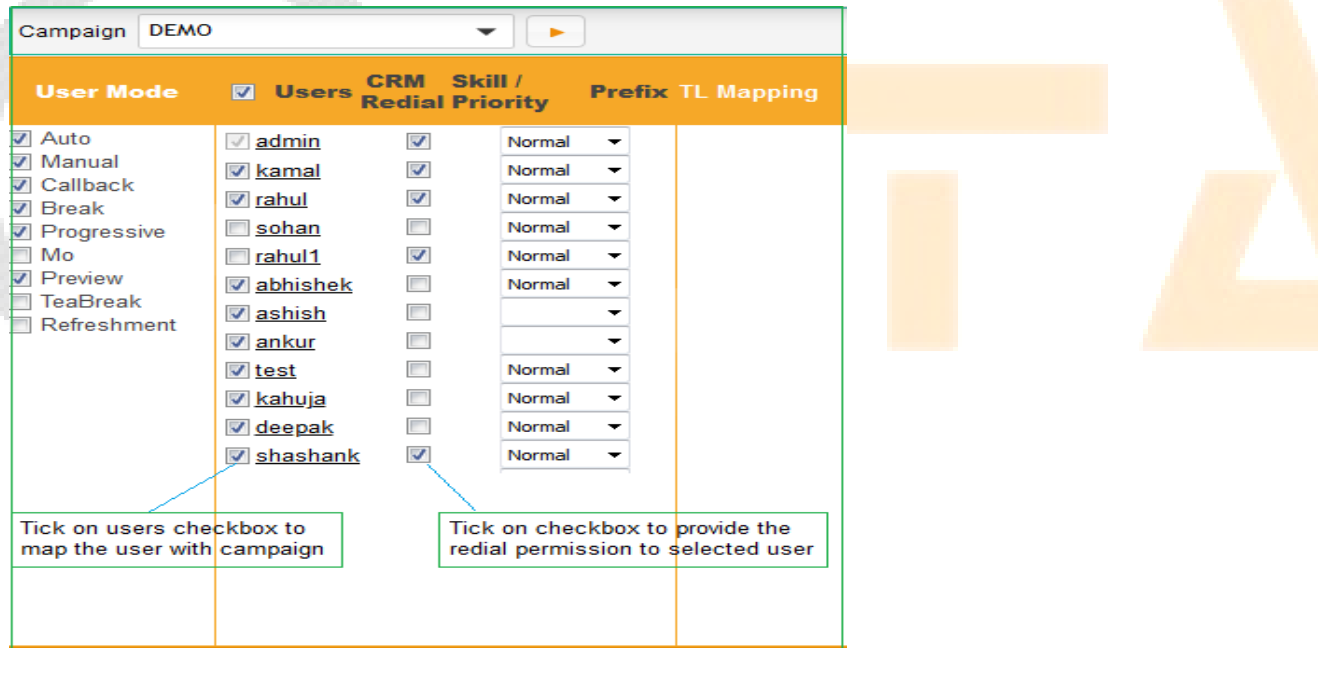

## Map Disposition and Sub Disposition with campaign

Step1: Consider the steps as above to show mapping data of campaign

Step2: Then tick on disposition checkbox to map the disposition with campaign

Step3: After that click on disposition label to enable sub disposition in sub disposition column

Step4: At last tick on sub disposition to map sub disposition with campaign as shown in picture

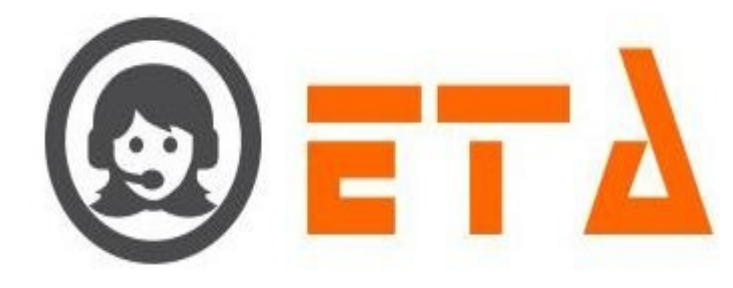

| Campaign DEMO                                                                                                    | ▼                                                                                                    | Click o                                                                                                    | n disposition label to                                                       | enable sub dispositions                                                                                                    |                                             |
|----------------------------------------------------------------------------------------------------|----------------------------------------------------------------------------------------------------|----------------------------------------------------------------------------------------------------|------------------------------------------------------------------------------|----------------------------------------------------------------------------------------------------|---------------------------------------------|
| Country User Mode                                                                                                    | ✓ Users CRM Ski<br>Redial Pri                                                                                                    | ill /<br>ority Prefix                                                                                                    | TL Mapping                                                                   | Dispositions                                                                                                    | Sub<br>Dispositions                         |
| <ul> <li>Australia</li> <li>✓ Auto</li> <li>✓ Manual</li> <li>✓ Manual</li> <li>✓ Callback</li> <li>✓ UK</li> <li>✓ Break</li> <li>✓ Progressive</li> <li>Mo</li> <li>✓ Preview</li> <li>TeaBreak</li> <li>✓ Refreshment</li> </ul> | ✓ admin     ✓       ✓ kamal     ✓       ✓ rahul     □       Sohan     □       □ rahul1     □       ✓ abhishek     □       ✓ abhish     □       ✓ ashish     □       ✓ test     □       ✓ kahuja     □       ✓ deepak     □       ✓ shashank     □ | Normal     •       Normal     •       Normal     •       Normal     •       Normal     •       Normal     •       Normal     •       Normal     •       Normal     •       Normal     •       Normal     •       Normal     • | 1.<br>Tick on disposition<br>checkbox to map<br>disposition with<br>campaign | Sale Solution Solution Soluti | ✓ Hot Lead ✓ Cold Lead tion to map campaign |

## Map Activity with campaign & User

Step1: Consider the steps as above to show mapping data of campaign

Step2: Then tick on activity checkbox to map the activity with campaign

Step3: At last tick on "Activity mapped to User" checkbox to map user with selected activity as shown in picture

| Campaign DEM | )               |                        | •                  |       |            |              |                     |                                   |      |                  |                               |
|--------------|-----------------|------------------------|--------------------|-------|------------|--------------|---------------------|-----------------------------------|------|------------------|-------------------------------|
| User Mode    | Users           | CRM Ski<br>Redial Prie | ill / F<br>ority F | Prefi | TL Mapping | Dispositions | Sub<br>Dispositions | Dispositions<br>Mapped To<br>User | isFw | d<br>Activity    | Activity<br>Mapped to<br>User |
| Z Auto       | admin           | <b>S</b>               | Normal             | -     |            | Sale         | Hot Lead            | 🔲 abhishek                        |      | 🟹 Email          | 🔲 abhishek                    |
| Z Manual     | 🔽 kamal         |                        | Normal             | -     |            | No Answer    | Cold Lead           | 🔲 admin                           |      | 1                | 🔲 admin                       |
| / Callback   | rahul           |                        | Normal             | -     |            | Busy         |                     | 🔲 akash                           |      | 1.               | 🔲 akash                       |
| / Break      | 🔲 sohan         |                        |                    | -     |            | Hangup       |                     | angelo                            |      | Tick on Activity | angelo                        |
| Mo           | rahul1          |                        | -                  | -     |            | CALLBACK     |                     | ankur                             |      | checkbox to map  | ankur                         |
| 7 Preview    | abhishek        |                        | Normal             | -     |            | Interested   |                     | ashish                            |      | activity with    | ashish                        |
| TeaBreak     | achich          |                        | Normal             | -     |            |              |                     | Dipin                             |      | campaign         | Dipin                         |
| Refreshment  | ashish          |                        | Normal             | -     |            |              |                     | deepak                            |      |                  | E deepak                      |
|              | ankur           |                        | Normal             | -     |            |              |                     | 📄 kahuja                          |      |                  | 📄 kabuja                      |
|              | IV test         |                        | Normal             | -     |            |              |                     | kamal                             |      |                  | kamal                         |
|              | 🔽 <u>kahuja</u> |                        | Normal             | -     |            |              |                     | in nitin                          |      |                  | nitin                         |
|              | deepak          |                        | Normal             | -     |            |              |                     | Tahul                             |      |                  | ✓ rahul                       |
|              | shashank        |                        | Normal             | -     |            |              |                     | ravi                              |      |                  | 🔲 ravi                        |
|              |                 |                        |                    |       |            |              |                     | 🔲 san                             |      | 2.               | 🗐 san                         |
|              |                 |                        |                    |       |            |              |                     | shashank                          |      | Tick on checkbox | 🔲 shashank                    |
|              |                 |                        |                    |       |            |              |                     | 🔲 test                            |      | to map user with | 🔲 test                        |
|              |                 |                        |                    |       |            |              |                     | 🔲 user1                           |      | activity         | 🔲 user1                       |
|              |                 |                        |                    |       |            |              |                     | vikarant                          |      |                  | vikarant                      |
|              |                 |                        |                    |       |            |              |                     |                                   |      |                  |                               |

# Map TL with User

Step1: Consider the steps as above to show mapping data of campaign

Step2: Then Click on TL user label to enable the user's in TL mapping section

Step3: At last tick on "TL Mapping" checkbox to map the user with TL as it shown in picture.

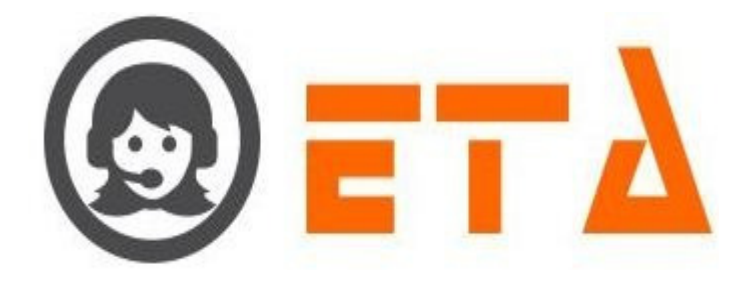

| Campaign DEMO                                                        | - I -                                                                                                    |                                                                                                   |                                                                                                    |
|----------------------------------------------------------------------|----------------------------------------------------------------------------------------------------|---------------------------------------------------------------------------------------------------|----------------------------------------------------------------------------------------------------|
| Country l                                                            | User Mode 🛛 Users                                                                                                    | CRM Skill /<br>Redial Priority                                                                    | Prefix TL Mapping                                                                                                    |
| Australia<br>Canada<br>Ulandia<br>UK<br>USA<br>Clint<br>Clint<br>the | Auto<br>Manual<br>Callback<br>Break<br>Progressive<br>Mo<br>Preview<br>TeaBreak<br>Refreshment<br>1.<br>ick on TL user label to enable<br>e user's in TL mapping colum | Normal Normal Normal Normal Normal Normal Normal Normal Normal Normal Normal Normal Normal Normal | <ul> <li>admin</li> <li>kamal</li> <li>abhishek</li> <li>ashish</li> <li>ashish</li> <li>ankur</li> <li>test</li> <li>deepak</li> <li>deepak</li> <li>shashank</li> </ul> |

# 2.1.a.33 Campaign Transfer Mapping

Campaign transfer occurs when an agent transfers a call to another campaign after informing customer that we are transferring your call to right department.

## Add data for campaign transfer mapping

Step1: Go to "Operational Configuration" menu => Go to "Campaign Management" sub menu => Then click on "Campaign Transfer mapping" sub-sub menu to enable appearance of Campaign transfer mapping page

| 0      | ≡ SMART DIAL <sup>**</sup>  |  | 🖗 Your Alerts 🛛 💿 | lemo -     | Search |
|--------|-----------------------------|--|-------------------|------------|--------|
| *      | CAMPAIGN MANAGEMENT         |  |                   | • • •      |        |
|        | • Campaign                  |  |                   |            |        |
| -06    | CRM Configuration           |  |                   |            |        |
| c n    | Campaign Queue              |  |                   |            |        |
| - C. Y | • Mapping                   |  | click on + i      | con to add |        |
|        | • Campaign Transfer mapping |  |                   |            |        |
|        | • Callback - Re schedule    |  |                   |            |        |
|        | • Email Template            |  |                   |            |        |
|        | SMS Template                |  |                   |            |        |
| 1 e 2  | • File Category             |  |                   |            |        |
| 1.4.4  | • User Mapping to DID       |  |                   |            |        |
| - 111  | Music On Hold               |  |                   |            |        |
|        | SMS Disp Mapping            |  |                   |            |        |

Step2: After that click on Plus (+) icon to add data in "Campaign Transfer Mapping" option

Step3: "Campaign Transfer Mapping" Dialog Box open for mapping the campaign from one to another

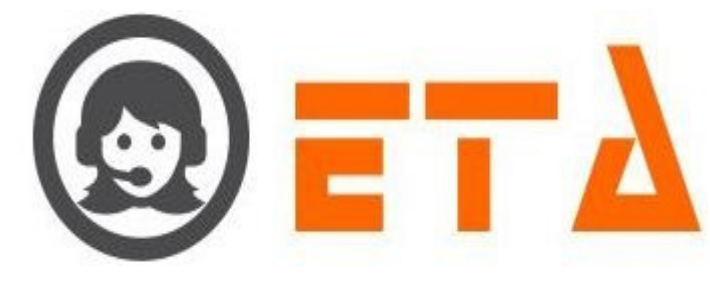

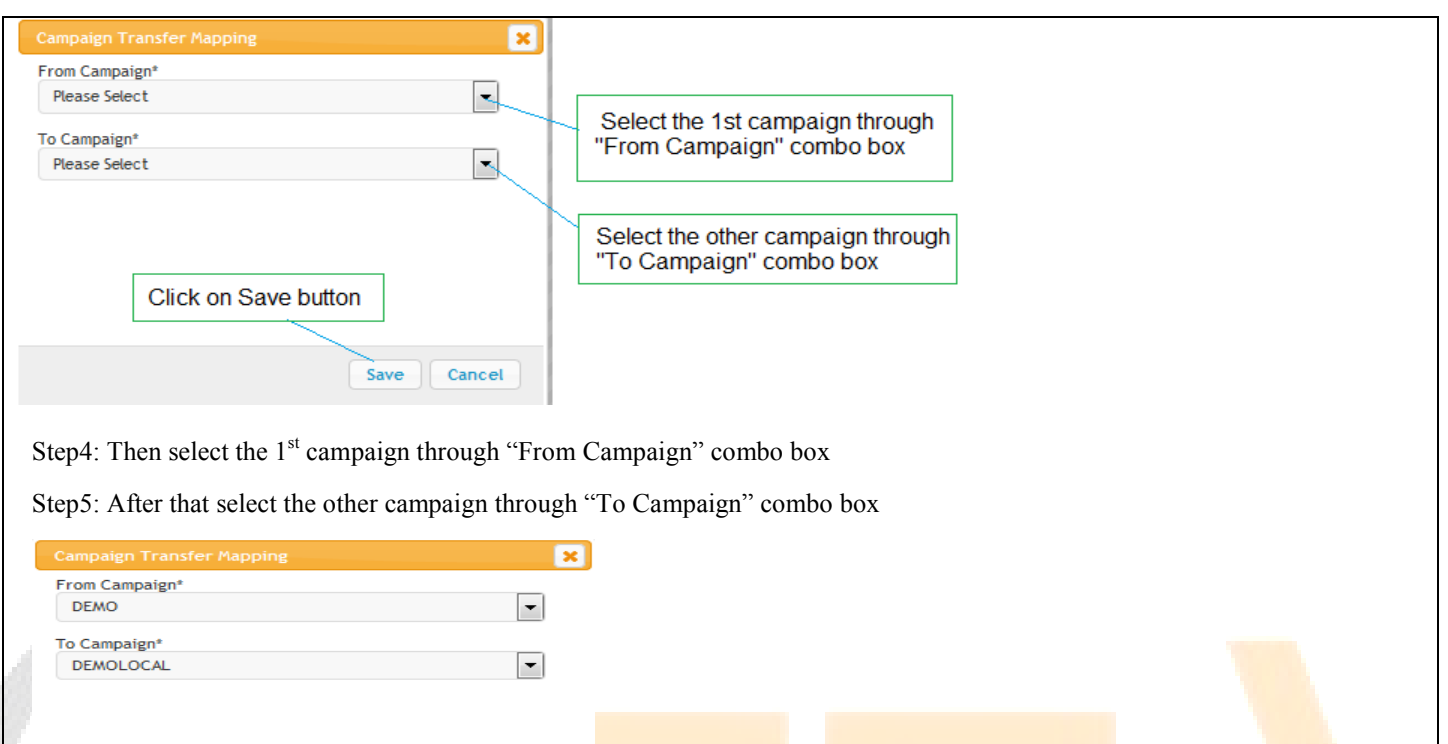

Save Cancel

Step6: At last click on Save button to save the data

Step7: After click on Save button "Campaign Transfer Mapping" page open with campaign transferring details as follows:

| 0           | ≡ SMART DIAL <sup>**</sup>              |               |           | 🐐 Your Alerts 🕠 | 😡 demo 👻 | Q Search |
|-------------|-----------------------------------------|---------------|-----------|-----------------|----------|----------|
| *           | CAMPAIGN MANAGEMENT                     |               |           |                 | φ ω +    |          |
|             | • Campaign                              | From Campaign |           |                 |          | <u>^</u> |
| 1000        | • CRM Configuration                     | DEMO          | DEMOLOCAL |                 |          |          |
| <b>C</b> 10 | Campaign Queue                          |               |           |                 |          |          |
|             | • Mapping                               |               |           |                 |          |          |
| - <b>1</b>  | • Campaign Transfer mapping             |               |           |                 |          |          |
|             | • Callback - Re schedule                |               |           |                 |          |          |
|             | <ul> <li>Email Template</li> </ul>      |               |           |                 |          |          |
|             | <ul> <li>SMS Template</li> </ul>        |               |           |                 |          |          |
|             | • File Category                         |               |           |                 |          |          |
| Land        | <ul> <li>User Mapping to DID</li> </ul> |               |           |                 |          |          |
|             | Music On Hold                           |               |           |                 |          |          |
|             | • SMS Disp Mapping                      |               |           |                 |          |          |
|             |                                         |               |           |                 |          |          |

# Delete data for campaign transfer mapping

Step1: When campaign transfer mapping data shows on Campaign transfer mapping page, first tick on checkbox to select the data

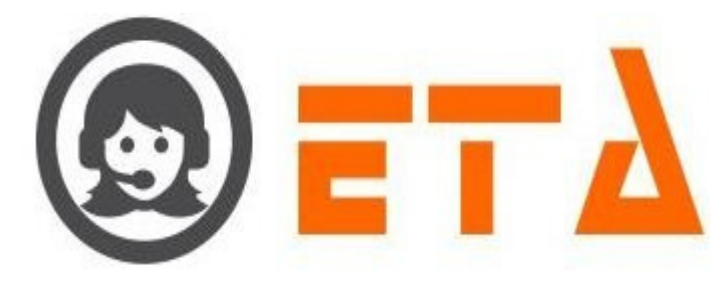

| (          | ≡ SMART DIAL <sup>**</sup>       |                               |            | Your Alerts 💿 😡 demo 👻 Q Search |   |
|------------|----------------------------------|-------------------------------|------------|---------------------------------|---|
| *          | CAMPAIGN MANAGEMENT              |                               |            | Ø 🖉 +                           |   |
|            | Campaign                         | Campaign Name                 | Queue Name | Queue DID                       | ^ |
| OG         | CRM Configuration                | DEMO                          | sales      | 0117160083                      |   |
| en))       | Campaign Queue                   | DEMO                          | support    | 0117160084                      |   |
| <b>C</b> * | • Mapping                        | DEMOLOCAL                     | account    | 0117160085                      |   |
| -          | • Campaign Transfer mapping      |                               |            |                                 |   |
|            | • Callback - Re schedule         |                               |            |                                 |   |
|            | • Email Template                 |                               |            | Click on Delete icon            |   |
|            | <ul> <li>SMS Template</li> </ul> | TICK ON CHECKDOX TO SELECT IT |            |                                 |   |
| ~          | • File Category                  |                               |            |                                 |   |
| Land       | • User Mapping to DID            |                               |            |                                 |   |
|            | Music On Hold                    |                               |            |                                 |   |
|            | • SMS Disp Mapping               |                               |            |                                 |   |

Step2: Then click on Delete icon to delete the selected data

Step3: After clicking the delete icon, a popup message asking a confirmation for delete

| 0 | ≡ SMART DIAL <sup>™</sup>               |      |                                            | 🖗 Your Alerts 💿 🛛 🛞 demo 👻 | Q Search                              |
|---|-----------------------------------------|------|--------------------------------------------|----------------------------|---------------------------------------|
|   | CAMPAIGN MANAGEMENT                     |      |                                            | ¢ .                        |                                       |
|   |                                         |      |                                            |                            | · · · · · · · · · · · · · · · · · · · |
|   | • CRM Configuration                     | DEMO | DEMOLOCAL                                  |                            |                                       |
|   | Campaign Queue                          |      |                                            |                            |                                       |
|   | • Mapping                               |      | Delete selected Campaign Transfer Manning? |                            |                                       |
|   | • Campaign Transfer mapping             |      |                                            |                            |                                       |
|   | Callback - Re schedule                  |      |                                            |                            |                                       |
|   | <ul> <li>Email Template</li> </ul>      |      | OK Cancel                                  |                            |                                       |
|   | <ul> <li>SMS Template</li> </ul>        |      |                                            |                            |                                       |
|   | • File Category                         |      | Click on Ok button                         |                            |                                       |
|   | <ul> <li>User Mapping to DID</li> </ul> |      |                                            |                            |                                       |
|   | <ul> <li>Music On Hold</li> </ul>       |      |                                            |                            |                                       |
|   | <ul> <li>SMS Disp Mapping</li> </ul>    |      |                                            |                            |                                       |

Step4: Now click on the "Ok" button, which will result removal of that data.

# 2.1.a.34 Callback Re Schedule

This mechanism enables to reschedule existing callbacks created earlier.

Step1: Go to "Operational Configuration" menu => Go to "Campaign Management" sub menu => Then click on "Callback - Re schedule" sub-sub menu to enable appearance of `Callback Re schedule` Page

| 0              | ≡ SMART DIAL <sup>**</sup>                                        |                                   |                                        |                              | 🦩 Your A | Alerts 📀      | 🛞 demo 👻      | Q Search        |
|----------------|-------------------------------------------------------------------|-----------------------------------|----------------------------------------|------------------------------|----------|---------------|---------------|-----------------|
| ~              |                                                                   | Campaign                          | Created By                             | Callback Type                | F        | From Date     | To Date       |                 |
|                | <ul> <li>CAMPAIGN MANAGEMENT</li> </ul>                           | Select campaigns                  | Select users                           | Please Select                | -        | 2020-05-01 00 | 2020-05-01 23 |                 |
| 100            | • Campaign                                                        | Phone Phone                       |                                        |                              |          |               |               |                 |
|                | • CRM Configuration                                               |                                   |                                        |                              |          |               |               |                 |
|                | Campaign Queue                                                    |                                   |                                        |                              |          |               |               |                 |
|                | • Mapping                                                         |                                   |                                        |                              |          |               |               |                 |
| -              | • Campaign Transfer mapping                                       |                                   |                                        |                              |          |               |               |                 |
|                | o Callback - Re schedule                                          |                                   |                                        |                              |          |               |               |                 |
|                | • Email Template                                                  |                                   |                                        |                              |          |               |               |                 |
| -              | SMS Template                                                      |                                   |                                        |                              |          |               |               |                 |
|                | • File Category                                                   |                                   |                                        |                              |          |               |               |                 |
|                | <ul> <li>User Mapping to DID</li> </ul>                           |                                   |                                        |                              |          |               |               |                 |
|                | Music On Hold                                                     |                                   |                                        |                              |          |               |               |                 |
|                | <ul> <li>SMS Disp Mapping</li> </ul>                              |                                   |                                        |                              |          |               |               |                 |
| Step2<br>Step3 | <ul><li>2: Select the Singl</li><li>3: After that click</li></ul> | e/Multiple camp<br>on "View" icon | baign, date range<br>to display the da | and other sea<br>ta on panel | arch cr  | iteria op     | otion         |                 |
| Step-          | E Select the respe                                                | ctive data by cli                 | cking on checkbo                       | ox icon                      |          |               |               |                 |
| Step           | 5: As we click on                                                 | "Assign" 👛 ic                     | con then a small d                     | ialog box op                 | en as "  | 'Want to      | reassign?"    | with 'Ok' and   |
| Step(          | 5: When we click ge option                                        | on "Ok" button                    | then new dialog l                      | box open as '                | 'Set As  | ssign To      | Details" w    | ith "Assign To' |

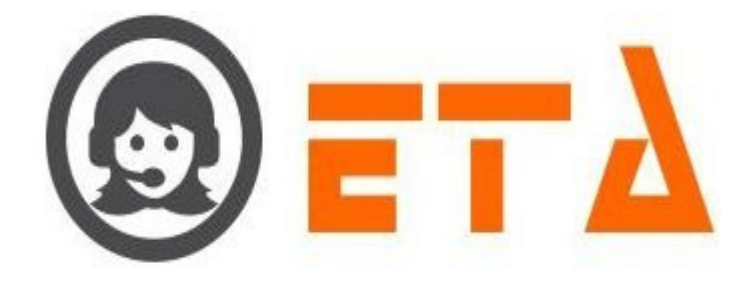

Step7: Select option as `Campaign` or `userid` from "Assign To" combo-box for Assigning change.
Step8: After that click on "Callback Date" text box to open the calendar for callback date-time selection
Step9: When date-time selection done then click on "Save" button for data saving.
Step10: As we click on Save button then message dialog box open as "Save Successfully..!" with `Ok` button
Step11: At last click on "Ok" button for closing the message dialog box.

# 2.1.a.35 Email Template

This mechanism enables to create new email template, which used in agent application for sending the email to customer.

# Add Email Template

Step1: Go to "Operational Configuration" menu => Go to "Campaign Management" sub menu => Then click on "Email Template" sub-sub menu to enable appearance of `Email Template` Page

| 0      | = s                                            | MART DIAL**            | 🕈 Your Alerta 💿 😡 demo 👻 📿 Search                                                                                                    |   |
|--------|------------------------------------------------|------------------------|----------------------------------------------------------------------------------------------------|---|
| *      | CAMPAIGN     Campaig                           | MANAGEMENT             | O     Avert Template Name Email Subject Email Content Attachment Actio                                                                                                    | n |
| 08     | • CRM Cor<br>• Campaig                         | nfiguration            | Click on plus "#" icon to act new template                                                                                                    |   |
| ==     | <ul> <li>Mapping</li> <li>Campaig</li> </ul>   | in Transfer mapping    |                                                                                                    |   |
|        | <ul> <li>Callback</li> <li>Email Te</li> </ul> | - Reschedule           |                                                                                                    |   |
|        | <ul> <li>SMS Ten</li> <li>File Cate</li> </ul> | nplate                 |                                                                                                    |   |
| Lott   | • Music Or<br>• User Maj                       | n Hold<br>pping to DID |                                                                                                    |   |
|        | <ul> <li>SMS Dis</li> </ul>                    | p Mapping              |                                                                                                    |   |
|        |                                                |                        |                                                                                                    |   |
| Step   | 2: Click                                       | on Plus 📍              | icon to open "Add Emai <mark>l Template" dialog</mark> box as shown in picture                                                                                                    |   |
|        |                                                |                        | and the second second |   |
| Add Ei | mail Template                                  |                        | ×                                                                                                    |   |
|        |                                                |                        |                                                                                                    |   |
| Car    | mpaign/Alert*                                  | DEMO                   | Select the campaign or Service Alert                                                                                                    |   |
| Nar    | ne*                                            |                        | Enter the Template name                                                                                                    |   |
| Sub    | oject*                                         |                        |                                                                                                    |   |
|        |                                                | 🛃 🗋   B Z              | U ARC E = = = Styles • Format • Font Family • Font Size •                                                                                                    |   |
|        |                                                | X 🗈 🕰 🛅 (              | 1월 88 馀 三・三・ 宗 鐸 44   ∽ (♥   ∞ 炎 ů 鳖 🛷 🕲 ****   図 ⊙                                                                                                    |   |
|        |                                                |                        | ĨĨ, ⇒   m m² ¥   Ⅲ Ⅲ   — 2 Ⅲ   ×, ×   Ω ♥ ┃ ━   ④   M ™                                                                                                    |   |
| Mes    | sage*                                          |                        |                                                                                                    |   |
|        |                                                |                        |                                                                                                    |   |
|        |                                                |                        | Enter the message                                                                                                    |   |
|        |                                                | Path: p                |                                                                                                    |   |
|        | Click                                          | on Save buttor         | n Save Reset                                                                                                    |   |
|        |                                                |                        |                                                                                                    |   |
| C+     | . <b>.</b>                                     |                        | antena dente en el esso fa el esse etenso                                                                                                    |   |
| Step:  | 3: FIII up                                     | o the approp           | priate data as snown in above picture                                                                                                    |   |
| Ston   | 1. Eirct a                                     | coloct the c           | ampaign or convice alort                                                                                                    |   |
| Step   | +. FIISUS                                      |                        | מוויףמוצוו טו שבו אוכב מוכו נ                                                                                                    |   |
| Sten   | 5: Then                                        | Enter the T            | emplate name. Subject and message                                                                                                    |   |
| Juch   |                                                |                        |                                                                                                    |   |
| Step   | 6: At las                                      | t click on Sa          | ave button to save the data                                                                                                    |   |
|        |                                                |                        |                                                                                                    |   |

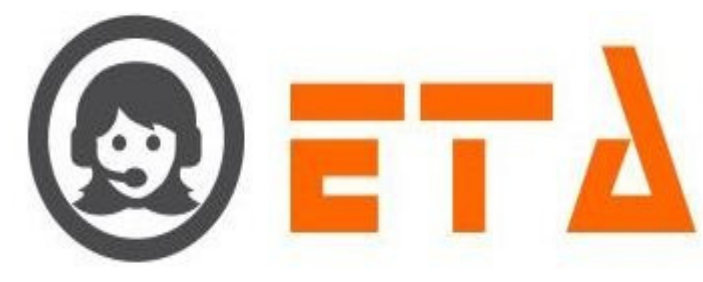

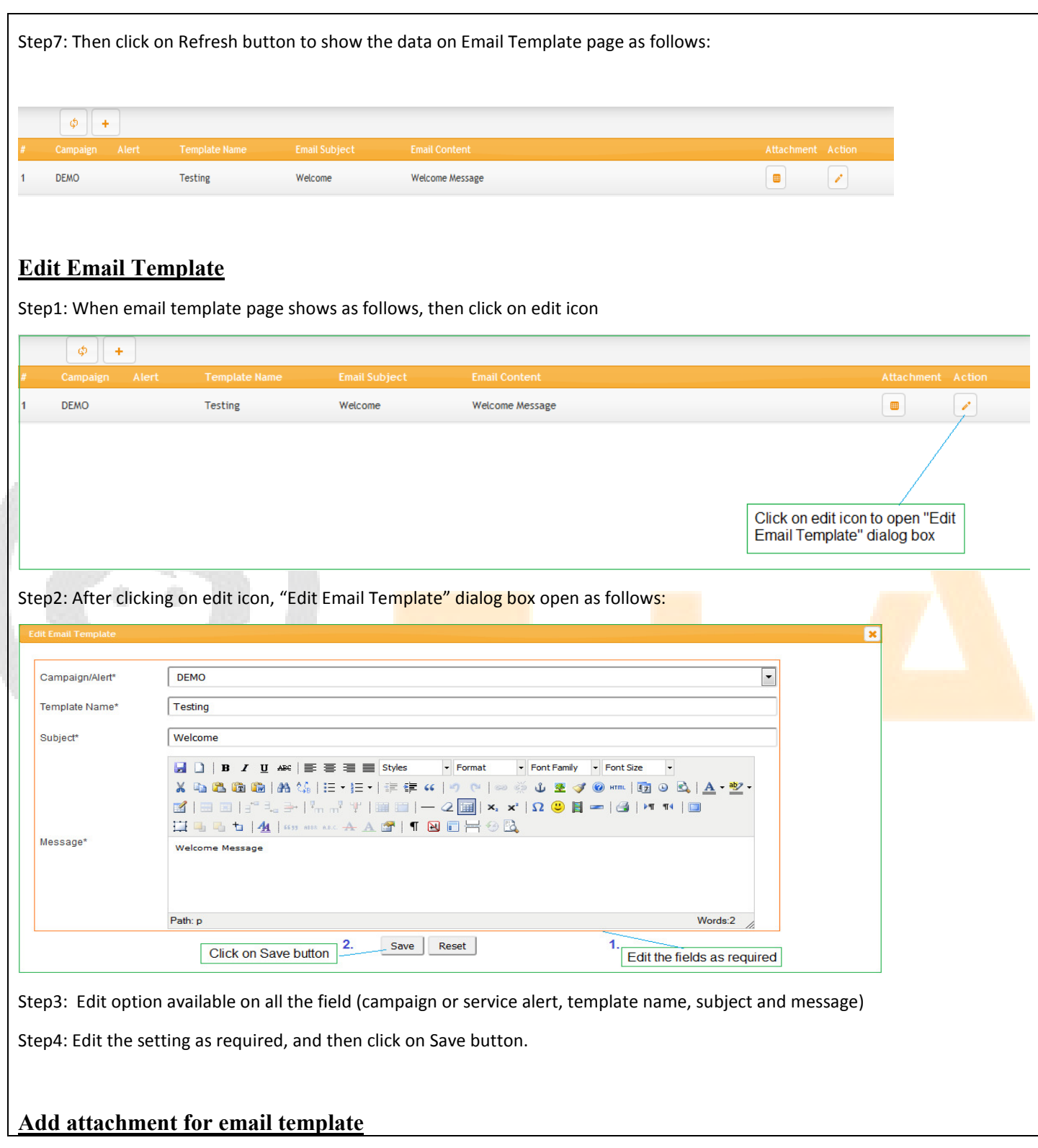

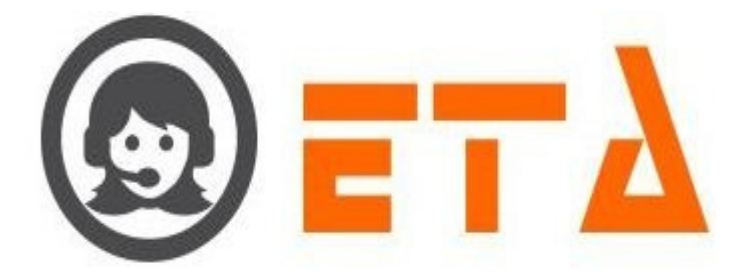

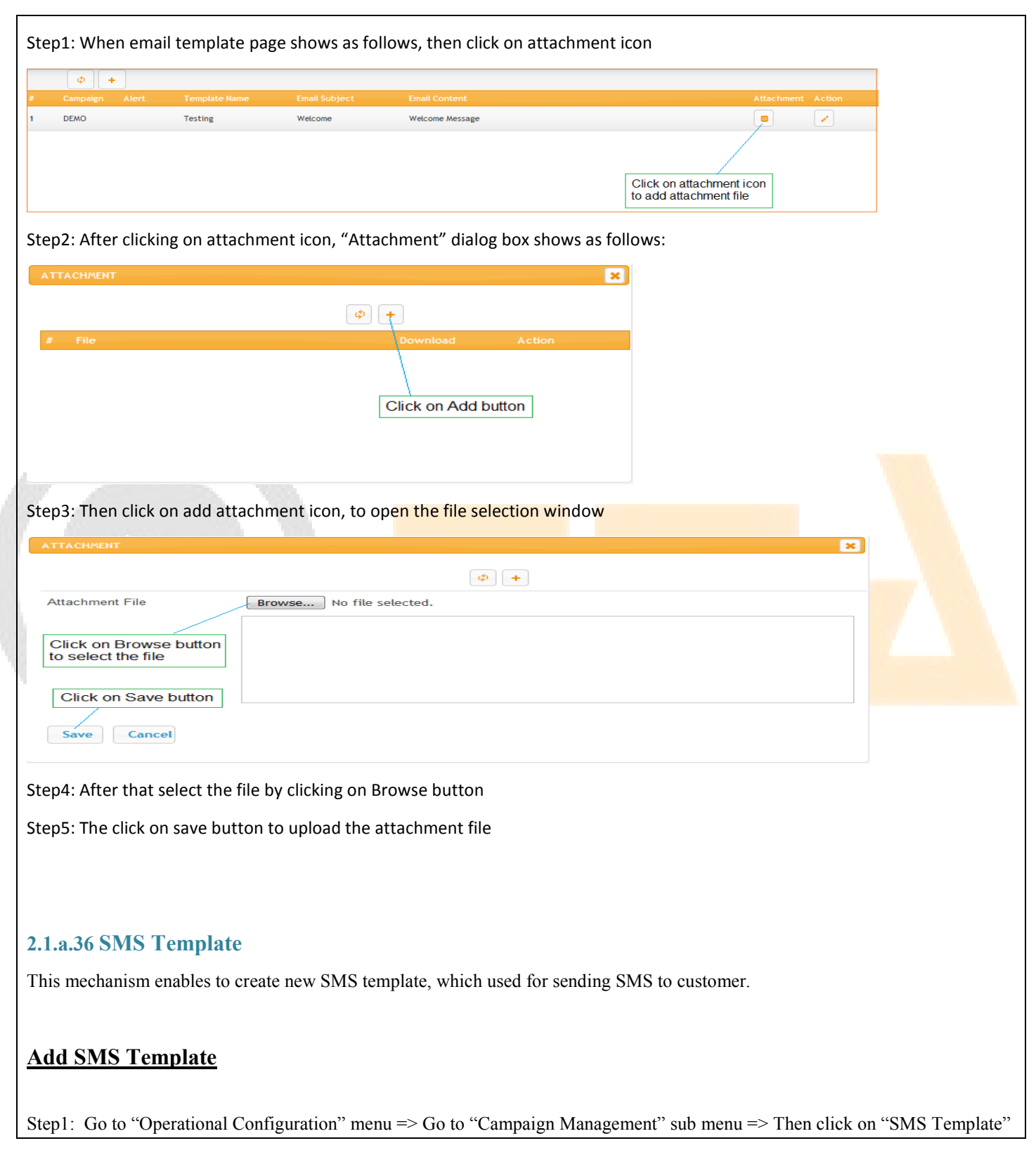

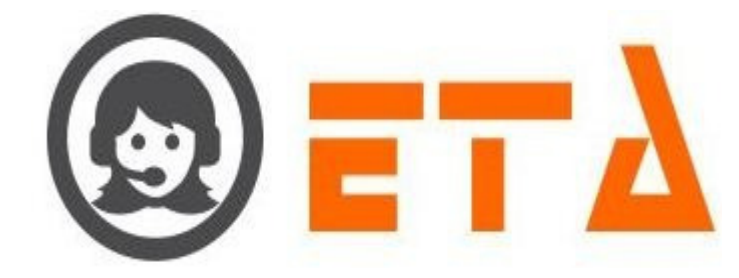

| sub-sub menu to enable appearance of `SMS Template` Page                                                                                                    |  |
|----------------------------------------------------------------------------------------------------|--|
| SMART DIAL* Your Alerts () (on + icon to open "New Template" dialog box Calkback Researched Calkback Researched Calkback Researched Stats Template Calkback Researched Stats Template Calkback Researched Stats Template Calkback Researched Stats Template Calkback Researched Stats Template Stats Template Stats Template Stats Template Stats Template Stats Template Stats Template Stats Template Stats Disp Mapping Stats Disp Mapping |  |
| Step2: Click on Plus + icon to open "New Template" dialog box as shown in picture                                                                                                    |  |
| NEW TEMPLATE                                                                                                    |  |
| Template Name* Test Enter the template name Enter the template name                                                                                                    |  |
| SIMS Text * Enter the message                                                                                                    |  |
| Click on Save button                                                                                                    |  |
| Step3: Fill up the appropriate data as shown in above picture                                                                                                    |  |
| Step4: First enter the Template name and message                                                                                                    |  |
| Step5: Then click on Save button to save the data                                                                                                    |  |
|                                                                                                    |  |
| Edit SMS Template                                                                                                    |  |
| Step1: When SMS template page shows as follows, then click on edit icon                                                                                                    |  |
| Image: product of the system     Image: product of the system       Image: product of the system     SMS Text       Image: product of the system     Action                                                                                                    |  |
| 1 test                                                                                                    |  |
| Click on edit icon                                                                                                    |  |
| Step2: After clicking on edit icon, "Edit SMS Template" dialog box open as follows:                                                                                                    |  |
|                                                                                                    |  |
|                                                                                                    |  |
|                                                                                                    |  |
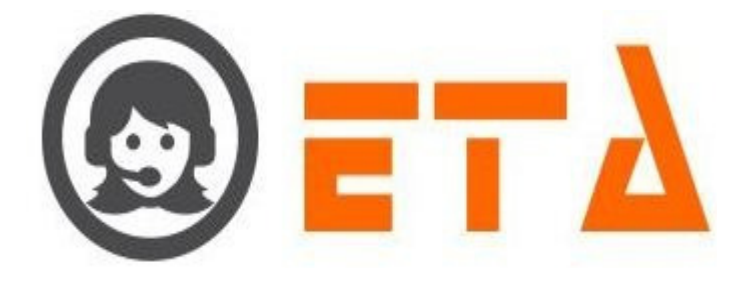

| Template Name*     | test1                                            |                                                         |
|--------------------|--------------------------------------------------|---------------------------------------------------------|
| SMS Text*          | test                                             | <br>Edit the template name and text message as required |
|                    | SAVE RESET<br>Click on Save button               |                                                         |
| tep3: Edit optior  | n available on template name and message         |                                                         |
| tep4: Edit the set | tting as required, and then click on Save button |                                                         |

# **Delete SMS Template**

Step1: When SMS template page shows as follows, then click on Delete icon

| ¢ +                |                                                                       |                      |
|--------------------|-----------------------------------------------------------------------|----------------------|
| # Template Name    | SMS Text                                                              | Action               |
| 1 test1            | test                                                                  | 2 1                  |
|                    |                                                                       | Click on delete icon |
| tep2: After clicki | ing the delete icon, a popup message asking a confirmation for delete |                      |
|                    |                                                                       |                      |
| ¢ +                |                                                                       |                      |
|                    |                                                                       | Action               |
| 1 test1            | test                                                                  |                      |

| Step3: Now click on the "Ok" button, | which will result removal of that data. |
|--------------------------------------|-----------------------------------------|

OK

Click on Ok button

Are you sure want to delete it!

Cancel

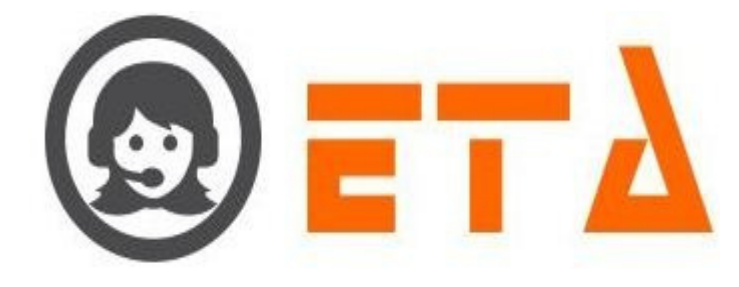

# 2.1.a.37 File Category

This module enables adding of audio files that are to be used in Agent Assisted IVR (AAIVR) feature for agent application.

## Add New Category

Step1: Go to "Operational Configuration" menu => Go to "Campaign Management" sub menu => Then click on "File Category" sub-sub menu to enable appearance of 'File Category' Page

| 🛞 🔳 SMJ                        | ART DIAL <sup>**</sup> |                           |                                                    | 🐐 Your Alerts 🛛 🕕               | @ demo ~ Q Search             |      |
|--------------------------------|------------------------|---------------------------|----------------------------------------------------|---------------------------------|-------------------------------|------|
| CAMPAIGN MA                    | NAGEMENT               | Campaign : Please Select  | Category : Ple                                     | ase Select -                    | +                             |      |
| CRM Configur                   | ration                 | 1.<br>Select the camp     | 2.<br>Click on View Cateo<br>data for selected can | gry icon to show the<br>hapaign |                               |      |
| • Mapping                      | ansfer mapping         |                           |                                                    |                                 |                               |      |
| Callback - Re     Email Templa | schedule               |                           |                                                    |                                 |                               |      |
| SMS Templat     SMS Templat    | te                     |                           |                                                    |                                 |                               |      |
| User Mapping     Music On Hol  | g to DID               |                           |                                                    |                                 |                               |      |
| • SMS Disp Ma                  | ipping                 |                           |                                                    |                                 |                               |      |
| Ston 2. First S.               | alaat tha c            | ampaign than alight an    | View estacemaiser                                  | to charry the act               |                               |      |
| Step2: First Se                | elect the c            | ampaign, then click on    | view category icor                                 | to show the cate                | egory                         |      |
|                                |                        |                           | Diseas Calast                                      | _                               |                               |      |
| Campaign : DEMO                | •                      | Category :                | Fiedse Select                                      | •                               | <b>•</b>                      |      |
| # Campaign                     |                        | Category                  |                                                    |                                 |                               |      |
|                                |                        |                           |                                                    |                                 |                               |      |
|                                |                        |                           |                                                    |                                 |                               |      |
|                                |                        |                           |                                                    |                                 | open "New Catagon" dialog ber |      |
|                                |                        |                           |                                                    |                                 | open new category dialog bos  |      |
|                                |                        |                           |                                                    |                                 |                               |      |
|                                |                        |                           |                                                    |                                 |                               |      |
| Step3: When c                  | ategory p              | age shows as above, the   | en click on + icon to                              | open "New Cat                   | egory" dialog box as foll     | OWS: |
| _                              |                        |                           |                                                    |                                 |                               |      |
| NEW CAT                        | EGORY                  |                           |                                                    | ×                               |                               |      |
|                                |                        |                           |                                                    |                                 |                               |      |
| Campaign*                      |                        | DEMO                      | ]                                                  |                                 |                               |      |
| Category*                      |                        | sales                     | ]                                                  |                                 |                               |      |
|                                |                        |                           |                                                    |                                 |                               |      |
|                                |                        |                           | Enter the ca                                       | legory                          |                               |      |
| •                              | Save                   | Cancel                    |                                                    |                                 |                               |      |
|                                |                        | Click on Save butto       | on                                                 |                                 |                               |      |
|                                |                        |                           |                                                    |                                 |                               |      |
|                                |                        |                           |                                                    |                                 |                               |      |
| Step4: Enter th                | ne categor             | y name in category text   | box, then click on                                 | Save button                     |                               |      |
|                                |                        |                           |                                                    |                                 |                               |      |
| Step5: After cl                | icking on              | Save button, created ca   | ategory shows on ca                                | tegory page                     |                               |      |
|                                |                        | // <b></b>                |                                                    |                                 |                               |      |
| Step6: Then cl                 | ick on cro             | oss "X" button to close t | the "New Category'                                 | dialog box                      |                               |      |
|                                |                        |                           |                                                    |                                 |                               |      |
|                                |                        |                           |                                                    |                                 |                               |      |
|                                |                        |                           |                                                    |                                 |                               |      |

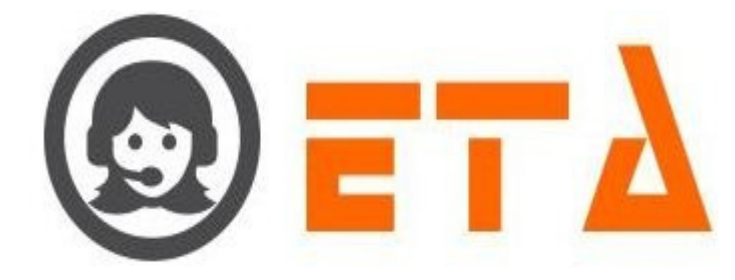

# Add New File for Category

Step1: When "File Category" page appears, select the campaign name from campaign combo box

| Image: Select the category     Category     Category<                                                                                                    | ck on this icon                                                           |
|----------------------------------------------------------------------------------------------------|---------------------------------------------------------------------------|
| Step2: Then select the category name from category combo box                                                                                                    |                                                                           |
| Step3: After that click on + icon to appear "New File" dialog box                                                                                                    |                                                                           |
| SMART DIAL       Image: Control of the second of the second | Search                                                                    |
| Campaign : DEMO Category : sales                                                                                                    | +                                                                         |
| 1.     2.       Select the campaign     Select the category                                                                                                    | 3.<br>Click on "View File" icon to show<br>the file for selected category |
| Step2: Then select the category name from category combo box                                                                                                    |                                                                           |

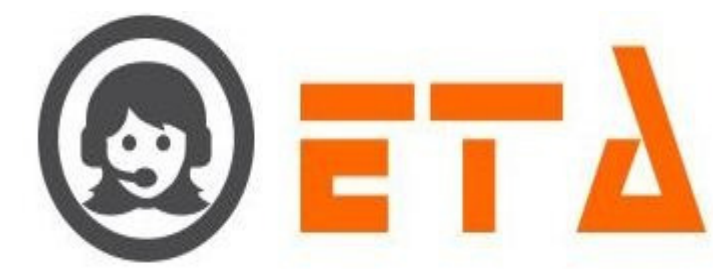

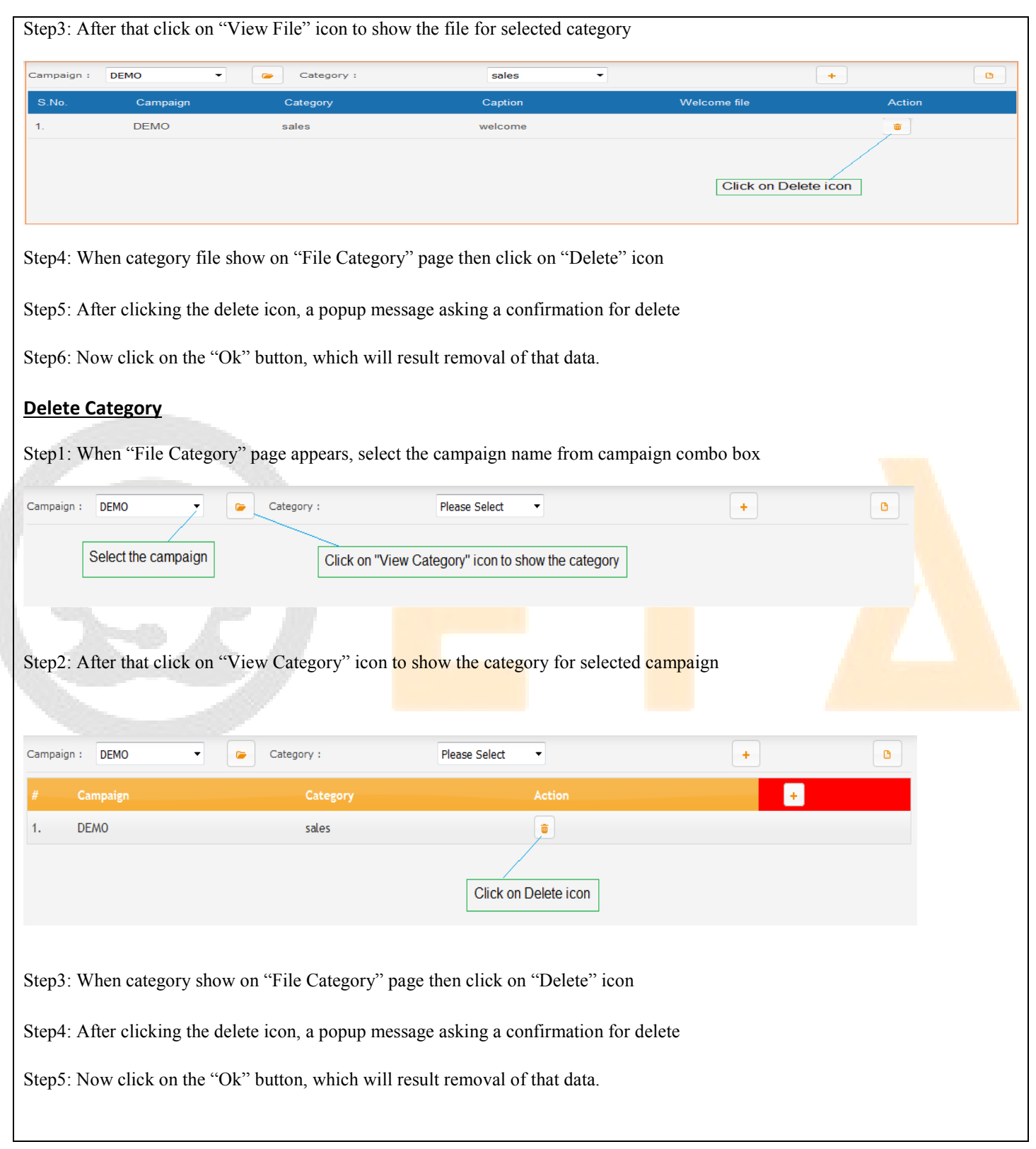

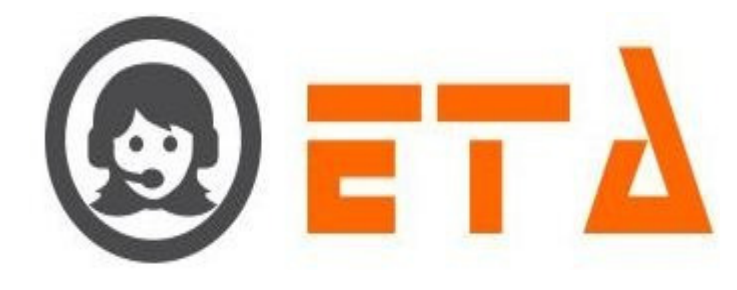

# 2.1.a.38 User Mapping To DID

This module used to map DID with the agent and that DID will be further used in Sticky DID campaign.

Step1: Go to "Operational Configuration" menu => Go to "Campaign Management" sub menu => Then click on "User Mapping To DID" sub-sub menu to enable appearance of 'User Mapping To DID' Page

Step2: Now in the page choose a desired DID by clicking on it

Step3: Then click on + button for assigning user to a sticky DID based campaign

Step4: Select a desired sticky DID campaign in 'Campaign Name'

Step5: Then select the concerned agent in 'Agent Name'

Step6: At last click on save button to save the data.

#### Note:

1. Only one user can be mapped under a particular DID under a campaign, on attempt to other on the same did then it would reject as 'already mapped'.

## 2.1.a.39 Music On Hold

This module used to set the music on hold file for campaign.

"Music On hold" file will be played on customer phone.

## Add Customize Music On Hold File for the Campaign

Step1: Go to "Operational Configuration" menu => Go to "Campaign Management" sub menu => Then click on "Music On Hold" sub-sub menu to enable appearance of `Music On Hold` Page

| 0   | ≡ SMART DIAL <sup>**</sup>           |                                 |                          | 🖣 Your Al                         | lerts 📀            | 🙆 demo 👻             | Q Search                                 |
|-----|--------------------------------------|---------------------------------|--------------------------|-----------------------------------|--------------------|----------------------|------------------------------------------|
| ~   |                                      | Note: Music on hold file format | (PCM uncompressed and at | ributes 8000Hz, 16 bits 👩 👳       |                    |                      |                                          |
|     | CAMPAIGN MANAGEMENT                  | Campaigo                        | File                     |                                   | Ausic on hold file | upload               |                                          |
| 03  | Campaign     CRM Configuration       |                                 |                          |                                   |                    |                      |                                          |
|     | o Campaign Queue                     | DEMO                            | default                  | 4.                                | Choose File        | Upload               | 0%                                       |
| C.  | o Manning                            |                                 | <u>A</u>                 | t last click on "Reload Asterisk" |                    |                      |                                          |
|     | e Campaign Transfer mapping          | DEMOLOCAL                       | default                  | on for changes update in server   | Choose File        | Upload               | 0%                                       |
|     | o Caliback - Re schedule             |                                 |                          |                                   |                    |                      |                                          |
|     | • Email Template                     | IPRUAB                          | default                  |                                   | Choose File        | Upload               | 0%                                       |
|     | SMS Template                         |                                 |                          |                                   |                    |                      |                                          |
| 2   | • File Category                      | SITINETWORK                     | 1111 SITINETWORK ×       |                                   | Choose File        | Upload               | 0%                                       |
|     | Music On Hold                        |                                 |                          |                                   |                    |                      |                                          |
|     | • User Mapping to DID                |                                 | 3                        | /                                 |                    |                      |                                          |
|     | <ul> <li>SMS Disp Mapping</li> </ul> | Affter file upl                 | oad it shows here        | 1./                               | -                  | 2.                   |                                          |
|     | LEAD MANAGEMENT                      |                                 |                          | to select the voice file          |                    | Then cli<br>upload t | ck on Upload button to<br>the voice file |
|     | • Import Lead                        |                                 |                          |                                   | -                  |                      |                                          |
| ep  | 2: Now in the page                   | , click on "Choos               | se File" option          | to select the voice file          | ;                  |                      |                                          |
| tep | 3: Upload a voice f                  | ile (PCM uncom                  | pressed 8000H            | IZ, 16 bits mono) by c            | licking c          | on Upload            | l button                                 |
|     |                                      |                                 |                          |                                   |                    |                      |                                          |

Step5: Then click on "Reload Asterisk" button to upload the changes on Server.

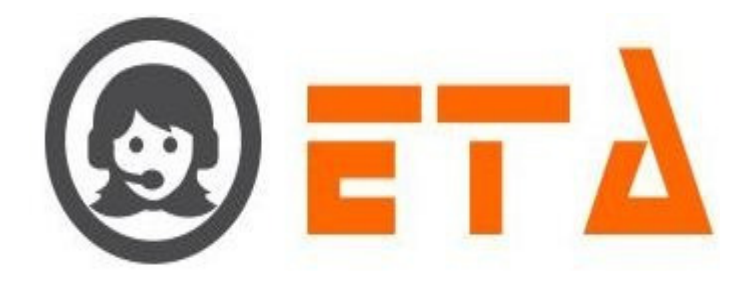

## Remove Customize Music On Hold File for the Campaign

Step1: When uploaded file shows in File column as shown in picture

| 0   | $\equiv$ SMART DIAL <sup>**</sup> |                                         |                                     | ∛ You                          | r Alerts 🛛 💿       | 🔕 demo 👻   | Q Search |   |
|-----|-----------------------------------|-----------------------------------------|-------------------------------------|--------------------------------|--------------------|------------|----------|---|
| *   | CAMPAIGN MANAGEMENT               | Note: Music on hold file forma<br>mono) | it (PCM uncompressed and attributes | 8000Hz, 16 bits 💁 🗢            |                    |            |          |   |
|     | • Campaign                        | Campaign                                | File                                |                                | Music on hold file | upload     |          | ^ |
| 03  | • CRM Configuration               | DEMO                                    | default or the                      | 2./                            | Choose File        | Upload     | 0%       |   |
|     | • Campaign Queue                  |                                         | Update the                          | e changes on Server            |                    |            |          |   |
|     | • Mapping                         |                                         |                                     |                                | Channa File        | I Internet | 09/      |   |
|     | • Campaign Transfer mapping       | DEMOLOCAL                               | default                             |                                | Choose The         | Opload     | 078      |   |
|     | • Callback - Re schedule          |                                         |                                     |                                |                    |            |          |   |
|     | Email Template                    | IPRUAB                                  | default                             |                                | Choose File        | Upload     | 0%       |   |
| _   | • SMS Template                    |                                         |                                     |                                |                    |            |          |   |
| 22  | • File Category                   | SITICABLE                               | default                             |                                | Choose File        | Upload     | 0%       |   |
| Lot | <ul> <li>Music On Hold</li> </ul> |                                         |                                     |                                |                    |            |          |   |
|     | User Mapping to DID               |                                         |                                     |                                | Choose File        | Unload     | 0%       |   |
|     | SMS Disp Mapping                  | STINETWORK                              | TTT_STIME WORK &                    |                                |                    |            |          |   |
|     | LEAD MANAGEMENT                   |                                         |                                     |                                |                    |            |          |   |
|     | <ul> <li>Import Lead</li> </ul>   |                                         | 1.                                  | Click on cross "x" icon to rem | nove               |            |          | 1 |
|     | Assign Lead                       |                                         |                                     | the customize music official   | ino                |            |          |   |

Step2: Then click on delete "x" icon to delete the voice file

Step3: After clicking the delete icon, a popup message asking a confirmation for delete with Ok and Cancel button

Step4: Now click on the "Ok" button, which will result removal of the customize voice file

Step5: Then click on "Reload Asterisk" button to upload the changes on Server.

# 2.1.a.40 SMS Disp Mapping

This module used to map the sms template with campaign and agent/dialer/No disposition.

## View Disposition Mapping with SMS Template:

Step1: Go to "Operational Configuration" menu => Go to "Campaign Management" sub menu => Then click on "SMS Disp Mapping" sub-sub menu to enable appearance of `SMS Disp Mapping` Page

| 0                                                                     | ≡ SMART DIAL <sup>**</sup>                               |                             |                       |             |              | 🐐 Your Alerts 🛛 💿 | 🔕 demo 👻 | Q Search |  |  |  |  |  |  |  |
|-----------------------------------------------------------------------|----------------------------------------------------------|-----------------------------|-----------------------|-------------|--------------|-------------------|----------|----------|--|--|--|--|--|--|--|
| *                                                                     | CAMPAIGN MANAGEMENT                                      | Campaign                    | Please Select         | Disp        | osition Type | Select Dispor     | -        | • •      |  |  |  |  |  |  |  |
| 08                                                                    | Campaign     CRM Configuration                           | Campaign                    |                       | Disposition |              | Template          |          | Route    |  |  |  |  |  |  |  |
| <b>C</b> <sup>®</sup>                                                 | Campaign Queue     Mapping     Compaign Transfer manning | Select the disposition type |                       |             |              |                   |          |          |  |  |  |  |  |  |  |
|                                                                       | • Callback - Re schedule     • Email Template            |                             | Click on View icon to |             |              |                   |          |          |  |  |  |  |  |  |  |
|                                                                       | SMS Template     File Category                           |                             | show the data         |             |              |                   |          |          |  |  |  |  |  |  |  |
| Land                                                                  | Music On Hold     User Mapping to DID                    |                             |                       |             |              |                   |          |          |  |  |  |  |  |  |  |
|                                                                       | <ul> <li>SMS Disp Mapping</li> </ul>                     |                             |                       |             |              |                   |          |          |  |  |  |  |  |  |  |
| Step2                                                                 | 2: First select the c                                    | ampaign fron                | n Campaign c          | ombo bo     | x            |                   |          |          |  |  |  |  |  |  |  |
| Step3: Then select the Agent/Dialer Disposition from disposition type |                                                          |                             |                       |             |              |                   |          |          |  |  |  |  |  |  |  |
| Step                                                                  | 4: At last click on                                      | View icon to                | display the da        | ita on SM   | S Disp Ma    | pping page        |          |          |  |  |  |  |  |  |  |

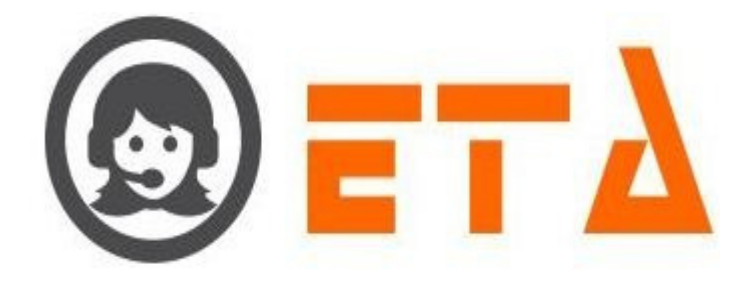

#### Add Disposition Mapping with SMS Template:

Step1: First select the Campaign from campaign combo box

Step2: Then select the Agent/Dialer Disposition from disposition type

Step3: After that click on Plus icon to open the "Template Route Mapping" dialog box

Step4: When you select the Agent Disposition then two case arise

Case1 => Map Route with Agent Disposition and SMS template

| Template Route Mapping | :                                | ×                   |                                 |  |
|------------------------|----------------------------------|---------------------|---------------------------------|--|
| Disposition            | Please Select                    | T                   |                                 |  |
| SMS Route              | Please Select                    | -                   | 1. Select the Agent Disposition |  |
| SMS Template           | Please Select                    | •                   | 2. Select the SMS Route         |  |
|                        |                                  |                     | 3. Select the SMS Template      |  |
|                        | Click on Save button 4.          |                     |                                 |  |
|                        |                                  | Save Cancel         |                                 |  |
| Step4.1: Select        | the Agent Disposition            |                     |                                 |  |
| 100                    |                                  |                     |                                 |  |
| Case? => Mar           | Route with SMS Template          |                     |                                 |  |
|                        | Route with SWIS Template         |                     |                                 |  |
| Template Route Mapping | Please Select                    | ×                   |                                 |  |
| SMS Douto              | Please Select                    |                     |                                 |  |
| SMS Torrelate          | Please Select                    |                     | 1. Select the SMS Route         |  |
| Sivis remplate         |                                  |                     | 2. Select the SMS Template      |  |
|                        | Click on Save button 3.          |                     |                                 |  |
|                        |                                  | Save Cancel         |                                 |  |
|                        |                                  |                     |                                 |  |
| tep4: When you sele    | ct the Dialer Disposition then o | only one case arise |                                 |  |
| Case1 => Map           | Route with Dialer Disposition    | and template        |                                 |  |
| -                      | -                                | -                   |                                 |  |
|                        |                                  |                     |                                 |  |
|                        |                                  |                     |                                 |  |

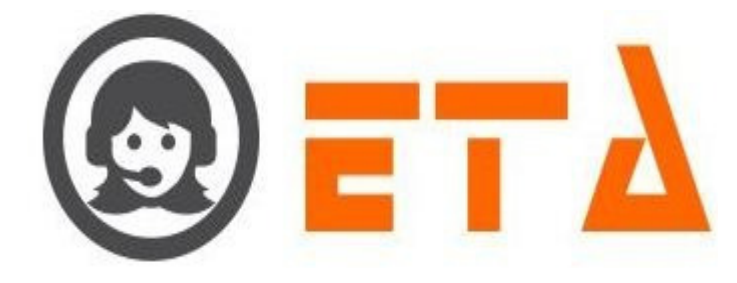

| isposition  | Please Select           |                                  |
|-------------|-------------------------|----------------------------------|
| MS Route    | Please Select           | 1. Select the Dialer Disposition |
| MS Template | Please Select           | Select the SMS Route             |
|             |                         | 3. Select the SMS Template       |
| [           | Click on Save button 4. |                                  |

## **Delete Disposition Mapping with SMS Template:**

Step1: Go to "Operational Configuration" menu => Go to "Campaign Management" sub menu => Then click on "SMS Disp Mapping" sub-sub menu to enable appearance of `SMS Disp Mapping` Page

| 0              | = SMART DIAL                                                                                                    | L              |                                 |                  | 🖗 Your Alerts 🛛 💿        | 🙆 demo 👻            | Q Search       |          |  |
|----------------|----------------------------------------------------------------------------------------------------|----------------|---------------------------------|------------------|--------------------------|---------------------|----------------|----------|--|
| **<br>**<br>** | CAMPAIGN MANAGEMENT     Campaign     CRM Configuration     Campaign Queue     Mapping     Campaign Transfer mapping                         | Campaign       | Please Select                   | Disposition Type | Select Dispose           |                     | Route          |          |  |
|                | Callback - Re schedule     Email Template     SMS Template     File Category     Music On Hold     User Mapping to DID     SMS Disp Mapping |                |                                 |                  | Click on V<br>show the c | iew icon to<br>lata |                |          |  |
| Step2          | : First select the                                                                                                    | e campaign fro | om Campaign <mark>cor</mark>    | nbo box          |                          |                     |                |          |  |
| Step3          | : Then select the                                                                                                    | e Agent/Diale  | er Disposition from             | n disposition t  | vpe                      |                     |                |          |  |
| Step4          | : At last click of                                                                                                    | n View icon to | o display the data              | on SMS Disp      | Mapping pag              | e                   |                |          |  |
| Campai         | gn DEM                                                                                                    | мо             | <ul> <li>Disposition</li> </ul> | Type Agen        | t Dispos 🔻               |                     | <b>•</b> +     |          |  |
|                | Campaign                                                                                                    | Di             | isposition                      | Template         |                          | Rout                | e              | <u>^</u> |  |
|                | DEMO                                                                                                    | DU             | usy                             | testi            |                          | lest                | ng             |          |  |
| Б              | Tick on checkbox to s                                                                                                    | elect the data |                                 |                  |                          | Click               | on Delete icon |          |  |
| Ľ              |                                                                                                    |                |                                 |                  |                          | Circk               |                |          |  |
| Step5          | : After that sele                                                                                                    | ct the data wh | tich you want to d              | lelete           |                          |                     |                |          |  |
| Step6          | Then click on                                                                                                    | Delete icon w  | which is before the             | e add icon       |                          |                     |                |          |  |
| Step7          | : After clicking                                                                                                    | on delete icon | n message shows                 | " Delete select  | ed SMS Rout              | te ?."              |                |          |  |
| Step8          | : At last click of                                                                                                    | n Ok button to | o delete it.                    |                  |                          |                     |                |          |  |
|                |                                                                                                    |                |                                 |                  |                          |                     |                |          |  |
|                |                                                                                                    |                |                                 |                  |                          |                     |                |          |  |
|                |                                                                                                    |                |                                 |                  |                          |                     |                |          |  |
|                |                                                                                                    |                |                                 |                  |                          |                     |                |          |  |

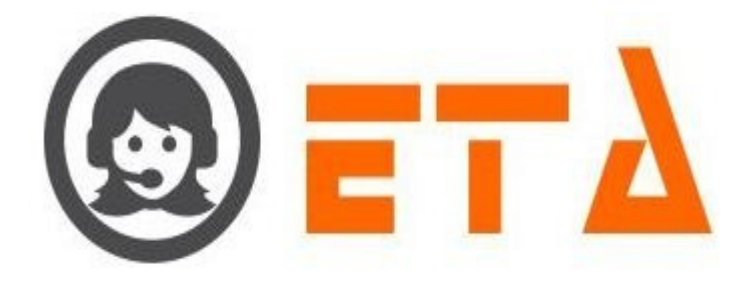

## ## Lead Management

Lead Management used to import lead, activate/deactivate lead, rechurn lead, assign data to agent, and assign callback to agent and so on.

Lead Management divided into following modules:

- Import Lead
- Assign Lead
- Lead Manager
- CRM Data
- Callback Assign

SMART DIAL

#### 2.1.a.41 Import Lead

This module used to import data into standard lead fields.

Step1: Go to "Operational Configuration" menu => Go to "Lead Management" sub menu => Then click on "Import Lead" sub-sub menu to enable appearance of Import Lead Page

| - 18       | • Ca     | ampaign Que   | ue           |            |              |        |            |           |        |        |           |          |          | Ø.               | *       |                                          |       |          |     |       |
|------------|----------|---------------|--------------|------------|--------------|--------|------------|-----------|--------|--------|-----------|----------|----------|------------------|---------|------------------------------------------|-------|----------|-----|-------|
| -          | o Ma     | lapping       |              | "          | Campaign     |        | Lead N     | ame       |        | Die    | ating Mod | le       | Zone D   | Dialing Pattern  | Actic   | an an an an an an an an an an an an an a | ^     |          |     |       |
| ~~~        | • Ca     | ampaign Trai  | nsfer mappin | 9          |              |        |            |           |        |        |           |          |          |                  |         |                                          |       |          |     |       |
| C.S.       | o Ca     | allback - Res | chedule      | -          |              |        |            |           |        |        |           |          |          |                  |         |                                          |       |          |     |       |
|            | 0 SM     | MS Template   |              | -          |              |        |            |           |        |        |           | Г        | Click on | n + icon to uplo | ad lead |                                          |       |          |     |       |
|            | o File   | le Category   |              |            |              |        |            |           |        |        |           |          |          |                  |         |                                          |       |          |     |       |
|            | • Mu     | lusic On Hold |              |            |              |        |            |           |        |        |           |          |          |                  |         |                                          |       |          |     |       |
|            | o Us     | ser Mapping   | to DID       | _          |              |        |            |           |        |        |           |          |          |                  |         |                                          |       |          |     |       |
|            | o SM     | MS Disp Map   | ping         | -          |              |        |            |           |        |        |           |          |          |                  |         |                                          |       |          |     |       |
| 1.111      | LEAD     | D MANAGEN     | IENT         |            |              |        |            |           |        |        |           |          |          |                  |         |                                          |       |          |     |       |
|            | • A5     | ssign Lead    |              | -          |              |        |            |           |        |        |           |          |          |                  |         |                                          |       |          |     |       |
|            | • Lei    | ead Manager   |              |            |              |        |            |           |        |        |           |          |          |                  |         |                                          |       |          |     |       |
|            | • CR     | RM Data       |              |            |              |        |            |           |        |        |           |          |          |                  |         |                                          |       |          |     |       |
|            | • Ca     | allback Assig | in .         |            |              |        |            |           |        |        |           |          |          |                  |         |                                          |       |          |     |       |
|            |          |               |              |            |              |        |            |           |        |        |           |          |          |                  |         |                                          |       |          |     |       |
| <b>C</b> 1 | · ··     | . 1.          | 1            |            | 1            | 447    | T 1 1 (    | *1 >> 1.  | 1      | 1      |           |          |          |                  |         |                                          |       |          |     |       |
| Step       | 2: Fir   | rst clic      | ck on ·      | +1con      | to open th   | ie "t  | Jpload I   | ile di    | alog   | box    |           |          |          |                  |         |                                          |       |          |     |       |
| 1          |          |               |              |            | •            |        | •          |           | U      |        |           |          |          |                  |         |                                          |       |          |     |       |
|            |          |               |              |            |              |        |            |           |        |        |           |          |          |                  |         |                                          |       |          |     |       |
| Sten       | 3∙ "U    | Ipload        | File"        | ' dialo    | g box anne   | ear a  | s follow   | S.        |        |        |           |          |          |                  |         |                                          |       |          |     |       |
| υιοp       | ·· ·     | proud         |              | ununo      | B con app.   |        | 0 10110    | 5.        |        |        |           |          |          |                  |         |                                          |       |          |     |       |
|            |          |               |              |            |              |        |            |           |        |        |           |          |          |                  |         |                                          |       |          |     |       |
| Uplo       |          |               |              |            |              |        |            |           |        |        |           |          |          |                  |         |                                          |       | ×        |     |       |
| N          | ate: On  | nlv crm       | field w      | ith first  | column head  | ine (p | hone).     | 0.1       |        |        |           |          |          |                  |         |                                          |       |          |     |       |
|            |          | ,             |              |            | containing   | ь (р   |            | Selec     | ct the | campai | gn        |          |          |                  |         |                                          |       |          |     |       |
| C          | hoose    | File          | File         | Name       |              |        | Campaig    | 1         |        | 1.     | Dia       | aling M  | lode     |                  |         | Zone Dialing Pattern                     |       |          |     |       |
|            | <b>D</b> |               |              |            |              |        |            |           |        | 1      |           |          |          |                  |         | [                                        |       |          |     |       |
|            | Вго      | wse           | File I       | Name       |              |        | DEMO       |           |        | -      |           | uto      |          |                  | >       | Plain Mode                               |       | 2        |     |       |
|            | New      |               |              |            |              |        |            |           |        |        | -         |          |          |                  | /       |                                          |       |          |     |       |
|            | Existi   | ting          | Lead         | Name       | _            | _      |            | 0%        | 0      |        |           |          |          | 4                |         |                                          | -/    |          |     |       |
|            |          | . NI-         |              | iak an D   | rowoo buttoo |        | o Enter    | the lear  | t nam  | •      | Sol       | loct the | dialin   | mode             |         | Select Plain mode                        | e 5.  |          |     |       |
|            | ata Set  | . 110         | 2. to        | select t   | he csy file  |        | 3. for se  | elected f | le     | ~      | Sei       | lect the | ulaini   | ig mode          |         | for normal dialing                       | S     |          |     |       |
|            |          |               | 10           | Sciectio   | ne covine    |        |            |           |        |        |           |          |          |                  |         |                                          |       |          |     |       |
| <b>C</b>   | RM cs    | sv form       | at:          |            |              |        |            |           |        |        |           |          |          |                  |         |                                          |       |          |     |       |
|            | Δ        | B             | C            | D          | F            | F      | G          | н         | 1      | 1      | C 1       | 0.0      | N        | O P O            | R       | S T II V M                               |       |          |     |       |
|            | phone    | Nome          | Address      | Condor     | Loot Dowmont | Dien   | Storopomo  | Location  | State  | DOR    |           |          |          |                  |         | 5 1 0 0 0                                |       |          |     |       |
|            | phone    | Isamo         | Address      | Gender     | Lastr ayment | 1 Ian  | Storemanne | Location  | otate  | 000    |           |          | 2 23     |                  |         |                                          | -     |          |     |       |
| 4          | 2002     | XXX           | XXX          |            |              | XXX    | XXX        | ***       | XXX    | XXX    |           |          |          |                  |         |                                          |       |          |     |       |
| 3          | XXXX     | XXX           | XXXX         | XXXX       | XXX          | XXX    | XXXX       | XXXX      | XXXX   | XXXX   |           |          |          |                  | -       |                                          | _     |          |     |       |
| 4          | XXXX     | XXXX          | XXXX         | XXXX       | XXXX         | XXXX   | XXXX       | XXXX      | XXXX   | XXXX   |           |          |          |                  |         |                                          |       |          |     |       |
| -          |          |               |              |            |              |        |            |           |        |        |           |          |          |                  |         |                                          |       |          |     |       |
|            |          |               |              |            |              |        |            |           |        |        |           |          |          |                  |         |                                          |       |          |     |       |
|            |          |               |              |            |              |        |            |           |        |        |           |          |          | Click            | on Link | and button                               |       |          |     |       |
|            |          |               |              |            |              |        |            |           |        |        |           |          |          | CIICK            | on opi  | bad button                               |       |          |     |       |
|            |          |               |              |            |              |        |            |           |        |        |           |          |          |                  |         | 6.                                       |       |          |     |       |
|            |          |               |              |            |              |        |            |           |        |        |           |          |          |                  |         | Uploa                                    | d     | Cancel   |     |       |
|            |          |               |              |            |              |        |            |           |        |        |           |          |          |                  |         |                                          |       |          |     |       |
|            |          |               |              |            |              |        |            |           |        |        |           |          |          |                  |         |                                          |       |          |     |       |
| <b>C</b> 4 | 4. E.    |               | 1.           |            |              |        | •          |           | 4      |        |           | C1       | •        |                  | :       |                                          |       |          |     | •     |
| Step       | 4: F1r   | rst sei       | ect th       | e cam      | paign the    | n use  | er is sup  | posed     | to c   | reate  | a cs      | sv file  | e via    | excel sl         | neet 1  | n same format a                          | accoi | raing to | cam | paign |
| CD         | <b>f</b> |               | 4 : 4        | ا - نام ما | <br>         |        | -          | -         |        |        |           |          |          |                  |         |                                          |       | 2        |     |       |
| CKN        | n mer    | ntione        | a in ti      | ne aia     | log box      |        |            |           |        |        |           |          |          |                  |         |                                          |       |          |     |       |
|            |          |               |              |            |              |        |            |           |        |        |           |          |          |                  |         |                                          |       |          |     |       |

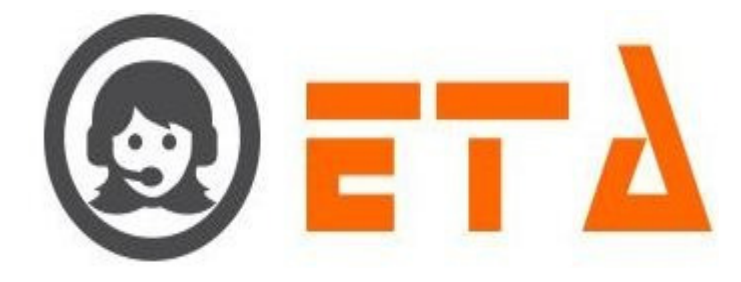

Step5: Once the csv file have been created, it is to be uploaded in via the dialog box, to do it click on the "Browse" button, which will enable another dialog box to select the csv file

Step6: Once file selected then enter the lead name for csv file as it shown in picture

Step7: After that select the dialing mode and zone dialing pattern, then click on upload button

| pload (csv) file.                                                                                                    |                                                                                                    | pattern, then enex on                                                                                                    | uploud outton                                                                                              | ×                       |
|----------------------------------------------------------------------------------------------------|----------------------------------------------------------------------------------------------------|----------------------------------------------------------------------------------------------------|----------------------------------------------------------------------------------------------------|-------------------------|
| Note: Only crm field with first colum                                                                                                    | n heading (phone).                                                                                                    | Dialing Mode                                                                                                    | Zone Dialing Pattern                                                                                       |                         |
| Browse C:\fakepath\client.cs © New © Existing Data Set: No                                                                                           | 0%                                                                                                    | Auto                                                                                                    | v Plain Mode                                                                                               | •                       |
| CRM csv format:                                                                                                    | E G H I J                                                                                                    | K L M N O P Q                                                                                                    | R S T U V W X                                                                                              | •                       |
| XXXX XXXX XXXX XXXX XXXX XXXX XXX                                                                                                    | XXXX         XXXX         XXXX         XXXX         XXXX           XXXX         XXXX         XXXX         XXXX         XXXX           XXXX         XXXX         XXXX         XXXX         XXXX                                                                                                    |                                                                                                    | ,                                                                                                    |                         |
|                                                                                                    |                                                                                                    |                                                                                                    | Upload                                                                                                    | Cancel                  |
| p8: After click on upload bu                                                                                                    | tton, a popup window will                                                                                                    | ask a confirmation me                                                                                                    | ESSage.                                                                                                    | rich                    |
| CAMPAIGN MANAGEMENT<br>- Comparing<br>- CIMP Configuration<br>- CIMP Configuration                                                                   | Laad Hame Die<br>wed (coo) Hie<br>Sote: Only com field with first column heading (pho                                                                                                    | ling Plade Zone Dailing Pattern                                                                                                    | Action E                                                                                                   | 1                       |
| Gamping Transfer mapping     Callback - Re schedde     Email Template     Email Template     Effat Greeplate     Fito Gragory                        | Choose Trile Name<br>Browse C. Strategrath<br>Charles Set No<br>Data Set: No                                                                                                    | Dialing Mode                                                                                                    | Zone Dialing Pattern                                                                                       |                         |
| Number Das Hund d     Uarer Magazing to DDD     Sand Shap Magaing     LEAD MANAGEMENT     Insport Lead                                               | CRU cay format<br>and an analysis Candar Last Tayron Canada<br>and an analysis Candar Last Tayron Canada<br>and analysis Canada analysis<br>and analysis Canada analysis<br>analysis Canada analysis<br>analysis Canada analysis<br>analysis Canada analysis<br>analysis Canada analysis<br>analysis Canada analysis<br>analysis Canada analysis<br>analysis Canada analysis<br>analysis Canada analysis<br>analysis Canada analysis<br>analysis Canada analysis<br>analysis Canada analysis<br>analysis Canada analysis<br>analysis<br>an | H         J         H         A         H         H |                                                                                                    |                         |
| Assign Lead     Lead Manager     OCARA Data     OCARA Data     OCARA Data     OCARA Data     OCARA Data     OCARA Data     OCARA Data                | Click on Ok button                                                                                                    |                                                                                                    | Upload Cancel                                                                                              |                         |
| p9: Once ok button is clicke                                                                                                    | d, then percentage progress                                                                                                    | s bar shows as 100%                                                                                                    |                                                                                                    |                         |
| CAMPAIGN MANAGEMENT<br>CAMPAIGN MANAGEMENT<br>Company<br>CETM Configuration<br>CETM Configuration<br>CETM Configuration                              | Local Harvar<br>VestT                                                                                                    | Dialing Pinde Zone Dialing Pattern<br>(Auto) Plain Model                                                                                                    | our Alerts                                                                                                 | Search                  |
| Mapping     Campaign Transfer mapping     Campaign Transfer mapping     Callsche Te schedule     Cange Template     Shift Template     Phil Catagory | Orbital Control Contro Control Control Control Control Control Control Control Control Co                                                                                                    | e).<br>ign Dialing Mode<br>x Auto<br>100% VVhen it<br>or Cross                                                                                                    | Zone Dialing Pattern<br>Plain Mode<br>Shows as 100% then click on Cancel<br>button to close the dialog box | 9                       |
| Abusic On Hold     User Mapping OtD     SMS Disp Mapping     LEAD MANAGEMENT     Insport Lead     A satisf. Lead                                     | A         B         C         D         E         F         G           Phonel Name         Address Genedic-Last Payment Pan. Storename         Storename         Storename <td< td=""><td>H         J         K         L         M         H         O         F           Location         State         DOD                 F                                                                                                   <td< td=""><td>Q R S T U V W X</td><td></td></td<></td></td<>                                                                                                    | H         J         K         L         M         H         O         F           Location         State         DOD                 F <td< td=""><td>Q R S T U V W X</td><td></td></td<>                                                                                                    | Q R S T U V W X                                                                                            |                         |
| Clead Manager     CRID Data     Callbook Assign     Callbook Assign     OTHER MANAGENENT     Free Agent     Free Agent                               |                                                                                                    |                                                                                                    | Upboad Cancer                                                                                              |                         |
| p10: Then click on Cancel of                                                                                                    | r Cross 🙁 button to close t                                                                                                    | he dialog box                                                                                                    |                                                                                                    |                         |
| p11: Now in the import lead                                                                                                    | page, it is evident that the                                                                                                    | lead is uploaded. Now                                                                                                    | v to be proceed with im                                                                                    | porting of the uploaded |
| Campaign Lead Name                                                                                                    | Dialing Mode                                                                                                    | Zone Dialing Pattern Action                                                                                                    |                                                                                                    |                         |
| urst1                                                                                                    | (200502)                                                                                                    |                                                                                                    |                                                                                                    |                         |
|                                                                                                    |                                                                                                    | Click on this icon to import le                                                                                                    | ad                                                                                                    |                         |

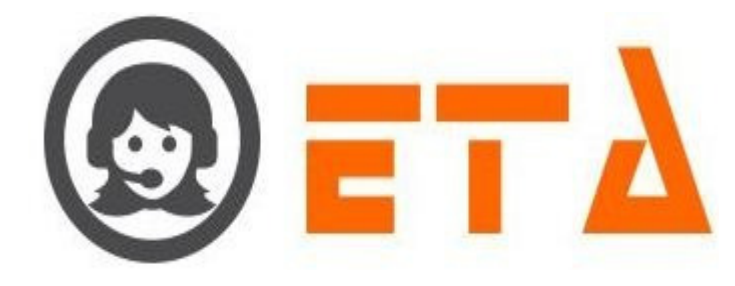

Step12: Click on tick 🗹 icon to open import lead dialog box

Step13: "Import Lead" dialog box appear as follows:

| Import lead (test1)            |                                                                      |
|--------------------------------|----------------------------------------------------------------------|
| Lead mode                      | Auto                                                                 |
| Retry Type                     | Manual                                                               |
| Total rows:                    | 2 Change the retry type, if required                                 |
| Duplicate check from lead      | guantity of rows shows in lead                                       |
| Duplicate check from<br>master | ✓ If ticked , it enables prevention of importing                     |
| Transfer to main !             | duplicated number present in the lead                                |
| Dnd Check                      | If ticked, it enables prevention of importing of duplicated          |
| Activate/Deactivate            | If ticked, it enables prevention of importing DND number for dialing |
|                                | If ticked, then lead activated for dialing                           |
|                                | Click on Import button Import Close                                  |

## Step14: Select the field as shown in above picture

Step15: At last click on Import button

|                                      |                                |           | Your Alerts 💿 🛛 🧔 d |  |
|--------------------------------------|--------------------------------|-----------|---------------------|--|
| CAMPAIGN MANAGEMENT                  |                                |           |                     |  |
| o Campaign                           |                                |           |                     |  |
| CRM Configuration                    |                                |           |                     |  |
| Campaign Queue                       |                                |           |                     |  |
| • Mapping                            | Import lead (test1)            |           |                     |  |
| • Campaign Transfer mapping          |                                | Import ?  |                     |  |
| • Callback - Re schedule             | Lead mode                      |           |                     |  |
| Email Template                       | Retry Type                     |           |                     |  |
| <ul> <li>SMS Template</li> </ul>     | Total rows:                    | OK Cancel |                     |  |
| • File Category                      | Duplicate check from te        | ad 🔽      |                     |  |
| <ul> <li>Music On Hold</li> </ul>    | Duplicate check from<br>master |           |                     |  |
| o User Mapping to DID                | Transfer to main !             |           |                     |  |
| <ul> <li>SMS Disp Mapping</li> </ul> | Dnd Check                      | E3        |                     |  |
| - LEAD MANAGEMENT                    | Activate/Deactivate            |           |                     |  |
| <ul> <li>Import Lead</li> </ul>      |                                |           |                     |  |
| Assign Lead                          |                                |           |                     |  |
| <ul> <li>Lead Manager</li> </ul>     |                                |           |                     |  |
| o CRM Data                           |                                |           |                     |  |
| o Callback Assign                    |                                |           |                     |  |

Step16: After click on Import button, a popup window will ask a confirmation message.

Step17: Then click on Ok button

Step18: After click on ok button acknowledgement show as follows:

| Import lead (test1)            |          |                      |
|--------------------------------|----------|----------------------|
| Lead mode                      | Auto     | •                    |
| Potry Type                     | AAnnun   |                      |
| Reuy Type                      | Manua    | t l                  |
| Total rows:                    | 2        | Import(2) done       |
| Duplicate check from lead      | <b>V</b> | Duplicate lead(0).   |
| Duplicate check from<br>master | 1        | Duplicate master(0). |
| Transfer to main !             |          | Transfer done(2).    |
| Dnd Check                      |          |                      |
| Activate/Deactivate            |          |                      |
|                                |          |                      |
|                                |          |                      |
|                                |          |                      |
|                                |          |                      |

Step19: At last click on Close button to close the Import dialog box

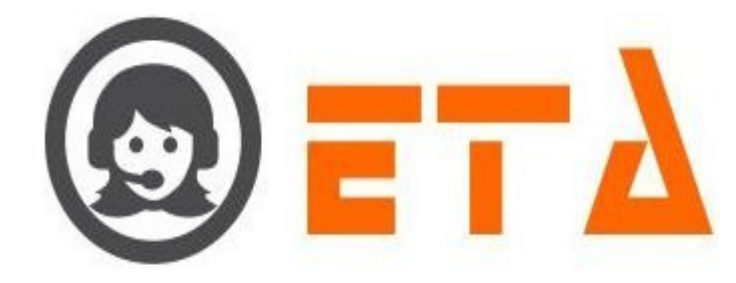

## 2.1.a.42 Assign Lead

Campaign

Assign lead mechanism facilitate admin user to assign newly/old lead data to agent.

It has enhanced feature of filtering lead in form of each and every details ranging from name to other crm fields.

Step1: Go to "Operational Configuration" menu => Go to "Lead Management" sub menu => Then click on "Assign Lead" sub-sub menu to enable appearance of `Assign Lead` Page

Step2: Now select the desired campaign and other search criteria

| 6          |   | ≡ SMART DIAL**                                | * Vour Alerts 🐽 🧔 demo - 🔾 Bearch                                                                                                    |         |
|------------|---|-----------------------------------------------|----------------------------------------------------------------------------------------------------|---------|
| -          | • | CAMPAIGN MANAGEMENT                           | Campaign* DEMO UB C RC                                                                                                    |         |
| -03        | : | Campaign     CRM Configuration                | ASC O DESC Select Order By     Enter Paralistic Value                                                                                                    |         |
| C.         |   | Campaign Queue                                | Assign to Agent Select Agent CASSign                                                                                                    | _       |
|            |   | • Mapping                                     | # Campaign Agent Assign Attempt Lead phone Call Disart Dispositon Attempt Lead Dispositon Attempt Lead Dispositon Attempt Disposition Disposition Disposition Name Address Gender Payment Play Storename Location | State D |
| -          |   | <ul> <li>Campaign Transfer mapping</li> </ul> |                                                                                                    |         |
| _          |   | • Callback - Reschedule                       |                                                                                                    |         |
| _          |   | • Email Template                              | 3. Select the campaign Tick on checkbox to select, if required                                                                                                    |         |
|            |   | <ul> <li>SMS Template</li> </ul>              | Select the other fields                                                                                                    |         |
| - <b>-</b> |   | • File Category                               | parameter as required 4.                                                                                                    |         |
| Late       |   | User Mapping to DID                           | Click on Show icon to view the data                                                                                                    |         |
|            |   | Music On Hold                                 |                                                                                                    |         |
| <i></i>    |   | o SMS Disp Mapping                            |                                                                                                    |         |
|            |   | - LEAD MANAGEMENT                             |                                                                                                    |         |
|            |   | • Import Lead                                 | e                                                                                                    |         |
|            |   | • Assign Lead                                 |                                                                                                    |         |
|            |   | ○ Lead Manager                                |                                                                                                    |         |
|            |   | a CRM Data                                    |                                                                                                    |         |
| 1          |   | o Callback Assign                             |                                                                                                    |         |
|            |   |                                               |                                                                                                    |         |

Step3: Then click on Show icon to view the data

| -           |                                | ,   |       |          |       | 1000     |             |               |        |      |          |                      |     |               |                      |        |          | -    |          | _   |       |
|-------------|--------------------------------|-----|-------|----------|-------|----------|-------------|---------------|--------|------|----------|----------------------|-----|---------------|----------------------|--------|----------|------|----------|-----|-------|
| <b>&gt;</b> | SMART DIAL                     |     |       |          |       |          |             |               |        |      |          |                      |     |               | • 💿 🛛 🔕              | ) derr |          |      |          |     |       |
|             |                                | Ca  | impa  | aign*    | DEMO  |          |             | - V IB        | MC MC  | E 6  | RC       |                      |     |               |                      |        |          |      |          |     |       |
|             | CAMPAIGN MANAGEMENT            | Se  | elect | Column   |       |          |             |               | -      | -    |          |                      | -   | Enter Param   | eter Value           |        |          |      |          |     |       |
| 6           | - CRM Configuration            |     |       | ASC      | 0     |          | DESC        | Select Order  | ву     |      |          | -                    | Ent | er No of Reco | ord                  |        |          | -    | -        |     |       |
|             | Campaign Queue                 | Ast | sign  | to Agent | 13    | hul      |             | Assign        | 3. Cli | k or | n Assign | button               |     |               |                      |        |          |      |          |     |       |
|             | • Mapping                      | 11  |       |          |       |          |             | Load Name     | Phone  | Call | Dialer   | Diater               |     |               |                      |        |          |      |          |     |       |
|             | Campaign Transfer mapping      | 1.  | 1000  | DEMO     | USER1 | USER     | 2019-10-15  | DEMO MANUAL   | ****** | IB   | 1        | ANSWERED             | 1   | No Answer     | No                   |        |          |      | aganone  |     |       |
|             | • Callback - Reschedule        |     | -     |          |       |          | 2020-02-08  |               |        |      |          | ANSWERED             |     |               | No                   |        |          |      |          |     |       |
| - 1         | Email Template                 | 2.  |       | DEMO     | admin | admin    | 18:19:33    | DEMO_MANUAL   | ****   | IB   | 4        | BY AGENT             | 3   | No Answer     | Subdisposition       |        |          |      |          |     |       |
|             | SMS Template                   | З.  | [     | DEMO     | admin | admin    | 2020-02-08  | DEMO_MANUAL   | ****   | IB   | 1        | ANSWERED<br>BY AGENT | 1   | No Answer     | No<br>Subdisposition |        |          |      |          |     |       |
|             | • File Category                | 4.  |       | DEMO     | admin |          | 2020-04-17  | test_5        | *****  | 18   | 27       | ANSWERED             | 21  | CALLBACK      |                      | eti    | rohini   | corp | 50000    | 255 | rohin |
|             | User Mapping to DID            |     | 1221  | DEMO     | admin |          | 2020-05-03  | test 6        | ****** |      | 6        | ANSWERED             | 4   | Sala          | Hot Land             |        | a animey | male | mehrauli | TV  | mac   |
| =           | Music On Hold                  |     | ~     |          |       |          | 16:16:34    |               |        |      |          | BY AGENT             |     |               |                      |        |          |      |          |     |       |
|             | o omo bisp mapping             |     |       |          |       |          |             |               |        |      |          |                      |     |               |                      |        |          |      |          |     |       |
|             | - LEAD MANAGEMENT              | 1.1 |       |          | _     |          |             |               |        |      |          |                      |     |               |                      |        |          |      |          |     |       |
|             | o Import Lead                  |     |       | 1        | Tick  | the ebe  | ekhov to co | lost the data | 2.     |      |          |                      |     |               |                      |        |          |      |          |     |       |
|             | • Assign Lead                  |     |       |          | THUR  | une cine | CKDOX to se | lect the data | Select | the  | agent to | assign               |     |               |                      |        |          |      |          |     |       |
|             | optit Dess                     | 1   |       |          |       |          |             |               |        |      |          |                      |     |               |                      |        |          |      |          |     |       |
|             |                                |     |       |          |       |          |             |               |        |      |          |                      |     |               |                      |        |          |      |          |     |       |
|             | o Caliback Assign              |     |       |          |       |          |             |               |        |      |          |                      |     |               |                      |        |          |      |          |     |       |
|             | OTHER MANAGEMENT               |     |       |          |       |          |             |               |        |      |          |                      |     |               |                      |        |          |      |          |     |       |
|             | <ul> <li>Free Agent</li> </ul> |     |       |          |       |          |             |               |        |      |          |                      |     |               |                      |        |          |      |          |     |       |

Step4: First tick the checkbox to select the data

Step5: Then select the agent from "Assign to Agent" combo box

Step6: Finally click on "Assign" button to assign the selected data

Step7: After clicking on assign button, a popup message shows as "Are you sure want to Assign it!"

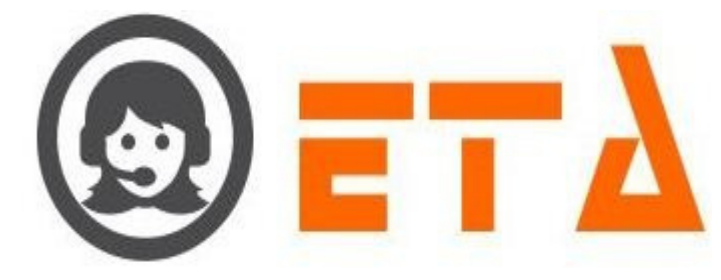

| _   |                                      |                                                                   |                                                                                 |
|-----|--------------------------------------|-------------------------------------------------------------------|---------------------------------------------------------------------------------|
| 0   |                                      |                                                                   | % Your Alerta (0) (2) demo ~ Q Search                                           |
|     | CAMPAIGN MANAGEMENT                  | Campaign* DEMO VIB C RC                                           |                                                                                 |
|     | o Campaign                           | Select Column                                                     | Enter Parameter Value                                                           |
| -08 | o CRM Configuration                  | ASC      DESC Select Order By                                     | Enter No of Record                                                              |
| 00  | Campaign Queue                       | Assign to Agent rahul - Assign                                    |                                                                                 |
| -   | • Mapping                            | # Campaign Agent Assign Attempt Lez                               | Dialer Agent Agent Disposition Disposition Name Address Gender Payment Plan Sto |
| 1   | Campaign Transfer mapping            | 1. DEMO USER1 USER1 2019-10-15 DE Are you sure want to Assign it. | ANSWERED 1 No Answer No                                                         |
|     | Callback - Re schedule               | 2020-02-08                                                        | ANSWERED . No                                                                   |
|     | <ul> <li>Email Template</li> </ul>   | 2. DEMO admin admin 18:19:33 DE                                   | BY AGENT 3 No Answer Subdisposition                                             |
|     | SMS Template                         | 3. DEMO admin admin 2020-02-08 DE OK Cancel                       | ANSWERED 1 No Answer No Subdisposition                                          |
|     | • File Category                      | 4. E DEMO admin 2020-04-17 test_5 XXXXXXXX IB 27                  | ANSWERED 21 CALLBACK eti rohini corp 50000 255 roh                              |
|     | User Mapping to DID                  | 2020-05-03 + + + 0                                                | ANSWERED                                                                        |
|     | Music On Hold                        | 5. DENO admin 16:16:34 Test_o                                     | BY AGENT 4 Sale Hot Lead Sanjaev male mentauli 10 ma                            |
|     | <ul> <li>SMS Disp Mapping</li> </ul> |                                                                   |                                                                                 |
|     | LEAD MANAGEMENT                      |                                                                   |                                                                                 |
|     | Import Lead                          |                                                                   |                                                                                 |
|     | Assign Lead                          | Click on Ok button                                                |                                                                                 |
|     | Lead Manager                         | *                                                                 |                                                                                 |
|     | CRM Data                             |                                                                   |                                                                                 |
|     | Callback Assign                      |                                                                   |                                                                                 |
|     | OTHER MANAGEMENT                     |                                                                   |                                                                                 |
|     | Free Agent                           |                                                                   |                                                                                 |
|     | e Email Inbox                        |                                                                   |                                                                                 |

Step8: At last click on Ok button to assign the data and close the popup message.

#### 2.1.a.43 Lead Manager

This module enables manual alteration of mode, activate/deactivate, refresh and deleting of existing active leads.

Step1: Go to "Operational Configuration" menu => Go to "Lead Management" sub menu => Then click on "Lead Manager" subsub menu to enable appearance of `Lead Manager` Page

| and ID                                                                                                    |                                                                                          | <b></b>                                                                                                    |                                                         |                                  |                                                                                                    |              |                 |                             |                                                  |         |      |
|----------------------------------------------------------------------------------------------------|------------------------------------------------------------------------------------------|----------------------------------------------------------------------------------------------------|---------------------------------------------------------|----------------------------------|----------------------------------------------------------------------------------------------------|--------------|-----------------|-----------------------------|--------------------------------------------------|---------|------|
|                                                                                                    | Dialing Mode                                                                             | Zone Mode                                                                                                    | Lead Set                                                | Dialing Table                    | DNC                                                                                                  | To Dial      | Active          | /Deactive                   | Current St                                       | atus Ac | tion |
|                                                                                                    | [                                                                                        | 1.<br>Select the campaign                                                                                                    | 2.<br>Click on<br>lead dat                              | this icon to s<br>a for selected | how the<br>campaign                                                                                  |              |                 |                             |                                                  |         |      |
| m2. First s                                                                                                    | alact the con                                                                            | nnaign from o                                                                                                    | ampaign                                                 | mbo box                          |                                                                                                    |              |                 |                             |                                                  |         |      |
| :p2. rnst s                                                                                                    | elect the can                                                                            | npaign nom e                                                                                                    | ampaign co                                              |                                  |                                                                                                    |              |                 |                             |                                                  |         |      |
| ep3: Then o                                                                                                    | click on sear                                                                            | ch icon to sho                                                                                                    | w the lead                                              | data for s                       | elected                                                                                              | campaig      | gn              |                             |                                                  |         |      |
| mpaign DEMO                                                                                                    |                                                                                          | ▼ P                                                                                                    |                                                         |                                  |                                                                                                    |              |                 |                             |                                                  |         |      |
| Lead ID                                                                                                    | Dialing Mode                                                                             | Zone Mode                                                                                                    | Lead Set                                                | Dialing Table                    | DNC                                                                                                  | To Dial      | Active/Deactive | Current Status              | Action                                           |         | ~    |
| Campaign Name :- d                                                                                                    | lemo                                                                                     |                                                                                                    |                                                         |                                  |                                                                                                    |              |                 |                             |                                                  |         |      |
| test1                                                                                                    | Auto                                                                                     | ▼ Plain Mode                                                                                                    | 2                                                       |                                  |                                                                                                    | . 8          |                 | Φ                           | -                                                |         |      |
|                                                                                                    |                                                                                          | _                                                                                                    |                                                         |                                  |                                                                                                    |              |                 |                             |                                                  |         |      |
| test_again                                                                                                    | Auto                                                                                     | <ul> <li>Plain Mode</li> </ul>                                                                                                    | 3                                                       |                                  |                                                                                                    | -            |                 | ¢                           | - 📋                                              |         |      |
| test_again                                                                                                    | Auto                                                                                     | ✓ Plain Mode                                                                                                    | 3                                                       |                                  | •                                                                                                    |              | 1               | Ø                           | -                                                |         |      |
| test again<br><u>Iteration</u><br>ep4: Select<br>mpaign DEMO                                                                                        | of mode for                                                                              | or existing I<br>mode from dro                                                                                                    | <sup>3</sup><br>Lead:<br>op down                        | ·                                |                                                                                                    | · E          | 3               | \$                          | • •                                              |         |      |
| test again<br><u>Iteration</u><br>ep4: Select<br>mpaign DEMO<br>Lead ID                                                                             | of mode for<br>the dialing r                                                             | Plain Mode     Prexisting I mode from dro     Zone Mode                                                                                                    | 3<br>Lead:<br>op down                                   | -<br>Dialing Tabl                | - DNC                                                                                                | - To Dial    | Active/Dea      | ¢<br>ctive Currer           | • 🔋                                              | tion    |      |
| test again<br><u>Iteration</u><br>ep4: Select<br>mpaign DEMO<br>Lead ID<br>Campaign Name                                                            | of mode for<br>the dialing r<br>Dialing Mode                                             | Plain Mode     Prove the second second | 3<br>Lead:<br>op down                                   | -<br>Dialing Tabl                | e DNC                                                                                                | -<br>To Dial | Active/Dea      | ¢<br>ctive Currer           | - 0                                              | tion    | *    |
| test again<br><u>Iteration</u><br>ep4: Select<br>mpaign DEMO<br>Lead ID<br>Campaign Name :<br>missedq_994_202000                                    | of mode for<br>the dialing r<br>Dialing Mode<br>demo<br>204 Auto                         | Plain Mode                                                                                                    | 3<br>Lead:<br>op down<br>Lead Set                       | -<br>Diating Tabl                | -<br><b>DNC</b>                                                                                      | To Dial      | Active/Dea      | ¢<br>ctive Currer           | <ul> <li>It Status</li> <li>Accention</li> </ul> | tion    | *    |
| test again<br><u>Iteration</u><br>ep4: Select<br>mpaign DEMO<br>Lead ID<br>Campaign Name :- o<br>missedq_994_202000<br>test1                        | of mode for<br>the dialing r<br>Dialing Mode<br>demo<br>904 Auto                         | Plain Mode Plain Mode Plain Mode Plain Mode Plain Mode Plain Mode Plain Mode Plain Mode Plain Mode Plain Mode Plain Mode Plain Mode Plain Mode Plain Mode Plain Mode Plain Mode Plain Mode Plain Mode                                                                                                    | 3<br>Lead:<br>op down<br>Lead Set                       | Dialing Tabl                     | e DNC                                                                                                | To Dial      | Active/Dea      | ¢<br>ctive Currer<br>Ø      | • 🗿                                              | tion    |      |
| test_again<br><u>Iteration</u><br>ep4: Select<br>mpaign DEMO<br><u>Lead ID</u><br><u>Campaign Name</u><br>missedq_994_202000<br>test1<br>test_again | of mode for<br>the dialing r<br>Dialing Mode<br>demo<br>Sol Auto<br>Auto<br>Progressive  | Plain Mode                                                                                                    | 3<br>Dep down<br>Lead Set                               | Dialing Tabl                     | <ul> <li>DNC</li> <li>-</li> <li>-</li> <li>-</li> <li>-</li> <li>-</li> <li>-</li> <li>-</li> </ul> | To Dial      | Active/Dea      | ¢<br>ctive Currer<br>¢<br>0 | t Status Ac                                      | tion    |      |
| test_again<br><u>Iteration</u><br>ep4: Select<br>mpaign DEMO<br>Lead ID<br>Campaign Name :-<br>missedq_994_202000<br>test1<br>test1<br>test_again   | of mode for<br>the dialing r<br>Dialing Mode<br>demo<br>Sold Auto<br>Auto<br>Progressive | Plain Mode                                                                                                    | 3<br><u>Lead:</u><br>pp down<br>Lead Set<br>1<br>2<br>3 | Dialing Tabl                     | - DNC                                                                                                | To Dial      | Active/Dea      | ¢<br>ctive Currer           | • 0<br>t Status Ac<br>1<br>• 1                   | tion    |      |

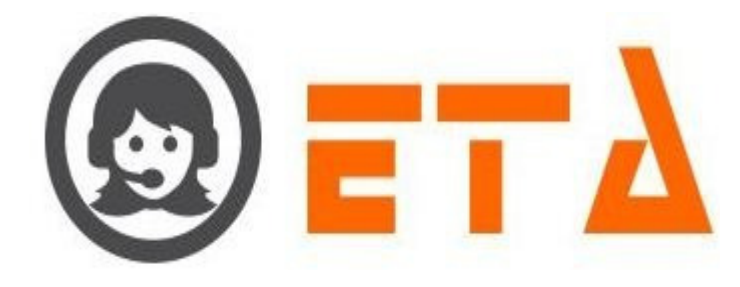

Step5: After selecting the mode it will pop up a message as "Change mode?", then click on Ok button

| Can | paign DEMO           |             | - | ٩               |          |    |   |     |     |   |   |
|-----|----------------------|-------------|---|-----------------|----------|----|---|-----|-----|---|---|
| 4   |                      |             |   |                 |          |    |   |     |     |   | - |
|     |                      |             |   |                 |          |    |   |     |     |   |   |
| - 1 | missedq_994_20200504 | Auto        |   | Plain Mode      | 1        | 1  | 0 | . 4 | ¢ 1 |   |   |
| 2   | test1                | Progressive | - |                 |          |    |   |     |     | 8 |   |
| 3   | test_again           | Auto        | - | Change          | e mode ? |    |   |     |     |   |   |
|     |                      |             | C | Click on Ok but | Canc     | el |   |     |     |   |   |

Step6: After clicking OK button the mode will be altered to progressive.

| Cam | paign DEMO           | •           |            |   |   |   |   |          |        |   |
|-----|----------------------|-------------|------------|---|---|---|---|----------|--------|---|
|     |                      |             |            |   |   |   |   |          | Action | ^ |
|     |                      |             |            |   |   |   |   |          |        |   |
|     | missedq_994_20200504 | Auto 👻      | Plain Mode | 1 | 1 | 0 | 1 | ¢ 1      |        |   |
|     | test1                | Progressive | Plain Mode | 2 | - | - | - | •        | ä      |   |
| 3   | test_again           | Auto 👻      | Plain Mode | 3 | - | - | - | <i>•</i> | Ö      |   |

Note: If active checkbox is ticked then the dialing mode alteration section to be sealed.

# Activate Lead:

Step4: To activate lead, tick on checkbox of Activate/Deactivate tuple

| Can | paign DEMO           | •           |            |   |   |            |              |            |             |          |
|-----|----------------------|-------------|------------|---|---|------------|--------------|------------|-------------|----------|
|     |                      |             |            |   |   |            |              |            |             |          |
|     |                      |             |            |   |   |            |              |            |             |          |
|     | missedq_994_20200504 | Auto 👻      | Plain Mode | 1 | 1 | o          | 1            |            | ¢ 1         |          |
|     | test1                | Progressive | Plain Mode | 2 | - | -          | . /          |            | •           |          |
|     | test_again           | Auto 👻      | Plain Mode | 3 | - | -          | . /          |            | <b>\$</b> - | <b>a</b> |
|     |                      |             |            |   | _ |            |              |            |             |          |
|     |                      |             |            |   | т | ick on che | ckbox to act | ivate lead |             |          |

# Delete Lead:

Step4: To delete lead, click on Delete icon as shown in picture

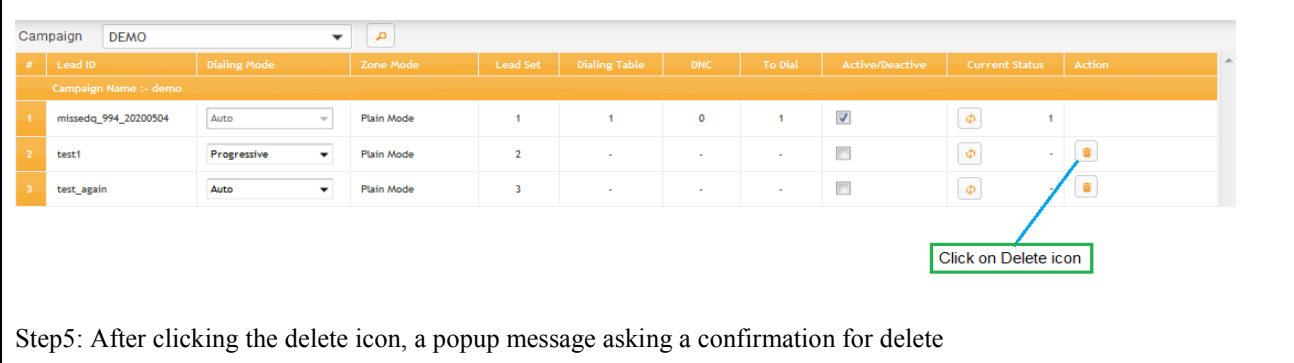

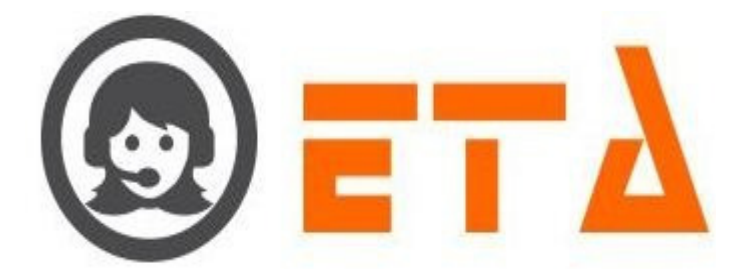

| C | amp | DEMO                 |             | -    |                |                |    |   |   |     |   |
|---|-----|----------------------|-------------|------|----------------|----------------|----|---|---|-----|---|
|   |     |                      |             |      |                |                |    |   |   |     |   |
|   |     |                      |             |      |                |                |    |   |   |     |   |
|   |     | missedq_994_20200504 | Auto        | -    | Plain Mode     | 1              | 1  | 0 | 1 | Ø 1 |   |
|   |     | test!                | Progressive | -    |                |                |    |   |   |     | 8 |
|   |     | test_again           | Auto        | -    | Delete ( tes   | t1) lead ID ?. | Q  |   |   |     |   |
|   |     |                      |             |      |                |                |    |   |   |     |   |
|   |     |                      |             |      | ок             | Cance          | el |   |   |     |   |
|   |     |                      |             |      |                |                |    |   |   |     |   |
|   |     |                      |             | _    | 1              |                |    |   |   |     |   |
|   |     |                      |             | Clic | k on ok button |                |    |   |   |     |   |
|   |     |                      |             |      |                |                |    |   |   |     |   |

Step6: Now click on the "Ok" button, which will result removal of that data.

## 2.1.a.44 CRM Data

This module facilitates reloading the leads based on agent/dialer dispositions for outbound calls.

Addition features are:

=> CRM data export

=> Delete CRM data with lead

Step1: Go to "Operational Configuration" menu => Go to "Lead Management" sub menu => Then click on "CRM Data" sub-sub menu to enable appearance of Lead Manager' Page

| 0 | ≡ SMART DIAL <sup>™</sup>                                                                                                    |                                                  | 🐐 Your Alerts 🛛 🕕 | 🙆 demo -   | Q Search |   |
|---|----------------------------------------------------------------------------------------------------|--------------------------------------------------|-------------------|------------|----------|---|
|   | CAMPAIGN MANAGEMENT     Genergain     Child Configuration     Child Configuratio     Child Configuratio     Child Configuratio     Child Configur | Click on this icon to s<br>data for selected cam | Vour Alerts       | (C) demo - | Q Bearch | Z |

Step2: First select the campaign then click on Search icon to show the CRM data for selected campaign

| Camp | aign DEMO 🗸 🔎        |                    | Click<br>the a | k on setting icon<br>auto retry configu | to reset<br>uration |                                                                                                    |                                  |
|------|----------------------|--------------------|----------------|-----------------------------------------|---------------------|----------------------------------------------------------------------------------------------------|----------------------------------|
| #    |                      |                    |                |                                         |                     | Reload<br>Disposition                                                                                                    |                                  |
| 1    | missedq_994_20200504 | May 4, 2020 22:09  | 1              | Plain Mode                              | Autometic           |                                                                                                    | •                                |
| 2    | test1                | May 4, 2020 08:10  | 2              | Plain Mode                              | Manual              | <ul> <li>N</li> </ul>                                                                                                    |                                  |
| 3    | test_20              | May 2, 2020 15:24  | 2              | Plain Mode                              | Manual              | <ul> <li>•</li> </ul>                                                                                                    |                                  |
| 4    | test_again           | Apr 26, 2020 19:21 | 3              | Plain Mode                              | Manual              | <ul> <li>Image: Image: Ima</li></ul> |                                  |
|      | test_cepl            | Apr 26, 2020 17:59 | 4              | Plain Mode                              | Manual              | <ul> <li>•</li> </ul>                                                                                                    | 6                                |
|      | test_2020            | Apr 26, 2020 12:01 | 1              | Plain Mode                              | Manual              |                                                                                                    | •                                |
|      |                      |                    | Click<br>the a | on this icon to re<br>gent disposition  | eload               | Click on thi<br>the dialer d                                                                                                    | is icon to reload<br>lisposition |

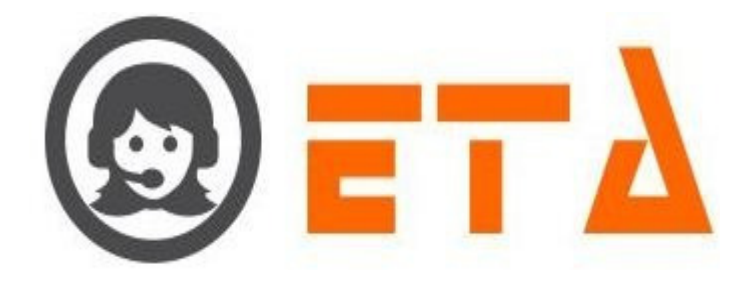

## **Reload Agent Disposition**

Step1: When lead views on the CRM data page as it shown in above picture

Step2: Then click on this 🔽 icon to open the "Reload agent disposition" dialog box

| load agent disposition (test_cepl)                                              |                                                             |               | ×        |
|---------------------------------------------------------------------------------|-------------------------------------------------------------|---------------|----------|
| Disposition/Sub Disposition Name                                                |                                                             | Total         | <u>~</u> |
| Hangup                                                                          |                                                             |               |          |
| Agent Hangup                                                                    |                                                             | 1             |          |
| Customer Hangup                                                                 |                                                             | 1             |          |
| Sale                                                                            |                                                             |               |          |
| Hot Lead                                                                        |                                                             | 1             |          |
| tal                                                                             |                                                             | 3             |          |
| 1.     disposition/si       Reloading ?       2       2       2       2       2 | ub-disposition<br>leckbox as required<br>Click on Reload bu | tton to reloa | +        |
| '                                                                               | selected disposition                                        | n/sub-dispo   | sition   |
|                                                                                 | 3.                                                          | Reload        | Cancel   |

Step3: First tick on checkboxes to select the disposition/sub-disposition

Step4: Then click on "Reload" button to reload the selected disposition/sub-disposition

Step5: After clicking on reload button, then a pop message asking a confirmation as "Reload lead ?" with Ok and Cancel button

Step6: Then click on "Ok" button to give the confirmation

Step7: After clicking on Ok button, response shows for the data reload on "Reload agent disposition" dialog box

#### **Reload Dialer Disposition**

Step1: When lead views on the CRM data page as it shown in above picture

Step2: Then click on this 🔽 icon to open the "Reload dialer disposition" dialog box

| Dialer Disposition/Agent                                        | Jain Disposition Name                                                                                     | Total                                  | -  |
|-----------------------------------------------------------------|----------------------------------------------------------------------------------------------------|----------------------------------------|----|
|                                                                 |                                                                                                    | Total                                  |    |
| NOT ATTEND                                                      | WATT TIME                                                                                                 | 11                                     |    |
| Hangup                                                          |                                                                                                    | 1                                      |    |
| Sale                                                            |                                                                                                    | 1                                      |    |
| ANSWERED BY AGENT                                               |                                                                                                    |                                        |    |
| Hangup                                                          |                                                                                                    | 1                                      |    |
| Total                                                           |                                                                                                    | 4                                      |    |
| Reloading ?     Delete duplicate     Activate ?     Dnd Check ? | n checkbox to select the dia<br>tick/untick checkbox as req<br>Click on Reload but<br>the selected dialer | uired<br>tton to reload<br>disposition |    |
| -                                                               | the selected dialer                                                                                       | Beload Ca                              | nc |

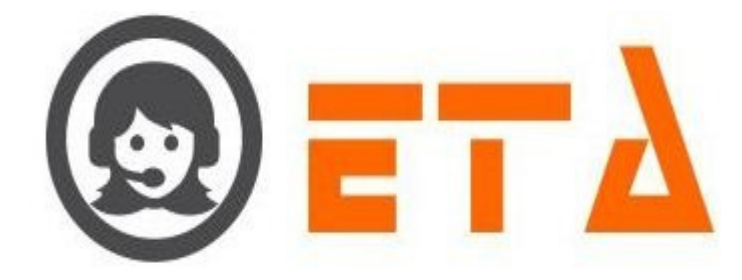

Step3: First tick on checkboxes to select the dialer disposition

Step4: Then click on "Reload" button to reload the selected dialer disposition

Step5: After clicking on reload button, then a pop message asking a confirmation as "Reload lead ?" with Ok and Cancel button

Step6: Then click on "Ok" button to give the confirmation

Step7: After clicking on Ok button, response shows for the data reload on "Reload agent disposition" dialog box

#### Export CRM Data

Step1: When lead views on the CRM data page as it shown in picture

Step2: Then click on this bicon to export the full data of lead

| Camp | aign DEMO 🗸 🔎        |                   |   |            |                 |                                           |   |
|------|----------------------|-------------------|---|------------|-----------------|-------------------------------------------|---|
|      |                      |                   |   |            |                 | Reload<br>Disposition                     |   |
|      | missedq_994_20200504 | May 4, 2020 22:09 | 1 | Plain Mode | Autometic       |                                           | • |
|      | test1                | May 4, 2020 08:10 | 2 | Plain Mode | Manual          | <ul> <li>N</li> </ul>                     | • |
|      |                      |                   |   |            | Click<br>the fu | on this icon to export<br>I data for lead |   |

Step3: After clicking on export icon, a pop message asking a confirmation as "Export Lead (xxxxx)" with Ok and Cancel button Step4: Then click on "Ok" button

Step5: After clicking on Ok button, it gives the option to open/save the csv fle

## **Delete CRM Data**

Step1: When lead views on the CRM data page as it shown in above picture

Step2: Then click on delete icon to delete the crm data with lead

| Car      | npaign DEMO 👻 🔎                           |                                                          |                      |              |              |                       |            |
|----------|-------------------------------------------|----------------------------------------------------------|----------------------|--------------|--------------|-----------------------|------------|
| #        |                                           |                                                          |                      |              |              | Reload<br>Disposition |            |
| 1        | missedq_994_20200504                      | May 4, 2020 22:09                                        | 1                    | Plain Mode   | Autometic    |                       | •          |
| 2        | test1                                     | May 4, 2020 08:10                                        | 2                    | Plain Mode   | Manual       | <ul> <li></li> </ul>  | •          |
|          | Click on Ok button                        | te crm data (test1).<br>rm report will be available afte | r deletion.<br>ancel |              |              | Click on Delete icon  |            |
| St<br>bi | ep3: After clicking on delete icon, atton | a pop message a                                          | asking a             | confirmation | as "Delete C | RM Data (xx           | xxx)" with |
| ~        |                                           |                                                          |                      |              |              |                       |            |

Step4: Then click on "Ok" button

Step5: After clicking on Ok button, lead and it's data remove from the system.

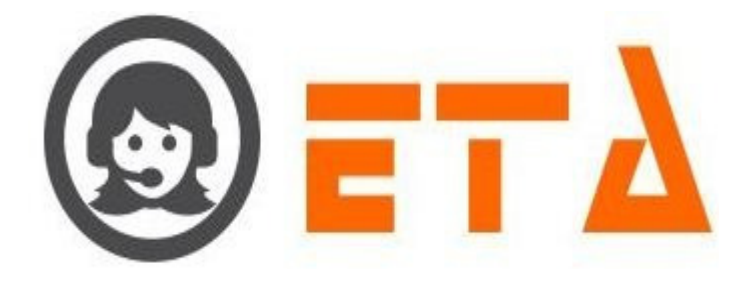

#### 2.1.a.45 Callback Assign

This mechanism enables assigning/viewing of scheduled callbacks which are scheduled by agent, received via email, missed on IVR/ACD and API.

Note: If Lead source created for a campaign and that lead stores in selected as callback then only data shows in Callback Assign page.

To open callback assign sub-sub menu:

Step1: Go to "Operational Configuration" menu => Go to "Lead Management" sub menu => Then click on "Callback Assign" subsub menu to enable appearance of "Callback Assign" Page

| *      | CAMPAIGN MANAGEMENT                       | Maked on N/R Call Back Schedule By Agent Meased on ACD AP Erest SMS                           |
|--------|-------------------------------------------|-----------------------------------------------------------------------------------------------|
| 1 08   | CRM Configuration                         |                                                                                               |
| ۲»     | Campaign Queue     Mapping                | Select Company Date Type Promidate To date                                                    |
|        | • Campaign Transfer mapping               | Assigned Date Vocusion Vocusion 20                                                            |
|        | Caliback - Re schedule     Email Template | To View the data Please select the above fields !                                             |
|        | • SMS Template                            |                                                                                               |
| 1 22   | Music On Hold                             |                                                                                               |
| Land.  | User Mapping to DID     Other Mapping     |                                                                                               |
|        | LEAD MANAGEMENT                           |                                                                                               |
|        | • Import Lead                             |                                                                                               |
|        | Assign Lead     Lead Manager              |                                                                                               |
|        | CRM Data                                  |                                                                                               |
| -      | • Caliback Annigh                         |                                                                                               |
| The ca | illback assign page                       | consists of following Tab                                                                     |
|        |                                           |                                                                                               |
|        |                                           |                                                                                               |
|        | Assign Tab –                              | This part facilitates admin user to manually assign callbacks to agent.                       |
|        | U U                                       |                                                                                               |
|        |                                           |                                                                                               |
|        | If lead source cr                         | eated for source type (API/Email/Missed On IVR/Missed On ACD/Callback scheduled by Agent) and |
|        | C 11 1                                    |                                                                                               |
|        | fields are selecte                        | a stollows:                                                                                   |
|        |                                           |                                                                                               |
|        |                                           |                                                                                               |
|        | Lead stores in –                          | Callback                                                                                      |
|        |                                           |                                                                                               |
|        | A set of Delie                            | Manual                                                                                        |
|        | Assign Policy -                           | Manual                                                                                        |
|        |                                           |                                                                                               |
|        | If data compared                          | ar any source, then that data shows in that source time of Assign Tab                         |
|        | II data comes ic                          | any source, then that data shows in that source type of Assign 1 ab.                          |
|        |                                           |                                                                                               |
|        | Stan1 · Consider                          | the steps as above to open the callback assign page                                           |
|        | Step1. Consider                           | the steps as above to open the canback assign page.                                           |
|        |                                           |                                                                                               |
|        |                                           |                                                                                               |
|        |                                           |                                                                                               |
|        |                                           |                                                                                               |
|        |                                           |                                                                                               |
|        |                                           |                                                                                               |
|        |                                           |                                                                                               |
|        |                                           |                                                                                               |
|        |                                           |                                                                                               |
|        |                                           |                                                                                               |
|        |                                           |                                                                                               |
|        |                                           |                                                                                               |
|        |                                           |                                                                                               |

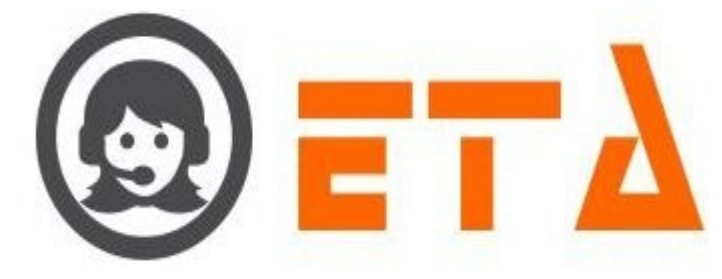

| Assign Preview    | View                      |                          |               | Select the date r<br>2.      | ange                     |
|-------------------|---------------------------|--------------------------|---------------|------------------------------|--------------------------|
| Campaign<br>DEMO  | Created By<br>Select Here | Call Type<br>Select Here | Assigned Date | From date 2020-04-01 00      | To date<br>2020-05-06 00 |
| Select th         | 1.<br>ne campaign         |                          | Cli           | ick on View icon to show the | data 3.                  |
| Show 10 - entries |                           |                          |               |                              |                          |
| Phone             | DEMO                      | Call Type                | admin         | 17-Apr-2020 10:55:00 AM      | 17-Apr-2020 10:57:48 AM  |
| 7998121121        |                           |                          |               |                              |                          |

Step2: First select the campaign and other search criteria option

Step3: Then click on View icon to show the data on panel

Step4: When data view then tick on checkboxes to select it

Step 5: After that click on Assign button to open the "Assign Agent" dialog box

| campaign                                                            |                                |                 |                  | 7     |  |
|---------------------------------------------------------------------|--------------------------------|-----------------|------------------|-------|--|
| Save                                                                |                                |                 |                  |       |  |
|                                                                     |                                |                 |                  |       |  |
| Click on Save button                                                |                                | Select the opt  | ion as campaign/ | agent |  |
|                                                                     |                                |                 |                  |       |  |
|                                                                     |                                |                 |                  |       |  |
| of: Select the option as car                                        | nnaign/agent_t                 | en click on S   | ave button       |       |  |
| o6: Select the option as car                                        | npaign/agent, tl               | nen click on Sa | ave button       |       |  |
| o6: Select the option as car                                        | npaign/ag <mark>ent, tl</mark> | nen click on Sa | ave button       |       |  |
| o6: Select the option as car                                        | npaign/ag <mark>ent, tl</mark> | nen click on S  | ave button       | 8     |  |
| o6: Select the option as car                                        | npaign/ag <mark>ent, tl</mark> | nen click on S  | ave button       | 8     |  |
| 06: Select the option as car<br>Assign Agent<br>Rahul Singh (rahul) | npaign/ag <mark>ent, tl</mark> | nen click on S  | ave button       |       |  |

Step7: After clicking on "Save" button that data move from assign tab to preview tab.

⇒ Preview Tab - This part facilitates admin user to preview assigned callback.

If lead source created for Source Type (API/Email/Missed On IVR/Missed On ACD/Callback scheduled by Agent) and fields are selected as follows:

Lead stores in - Callback

Assign Policy - Automatic

If data comes for any source, then that data shows in that source type of Preview Tab.

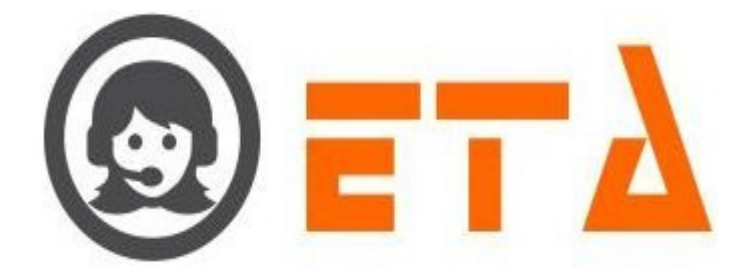

Data which assigned (scheduled) from "Assign" tab also shows in preview tab.

Step1: Consider the steps as above to open the callback assign page.

| Missed on IVR Call Bac<br>Assign Preview | k Schedule By Agent Miss | ed on ACD API Ema | ail SMS      |                         |                         |         |
|------------------------------------------|--------------------------|-------------------|--------------|-------------------------|-------------------------|---------|
| Campaign 1                               | Created By               | Call Type         | Assigned By  | Assigned To             | Date Type               |         |
| DEMO                                     | Select Here              | - Select Here     | Select Here  | Select Here             | Assigned Da             | ate 💌   |
| From date                                | To date                  |                   |              |                         |                         | _       |
| 2020-05-07 00                            | 2020-05-07 23            |                   |              | Click o                 | n View button3.         |         |
| how 10 → entries                         | 2. Select t              | he Date range     |              |                         |                         |         |
| Phone                                    | Campaign                 | Call type         | Created By   | Callback Date & time    | Created Date & time     | Assigne |
| 7998121121                               | DEMO                     |                   | admin        | 17-Apr-2020 10:55:00 AM | 16-Apr-2020 07:57:48 PM | admin   |
|                                          | 1                        | 1                 |              |                         |                         | +       |
| howing 1 to 1 of 1 entries               |                          |                   | 4            |                         | Previous                | 1 Next  |
|                                          |                          |                   | Data shows I | here                    |                         |         |

Step2: First select the campaign and other search criteria option

Step3: Then click on View icon to show the data on panel

⇒ View Tab - This part facilitates admin user to view the callback in View tab.

Same data view to the entire user in callback tab for agent application.

Users see the data and dial that data by double clicking.

If lead source created for Source Type (API/Email/Missed On IVR/Missed On ACD/Callback scheduled by Agent) and fields are selected as follows:

Lead stores in – Callback

#### Assign Policy - View

If data comes for any source, then that data shows in that source type of View Tab.

Step1: Consider the steps as above to open the callback assign page.

| Assign Preview         | View         |            |                   | Select the date range   |
|------------------------|--------------|------------|-------------------|-------------------------|
| Campaign               | Created By   | Call Type  | Date Type         | From date To date       |
| DEmo                   | Selectifiere | Schoerhold | Assigned Date     |                         |
| /                      |              |            |                   | Click on View button 3. |
|                        |              | Nothing to | o show right now. |                         |
|                        |              |            |                   |                         |
| 1. /<br>Select the cam | paign        |            | LE a              | 4.                      |

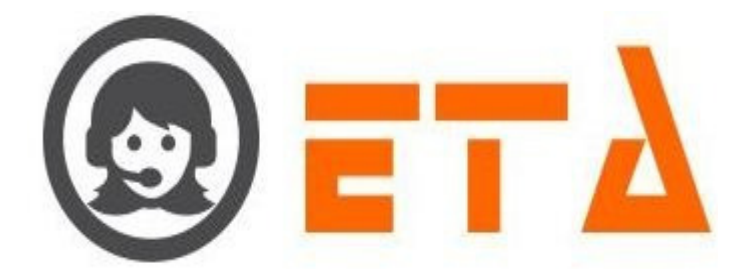

Step2: First select the campaign and other search criteria option

Step3: Then click on View icon to show the data on panel

## **## Other Management**

This module consists of Free Agent and Email Inbox.

#### 2.1.a.46 Free Agent

This sub module used to free agent, if any user stuck while login in application.

When we login to agent using user id named 'rahul', but intermittently the agent gets hangs/Not responding, then we close the agent application and attempt to relogin using same credentials, on attempt to do so it blocks the access to agent by showing message "Already login from "XXX.XXX.XXX.With SIP ID "XXXXX". Please contact Admin...!"

To fix up this issue the mechanism of free agent is followed as:

Step1: Go to Other management of Operational Configuration => Click free Agent sub-sub menu.

Step2: Now in the free agent page it shows the details of the stuck agent

Step3: Then click on 'free' button, it will opt to free the campaign.

Step4: Click on "OK" button

Step5: After clicking on ok button then that user can easily login in agent application.

## 2.1.a.47 Email Inbox

This mechanism facilitates viewing and assigning of incoming mails received from customers to an agent.

Step1: Go to "Operational Configuration" menu => Then click on "Other Management" sub menu => At last click on "Email Inbox" sub-sub menu

Step2: Email Inbox Page shows as follows:

Step3: Then search the data and assign that to agent as follows:

Step4: Select the campaign from campaign drop down selection

Step5: After that search the data according to date range or click on Inbox count link to view the data

Step6: Then click on Assign Label to assign the data to agent

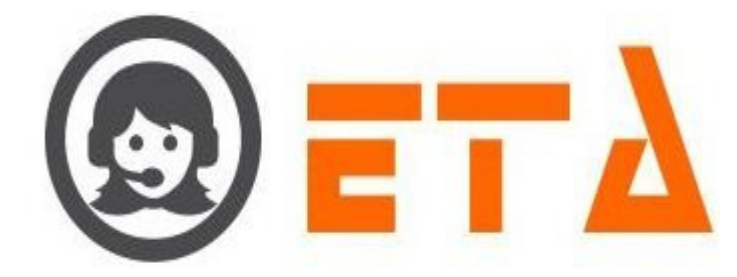

Step7:After clicking on Assign page, a pop-up window open for the data assigning to agent

Step8: Then select the Agent and click on Save button to assign the data to selected agent

## **# Monitoring**

This module consists of User Status and Customer Queue.

#### 2.1.a.48 User Status

This sub module used for monitoring the agent through Client Panel.

Addition features are:

- (i) Change Mode of User
- (ii) Logout User

Step1: Go to "Monitoring" menu => Then click on "User Status" sub menu

Step2: User Status Page shows as follows:

| 0     | $\equiv$ SMART DIAL <sup>**</sup> | 🕈 Your Alerts 💿 🛞 demo 👻 🔍 Search                                                                                                    |
|-------|-----------------------------------|----------------------------------------------------------------------------------------------------|
| *     | <ul> <li>USER STATUS</li> </ul>   | DEMO - Single Window - 14 Selected - 9 all selected - 13 all selected -                                                                                                    |
| 08    | CUSTOMER QUEUE                    | #         Agent         Mic         Exten         Rgst         Agent Mode         Duration         Current<br>Status         Cust. Phone         DID/TFN         Talk Time         MyQ         MC         OC         IC           ONCALL 0         RINGING 0         IDL 1         ERROR 0         OTHER 1         TOTAL 2         DEMO         DEMO         D |
| C.    |                                   | CALLBACK 0 ACTIVE LEAD 2 DIAL NUMBER 0 CALL WAIT 0 C 0<br>1 C kamal XXXXXXXXXXX 0 Manual 0 00:04:20 HANGUP XXXXXXXXXXX 0 00:06:22 0 0 0 0<br>2 Minibili XXXXXXXXXXX 0 Auto 0 0:04:20:13 READY 00:00:00 0 0 0 0                                                                                                    |
| -     |                                   |                                                                                                    |
|       |                                   |                                                                                                    |
| -     |                                   |                                                                                                    |
| Littl |                                   |                                                                                                    |
|       |                                   |                                                                                                    |
|       |                                   |                                                                                                    |
|       |                                   |                                                                                                    |
|       |                                   |                                                                                                    |
|       |                                   | 4                                                                                                    |

## Change Mode of User

Step1: When user shows on User Status page as follows:

|    |           |      |                  |                |                                    |                 |                  | Current<br>Status |                  |             |                           |                  |                |               |    |
|----|-----------|------|------------------|----------------|------------------------------------|-----------------|------------------|-------------------|------------------|-------------|---------------------------|------------------|----------------|---------------|----|
| 01 | ICALL O R | INGI | NG 0 IDLE 1 ERI  | ROR            | 0 OTHER 1 TO                       | TAL             | 2                |                   |                  | D 2 DIAL NU | MBER 0 CALL               | . WAI            | <b>T</b> 0     | Ģ             | ્ય |
|    | 🔄 kamal   |      | · XXXXXXXXXXXXXX | •              | Manual ©                           |                 | 00:04:20         | HANGUP            | XXXXXXXXXXXXXXXX | 01176543210 | 00:16:22                  | 0                | 0              | ø             | •  |
|    | 🔄 nikhil  |      | · XXXXXXXXXXXXXX | •              | Auto 😃                             | •               | 03:30:13         | READY             |                  |             | 00:00:00                  | 0                | 0              | 0             |    |
|    |           |      |                  | Clicl<br>the " | c on agent mode<br>Change Mode" di | label<br>lialog | l to open<br>box |                   |                  |             | Click on thi<br>"Change M | s icon<br>ode" d | to op<br>ialog | en the<br>box | *  |

Step2: Then click on "Agent Mode" label or "Change Mode" icon to open the change mode dialog box

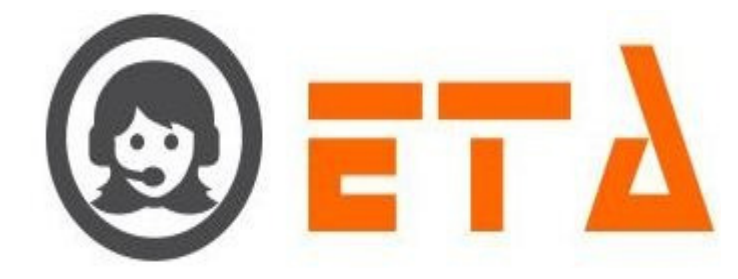

#### Step3: "Change Mode" dialog box appears as follows:

| Change Mode            |
|------------------------|
| ☐ nikhil ✓ kamal       |
|                        |
|                        |
| to select the user     |
|                        |
|                        |
|                        |
| Select the mode        |
| 2.                     |
| Select Mode            |
|                        |
| Click on Change button |
| 3.                     |
| Change                 |

Step4: First tick on Checkboxes to select the users, then select the mode from drop down option

Step5: Click on change button, then it will opt for changing, then click Ok

Step6: After clicking on 'OK' button the mode will be altered.

#### Logout User

Step1: When user shows on User Status page as follows:

| DEMO       |                     | •    | Single Window  | ▼ 1.     | 4 Selected        | ▼ 9 all        | selecte   | d! 👻     | 13 all | selected! | - |     |   |    |
|------------|---------------------|------|----------------|----------|-------------------|----------------|-----------|----------|--------|-----------|---|-----|---|----|
|            |                     |      |                |          | Current<br>Status |                |           |          |        |           |   |     |   | IC |
| ONCALL 0 F | RINGING O IDLE 1 EF | RROR | 0 OTHER 1 TOTA | L 2      | DEN               | NO             |           | AD 2 DIA |        | BER 0 CA  |   |     | R | c) |
| 1 🕓 kamal  | * XXXXXXXXXXXXXX    | 0    | Manual O       | 00:0     | 4:20 HANG         | UP XXXXX       | XXXXXX    | 0117654  | 43210  | 00:16:22  |   | 0 0 | O | 0  |
| 2 🕓 nikhil |                     | ( •  | Auto           | 03:3     | 0:13 READ         | Y              |           |          |        | 00:00:00  |   | 0 0 | 0 | 0  |
|            |                     |      |                |          |                   |                |           |          |        |           |   |     |   |    |
|            |                     |      |                |          |                   |                |           |          |        |           |   |     |   |    |
|            |                     |      |                |          |                   |                |           |          |        |           |   |     |   |    |
|            |                     |      |                |          | Click of the "L   | on logout icon | to open   | x        |        |           |   |     |   |    |
|            |                     |      |                |          |                   | sgour osers    | dialog be |          |        |           |   |     |   |    |
|            |                     |      |                |          |                   |                |           |          |        |           |   |     |   |    |
|            |                     |      |                |          |                   |                |           |          |        |           |   |     |   |    |
| Step2: Th  | en click on "log    | gout | " icon to oper | n the `l | Logout User       | rs` dialog     | box       |          |        |           |   |     |   |    |
|            |                     |      |                |          |                   |                |           |          |        |           |   |     |   |    |
| Step3: "L  | ogout Users" di     | alog | g box appears  | as fol   | ows:              |                |           |          |        |           |   |     |   |    |
|            |                     |      |                |          |                   |                |           |          |        |           |   |     |   |    |
|            |                     |      |                |          |                   |                |           |          |        |           |   |     |   |    |
|            |                     |      |                |          |                   |                |           |          |        |           |   |     |   |    |
|            |                     |      |                |          |                   |                |           |          |        |           |   |     |   |    |

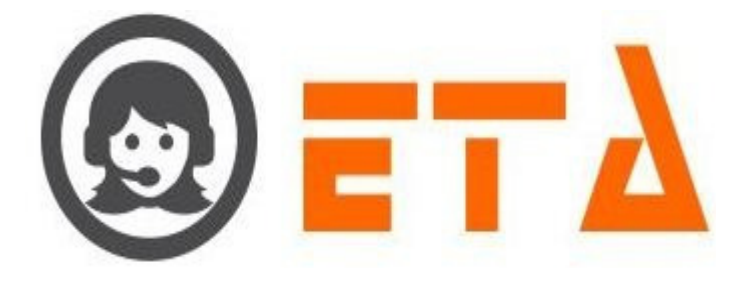

| Logout Users                        | × |
|-------------------------------------|---|
| I nikhil<br>I kamal                 |   |
|                                     |   |
| Tick on checkbox to select the user |   |
|                                     |   |
|                                     |   |
|                                     |   |
|                                     |   |
| Click on Logout button              |   |
|                                     |   |
|                                     |   |
| Logout                              |   |

Step4: First tick on Checkboxes to select the users

Step5: Then click on "Logout" button, then it will opt for logout, then click Ok

Step6: After clicking on 'OK' button user logout from the application.

## 2.1.a.49 Customer Queue

This module facilitates, tracking the progress of inbound and outbound calls corresponding with a customer.

Step1: Go to "Monitoring" menu => Then click on "Customer Queue" sub menu

Step2: Customer Queue Page appears as follows:

Step3: Thereafter select desired campaigns to trace the inbound or outbound calls

## **# Quality**

This module used for search recording, download recording and export searched data in excel sheet.

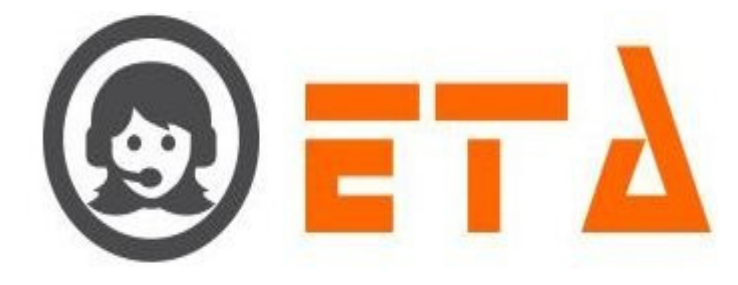

Sub module are as follows:

- (i) Search Recording
- (ii) Transfer Logs
- (iii) Conference Logs
- (iv) Download Logs
- (v) TL Recording
- (vi) CF Recording

#### 2.1.a.50 Search Recording

This mechanism enables to `View/Download/Export` the recording data through "Search Recording" sub menu.

Step1: Go to "Quality" menu => Then click on "Search Recording" sub menu

Step2: "Search Recording" page appears as follows:

|                                       |                                                                                                    | and the second second se |                                                                                               |                                    |                                                                                                    |                                                                                                  |                                     |
|---------------------------------------|----------------------------------------------------------------------------------------------------|----------------------------------------------------------------------------------------------------|-----------------------------------------------------------------------------------------------|------------------------------------|----------------------------------------------------------------------------------------------------|--------------------------------------------------------------------------------------------------|-------------------------------------|
| <b>@</b>                              | ≡ SMART D                                                                                                    | IAL <sup>*°</sup>                                                                                                    |                                                                                               |                                    | 🕴 Your Alerts _ 🚺                                                                                              | 🥑 demo 👻 🔍 Q Search                                                                              |                                     |
| *                                     | SEARCH RECORDING                                                                                                    | Campaign<br>Select campaigns                                                                                                    | Disposition     Select disposition                                                            | User                               | From Date<br>2020-05-07.00                                                                                     | To Date<br>2020-05-07 23                                                                         | Number                              |
| 08                                    | TRANSFER LOGS                                                                                                    | Dame Plant 10 Rows -                                                                                                    | Hangup By                                                                                     |                                    | Min Duration (in                                                                                               | sec) Max Duration(in sec)                                                                        |                                     |
| ~~                                    | CONFERENCE LOGS                                                                                                    | Page Size:                                                                                                    |                                                                                               |                                    |                                                                                                    |                                                                                                  |                                     |
| C                                     | DOWNLOAD LOGS                                                                                                    | /                                                                                                    |                                                                                               |                                    |                                                                                                    |                                                                                                  |                                     |
| æ                                     | TL RECORDING                                                                                                    | Select the car                                                                                                    | mpaign                                                                                        |                                    |                                                                                                    | Click on this icon to<br>show the recording                                                      |                                     |
|                                       | CF RECORDING                                                                                                    |                                                                                                    |                                                                                               |                                    | Select the date range                                                                                          |                                                                                                  |                                     |
|                                       |                                                                                                    |                                                                                                    |                                                                                               |                                    |                                                                                                    |                                                                                                  |                                     |
| 2                                     | - 100 Marco - 100 Marco - 100 |                                                                                                    |                                                                                               |                                    |                                                                                                    |                                                                                                  |                                     |
|                                       |                                                                                                    |                                                                                                    |                                                                                               |                                    |                                                                                                    |                                                                                                  |                                     |
| ton?                                  | · Salaat the an                                                                                                    | manian data ranga                                                                                                    | and other seer                                                                                | ah aritaria ant                    | ion                                                                                                    |                                                                                                  |                                     |
| JUCD J                                | . Select the ca                                                                                                    | impargn, date range                                                                                                    | and other sear                                                                                |                                    | 1011                                                                                                    |                                                                                                  |                                     |
|                                       |                                                                                                    |                                                                                                    |                                                                                               |                                    |                                                                                                    |                                                                                                  |                                     |
| Step4:                                | : After that cli                                                                                                    | ick on view ico                                                                                                    | n to show the r                                                                               | ecording data                      | From Date                                                                                                    | To Date                                                                                          | Number                              |
| step4:                                | : After that cli                                                                                                    | ick on view ico                                                                                                    | on to show the r                                                                              | ecording data                      | From Date                                                                                                    | To Date                                                                                          | Number                              |
| Step4:                                | : After that cli                                                                                                    | ick on view ico<br>Disposition<br>Select disposition                                                                                                    | on to show the r                                                                              | ecording data                      | From Date<br>2020-05-03 19                                                                                     | To Date<br>2020-05-03 19                                                                         | Number                              |
| Step4:<br>ampaig<br>DEMO              | : After that cli                                                                                                    | ick on view ico<br>Disposition<br>Select disposition<br>Hangup By                                                                                                    | n to show the r                                                                               | ecording data                      | From Date<br>2020-05-03 19<br>Min Duration(in sec)                                                             | To Date<br>2020-05-03 19<br>Max Duration(in sec)                                                 | Number                              |
| Step4:<br>Campaig<br>DEMO<br>Page Siz | After that cli                                                                                                    | ick on view ico<br>Disposition<br>Select disposition<br>Hangup By                                                                                                    | n to show the r<br>User<br>Select use<br>Select Har                                           | ecording data                      | From Date<br>2020-05-03 19<br>Min Duration(in sec)                                                             | To Date<br>2020-05-03 19<br>Max Duration (in sec)                                                | Number                              |
| Step4:<br>ampaig<br>DEMO              | : After that cli<br>gn<br>ze: <sup>10 Rows</sup> •<br>Disposition <sup>©</sup>                                                                                                    | ick on view ico<br>Disposition<br>Select disposition<br>Hangup By<br>Recording Time <                                                                                                    | n to show the r<br>User<br>Select Use<br>Select Har                                           | ecording data                      | From Date<br>2020-05-03 19<br>Min Duration (in sec)<br>Size RID                                                | To Date<br>2020-05-03 19<br>Max Duration (in sec)<br>Hangup by                                   | Number                              |
| Step4:<br>Campaig<br>DEMO             | : After that cli<br>gn<br>ze: 10 Rows<br>Disposition<br>CALLBACK                                                                                                    | ick on view ico<br>Disposition<br>Select disposition<br>Hangup By<br>Recording Time<br>2020, May 03 07:53:48                                                                                                    | n to show the r<br>User<br>Select Use<br>Select Har<br>Duration                               | ecording data                      | From Date<br>2020-05-03 19<br>Min Duration(in sec)<br>Size RID<br>200503195348                                 | To Date<br>2020-05-03 19<br>Max Duration (in sec)<br>Hangup by<br>5009350158582                  | Number<br>D<br>M<br>Actio           |
| Step4:<br>Campaig<br>DEMO             | After that cli<br>gn<br>ze: 10 Rows<br>Disposition<br>CALLBACK<br>CALLBACK                                                                                                    | ick on view ico<br>Disposition<br>Select disposition<br>Hangup By<br>Recording Time<br>2020, May 03 07:53:48<br>2020, May 03 07:49:03                                                                                                    | n to show the r<br>User<br>Select Use<br>Select Har<br>Duration<br>PM 00:00:22<br>PM 00:00:25 | ecording data                      | From Date<br>2020-05-03 19<br>Min Duration (in sec)<br>Size RID<br>200503195348<br>200503194903                | To Date<br>2020-05-03 19<br>Max Duration (in sec)<br>Hangup by<br>5009350158582                  | Number<br>Actio<br>Lister<br>Lister |
| Step4:<br>Campaig<br>DEMO<br>Page Siz | : After that cli<br>gn<br>ze: 10 Rows<br>Disposition<br>CALLBACK<br>CALLBACK<br>CALLBACK                                                                                                    | ick on view ico<br>Disposition<br>Select disposition<br>Hangup By<br>Recording Time 2020, May 03 07:53:48<br>2020, May 03 07:49:03                                                                                                    | n to show the r<br>User<br>Select use<br>Select Har<br>Duration<br>PM 00:00:20<br>PM 00:00:25 | ecording data<br>er •<br>ngup By • | From Date<br>2020-05-03 19<br>Min Duration(in sec)<br>Size RID<br>200503195348<br>200503194903<br>200503194903 | To Date<br>2020-05-03 19<br>Max Duration (in sec)<br>Hangup by<br>5009350158582<br>7609350158582 | Number                              |

## Download Single Recording

Step5: As we click on "RID" label then it provide the option for Open/Save the recording

## Download ZIP Recording

Step5: Tick on checkbox to select the recording file, then click on ZIP icon

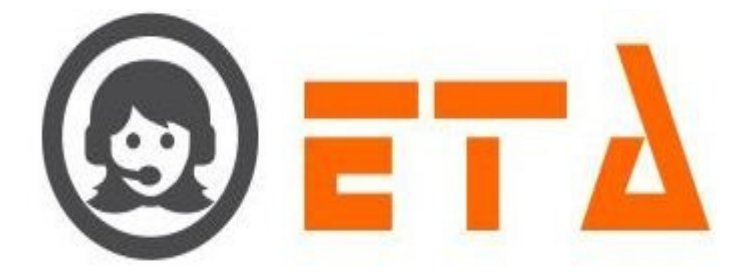

| Campaig  | n        |            | Disposition                                | User           | From Dat   | te To Date               | Number               |
|----------|----------|------------|--------------------------------------------|----------------|------------|--------------------------|----------------------|
| DEMO     |          | -          | Select disposition                         | Select user    | · 2020-05- | 03 19 2020-05-03         | 19                   |
| Page Siz | e: 10 F  | Rows 👻     | Hangup By Tick on check<br>select the reco | ox to<br>rding | ← Min Dura | ation(in sec) Max Durati | ion(in sec)          |
| ##       | <b>V</b> | Campaign 🛇 |                                            |                |            |                          | Call Type            |
| 1        |          | DEMO       | admin (006)                                | demo           |            | XXXXXXXXXXXX             | MC 2.                |
| 2        |          | DEMO       | admin (006)                                | demo           |            | XXXXXXXXXXX              | MC TID :             |
| 3        |          | DEMO       | admin (006)                                | demo           |            | XXXXXXXXXX               | MC Click on ZIP Icon |
| 4        |          | DEMO       | admin (006)                                | demo           |            | XXXXXXXXXX               | MC                   |
| 5        |          | DEMO       | admin (006)                                | demo           |            | XXXXXXXXXXXXX            | MC                   |
| 6        |          | DEMO       | admin (006)                                | demo           |            | XXXXXXXXXXX              | MC                   |
| 7        |          | DEMO       | admin (006)                                | demo           |            | XXXXXXXXXX               | MC E                 |
| 8        |          | DEMO       | admin (006)                                | demo           |            | XXXXXXXXXXX              | MC                   |
| 9        |          | DEMO       | admin (006)                                | demo           |            | XXXXXXXXXX               | MC                   |
| 10       |          | DEMO       | admin (006)                                | demo           |            | XXXXXXXXXXX              | MC                   |
| Total R  | ecord F  | ound : 12  |                                            | vious 1 2 next |            |                          |                      |

Step6: After clicking on ZIP icon, a dialog box appears as follows:

| Zip Recording                                 |                                                 |                                                              | ×       |
|-----------------------------------------------|-------------------------------------------------|--------------------------------------------------------------|---------|
| Zip File Name                                 |                                                 |                                                              |         |
| May_7_2020_1                                  | 81143                                           |                                                              |         |
| Click on ZIP Re                               | 1.<br>cording button                            | Change the file nam<br>if required                           | e,      |
|                                               | ۷.                                              | Zip Recording                                                |         |
| Step7: Enter the ZIP<br>Step8: After clicking | file name, then click o<br>on "ZIP Recording" b | on "ZIP Recording" button<br>button then its gives the optic | on as f |
| Opening May 7 2020 18                         | 1143.zip                                        | ×                                                            |         |
| You have chosen to on                         | en:                                             |                                                              |         |
| May_7_2020_181                                | 1143.zip                                        |                                                              |         |
| which is: Compre                              | essed (zipped) Folder                           |                                                              |         |
| from: http://118.                             | 185.181.194                                     |                                                              |         |
| What should Firefox d                         | o with this file?                               |                                                              |         |
| © Open with Win                               | ndows Explorer (default)                        | ▼                                                            |         |
| Save File                                     |                                                 |                                                              |         |
| Do this <u>a</u> utomati                      | cally for files like this from r                | now on.                                                      |         |
|                                               |                                                 | OK Cancel                                                    |         |
|                                               |                                                 | Calleer                                                      |         |
|                                               | <u> </u>                                        |                                                              | 0.01    |
| Step9: Select the Sav                         | e file option and click                         | t on Ok button to save the ZII                               | ' file  |
|                                               |                                                 |                                                              |         |
| Export Search Re                              | cording data                                    |                                                              |         |
| Stop 1 . When recording                       | na data wiawaan aaaral                          | h recording near than alight                                 | n En    |
| Step I: When recordu                          | ng data view on search                          | h recording page then click c                                | m Ex    |

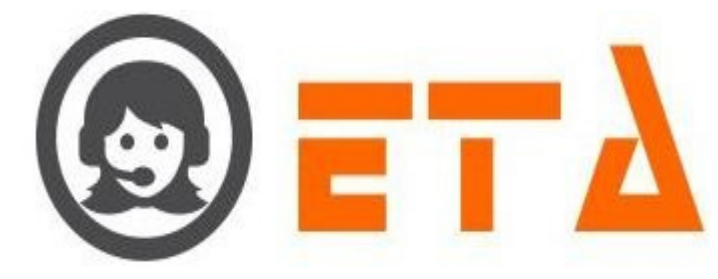

| Campa  | ign            | Disposition              | User            |       | From D  | ate            | To Date                              | Number    |
|--------|----------------|--------------------------|-----------------|-------|---------|----------------|--------------------------------------|-----------|
| DEMO   | -              | Select disposition       | ▼ Select user   | -     | 2020-05 | 5-03 00        | 2020-05-03 19                        |           |
| Page S | ize: 10 Rows 👻 | Hangup By                | Select Hangup I | By 👻  | Min Du  | ration(in sec) | Max Duration(in sec)                 |           |
|        |                |                          |                 |       |         |                |                                      |           |
|        | CALLBACK       | 2020, May 03 07:53:48 PM | A 00:00:20      | 33 KB |         | 20050319534850 | 09350158582                          | Liste     |
|        | CALLBACK       | 2020, May 03 07:49:03 PM | 00:00:25        | 40 KB |         | 20050319490376 | 09350158582                          | Liste     |
|        | CALLBACK       | 2020, May 03 07:36:42 PM | A 00:00:12      | 20 KB |         | 20050319364259 | 59350158582                          | Liste     |
|        |                |                          |                 |       |         |                |                                      |           |
|        |                |                          |                 |       |         |                | Click on this icon the data in excel | to export |

Step2: After clicking on export icon, it gives the option to open/save the file in excel sheet

## 2.1.a.51 Transfer Logs

This mechanism enables to `View/Download/Export` the transfer recording data through "Transfer Logs" sub menu.

Step1: Go to "Quality" menu => Then click on "Transfer Logs" sub menu

| Campaign                   | From Date             | To Date            | Number               | Page Size                                      |
|----------------------------|-----------------------|--------------------|----------------------|------------------------------------------------|
| Select campaigns           | 2020-05-07 00         | 2020-05-07 23      | Number               | ► C A 10 Rows ▼                                |
| 1.<br>Select the campaig   | n Select the c        | ate range          | Click of the tra     | 3.<br>on this icon to show<br>ansfer recording |
| Step3: Select the campa    | ign and date range    |                    |                      |                                                |
| Step4: After that click of | on view 📩 icon to     | show the transfe   | er log data          |                                                |
| Download Single R          | ecording              |                    |                      |                                                |
| Step5: As we click on "    | RID" label then it    | provide the optio  | on for Open/Save the | e recording                                    |
| Download ZIP Rec           | ording                |                    |                      |                                                |
| Step5: Tick on checkbo     | ox to select the reco | rding file, then c | lick on ZIP icon     |                                                |
| Step6: After clicking or   | n ZIP icon, a dialog  | box appears as t   | follows:             |                                                |
|                            |                       |                    |                      |                                                |
|                            |                       |                    |                      |                                                |

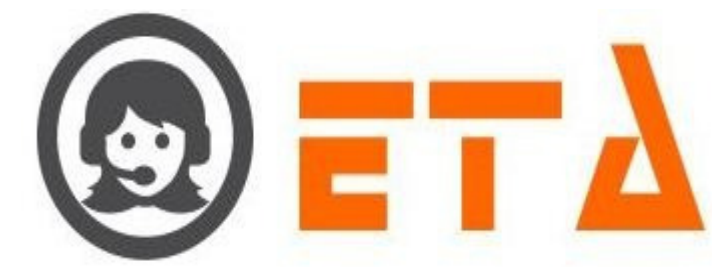

| Zip Recording                       | ×                                    |
|-------------------------------------|--------------------------------------|
| Zip File Name<br>May_7_2020_181143  |                                      |
| 1.<br>Click on ZIP Recording button | Change the file name,<br>if required |
| 2.                                  | Zip Recording                        |

Step7: Enter the ZIP file name, then click on "ZIP Recording" button

Step8: After clicking on "ZIP Recording" button then its gives the option as follows:

| ou have chosen t                                                                                                    | o open:                                    |  |  |
|----------------------------------------------------------------------------------------------------|--------------------------------------------|--|--|
| May_7_2020                                                                                                    | _181143.zip                                |  |  |
| which is: Cor                                                                                                    | npressed (zipped) Folder                   |  |  |
| from: http://                                                                                                    | 118.185.181.194                            |  |  |
| Vhat should Firef                                                                                                    | ox do with this file?                      |  |  |
| Open with                                                                                                    | Windows Explorer (default)                 |  |  |
| Save File                                                                                                    |                                            |  |  |
| Do this <u>a</u> uto                                                                                                    | natically for files like this from now on. |  |  |
|                                                                                                    | OK Cancel                                  |  |  |
|                                                                                                    |                                            |  |  |
| and the second second sec |                                            |  |  |

# Export Transfer Logs data

Step1: When recording data view on transfer logs page, then click on Export icon

Step2: After clicking on export icon, it gives the option to open/save the file in excel sheet

## 2.1.a.52 Conference Logs

This mechanism enables to `View/Download/Export` the conference recording data through "Conference Logs" sub menu.

Step1: Go to "Quality" menu => Then click on "Conference Logs" sub menu

Step2: "Conference Logs" page appears as follows:

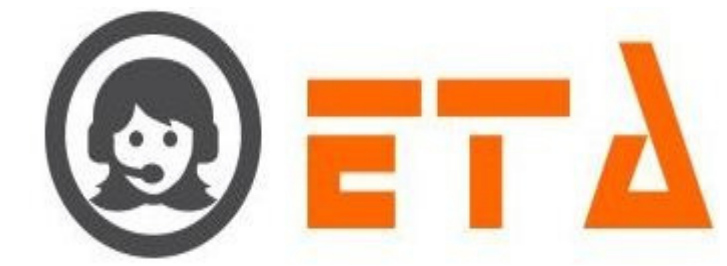

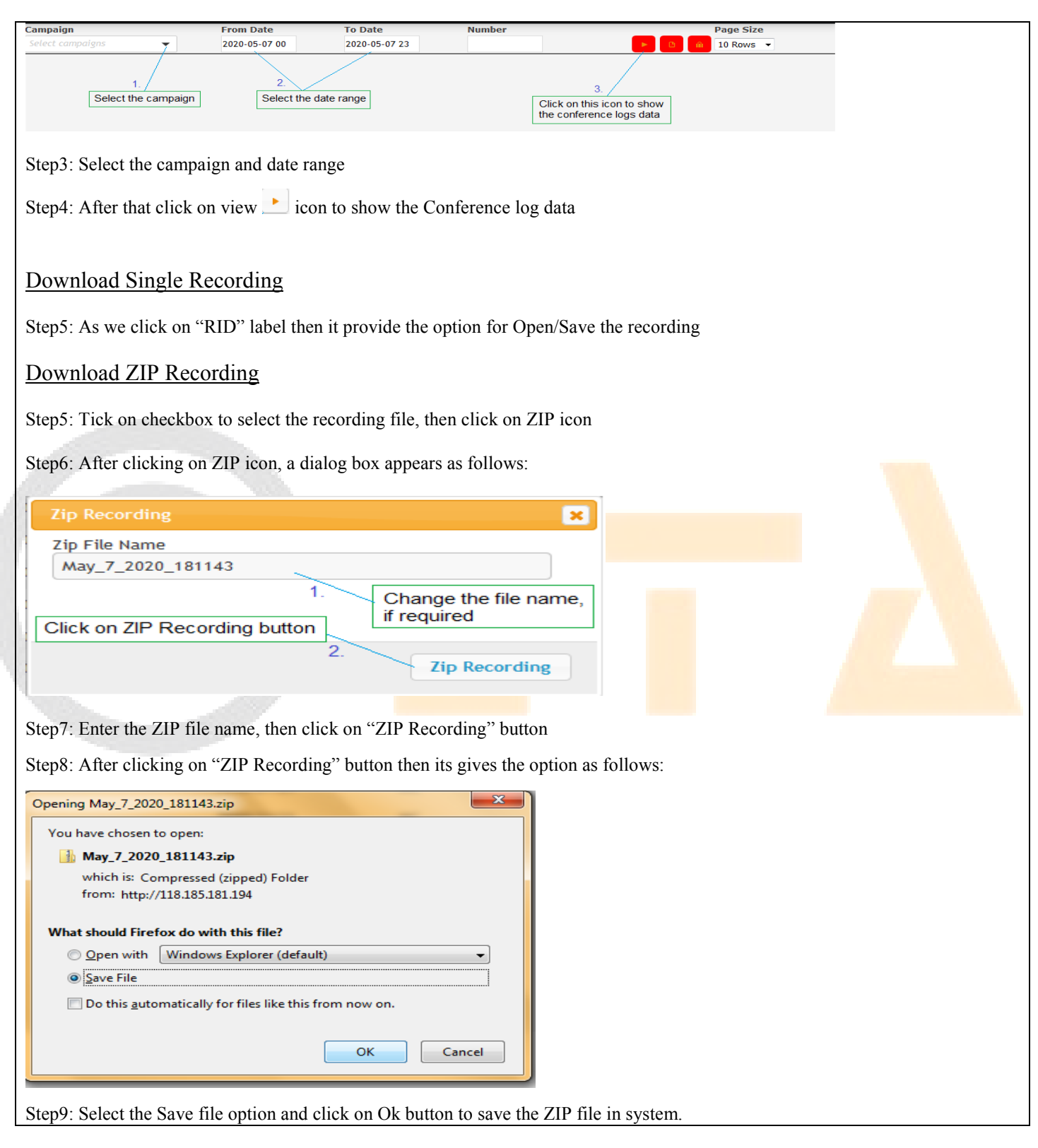

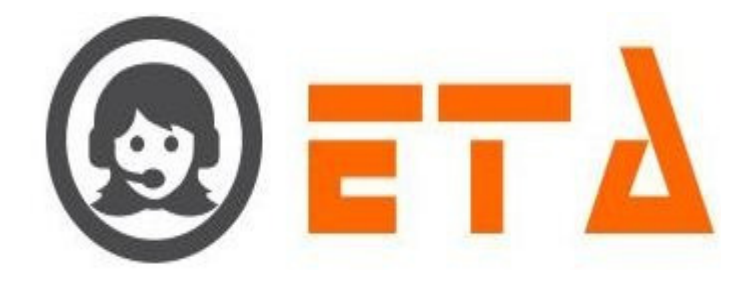

## Export Conference Logs data

Step1: When recording data view on Conference logs page, then click on Export icon Step2: After clicking on export icon, it gives the option to open/save the file in excel sheet

## 2.1.a.53 Download Logs

This mechanism enables to 'View/Export' the logs of download recording through "Download Logs" sub menu.

Step1: Go to "Quality" menu => Then click on "Download Logs" sub menu

Step2: "Download Logs" page appears as follows:

| Select comp                   |                            | Agent                                                          |                                             | User                                      |                                       | From Da                                                | ite                                         | To Date                  | Number       |            |
|-------------------------------|----------------------------|----------------------------------------------------------------|---------------------------------------------|-------------------------------------------|---------------------------------------|--------------------------------------------------------|---------------------------------------------|--------------------------|--------------|------------|
| Select cumpt                  | aigns y                    | Select agent                                                   | -                                           | Select user                               | · •                                   | 2020-05                                                | -07 00                                      | 2020-05-07 2             | 23           |            |
| Page Size                     |                            | 10 Rows 💌                                                      |                                             |                                           |                                       | 2.                                                     |                                             |                          |              | •          |
| - <u> </u>                    | 1./                        |                                                                |                                             |                                           |                                       | Select t                                               | he date ra                                  | nge                      | 3.           |            |
| Selec                         | ct the Campaign            |                                                                |                                             |                                           |                                       |                                                        |                                             |                          | Click on Vie | ew icon    |
| 1 1                           |                            |                                                                |                                             |                                           |                                       |                                                        |                                             |                          |              |            |
| a. 2 a                        | 1                          | 1. 1                                                           | л                                           | 1                                         | <i>.</i> .                            |                                                        |                                             |                          |              |            |
| Step3: Se                     | lect the campaign          | n, date range and o                                            | ther sear                                   | ch criteria                               | a option                              |                                                        |                                             |                          |              |            |
|                               | 1                          |                                                                |                                             |                                           |                                       |                                                        |                                             |                          |              |            |
| Step4 Af                      | fer that click on y        | view 📩 icon to sh                                              | now the I                                   | Download                                  | log data                              |                                                        |                                             |                          |              |            |
| Stephini                      | ter that enter on a        |                                                                |                                             | 20 Willoud                                | i log data                            |                                                        |                                             |                          |              |            |
|                               |                            |                                                                |                                             |                                           |                                       |                                                        |                                             |                          |              |            |
|                               |                            |                                                                |                                             |                                           |                                       |                                                        |                                             |                          |              |            |
| Campaign                      | Security II                | Agent                                                          |                                             | llsor                                     |                                       | From Date                                              | 2                                           | To Date                  | Number       | _          |
| Campaign                      | terra di                   | Agent                                                          |                                             | User                                      |                                       | From Date                                              | 9                                           | To Date                  | Number       | _          |
| Campaign<br>DEM0              | •                          | Agent<br>Select agent                                          | •                                           | <b>User</b><br>Select user                | •                                     | From Date<br>2020-05-0                                 | e<br>7 00                                   | To Date<br>2020-05-07 23 | Number       |            |
| Campaign<br>DEMO<br>Page Size | •                          | Agent Select agent 10 Rows                                     | •                                           | <b>User</b><br>Select user                | •                                     | From Date<br>2020-05-0                                 | e<br>7 00                                   | To Date<br>2020-05-07 23 | Number       | 3          |
| Campaign<br>DEMO<br>Page Size | - Agent ID                 | Agent Select agent 10 Rows Phone Number                        | Vser (IP)                                   | User<br>Select user                       | RID                                   | From Date<br>2020-05-0                                 | e<br>7 00<br>Action                         | To Date<br>2020-05-07 23 | Number       | 3          |
| Campaign<br>DEMO<br>Page Size | Agent ID<br>admin          | Agent Select agent 10 Rows Phone Number XXXXXXXXXX             | User (IP)<br>admin (1.38.2                  | User<br>Select user<br>44.171)            | RID 2005031953485                     | From Date<br>2020-05-0<br>009350158582                 | e<br>7 00<br>Action<br>Download             | To Date<br>2020-05-07 23 | Number       | Э ►<br>РМ  |
| Campaign<br>DEMO<br>Page Size | Agent ID<br>admin<br>admin | Agent Select agent 10 Rows Phone Number XXXXXXXXXXX XXXXXXXXXX | User (IP)<br>admin (1.38.2<br>admin (1.38.2 | User<br>Select user<br>44.171)<br>44.171) | RID<br>2005031953485<br>2005031953485 | From Date<br>2020-05-0<br>009350158582<br>009350158582 | e<br>7 00<br>Action<br>Download<br>Download | To Date<br>2020-05-07 23 | Number       | в рм<br>РМ |

## Export Download Logs data

Step1: When recording data view on Download Logs page, then click on Export icon

| DEMO<br>Page Size | ▼ Se       | lect agent    | <ul> <li>Select user</li> </ul> | 2020.05                   |                           |                          |
|-------------------|------------|---------------|---------------------------------|---------------------------|---------------------------|--------------------------|
| Page Size         |            |               | · Detect user                   | ₹ 2020-05-                | 2020-05-07 2              | 3                        |
|                   | 10         | Rows -        |                                 |                           | Click on this icon to exp | ort data                 |
|                   |            |               |                                 |                           |                           |                          |
| admin             | 1 <b>)</b> | 5 XXXXXXXXXXX | admin (1.38.244.171)            | 2005031953485009350158582 | Download                  | 2020, May 07 06:06:44 PM |
| admin             | ı )        |               | admin (1.38.244.171)            | 2005031953485009350158582 | Download                  | 2020, May 07 06:06:43 PM |

Step2: After clicking on export icon, it gives the option to open/save the file in excel sheet

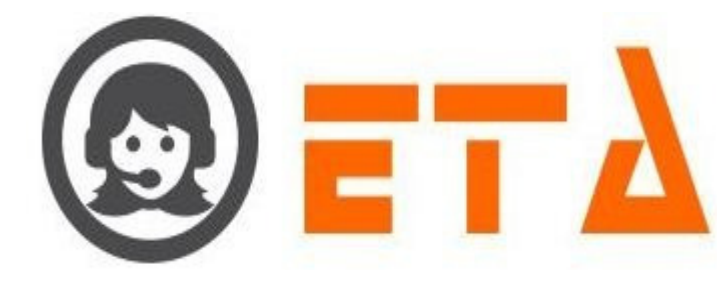

## 2.1.a.54 TL Recording

This mechanism enables to `View/Download/Export` the TL conversation recording data through "TL Recording" sub menu.

Step1: Go to "Quality" menu => Then click on "TL Recording" sub menu

Step2: "TL Recording" page appears as follows:

| Campaign<br>Select campaigns<br>1.<br>Select the campaign           | From Date<br>2020-05-07 00<br>2.<br>Select the da | To Date<br>2020-05-07 23<br>ate range | Page Size       | 10 Rows V | a.<br>3.<br>ick on this icon |  |
|---------------------------------------------------------------------|---------------------------------------------------|---------------------------------------|-----------------|-----------|------------------------------|--|
| Step3: Select the campaign and da                                   | ate range                                         |                                       |                 |           |                              |  |
| Step4: After that click on view                                     | icon to show th                                   | e TL Recording d                      | ata             |           |                              |  |
| Download Single Recording                                           | 5                                                 |                                       |                 |           |                              |  |
| Step5: As we click on "RID" labe                                    | l then it provide t                               | the option for Ope                    | n/Save the rec  | cording   |                              |  |
| Download ZIP Recording                                              |                                                   |                                       |                 |           |                              |  |
| Step5: Tick on checkbox to select                                   | the recording file                                | e, then click on ZI                   | P icon          |           |                              |  |
| Step6: After clicking on ZIP icon<br>Zip Recording<br>Zip File Name | a dialog box a <mark>pp</mark>                    | pears as follows:                     | ×               |           |                              |  |
| May_7_2020_181143<br>Click on ZIP Recording bu                      | 1. Ch<br>if re<br>2.                              | ange the file na<br>equired           | ame,            |           |                              |  |
| Step7: Enter the ZIP file name, th                                  | en click on "ZIP                                  | Recording" buttor                     | 1               |           |                              |  |
| Step8: After clicking on "ZIP Rec                                   | cording" button th                                | nen its gives the op                  | otion as follow | vs:       |                              |  |
|                                                                     |                                                   |                                       |                 |           |                              |  |
|                                                                     |                                                   |                                       |                 |           |                              |  |
|                                                                     |                                                   |                                       |                 |           |                              |  |
|                                                                     |                                                   |                                       |                 |           |                              |  |

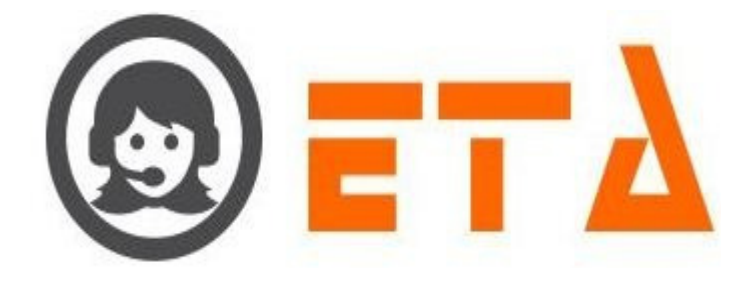

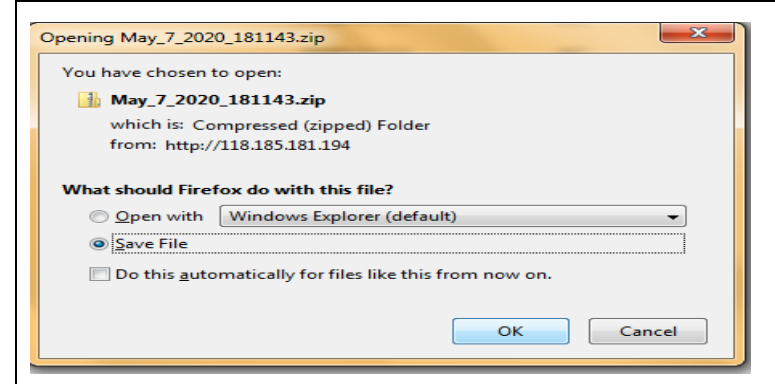

Step9: Select the Save file option and click on Ok button to save the ZIP file in system.

#### Export TL Recording data

Step1: When recording data view on TL Recording page, then click on Export icon

Step2: After clicking on export icon, it gives the option to open/save the file in excel sheet

## 2.1.a.55 CF Recording

This mechanism enables to `View/Download/Export` the call forward recording data through "CF Recording" sub menu.

Step1: Go to "Quality" menu => Then click on "CF Recording" sub menu

Step2: "CF Recording" page appears as follows:

| Campaign                  | From Date     | To Date        | Number | Page Size |                          |
|---------------------------|---------------|----------------|--------|-----------|--------------------------|
| Select campaigns 🛛 🔻      | 2020-05-07 00 | 2020-05-07 23  |        | 10 Rows - | • • •                    |
| 1.<br>Select the Campaign | 2.<br>Select  | the Date range |        |           | 3.<br>Click on this icon |

Step3: Select the campaign, date range

Step4: After that click on view 🕑 icon to show the CF Recording data on panel

#### Download Single Recording

Step1: When recording data view on CF Recording page,

Step2: Then click on "Download" label, it provide the option for Open/Save the recording

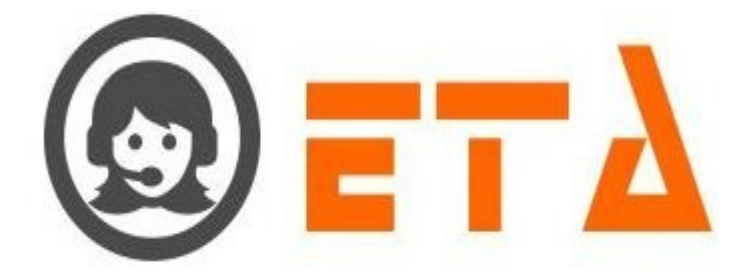

# Export CF Recording data in excel

Step1: When recording data view on CF Recording page, then click on Export icon

Step2: After clicking on export icon, it gives the option to open/save the file in excel sheet

## **# Analytics**

This module used to view and download the report through admin panel.

## 2.1.a.56 User Session Report

This mechanism enables to `View/Export` the user's log data through "User Session" sub menu.

Step1: Go to "Analytics" menu => Then click on "User Session" sub menu

Step2: "User Session" page appears as follows:

| Campai                                     | ign                                                             | User                                                                                                    | Fro              | om Date            | To Date                                                                                    | Logout Option                         | 1                        | Report 1                 | уре                           |                           |                        |                         |
|--------------------------------------------|-----------------------------------------------------------------|----------------------------------------------------------------------------------------------------|------------------|--------------------|--------------------------------------------------------------------------------------------|---------------------------------------|--------------------------|--------------------------|-------------------------------|---------------------------|------------------------|-------------------------|
| Select                                     | campaigns                                                       | Select users                                                                                                    | • 20             | 20-05-08 00        | 2020-05-08 23                                                                              | Logout Time                           | •                        | Consolio                 | late                          |                           | •                      |                         |
| Selec                                      | 1.<br>ct the Campaign                                           | 2.<br>Select the user                                                                                                    | ] [              | 3.<br>Select the D | Date range                                                                                 | S                                     | elect th                 | 4.<br>ne report          | type                          | 5.<br>Click or<br>to show | n View id<br>v the dat | con<br>ta               |
| Step3                                      | : Then select th                                                | ne campaign, use                                                                                                    | er, report type  | e and date         | e range                                                                                    |                                       |                          |                          |                               |                           |                        |                         |
| Step4                                      | I: After that clic                                              | ek on view 📩 is                                                                                                    | con to show t    | the user's         | s log data on par                                                                          | nel as follo                          | ows:                     | Report                   | уре                           |                           |                        |                         |
|                                            |                                                                 | kamal                                                                                                    | ▼ 20.            | 20-05-06 00        | 2020-05-06 23                                                                              | Logout Time                           | •                        | Consoli                  | late 🔹                        | • 🕨                       | 0                      |                         |
| ##                                         | Agent ID                                                        | Agent Name                                                                                                    | Campaign         | 20-05-06 00        | 2020-05-06 23                                                                              | Logout Time                           | ogout                    | Consoli                  | late                          | Duration                  |                        | Mod                     |
| ##                                         | Agent ID                                                        | Agent Name                                                                                                    | Campaign         | 20-05-06 00        | 2020-05-06 23<br>First Login                                                               | Logout Time<br>Last L                 | •<br>.ogout              | Consoli                  | late<br>Login (               | Duration                  |                        | Mod                     |
| ##<br>DEMO                                 | Agent ID                                                        | Agent Name                                                                                                    | Campaign         | 20-05-06 00        | 2020-05-06 23<br>First Login                                                               | Logout Time<br>Last L                 | •<br>.ogout              | Consoli                  | Login (                       | Duration                  |                        | Mod                     |
| ##<br>DEMO<br>1                            | Agent ID<br>kamal (097)                                         | kamal     Agent Name     kamal                                                                                                 | Campaign DEMO    | 20-05-06 00        | 2020-05-06 23<br>First Login<br>6th May 2020 07:05:13 PM                                   | Logout Time<br>Last L<br>6th May 2020 | •<br>.ogout<br>0 07:05:4 | Consoli<br>7 PM (        | Login (<br>0:00:34            | Duration                  | <u>00</u>              | Mod<br>:00:34           |
| ##<br>DEMO<br>1<br>Total                   | Agent ID<br>kamal (097)                                         | kamal     Agent Name     kamal     kamal                                                                                       | Campaign         | 20-05-06 00        | 2020-05-06 23<br>First Login<br>6th May 2020 07:05:13 PM                                   | Logout Time<br>Last L<br>6th May 2020 | •<br>.ogout<br>0 07:05:4 | Consolia<br>I7 PM C      | Login (<br>0:00:34<br>0:00:34 | Duration                  | <u>00</u>              | Mod<br>:00:34<br>:00:34 |
| ##<br>DEMO<br>1<br>Total                   | Agent ID<br>kamal (097)                                         | kamal     Agent Name     kamal     kamal                                                                                       | Campaign<br>DEMO | 20-05-06 00        | 2020-05-06 23<br>First Login<br>6th May 2020 07:05:13 PM                                   | Logout Time<br>Last L<br>6th May 2020 | •<br>.ogout<br>0 07:05:4 | Consolii<br>17 PM C      | Login I<br>0:00:34<br>0:00:34 | Duration                  | <u>00</u>              | Mod<br>:00:34<br>:00:34 |
| ##<br>DEMO<br>1<br>Total                   | Agent ID<br>kamal (097)                                         | kamal     Agent Name     kamal     kamal                                                                                       | Campaign<br>DEMO | 20-05-06 00        | 2020-05-06 23<br>First Login<br>6th May 2020 07:05:13 PM                                   | Logout Time<br>Last L<br>6th May 2020 | •<br>.ogout<br>0 07:05:4 | Consolii<br>17 PM C      | Login [<br>0:00:34<br>0:00:34 | Duration                  | <u>00</u>              | Mod<br>:00:34<br>:00:34 |
| ##<br>DEMO<br>1<br>Total<br>Step5          | Agent ID<br>kamal (097)<br>5: When data sh                      | <ul> <li>kamal</li> <li>Agent Name</li> <li>kamal</li> <li>kamal</li> <li>ows on user sess</li> </ul>                          | Campaign<br>DEMO | 20-05-06 00        | 2020-05-06 23<br>First Login<br>6th May 2020 07:05:13 PM                                   | Logout Time<br>Last L<br>6th May 2020 | •<br>.ogout<br>0 07:05:4 | Consolii<br>17 PM C      | Login I<br>0:00:34<br>0:00:34 | Duration                  | 00                     | Mod<br>:00:34<br>:00:34 |
| ##<br>DEMO<br>1<br>Total<br>Step5          | Agent ID<br>kamal (097)                                         | kamal     Agent Name     kamal     kamal     ows on user sess     on export icon                                               | Campaign<br>DEMO | ck on exp          | 2020-05-06 23<br>First Login<br>6th May 2020 07:05:13 PM<br>port  cicon                    | 6th May 2020                          | •<br>.ogout<br>0 07:05:4 | 7 PM (                   | Login I<br>0:00:34<br>0:00:34 | Duration                  | 00                     | Mod<br>:00:34<br>:00:34 |
| ##<br>DEMO<br>1<br>Total<br>Step5<br>Step6 | Agent ID<br>kamal (097)<br>5: When data sh<br>5: After clicking | <ul> <li>kamal</li> <li>Agent Name</li> <li>kamal</li> <li>kamal</li> <li>ows on user sess</li> <li>on export icon,</li> </ul> | Campaign<br>DEMO | ck on exp          | 2020-05-06 23<br>First Login<br>6th May 2020 07:05:13 PM<br>port  icon<br>open/save the da | Logout Time<br>Last L<br>6th May 2020 | •<br>ogout<br>0 07:05:4  | consolut<br>17 PM (<br>c | Login (<br>0:00:34<br>0:00:34 | Duration                  | 00                     | Mod<br>:00:34<br>:00:34 |

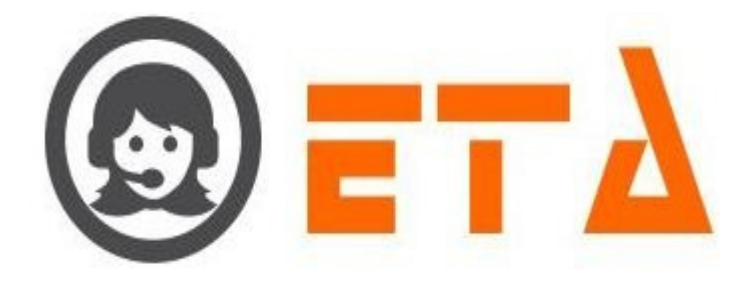

# 2.1.a.57 CDR Report

This mechanism enables to `View/Export` the cdr log data through "CDR Report" sub menu.

Step1: Go to "Analytics" menu => Then click on "CDR Report" sub menu

Step2: "CDR Report" page appears as follows:

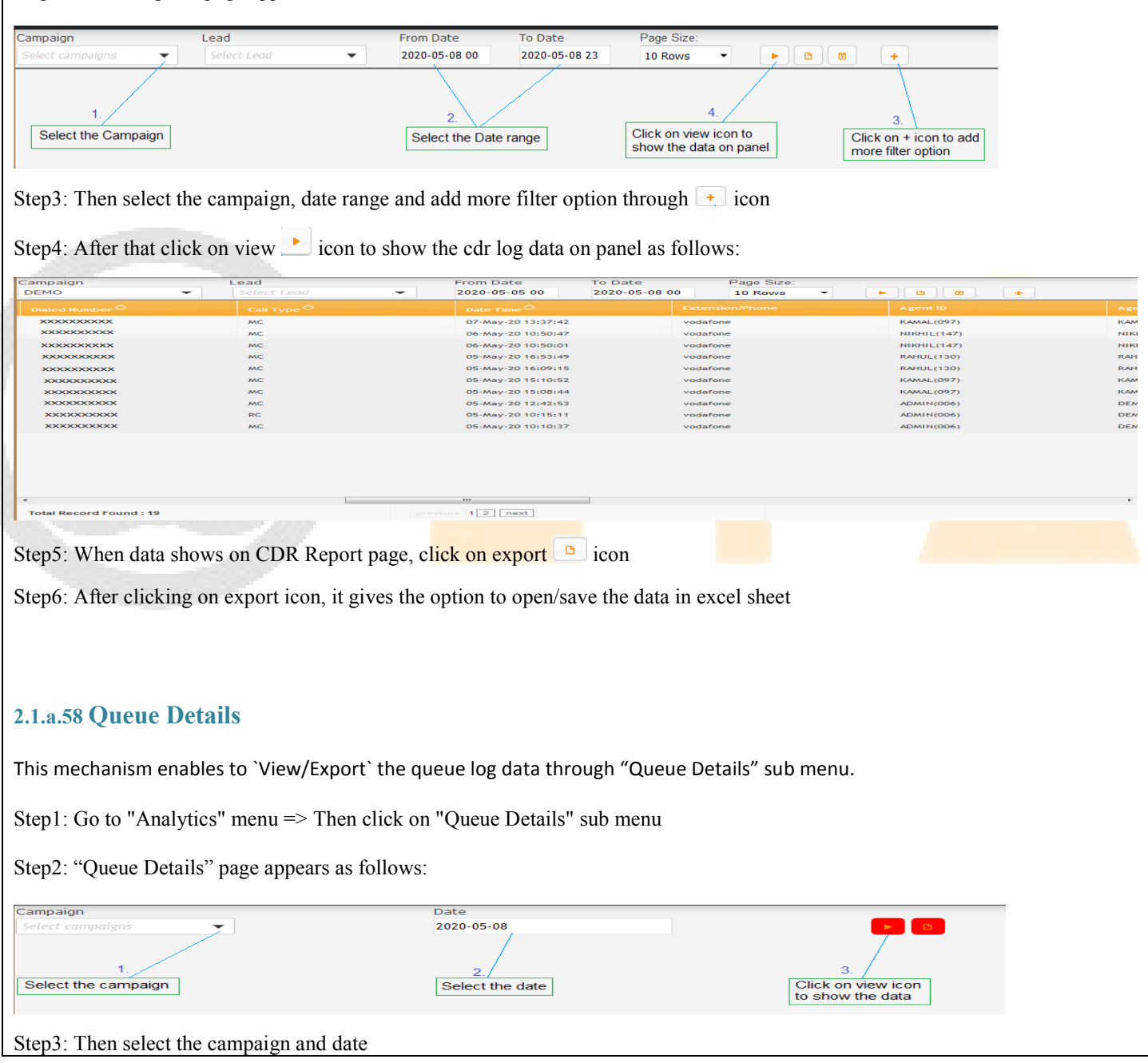

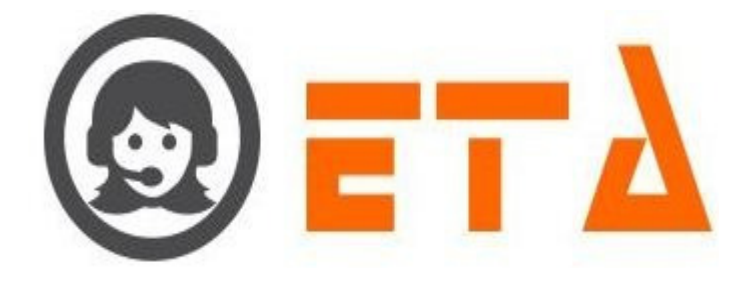

Step4: After that click on view 上 icon to show the queue log data on panel as follows:

| Campai   | gn               |          |          |          |          |          |            | Date     |          |          |          |          |           |          |          |           | _         | -          |           |          |          |          |
|----------|------------------|----------|----------|----------|----------|----------|------------|----------|----------|----------|----------|----------|-----------|----------|----------|-----------|-----------|------------|-----------|----------|----------|----------|
| DEMO     |                  |          |          |          |          |          |            | 2020     | 05-03    |          |          |          |           |          |          |           |           | 5          |           |          |          |          |
| DEMO [3  | Brd May,         | 2020]    |          |          |          |          |            |          |          |          |          |          |           |          |          |           |           |            |           |          |          | ^        |
| 12 AM    | 1 AM             | 2 A M    | 3 A M    | 4 A M    | 5 A.M    | 6 A.M    | 7 AM       | 8 A M    | 9 A M    | 10 AM    | 11 AM    | 12 PM    | 1 PM      | 2 PM     | 3 PM     | 4 PM      | 5 PM      | 6 PM       | 7 PM      | 8 PM     | 9 PM     | 10 PM    |
| Offered  | Mered Calls : Z  |          |          |          |          |          |            |          |          |          |          |          |           |          |          |           |           |            |           |          |          |          |
| <u>o</u> | <u>o</u>         | <u>o</u> | <u>0</u> | <u>o</u> | <u>o</u> | <u>0</u> | <u>o</u>   | <u>o</u> | <u>o</u> | <u>o</u> | <u>o</u> | <u>o</u> | <u>0</u>  | <u>o</u> | <u>o</u> | 4         | <u>o</u>  | 1          | 2         | <u>o</u> | <u>0</u> | <u>o</u> |
| Answere  | ed Calls : )     | Z        |          |          |          | Answei   | red Rate : | 100.00   |          |          |          | Hangup   | By Custo  | omer [6] | Hangup B | y Agent [ | 1] Transf | er Call [0 | 1         |          |          |          |
| <u>o</u> | <u>o</u>         | <u>o</u> | <u>0</u> | <u>o</u> | <u>o</u> | <u>0</u> | <u>o</u>   | <u>o</u> | <u>o</u> | <u>o</u> | <u>o</u> | <u>0</u> | <u>0</u>  | <u>o</u> | <u>o</u> | 4         | <u>o</u>  | 1          | 2         | <u>o</u> | <u>o</u> | <u>o</u> |
| Abandon  | ned : <u>0</u>   |          |          |          |          | Abando   | on Rate :  | 0.00     |          |          |          |          |           |          |          |           |           |            |           |          |          |          |
| Q        | Q                | Q        | Q        | Q        | Q        | Q        | Q          | Q        | Q        | Q        | Q        | Q        | Q         | Q        | Q        | Q         | Q         | Q          | Q         | Q        | Q        | Q        |
| Manual   | Call : <u>38</u> |          |          |          |          |          |            |          |          |          |          | Hangup   | By Custo  | omer [7] | Hangup B | y Agent [ | 8]        |            |           |          |          |          |
| Q        | Q                | Q        | Q        | Q        | Q        | Q        | Q          | Q        | Q        | Q        | Q        | 1        | <u>11</u> | 2        | Q        | 2         | Q         | 3          | <u>11</u> | 1        | Q        | Q        |
| Transfer | r Call : 0       |          |          |          |          |          |            |          |          |          |          |          |           |          |          |           |           |            |           |          |          |          |
| 0        | 0                | Q        | Q        | Q        | Q        | 0        | 0          | Q        | Q        | Q        | Q        | 0        | Q         | Q        | 0        | Q         | Q         | Q          | Q         | 0        | Q        | 0        |
| Confere  | nce Call :       | 0        |          |          |          |          |            |          |          |          |          |          |           |          |          |           |           |            |           |          |          |          |
| 0        | 0                | 0        | 0        | 0        | 0        | 0        | 0          | 0        | 0        | 0        | 0        | 0        | 0         | 0        | 0        | 0         | 0         | 0          | 0         | 0        | 0        | 0        |
| -        | -                | -        | -        | -        | -        | -        | -          | -        | -        | -        | -        | -        | -         | -        | -        | -         | -         | -          | -         | -        | -        | -        |
|          |                  |          |          |          |          |          |            |          |          |          |          |          |           |          |          |           |           |            |           |          |          |          |
|          |                  |          |          |          |          |          |            |          |          |          |          |          |           |          |          |           |           |            |           |          |          | -        |
| •        |                  |          |          |          |          |          |            |          |          |          |          |          |           |          |          |           |           |            |           |          |          | •        |

Step5: When data shows on Queue Details page, click on export 🕒 icon

Step6: After clicking on export icon, it gives the option to open/save the data in excel sheet

## Detailed Information

Step1: When queue data shows on Queue Details page

Step2: Then click on count label of offered/Answered/Abandoned/Manual/Transfer/Conference calls to get the detail information as follows:

| Detailed Information  |                         |                        |                    | × |
|-----------------------|-------------------------|------------------------|--------------------|---|
| # Campaign            | Date Time               | Phone Number           | Action             |   |
| 1 demo                | 3rd May 20, 04:11:19 PM | XXXXXXXXXXX            | Hangup By Customer |   |
| 2 demo                | 3rd May 20, 04:12:27 PM | XXXXXXXXXXX            | Hangup By Customer |   |
| 3 demo                | 3rd May 20, 04:15:36 PM | XXXXXXXXXXX            | Hangup By Customer |   |
| 4 demo                | 3rd May 20, 04:16:56 PM | XXXXXXXXXX             | Hangup By Customer |   |
| 5 demo                | 3rd May 20, 06:33:56 PM | XXXXXXXXXX             | Hangup By Agent    |   |
| 6 demo                | 3rd May 20, 07:00:05 PM | XXXXXXXXXX             | Hangup By Customer |   |
| 7 demo                | 3rd May 20, 07:09:24 PM | XXXXXXXXXX             | Hangup By Customer |   |
| Total Record Found: 7 |                         |                        | Export             |   |
|                       |                         |                        |                    |   |
|                       |                         | Click on Export button |                    |   |

Step3: After clicking on export button, it gives the option to open/save the data in excel sheet

## 2.1.a.59 Disposition Report

This mechanism enables to `View/Export` the disposition log data through "Disposition Report" sub menu.

Step1: Go to "Analytics" menu => Then click on "Disposition Report" sub menu

Step2: "Disposition Report" page appears as follows:

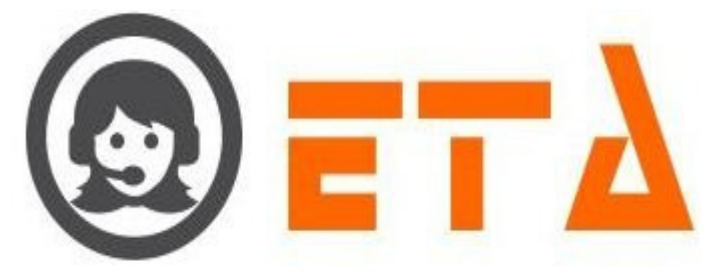

| Campaign                                                           | Disposition                                                                                               | User F                                                    | rom Date To Date                           | Page Size:                   | Report Style                                 |                  |
|--------------------------------------------------------------------|----------------------------------------------------------------------------------------------------|-----------------------------------------------------------|--------------------------------------------|------------------------------|----------------------------------------------|------------------|
|                                                                    |                                                                                                    |                                                           |                                            |                              |                                              |                  |
| Select the campaign                                                | Select the disposition                                                                                    | Select the user                                           | Select the date range                      | Click on view to show the da | icon Click on + i<br>ata more filter o       | con to add       |
| I<br>Step3: Then select th<br>Step4: After that clic               | ne campaign, disposition                                                                                  | , user, date range,<br>how the dispositio                 | report style and ad<br>n log data on panel | d more filter<br>as follows: | option throug                                | gh + icon        |
| Campaign                                                           | Disposition                                                                                               | User                                                      | From Date                                  | To Date                      | Page Size:                                   | Report Style     |
| DEMO                                                               | Select disposition                                                                                        | ▼ Select users                                            | ✔ 2020-05-03 00                            | 2020-05-08 22                | 10 Rows -                                    | Single Sheet I - |
| ## Campaign 🗢                                                      | Lead                                                                                                    | Agent ID 🛇                                                | Agent Name                                 | <sub>Sip</sub> ¢             | Pre                                          | efix O Pho       |
| 1 DEMO                                                             |                                                                                                    | kamal (097)                                               | kamal                                      | xxxxx<br>xxxxx               |                                              | 9999             |
| 3 DEMO                                                             | DEMO_MANUAL                                                                                               | nikhil (147)                                              | Nikhil                                     | XXXXXX                       |                                              | 9716             |
| 4 DEMO                                                             | DEMO_MANUAL                                                                                               | rahul (130)                                               | Rahul Singh                                | xxxxx                        |                                              | 9313             |
| 5 DEMO                                                             | DEMO_MANUAL                                                                                               | rahul (130)                                               | Rahul Singh                                | XXXXXX                       |                                              | 8076             |
| 6 DEMO                                                             | DEMO_MANUAL                                                                                               | kamal (097)                                               | kamal                                      | xxxxx                        |                                              | 9811             |
| 7 DEMO                                                             | DEMO_MANUAL                                                                                               | kamal (097)                                               | kamal                                      | XXXXXX                       |                                              | 9266             |
| 8 DEMO                                                             | missedq_994_20200426                                                                                      | admin (006)                                               | demo                                       | XXXXXX                       |                                              | 9313             |
| 9 DEMO                                                             | test_6                                                                                                    | admin (006)                                               | demo                                       | XXXXX                        |                                              | 7998             |
| Step5: When data sh<br>Step6: After clicking<br>2.1.a.60 User Sess | ows on Disposition Rep<br>g on export icon, it gives<br>sion Graph                                        | ort page, click on<br>the option to open                  | export 🖻 icon<br>h/save the data in e      | x <mark>cel she</mark> et    |                                              |                  |
| This mechanism ena                                                 | bles to `View` the sumn                                                                                   | nary of users in fo                                       | rm of graphical inte                       | erface.                      |                                              |                  |
| Step2: "User Session                                               | n Graph" page appears a                                                                                   | s follows:                                                | n Oraphi suo mene                          | L                            |                                              |                  |
| Campaign                                                           | From Date To                                                                                              | Date                                                      | Display Type                               |                              |                                              |                  |
| -Select-                                                           | 2020-05-08 00     20       Horizontal Axis (1st Level)     Ho       -Select Horizontal Axis Leve ▼     -S | rizontal Axis (2nd Level)<br>elect Horizontal Axis Leve 🗸 | -Select Display Type-                      | 7                            |                                              |                  |
| 4.<br>Select the building type as<br>Count/AHT/Talk time/Idle      | 1. 2.<br>Select the campaign Sele                                                                         | ct the date range                                         | 3.<br>Select the disp<br>as Bar/Line/Pr    | e 5.<br>Clici<br>the g       | k on View icon to sh<br>graphical data on pa | now              |
| Step3: Then select th                                              | ne campaign, date range.                                                                                  | , display type, buil                                      | ding type and add                          | other search o               | criteria option                              | IS               |
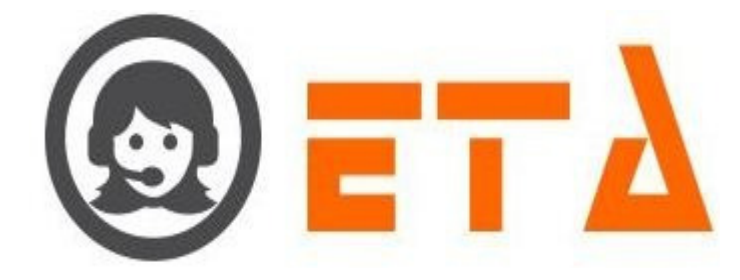

Step4: After that click on view 上 icon to show the data in graphical interface

Here it consists of three types of displays

- A. Line Graph
- B. Bar Graph
- C. Pie Graph

### 2.1.a.61 Disposition Summary

This mechanism enables to 'View/Export' the summary of disposition through "Disposition Summary" sub menu.

Step1: Go to "Analytics" menu => Then click on "Disposition Summary" sub menu

Step2: "Disposition Summary" page appears as follows:

| <b>Step3:</b> Then select the campaign, date range and add + icon to add more filter option Step3: Then select the campaign, date range and add + icon to add more filter option Step4: After that click on view icon to show the data on panel Step5: When data shows on Disposition Summary page, click on export i icon Step6: After clicking on export icon, it gives the option to open/save the data in excel sheet <b>La.62 CRM Report</b> This mechanism enables to 'View/Export' the unique CRM data of customer through "CRM Report" sub menu. Step1: Go to "Analytics" menu => Then click on "CRM Report" sub menu Step2: "CRM Report" page appears as follows: <b>Step2: "CRM Report" Step3: Then select the campaign in add date range and ranget state.</b>                                                                                                    | Campaign                     | From Date To Date                          |                                              |                                                    |  |
|----------------------------------------------------------------------------------------------------|------------------------------|--------------------------------------------|----------------------------------------------|----------------------------------------------------|--|
| Image: Select the campaign       Image: Select the date range         Step3: Then select the campaign, date range and add + icon to add more filter option         Step3: After that click on view icon to show the data on panel         Step5: When data shows on Disposition Summary page, click on export icon         Step6: After clicking on export icon, it gives the option to open/save the data in excel sheet         2.1.a.62 CRM Report         This mechanism enables to 'View/Export' the unique CRM data of customer through "CRM Report" sub menu.         Step2: "CRM Report"         Step2: "CRM Report"         Image: The campaign         Image: The campaign                                                                                                    | Select campaigns             | 2020-05-08 2020-05-                        | 08                                           | +                                                  |  |
| Step3: Then select the campaign, date range and add + icon to add more filter option<br>Step4: After that click on view icon to show the data on panel<br>Step5: When data shows on Disposition Summary page, click on export icon<br>Step6: After clicking on export icon, it gives the option to open/save the data in excel sheet<br><b>2.1.a.62 CRM Report</b><br>This mechanism enables to 'View/Export' the unique CRM data of customer through "CRM Report" sub menu.<br>Step1: Go to "Analytics" menu => Then click on "CRM Report" sub menu<br>Step2: "CRM Report" page appears as follows:<br>22020 00 0 0 0 0 0 0 0 0 0 0 0 0 0 0 0                                                                                                     | 1.<br>Select the campaign    | 2.<br>Select the date range                | 4.<br>Click on view icon<br>to show the data | 3.<br>Click on + icon to add<br>more filter option |  |
| Step3: Then select the campaign, the range and add + icon to add more finder option<br>Step5: When data shows on Disposition Summary page, click on export  icon<br>Step6: After clicking on export icon, it gives the option to open/save the data in excel sheet<br>2.1.a.62 CRM Report<br>This mechanism enables to 'View/Export' the unique CRM data of customer through "CRM Report" sub menu.<br>Step1: Go to "Analytics" menu => Then click on "CRM Report" sub menu<br>Step2: "CRM Report" page appears as follows:<br>1000000000000000000000000000000000000                                                                                                    | Stan 2. Than salast the same | noign data range and add Liese             | to add more filter antion                    |                                                    |  |
| Step4: After that click on view icon to show the data on panel Step5: When data shows on Disposition Summary page, click on export icon. Step6: After clicking on export icon, it gives the option to open/save the data in excel sheet <b>2.1.a.62 CRM Report</b> This mechanism enables to 'View/Export' the unique CRM data of customer through "CRM Report" sub menu. Step1: Go to "Analytics" menu => Then click on "CRM Report" sub menu. Step2: "CRM Report" page appears as follows: <b>Step3: Then calculat the comparison load, data range and ranget style.</b> Step3: Then calculat the comparison load, data range and ranget style.                                                                                                    | steps. Then select the cam   | pargn, date range and add + icor           | i to add more inter option                   |                                                    |  |
| Step5: When data shows on Disposition Summary page, click on export  icon Step5: After clicking on export icon, it gives the option to open/save the data in excel sheet <b>2.1.a.62 CRM Report</b> This mechanism enables to `View/Export` the unique CRM data of customer through "CRM Report" sub menu. Step1: Go to "Analytics" menu => Then click on "CRM Report" sub menu Step2: "CRM Report" page appears as follows: <b>Step3: Then calculat the company: Step3: Then calculat the company: Step3: Then calculat the company: Step3: Then calculat the company: Step3: Then calculat the company: Step3: Then calculat the company: Step3: Then calculat the company: Step3: Then calculat the company: Step3: Then calculat the company:</b>                                                                                                    | Step4: After that click on v | iew 上 icon to show <mark>the data o</mark> | n panel                                      |                                                    |  |
| Step6: After clicking on export icon, it gives the option to open/save the data in excel sheet<br><b>2.1.a.62 CRM Report</b><br>This mechanism enables to 'View/Export' the unique CRM data of customer through "CRM Report" sub menu.<br>Step1: Go to "Analytics" menu => Then click on "CRM Report" sub menu<br>Step2: "CRM Report" page appears as follows:<br>1000000000000000000000000000000000000                                                                                                    | Step5: When data shows or    | n Disposition Summary page, cl             | ick on export 🕒 icon                         |                                                    |  |
| Step6: After clicking on export icon, it gives the option to open/save the data in excel sheet  2.1.a.62 CRM Report  This mechanism enables to `View/Export` the unique CRM data of customer through "CRM Report" sub menu.  Step1: Go to "Analytics" menu => Then click on "CRM Report" sub menu  Step2: "CRM Report" page appears as follows:   ampaign  ampaign  before t load  combo box  before t load  combo box  combo box               | T                            | , p.8., .                                  | in provide the second                        |                                                    |  |
| 2.1.a.62 CRM Report<br>This mechanism enables to 'View/Export' the unique CRM data of customer through "CRM Report" sub menu.<br>Step1: Go to "Analytics" menu => Then click on "CRM Report" sub menu<br>Step2: "CRM Report" page appears as follows:                                                                                                    | Step6: After clicking on ex  | port icon, it gives the option to o        | open/save the data in excel                  | sheet                                              |  |
| 2.1.a.62 CRM Report<br>This mechanism enables to 'View/Export' the unique CRM data of customer through "CRM Report" sub menu.<br>Step1: Go to "Analytics" menu => Then click on "CRM Report" sub menu<br>Step2: "CRM Report" page appears as follows:<br>1000000000000000000000000000000000000                                                                                                    |                              |                                            |                                              |                                                    |  |
| 2.1.a.62 CRM Report<br>This mechanism enables to `View/Export` the unique CRM data of customer through "CRM Report" sub menu.<br>Step1: Go to "Analytics" menu => Then click on "CRM Report" sub menu<br>Step2: "CRM Report" page appears as follows:<br>$\frac{ead}{edet the campaign} + ead + edet combo box + edet combo box + edet combo box + edet combo box + edet the campaign + edet the campaign + edet combo box + edet combo box + edet combo bo$ |                              |                                            |                                              |                                                    |  |
| 2.1.a.62 CRM Report<br>This mechanism enables to 'View/Export' the unique CRM data of customer through "CRM Report" sub menu.<br>Step1: Go to "Analytics" menu => Then click on "CRM Report" sub menu<br>Step2: "CRM Report" page appears as follows:                                                                                                    |                              |                                            |                                              |                                                    |  |
| This mechanism enables to `View/Export` the unique CRM data of customer through "CRM Report" sub menu.<br>Step1: Go to "Analytics" menu => Then click on "CRM Report" sub menu<br>Step2: "CRM Report" page appears as follows:                                                                                                    | 2.1.a.62 CRM Report          |                                            |                                              |                                                    |  |
| This mechanism enables to 'View/Export' the unique CRM data of customer through "CRM Report" sub menu.<br>Step1: Go to "Analytics" menu => Then click on "CRM Report" sub menu<br>Step2: "CRM Report" page appears as follows:                                                                                                    |                              |                                            |                                              | <i>"</i>                                           |  |
| Step1: Go to "Analytics" menu => Then click on "CRM Report" sub menu<br>Step2: "CRM Report" page appears as follows:                                                                                                    | This mechanism enables to    | View/Export the unique CRM                 | data of customer through                     | "CRM Report" sub menu.                             |  |
| Step1: Go to "Analytics" menu => Then click on "CKM Report" sub menu<br>Step2: "CRM Report" page appears as follows:                                                                                                    |                              |                                            |                                              |                                                    |  |
| Step2: "CRM Report" page appears as follows:                                                                                                    | Step1: Go to "Analytics" m   | enu => Then click on "CRM Re               | eport" sub menu                              |                                                    |  |
| Step2:       CKINI Keport page appears as Iollows:         Campaign       Lead       From Date       To Date       Page Size:       Report Style         Select campaigns       Select Lead       2020-05-08 00       2020-05-08 23       10 Rows       Single Sheet       Image: Select lead         1       2       3       Select Date range       4       Select report style       5         2       3       Select Date range       Click on view icon to show       Click on view icon to show         Select the campaign       Select Date range       Click on view icon to show       Click on view icon to show         Stap2:       Than select the campaign       Lead       date range and ranget style       5                                                                                                    | Star 1. "CDM Dan art"        |                                            |                                              |                                                    |  |
| Campaign Lead From Date To Date Page Size: Report Style<br>Select Lead 2020-05-08 00 2020-05-08 23 10 Rows Single Sheet 1 Single Sheet 1 Single Sheet 1 Single Sheet 1 Select 1 Select I at a specific the campaign Select Lead from lead combo box Select Date range Click on view icon to show the data on panel Starp 2: Than salest the comparison lead date range and ranget style                                                                                                    | Step2: "UKM Report" page     | e appears as follows:                      |                                              |                                                    |  |
| Select campaigns       Select Lead       2020-05-08 00       2020-05-08 23       10 Rows       Single Sheet I       Image: Comparison lead       Image: Comparison lead       Image: Comparison lea                                                                                                    | Campaign Lead                | From Date To                               | o Date Page Size: F                          | Report Style                                       |  |
| 2.       3.         Select lead from lead combo box       Select Date range         Select the campaign       Click on view icon to show the data on panel         Stap2: Than salest the campaign lead, date range and report style                                                                                                    | Select campaigns y Select L  | ead 2020-05-08 00 2                        | 020-05-08 23 10 Rows -                       | Single Sheet I                                     |  |
| 1.       Select lead from lead combo box       3.       4.         Select the campaign       Select Date range       Select report style       5.         Click on view icon to show the data on panel       Click on view icon to show the data on panel                                                                                                    |                              |                                            |                                              |                                                    |  |
| Select the campaign lead, data range and report style                                                                                                    | 1. Select lead               | from lead combo box Select Date range      | je Selec                                     | 4.<br>ct report style                              |  |
| Stan 2: Than salest the comparison lead, date range and report style                                                                                                    | Select the campaign          |                                            |                                              | Click on view icon to show                         |  |
| Stan2: Then select the comparison lead, date range and report style                                                                                                    |                              |                                            |                                              | the data on panel                                  |  |
|                                                                                                    | Stan2. Than salast the same  | naion lead date range and rang             | rt style                                     |                                                    |  |

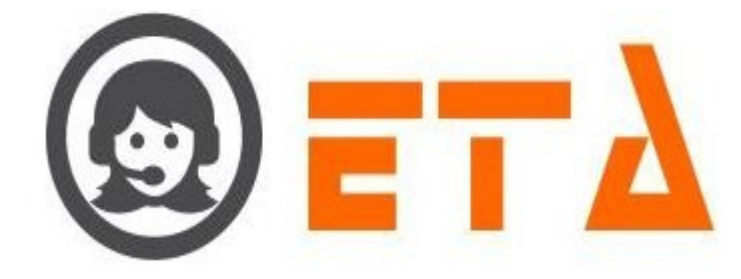

| DEMO | -        | Select Lead | -            | From Date<br>2020-05-03 00 | To Date<br>2020-05-07 23 | Page Size:<br>10 Rows - | Report Style<br>Single Sheet I - |   |
|------|----------|-------------|--------------|----------------------------|--------------------------|-------------------------|----------------------------------|---|
| ##   | Campaign |             | Agent ID     |                            | Agent Name               |                         | Call Type                        | c |
|      | DEMO     |             | nikhil (147) |                            | Nikhil                   |                         | MC                               | 2 |
|      | DEMO     |             | rahul (130)  |                            | Rahul Singh              |                         | MC                               | 2 |
|      | DEMO     |             | rahul (130)  |                            | Rahul Singh              |                         | MC                               | 2 |
|      | DEMO     |             | kamal (097)  |                            | kamal                    |                         | MC                               | 2 |
|      | DEMO     |             | kamal (097)  |                            | kamal                    |                         | MC                               | 2 |
|      | DEMO     |             | kamal (097)  |                            | kamal                    |                         | MC                               | 2 |
|      | DEMO     |             | admin (006)  |                            | demo                     |                         | MC                               | 2 |
|      | DEMO     |             | kamal (097)  |                            | kamal                    |                         | RC                               | 2 |
|      | DEMO     |             | admin (006)  |                            | demo                     |                         | RC                               | 2 |
|      | demo     |             |              |                            |                          |                         |                                  | 2 |
|      |          |             |              |                            |                          |                         |                                  |   |
| •    | m        |             |              |                            |                          |                         |                                  |   |
|      |          |             |              |                            |                          |                         |                                  |   |

Step5: When data shows on CRM Report page, click on export 🕒 icon

Step6: After clicking on export icon, it gives the option to open/save the data in excel sheet

# 2.1.a.63 CRM Log Report

This mechanism enables to `View/Export` the CRM data log of customer through "CRM Log Report" sub menu.

Step1: Go to "Analytics" menu => Then click on "CRM Log Report" sub menu

Step2: "CRM Log Report" page appears as follows:

| Campaign            | Lead             | From Date     | To Date       |                       | Page Size:    |  |
|---------------------|------------------|---------------|---------------|-----------------------|---------------|--|
| -                   | 7                | 2020-05-08 00 | 2020-05-08 23 |                       | 10 Rows 👻     |  |
|                     |                  |               |               |                       |               |  |
|                     | 2.               |               |               | A                     |               |  |
| 1                   | Select lead from | 3.~           |               | Click on view icon to | show the data |  |
|                     | lead combo box   | Select        | Date range    |                       | onon the data |  |
| Select the campaign |                  |               |               |                       |               |  |

Step3: Then select the campaign, lead and date range

Step4: After that click on view 上 icon to show the data on panel

| Campa<br>DEMO | nign              | Lead              | From Date<br>2020-05-05 00 | To Date<br>2020-05-08 00 |                           | Page Size:<br>10 Rows - |
|---------------|-------------------|-------------------|----------------------------|--------------------------|---------------------------|-------------------------|
|               | Campaign 🛇        | Agent id ♦        | Agent name                 | Call type 🛇              | Crm update/dialing date t | ime 🗘 Lead 🛇            |
| - 1           | DEMO              | kamal (097)       | kamal                      | MC                       | 2020-05-07 13:37:42       | DEMO_MANUAL             |
| 2             | DEMO              | nikhil (147)      | Nikhil                     | MC                       | 2020-05-06 10:50:47       | DEMO_MANUAL             |
| 3             | DEMO              | nikhil (147)      | Nikhil                     | MC                       | 2020-05-06 10:50:01       | DEMO_MANUAL             |
| 4             | DEMO              | kamal (097)       | kamal                      | MC                       | 2020-05-05 15:10:52       | DEMO_MANUAL             |
| 5             | DEMO              | kamal (097)       | kamal                      | MC                       | 2020-05-05 15:08:44       | DEMO_MANUAL             |
| 6             | DEMO              | admin (006)       | demo                       | RC                       | 2020-05-05 10:15:11       | test_6                  |
| 7             | DEMO              | admin (006)       | demo                       | MC                       | 2020-05-05 10:10:37       | test_6                  |
| 8             | DEMO              | admin (006)       | demo                       | RC                       | 2020-05-05 10:01:32       | test_6                  |
| 9             | DEMO              | admin (006)       | demo                       | MC                       | 2020-05-05 10:01:23       | test_6                  |
| 10            | DEMO              | admin (006)       | demo                       | MC                       | 2020-05-05 10:00:46       | test_6                  |
|               |                   |                   |                            |                          |                           |                         |
| ۰             | m                 |                   |                            |                          |                           |                         |
| Total         | Record Found : 15 | previous 1 2 next |                            |                          |                           |                         |

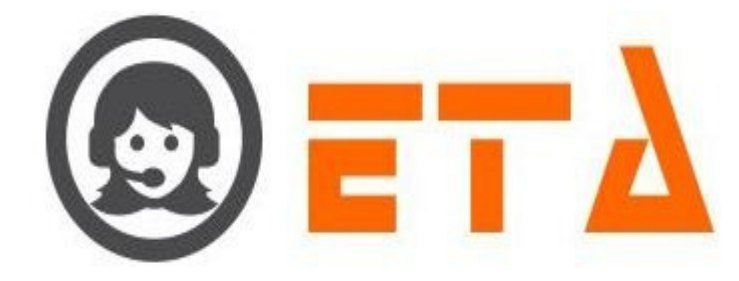

Step5: When data shows on CRM Log Report page, click on export icon Step6: After clicking on export icon, it gives the option to open/save the data in excel sheet

# 2.1.a.64 Callback Log

This mechanism enables to `View/Export` the Callback data through "Callback Log" sub menu.

This part facilitates the calls disposed and initiated as callbacks.

Step1: Go to "Analytics" menu => Then click on "Callback Log" sub menu

Step2: "Callback Log" page appears as follows:

| Campaign            | Туре                 | Source             | From              | То            | Dial Status            | Page Size          |   |
|---------------------|----------------------|--------------------|-------------------|---------------|------------------------|--------------------|---|
| Select Campaign 🚽   | Select Call Type 🛛 🔻 | Select Source 🔹 👻  | 2020-05-08 00     | 2020-05-08 23 | Select Dial Status 🛛 🔻 | 10 Rows 👻 🕨 🖸      | 1 |
|                     |                      |                    |                   |               |                        | /                  | * |
|                     |                      |                    | $\langle \rangle$ |               |                        | /                  |   |
| 1.                  | 2.                   | DUE 100            | 3.                |               |                        | 4.                 |   |
| Select the campaign | IVR/Missed on ACD    | /Callback by Agent | Select the Date   | e range       |                        | Click on view icon |   |

Step3: Then select the campaign, type and date range as shown in picture

Step4: After that click on view 📩 icon to show the data on panel

| Camp<br>DEM | aign<br>O      | Type<br>• 6 all sel | lected! | Source     Select Source | From<br>2020-05-0 | To<br>2020-05-04 | Dial Status 3 23 Select Dial Status | Page Size<br>10 Rows | -               |            |
|-------------|----------------|---------------------|---------|--------------------------|-------------------|------------------|-------------------------------------|----------------------|-----------------|------------|
|             | Phone          | Campaign            | Agent   | Callback Category        | Update Time       | Update By User   | Туре                                | Call Type            | Disposition Sub | <b>c</b> ^ |
| 1           | XXXXXXXXXXX    | DEMO                | ADMIN   | ADMIN                    | 05/05/2020 10:01  | Admin            | Callback Scheduled By Agent         | MC                   |                 |            |
| 2           | XXXXXXXXXXXX   | DEMO                | ADMIN   | ADMIN                    | 05/05/2020 09:56  | Admin            | Callback Scheduled By Agent         | RC                   |                 |            |
| 3           | XXXXXXXXXX     | DEMO                | ADMIN   | ADMIN                    | 05/05/2020 09:53  | Admin            | Callback Scheduled By Agent         | RC                   |                 |            |
| 4           | XXXXXXXXXXX    | DEMO                | ADMIN   | ADMIN                    | 03/05/2020 19:09  | Admin            | Callback Scheduled By Agent         | IB                   |                 |            |
| Tota        | al Record Foun | id:4                |         |                          |                   |                  |                                     |                      |                 |            |

Step5: When data shows on Callback Log page, click on export 🕒 icon

Step6: After clicking on export icon, it gives the option to open/save the data in excel sheet

## 2.1.a.65 Email Log

This mechanism enables to 'View/Export' the log for email which sent through the agent.

Step1: Go to "Analytics" menu => Then click on "Email Log" sub menu

Step2: "Email Log" page appears as follows:

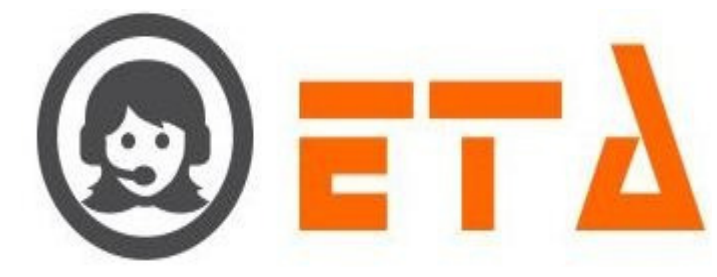

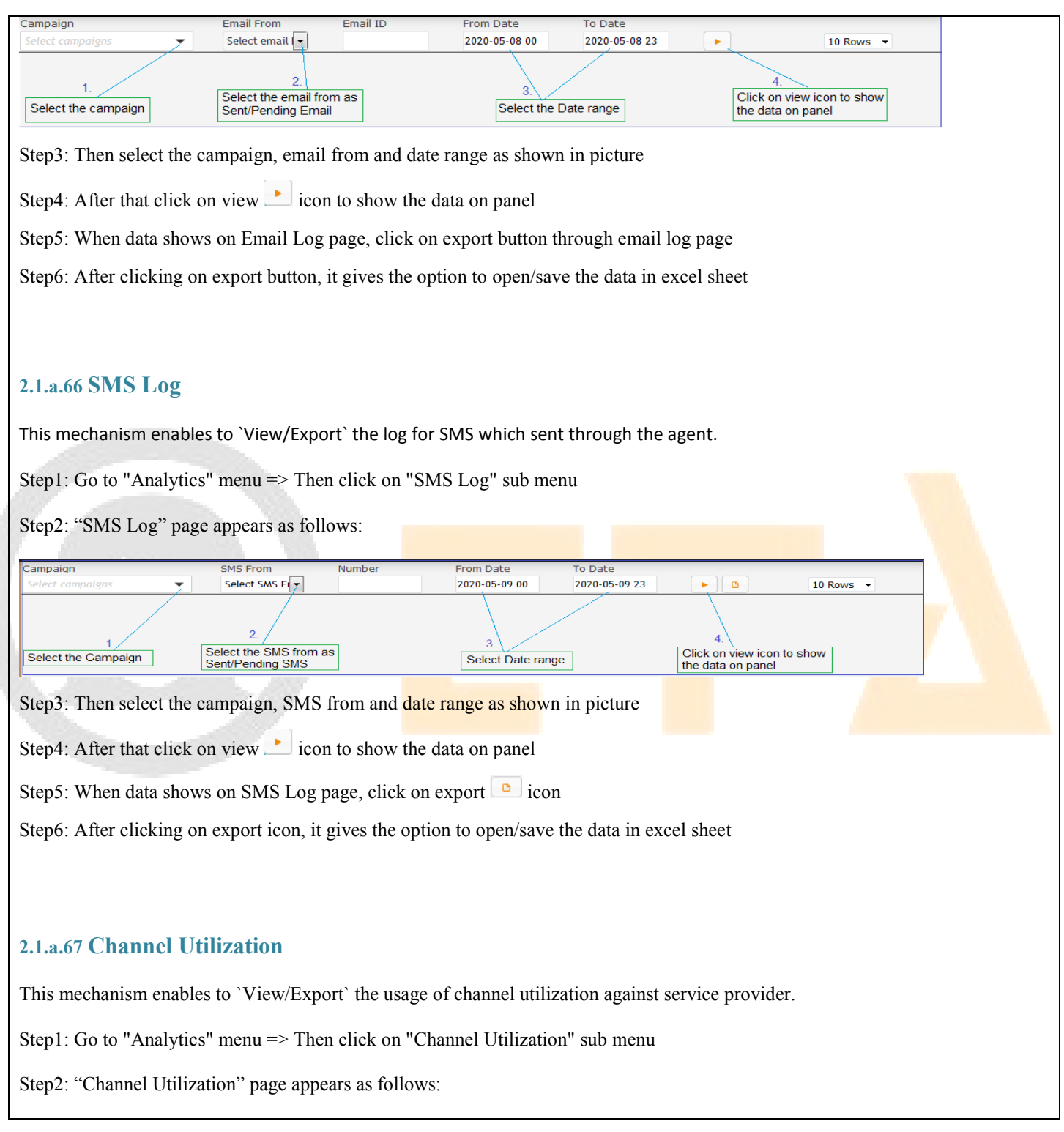

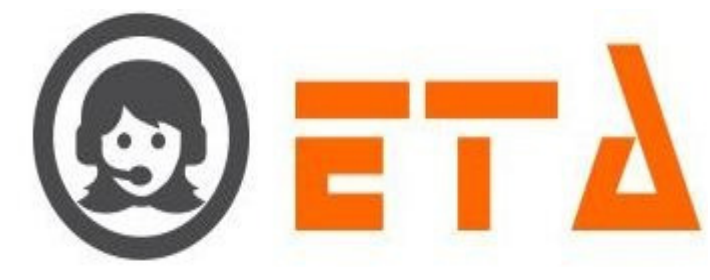

| From Date<br>2020-05-09 00  | To Date<br>2020-05-09 23 | Service<br>vodafone               | Time Resolution       |   |                                                       |   |
|-----------------------------|--------------------------|-----------------------------------|-----------------------|---|-------------------------------------------------------|---|
| 1.<br>Select the Date range |                          | 2.<br>Select the service provider | 3.<br>Select the slot | ] | 4.<br>Click on view icon to<br>show the data on panel | * |

Step3: Then select the date range, service provider and slot as shown in picture

Step4: After that click on view 上 icon to show the data on panel

| From Date          | To Date       | Service  |                   | Time Resolution |               |               |
|--------------------|---------------|----------|-------------------|-----------------|---------------|---------------|
| 2020-05-03 00      | 2020-05-09 23 | vodafone | •                 | Day             | •             |               |
|                    |               |          | T-s-1 Usili-ssi-s |                 |               |               |
|                    |               |          |                   | Max ounzation   | Min ounzation | Avg ounzation |
| 03 May, 2020 00:00 | 6             | 44       | 50                | 2               | 0             | 0.03          |
| 04 May, 2020 00:00 | 1             | 1        | 2                 | 1               | 0             | 0.00          |
| 05 May, 2020 00:00 | 0             | 16       | 16                | 1               | 0             | 0.01          |
| 06 May, 2020 00:00 | 0             | 2        | 2                 | 2               | 0             | 0.00          |
| 07 May, 2020 00:00 | 0             | 1        | 1                 | 1               | 0             | 0.00          |
| 08 May, 2020 00:00 | 0             | 0        | 0                 | 0               | 0             | 0.00          |
| 09 May, 2020 00:00 | 0             | 0        | 0                 | 0               | 0             | 0.00          |

Step5: When data shows on "Channel Utilization" page, click on export 🕒 icon

Step6: After clicking on export icon, it gives the option to open/save the data in excel sheet

#### 2.1.a.68 CDR Summary

This mechanism enables to 'View/Export' the summary of CDR. through "CDR Summary" sub menu.

Step1: Go to "Analytics" menu => Then click on "CDR Summary" sub menu

Step2: "CDR Summary" page appears as follows:

| Campaign                   | From Date            | To Date                  |                                                       |                                                    |
|----------------------------|----------------------|--------------------------|-------------------------------------------------------|----------------------------------------------------|
| Select campaigns           | 2020-05-09           | 2020-05-09               |                                                       | +                                                  |
| 1.<br>Select the campaign  | 2.<br>Selec          | t Date range             | 4.<br>Click on View icon to show<br>the data on panel | 3.<br>Click on + icon to add<br>more filter option |
| Step3: Then select the car | npaign, date range a | and click on + icon to a | add more filter option as show                        | wn in picture                                      |
| Step4: After that click on | view 🕨 icon to sh    | ow the data on panel     |                                                       |                                                    |

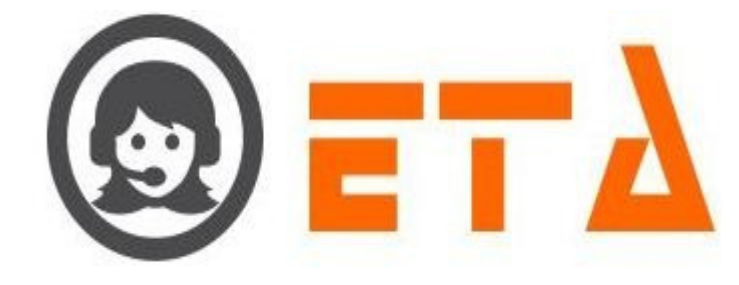

| C | amp<br>DEM<br>Call 1 | o  Type  4 all | From Date<br>2020-05-03<br>selected! | To Date<br>2020-05-03 |    | +        |
|---|----------------------|----------------|--------------------------------------|-----------------------|----|----------|
| 1 | Hour                 | ly – 8 all     | selected!                            | + ×                   |    |          |
|   |                      |                |                                      |                       |    |          |
|   | 1                    | demo           | ОВ                                   | 18                    | 4  | 00:01:20 |
|   | 2                    | demo           | MC                                   | 18                    | 3  | 00:00:00 |
|   | 3                    | demo           | MC                                   | 16                    | 9  | 00:01:20 |
|   | 4                    | DEMO           | IB                                   | 16                    | 4  | 00:03:21 |
|   | 5                    | demo           | MC                                   | 20                    | 1  | 00:00:00 |
|   | 6                    | demo           | MC                                   | 19                    | 11 | 00:00:58 |
|   | 7                    | demo           | MC                                   | 12                    | 1  | 00:00:00 |
|   | 8                    | DEMO           | IB                                   | 18                    | 1  | 00:00:37 |
|   | 9                    | demo           | MC                                   | 13                    | 11 | 00:01:40 |
|   | 10                   | demo           | RC                                   | 17                    | 2  | 00:00:29 |
|   | 11                   | DEMO           | IB                                   | 19                    | 1  | 00:00:37 |
|   | 12                   | demo           | MC                                   | 14                    | 2  | 00:00:15 |
|   |                      |                |                                      | Total                 | 50 | 00:10:37 |

Step5: When data shows on "Channel Utilization" page, click on export 🕒 icon

Step6: After clicking on export icon, it gives the option to open/save the data in excel sheet